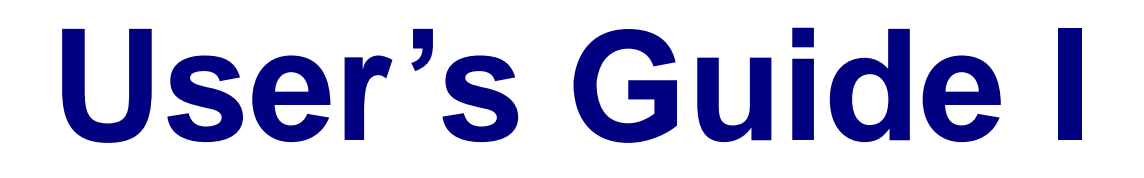

# Quick Start, Proportions, and ROC Curves

PASS

Power Analysis and Sample Size System

Published by NCSS Dr. Jerry L. Hintze Kaysville, Utah

# **PASS User's Guide I**

Copyright © 2008 Dr. Jerry L. Hintze Kaysville, Utah 84037

All Rights Reserved

Direct inquiries to:

NCSS 329 North 1000 East Kaysville, Utah 84037 Phone (801) 546-0445 Fax (801) 546-3907 Email: support@ncss.com

PASS is a trademark of Dr. Jerry L. Hintze.

#### Warning:

This software and manual are both protected by U.S. Copyright Law (Title 17 United States Code). Unauthorized reproduction and/or sales may result in imprisonment of up to one year and fines of up to \$10,000 (17 USC 506). Copyright infringers may also be subject to civil liability.

# **About This Manual**

Congratulations on your purchase of the PASS package! PASS offers:

- Easy parameter entry.
- A comprehensive list of power analysis routines that are accurate and verified, yet are quick and easy to learn and use.
- Straightforward procedures for creating paper printouts and file copies of both the numerical and graphical reports.

Our goal is that with the help of these user's guides, you will be up and running on *PASS* quickly. After reading the quick start manual (at the front of User's Guide I) you will only need to refer to the chapters corresponding to the procedures you want to use. The discussion of each procedure includes one or more tutorials that will take you step-by-step through the tasks necessary to run the procedure.

I believe you will find that these user's guides provides a quick, easy, efficient, and effective way for first-time *PASS* users to get up and running.

I look forward to any suggestions you have to improve the usefulness of this manual and/or the *PASS* system. Meanwhile, good computing!

# **PASS License Agreement**

Important: The enclosed Power Analysis and Sample Size software program (PASS) is licensed by NCSS to customers for their use only on the terms set forth below. Your purchase and use of the PASS system indicates your acceptance of these terms.

1. **LICENSE.** NCSS hereby agrees to grant you a non-exclusive license to use the accompanying PASS program subject to the terms and restrictions set forth in this License Agreement.

2. **COPYRIGHT.** PASS and its documentation are copyrighted. You may not copy or otherwise reproduce any part of PASS or its documentation, except that you may load PASS into a computer as an essential step in executing it on the computer and make backup copies for your use on the same computer.

3. **BACKUP POLICY.** PASS may be backed up by you for your use on the same machine for which PASS was purchased.

4. **RESTRICTIONS ON USE AND TRANSFER.** The original and any backup copies of PASS and its documentation are to be used only in connection with a single user. This user may load PASS onto several machines for his/her convenience (such as a desktop and laptop computer), but only for use by the licensee. You may physically transfer PASS from one computer to another, provided that PASS is used in connection with only one user. You may not distribute copies of PASS or its documentation to others. You may transfer this license together with the original and all backup copies of PASS and its documentation, provided that the transferee agrees to be bound by the terms of this License Agreement. PASS licenses may not be transferred more frequently than once in twelve months. Neither PASS nor its documentation may be modified or translated without written permission from NCSS.

You may not use, copy, modify, or transfer **PASS**, or any copy, modification, or merged portion, in whole or in part, except as expressly provided for in this license.

5. **NO WARRANTY OF PERFORMANCE.** NCSS does not and cannot warrant the performance or results that may be obtained by using PASS. Accordingly, PASS and its documentation are licensed "as is" without warranty as to their performance, merchantability, or fitness for any particular purpose. The entire risk as to the results and performance of PASS is assumed by you. Should PASS prove defective, you (and not NCSS nor its dealer) assume the entire cost of all necessary servicing, repair, or correction.

6. **LIMITED WARRANTY ON CD.** To the original licensee only, NCSS warrants the medium on which PASS is recorded to be free from defects in materials and faulty workmanship under normal use and service for a period of ninety days from the date PASS is delivered. If, during this ninety-day period, a defect in a CD should occur, the CD may be returned to NCSS at its address, or to the dealer from which PASS was purchased, and NCSS will replace the CD without charge to you, provided that you have sent a copy of your receipt for PASS. Your sole and exclusive remedy in the event of a defect is expressly limited to the replacement of the CD as provided above.

Any implied warranties of merchantability and fitness for a particular purpose are limited in duration to a period of ninety (90) days from the date of delivery. If the failure of a CD has resulted from accident, abuse, or misapplication of the CD, NCSS shall have no responsibility to replace the CD under the terms of this limited warranty. This limited warranty gives you specific legal rights, and you may also have other rights which vary from state to state.

7. **LIMITATION OF LIABILITY.** Neither NCSS nor anyone else who has been involved in the creation, production, or delivery of PASS shall be liable for any direct, incidental, or consequential damages, such as, but not limited to, loss of anticipated profits or benefits, resulting from the use of PASS or arising out of any breach of any warranty. Some states do not allow the exclusion or limitation of direct, incidental, or consequential damages, so the above limitation may not apply to you.

8. **TERM.** The license is effective until terminated. You may terminate it at any time by destroying PASS and documentation together with all copies, modifications, and merged portions in any form. It will also terminate if you fail to comply with any term or condition of this License Agreement. You agree upon such termination to destroy PASS and documentation together with all copies, modifications, and merged portions in any form.

9. YOUR USE OF PASS ACKNOWLEDGES that you have read this customer license agreement and agree to its terms. You further agree that the license agreement is the complete and exclusive statement of the agreement between us and supersedes any proposal or prior agreement, oral or written, and any other communications between us relating to the subject matter of this agreement.

Dr. Jerry L. Hintze & NCSS, Kaysville, Utah

# **Preface**

**PASS** (Power Analysis and Sample Size) is an advanced, easy-to-use statistical analysis software package. The system was designed and written by Dr. Jerry L. Hintze over the last Seventeen years. Dr. Hintze drew upon his experience both in teaching statistics at the university level and in various types of statistical consulting.

The present version, written for 32-bit versions of Microsoft Windows (Vista, XP, NT, ME, 2000, 98, etc.) computer systems, is the result of several iterations. Experience over the years with several different types of users has helped the program evolve into its present form.

NCSS maintains a website at <u>www.ncss.com</u> where we make the latest edition of **PASS** available for free downloading. The software is password protected, so only users with valid serial numbers may use this downloaded edition. We hope that you will download the latest edition routinely and thus avoid any bugs that have been corrected since you purchased your copy.

We believe *PASS* to be an accurate, exciting, easy-to-use program. If you find any portion which you feel needs to be changed, please let us know. Also, we openly welcome suggestions for additions and enhancements.

# Verification

All calculations used in this program have been extensively tested and verified. First, they have been verified against the original journal article or textbook that contained the formulas. Second, they have been verified against second and third sources when these exist.

# User's Guide I Table of Contents

# **Quick Start**

- 1 Installation
- 2 Running PASS
- 3 The PASS Home Window
- 4 The Procedure Window
- 5 The Output Window
- 6 The Map (Quick Launch) Window
- 7 Introduction to Power Analysis
- 8 Proportions
- 9 Means

**Quick Start Index** 

# **Proportions**

#### **One Proportion**

- 100 Inequality Tests
- 105 Non-Inferiority & Superiority Tests
- 110 Equivalence Tests
- 115 Confidence Intervals
- 120 Single-Stage Phase II Clinical Trials
- 125 Two-Stage Phase II Clinical Trials
- 130 Three-Stage Phase II Clinical Trials
- 135 Post-Marketing Surveillance

#### **Two Correlated Proportions**

- 150 Inequality Tests (McNemar Test)
- 155 Inequality Tests (Matched Case-Control Design)
- 160 Non-Inferiority Tests
- 165 Equivalence Tests

# **Two Independent Proportions**

- 200 Inequality Tests
- 201 Inequality Tests (Repeated Measures Design)
- 205 Inequality Tests (Offset Null Hypothesis)
- 210 Non-Inferiority & Superiority Tests
- 215 Equivalence Tests
- 216 Confidence Intervals
- 220 Group-Sequential Tests
- 225 Inequality Tests (Stratified Design Cochran-Mantel-Haenszel Test)

# Two Independent Proportions in a Cluster-Randomized Design

- 230 Inequality Tests
- 235 Non-Inferiority & Superiority Tests
- 240 Equivalence Tests

# Many Proportions (Contingency Tables)

- 250 Chi-Square Tests
- 255 Cochran-Armitage Test for Trend in Proportions

## **ROC Curves**

- 260 Inequality Tests for One ROC Curve265 Inequality Tests for Two ROC
- Curves

## **References and Index**

References Index

# User's Guide II **Table of Contents**

# Means

## **One Mean**

- 400 Inequality Tests (One-Sample or Paired T-Test)
- 405 Inequality Tests (Exponential Data)
- Inequality Tests (Simulation) 410
- Non-Inferiority & Superiority Tests 415
- 420 **Confidence Intervals**
- 421 Confidence Intervals with Tolerance Probability

## **Two Independent Means**

- 430 Inequality Tests using Differences (Two-Sample T-Test)
- 431 Inequality Tests (Repeated Measures Design)
- 435 Inequality Tests (Exponential Data)
- Inequality Tests (Simulation) 440

Inequality Tests using Ratios (Two-445 Sample T-Test)

- Non-Inferiority & Superiority Tests 450 using Differences
- Non-Inferiority & Superiority Tests 455 using Ratios
- Equivalence Tests using Differences 460
- 465 Equivalence Tests (Simulation)
- 470 Equivalence Tests using Ratios
- 471 Confidence Intervals for the Difference 472 Confidence Intervals for the Difference
- with Tolerance Probability 475
- **Group-Sequential Tests**
- Inequality Tests (Cluster-Randomized 480 Design)

## **Two Correlated (Paired) Means**

- 490 Inequality Tests (Simulation)
- Equivalence Tests (Simulation) 495
- **Confidence Intervals** 496
- 497 Confidence Intervals with Tolerance Probability

## Two Independent Means in a 2×2 **Cross-Over Design**

- 500 Inequality Tests using Differences
- Inequality Tests using Ratios 505
- Non-Inferiority & Superiority Tests 510 using Differences

- 515 Non-Inferiority & Superiority Tests using Ratios
- Equivalence Tests using Differences 520
- 525 Equivalence Tests using Ratios

#### Two Independent Means in a Higher-**Order Cross-Over Design**

- 530 Non-Inferiority & Superiority Tests using Differences
- 535 Non-Inferiority & Superiority Tests using Ratios
- 540 Equivalence Tests using Differences
- 545 Equivalence Tests using Ratios

## Many Means (ANOVA)

- 550 **One-Way Analysis of Variance**
- 555 **One-Way Analysis of Variance** (Simulation)
- 560 **Fixed Effects Analysis of Variance**
- 565 Randomized Block Analysis of Variance
- Repeated Measures Analysis of 570 Variance

## Mixed Models

571 **Mixed Models** 

## Multiple Comparisons

- 575 **Multiple Comparisons**
- 580 Pair-Wise Multiple Comparisons (Simulation)
- 585 Multiple Comparisons of Treatments vs. a Control (Simulation)
- 590 Multiple Contrasts (Simulation)

## **Multivariate Means**

- 600 Hotelling's T2
- 605 Multivariate Analysis of Variance (MANOVA)

## **Microarrays**

- 610 **One-Sample or Paired T-Test**
- 615 Two-Sample T-Test

# **References and Index**

References Index

# User's Guide III Table of Contents

## **Standard Deviations**

- 640 Confidence Intervals for One Standard Deviation using Standard Deviation
- 641 Confidence Intervals for One Standard Deviation with Tolerance Probability
- 642 Confidence Intervals for One Standard Deviation using Relative Error

## Variances

#### **One Variance**

- 650 Inequality Tests for One Variance
- 651 Confidence Intervals for One Variance using Variance
- 652 Confidence Intervals for One Variance with Tolerance Probability
- 653 Confidence Intervals for One Variance using Relative Error

#### **Two Variances**

- 655 Inequality Tests for Two Variances
- 656 Confidence Intervals for the Ratio of Two Variances using Variances
- 657 Confidence Intervals for the Ratio of Two Variances using Relative Error

## **Normality Tests**

670 Normality Tests (Simulation)

#### **Survival Analysis**

- 700 Logrank Tests (Freedman)
- 705 Logrank Tests (Lachin and Foulkes)
- 706 Logrank Tests for Non-Inferiority
- 710 Group-Sequential Logrank Tests
- 715 Logrank Tests (Lakatos)

#### Correlations

- 800 Inequality Tests for One Correlation
- 801 Confidence Intervals for One Correlation
- 805 Inequality Tests for Two Correlations
- 810 Inequality Tests for Intraclass Correlation

- 811 Kappa Test for Agreement Between Two Raters
- 815 Inequality Tests for One Coefficient Alpha
- 820 Inequality Tests for Two Coefficient Alphas

# Regression

- 850 Cox Regression
- 855 Linear Regression
- 856 Confidence Intervals for Linear Regression Slope
- 860 Logistic Regression
- 865 Multiple Regression
- 870 Poisson Regression

## **Design of Experiments**

- 880 Randomization Lists
- 881 Two-Level Designs
- 882 Fractional Factorial Designs
- 883 Balanced Incomplete Block Designs
- 884 Latin Square Designs
- 885 Response Surface Designs
- 886 Screening Designs
- 887 Taguchi Designs
- 888 D-Optimal Designs
- 889 Design Generator

# Tools, Helps, and Aids

- 900 Chi-Square Effect Size Estimator
- 905 Standard Deviation Estimator
- 910 Odds Ratio and Proportions Estimator
- 915 Probability Calculator
- 920 Data Simulator
- 925 The Spreadsheet
- 930 Macros

## **References and Index**

References Index

# Chapter 1

# Installation

# **Before You Install**

# **1. Check System Requirements**

*PASS* runs on 32-bit Windows systems. These include Windows Vista, Windows XP, Windows 2000, Windows NT 4.0, Windows ME, and Windows 98. The recommended minimum system is a Pentium PC with at least 64 MB of memory.

**PASS** takes up about 80 MB of disk space. Once installed, **PASS** also requires about 20 MB of temporary disk space while it is running.

# 2. Find a Home for PASS

Before you start installing, decide on a folder where you want to install **PASS**. By default, the setup program will install **PASS** application files in C:\Program Files\NCSS\PASS 2008. You may change this during the installation, but not after. The example data, template, and macro files will be placed in your personal documents folder (usually C:\...\[My] Documents\NCSS\PASS 2008) in appropriate subdirectories. The program will save all procedure templates and macros to these folders while the program is running.

# What Install Does

The installation procedure creates the necessary folders and copies the *PASS* program from the installation file, called *PASS2008SETUP.EXE*, to those folders. The files in *PASS2008SETUP.EXE* are compressed, so the installation program decompresses these files as it copies them to your hard disk.

**Contents** 

The following folders are created during installation (assuming defaults are chosen during installation):

#### **Folder**

C:\Program Files\NCSS\PASS 2008Contains most of the program files<br/>including the PASS executable file,<br/>PASS2008.exe, and the PASS Help<br/>System file, PASS Help.exe.C:\Program Files\NCSS\PASS 2008\IconsContains some program icons.C:\Program Files\NCSS\PASS 2008\PdfContains printable copies of the<br/>documentation in PDF format.C:\Program Files\NCSS\PASS 2008\StsContains all labels, text, and online<br/>messages.

#### 1-2 Quick Start – Installation

| C:\\[My] Documents\NCSS\PASS 2008\Data     | Contains the database files used by<br>some of the tutorials. An empty<br>subfolder called "My Data" is created<br>within this folder for easy storage of<br>your personal data files. You can save<br>the data to any folder you wish.                                            |
|--------------------------------------------|----------------------------------------------------------------------------------------------------|
| C:\\[My] Documents\NCSS\PASS 2008\Junk     | Contains temporary files used by the<br>program while it is running. Under<br>normal operation, <i>PASS</i> will<br>automatically delete temporary files.<br>After closing <i>PASS</i> , you can delete any<br>files left in this folder (but do not delete<br>the folder itself). |
| C:\\[My] Documents\NCSS\PASS 2008\Macros   | Contains saved macros.                                                                                                    |
| C:\\[My] Documents\NCSS\PASS 2008\Report   | The default folder in which to save your output. You can save the reports to any folder you wish.                                                                                                    |
| C:\\[My] Documents\NCSS\PASS 2008\Settings | Contains the files used to store your procedure templates. These files are used by the <i>PASS</i> template system, which is described in a later chapter.                                                                                                    |

# **Installing PASS**

This section gives instructions for installing *PASS* on your computer system. You must use the *PASS* setup program to install *PASS*. The files are compressed, so you cannot simply copy the files to your hard drive.

Follow these basic steps to install *PASS* on your computer system:

- 1. Make sure that you are using a 32-bit or 64-bit version of Windows such as Windows Vista, Windows XP, Windows 2000, Windows NT 4.0, Windows ME, and Windows 98.
- 2. If you are installing from a CD, insert the CD in the CD drive. The installation program should start automatically. If it does not, on the Start menu, select the Run command. Enter *D:\NCSS\PASS2008Setup*. You may have to substitute the appropriate letter for your CD drive if it is not *D*. If you are installing from a download, simply run the downloaded file (*PASS2008SETUP.exe*).
- 3. Once the setup starts, follow the instructions on the screen. *PASS* will be installed to the drive and folder you designate.

# If Something Goes Wrong during Installation

The installation procedure is automatic. If something goes wrong during installation, delete the *C:\Program Files\NCSS\PASS 2008* directory and start the installation process at the beginning. If trouble persists, contact our technical support staff as indicated below.

# **Starting PASS**

**PASS** may be started using your keyboard or your mouse using the same techniques that you use to start any other Windows application. You can start **PASS** by selecting **PASS 2008** from your Start menu using standard mouse or keyboard operations.

The first time you run *PASS*, enter your serial number in the pop-up window that appears when the program begins. After entering a serial number, the **PASS Home** window will appear.

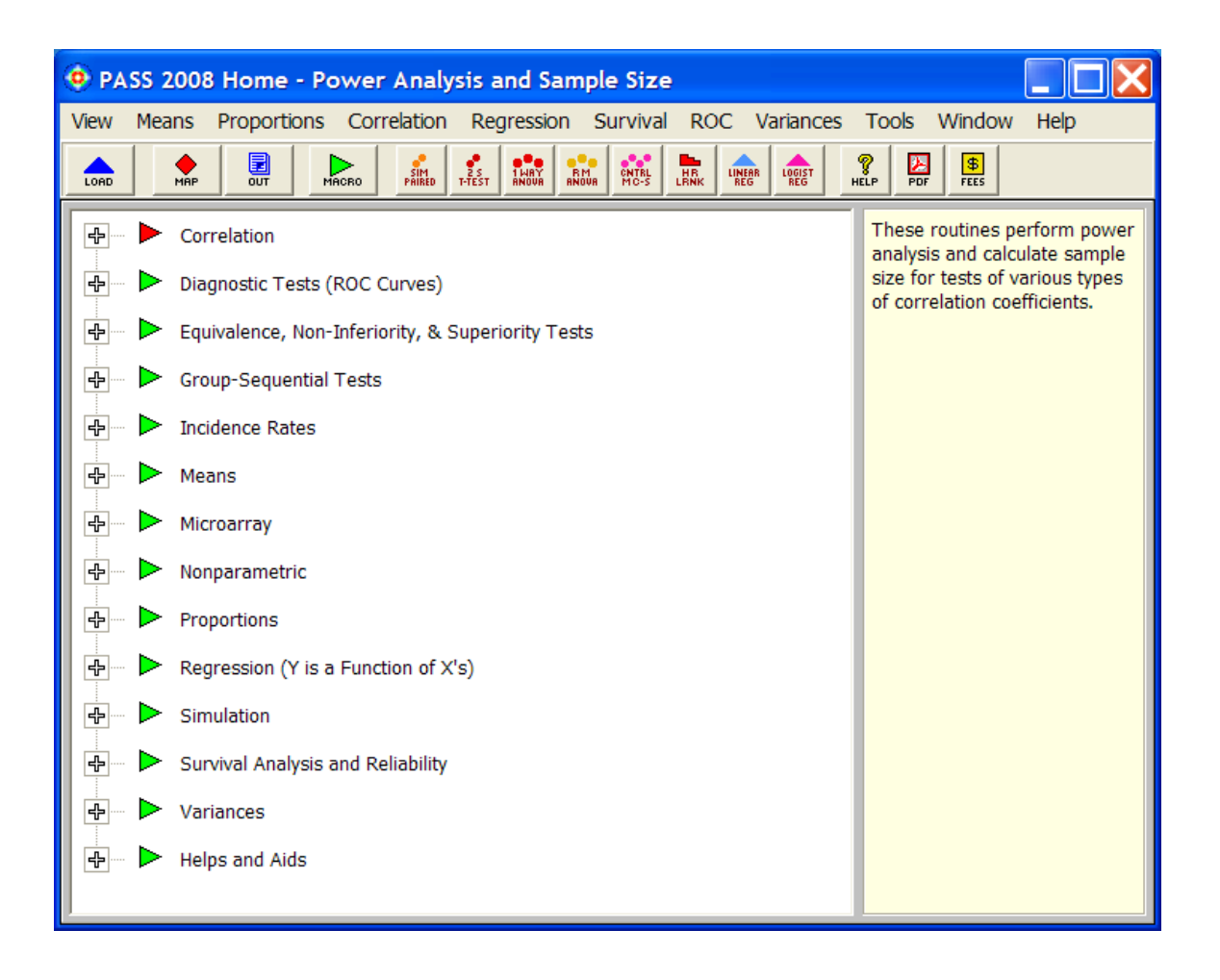

# **Entering Your Serial Number**

The first time you run *PASS*, enter your serial number in the pop-up window that appears. If you do not enter a serial number, *PASS* will enter trial mode and you will have 7 days to evaluate *PASS*. When in trial mode, *PASS* is fully-functional but the spreadsheet is limited to 100 rows of data.

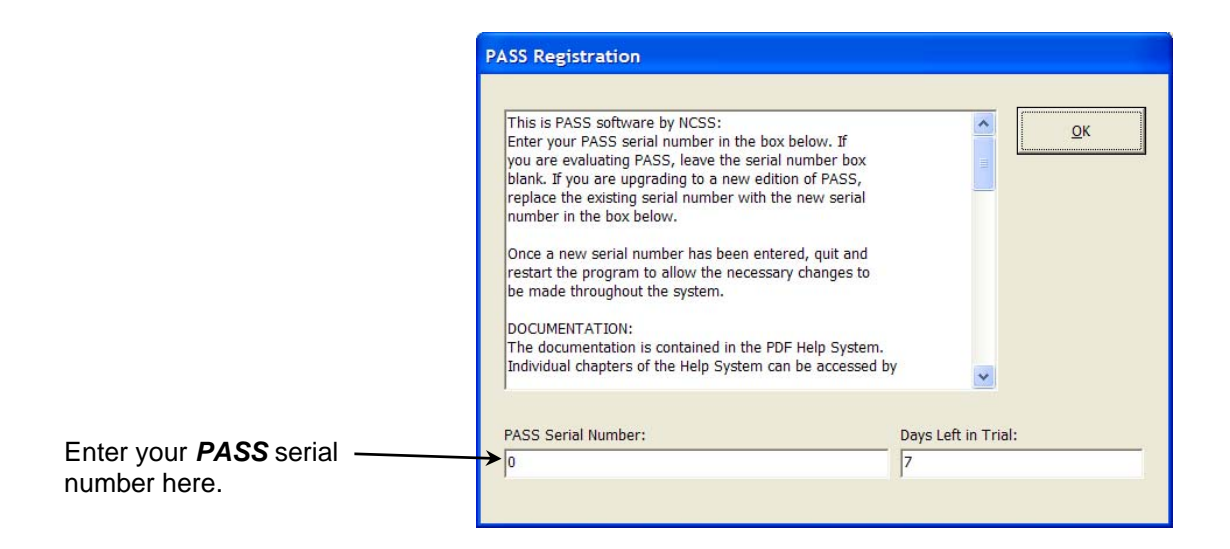

When you click OK, the PASS Home window will appear.

# **Obtaining Help**

# **The PASS Help System**

To help you learn and use *PASS* efficiently, the material in this manual is included in the *PASS* Help System. The Help System is started from the Help menu or by clicking on the yellow "?" icon on the right side of the toolbar. *PASS* updates, available for download at <u>www.ncss.com</u>, may contain adjustments or improvements of the *PASS* Help System. Adobe Acrobat or Adobe Reader version 7 or 8 is required to view the help system. You can download Adobe Reader 8 for free by going to <u>www.adobe.com</u>. Adobe Reader 8 can also be installed from the *Utilities* folder on your *PASS* installation CD.

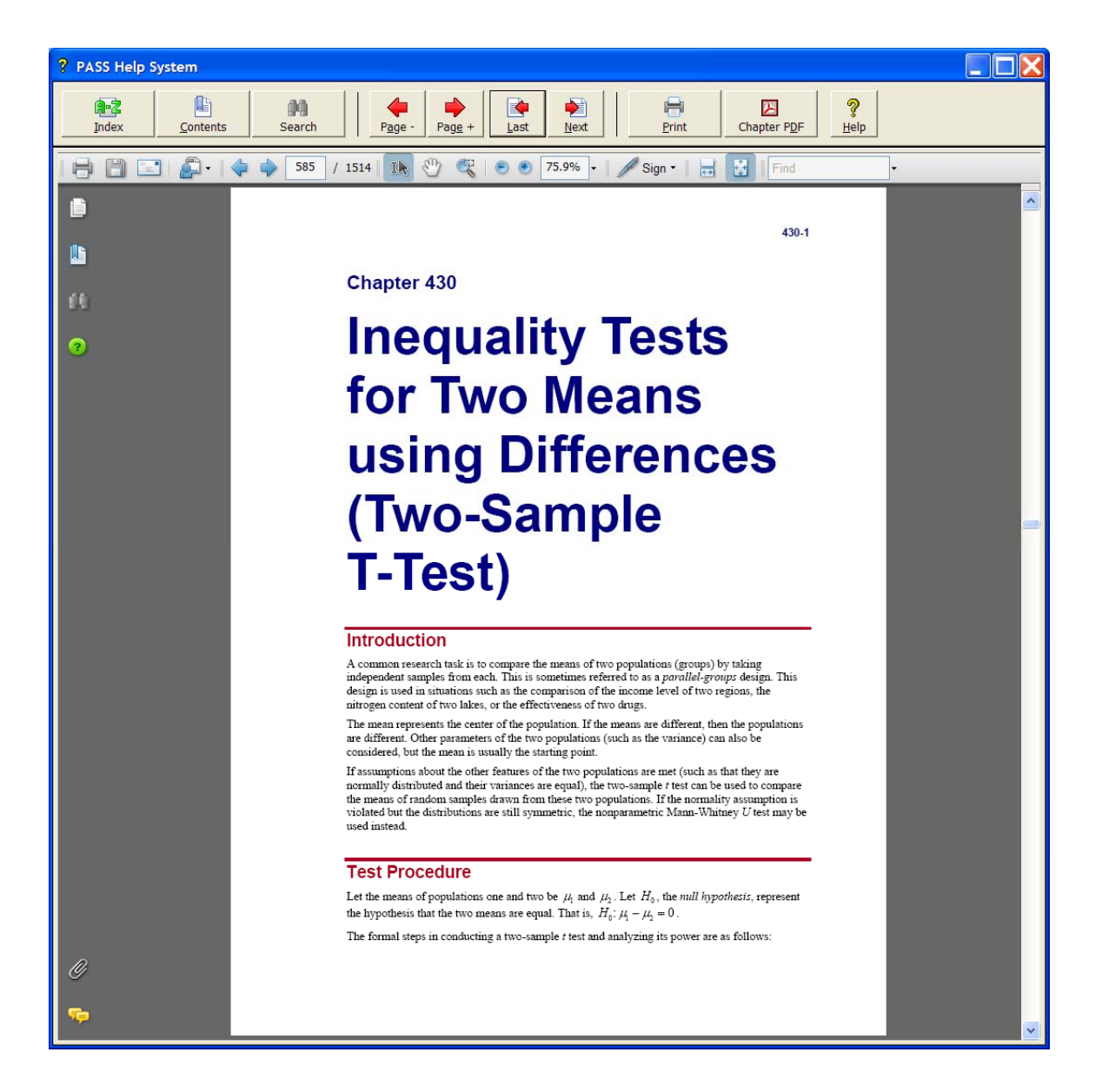

# **Navigating the Help System**

There are a few key features of our help system that will let you use the help system more efficiently. We will now explain each of these features.

#### **Index Window**

The Index Window can be launched at any time by clicking on the Index button on the *PASS* Help System display window. The index allows you to quickly locate keywords and/or statistical topics. You can narrow the list of index entries displayed by selecting a specific topic category in the uppermost dropdown box.

| na PASS Help System Index                                                                                                    |    |
|----------------------------------------------------------------------------------------------------|----|
| Select a general topic category:                                                                                                    |    |
| All                                                                                                    |    |
| Type the first few letters of the word you are looking for:                                                                                                    |    |
| Absolute deviation STANDARD DEVIATION ESTIMATOR                                                                                                    |    |
| A B C D E F G H I K L M N O P R S T U V W Z                                                                                                    |    |
| Double-click the index entry you want, or select the index entry and click 'Display':                                                                                                    |    |
| Absolute deviation STANDARD DEVIATION ESTIMATOR<br>Accrual time LOGRANK TESTS (LACHIN AND FOULKES)<br>All-contrasts power MULTIPLE CONTRASTS (SIMULATION)<br>All-pair power MULTIPLE COMPARISONS OF TREATMENTS VS. A CONTROL (SIMULATION)<br>All-pair power MULTIPLE COMPARISONS OF TREATMENTS VS. A CONTROL (SIMULATION)<br>Alpha - simulation MULTIPLE COMPARISONS OF TREATMENTS VS. A CONTROL (SIMULATION)<br>Alpha - simulation MULTIPLE COMPARISONS OF TREATMENTS VS. A CONTROL (SIMULATION)<br>Alpha - simulation MULTIPLE COMPARISONS OF TREATMENTS VS. A CONTROL (SIMULATION)<br>Alpha - simulation MULTIPLE COMPARISONS OF TREATMENTS VS. A CONTROL (SIMULATION)<br>Alpha spending function LOGRANK TESTS - GROUP-SEQUENTIAL<br>Alpha spending function PROPORTIONS - TWO - GROUP-SEQUENTIAL - INEQUALITY<br>Analysis of variance ANALYSIS OF VARIANCE - FDXED EFFECTS<br>Analysis of variance ANALYSIS OF VARIANCE - ONE-WAY<br>Analysis of variance ANALYSIS OF VARIANCE - REPEATED MEASURES<br>ANALYSIS OF VARIANCE - FIXED EFFECTS<br>ANALYSIS OF VARIANCE - FIXED EFFECTS<br>ANALYSIS OF VARIANCE |    |
| Show: C Chapter Names Only C Chapter Names Before Index Entries C Chapter Names Before & After Index Entries C Chapter Names After Index Entries                                                                                                    |    |
| <u>D</u> isplay <u>Canc</u>                                                                                                    | el |

Index entries are displayed in the format

Index Entry --- CHAPTER or CHAPTER --- Index Entry.

You can control which entries are displayed by clicking on the radio buttons at the bottom of the window.

#### **Contents Window**

Clicking on the Contents button opens the Contents (Bookmarks) Window of the viewer. From this window you can expand the table of contents to view nested headings. You can click on the "Expand Current Bookmark" icon to instantly find the bookmark location for the currently-displayed page in the help document.

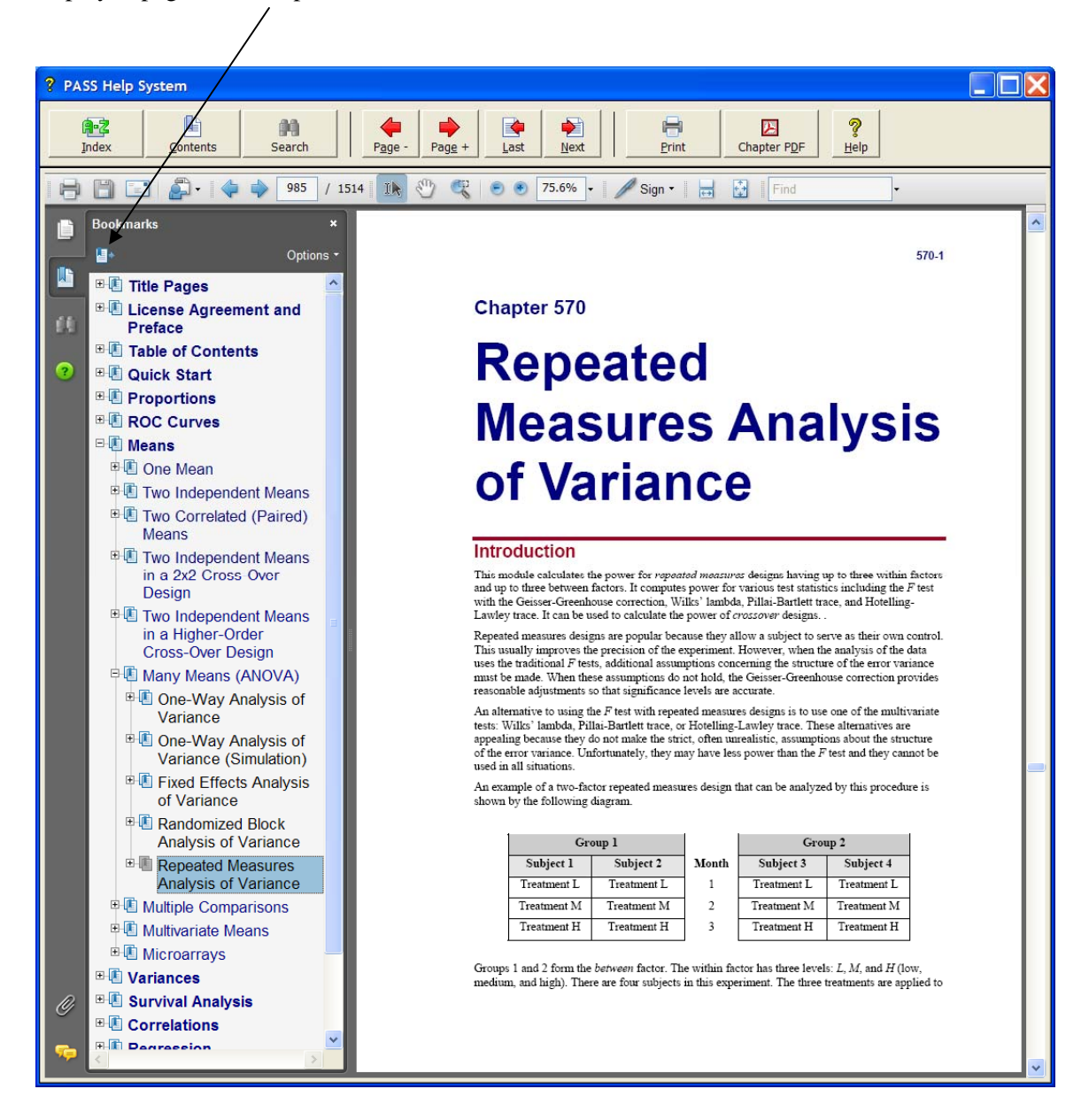

#### **Search Window**

Clicking on the Search button opens the Search Window of the viewer. From this window you can search the entire help system for any word or phrase. A search can also be initiated from the Find box in the viewer toolbar.

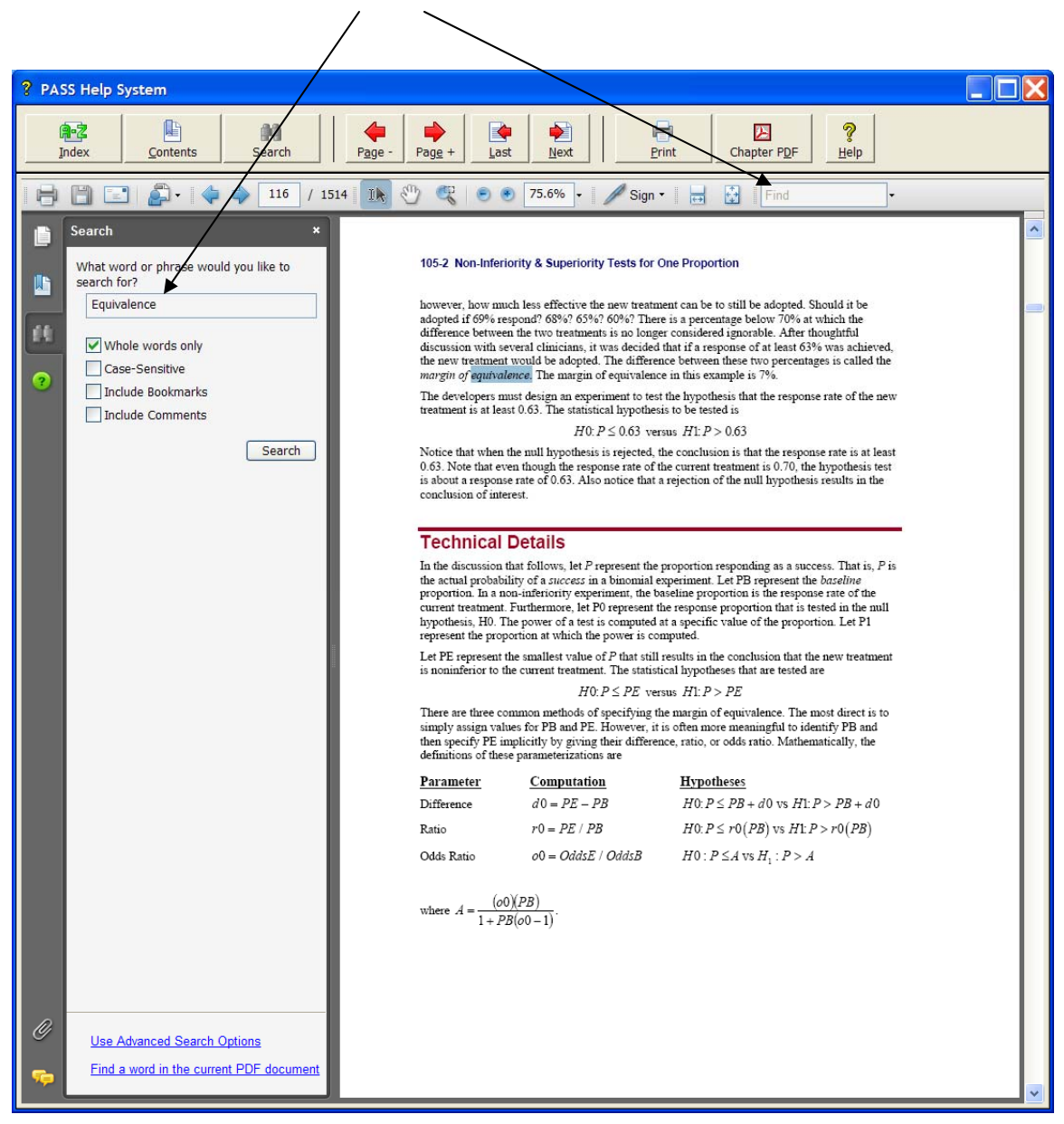

# **Printing the Documentation**

To print pages from the documentation, click on the **Print** button on the **PASS** Help System toolbar. This will launch the Adobe Reader print dialogue screen. You can choose to print a single page or a range of pages from the help file. When entering page numbers, remember to use the PDF file page numbers (e.g., 510-514) and not the page numbers found in the document pages (e.g., 400-4 to 400-8 is not a valid page range). The Adobe Reader page numbers can be seen in the viewer window.

| ? PASS Help System |                |                                                                   |   |
|--------------------|----------------|-------------------------------------------------------------------|---|
| Index Contents     | Search Page    | Page + Last Next Print Chapter PDF Help                           |   |
|                    | 510 / 1514     | 🖑 🥰 💿 🖲 75.6% • 🖋 Sign • 🛛 🕁 🚼 Find •                             |   |
| Bookmarks          | ×<br>Options * | 400-4 Inequality Tests for One Mean (One-Sample or Paired T-Test) | ~ |
| Title Pages        | ment and       | Technical Details                                                 |   |

If you are using Adobe Reader 7, then the page numbers are found at the bottom of the viewer window.

One of the benefits of the *PASS* Help System is the ease with which you can print any chapter or topic from the electronic help manual. To print a single chapter or topic using your default PDF viewer, take the following steps:

1. Click on the Chapter PDF icon in the PASS Help System toolbar.

| ? PASS Help System |        |               |      |      |             |                                |  |
|--------------------|--------|---------------|------|------|-------------|--------------------------------|--|
| Index Contents     | Search | Page - Page + | Last | Next | Chapter PDF | <mark>?</mark><br><u>H</u> elp |  |

2. Choose the chapter you would like to print from the list and click **Load Chapter PDF**. This will launch the individual chapter PDF in a separate window using your default PDF viewer (e.g., Adobe Reader).

| Load Chapter PDF                                                                                                    | X |
|----------------------------------------------------------------------------------------------------|---|
| Select a Chapter to Load in Printable PDF Format:                                                                                        |   |
| Chi-Square Effect Size Estimator                                                                                                    | ~ |
| Chi-Square Tests for Multiple Proportions                                                                                                |   |
| Confidence Intervals for One Mean                                                                                                    |   |
| Confidence Intervals for One Proportion                                                                                                  |   |
| Cox Regression                                                                                                    |   |
| Data Simulator                                                                                                    |   |
| Equivalence Tests for One Proportion                                                                                                    |   |
| Equivalence Tests for Paired Means (Simulation)                                                                                          |   |
| Equivalence Tests for Two Correlated Proportions                                                                                         |   |
| Equivalence Tests for Two Means (Simulation)                                                                                             |   |
| Equivalence Tests for Two Means in a 2x2 Cross-Over Design using Differences                                                             | - |
| Equivalence Tests for Two Means in a 2x2 Cross-Over Design using Ratios                                                                  | ~ |
| <ul> <li>Sort by Chapter Name</li> <li>Sort by Chapter Number</li> <li>Display Abbreviated Titles<br/>(as shown in the Index)</li> </ul> |   |

#### 1-10 Quick Start – Installation

3. Use the **Print** function of your PDF viewer to print the entire chapter or individual pages from the chapter.

If you have Adobe Reader 8 or later, you can print entire chapters using an alternative method as follows (**This will not work with Adobe Reader 7**):

1. Open the Contents (Bookmarks) Window by clicking on the **Contents button** at the top of the *PASS* Help System display window.

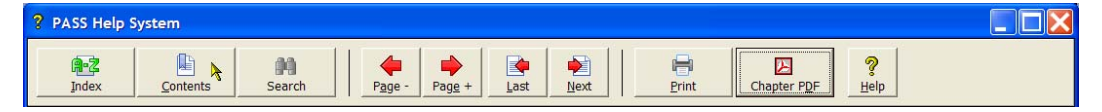

2. Expand the bookmarks to display the chapter or topic name you wish to print (e.g., the Two-Sample T-Test Chapter). Then, **highlight** the chapter name, **right-click** on the highlighted selection (or select Options in the panel above), and select **Print Page(s)**. This will automatically print only the pages from the selected chapter.

**CAUTION:** When you click Print Page(s), the command is sent to the printer automatically without any intermediate Print Setup window being displayed. Make sure that you have selected only the topic you want before clicking Print Page(s).

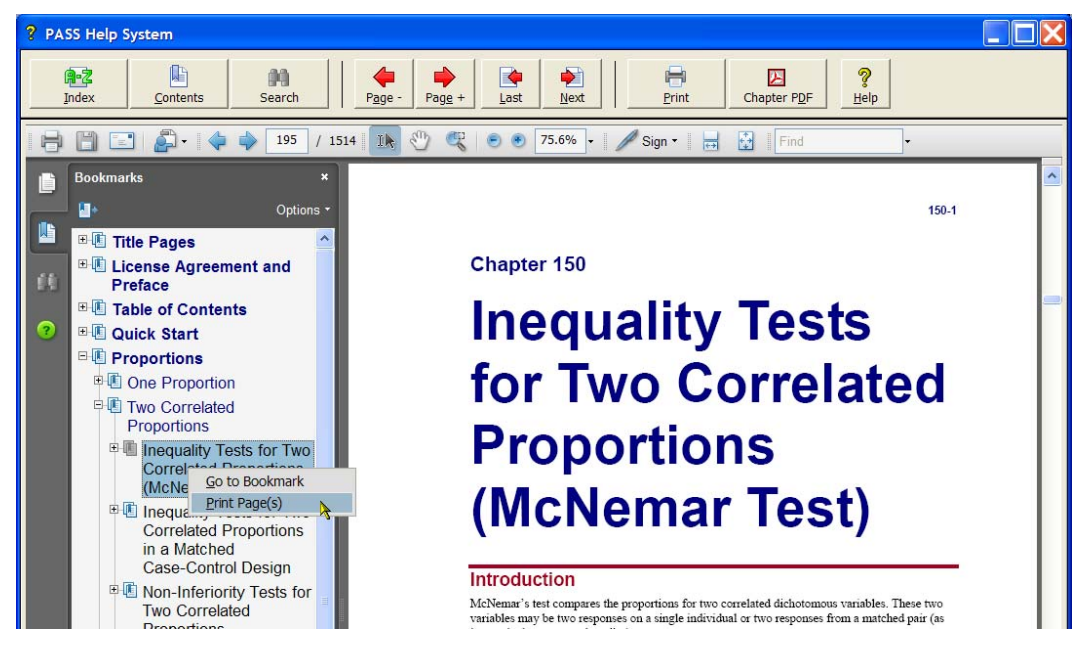

If you do not want to print the entire chapter, continue to expand the bookmark tree to the topic you wish to print before completing step 2. The Print Page(s) command prints all pages containing bookmarks that are nested within the highlighted bookmark.

# **Technical Support**

If you have a question about *PASS*, you should first look to the printed documentation and the included Help system. If you cannot find the answer there, look for help on the web at <u>www.ncss.com/support.html</u>. If you are unable to find the answer to your question by these means, contact *NCSS* technical support for assistance by calling (801) 546-0445 between 8 a.m. and 5 p.m. (MST). You can contact us by email at <u>support@ncss.com</u> or by fax at (801) 546-3907. Our technical support staff will help you with your question.

If you encounter problems or errors while using *PASS*, please view our list of recent corrections before calling by going to <u>www.ncss.com/release\_notes.html</u> to find out if you problem or error has been corrected by an update. You can download updates anytime by going to <u>http://www.ncss.com/download.html</u>. If updating your software does not correct the problem, contact us by phone or email.

To help us answer your questions more accurately, we may need to know about your computer system. Please have pertinent information about your computer and operating system available.

#### 1-12 Quick Start – Installation

# Chapter 2

# **Running PASS**

# **About This Chapter**

This chapter will show you how to start up and run a power analysis of the two-sample *t* test. It will give you a brief introduction to the windows used in *PASS*: the *PASS Home* window, the *procedure* window, and the *output* window.

# Starting PASS

To start *PASS*, select *PASS 2008* from the Windows Start menu or double-click the *PASS* icon. If you are licensed for *PASS*, the following PASS Home window will appear.

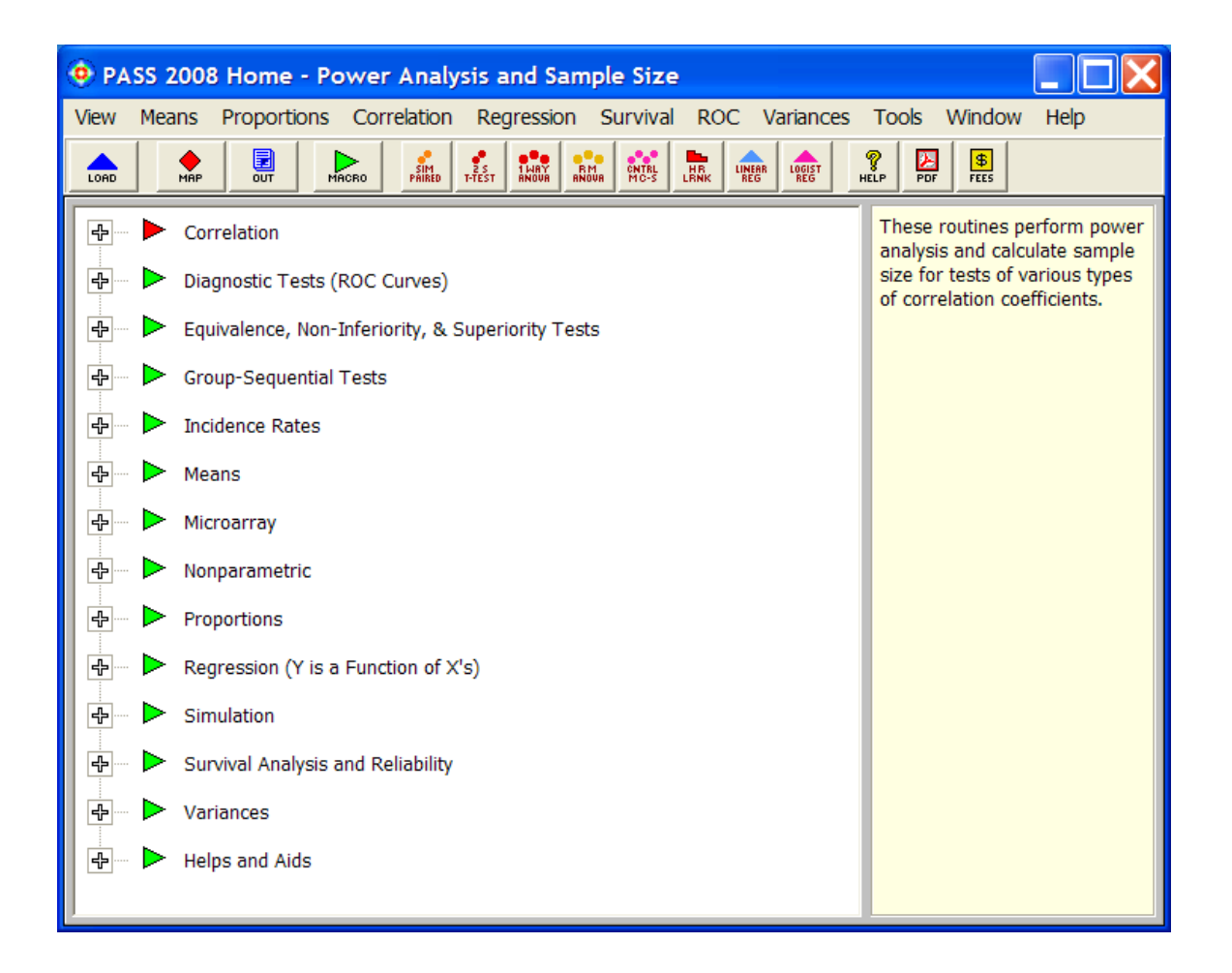

This window gives you access to all of the *PASS* procedures. Clicking on the plus sign or doubleclicking on a phrase will expand the list so that you can see the procedures in that group. To load a specific procedure window, double-click on it or highlight it and click the Load button.

# Loading a Procedure

The *Two-Sample T-test* is a procedure to test the inequality of two means from independent samples. Take the following steps to load this procedure. Expand the Means topic by double-clicking on the word **Means**. Drilling down, double-click on **Two Means**, and then on **Independent**, then **Inequality Tests**. The first topic in the list is **Specify using Differences** (**Two-Sample T-Test/Mann-Whitney**). This is the Two-Sample T-test. Double-click it.

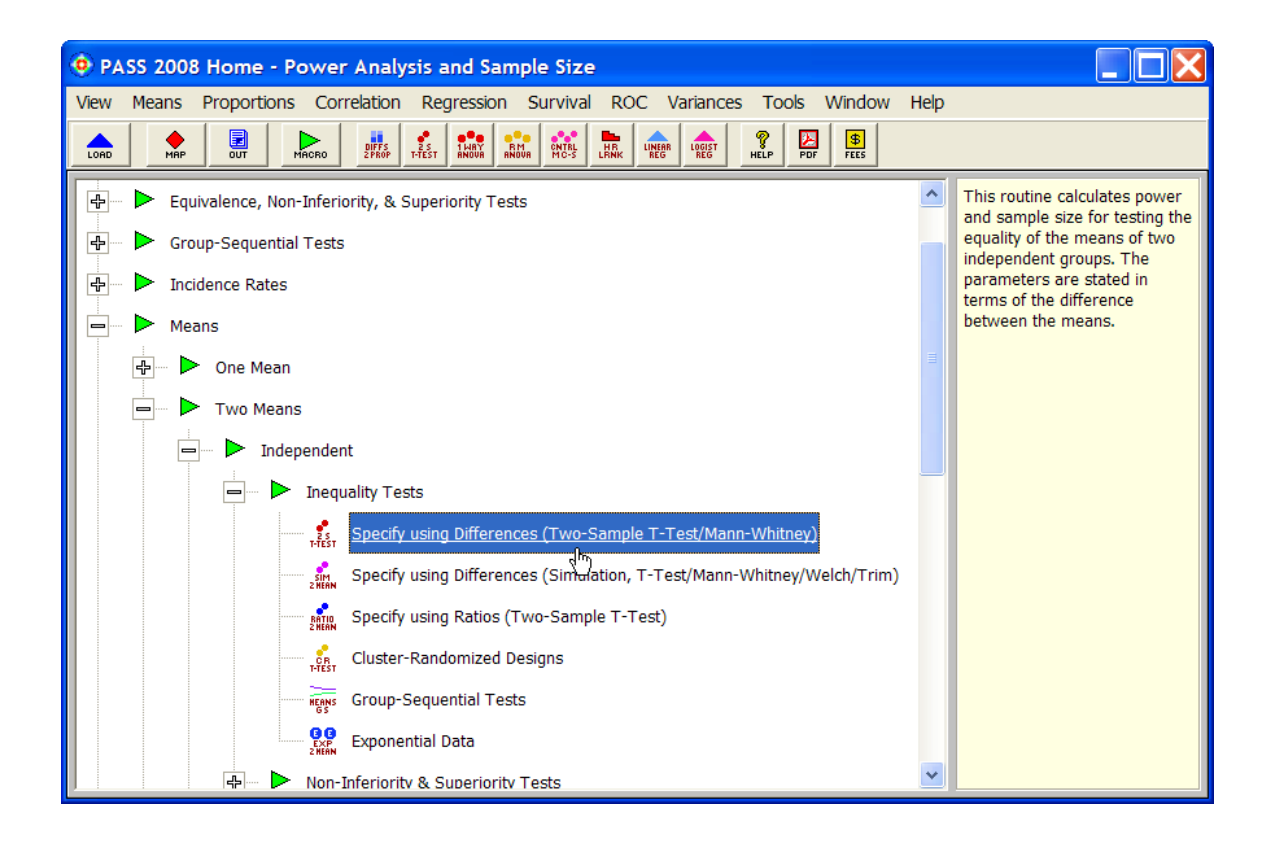

The **PASS: Inequality Tests for Two Means (Two-Sample T-Test) [Differences]** procedure window will appear. Procedure windows let you specify parameters, load and save templates, and run the analyses.

# **Entering Parameters and Running the Procedure**

We will run a power analysis using the default values except that the value of **Mean2** will be **2** and the value of **S1** will be **3**.

| 1  | Click the <b>Reset</b>                                                                          | PASS: Inequality Tests for Two Means (Two-Sample T-Test) [Differences]                                                                                                    |                                             |  |  |  |  |  |  |  |
|----|-------------------------------------------------------------------------------------------------|----------------------------------------------------------------------------------------------------|---------------------------------------------|--|--|--|--|--|--|--|
| •• | button to set all                                                                               | File       Run       Means       Proportions       Correlation       Regression       Survival       ROC       Variances       Tools       Window       Help         Image: Image: Ima |                                             |  |  |  |  |  |  |  |
|    | options to their default values.                                                                | Plot Type         Symbols/Background         Iterations         Template         QUCK ACCESS BUTTON:           Data         Reports         Axes/Legend/Grid         Plot Text         This user programmable button loa specified procedure. These buttons                                                                                                    | ds the<br>can be<br>ou want.                |  |  |  |  |  |  |  |
| 2. | Click the <b>Guide Me</b><br>button to have<br>PASS prompt you<br>for the necessary<br>options. | Solve for<br>odd (Solve For):                                                                                                    | ou want.<br>load the<br>o bring up a<br>her |  |  |  |  |  |  |  |
|    |                                                                                                 | PASS- Inequality Tests for Two Means (Two-Sample T-Test) [Differences]                                                                                                    |                                             |  |  |  |  |  |  |  |

| -  |                          | 🙂 РА           | SS: Inequ                  | ality Tes    | sts for | Two M           | leans (1 | wo-Sa    | mple T-T              | est) [D         | ifference        | es]               |              |                  |             |                   |                |       |
|----|--------------------------|----------------|----------------------------|--------------|---------|-----------------|----------|----------|-----------------------|-----------------|------------------|-------------------|--------------|------------------|-------------|-------------------|----------------|-------|
| 3. | Click the <b>Next</b>    | File           | Run Mean                   | s Propo      | rtions  | Correlat        | tion Re  | gression | Survival              | ROC             | Variances        | Tools             | Window       | v Help           | ,           |                   |                |       |
|    | button until you get     | BUN            |                            | SAVE         | PRSS    | MAP             | EUT      | MACRO    | ENGA MEST             | 1 MARY<br>MNORE | RM CNTRL         | HR LENK           | INEAR LOSIST | <b>P</b><br>HELP | POF         |                   |                |       |
|    | to the Mean2             |                | Plot Type                  |              | Sym     | bols/Back       | ground   | Ţ        | Iterations            |                 | 1                | Te <u>m</u> plat  | e            | Load a           | a printable | copy of the do    | cumentation    | for 🔺 |
|    | option.                  |                | Data                       |              |         | Reports         |          | A        | xes/Legend/G          | Grid            |                  | Plot <u>T</u> ext |              | An Ac            | robat PDF   | file will be load | ed for display | у     |
|    |                          |                | olve For                   |              |         |                 |          | Effe     | ct Size               |                 |                  |                   |              |                  | a mong.     |                   |                |       |
| Λ  | Entor 2                  |                | Find (Solve                | For):        |         |                 |          | Me       | ans                   |                 |                  |                   | -            |                  |             |                   |                |       |
| 4. |                          |                | prover and                 | bela         |         | -               |          | Me       | an1 (Mean o           | f Group .       | 1):              |                   | - I          |                  |             |                   |                |       |
| -  |                          | L_E            | rror Rates                 | $\checkmark$ |         |                 |          | Me       | an2 (Mean o           | f Group 2       | 2):              |                   |              |                  |             |                   |                |       |
| 5. | Click the Next           |                | Power (1-Be                | ta):         | >       | _               |          | ▶ 2      |                       | -               |                  |                   | -            |                  |             |                   |                |       |
|    | button until you get     |                | 0.20                       |              |         | $\overline{\ }$ | <b>_</b> | Sta      | ndard Deviat          | tions           |                  |                   | _            |                  |             |                   |                |       |
|    | to the <b>S1</b> option. |                | Alpha (Signi<br>.01 .05 .1 | ticance Let  | vel):   |                 | 7        | S1       | (Standard D           | eviation        | Group 1):        |                   | -            |                  |             |                   |                |       |
|    |                          |                |                            |              |         |                 |          |          | -                     |                 | >                | •                 |              |                  |             |                   |                |       |
| 6. | Enter 3.                 | ۲ <sup>6</sup> | ample Size                 |              |         |                 |          | S2       | (Standard D.          | eviation        | Group 2):        |                   | 7            |                  |             |                   |                |       |
|    |                          |                | N1 (Sample                 | Size Grou    | o 1):   |                 | _        |          | Known Stan            | dard Dev        | riation          |                   |              |                  |             |                   |                |       |
| 7  | Click the <b>Next</b>    |                | N2 (Sample                 | Size Grow    | 12):    |                 | <u> </u> |          | Standar               | rd Deviat       | ion              | or                | 1            |                  |             |                   |                |       |
| •• | button until he Nevt     |                | Use R                      |              | -,-     |                 | -        | -        | Standa                | 2 00110         |                  | <u> </u>          |              |                  |             |                   |                |       |
|    | button ahangoo           |                | R (Sample                  | Allocation   | Ratio): |                 |          | Tes      | t                     |                 |                  |                   |              |                  |             |                   |                |       |
|    | into the Dur             |                | 1.0                        |              |         |                 | •        | Alt      | ernative Hypo         | othesis:        | _                |                   | N            |                  |             |                   |                |       |
|    |                          |                |                            |              |         |                 |          | HR       | n: mean1 <>           | Mean2           | Mann-White       |                   |              |                  | < l>        |                   |                |       |
|    | button.                  |                |                            |              |         |                 |          | Ig       | nparametric .<br>nore | Aujust. (       | rnann•vvnit<br>▼ | ney res           |              |                  | $\sim$      |                   |                |       |
|    |                          |                |                            |              |         |                 |          |          |                       |                 | _                |                   |              |                  |             | $\overline{}$     |                |       |
|    |                          |                |                            |              |         |                 |          |          |                       |                 |                  |                   |              |                  |             |                   | -              |       |
|    |                          | Opt 3          | Templa                     | te Id:       |         |                 |          |          |                       |                 |                  |                   |              |                  | Reset       | Last              | Nex            | đ     |
|    |                          |                |                            |              |         |                 |          |          |                       |                 |                  |                   |              |                  |             |                   |                |       |

#### 2-4 Quick Start – Running PASS

The completed window will appear as follows.

|    |                      | PASS: Inequality To   | ests for Two Means (1   | Two-Sample T-Test) [I   | Differences]          |                  |                                  |   |
|----|----------------------|-----------------------|-------------------------|-------------------------|-----------------------|------------------|----------------------------------|---|
| 8. | Click the <b>Run</b> | File Run Means Prop   | oortions Correlation Re | gression Survival ROC   | Variances Tools Windo | w Help           |                                  |   |
|    | button to perform    |                       | O OUT                   |                         | RH ONTAL HR UNER LOSS | NELP PD7         |                                  |   |
|    | the power analysis   | <u>P</u> lot Type     | Symbols/Background      | Iterations              | Template              | RUN:             | at a second second second second | ~ |
|    | and display the      | Data                  | Regorts                 | Axes/Legend/Grid        | Plot Text             | Pressing this bu | atton will run the procedure.    |   |
|    |                      | -Solve For-           |                         | Effect Size             |                       |                  |                                  |   |
|    | report.              | Find (Solve For):     |                         | Means                   |                       |                  |                                  |   |
|    |                      | Rower and Beta        | <b>•</b>                | Mean1 (Mean of Group    | 0 1):                 |                  |                                  |   |
|    |                      |                       |                         | 0                       | •                     |                  |                                  |   |
|    |                      | Error Rates           |                         | Mean2 (Mean of Group    | 2):                   |                  |                                  |   |
|    |                      | Power (1-Beta):       |                         | 2                       | •                     |                  |                                  |   |
|    |                      | 0.20                  |                         | Standard Deviations     |                       |                  |                                  |   |
|    |                      | Alpha (Significance L | .evel):                 | S1 (Standard Deviation  | n Group 1):           |                  |                                  |   |
|    |                      | .01 .05 .1            | *                       | 3                       | <b>•</b>              |                  |                                  |   |
|    |                      | Comple Size           |                         | S2 (Standard Deviation  | n Group 2):           |                  |                                  |   |
|    |                      | N1 (Sample Size Cro   | un 1):                  | 51                      | •                     |                  |                                  |   |
|    |                      | 5 to 45 by 10         | •                       | Known Standard D        | eviation              |                  |                                  |   |
|    |                      | N2 (Sample Size Gro   | oup 2):                 | Standard Devi           | ation Estimator       |                  |                                  |   |
|    |                      | Use R                 | •                       |                         |                       |                  |                                  |   |
|    |                      | R (Sample Allocatio   | on Ratio):              | Test                    |                       |                  |                                  |   |
|    |                      | 1.0                   | •                       | Alternative Hypothesis: |                       |                  |                                  |   |
|    |                      |                       |                         | Ha: Mean1 <> Mean2      | ▼                     |                  |                                  |   |
|    |                      |                       |                         | Nonparametric Adjust.   | (Mann-Whitney Test):  |                  |                                  |   |
|    |                      |                       |                         | Ignore                  | <b>•</b>              |                  |                                  |   |
|    |                      |                       |                         |                         |                       |                  |                                  | ~ |
|    |                      |                       |                         |                         |                       | [                | -                                |   |
|    |                      | Opt 7 Template Id:    |                         |                         |                       | Reset            |                                  |   |

# Viewing the Output

The Output window displays the output of the power analysis. It serves as a mini word processor—allowing you to view, edit, save, and print your output. You may want to scroll down to view the graph at the end of the report.

When you are finished, you can quit *PASS* by selecting **Exit PASS** from the File menu.

|      | Output - IP                           | ASS: Ined                               | uality Te                       | sts for Two                                 | Means (Tw                       | o-Sample T-1                 | Test) [Differ | ences] Output   | 1     |         |   |
|------|---------------------------------------|-----------------------------------------|---------------------------------|---------------------------------------------|---------------------------------|------------------------------|---------------|-----------------|-------|---------|---|
| File | Edit View                             | Format V                                | /indow H                        | lelp                                        | meens (1 m                      | o bampie i                   | rese) [siner  | cilices] output |       |         | × |
|      |                                       |                                         |                                 |                                             |                                 |                              | 1 1           |                 |       |         | _ |
|      |                                       | СШТ<br>СШТ                              | COPY PAS                        |                                             |                                 | ULER BAR SHOW                | ч зном        |                 |       |         |   |
| PRSS | MAP PROC                              | MACRO                                   | DIFFS 2.5<br>PROP T-TEST        | 1 WAY RM ANOUR M                            | ITRL HR LINEAR<br>C-S LRNK REG  |                              | PDF           |                 |       |         |   |
|      |                                       |                                         |                                 |                                             | Two-San                         | nple T-Test F                | ower Analy    | sis             |       |         | ^ |
|      | Page/Date                             | /Time                                   | 1 9/26/                         | 2007 1:43:1                                 | 6 PM                            |                              |               |                 |       |         |   |
|      | Numeric F<br>Null Hypot<br>The standa | Results fo<br>hesis: Mea<br>ard deviati | r Two-Sa<br>an1=Mea<br>ons were | ample T-Tes<br>in2. Alternati<br>assumed to | st<br>we Hypothes<br>be unknown | is: Mean1<>I<br>∩ and equal. | Mean2         |                 |       |         |   |
|      | _                                     |                                         | A                               | llocation                                   |                                 |                              |               |                 | •     |         |   |
|      | Power                                 | N1                                      | N2                              | Ratio                                       | Alpha                           | Beta                         | Mean1         | Mean2           | S1    | S2      |   |
|      | 0.10307                               | 15                                      | 15                              | 1.000                                       | 0.05000                         | 0.64013                      | 0.0           | 2.0             | 3.0   | 3.0     |   |
|      | 0.42200                               | 25                                      | 25                              | 1.000                                       | 0.05000                         | 0.37794                      | 0.0           | 2.0             | 3.0   | 3.0     |   |
|      | 0.03073                               | 25                                      | 25                              | 1.000                                       | 0.05000                         | 0.30327                      | 0.0           | 2.0             | 3.0   | 3.0     |   |
|      | 0.70504                               | 45                                      | 45                              | 1.000                                       | 0.05000                         | 0.21490                      | 0.0           | 2.0             | 3.0   | 3.0     |   |
|      | 0.07032                               | 45                                      | 40                              | 1.000                                       | 0.00000                         | 0.12140                      | 0.0           | 2.0             | 5.0   | 5.0     | ~ |
|      |                                       |                                         |                                 |                                             |                                 |                              |               |                 |       | >       |   |
|      |                                       |                                         |                                 |                                             |                                 |                              | Page          | 1/2 Line        | 1   1 | Col   1 |   |

# Chapter 3

# The PASS Home Window

# Introduction

The PASS Home window lets you quickly and easily find the appropriate procedure to be loaded. Using an outline format, it lists every procedure in *PASS* along with a brief statement that describes what the procedure is for and when it might be used.

The PASS Home window also lets you configure the eight quick-access buttons that appear on the toolbars of the Map, Procedure, and Output windows. These buttons give you immediate access to your favorite procedures. Right click on any procedure button to change it.

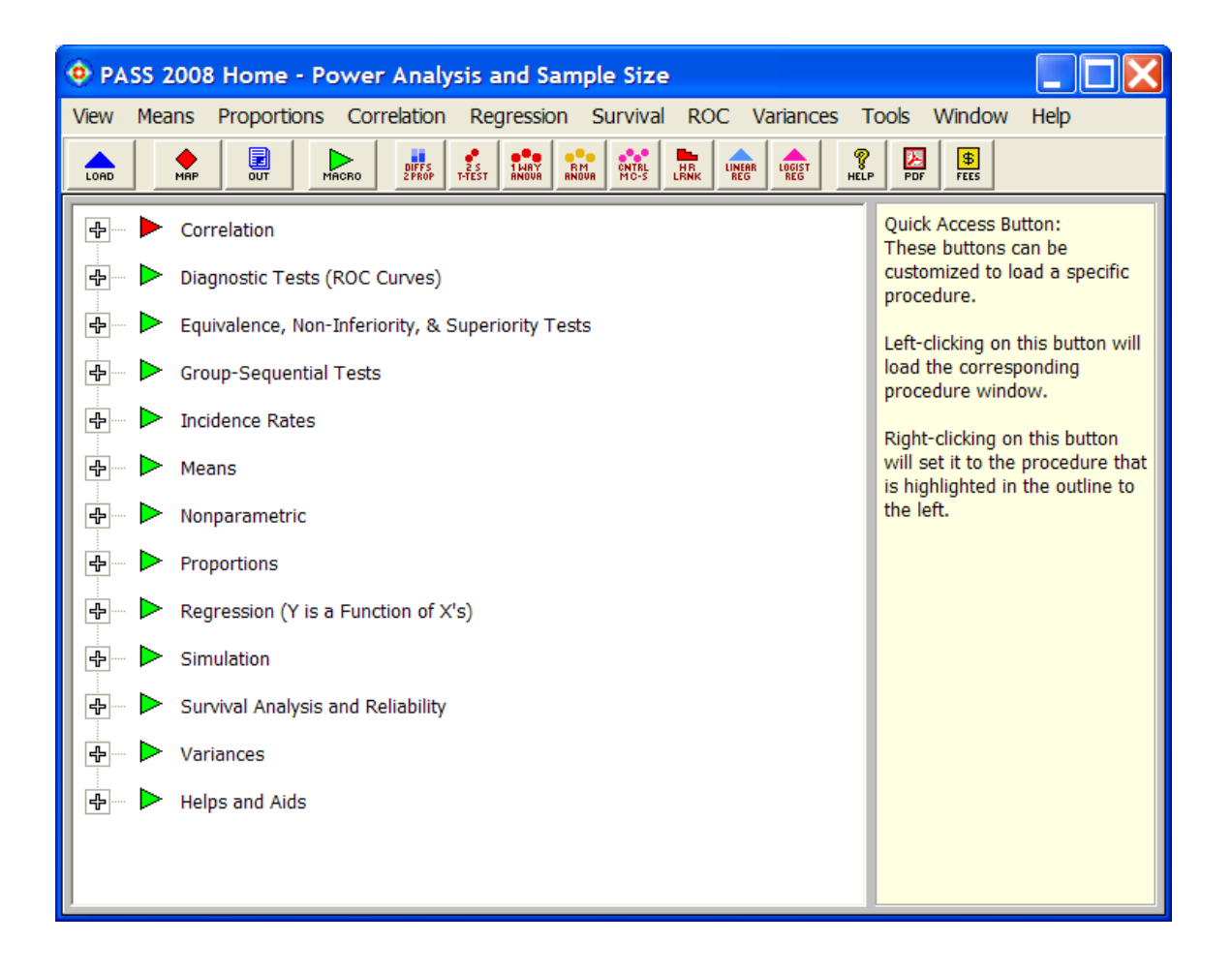

# **Using the PASS Home Window**

The PASS Home window was designed to be easy to use. The window has a set of menus, a toolbar, and a large display area. On the left side of the display area is an outline list of all the procedures in *PASS*. On the right side of the display area is the immediate help area that displays a brief statement explaining the currently selected item to the left.

# Menus

The menus provide a convenient way to transfer from module to module within the *PASS* system. Each set of menus will be briefly described here.

## **Collapse Outline**

This option collapses the outline so that only the main headings are displayed.

## **Expand to First Level**

This option expands the outline so that the main headings and first-level subheadings are displayed.

# **Expand All**

This option completely expands the outline so that all entries are displayed.

## **Bold Text**

This option toggles the bolding of the text.

## **Goto Selected Procedure**

This option loads the window of the procedure selected in the outline.

## **Options**

This brings up a window allowing you to personalize your *PASS* installation and set various options affecting reports, constants, plots, and views.

## **Exit PASS**

This option closes the PASS Home window and exits PASS.

# **Procedure Menus**

The procedure menus allow you to quickly find and load *PASS* power analysis procedures.

# **Tools Menu**

The tools menu contains links to various PASS utilities.

# Window Menu

This menu allows you to open other windows in the *PASS* system such as the Spreadsheet, the Map (Quick Launch), or the Output window.

# **Help Menu**

This menu allows you to view the *PASS* Help System, modify your serial numbers, get information about the program and load various portions of the printable PDF documentation.

# Toolbar

The toolbar gives you one-click access to several of the menu items. The menu item assigned to each button on the toolbar is displayed when the mouse is held over the button for a few seconds.

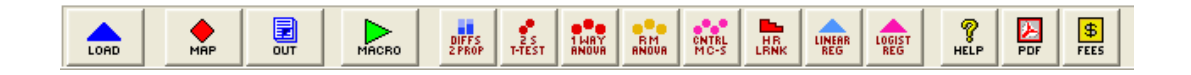

The action caused by each of these icons is discussed next.

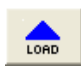

**Load Procedure.** This button causes the window of the currently selected procedure to be displayed. You can accomplish the same action by double-clicking on the procedure name.

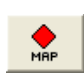

**Map.** This button causes the PASS Map (Quick Launch) window to be displayed. This window allows you to quickly select any procedure using icon buttons. This window can also be used to change the procedure quick-access buttons in the toolbar.

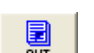

Output. This button causes the output window to be displayed.

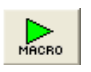

**Macro.** This button can be used to interface with the macro system. Left-click on this button to run the active macro. Hold your mouse over the button to display the active macro name. Right-click on this button to load the Macro Command Center window.

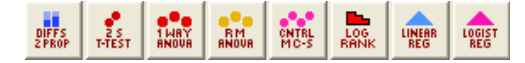

**Quick-Access.** These buttons show up on all toolbars throughout the *PASS* system. Clicking on them with the left mouse button will display the corresponding procedure. Clicking on any of these buttons with the right mouse button allows you to change the procedure assigned to each button.

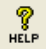

Help. This button loads the PASS Help System at the appropriate topic.

#### 3-4 Quick Start – The PASS Home Window

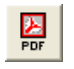

\$ FEES Printable PDF. This button loads the appropriate printable PDF chapter.

Pricing. This button loads pricing information and product brochures in PDF format.

# **Customizing the Toolbars**

The eight quick-access procedure buttons that show up on all toolbars throughout the program may be changed using the PASS Home Window, the Map (Quick Launch), any procedure window, or the output window. To change the procedures available in the toolbar, right-click on any quick-access button. The buttons can also be changed by dragging and dropping buttons from the Map to the toolbar.

# **Outline**

The outline expands and contracts as you either click on a plus or minus sign, or double-click on a topic. This gives you quick, intuitive access to all of the procedures in *PASS*.

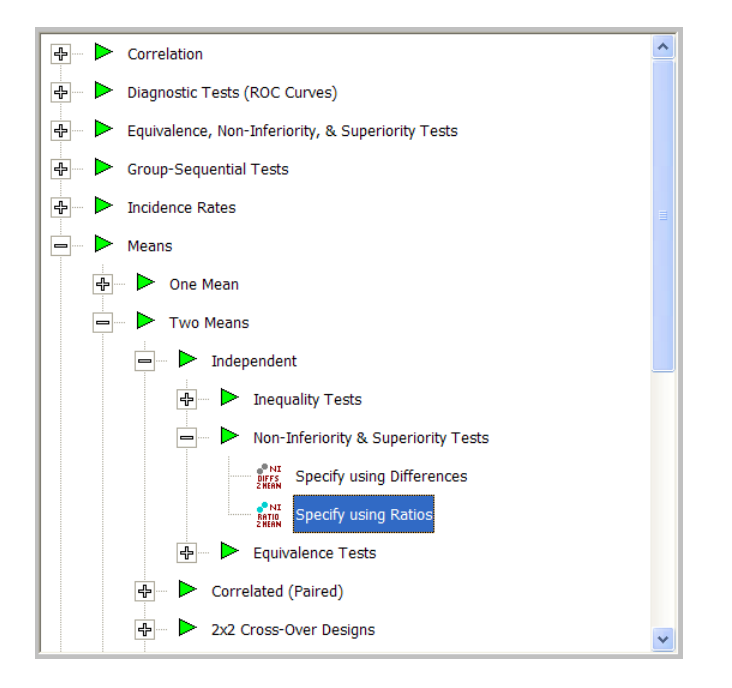

In the example shown here, we clicked on **Means**, then on **Two Means**, then on **Independent**, then on **Non-Inferiority & Superiority Tests**, and finally on **Specify using Ratios** to highlight it. If we double-clicked on **Specify using Ratios**, the Non-Inferiority & Superiority Tests for Two Mans [Ratios] procedure would be displayed.

# Chapter 4

# The Procedure Window

# Introduction

All **PASS** procedures are controlled by a *procedure* window that contains all of the settings, options, and parameters that determine the input and output of the program. These options are separated into groups called *panels* or *tabs*. A particular panel is viewed by pressing the corresponding tab that appears near the top of the window. For example, in the window below, the Data panel is active. Other panels include Reports, Axes/Legend/Grid, and Plot Text.

| PASS: Inequality Te                                                                                                    | ests for Two Means                                            | (Two-Sample T-Test) [Differences]                                                                                                    |                                                                                                    |
|----------------------------------------------------------------------------------------------------|---------------------------------------------------------------|----------------------------------------------------------------------------------------------------|----------------------------------------------------------------------------------------------------|
| File Run Means Prop                                                                                                    | ortions Correlation                                           | Regression Survival ROC Variances Tools Wir                                                                                                    | ndow Help                                                                                                    |
|                                                                                                    | PRSS MAP                                                      |                                                                                                    |                                                                                                    |
| Run     Num     ores     sive       Plot Type     Data       Data       Solve For       Find (Solve For):       Power and Beta       Error Rates       Power (1-Beta):       0.20       Alpha (Significance L       .05       Sample Size       N1 (Sample Size Gro       5 to 45 by 10       N2 (Sample Size Gro       Use R       R (Sample Allocatio       1.0 | PHS HAP OUT Symbols/Background Reports evel): up 1): up 2): v | Image: Proof Pits' make intervention       Image: Proof Pits' make intervention         Image: Proof Pits' make intervention       Image: Pits' make intervention         Image: Pits' make intervention       Image: Pits' make intervention         Image: Pits' make intervention       Image: Pits' make intervention <td< td=""><td>RLUP       POP         QUICK ACCESS BUTTON:       This user programmable button loads the specified procedure. These buttons can be customized to load any procedure you want.         Click using the left mouse button to load the procedure.         Click using the right mouse button to bring up a window that will let you assign another procedure to this button.</td></td<> | RLUP       POP         QUICK ACCESS BUTTON:       This user programmable button loads the specified procedure. These buttons can be customized to load any procedure you want.         Click using the left mouse button to load the procedure.         Click using the right mouse button to bring up a window that will let you assign another procedure to this button. |
|                                                                                                    |                                                               |                                                                                                    |                                                                                                    |
| Opt 2 Template Id:                                                                                                    |                                                               |                                                                                                    | Reset Guide Me                                                                                                    |

The values of all options available for a procedure are referred to as a *template*. A template may be stored for future use in a *template file*. By creating and saving template files (often referred to as *templates*), you can tailor each procedure to your own specific needs. Each time you use a procedure, you simply load your template and run the analysis you have preset. You do not have to set all the options every time. The specific operations needed to do this are shown later.

At most six procedure windows can be opened at a time. You can widen the window to increase the size of the immediate help window by dragging the corners of the window.

# **Default Template**

Whenever you close a procedure, the current settings are automatically saved in a default template file named *default*. This template file is automatically loaded when the procedure is next opened. This allows you to continue using the template without resetting all of the options.

# **Procedure Window Anatomy**

This section explains the various objects found on the procedure window.

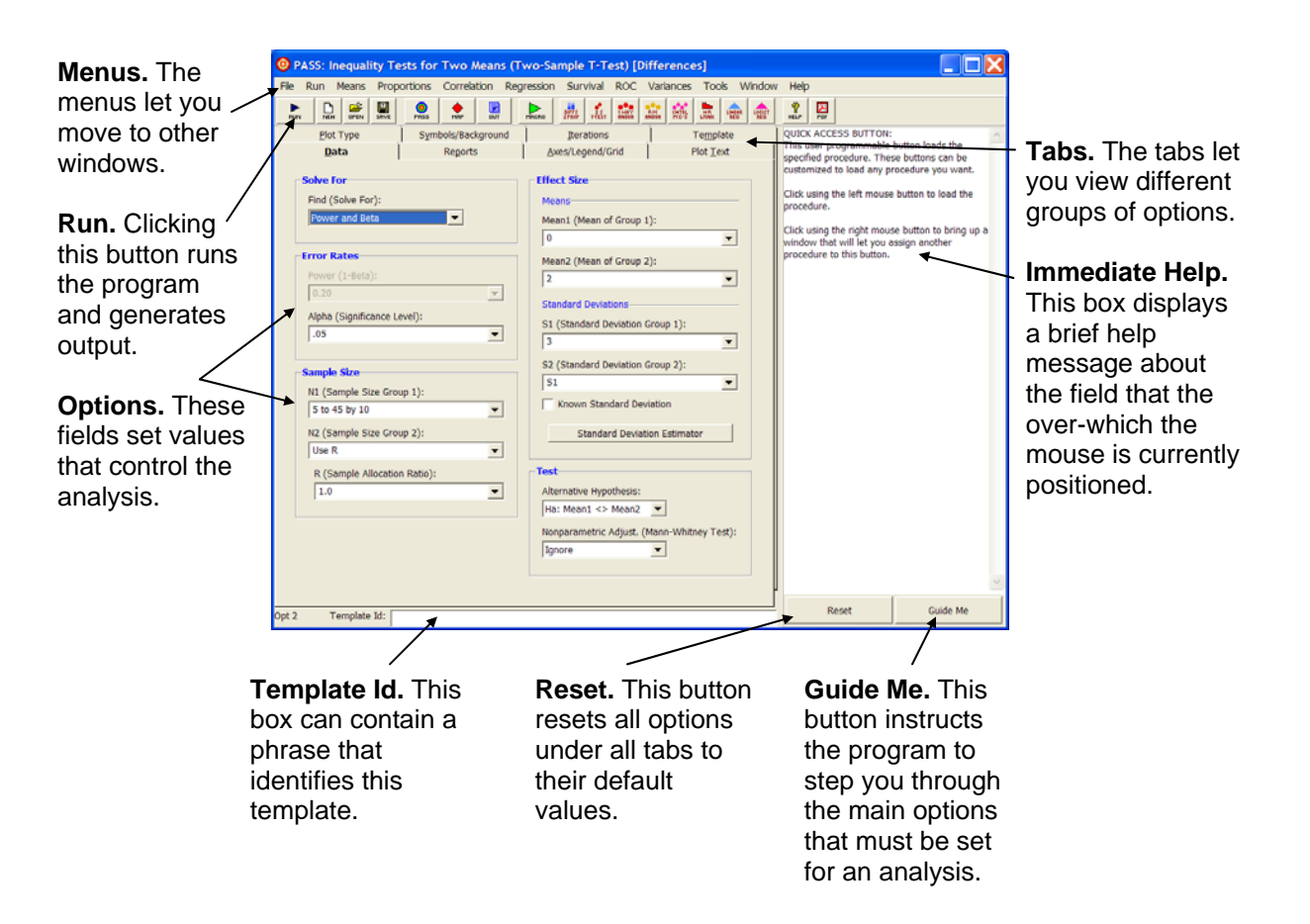

# Menus

The menus provide a convenient way to transfer from module to module within the *PASS* system. Each set of menus will be briefly described here.

# File Menu

The File Menu is used for initializing, loading, and saving a copy of a template. Each set of options for a procedure, called a *template*, may be saved for future use. In this way, you do not have to set the options every time you use a procedure. Instead, you set the options the first time, save them as a template, and re-use the template whenever you re-use the procedure.

# **New Template (Reset)**

This menu item resets all options to their default values. It performs the same function as the Reset buttons.

# **Open Template Panel**

This option sets the Template panel as the active procedure panel. The Template panel lets you load or save template files. It displays all templates associated with this procedure along with the Template Id (the optional phrase at the bottom of the window).

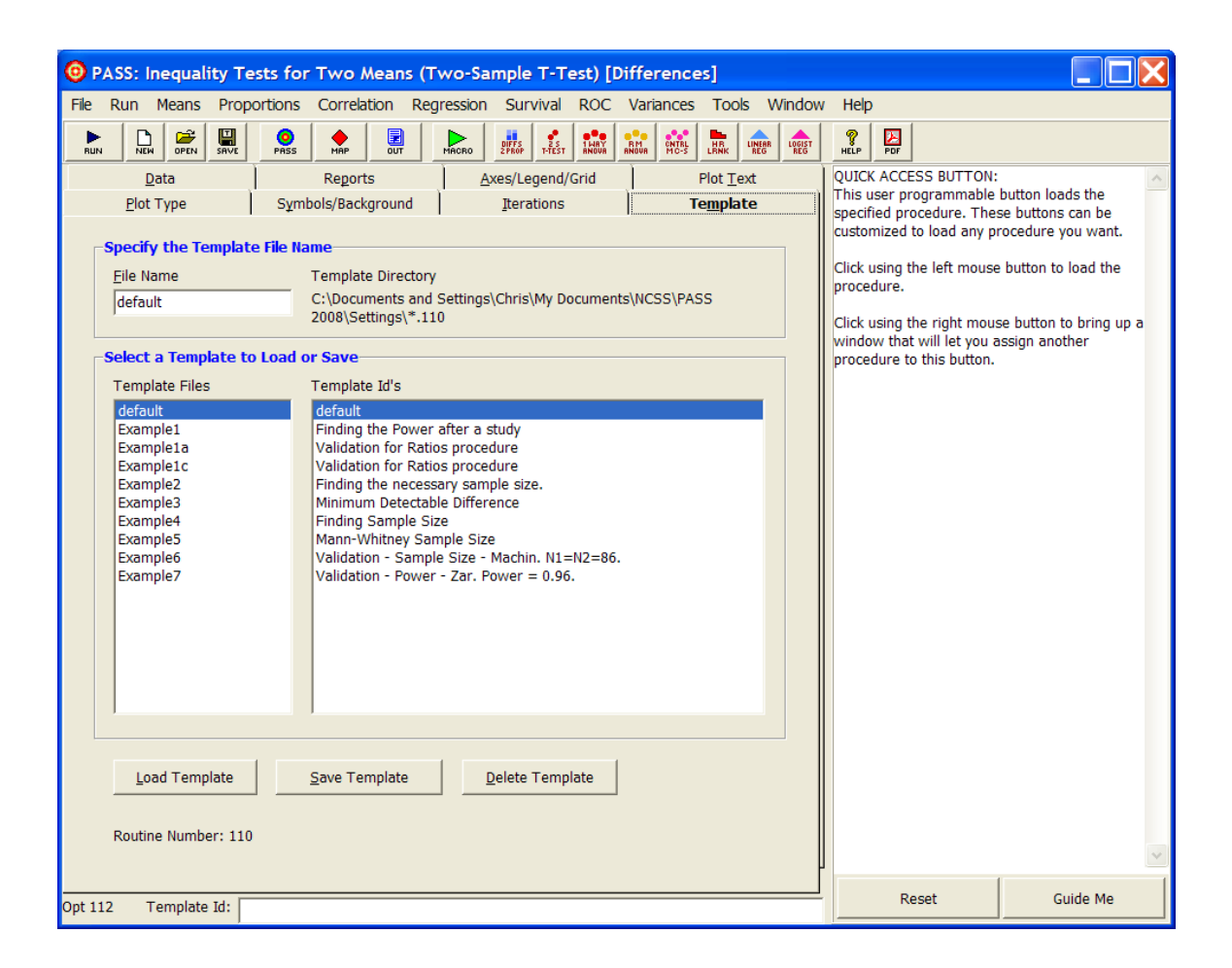

## Load Template (button)

To load a template file, select it from the list of files given in the Template Files box. Once the desired file is selected, press the Load Template button to load the template.

## Save Template (button)

To save a template, enter the name you want to give the template file in the File Name box. You may also enter an identifying phrase in the box at the bottom of the window since this will be displayed along side of the file names. Finally, press the Save Template button to save the file. The template files are stored in the folder specified under Template Directory (C:\...\[My] Documents\NCSS\PASS 2008\Settings).

Note that there is no automatic connection between the template in memory and the copy on the disk. If you want to save the changes you have made to a template, you must use the Save Template option to save them.

## **Delete Template (button)**

This button deletes the highlighted template file.

# **Save Template**

This option saves the current option settings to the template file that is currently specified in the File Name option of the Template panel. You can be viewing any panel of the procedure when you issue this command—you do not have to be viewing the Template panel.

The template files are stored in the folder specified under Template Directory (*C*:\...\[*My*] *Documents*\*NCSS*\*PASS 2008*\*Settings*). You can erase any unwanted template files by deleting them from this folder using the Windows Explorer program.

The template files for each procedure have different file name extensions. Thus, you can use the same name for a template saved from the T-Test procedure as for a template saved from the Multiple Regression procedure. For example, if the Save Template command is issued in the window shown above, the current settings will be saved in a file called *default.110* in the Settings folder.

The **Save** button on the toolbar provides this same operation. It may be more convenient than selecting this menu item.

# **Options**

This brings up a window allowing you to personalize your *PASS* installation and set various options affecting reports, constants, plots, and views.

# **Close Procedure**

This option closes this procedure window.

# **Exit PASS**

This option terminates the *PASS* system. Before using this option, you should save all spreadsheets, templates, and output documents that you want to keep.

# Run Menu

This menu controls the execution of the program.

## **Run Procedure**

The Run Procedure option runs the analysis, displaying the output in the Output document of the word processor. After you have set all options to their appropriate values, select this option to perform the analysis.

Note that the procedure may also be run by pressing the F9 function key or by pressing the leftmost key on the toolbar (the dark-blue-arrow button).

## Abort

After starting a procedure, you may find that it is taking longer than you anticipated to finish. You can stop the running of the procedure by pressing this button. The red stop-sign icon that appears on the top right of the screen may be pressed for the same purpose.

# **Procedure and Tools Menus**

These menus allow you to transfer to various PASS procedures and utilities.

# Window Menu

This menu lets you display any of the other windows in the *PASS* system that are currently open such as the Output window, the Spreadsheet window, the PASS Home window, or any procedure windows.

## Output

Select this option to display the output window.

## **Spreadsheet**

Select this option to display the spreadsheet.

## PASS Home

Select this option to display the PASS Home window.

## Map – Quick Launch

Select this option to display the procedure Map.

# **Reset Window Positions**

Occasionally, *PASS* windows will be loaded, but will not display. This menu item will load the Options window to a tab that will let you reset the position of all program windows.

# Help Menu

This menu gives you access to the *PASS* Help System and PDF documentation, including references and the Quick Start Manual.

# Toolbar

The toolbar is a series of small buttons that appear just below the menus at the top of the procedure window. Each of these buttons provides quick access to a menu item.

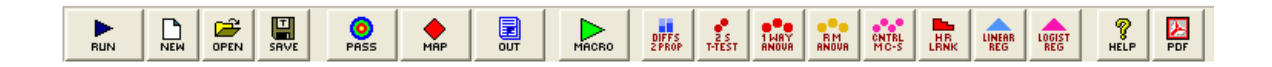

The action caused by each of these icons is discussed next.

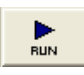

**Run.** This button runs the current procedure with the current settings and generates output.

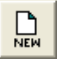

Reset (New Template). This button sets all parameters to their default values.

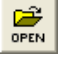

Open. This button opens the template panel so you can load a saved template.

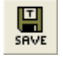

Save. This button saves the current settings to a template file.

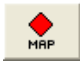

**Map.** This button causes the PASS Map (Quick Launch) window to be displayed. This window allows you to quickly select any procedure using icon buttons. This window can also be used to change the procedure quick-access buttons in the toolbar.

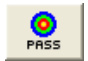

**PASS Home.** This button causes the output window to be displayed.

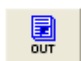

Output. This button causes the output window to be displayed.

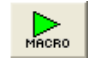

**Macro.** This button can be used to interface with the macro system. Left-click on this button to run the active macro. Hold your mouse over the button to display the active macro name. Right-click on this button to load the Macro Command Center window.

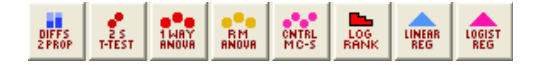

**Quick-Access.** These buttons show up on all toolbars throughout the *PASS* system. Clicking on them with the left mouse button will display the corresponding procedure. Clicking on any of these buttons with the right mouse button allows you to change the procedure assigned to each button.

Help. This button loads the PASS Help System at the appropriate topic.

PDF

**%** HELP

Printable PDF. This button loads the appropriate printable PDF chapter.

# **The Procedure Window Tabs**

The procedure window contains several sets of options on panels (or tabs). Each panel is displayed by clicking on the appropriate tab. We will now describe the purpose and operation of each tab.

# **Data Tab**

The Data tab displays most of the options specific to the procedure. This is where you set the values of power, sample size, alpha, etc. These options are described in detail in the chapters corresponding to each procedure. Once you have set the options, click the **Run** button to generate the output.

| PASS: Inequality Tests for Two Means (Two-Sample T-Test) [Differences]                |                            |                       |
|---------------------------------------------------------------------------------------|----------------------------|-----------------------|
| File Run Means Proportions Correlation Regression Survival ROC Variances Tools Window | Help                       |                       |
|                                                                                       | RELP PDF                   |                       |
| Plot Type Symbols/Background Iterations Template                                      | Change to the Template     | panel that displays a |
| Data Reports <u>A</u> xes/Legend/Grid Plot <u>T</u> ext                               | list of templates that may | v be loaded of saved. |
| Solve For                                                                             |                            |                       |
| Find (Solve For): Means                                                               |                            |                       |
| Power and Beta  Mean1 (Mean of Group 1):                                              |                            |                       |
|                                                                                       |                            |                       |
| Error Rates Mean2 (Mean of Group 2):                                                  |                            |                       |
| Power (1-Beta):                                                                       |                            |                       |
| 0.20 Standard Deviations                                                              |                            |                       |
| Alpha (Significance Level): S1 (Standard Deviation Group 1):                          |                            |                       |
| .05                                                                                   |                            |                       |
| S2 (Standard Deviation Group 2):                                                      |                            |                       |
| Sample Size                                                                           |                            |                       |
| N1 (Sample Size Group 1): Known Standard Deviation                                    |                            |                       |
| S to 45 by 10                                                                         |                            |                       |
| N2 (Sample Size Group 2): Standard Deviation Estimator                                |                            |                       |
| Use R                                                                                 |                            |                       |
| R (Sample Allocation Ratio):                                                          |                            |                       |
| 1.0  Alternative Hypothesis:                                                          |                            |                       |
| Ha: Mean1 <> Mean2                                                                    |                            |                       |
| Nonparametric Adjust. (Mann-Whitney Test):                                            |                            |                       |
| Ignore                                                                                |                            |                       |
|                                                                                       |                            |                       |
| Det 112 Tomolsto Id                                                                   | Reset                      | Guide Me              |

# **Entering Multiple Values**

In most cases, boxes that are extra wide allow you to enter multiple values. When this is done, a separate analysis is done for each combination of all multiple values. For example, if you enter four sample sizes and three alpha values, the resulting report will contain  $3 \times 4 = 12$  rows, one for each combination.

#### 4-8 Quick Start – The Procedure Window

You can enter multiple options using list or the *to-by* syntax. The *to-by* syntax is most easily described by an example.

The to-by phrase 20 to 100 by 20 is translated to the values: 20,40,60,80,100.

# Find (Solve For)

Specify the parameter that is to be solved for in terms of the other parameters. For example, you might want to solve for power or sample size.

In most cases, the algorithm for the calculating the power is programmed within *PASS*. When other parameters (such as sample size or difference) are selected, a binary search is conducted using the power algorithm. These searches can be time consuming, so the best place to start is with **Find (Solve For)** set to *Power and Beta*.

# **Reports Tab**

The Reports tab displays the options that control the output reports.

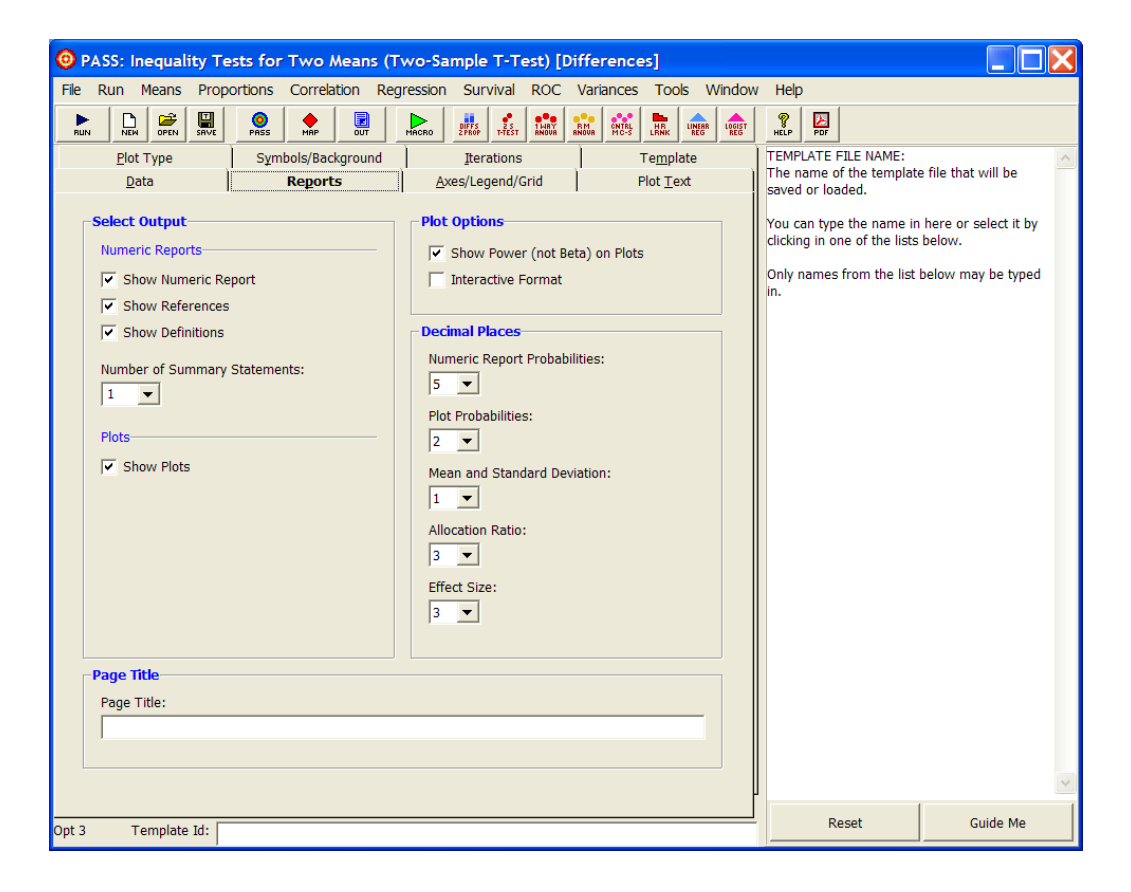

## Select Output – Numeric Reports

#### Show Numeric Report

Determines whether the numeric report is displayed in the output.

#### **Show References**

Check this box to cause the literature reference(s) to be displayed on the report.
#### **Show Definitions**

Check this box to show the definitions at the end of the numeric report. Although these definitions are helpful at first, they tend to clutter the output and this option lets you skip them.

#### Number of Summary Statements

The program will output a text statement summarizing the results for each scenario. This option specifies the number of scenarios (rows) from the Numerical Report that will have a summary statement displayed. Select 0 to omit the summary statements.

#### Select Output – Plots

#### Show Plots

Check this box to display plots in the output.

#### **Plot Options**

#### Show Power (not Beta) on Plots

When checked, power is displayed on the plots. When unchecked, power quantities are displayed on the plots as beta using the relationship: **Beta** = 1 - Power.

#### Interactive Format

This option controls whether the plot may be reformatted interactively after it has been generated. When checked, this option allows charts to be formatted interactively using a plot-editing window.

The four scroll bars around the edge of this window control the vertical axis, horizontal axis, depth, and perspective. The current values of these parameters are shown in the boxes at the bottom of the screen.

Once you are finished editing chart, click the **Ok** button to proceed.

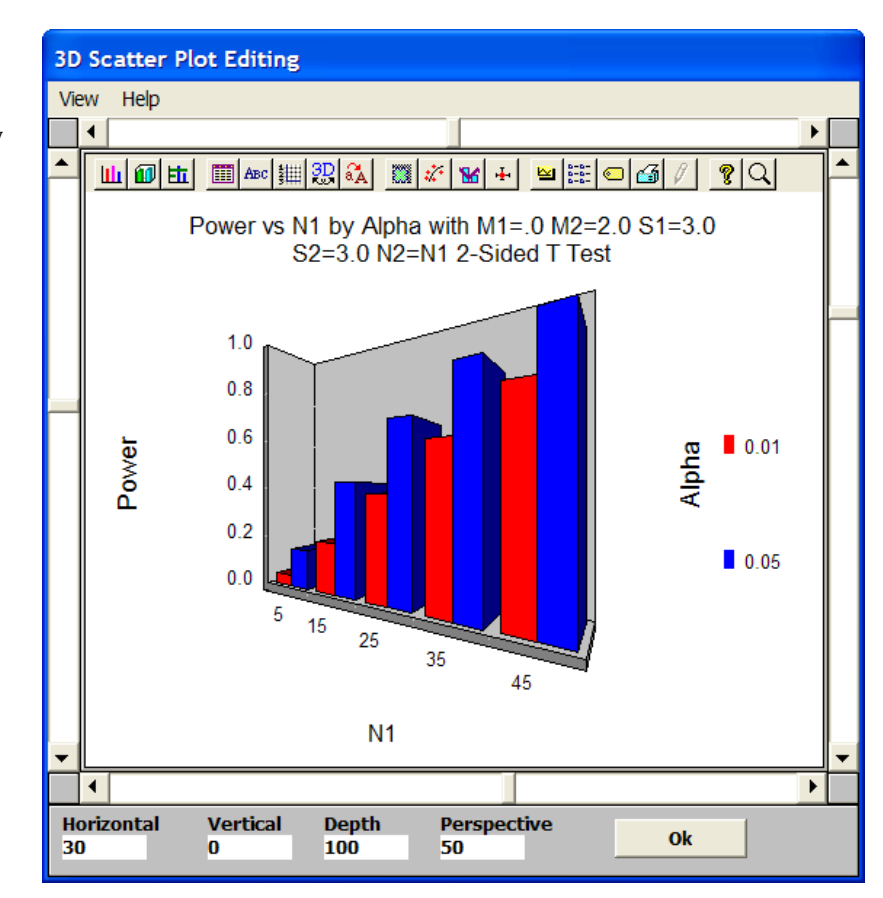

#### 4-10 Quick Start – The Procedure Window

Each of the buttons along the top of the Scatter Plot Editing window will display a different tab of the Graph Control window. Each tab provides options which allow detailed modification of the chart.

We will not document these options here since most of them are not necessary to the running of **PASS**. If you want to explore these options further, choose the Help button at the bottom of the window. This will bring up a special help system that describes all graphics options in detail.

| Graph Control                                       |                                        |                                                      |                                             |
|-----------------------------------------------------|----------------------------------------|------------------------------------------------------|---------------------------------------------|
| Labels<br>Markers Trends<br>2D Gallery <b>3D Ga</b> | Sys<br>  Overlay   E<br>Illery   Style | item  <br>rror Bar   Backgro<br>Data   Titles   Axi: | About  <br>und   Legend  <br>s   3D   Fonts |
| Pie                                                 | Bar                                    | Tape                                                 | Area                                        |
| Scatter                                             | Surface                                |                                                      |                                             |
|                                                     |                                        |                                                      |                                             |
| ок с                                                | Cancel <u>A</u> p                      | ply Now He                                           | lp                                          |

#### **Decimal Places**

#### Decimals

These options set the number of decimal places in corresponding values of the numeric and graphic output.

#### Page Title

#### **Page Title**

This option allows you to enter an option title phrase that will appear in the heading of each page of the output.

## Axes/Legend/Grid Tab

The Axes/Legend/Grid tab presents the options that control the plot axes (including the parameters plotted), legend, and gridlines.

| PASS: Inequality Te    | ests for Two Means (Two-Sample T      | -Test) [Differences]                 |                                                                      |
|------------------------|---------------------------------------|--------------------------------------|----------------------------------------------------------------------|
| File Run Means Prop    | ortions Correlation Regression Surviv | al ROC Variances Tools Window        | Help                                                                 |
|                        |                                       | EST ANOVA ANOVA CONTRL LINEAR LOGIST | RELP POF                                                             |
| <u>P</u> lot Type      | Symbols/Background Iteratio           | ons Te <u>m</u> plate                | QUICK ACCESS BUTTON:                                                 |
| <u>D</u> ata           | Reports <u>Axes/Leger</u>             | nd/Grid Plot <u>T</u> ext            | specified procedure. These button loads the                          |
| -Vertical Axis         | Horizontal Axis                       | -Legend                              | customized to load any procedure you want.                           |
| The vertical avia cent | Parameter:                            | Parameter:                           | Click using the left mouse button to load the                        |
| the 'Solve For' param  | neter. Automatic                      | Automatic                            | procedure.                                                           |
| · · · · ·              |                                       |                                      | Click using the right mouse button to bring up a                     |
| Range:                 | Range:                                | Layout                               | window that will let you assign another<br>procedure to this button. |
| Min=Data, Max=Dat      | a 💌 Min=Data, Max=Data 💌              | Position:                            |                                                                      |
| Pango - Usor           | Range – User                          | Middle Right                         |                                                                      |
| Mininge – User         | Minimum Maximum                       | % of Vertical Space:                 |                                                                      |
|                        |                                       | 30 💌                                 |                                                                      |
| lo la                  |                                       |                                      |                                                                      |
| Number of Tickmarks    | 3: Number of Tickmarks:               |                                      |                                                                      |
|                        | 3                                     |                                      |                                                                      |
| Avec and Crid          |                                       |                                      |                                                                      |
| Axes and Grid          | -1                                    |                                      |                                                                      |
| Axis Color: Grid G     |                                       |                                      |                                                                      |
|                        |                                       |                                      |                                                                      |
| Grid Lines:            | Grid Line Style:                      | Show Tickmarks On:                   |                                                                      |
| Vertical and Horizon   | tal 🔽 Dot 💌                           | Vertical and Horizontal              |                                                                      |
|                        |                                       |                                      |                                                                      |
|                        |                                       |                                      |                                                                      |
|                        |                                       |                                      |                                                                      |
|                        |                                       |                                      | V                                                                    |
|                        |                                       | L                                    |                                                                      |
| Opt 26 Template Id:    |                                       |                                      | Guide Me                                                             |

#### **Vertical and Horizontal Axes**

#### Parameter

This option selects which of the parameters from the Data tab is displayed on the horizontal axis. The vertical axis always contains the **Solve For** parameter, so you cannot select the parameter that was listed in the Find option. Also, you would normally only select a parameter that has multiple entries.

When this option is set to Automatic, the parameter with the most values is selected.

#### Range

This option designates how the minimum and maximum along this axis are specified. Available options are:

#### • Min=0, Max=Data

The axis minimum is set to zero. The maximum is selected from the data values. The values of the Minimum, Maximum, and Number of Tickmarks are ignored.

#### 4-12 Quick Start – The Procedure Window

#### • Min=Data, Max=Data

Both the minimum and the maximum of the axis are determined from the data. The values of the Minimum, Maximum, and Number of Tickmarks are ignored.

#### • User (Given Below)

This option lets you set the Minimum, Maximum, and Tumber of Tickmarks to scale the axis. These options determine which of the axes have grid lines displayed. This option is particularly useful when you want to make sure that the axis displaying power values displays a grid between zero and one.

#### Vertical and Horizontal Axes – Range = User

These options are only used when **Range** is set to User.

#### **Minimum and Maximum**

Specify the axis minimum and/or maximum.

#### Number of Tickmarks

Specify the number of tickmarks along this axis.

#### Legend

#### Parameter

A separate line is drawn for each value of this parameter. The lines are labeled in the legend. When this option is set to *Automatic*, the parameter with the second most values is selected.

#### Legend – Layout

#### Position

This option sets the position of the legend.

#### % of Vertical Space

Specify the size of the legend area as a percentage of the maximum possible. This option lets you shrink a legend that is too large.

#### **Axes and Grid**

**Axis Color** Specify the color of the axis lines.

**Grid Color** Specify the color of the grid lines.

#### **Grid Lines**

This option determines which of the axes have grid lines displayed.

#### **Grid Line Style**

Specify the pattern of the grid lines.

#### **Show Tickmarks On**

This option controls which of the axes have tickmarks displayed.

## **Plot Text Tab**

This tab controls the titles, labels, and abbreviations on the plots.

| PASS: Inequality Tests for Two Mean                   | is (Two-Sample T-Te     | est) [Differences]                      |                   |                                                                                    |                                                           |
|-------------------------------------------------------|-------------------------|-----------------------------------------|-------------------|------------------------------------------------------------------------------------|-----------------------------------------------------------|
| File Run Means Proportions Correlation                | Regression Survival     | ROC Variances Too                       | ls Window         | Help                                                                               |                                                           |
|                                                       | MACRO DIFS 25<br>T-TEST | 14AY<br>RNOVR RM RNOVR MC-S             | LINEAR LOGIST REG | PDF                                                                                |                                                           |
| Plot Type Symbols/Backgrou                            | nd Iterations           | Templ                                   | ate 🗍             | QUICK ACCESS BUTTON:                                                               | ~                                                         |
| Data Reports                                          | <u>A</u> xes/Legend/G   | rid Plot <u>T</u> e                     | xt                | This user programmable l<br>specified procedure. Thes<br>customized to load any pr | button loads the<br>e buttons can be<br>ocedure you want. |
|                                                       | Font                    |                                         |                   | Click using the left mouse                                                         | button to load the                                        |
| Plot (Top) Title:                                     | Color: Size:            | ☐ Bold                                  |                   | procedure.                                                                         |                                                           |
| default                                               |                         | Italics                                 |                   | Click using the right mous<br>window that will let you a                           | e button to bring up a<br>ssign another                   |
| Horizontal (Bottom) Label:                            | Color: Size:            | Bold                                    |                   | procedure to this button.                                                          | 5                                                         |
| default                                               | ± 10 ▼                  | Ttalics                                 |                   |                                                                                    |                                                           |
| Vertical (Left) Label:                                | Color: Size, Bold       | d, Italics: Rotation:                   |                   |                                                                                    |                                                           |
| default                                               | Same<br>Horizont        | e as<br>tal Label Up                    | •                 |                                                                                    |                                                           |
| Legend (Right) Title:                                 | Color: Size, Bold       | d, Italics: Rotation:                   |                   |                                                                                    |                                                           |
| default                                               | Horizont                | e as<br>tal Label Up                    | -                 |                                                                                    |                                                           |
| Legend Text: Color Legend or as Symbols               | Color: Size:            | Bold<br>Italics                         |                   |                                                                                    |                                                           |
| Tick Labels: Hort Fmt: Automatic  Vert Fmt: Automatic | Color: Size:            | Bold Rotation (Ho<br>Italics Horizontal | rt):<br>▼         |                                                                                    |                                                           |
| Plot Title and Plot Label Abbreviations—              |                         |                                         |                   |                                                                                    |                                                           |
| N1 (SS Grp 1): N2 (SS Grp 2): Alp                     | ha: Beta:               | Power:                                  |                   |                                                                                    |                                                           |
| N1 V2 AI                                              | pha 💌 Beta              | Power                                   | -                 |                                                                                    |                                                           |
| Mean1: Mean2: S1                                      | (Std Dev 1): S2 (Std D  | Dev 2):                                 |                   |                                                                                    |                                                           |
| M1 V M2 V S1                                          | L 💌 S2                  | -                                       |                   |                                                                                    | *                                                         |
| Opt 24 Template Id:                                   |                         |                                         |                   | Reset                                                                              | Guide Me                                                  |

#### **Titles and Labels**

#### **Plot Titles and Labels**

These options specify the text of the titles and labels displayed on the plots.

#### Rotation

This option allows you to change the orientation of the corresponding titles or labels.

#### **Titles and Labels – Font**

#### Color, Size, Bold, and Italics

These options specify the font of text displayed on the plot.

#### **Titles and Labels – Legend Text**

#### **Color Legend as Symbols**

Normally, text in the legend is displayed using the color selected by the Color option. This option indicates that each legend entry is to be displayed in the corresponding group color.

#### **Titles and Labels – Tick Labels**

#### Hort Fmt and Vert Fmt

This option allows you to specify the format of the tick labels on the vertical axis. Select a format from the list or type your own format string according to the syntax rules that follow. Select *Automatic* to use the default format.

#### Syntax

| <u>Character</u> | <b>Function</b>        | Description                                                                                                    |
|------------------|------------------------|----------------------------------------------------------------------------------------------------|
| 0                | Digit Placeholder      | Displays a digit or a zero.                                                                                                   |
| #                | Digit Placeholder      | Displays a digit or nothing.                                                                                                  |
|                  | Decimal Placeholder    | Determines how many digits are displayed to the left and right of the decimal separator.                                      |
| ,                | Thousand Separator     | Separates thousands from hundreds within a number that<br>has four or more places to the left of the decimal<br>separator.    |
| %                | Percentage Placeholder | The number is multiplied by 100. The percent character (%) is inserted in the position where it appears in the format string. |
| E- E+ e- e+      | Scientific Format      | Displays the number in scientific format.                                                                                     |
| /                | Literal Character      | Displays the character immediately following "\" in the format string.                                                        |

#### Syntax Examples

| <u>Number</u> | Format String | Number Displayed on Plots |
|---------------|---------------|---------------------------|
| 1234          | 0             | 1234                      |
| 1234          | 00000         | 01234                     |
| 0.1234        | 0.00%         | 12.34%                    |
| 0.1234        | 0%            | 12%                       |
| 1234          | #,##0         | 1,234                     |
| 123456        | #,##0,\k      | 123k                      |
| 12345678      | #,##0,,\m\i\l | 12mil                     |
| 12345678      | 0.0E+00       | 1.2E+07                   |
| 0.1234        | 0.00          | 0.12                      |
| 0.1234        | 0.00000       | 0.12340                   |
| 0.1234        | 0.0E-00       | 1.2E-01                   |

## Plot Title and Plot Label Abbreviations

#### **Parameter Abbreviations**

These options specify the abbreviations that are used for the parameters in the titles of the plots and the axis labels. It is usually necessary to keep these abbreviations as short as possible since the titles can only contain 80 characters.

## **Plot Type Tab**

These options allow you to specify to type of plot to output.

| 0 PASS: Inequality Te | ests for Two Means (    | Two-Sample T-Test      | [Differences]         |                 |                                                   |                                          |
|-----------------------|-------------------------|------------------------|-----------------------|-----------------|---------------------------------------------------|------------------------------------------|
| File Run Means Prop   | ortions Correlation Re  | egression Survival RC  | OC Variances Tools    | Window          | Help                                              |                                          |
|                       | PRSS MAP DUT            | MACRO DIFFS 25 THE     | AY RM CNTRL HR HR LIN | NEAR LOGIST REG | N PDF                                             |                                          |
| <u>D</u> ata          | Reports                 | Axes/Legend/Grid       | Plot <u>T</u> ext     |                 | QUICK ACCESS BUTTON                               | N:                                       |
| <u>P</u> lot Type     | Symbols/Background      | Iterations             | Te <u>m</u> plate     |                 | This user programmable<br>specified procedure. Th | e button loads the<br>ese buttons can be |
| Plot Type             |                         |                        |                       |                 | customized to load any                            | procedure you want.                      |
| Plot Type             |                         |                        |                       |                 | Click using the left mou                          | se button to load the                    |
| Surface               |                         |                        |                       |                 | procedure.                                        |                                          |
|                       |                         |                        |                       |                 | Click using the right mo                          | use button to bring up a                 |
|                       |                         |                        |                       | -               | procedure to this button                          | assign anotner<br>1.                     |
| Bar Chart Options:    | Line Chart Op           | holo Surfa             | ce Chart Options:     | - I             |                                                   |                                          |
| JZD - Flat            | tines & sym             |                        |                       | -               |                                                   |                                          |
| 2D Surface Ontions    | (Ucod only when Plot T  | ing is set to Surface) |                       |                 |                                                   |                                          |
| - SD Surface Options  | (used only when Plot Ty | pe is set to surface)— |                       |                 |                                                   |                                          |
| Projection Method:    |                         | Cage                   |                       |                 |                                                   |                                          |
| Perspective           | •                       | Thin Walls             |                       |                 |                                                   |                                          |
| Projection Options-   |                         | Edge Color (Thin Walls | Unchecked):           |                 |                                                   |                                          |
| (when Projection Met  | hod = Perspective)      | <u>±</u>               |                       |                 |                                                   |                                          |
| Horizontal Angle:     | Vertical Angle:         | Wall Color: Outsi      | de Wall Color:        |                 |                                                   |                                          |
| 30 💌                  | 0 🗸                     | <u>±</u>               | Ŧ                     |                 |                                                   |                                          |
| Depth:                | Perspective:            | Cage Flip:             |                       |                 |                                                   |                                          |
| 100 💌                 | 50 💌                    | Flip Back and Side Wa  | lls 💌                 |                 |                                                   |                                          |
| Surface Colors        |                         |                        |                       | _               |                                                   |                                          |
|                       | 128-Col                 | or Palettes Only       |                       | _               |                                                   |                                          |
| Color Palette:        | Color M                 | in: Co                 | lor Max:              | _               |                                                   |                                          |
| Solid 16              | ▼ 32                    | <b>y</b> 1             | 27                    |                 |                                                   | ~                                        |
| Opt 31 Template Id:   |                         |                        |                       |                 | Reset                                             | Guide Me                                 |
|                       |                         |                        |                       |                 |                                                   |                                          |

## **Plot Type**

#### **Plot Type**

This option controls the type of plot that is displayed. Bar charts, line charts, and surface charts are available.

#### **Bar Chart Options**

The following plots are available when **Plot Type** is set to *Bar*.

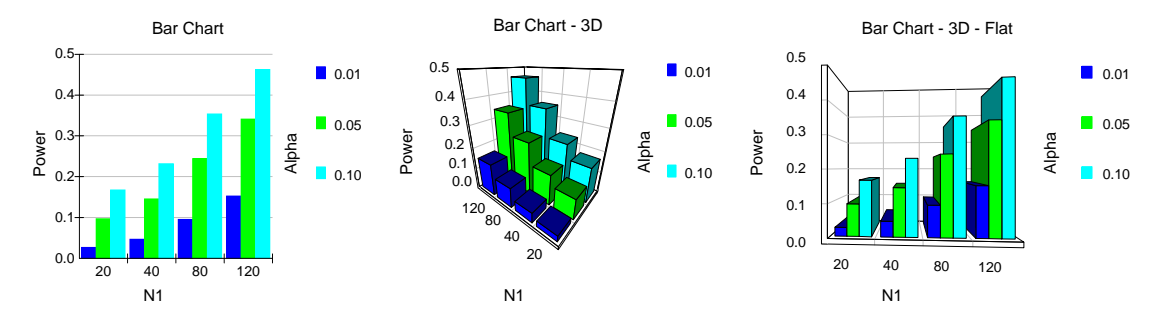

#### **Line Chart Options**

The following plots are available when **Plot Type** is set to *Line*.

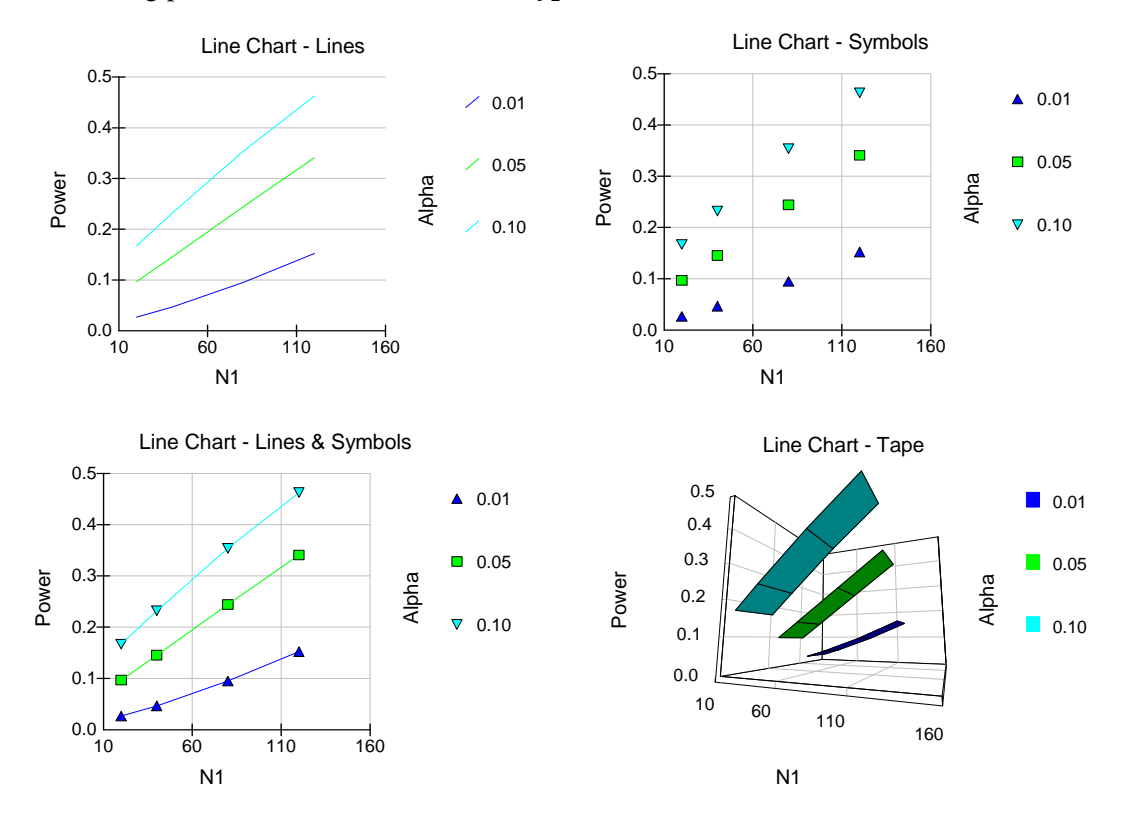

#### **Surface Chart Options**

The following plots are available when **Plot Type** is set to *Surface*.

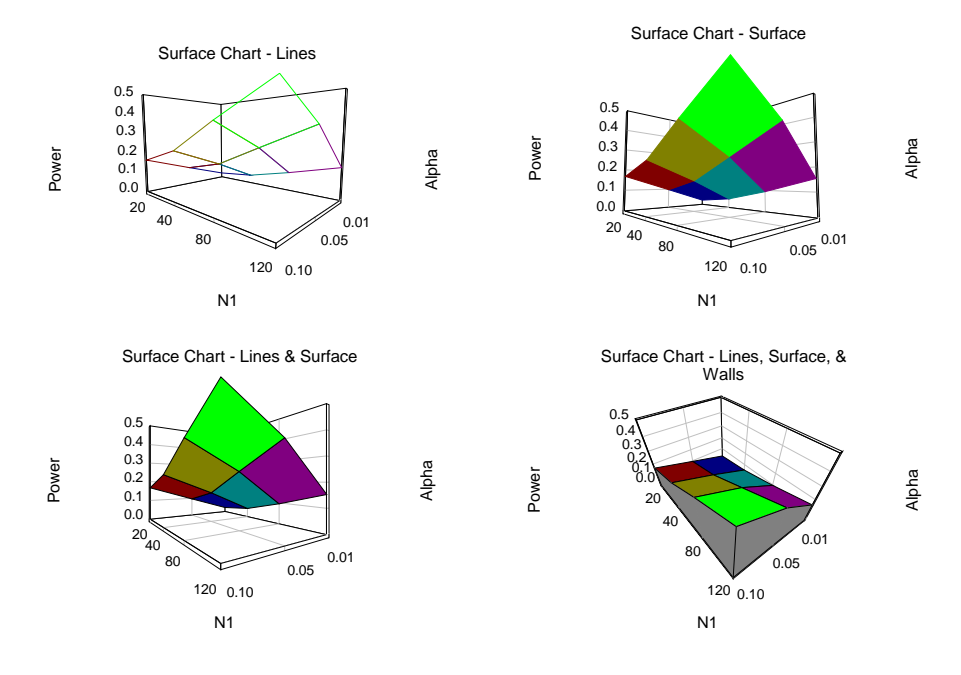

#### **3D Surface Options**

These options are only used when **Plot Type** is set to *Surface*.

#### **Projection Method**

Sets the projection method of 3D charts.

• Off

No graph is drawn.

• Perspective

The axes are tilted to give a 3D perspective to the plot.

• Isometric

The graph is drawn, but no perspective is attempted.

## 3D Surface Options – Projection Options

These options are only used when **Projection Method** is set to *Perspective*.

#### **Horizontal Angle**

This option sets the horizontal viewing angle (in degrees) for 3D plots. It represents an angle around the base of the plot. The range of values is -180 to 180 degrees. This option may be changed interactively when the Interactive Format option is checked.

#### **Vertical Angle**

This option sets the vertical viewing angle (in degrees) for 3D plots. It represents an angle above or below a point halfway up the graph. Values may range from -60 to 90 degrees. This option may be changed interactively when the Interactive Format option is checked.

#### Depth

This option sets the projected depth of 3D plots. Depth is a percentage of 100, calculated to provide equal increments in the X and Z directions. Values may range from 5 to 400. This option may be changed interactively when the Interactive Format option is checked.

#### Perspective

This option sets the degree of perspective foreshortening in 3D plots. Perspective is the perceived distance of the viewer from the graph. The range of values is 0 to 100. This option may be changed interactively when the Interactive Format option is checked.

#### **3D Surface Options – Cage**

#### Thin Walls

This option specifies whether the walls of the axis grid that form the background of the chart are thick or thin.

#### **Edge Color**

Specify the color of the cage (grid) edge. This option is only used if Thin Walls is unchecked.

#### Wall Color and Outside Wall Color

Specify the color of the cage (grid) wall.

#### Cage Flip

This option controls whether the back and side walls of the graph cage are allowed to switch to the opposite edge for better viewing as the graph is rotated.

#### **3D Surface Options – Surface Colors**

#### **Color Palette**

Specify a color palette for the surface chart. Using a setting of, say, Black to Red will allow the surface plot to show a continuous array of red hues from lowest to highest.

#### 3D Surface Options – Surface Colors – 128-Color Palettes Only

These options are only used when Color Palette is set to a value containing 128 colors.

#### **Color Min**

Specifies the number of the color to be associated with the lowest numerical value. Possible values are 32 to 127. A value near 50 usually works well. Note that this option only works with 128-color palettes.

#### **Color Max**

Specifies the number of the color to be associated with the largest numerical value. Possible values are 32 to 127. A value near 120 usually works well. Note that this option only works with 128-color palettes.

## Symbols/Background Tab

This tab specifies the appearance of up to fifteen symbols. If more than fifteen symbols are needed, the first fifteen are repeated. The plot background is also controlled by this tab.

| 🧿 РА   | SS: Ine      | equal  | ity Te   | sts for   | Two        | Means  | s (Tw | o-Sa       | mple          | T-Te          | st) [l         | Diffe    | ence          | es]             |       |        |                  |                     |                           |                        |                          |          | X |
|--------|--------------|--------|----------|-----------|------------|--------|-------|------------|---------------|---------------|----------------|----------|---------------|-----------------|-------|--------|------------------|---------------------|---------------------------|------------------------|--------------------------|----------|---|
| File F | Run M        | leans  | Prop     | ortions   | Correla    | ation  | Regre | ssion      | Sur           | vival         | ROC            | Varia    | ances         | Тос             | ols V | /indov | v Help           | )                   |                           |                        |                          |          |   |
| BUN    |              |        | SAVE     | 0<br>PASS | MAP        |        | M     |            | DIFFS         | 2.5<br>T-TEST | 1 MAY<br>ANOUR | BM<br>RM | CNTRL<br>MC-S | HR              |       | LOGIST | <b>P</b><br>HELP | PDF                 |                           |                        |                          |          |   |
|        | <u>D</u> at  | a      |          |           | Repor      | ts     | 1     | <u>A</u> ) | kes/Le        | gend/G        | Grid           |          |               | Plot T          | ext   |        | QUIC             | K ACCE              | SS BUTT                   | ON:                    |                          |          | ~ |
|        | Plot T       | ype    |          | Symb      | ols/Bac    | kgroui | nd    |            | <u>I</u> tera | tions         |                | 1 -      | ٦             | Fe <u>m</u> pla | ate   |        | This<br>speci    | user pr<br>fied pro | ogramma<br>ocedure. T     | ible butti<br>These bi | on loads t<br>uttons can | he<br>be |   |
| ⊢S     | ymbol (      | Color, | Style,   | and Siz   | e          |        |       | _          | Bac           | kgroui        | nd Co          | lors a   | nd St         | yles-           |       | -      | custo            | mized               | to load ar                | ny proces              | dure you i               | vant.    |   |
|        | -<br>Symbol: | Co     | lor:     | Stv       | e:         |        |       |            | w             | -<br>nole Plo | ot—            |          |               |                 |       |        | Click            | using t             | he left mo                | ouse but               | ton to loa               | d the    |   |
|        | 1            |        | 1        |           | cle Filled |        | -     |            | Co            | lor:          |                |          |               |                 |       |        | proce            | aure.               |                           |                        |                          |          |   |
|        | 2            |        |          | sq        | uare Fille | ed     | •     |            |               | -             | ŧ              |          |               |                 |       |        | Click<br>windo   | using t<br>w that   | he right n<br>will let ye | nouse bu<br>ou assigi  | utton to br<br>n another | ing up a | a |
|        | 3            |        | 1        | Tri       | angle Up   | Filled | -     |            | Plo           | t Interi      | or (In         | side A>  | œs)—          |                 |       |        | proce            | dure to             | o this butt               | on.                    |                          |          |   |
|        | 4            |        | <u> </u> | Dia       | mond Fi    | lled   | •     |            |               | ior:          | Ł              | None     |               | -               | -     |        |                  |                     |                           |                        |                          |          |   |
|        | 5            |        | 1        | Tri       | angle Dn   | Filled | •     |            | Plo           | t (Top)       | ) Title        | ,        |               |                 |       |        |                  |                     |                           |                        |                          |          |   |
|        | 6            |        | 4        | Cir       | cle        |        | -     |            | Co            | lor:          |                | Style:   |               |                 |       |        |                  |                     |                           |                        |                          |          |   |
|        | 7            |        |          | Sq        | uare       |        | •     |            |               | :             | Ł              | None     |               | -               | •     |        |                  |                     |                           |                        |                          |          |   |
|        | 8            |        | 1        | Dia       | mond &     | x      | -     |            | Но            | rizonta       | l (Bott        | om) La   | bel—          |                 |       |        |                  |                     |                           |                        |                          |          |   |
|        | 9            |        | 1        | Sq        | uare & X   | :      | •     |            | Co            | lor:          | L I            | Style:   |               |                 | -     |        |                  |                     |                           |                        |                          |          |   |
|        | 10           |        | 1        | e Plu     | s          |        | -     |            |               | _             | -              | INONE    |               |                 |       |        |                  |                     |                           |                        |                          |          |   |
|        | 11           |        |          |           | -          |        | -     |            | Ve            | rtical (l     | Left) L        | abel-    |               |                 |       |        |                  |                     |                           |                        |                          |          |   |
|        |              |        | _        |           |            |        | -     |            |               |               | +1             | Style:   |               | -               | -     |        |                  |                     |                           |                        |                          |          |   |
|        | 12           |        |          | Tri       | angle Up   |        | -     |            |               | -             | -              | Inone    |               | _               |       |        |                  |                     |                           |                        |                          |          |   |
|        | 13           |        |          | E  Tri    | angle Do   | wn     | •     |            | Le            | gend (F       | Right)         | Title—   |               |                 |       |        |                  |                     |                           |                        |                          |          |   |
|        | 14           |        | 1        | Dia       | mond       |        | -     |            |               | ior:          | F I            | Style:   |               |                 |       |        |                  |                     |                           |                        |                          |          |   |
|        | 15           |        | 4        | Cir       | cle Filled |        | T     |            |               |               | -              | Inone    |               |                 |       |        |                  |                     |                           |                        |                          |          |   |
|        | Symbol       | Size:  |          |           |            |        |       |            | Co            | lor:          | ext            | Style:   |               |                 |       |        |                  |                     |                           |                        |                          |          |   |
|        | 70           |        |          | -         |            |        |       |            |               | -             | ŧ              | None     |               |                 | •     |        |                  |                     |                           |                        |                          |          |   |
|        |              |        |          |           |            |        |       |            |               |               |                |          |               |                 |       |        | 1                |                     |                           | 1                      |                          |          |   |
| Opt 71 | Te           | mplate | Id:      |           |            |        |       |            |               |               |                |          |               |                 |       |        |                  | Re                  | eset                      |                        | Guide                    | Me       |   |

#### Symbol Color, Style, and Size

#### **Color and Style**

These options specify the color and shape of the plotting symbols.

#### Symbol Size

This option sets the radius (size) of all plotting symbols.

#### **Background Colors and Styles**

#### **Color and Style**

These options specify the style and color of the plot background.

## **Iterations Tab**

The Iterations tab presents the parameters that control the searching process.

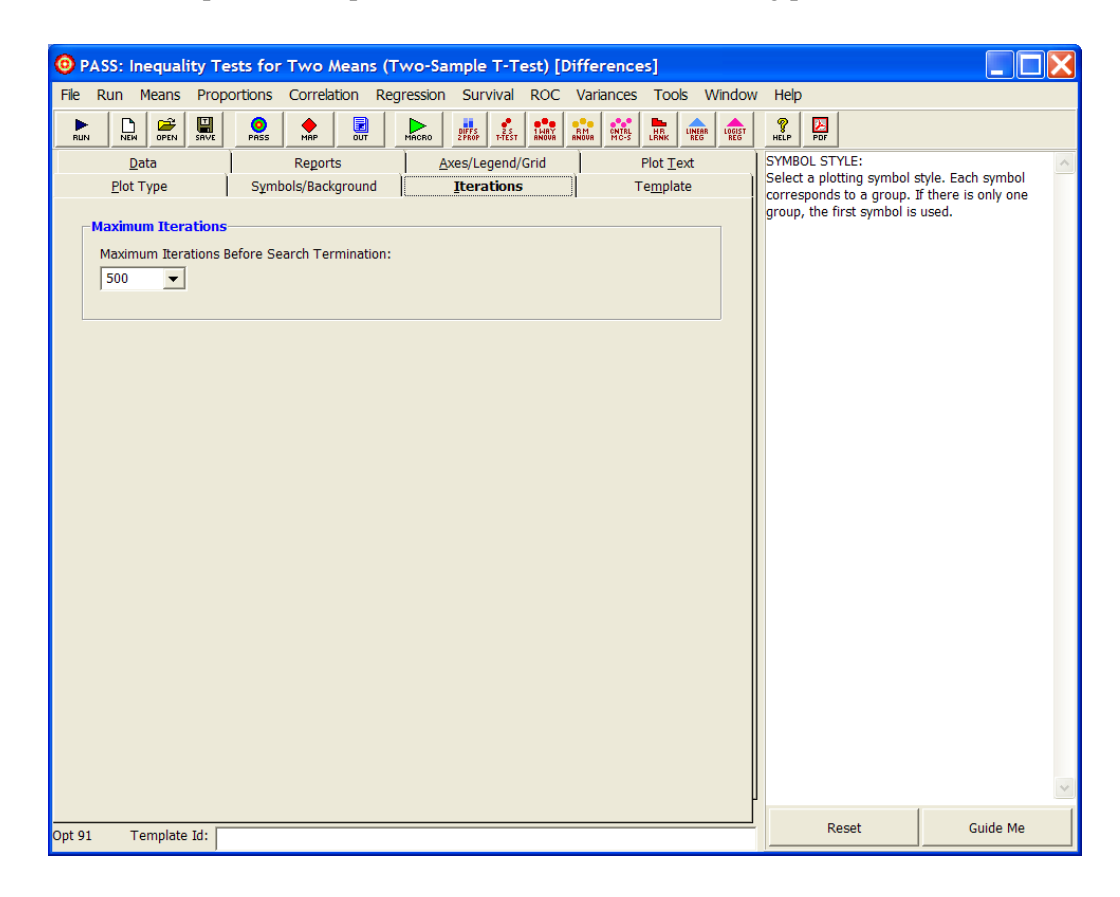

#### **Maximum Iterations**

#### **Maximum Iterations Before Search Termination**

This option specifies the maximum number of iterations before a search for the parameter of interest is halted. When the maximum number of iterations is reached without convergence, the criterion is left blank. We recommend that at least 500 iterations be specified.

## **Template Tab**

The options on this panel allow various sets of options to be loaded (File menu: Load Template) or stored (File menu: Save Template). A template file contains all the settings for this procedure.

| PASS: Inequality Tests f     | or Two Means (T      | wo-Sample T-Test) [D                  | ifferences]             |        |                                                          |                                              |
|------------------------------|----------------------|---------------------------------------|-------------------------|--------|----------------------------------------------------------|----------------------------------------------|
| File Run Means Proportion    | s Correlation Reg    | ression Survival ROC                  | Variances Tools V       | Vindow | Help                                                     |                                              |
|                              | S MAP OUT            | MACRO                                 | RM CONTRL HR LINEAR REG | LOGIST | NELP PDF                                                 |                                              |
| Data                         | Reports              | <u>Axes/Legend/Grid</u>               | Plot <u>T</u> ext       |        | TEMPLATE ID LIST:                                        | ~                                            |
| <u>P</u> lot Type S <u>y</u> | mbols/Background     | Iterations                            | Template                |        | Select a template from t                                 | t shows the 'Template                        |
| Specify the Template File    | Name                 |                                       |                         |        | Id' not the templates. This is<br>obtained from the Temp | a name. This phrase is<br>late ID box at the |
| <u>F</u> ile Name            | Template Directory   |                                       |                         |        | bottom of the screen.                                    |                                              |
| default                      | C:\Documents and     | Settings\Chris\My Document            | s\NCSS\PASS             |        | HINT: You will notice that                               | t in the examples, we                        |
|                              | 2008\Settings\*.11   | 0                                     |                         |        | have entered the name                                    | of the dataset that was                      |
| Select a Template to Load    | l or Save            |                                       |                         |        | processed in capital lette<br>phrase. This allows use    | ers at the end of the<br>to quickly find the |
| Template Files               | Template Id's        |                                       |                         |        | appropriate template fro                                 | m the (possibly long)                        |
| default                      | default              |                                       |                         |        | list.                                                    |                                              |
| Example1                     | Finding the Power    | after a study                         |                         |        |                                                          |                                              |
| Example1a                    | Validation for Ratio | os procedure                          |                         |        |                                                          |                                              |
| Example1c<br>Example2        | Finding the necess   | os procedure<br>arv sample size.      |                         |        |                                                          |                                              |
| Example3                     | Minimum Detectab     | le Difference                         |                         |        |                                                          |                                              |
| Example4                     | Finding Sample Si    | e .                                   |                         |        |                                                          |                                              |
| Example5                     | Mann-Whitney Sar     | npie Size<br>e Size - Machin N1=N2=86 |                         |        |                                                          |                                              |
| Example7                     | Validation - Power   | - Zar. Power = 0.96.                  |                         |        |                                                          |                                              |
|                              |                      |                                       |                         |        |                                                          |                                              |
|                              |                      |                                       |                         |        |                                                          |                                              |
|                              |                      |                                       |                         |        |                                                          |                                              |
|                              |                      |                                       |                         |        |                                                          |                                              |
|                              |                      |                                       |                         |        |                                                          |                                              |
| ,                            | 1                    |                                       |                         |        |                                                          |                                              |
| L                            |                      |                                       |                         | -      |                                                          |                                              |
| Load Template                | Save Template        | Delete Template                       |                         |        |                                                          |                                              |
|                              |                      |                                       |                         |        |                                                          |                                              |
|                              |                      |                                       |                         |        |                                                          |                                              |
| Routine Number: 110          |                      |                                       |                         |        |                                                          | ~                                            |
|                              |                      |                                       |                         |        | Report                                                   | Cuide Me                                     |
| Opt 91 Template Id:          |                      |                                       |                         |        | reset                                                    | Guide Me                                     |

#### **Specify the Template File Name**

#### File Name

Designate the name of the template file either to be loaded or stored.

#### Select a Template to Load or Save

#### **Template Files**

A list of previously stored template files for this procedure.

#### **Template Id's**

A list of the Template ID's of the corresponding files. This ID value is loaded in the box at the bottom of the panel.

#### **Template Action Buttons**

#### Load Template

To load a template file, select it from the list of files given in the Template Files box. Once the desired file is selected, press the Load Template button to load the template.

#### 4-22 Quick Start – The Procedure Window

#### **Save Template**

This option saves the current option settings to the template file that is currently specified in the File Name box. You may also enter an identifying phrase in the box at the bottom of the window since this will be displayed along side of the file names. The template files are stored in the folder specified under Template Directory (*C*:\...\[*My*] *Documents*\*NCSS*\*PASS 2008*\*Settings*). You can erase any unwanted template files by deleting them from this folder using the Windows Explorer program.

The template files for each procedure have different file name extensions. Thus, you can use the same name for a template saved from the T-Test procedure as for a template saved from the Multiple Regression procedure. For example, if the Save Template command is issued in the window shown previously, the current settings will be saved in a file called *default.110* in the

Note that there is no automatic connection between the template in memory and the copy on the disk. If you want to save the changes you have made to a template, you must use the Save Template button to save them.

#### **Delete Template**

Move the currently selected template file to the Windows Recycle Bin from which it will be automatically deleted the next time the Windows Recycle Bin is emptied. If you wish to undo the delete operation, move the file back to the *PASS* Settings directory ( $C:\ldots[My]$  Documents\NCSS\PASS 2008\Settings) from the Windows Recycle Bin.

## **Chapter 5**

## The Output Window

## Introduction

**PASS** sends all statistics and graphics output to its built-in word processor from where they can be viewed, edited, printed, or saved. Reports and graphs are saved in rich text format (RTF). Since RTF is a standard document transfer format, these files may be loaded directly into your word processor for further processing. This chapter covers the basics of the built-in word processor in **PASS**.

## **Viewing the Output**

The output of the Example 1 template of the Two-Sample T-Test procedure is shown below. The output window is in full-screen mode. The screen will look similar to this. Note that the actual size of your screen depends on the resolution of your monitor, so it may vary.

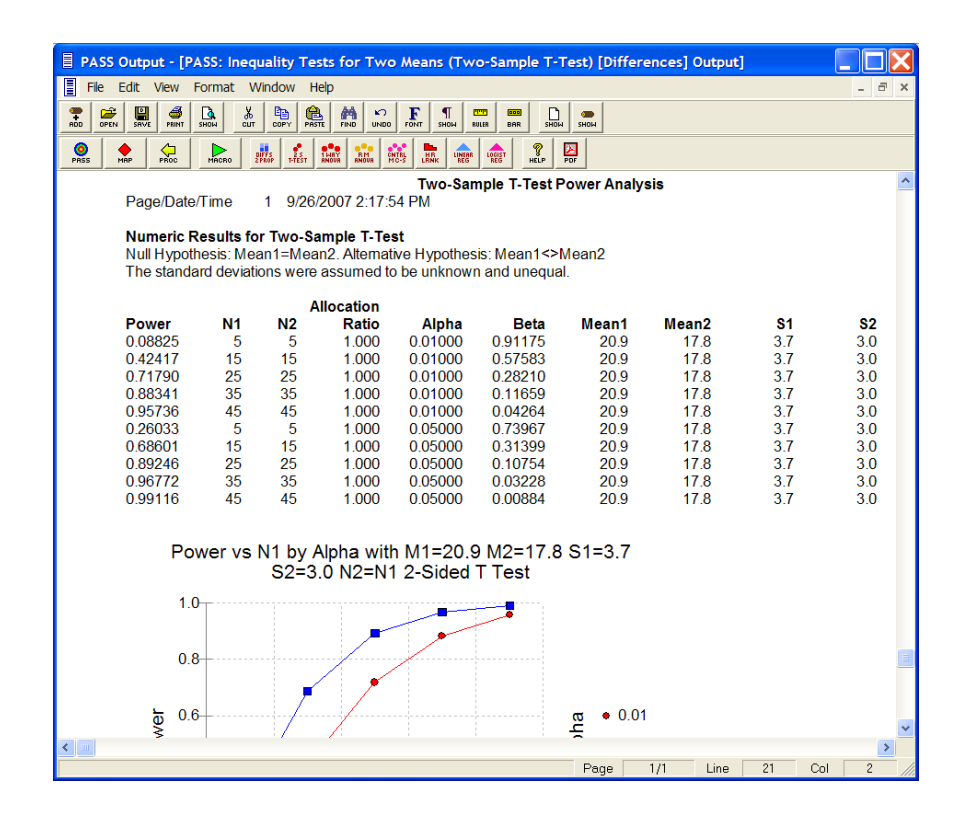

## **Documents**

The *PASS* word processor maintains two documents: *Output* and *Log*. Although both of these documents allow you to view your data, the *Output* document serves as a viewer while the *Log* document serves as a recorder.

You can load additional documents as well. For example, you might want to view the output from a previous analysis to compare the results with the current analysis. To do this, you open a third document that is actually the log file from a previous analysis.

All *PASS* documents are stored in the RTF format. This is a common format that is used by most word processors, including MS-Word and MS-Write. When you save a *PASS* report, you will be able to load that report directly into your own word processor. All text, formatting, and graphics will appear in your word processor ready for further editing. You can then save the document in your word processor's native format. In this way, you can easily transfer the output of a *PASS* procedure to almost any format you desire.

#### **Output Document**

The Output document displays the output report from the current analysis. Whenever you run a *PASS* procedure, the resulting reports and graphs are displayed in the Output document. Each new run clears the existing Output document, so if you want to save a report, you must do so before running the next report.

The Output document provides four main functions: display, print, save to the Log document, and save as an RTF file.

### Log Document

The Log document provides a place to store a permanent record of your analysis. Since the Output document is erased by each new analysis, you need a place to store your permanent work. The Log document serves this purpose. When you have a report or graph that you want to keep, copy it from the Output document to the Log document.

The Log document provides four main word processing functions: load, display and edit, print, and save. When you load a file into the Log document, you can add new output to it. In this way, you can record your work on a project in a single file, even though your work on that project is spread out over several days.

## Menus

The menus provide a convenient way to transfer from module to module within the *PASS* system. Each set of menus will be briefly described here.

#### **File Menu**

The File Menu is used for opening, saving, and printing *PASS* word processor files. All options apply to the currently active document (the document whose title bar is selected). We will now discuss each of the options on this menu.

#### New

This option opens an empty document. You might use this when you want to make notes about your analysis.

#### **New Log**

This option opens an empty log document. You might use this when you want to start a new project.

#### Open

This option opens an existing file. When this item is selected, the Open Report File dialog box appears. Note that no connection is maintained between a loaded file and its image on the disk. If you make changes to a file, you must save those changes to the disk.

#### Open Log

This option opens an existing log file. When this item is selected, the Open Report File dialog box appears. The requested file is loaded into the Log document. Note that no connection is maintained between a loaded file and its image on the disk. If you make changes to a file, you must save those changes to the disk.

You might use this option when you want to continue using a certain file as the Log file.

#### **Toggle Auto-Log**

When Auto-Log is on, the contents of the Output document are automatically copied to the Log document. The Output document remains unchanged. If you want to keep a copy of all the output that has been placed in the Log document, you will still need to save it manually.

This function allows you to automatically save all output for further use.

#### Add Output to Log

Selecting this option copies the contents of the Output document to the Log document. The Output document remains unchanged. This allows you to save the current output document for further use.

#### Save As

This option lets you save the contents of the currently active document to a designated file using the RTF format. Note that only the active document is saved. Also note that all file names should have the "RTF" extension so that other systems can recognize their format.

#### **Printer Setup**

This option allows you to set printing options on your printer.

#### **Print Preview**

This option displays the output report as it will appear on the printed page. Use it to preview your report before printing it out.

#### 5-4 Quick Start – The Output Window

#### Print

This option lets you print the entire document or a range of pages. When you select this option, a Print Dialog box will appear that lets you control which pages are printed.

#### **Close Output Window**

Minimizes the document that is currently being viewed. Note that this option does not clear the document, it simply minimizes it.

#### **Exit PASS**

This option exits the *PASS* system. All documents, spreadsheets, and procedure windows are closed.

## **Edit Menu**

This menu contains options that let you edit a document.

#### Undo

This item reverses the last edit action. It is particularly useful for replacing something that was accidentally deleted.

#### Cut

This item copies the currently selected text to the Windows clipboard and erases it from the document. You can paste the information from the clipboard to a different location in the current document, into another document, into a datasheet in the spreadsheet, or into another application. The selected text is erased.

#### Сору

This item copies the currently selected text from the document to the Windows clipboard. You can paste this information from the clipboard to a different location in the current document, into another document, into a datasheet in the spreadsheet, or into another application. The selected text is not modified.

#### Paste

This item copies the contents of the clipboard to the current document at the insertion point. This command is especially useful for moving selected information from the Output document to the Log document.

#### **Select All**

This item selects the entire document. Although you can select a portion of the document using the mouse or a shift-arrow key, this is much faster if you want to select the entire document.

#### **Toggle Page Break**

Changes the status of the page break on the line at which the insertion point resides. If a page break exists (shown by a horizontal line), it is removed. If a page break does not currently exist at that point, one is added.

Note that *PASS* does not repaginate your document for you. Once you make changes, it will be up to you to repaginate your document.

#### Find

This item opens the Search dialog box. You can specify text that you want to search for. This is especially useful when you are looking for a certain topic or data value in a large report.

#### **Find Next**

This item continues finding the text you entered in the Search Dialog box.

#### Replace

This item opens the Search and Replace dialog box. This allows you to make repetitive changes. For example, you might want to change the name of one of the variables to a more useful name.

#### **Goto Section**

This item does not modify the document. Instead, it lets you reposition the insertion point to one of the major topics. When *PASS* runs a procedure, it stores the major report topics in this list box. You can quickly position the view to a desired topic using this screen.

#### **View Menu**

This menu lets you designate which editing tools you want to use.

#### Ruler

This option controls whether the ruler and the tabs bar are displayed. The ruler displays the physical dimensions of the document. The tabs bar, found just below the ruler bar, lets you set the margins and tabs of your document. Only the currently selected part of your document is affected by a change in the tabs and margins.

#### Format Toolbar

This option controls whether the Format Toolbar is displayed. The function of each of the buttons is discussed below.

#### **Status Bar**

This option controls whether the Status Bar is displayed at the bottom of the output window.

#### Show All

Selecting this menu item causes the Ruler, Tabs Bar, Format Toolbar, and Status Bar to be displayed.

#### 5-6 Quick Start – The Output Window

#### **Hide All**

Selecting this menu item causes the Ruler, Tabs Bar, Format Toolbar, and Status Bar to be hidden. This gives you more screen space to view your output.

#### Redraw

Occasionally the Output Window becomes cluttered. If this happens, select this option to redisplay the output.

#### **Format Menu**

This menu lets you set the format for a selected block of text.

#### Font

This option displays the Replace Font dialog box, which lets you specify the font and style of the selected text.

#### Paragraph

This option displays the Paragraph dialog box, which lets you specify the tabs and margins of the selected text.

#### **Format Markers**

Indicates whether the (usually hidden) tab arrows and the end-of-paragraph marks are displayed in the document. Note that these characters are never printed.

#### Window Menu

This menu lets you designate how you want the documents arranged on the screen and which window you want displayed on top of your output desktop.

#### Cascade

This item arranges the documents in a cascading display from the upper left to the lower right of the screen.

#### **Tile Horizontal**

This item arranges the documents horizontally down the word processor window.

#### **Tile Vertical**

This item arranges the documents vertically across the word processor window.

#### **Arrange Icons**

When a document is minimized, it is represented as an icon at the bottom of the word processor window. This option arranges all document icons. It is usually applied when the word processor window has been resized.

#### **Current Output**

This item causes the Output window to be displayed.

#### Log

This item causes the Log window to be displayed.

#### **PASS Home**

This item causes the PASS Home window to be displayed.

#### Map – Quick Launch

This item causes the Map window to be displayed.

#### Help Menu

This menu controls the display of the serial numbers and help system.

#### **PASS Help System**

This item displays the help system.

#### About

This item displays the release date and version number of your software.

#### Serial Numbers

This item displays the PASS Registration window where your serial numbers can be modified.

## **Toolbars**

A toolbar is a series of small buttons that appear just below the menus at the top of the procedure window. The output window has two toolbars. Each button on the toolbar provides quick access to a menu item.

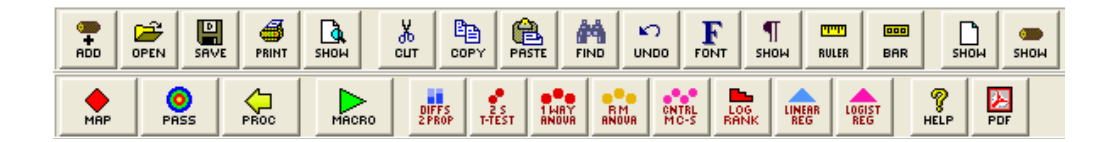

ADD

Add Output to Log. This button copies the contents of the Output document to the Log document. The Output document remains unchanged. This allows you to save the current output document for further use.

#### 5-8 Quick Start – The Output Window

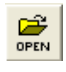

**Open Log.** This button opens an existing log file. When this item is selected, the Open Report File dialog box appears. The requested file is loaded into the Log document.

**Save As.** This button lets you save the contents of the currently active document to a designated file using the RTF format. Note that only the active document is saved. Also note that all file names should have the "RTF" extension so that other systems can recognize their format.

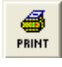

**Print.** This button lets you print the entire document or a range of pages. When you select this option, a Print Dialog box will appear that lets you control which pages are printed.

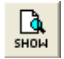

Ж

**Print Preview.** This button displays the output report as it will appear on the printed page. Use it to preview your report before printing it out.

**Cut.** This button copies the currently selected text to the Windows clipboard and erases it from the document. You can paste the information from the clipboard to a different location in the current document, into another document, into a datasheet in the spreadsheet, or into another application. The selected text is erased.

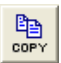

**Copy.** This button copies the currently selected text from the document to the Windows clipboard. You can paste this information from the clipboard to a different location in the current document, into another document, into a datasheet in the spreadsheet, or into another application. The selected text is not modified.

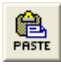

**Paste.** This button copies the contents of the clipboard to the current document at the insertion point. This command is especially useful for moving selected information from the Output document to the Log document.

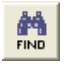

**Find.** This button opens the Search dialog box. You can specify text that you want to search for. This is especially useful when you are looking for a certain topic or data value in a large report.

| 5   | ,  |
|-----|----|
| UND | 10 |

**Undo.** This button reverses the last edit action. It is particularly useful for replacing something that was accidentally deleted.

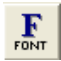

**Font.** This button displays the Replace Font dialog box, which lets you specify the font and style of the selected text.

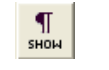

**Format Marks.** This button is used to toggle the display of the tab arrows and the end-of-paragraph marks in the document. Note that these characters are never printed.

**Ruler.** This button controls whether the ruler and the tabs bar are displayed. The ruler displays the physical dimensions of the document. The tabs bar, found just below the ruler bar, lets you set the margins and tabs of your document. Only the currently selected part of your document is affected by a change in the tabs and margins.

Format Bar. This button controls whether the Format Toolbar is displayed.

Show Output. This button causes the Output window to be displayed.

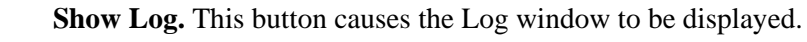

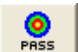

RULER

BAR

В

SHOM

PASS Home. This button causes the PASS Home window to be displayed.

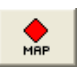

**Map.** This button causes the PASS Map (Quick Launch) window to be displayed. This window allows you to quickly select any procedure using icon buttons. This window can also be used to change the procedure quick-access buttons in the toolbar.

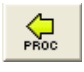

**Back to Procedure.** This button displays the procedure window used to create the current output. This allows you to quickly move between the procedure and the output windows.

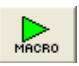

**Macro.** This button can be used to interface with the macro system. Left-click on this button to run the active macro. Hold your mouse over the button to display the active macro name. Right-click on this button to load the Macro Command Center window.

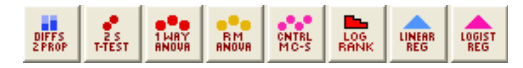

**Quick-Access.** These buttons show up on all toolbars throughout the *PASS* system. Clicking on them with the left mouse button will display the corresponding procedure. Clicking on any of these buttons with the right mouse button allows you to change the procedure assigned to each button.

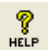

Help. This button loads the PASS Help System at the appropriate topic.

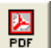

Printable PDF. This button loads the appropriate printable PDF chapter.

#### 5-10 Quick Start – The Output Window

## **Chapter 6**

# The Map (Quick Launch) Window

## Introduction

The Map or Quick Launch window allows you to easily navigate to any *PASS* procedure using icons. Click on the tabs to view the associated procedure icons. The Map window drag-and-drop feature allows you to easily edit the eight quick-access buttons that appear on all *PASS* toolbars.

| 🔶 PASS Map - Quick Launch                                                                                                    |                                              |                                                                                                    |                                         |                                                                                                    |                                                                             |
|----------------------------------------------------------------------------------------------------|----------------------------------------------|----------------------------------------------------------------------------------------------------|-----------------------------------------|----------------------------------------------------------------------------------------------------|-----------------------------------------------------------------------------|
|                                                                                                    | INTEL HR LINER LODIST PLAN                   | POF                                                                                                    |                                         |                                                                                                    |                                                                             |
| <u>S</u> urvival<br><u>M</u> eans                                                                                                    | <u>M</u> iscellaneous<br><u>P</u> roportions | 1                                                                                                    | Documentation<br>Regression/Correlation |                                                                                                    | Close                                                                       |
| One Mean       Miscellaneous         Image ality       Image ality         Image ality       Image ality | valence                                      | Two Correlat<br>Analysis of V<br>Analysis of V<br>Multiple Con<br>Refined Rout<br>Helps and Ai<br>Retired Rout<br>Retired Rout | ed (Paired) Means                       | Procedure N<br>PSANOVA1<br>ONE-WAY A<br>VARIANCE<br>This routine of<br>power and sa<br>one-way AOV | ame and Number<br>W 117<br>NALYSIS OF<br>alculates<br>mple size for a<br>7. |
|                                                                                                    |                                              |                                                                                                    |                                         |                                                                                                    |                                                                             |

## **Toolbar**

A toolbar is a series of small buttons that appear just below the menus at the top of the procedure window. Each button on the Map toolbar provides quick access to a PASS procedure, window, or help file.

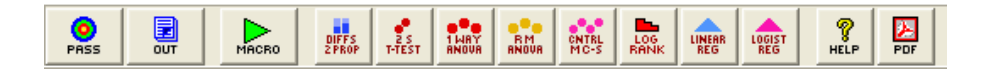

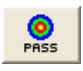

**PASS Home.** This button causes the PASS Home window to be displayed.

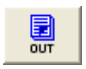

**Output.** This button causes the output window to be displayed.

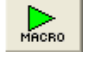

Macro. This button can be used to interface with the macro system. Left-click on this button to run the active macro. Hold your mouse over the button to display the active macro name. Right-click on this button to load the Macro Command Center window.

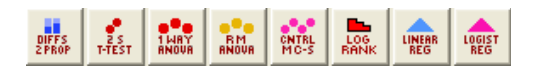

Quick-Access. These buttons show up on all toolbars throughout the PASS system. Clicking on them with the left mouse button will display the corresponding procedure. Clicking on any of these buttons with the right mouse button allows you to change the procedure assigned to each button.

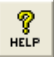

PDF

Help. This button loads the *PASS* Help System at the appropriate topic.

Printable PDF. This button loads the appropriate printable PDF chapter.

## **Customizing the Toolbar using Drag-and-Drop**

The eight quick-access procedure buttons that show up on all toolbars throughout the program may be changed using the PASS Home Window, the Map (Quick Launch), any procedure window, or the output window. To change the procedures available in the toolbar using the Map window, drag and drop any procedure icon to replace any quick-access button in the toolbar at the top of the window.

1. Left-click on any procedure icon on the Map window and hold down the mouse button.

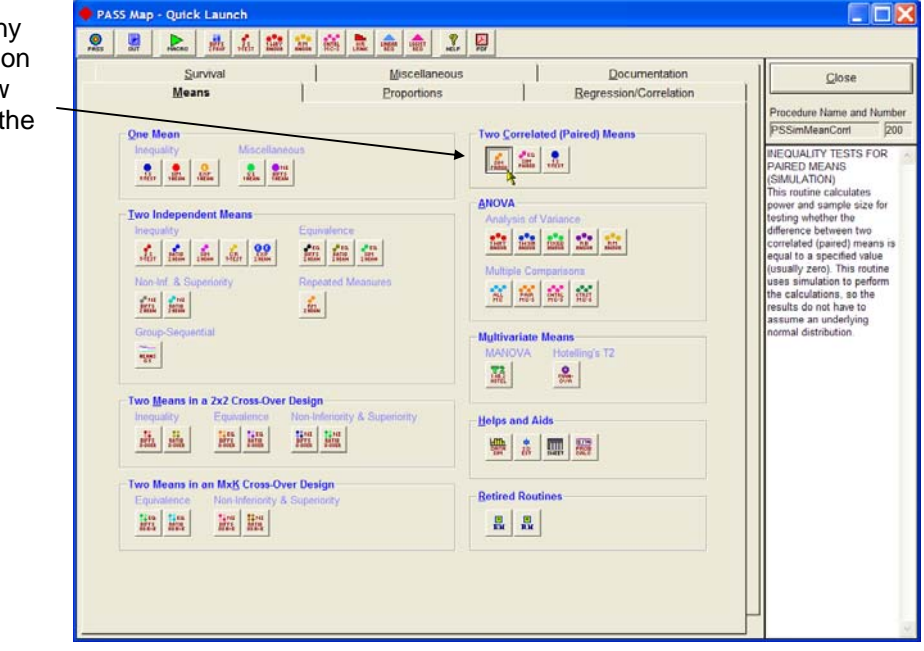

2. While still holding down the left mouse button, drag the icon to the toolbar to replace any of the eight quick-access button icons.

| g   | PASS Map - Quick Launch                                                                                              | ۲ D                                                                                                    |                                                                                                    |
|-----|----------------------------------------------------------------------------------------------------|----------------------------------------------------------------------------------------------------|----------------------------------------------------------------------------------------------------|
| rag | rets out recent [740] total and an ACT Link ACT Link ACT ACT Second ACT Link ACT ACT ACT ACT ACT ACT ACT ACT ACT ACT | us <u>D</u> ocumentation<br>Regression/Correlation                                                                                                    | Glose                                                                                                    |
| e   | One Mean<br>Inequality Miscellaneous                                                                                 | Two Correlated (Paired) Means                                                                                                    | Procedure Name and Number<br>PSSimMeanCorri 200<br>INEQUALITY TESTS FOR                                                                                                    |
|     |                                                                                                    | Image: Image: | PARED MEANS<br>(SIMULATON)<br>This routine calculates<br>power and sample size for<br>testing whether the<br>difference between two<br>correlated (pared) means is<br>equal to a specified value<br>(usually zero). This routine<br>uses simulation to perform<br>the calculations, so the<br>results do not have to<br>ascume an underlying<br>normal distribution. |
|     |                                                                                                    |                                                                                                    |                                                                                                    |

#### 6-4 Quick Start – The Map (Quick Launch) Window

The toolbar will now display the new icon. This new icon will appear in all toolbars throughout the PASS system.

| 🔶 PA      | SS Map - Quick Launch                                                                                                    |                                                                                                    |                                              |               |                                                         |                                                                                                    |
|-----------|----------------------------------------------------------------------------------------------------|----------------------------------------------------------------------------------------------------|----------------------------------------------|---------------|---------------------------------------------------------|----------------------------------------------------------------------------------------------------|
| 0<br>PRSS | OUT MACRO PAIRED T-TEST                                                                                                    | THAY<br>ANOUA RMUA MC-S                                                                                                    | HR LINERR LOGIST REG HELP                    | PDF           |                                                         |                                                                                                    |
|           | <u>S</u> urvival<br><u>M</u> eans                                                                                                    |                                                                                                    | <u>M</u> iscellaneous<br><u>P</u> roportions |               | <u>D</u> ocumentation<br><u>R</u> egression/Correlation | Close                                                                                                    |
|           | One Mean         Inequality       Misc         Image: Image of the second second seco | ellaneous<br>Equivalence<br>Repeated N<br>Cover Design<br>Cover Design<br>so-Over Design<br>a<br>Source Non-Inferiority<br>a<br>Source Non-Inferiority<br>a<br>Source Design<br>conty & Superiority<br>a | easures                                      | Two Correlate | d (Paired) Means                                        | Procedure Name and Number<br>PSSimMeanCort 200<br>OUICK ACCESS BUTTON:<br>Press this button to close<br>the Map and load the<br>specified procedure.<br>To change the procedure<br>that is loaded, drag the<br>desire procedure's button<br>from below and drop it on<br>one of these buttons. |

## Chapter 7

# Introduction to Power Analysis

## **Overview**

A statistical test's *power* is the probability that it will result in statistical significance. Since statistical significance is the desired outcome of a study, planning to achieve high power is of prime importance to the researcher. Because of its complexity, however, an analysis of power is often omitted.

**PASS** calculates statistical power and determines sample sizes. It does so for a broad range of statistical techniques, including the study of means, variances, proportions, survival curves, correlations, bioequivalence, analysis of variance, log rank tests, multiple regression, and contingency tables.

**PASS** was developed to meet several goals, including ease of learning, ease of use, accuracy, completeness, interpretability, and appropriateness. It lets you study the influence of sample size, effect size, variability, significance level, and power on your statistical analysis.

## **Brief Introduction to Power Analysis**

Statistical power analysis must be discussed in the context of *statistical hypothesis testing*. Hence, this discussion starts with a brief introduction to statistical hypothesis testing, paying particular attention to topics that relate to power analysis and sample size determination. Although the theory behind hypothesis testing is general, its concepts can be reviewed by discussing simple case: testing whether a proportion is greater than a known standard.

Following the usual terminology of statistical hypothesis testing, define two complementary hypotheses

$$H_0: P \le P0$$
 vs.  $H_1: P > P0$ 

where P is the response proportion in the population of interest and P0 is the known standard value.

 $H_0$  is called the *null hypothesis* because it specifies that the difference between the two proportions is zero (null).

 $H_1$  is called the *alternative hypothesis*. This is the hypothesis of interest to us. Our motivation for conducting the study is to provide evidence that the alternative (or research) hypothesis is true. We do this by showing that the null hypothesis is unlikely—thus establishing that the alternative hypothesis (the only possibility left) is likely.

#### 7-2 Quick Start – Introduction to Power Analysis

Outcomes from a statistical test may be categorized as follows:

- 1. Reject  $H_0$  when  $H_0$  is true. That is, conclude that  $H_0$  is unlikely when it is true. This constitutes a decision error known as the *Type-I error*. The probability of this error is alpha ( $\alpha$ ) and is often referred to as the *significance level* of the hypothesis test.
- 2. Do not reject  $H_0$  when  $H_0$  is false. That is, conclude that  $H_0$  is likely when it is false. This constitutes a decision error known as the *Type-II error*. The probability of this error is beta ( $\beta$ ). *Power* is  $1 - \beta$ . It is the probability of rejecting  $H_0$  when it is false.
- 3. Reject  $H_0$  when  $H_0$  is false. This is a correct decision.
- 4. Do not reject  $H_0$  when  $H_0$  is true. This is also a correct decision.

The basic steps in conducting a study that is analyzed with a hypothesis test are:

- 1. Specify the statistical hypotheses,  $H_0$  and  $H_1$ .
- 2. Run the experiment on a given number of subjects.
- 3. Calculate the value of a test statistic, such as the sample proportion.
- 4. Determine whether the sample values favor  $H_0$  or  $H_1$ .

#### **Binomial Probability Table**

In the current example, suppose that a random sample of ten individuals is selected, i.e. N = 10. The number of individuals, R, with the characteristic of interest is counted. Hence, R is the test statistic. A table of binomial probabilities gives the probability that R takes on each of its eleven possible values for various values for P.

| Р  |       |       |       |       |       |       |       |       |       |
|----|-------|-------|-------|-------|-------|-------|-------|-------|-------|
| R  | 0.1   | 0.2   | 0.3   | 0.4   | 0.5   | 0.6   | 0.7   | 0.8   | 0.9   |
| 0  | 0.349 | 0.107 | 0.028 | 0.006 | 0.001 | 0.000 | 0.000 | 0.000 | 0.000 |
| 1  | 0.387 | 0.376 | 0.121 | 0.040 | 0.010 | 0.002 | 0.000 | 0.000 | 0.000 |
| 2  | 0.194 | 0.302 | 0.233 | 0.121 | 0.044 | 0.011 | 0.001 | 0.000 | 0.000 |
| 3  | 0.057 | 0.201 | 0.267 | 0.215 | 0.117 | 0.042 | 0.009 | 0.001 | 0.000 |
| 4  | 0.011 | 0.088 | 0.200 | 0.251 | 0.205 | 0.111 | 0.037 | 0.006 | 0.000 |
| 5  | 0.001 | 0.026 | 0.103 | 0.201 | 0.246 | 0.201 | 0.103 | 0.026 | 0.001 |
| 6  | 0.000 | 0.006 | 0.037 | 0.111 | 0.205 | 0.251 | 0.200 | 0.088 | 0.011 |
| 7  | 0.000 | 0.001 | 0.009 | 0.042 | 0.117 | 0.215 | 0.267 | 0.201 | 0.057 |
| 8  | 0.000 | 0.000 | 0.001 | 0.011 | 0.044 | 0.121 | 0.233 | 0.302 | 0.194 |
| 9  | 0.000 | 0.000 | 0.000 | 0.002 | 0.010 | 0.040 | 0.121 | 0.376 | 0.387 |
| 10 | 0.000 | 0.000 | 0.000 | 0.000 | 0.001 | 0.006 | 0.028 | 0.107 | 0.349 |

Let us discuss in detail the interpretation of the values in this table for the simple case in which a coin is flipped ten times and the number of heads is recorded. The column parameter P is the probability of obtaining a head on any one toss of the coin. When dealing with coin tossing, one would usually set P = 0.5, but this does not have to be the case. The row parameter R is the number of heads obtained in ten tosses of a coin.

The body of the table gives the probability of obtaining a particular value of R. One way to interpret this probability value is as follows: conduct a simulation in which this experiment is repeated a million times for each value of P. Using the results of this simulation, calculate the proportion of experiments that result in each value of R. This proportion is recorded in this table. For example, when the probability of obtaining a head on a single toss of a coin is 0.5, ten flips of a coin would result in five heads 24.6% of the time. That is, as the procedure is repeated (flipping a coin ten times) over and over, 24.6% of the outcomes would be five heads.

#### Calculating the Significance Level, Alpha

We will now explain how the above table is used to set the significance level (the probability of a type-I error) to a pre-specified value. Recall that a type-I error occurs when an experiment results in the rejection of the null hypothesis when, in fact, the null hypothesis is true. By studying the table, the impact of using different *rejection regions* can be determined. A rejection region is a simple rule that states which values of the test statistic will result in the null hypothesis being rejected.

For example, suppose we want to test P0 = 0.5. That is, the null hypothesis is that P = 0.5 and the alternative hypothesis is that P > 0.5. Suppose the rejection region is R equal to 8, 9, or 10. That is,  $H_0$  is rejected if R = 8, 9, or 10. From the above table, the probability of obtaining 8, 9, or 10 heads in 10 tosses when P = 0.5 is calculated as follows:

$$Pr(R = 8,9,10 | P = 0.5) = Pr(R = 8 | P = 0.5) + Pr(R = 9 | P = 0.5) + Pr(R = 10 | P = 0.5)$$
  
= 0.044 + 0.010 + 0.001  
= 0.055

That is, 5.5% of these coin tossing experiments using this decision rule result in a type-I error. By setting the rejection criterion to R = 8, 9, or 10, alpha has been set to 0.055.

It is extremely important to understand what alpha means, so we will go over its interpretation again. If the probability of obtaining a head on a single toss of a coin is 0.5, then 5.5% of the experiments that use the rejection criterion of R = 8, 9, or 10 will result in the false conclusion that P > 0.5.

The key features of this definition that are often overlooked by researchers are:

1. The value of alpha is based on a particular value of *P*. Note that we used the assumption "if the probability of obtaining a head is 0.5" in our calculation of alpha. Hence, if the actual value of *P* is 0.4, our calculations based on the assumption that *P* is 0.5 are wrong. Mathematicians call this a conditional probability since it is based on the condition that *P* is 0.5. Alpha is 0.055 <u>if *P* is 0.5</u>.

Often, researchers think that setting alpha to 0.05 means that the probability of rejecting the null hypothesis is 0.05. Can you see what is wrong with this statement? They have forgotten to mention the key fact that this statement is based on the assumption that P is 0.5!

2. Alpha is a statement about a proportion in multiple experiments. Alpha tells us what percentage of a large number of experiments will result in 8, 9, or 10 heads. Alpha is a statement about what to expect from future experiments. It is not a statement about *P*. Occasionally, researchers conclude that the alpha level is the probability that P = 0.5. This is not what is meant. Alpha is not a statement about *P*. It is a statement about future experiments, given a particular value of *P*.

### Interpreting **P** Values

The term *alpha value* is often used interchangeably with the term p value. Although these two terms are closely related, there is an important distinction between them. A p value is the largest value of alpha that would result in the rejection of the null hypothesis for a particular set of data. Hence, while the value of alpha is set during the planning of an experiment, the p value is calculated from the data after experiment has been run.

#### **Calculating Power and Beta**

We will now explain how to calculate the power. Recall that power is the probability of rejecting a false null hypothesis. A false  $H_0$  means that P is some value other than P0. In order to compute power, we must know the actual value of P.

Returning to our coin tossing example, suppose the actual value of P is 0.7. What is the power and beta value of this testing procedure? The decision rule is to reject the null hypothesis when R is 8, 9, or 10. From the above probability table, the probability of obtaining 8, 9, or 10 heads in 10 tosses of a coin when probability of a head is actually 0.7 is

$$Pr(R = 8,9,10 | P = 0.7) = Pr(R = 8 | P = 0.7) + Pr(R = 9 | P = 0.7) + Pr(R = 10 | P = 0.7)$$
  
= 0.233 + 0.121 + 0.028  
= 0.382

This is the power. The value of a type-II error is 1.000 - 0.382, which is 0.618. That is, if *P* is 0.7, then 38.2% of these coin tossing experiments will reject  $H_0$ , while 61.8% of them will result in a type-II error.

It is extremely important to understand what beta means, so we will go over its interpretation again. If the probability of obtaining a head on the toss of a coin is 0.7, then 61.8% of the experiments that use the rejection criterion of R = 8, 9, or 10 will result in the false conclusion that P = 0.5.

The key features of this definition that are often overlooked by researchers are:

- 1. The value of beta is based on a particular value of *P*. Note that we used the assumption "if the probability of obtaining a head is 0.7" in our calculation of beta. Hence, if the actual value of *P* is 0.6, our calculation based on the assumption that *P* was 0.7 is wrong.
- 2. Beta is a statement about the proportion of experiments. Beta tells us what percentage of a large number of experiments will result in 8, 9, or 10 heads. Beta is a statement about what we can expect from future experiments. It is not a statement about *P*.
- **3.** Beta depends on the value of alpha. Since the rejection region (8, 9, or 10 heads) depends on the value of alpha, beta depends on alpha.
- **4.** You cannot make both errors at the same time. A type-II error can only occur when a type-I error did not occur, and vice versa.

#### **Specifying Alternative Values of the Parameters**

We have noted a great deal of confusion about specifying the values of the parameters under the alternative hypothesis. The alternative hypothesis is usually that the value of one parameter is different from another. The hypothesis does not usually specify how different. It simply gives the

direction of the difference. The power is calculated at specified alternative values. These values should be considered as values at which the power is calculated, not as the true value.

#### **Effect Size**

The *effect size* is the size of the change in the parameter of interest that can be detected by an experiment. For example, in the coin tossing example, the parameter of interest is P, the probability of a head. In calculating the sample size, we would need to state what the baseline probability is (probably 0.5) and how large of a deviation from P that we want to detect with our experiment. We would expect that it would take a much larger sample size to detect a deviation of 0.01 than it would to detect a deviation of 0.40.

Selecting an appropriate effect size is difficult because it is subjective. The question that must be answered is: what size change in the parameter would be of interest? Note that, in power analysis, the effect size is not the actual difference. Instead, *the effect size is the change in the parameter that is of interest* or is to be detected. This is a fundamental concept that is often forgotten after the experiment is run.

After an experiment is run that leads to non-significance, researchers often ask, "What was the experiment's power?" and "How large of a sample size would have been needed to detect significance?" To compute the power or sample size, they set the effect size equal to the amount that was seen in their experiment. This is incorrect. *When performing a power analysis after an experiment has completed, the effect size is still the change in the parameter that would be of interest to other scientists.* It is not the change that was actually observed!

Often, the effect size is stated as a percentage change rather than an absolute change. If this is the case, you must convert the percentage change to an absolute change. For example, suppose that you are designing an experiment to determine if tossing a particular coin has exactly a 50% chance of yielding a head. That is, *P*0 is 0.50. Suppose your gambling friends are interested in whether a certain coin has a 10% greater chance. That is, they are concerned with the case where *P* is 0.55 or greater. The effect size is |0.50 - 0.55| or 0.05.

## **Types of Power Analyses**

There are several types of power analyses. Often, power analysis is performed during the design phase of a study to determine the sample size. This type of study would determine the value of N for set values of alpha and beta. Another type of power analysis is a post hoc analysis, which is done after the study is concluded. A post hoc analysis studies such questions as:

- 1. What sample size would have been needed to detect a specific effect size?
- 2. What is the smallest effect size that could be detected with this sample size?
- 3. What was the power of the test procedure?

These and similar questions may be answered using power analysis. By considering these kinds of questions after a study is concluded, you can gain important insights into how to make your research more efficient and effective.

## **Nuisance Parameters**

Statistical hypotheses usually make statements about one or more parameters from a set of one or more probability distributions. Often, the hypotheses leave other parameters of the probability distribution unspecified. These unspecified parameters are called 'nuisance' parameters.

For example, a common clinical hypothesis is that the response proportions of two drugs are equal. The null hypothesis is that the difference between these two drugs is zero. The alternative is that the difference is non-zero. Note that the actual values of the two proportions are not stated in the hypothesis—just their difference. The actual values of the proportions will be needed to compute the power. That is, different powers will result for the case when P1 = 0.05 and P2 = 0.25 and for the case P1 = 0.50 and P2 = 0.70. In this example, the proportion difference (D = P1 - P2) is the parameter of interest. The baseline proportion, P1, is a nuisance parameter.

Another example of a nuisance parameter occurs when using the t-test to test whether the mean is equal to a particular value. When computing the power or sample size for this test, the hypothesis specifies the value of the mean. However, the value of the standard deviation is also required. In this case, the standard deviation is a nuisance parameter.

When performing a power analysis, you should state all your assumptions, including the values of any nuisance parameters that were used. When you do not have any idea as to reasonable values for nuisance parameters, you should use a range of possible values so that you can analyze how sensitive the results are to the values of the nuisance parameters. Also, do not be tempted to use the nuisance parameter's value from a previous (or pilot) study. Instead, a reasonable strategy is to compute a confidence interval and use the confidence limit that results in the largest sample size.

## **Choice of Test Statistics**

Many hypothesis tests can be tested with a variety of test statistics. For example, statisticians often have to decide between the t-test and the Wilcoxon test when testing means. Similarly, when testing whether two proportions are equal, they have to decide whether to use a z-test or an exact test. If they choose a z-test, they have to decide whether to apply a continuity correction.

In most cases, each test statistic will have a different power. Thus, it should be obvious that *you must compute the power of the test statistic that will be used in the analysis*. A sample size based on the t-test will not be accurate for a nonparametric test.

The next question is usually "Which test statistic should I use?" You might say "They one that requires the smallest sample size." However, other issues besides power must be considered. For example, consideration must be given to whether the assumptions of the test statistic will be met be the data. If your data is binary, it is probably unreasonable to assume that they are continuous.

These are simple principles, but they are often overlooked.

## **Types of Hypotheses**

Hypothesis tests work this way. If the null hypothesis if rejected, the alternative hypothesis is concluded to be true. However, if null hypothesis is not rejected, no conclusion is reached--the null hypothesis *is not* concluded to be true. The only way that a conclusion is reach is if the null hypothesis is rejected.

Because of this, it is very important that the null and alternative hypotheses be constructed so that the conclusion of interest is associated with the alternative hypothesis. That way, if the null hypothesis is rejected, the study reaches the desired conclusion.

There are several types of hypotheses. These include inequality, equivalence, non-inferiority, and superiority hypotheses. In the statistical literature, these terms are used with completely different meanings, so it is important to define what is meant by each. We have tried to adopted names that are associated with the alternative hypothesis, since this is the hypothesis of interest.

It is important to note that even though two sets of hypotheses may be similar, they often will have different power and sample size requirements. For example, an equivalence test (see below) appears to be the simple reverse of a two-sided test of inequality, yet the equivalence test requires a much larger sample size to achieve the same power as the inequality test. Hence, you cannot select the sample size for an inequality test and then later decide to run an equivalence test.

Each of the sections to follow will give a brief definition along with an example based on the difference between two proportions.

#### **Inequality Hypothesis**

The term 'inequality' is represents the classical one-sided and two-sided hypotheses in which the alternative hypothesis is simply that the two values are unequal. These hypotheses are called tests of superiority by Julious (2004), emphasizing the one-sided versions.

#### **Two-Sided**

When the null hypothesis is rejected, the conclusion is simply that the two parameters are unequal. No statement is made about how different. For example, 0.501 and 0.500 are unequal, as are 0.500 and 0.800. Obviously, even though the former are different, the difference is not large enough to be of practical importance in most situations.

$$H_0: p_1 - p_2 = 0$$
 vs.  $H_1: p_1 - p_2 \neq 0$  or  $H_1: p_1 - p_2 < 0$  or  $p_1 - p_2 > 0$ 

#### **One-Sided**

These tests offer a little more information than the two sided tests since the direction of the difference is given. Again, no indication is made about how much higher (or lower) the superior value is to the inferior.

$$H_0: p_1 - p_2 \le 0$$
 vs.  $H_1: p_1 - p_2 > 0$  or  $H_0: p_1 - p_2 \ge 0$  vs.  $H_1: p_1 - p_2 < 0$ 

## **Non-Inferiority Hypothesis**

These tests are a special case of the one-sided inequality tests. The term 'non-inferiority' is used to indicate that one treatment is not worse than another treatment. That is, one proportion is not less than another proportion by more than a trivial amount called the 'margin of equivalence'.

For example, suppose that a new drug is being developed that is less expensive and has fewer side effects than the standard drug. Producers must show that its effectiveness is no worse than the drug it is to replace.

#### 7-8 Quick Start – Introduction to Power Analysis

When testing two proportions in which a higher proportion is better, the non-inferiority of treatment 1 as compared to treatment 2 is expressed as

$$H_0: p_1 - p_2 \le -\delta$$
 vs.  $H_1: p_1 - p_2 > -\delta$  or  $H_0: p_1 \le p_2 - \delta$  vs.  $H_1: p_1 > p_2 - \delta$ ,

where  $\delta > 0$  is called the margin of equivalence. Note that when  $H_0$  is rejected, the conclusion is that the first proportion is not less than the second proportion by more than  $\delta$ .

Perhaps an example will help introduce this type of test. Suppose that the current treatment for a disease works 70% of the time. Unfortunately, this treatment is expensive and occasionally exhibits serious side-effects. A promising new treatment has been developed to the point where it can be tested. One of the first questions that must be answered is whether the new treatment is as good as the current treatment. In other words, do at least 70% of subjects respond to the new treatment?

Because of the many benefits of the new treatment, clinicians are willing to adopt the new treatment even if it is slightly less effective than the current treatment. They must determine, however, how much less effective the new treatment can be and still be adopted. Should it be adopted if 69% respond? 68%? 65%? 60%? There is a percentage below 70% at which the difference between the two treatments is no longer considered ignorable. After thoughtful discussion with several clinicians, it is decided that if a response of at least 63% is achieved, the new treatment will be adopted. The difference between these two percentages is called the *margin of equivalence*. The margin of equivalence in this example is 7% (which is ten percent of the original 70%).

The developers must design an experiment to test the hypothesis that the response rate of the new treatment is at least 0.63. The statistical hypothesis to be tested is

$$H_0: p_1 - p_2 \le -0.07$$
 versus  $H_1: p_1 - p_2 > -0.07$ .

Notice that when the null hypothesis is rejected, the conclusion is that the response rate is at least 0.63. Note that even though the response rate of the current treatment is 0.70, the hypothesis test is about a response rate of 0.63. Also, notice that a rejection of the null hypothesis results in the conclusion of interest.

## **Superiority Hypothesis**

These tests are a special case of the one-sided inequality tests. The term 'superiority' is used to indicate that one treatment is better than another by more than a trivial amount called the 'margin of equivalence'. For example, suppose that a new drug is being developed that is thought to have superior performance to the existing drug. Producers must show that its effectiveness is better than the drug it is to replace.

When testing two proportions in which a higher proportion is better, the superiority of treatment 1 over treatment 2 is expressed as

$$H_0: p_1 - p_2 \le \delta$$
 vs.  $H_1: p_1 - p_2 > \delta$  or  $H_0: p_1 \le p_2 + \delta$  vs.  $H_1: p_1 > p_2 + \delta$ ,

where  $\delta > 0$  is called the margin of equivalence. Note that when  $H_0$  is rejected, the conclusion is that the first proportion is higher than the second proportion by more than  $\delta$ .
# **Equivalence Hypothesis**

The term 'equivalence' is used here to represent tests designed to show that response rates of two treatments do not differ by more than a trivial amount called the 'margin of equivalence'. These tests are the reverse of the two-sided inequality test.

The typical set of hypotheses are

$$\mathbf{H}_0: p_1 - p_2 \le \delta_L \text{ or } p_1 - p_2 \ge \delta_U \text{ vs. } \mathbf{H}_1: \delta_L \le p_1 - p_2 \le \delta_U$$

where  $\delta_L < 0$  and  $\delta_U > 0$  are called the *equivalence limits*.

Suppose 70% of subjects with a certain disease respond to a certain drug. The company that produces the drug has decided to open a new facility in another city. They must show that the drug produced in the new facility is equivalent (all most the same) as that produced in existing facilities. After thoughtful discussion with several clinicians and regulatory agencies, it is decided that if the response rate of the drug produced at the new facility is between 65% and 75%, the new facility will go into production. In this case, the *margin of equivalence* is 5%.

The statistical hypothesis to be tested is

$$H_0: |p_1 - p_2| \ge 0.05$$
 vs.  $H_1: |p_1 - p_2| < 0.05$ .

#### 7-10 Quick Start – Introduction to Power Analysis

# **Chapter 8**

# **Proportions**

# Introduction

This chapter introduces power analysis and sample size calculation for proportions. When the response is binary, the results for each group may be summarized as proportions. Usually, hypothesis tests are conducted to compare two proportions.

There are many issues that must be considered when designing experiments that use proportions. For example, will the proportions be analyzed directly, or will they be converted into differences, ratios, or odds ratios? Which test statistic will be used? Will the design use independent groups or will subjects be measured twice? Will the study have an active control?

The various answers to these and other questions result in a large number of situations. This chapter will introduce you to the issues that are common to all the tests of proportions.

# Designs

There are several experimental designs for comparing two proportions. You can you a onesample design to compare a sample proportion to a specific value. You can compare proportions from two independent samples using independent, stratified, cluster-randomized, or groupsequential designs. You can compare two correlated proportions. And finally, you can compare several categories in a contingency table.

# **Comparing Proportions**

Two proportions may be compared by considering their difference, ratio, or odds ratio. Each of these cases may lead to different test statistics with different powers and sample size requirements.

Assume that  $p_1$  is the response proportion of the experimental group and  $p_2$  is the response proportion of the control (standard or reference) group. Mathematically, these alternative parameterizations are

| <u>Parameter</u> | <b>Computation</b>                               |
|------------------|--------------------------------------------------|
| Difference       | $\delta = p_1 - p_2$                             |
| Ratio            | $\phi = p_1 / p_2$                               |
| Odds Ratio       | $\psi = \frac{p_1 / (1 - p_2)}{p_2 / (1 - p_2)}$ |

Once you know  $p_1$  and  $p_2$ , you can calculate any of these values, and you can easily change from once parameterization to another. Thus, the choice of which parameter you use may seem arbitrary. However, since different parameterizations lead to different test statistics, the choice can lead to a different power and sample size. These parameterizations will be discussed next.

#### Difference

The difference  $\delta = p_1 - p_2$  is perhaps the most common method of comparing two proportions. This parameter is easy to interpret and communicate. It gives the absolute impact of the treatment. However, there are subtle difficulties that can arise with its use.

One difficulty occurs when the event of interest is rare. If a difference of 0.001 is reported for an event with a baseline probability of 0.40, we would dismiss this as being trivial. That is, there is usually little interest in a treatment that decreases the probability from 0.400 to 0.399. However, if the baseline probability of a disease is 0.002, a 0.001 decrease in the disease probability would represent a 50% reduction. Thus, the interpretation of the difference depends on the baseline probability of the event.

When planning studies, the value of  $p_2$  is usually known and the power is calculated at various values of  $\delta$ . The value of  $p_1$  is then calculated using  $p_1 = p_2 + \delta$ . Because of the requirement that  $0 < p_1 < 1$ , the values of  $\delta$  are restricted to the interval  $-p_2 < \delta < 1 - p_2$ , not  $-1 < \delta < 1$  as you might expect. Likewise, the values of  $p_2$  are restricted to  $0 < p_2 < 1 - \delta$  if  $\delta > 0$  and  $-\delta < p_2 < 1$  if  $\delta < 0$ .

Because typical values of  $\delta$  are usually between -0.2 and 0.2, the allowable values of  $p_2$  are restricted to be between 0.2 and 0.8. When the values of  $p_2$  are outside this range, it may be more convenient to use the odds ratio.

#### Ratio

The (risk) ratio,  $\phi = p_1 / p_2$ , gives the relative change in the probability of the outcome under each of the hypothesized values. This parameter is direct and easy to interpret. To compare the ratio with the difference, examine the case where  $p_1 = 0.1437$  and  $p_2 = 0.0793$ . One should consider which number is more enlightening,  $\delta = -0.0644$ , or  $\phi = 55.18\%$ . In many cases, the relative change (the ratio) is easier to interpret that the absolute change (the difference).

When planning studies, the value of  $p_2$  is usually known and the power is calculated at various values of  $\phi$ . The value of  $p_1$  is then calculated using  $p_1 = p_2 \times \delta$ . Because of the requirement that  $0 < p_1 < 1$ , the values of  $\phi$  are restricted to the interval  $0 < \phi < 1/p_2$ , not  $0 < \phi < \infty$  as you might expect. Likewise, the values of  $p_2$  are restricted to  $0 < p_2 < 1/\phi$  if  $\phi > 1$  and  $0 < p_2 < 1$  if  $\phi < 1$ .

Because typical values of  $\phi$  are usually between 0.5 and 1.5, the values of  $p_2$  are restricted to be between 0 and 0.667. When the values of  $p_2$  are outside this range, it may be more convenient to use the odds ratio.

#### **Odds Ratio**

Chances are usually communicated as long-term proportions or probabilities. In betting, chances are often given as odds. For example, the odds of a horse winning a race might be set at 10-to-1 or 3-to-2. Odds can easily be translated into probabilities, and vice versa. An odds of 3-to-2 means that the event is expected to occur three out of five times. That is, an odds of 3-to-2 (1.5) translates to a probability of winning of 0.60.

The odds of an event are calculated by dividing the event risk by the non-event risk. Thus the odds are

$$Odds_1 = \frac{p_1}{1 - p_1}$$
 and  $Odds_2 = \frac{p_2}{1 - p_2}$ 

For example, if p is 0.6, the odds are 0.6/0.4 = 1.5. Rather than represent the odds as a decimal amount, it is re-scaled into whole numbers. Thus, instead of presenting the odds as 1.5-to-1, they present as 3-to-2.

Two odds could be compared by considering their difference, but it is more convenient in many situations to form their ratio. Thus, another way to compare proportions is to compute the ratio of their odds. The odds ratio is

$$\psi = \frac{Odds_1}{Odds_2}$$
$$= \frac{\frac{p_1}{1 - p_1}}{\frac{p_2}{1 - p_2}}$$

Unlike the difference and the ratio, the odds ratio is not restricted by the value of  $p_2$ . The range of possible values of the odds ratio is  $-\infty < \psi < \infty$ . Because of the freedom in specifying the parameters, the odds ratio is a popular parameterization, even though it is not as easy to interpret as the difference and the ratio.

# **Specifying the Proportions – Very Important!**

It is important to understand the interpretation of  $p_1$  and  $p_2$  within *PASS*. Suppose  $p_1$  represents the proportion in the treatment group and  $p_2$  represents the proportion in the control group. In most hypothesis tests, these values are equal under the null hypothesis and different under the alternative hypothesis. Thus, under the null hypothesis, all that is needed is the value of  $p_1$  or  $p_2$ , but not both. Under the alternative hypothesis, both values are necessary. So, when the input screeen asks for  $p_2$  and the difference, these values should be interpreted as follows. The value of  $p_2$  is actually the value of both  $p_1$  and  $p_2$  under  $H_0$ . Under  $H_1$ , the value of  $p_1$  is calculated from  $p_2$  and  $\delta$  using the formula  $p_1 = p_2 + \delta$ .

Also, it is important to understand what we mean by 'under  $H_1$ ' in the above discussion. Notice that  $H_1$  does not specify the exact value of  $p_1$ . Instead, it specifies a range of values. For

example,  $H_1$  might be  $p_1 > p_2$  or  $p_1 - p_2 > \delta$ . However, even though  $H_1$  gives a range of values for  $p_1$ , the power is computed at a specific value of  $p_1$ .

Selecting an appropriate value for  $p_1$  must be done very carefully. We recommend the following approach. Select a value of  $p_1$  that represents the change from  $p_2$  that you want the experiment to detect. When you calculate a sample size, it is interpreted as the sample size necessary to detect a difference of at least  $p_1 - p_2$  when the significance level is  $\alpha$  and the power is  $1 - \beta$ .

The important point is that  $p_1$  is not the value you anticipate obtaining from an experiment. Instead, it is that value of  $p_1$  at which you want to compute the power. This is a very important distinction! This is why, when investigating the power after an experiment is run, we recommend that you do not simply plug in the values of  $p_1$  and  $p_2$  from that experiment. Rather, you use values that represent the size of the difference that you want to detect.

# **Chapter 9**

# Means

# Introduction

This chapter introduces power analysis and sample size calculation for tests that compare means. In many situations, the results for each treatment group are summarized as means. There are many issues that must be considered when designing experiments for comparing means. For example, are the means independent or correlated? Which test statistic to use? Will a parametric or nonparametric test be used? Are the data normally distributed? Are there more than two treatment groups? The answers to these and other questions result in a large number of situations.

# **Specifying the Means**

Assume that  $\mu_1$  is the mean of an experimental group and  $\mu_2$  is the mean of a control (standard or reference) group. Suppose  $\delta$  represents their difference. That is,  $\delta = \mu_1 - \mu_2$ . In most hypothesis tests, the null hypothesis ( $H_0$ ) is  $\delta = 0$  and the alternative hypothesis ( $H_1$ ) is  $\delta \neq 0$ . Since  $H_0$  assumes that  $\delta = 0$ , all that is really needed to compute the power is the value of  $\delta$  under  $H_1$ . So, when the input screen asks for  $\mu_1$  and  $\mu_2$ , these values should be interpreted as follows. The value of  $\mu_1$  is actually the value of both  $\mu_1$  and  $\mu_2$  under  $H_0$ . Under  $H_1$ , the values of  $\mu_1$  and  $\mu_2$  provide the value of  $\delta$  at which the power is calculated.

The above discussion is summarized in the following chart:

| Input Parameter | Under $H_0$           | Under $H_1$  |  |
|-----------------|-----------------------|--------------|--|
| Mean1           | $\mu_{\!1},\mu_{\!2}$ | $\mu_{ m l}$ |  |
| Mean2           | ignored               | $\mu_{2}$    |  |

Also, it is important to understand what we mean by 'under  $H_1$ ' in the above discussion.  $H_1$  defines a range of values for  $\delta$  at which the power can be computed. To compute the power, the specific values of  $\delta$  must be determined. Thus, there is not a single power value. Instead, there are an infinite number of power values possible, depending on the value of  $\delta$ .

Selecting an appropriate value for  $\mu_1$  must be done very carefully. We recommend the following approach. Select a value of  $\mu_1$  that represents the change from  $\mu_2$  that you want the experiment to detect. When you calculate a sample size, it is interpreted as the sample size necessary to detect a difference of at least  $\delta$  when the significance level is  $\alpha$  and the power is  $1 - \beta$ .

It is important to realize that  $\delta$  is not the value you anticipate obtaining from the experiment. Instead, it is that value of  $\delta$  at which you want to compute the power. This is a very important distinction! This is why, when investigating the power after an experiment is run, we recommend that you do not simply plug in the values of  $\mu_1$  and  $\mu_2$  from that experiment. Rather, you use values that represent the size of the difference that you want to detect.

# **Specifying the Standard Deviation**

Usually, statistical hypotheses about the means make no direct statement about the standard deviation. However, the standard deviation is a parameter in the normal distribution, so its value must be specified. For this reason, it is called a *nuisance parameter*.

Even though it is not of primary interest, an estimate of the standard deviation is necessary to perform a power analysis. Finding such an estimate is difficult not only because it is required before the data are available, but also because the physical interpretation of the standard deviation is vague. How do you estimate a quantity without data and without a clear understanding of what it is? This section will try to help.

# **Understanding the Standard Deviation**

The standard deviation has two general interpretations. First, it is similar to the average absolute difference between each observation and the mean. Second, it is the average absolute difference between every pair of observations.

The standard deviation of a population of values is calculated using the formula

$$\sigma_{X} = \sqrt{\frac{\sum_{i=1}^{N} (X_{i} - \mu_{X})^{2}}{N}}$$

where *N* is the number of items in the population, *X* is the variable being measured, and  $\mu_X$  is the mean of *X*. This formula indicates that the standard deviation is the square root of an average of the squared differences between each value and the mean. The differences are squared to remove the sign so that negative values will not cancel out positive values. After summing up these squared differences and dividing by *N*, the square root is taken to put the result back in the original scale. Bottom line—the standard deviation can be thought of as the average absolute difference between the data values and their mean.

#### **Estimating the Standard Deviation**

Our task is to find a rough estimate of the standard deviation to use in a power analysis. Several possible methods could be used. These include using the results of a previous study or a pilot study, using the range, using the coefficient of variation, etc. *PASS* includes a Standard Deviation Estimator procedure that will help you obtain a standard deviation estimate based on these methods. It is loaded from the Tools menu. Remember that as the standard deviation increases, the power decreases. Hence, an increase in the standard deviation will cause an increase in the sample size. To be conservative in sample size calculation, you should use a large value for the standard deviation.

# **Simulations**

Most of the formulas used in **PASS** were derived by analytic methods. That is, based on a series of assumptions, a formula for the power and sample size is derived mathematically. This formula is then programmed and made available in **PASS**. Unfortunately, the formula is only as realistic as the assumptions upon which it is based. If the assumptions are inaccurate in a certain situation, the power calculations may also be inaccurate. An alternative to using analytic methods is to use *simulation* (or *Monte Carlo*) techniques. Because of the speed of modern computers, simulations can now be run in minutes that would have taken days or weeks only a few years ago.

In power analysis, *simulation* refers to the process of generating several thousand random samples that follow a particular distribution, calculating the test statistic from each sample, and tabulating the distribution of these test statistics so that the significance level and power of the procedure may be estimated.

The steps to a simulation study are

- 1. Specify how the study is carried out. This includes specifying the randomization procedure, the test statistic that is used, and the significance level that will be used.
- 2. Generate random samples from the distributions specified by the <u>null</u> hypothesis. Calculate each test statistic from the simulated data and determine if the null hypothesis is accepted or rejected. Tabulate the number of rejections and use this to calculate the test's <u>significance level</u>.
- 3. Generate random samples from the distributions specified by the <u>alternative</u> hypothesis. Calculate the test statistics from the simulated data and determine if the null hypothesis is accepted or rejected. Tabulate the number of rejections and use this to calculate the test's <u>power</u>.
- 4. Repeat steps 2 and 3 several thousand times, tabulating the number of times the simulated data leads to a rejection of the null hypothesis. The significance level is the proportion of simulated samples in step 2 that lead to rejection. The power is the proportion of simulated samples in step 3 that lead to rejection.

# How Large Should the Simulation Be?

As the number of simulations is increased, the precision and running time of the simulation will be increased also. This section provides a method for estimating of the number simulations needed to achieve a given precision.

Each simulation iteration (or simulation) generates a binary outcome: either the null hypothesis is rejected or not. Thus, the significance level and power estimates each follow the binomial distribution. This knowledge makes it a simple matter to compute confidence intervals for the significance level and power values.

#### 9-4 Quick Start – Means

The following table gives one-half the width of a 95% confidence interval for the power when the estimated value is either 0.50 or 0.95.

| Simulation<br>Size | Half-Width<br>when  | Half-Width<br>when  |
|--------------------|---------------------|---------------------|
| Μ                  | <b>Power = 0.50</b> | <b>Power = 0.95</b> |
| 100                | 0.100               | 0.044               |
| 500                | 0.045               | 0.019               |
| 1000               | 0.032               | 0.014               |
| 2000               | 0.022               | 0.010               |
| 5000               | 0.014               | 0.006               |
| 10000              | 0.010               | 0.004               |
| 50000              | 0.004               | 0.002               |
| 100000             | 0.003               | 0.001               |

Notice that a simulation size of 1000 gives a precision of plus or minus 0.014 when the true power is 0.95. Also, as the simulation size is increased beyond 5000, there is only a small amount of additional accuracy achieved. Since most sample-size studies require an accuracy of within one or two percentage points, simulation sizes from 2000 to 10000 should be ample.

# You are Running Two Simulations

It is important to realize that when you run a simulation in *PASS*, you are actually running two separate simulations: one to estimate the significance level and the other to estimate the power. The significance-level simulation is defined by the input parameters labeled "|H0". The power simulation is defined by the input parameters labeled "|H1". Even though you have complete flexibility as to what distributions you use in each of these simulations, it usually makes sense to use the same distributions for both simulations—only changing the values of the means.

# **Unequal Standard Deviations**

One of the subtle problems that can make the results of a simulation study misleading is to specify unequal standard deviations unknowingly when you are investigating another feature, such as the amount of skewness. It is well known that if the standard deviations differ (a situation called heteroskedasticity), the accuracy of the significance level and power is doubtful. When investigating the power of the t or F tests in non-normal situations, care must be taken to insure that the standard deviations of the groups remain about the same. Otherwise, the effects of skewness and heteroskedasticity cannot be separated.

# **Finding the Hypothesized Means**

It is important to set the mean difference of each simulation carefully. In the case of analytic formulas, the mean difference is specified easily and directly. Usually, the mean difference is set to zero under the null hypothesis and to a non-zero value under the alternative hypothesis. You must make certain that you follow this pattern when setting up a simulation.

For most distributions, the means are set explicitedly (the exception is the multinomial distribution, where this is impossible). Hence, for both the null and alternative simulations, it is relatively simple to calculate the mean difference. <u>You must do this</u>! We will now present two examples showing how this is done.

For the first example, consider the case of a simulation being run to compare two independent group means using the two-sample t-test. Suppose the **PASS** setup is as follows. Note that N(40 2) stands for a normal distribution with a mean of 40 and a standard deviation of 2.

- -

....

| Distribution              | PASS Input | Mean Value<br>of Simulated Data |
|---------------------------|------------|---------------------------------|
| Group 1 Distribution   H0 | N(40 2)    | 40.0                            |
| Group 2 Distribution   H0 | N(40 2)    | 40.0                            |
| Group 1 Distribution   H1 | N(42 2)    | 42.0                            |
| Group 2 Distribution   H1 | N(40 2)    | 40.0                            |

The mean difference under H0 is 40 - 40 = 0, which is as it should be. The mean difference under H1 is 42 - 40 = 2. Hence, the power is being estimated for a mean difference of 2.

Next we will consider a more complicated example. Suppose the *PASS* setup is as follows. Note that  $N(40\ 2)[70]$ ;K(0)[30] specifies a mixture distribution made up of 70% from a normal distribution with a mean of 40 and a standard deviation of 2 and 30% from a constant distribution with a value of 30.

|                           |                       | Mean Value                            |
|---------------------------|-----------------------|---------------------------------------|
| <b>Distribution</b>       | PASS Input            | of Simulated Data                     |
| Group 1 Distribution   H0 | N(40 2) [70];K(0)[30] | $\overline{40(0.7) + 30(0.3)} = 37.0$ |
| Group 2 Distribution   H0 | N(40 2) [70];K(0)[30] | 40(0.7) + 30(0.3) = 37.0              |
| Group 1 Distribution   H1 | N(42 2) [70];K(0)[30] | 42(0.7) + 30(0.3) = 38.4              |
| Group 2 Distribution   H1 | N(40 2) [70];K(0)[30] | 40(0.7) + 30(0.3) = 37.0              |

The mean difference under H0 is 37.0 - 37.0 = 0, which is as it should be for the null hypothesis. The mean difference under H1 is 38.4 - 37.0 = 1.4. Hence, the power is being estimated by simulation for a mean difference of 1.4.

You must always be aware of what the mean differences are under both the null and alternative hypotheses.

# **Adjusting the Significance Level**

When faced with the task of designing an experiment that will have a specific significance level for a situation that does not meet the usual assumptions, there are several possibilities.

- 1. A statistician could be hired to find an appropriate testing procedure.
- 2. A nonparametric test could be run that (hopefully) corrects for the implausible assumptions.
- 3. The regular parametric test could be run, relying on the test's 'robustness' to correct for the implausible assumptions.
- 4. A simulation study could be conducted to determine an appropriate adjustment to the significance level so that the actual significance level is at the required value.

We will now present an example of how to do the simulation adjustment alluded to in item 4, above.

The two-sample t-test is known to be robust to the violation of some assumptions, but it is susceptible to inaccuracies when the data contain outliers. A mixture of two normal distributions

#### 9-6 Quick Start – Means

will be used to generate data with outliers. The mixture will draw 95% of the data from a normal distribution with a mean of 0 and a standard deviation of 1. The other 5% of the data will come from a normal distribution with a mean of zero and a standard deviation of 10. A simulation study using 10,000 iterations and a sample size of 100 per group produced the following results when the nominal significance level was set to 0.05.

| Nominal<br>Alpha | Actual<br>Alpha | Lower 95%<br>Confidence<br>Limit | Upper 95%<br>Confidence<br>Limit | Power |
|------------------|-----------------|----------------------------------|----------------------------------|-------|
| 0.050            | 0.045           | 0.041                            | 0.049                            | 0.816 |
| 0.055            | 0.051           | 0.047                            | 0.055                            | 0.843 |
| 0.060            | 0.057           | 0.053                            | 0.062                            | 0.835 |

The actual alpha level of the t-test is 0.045, which is below the target value of 0.50. When the nominal alpha level is increased to 0.055, the actual alpha is 0.051—close to the desired level of 0.05. Hence, an adjustment could be applied as follows. Analyze the data with the two-sample t-test even though they contain outliers. However, instead of using an alpha of 0.050, use an alpha of 0.055. When this is done, the simulation shows that the actual alpha will be at the desired 0.05 level.

There is one limitation to this method: the resulting test procedure is not necessarily efficient. That is, it may be possible to derive a testing procedure that is more efficient (requires a smaller sample size to achieve the same power). For example, in this example, a test based on the trimmed mean may be more efficient in the presence of outliers. However, if you do not have the time or ability to derive an alternative test, this adjustment allows you to obtain reasonable testing procedure that achieves a desired significance level and power.

# **Quick Start Index**

Index entries are of the form "chapter-page". A list of chapters is given in the Table of Contents.

# 3

3D parameters, 4-18

# A

Abbreviations, 4-15 Abort, 4-5 Alpha, 7-3 adjusting, 9-5 Alternative hypothesis, 7-1, 9-1 Axes/Legend/Grid tab, 4-11 Axis format, 4-14 maximum, 4-11 minimum, 4-11 parameters, 4-11 range, 4-11 Axis color, 4-12

# В

Bar chart options, 4-16 Beta calculating, 7-4 Binomial probabilities, 7-2 Buttons output window, 5-7, 6-2 PASS home window, 3-3 procedure window, 4-6

# С

Cage edge color, 4-18 flip, 4-18 thin walls, 4-18 wall color, 4-18 Changing fonts, 5-6 Color axis, 4-12 grid lines, 4-12 legend, 4-14 symbols, 4-19 Color max, 4-19 Color min, 4-18 Color palette, 4-18

# D

Data tab, 4-7 Default template, 4-2 Delete template button, 4-4, 4-22 Depth, 4-18 Difference proportions, 8-2 Documentation printing, 1-9

# Ε

Edge color, 4-18 Edit menu output window, 5-4 Effect size, 7-5 Entering procedure options, 4-1 Equivalence hypothesis, 7-9 Errors, 7-2 Exiting PASS, 4-4

# F

File menu output window, 5-2 procedure window, 4-3 Fonts changing, 5-6 Format tick labels, 4-14 Format menu output window, 5-6 Format toolbar, 5-5

# G

Grid color, 4-12 Grid line style, 4-12 Grid lines, 4-12

# Η

Help menu output window, 5-7 PASS home window, 3-3 procedure window, 4-6 Help system, 1-5 contents window, 1-7 index window, 1-6 navigating, 1-6 printing documentation, 1-9 search window, 1-8 Home window, 3-1 Horizontal viewing angle, 4-17 Hypothesis equivalence, 7-9 inequality, 7-7 introduction, 7-1 means, 9-1 non-inferiority, 7-7 superiority, 7-8 types, 7-6 Hypothesis testing introduction, 7-1

Icons output window, 5-7, 6-2 PASS home window, 3-3 procedure window, 4-6 Inequality hypothesis, 7-7 Installation, 1-1 folders, 1-1 Introduction to power analysis, 7-1 Isometric, 4-17

#### **Quick Start Index -2**

Iterations maximum, 4-20 Iterations tab, 4-20

#### L

Labels of plots, 4-13 Legend color, 4-14 parameter, 4-12 percent of vertical space, 4-12 position, 4-12 Line chart options, 4-16 Load template button, 4-4, 4-21 Loading a procedure, 2-2 Log file, 5-2

# Μ

Map window, 6-1 Maximum iterations, 4-20 Maximum on axis, 4-11 Means introduction, 9-1 Menus output window, 5-2 PASS home window, 3-2 procedure window, 4-3 Minimum on axis, 4-11 Monte Carlo, 9-3

# Ν

Navigating the help system, 1-6 New template, 4-3 Non-inferiority hypothesis, 7-7 Nuisance parameter, 9-2 Nuisance parameters, 7-6 Null hypothesis, 7-1, 9-1

# 0

Odds ratio proportions, 8-3 Open template, 4-3 Options, 4-4 Outline PASS home window, 3-4 Output, 2-4 Output window, 5-1 edit menu, 5-4 file menu, 5-2 format menu, 5-6 help menu, 5-7 toolbar, 5-7, 6-2 view menu, 5-5 window menu, 5-6

# Ρ

P value, 7-4 Panel, 4-1 Parameters 3D, 4-18 abbreviations, 4-15 axis, 4-11 entering, 4-7 legend, 4-12 PASS help system, 1-5 PASS home window, 3-1 help menu, 3-3 outline, 3-4 procedure menus, 3-2 toolbar, 3-3 tools menu, 3-2 view menu, 3-2 window menu, 3-3 Password, 5-7 Perspective, 4-17, 4-18 Plot labels, 4-13 Plot text tab, 4-13 Plot titles, 4-13 Plot type, 4-15 Plot type tab, 4-15 Power calculating, 7-4 introduction, 7-1 means, 9-1 Printing documentation, 1-9 Printing output, 5-4 Procedure menus PASS home window, 3-2 procedure window, 4-5 Procedure options, 4-1 Procedure window, 4-1 file menu, 4-3 help menu, 4-6 procedure menus, 4-5 run menu, 4-5 tabs, 4-7 toolbar, 4-6 tools menu, 4-5 window menu, 4-5 Projection method, 4-17 Proportions comparing, 8-1 difference, 8-2 interpretation, 8-3 introduction, 8-1 odds ratio, 8-3 ratio, 8-2

# Q

Quick launch window, 6-1 Quick-access buttons map window, 6-2 output window, 5-9 PASS home window, 3-3 procedure window, 4-6 Quitting PASS, 4-4

# R

Range on axis, 4-11 Ratio proportions, 8-2 Rejection region, 7-3 Reports tab, 4-8 Resetting a template, 4-3 RTF, 5-3 RTF files, 5-1 Ruler, 5-5 Run menu procedure window, 4-5 Running a procedure, 2-3 Running PASS, 2-1

# S

Sample size introduction, 7-1 Save template, 4-4 Save template button, 4-4, 4-22 Serial numbers, 1-4, 5-7 Setting options, 4-4 Show tickmarks, 4-13 Significance level, 7-3 adjusting, 9-5 Simulation, 9-3 size. 9-3 Standard deviation, 9-2 Starting PASS, 1-3, 2-1 Style grid lines, 4-12 Superiority hypothesis, 7-8 Surface chart options, 4-17 System requirements, 1-1

# T

Tabs axes/legend/grid, 4-11 data, 4-7 iterations, 4-20 plot text, 4-13 plot type, 4-15

#### **Quick Start Index -3**

reports, 4-8 template, 4-21 Tabs on the procedure window, 4-7 Technical support, 1-11 Template tab, 4-21 Templates, 4-1 automatic, 4-2 creating a new, 4-3 default, 4-2 definition, 4-3 deleting, 4-4, 4-22 file extension, 4-4, 4-22 file name, 4-21 loading, 4-3, 4-4, 4-21 opening, 4-3 saving, 4-4, 4-22 storage location, 4-4, 4-22 template id, 4-21 Test statistics, 7-6 Thin walls, 4-18

Tickmarks, 4-12 show, 4-13 Titles of plots, 4-13 Toolbar output window, 5-7, 6-2 PASS home window, 3-3 procedure window, 4-6 Toolbars customizing, 3-4 customizing using drag-anddrop, 6-3 format, 5-5 Tools menu PASS home window, 3-2 procedure window, 4-5 Type-I error, 7-2 Type-II error, 7-2

# V

Vertical viewing angle, 4-18 View menu output window, 5-5 PASS home window, 3-2 Viewing angle horizontal, 4-17 vertical, 4-18 Viewing output, 2-4

# W

Wall color, 4-18 Window menu output window, 5-6 PASS home window, 3-3 procedure window, 4-5 Word processor, 5-1 **Quick Start Index -4** 

# Chapter 100

# Inequality Tests for One Proportion

# Introduction

The *One-Sample Proportion Test* is used to assess whether a population proportion is significantly different from a hypothesized value. This is called the hypothesis of *inequality*. The hypotheses may be stated in terms of the proportions, their difference, their ratio, or their odds ratio.

For example, suppose that the current treatment for a disease cures 62% of all cases. A new treatment method has been proposed and studied. In a sample of 80 subjects with the disease that were treated with the new method, 63 were cured. Do the results of this study support the claim that the new method has a higher response rate than the existing method?

This procedure calculates sample size and statistical power for testing a single proportion using either exact or approximate tests. Results are based on exact calculations using the binomial and hypergeometric distributions. Because the analysis of several different test statistics is available, their statistical power may be compared to find the most appropriate test for a given situation.

Some sample size programs use the normal approximation to the binomial distribution for power and sample size estimates. This approximation is useful for rough hand calculations, but more accurate results are easily obtainable with today's software. When the normal approximation to the binomial is used, issues such as the need for continuity correction come into play. We avoid these issues by calculating exact results. Programs that use these approximations will often give different answers. Our calculations are exact, not approximate.

# **Four Procedures Documented Here**

There are four procedures in the menus that use the program module described in this chapter. These procedures are identical except for the type of parameterization. The parameterization can be in terms of proportions, differences in proportions, ratios of proportions, and odds ratios. Each of these options is listed separately on the menus.

# **Binomial Model**

A binomial variable should exhibit the following four properties:

- 1. The variable is binary --- it can take on one of two possible values.
- 2. The variable is observed a known number of times. Each observation or replication is called a Bernoulli trial. The number of replications is *n*. The number of times that the outcome of interest is observed is *r*. Thus *r* takes on the possible values 0, 1, 2, ..., *n*.
- 3. The probability, P, that the outcome of interest occurs is constant for each trial.
- 4. The trials are independent. The outcome of one trial does not influence the outcome of the any other trial.

A binomial probability is calculated using the formula

$$b(r;n,P) = \binom{n}{r} P^r (1-P)^{n-1}$$

where

$$\binom{n}{r} = \frac{n!}{r!(n-r)!}$$

# The Hypergeometric Model

When samples are taken without replacement from a population of known size, *N*, the *hypergeometric* distribution should be used in place of the binomial distribution. The properties of a variable that is distributed according to the hypergeometric distribution are

- 1. The variable is binary--it can take on one of two possible values.
- 2. The variable is observed a known number of times. Each observation or replication is called a Bernoulli trial. The number of replications is *n*. The number of times that the outcome of interest is observed is *r*. Thus *r* takes on the possible values 0, 1, 2, ..., *n*.
- 3. The total number of items is *N*. The proportion of items with the characteristic of interest is *P*.

The hypergeometric probability of obtaining exactly r of n items with the characteristic of interest is calculated using

$$h(r; N, n, P) = \frac{\binom{NP}{r}\binom{N - NP}{n - r}}{\binom{N}{n}}$$

Note that the quantity NP is rounded to the nearest integer.

# **Hypothesis Testing**

# **Steps to Calculate Power**

The testing procedure is as follows. Let P represent the true probability that an item selected at random from a population will have a characteristic of interest.

#### 1. State the Hypotheses

H0 is the null hypothesis that the proportion is P0.

H1 is the alternative hypothesis that the proportion is P1.

Three sets of statistical hypotheses may be formulated:

- 1. H0: P = P0 versus  $H1: P = P1 \neq P0$ . This hypothesis results in a two-tailed test.
- 2.  $H0: P \le P0$  versus H1: P = P1 > P0. This hypothesis results in a one-tailed test.
- 3.  $H0: P \ge P0$  versus H1: P = P1 < P0. This hypothesis results in a one-tailed test.

#### 2. Find the Critical Value

For an upper-tailed test with a given sample size find the critical value, Pc, based on the binomial (or hypergeometric) distribution, so that the probability of rejecting H0 when H0 is true is equal to a specified significance level,  $\alpha$ .

#### 3. Evaluate the Sample

Select a sample of *n* items from the population and compute the sample proportion, p = r / n. If p > Pc then reject the null hypothesis that P = P0 in favor of an alternative hypothesis that P = P1 > P0.

#### 4. Calculate the Power

The power is the probability of rejecting H0 when the true proportion is P1. That is, the power is the probability that p > Pc calculated from a binomial (or hypergeometric) distribution in which P = P1.

Similar steps are used for the lower-tail and two-tailed tests.

# **Test Statistics**

Many different test statistics have been proposed for testing a single proportion. Most of these were proposed before computers or hand calculators were widely available. Although these legacy methods are still presented in textbooks, their power and accuracy should be compared against modern exact methods before they are adopted for serious research. To make this comparison easy, the power and significance of several tests of a single proportion are available in this procedure.

#### **Exact Binomial Test**

The test statistic is r, the number of successes in n trials. This test should be the standard against which other test statistics are judged. The significance level and power are computed by

#### **100-4 Inequality Tests for One Proportion**

enumerating the possible values of r, computing the probability of each value, and then computing the corresponding value of the test statistic. Hence the values that are reported in the output for these tests are exact, not approximate.

#### Z Test

Several z statistics have been proposed that use the central limit theorem. This theorem states that for large sample sizes, the distribution of the z statistic is approximately normal. All of these tests take the following form:

$$z = \frac{p - P0}{s}$$

Although these z tests were developed because the distribution of z is approximately normal in large samples, the actual significance level and power can be computed exactly using the binomial distribution.

We include four z tests which are based on two methods for computing s and whether a continuity correction is applied.

#### Z Test using S(P0)

This test statistic uses the value of P0 to compute *s*.

$$z_1 = \frac{p - P0}{\sqrt{P0(1 - P0) / n}}$$

#### Z Test using S(P0) with Continuity Correction

This test statistic is similar to the one above except that a continuity correction is applied to make the normal distribution more closely approximate the binomial distribution.

$$z_{2} = \frac{(p - P0) + c}{\sqrt{P0(1 - P0) / n}}$$

where

$$c = \begin{cases} \frac{-1}{2n} & \text{if } p > P0 \\ \frac{1}{2n} & \text{if } p < P0 \\ 0 & \text{if } |p - P0| < \frac{1}{2n} \end{cases}$$

#### Z Test using S(P-hat)

This test statistic uses the value of *p* to compute *s*.

$$z_3 = \frac{p - P0}{\sqrt{p(1 - p) / n}}$$

#### Z Test using S(P-hat) with Continuity Correction

This test statistic is similar to the one above except that a continuity correction is applied to make the normal distribution more closely approximate the binomial distribution.

$$z_4 = \frac{\left(p - P0\right) + c}{\sqrt{p(1 - p) / n}}$$

where

$$c = \begin{cases} \frac{-1}{2n} & \text{if } p > P0\\ \frac{1}{2n} & \text{if } p < P0\\ 0 & \text{if } |p - P0| < \frac{1}{2n} \end{cases}$$

#### T Test

The one-sample t-test may be applied to this design. This is accomplished by considering the n trials as the outcomes of a numeric variable in which a success is coded as a '1' and a failure is coded as a '0'. The standard t-test may then be computed on these data values.

# **Parameterizations of the Proportions**

There are several ways to specify the proportions under the null and the alternative hypotheses. The most direct is to simply give values for P0 and P1. However, it is often more meaningful to specify P0 and then specify the alternative as the difference, the ratio, or the odds ratio. The value of P1 is calculated from these values.

Mathematically, these alternative parameterizations are

| <u>Parameter</u> | <b>Computation</b>             |                      |
|------------------|--------------------------------|----------------------|
| Difference       | $\delta = P1 - P0$             |                      |
| Ratio            | $\phi = P1 / P0$               |                      |
| Odds Ratio       | $\psi = \frac{P1/Q1}{P0/Q0} =$ | $=\frac{P1Q0}{P0Q1}$ |

#### Difference

The (risk) difference,  $\delta = P1 - P0$ , is perhaps the most direct method of comparison between the two proportions. This parameter is easy to interpret and communicate. It gives the absolute impact of the treatment. However, there are subtle difficulties that can arise with its interpretation.

One interpretation difficulty occurs when the event of interest is rare. If a difference of 0.001 is reported for an event with a baseline probability of 0.40, we would dismiss this as being trivial. That is, there is usually little interest in a treatment that decreases the probability from 0.400 to 0.399. However, if the baseline probability of a disease is 0.002, a 0.001 decrease in the disease

#### **100-6 Inequality Tests for One Proportion**

probability would represent a reduction of 50%. The interpretation depends on the baseline probability of the event.

#### Ratio

The (risk) ratio,  $\phi = P1 / P0$ , gives the relative change in the probability of the outcome under each of the hypothesized values. This parameter is direct and easy to interpret. To compare the ratio with the difference, examine the case where P0 = 0.1437 and P1 = 0.0793. One should consider which number is more enlightening, the difference of -0.0644, or the ratio of 55.18%. In many cases, the ratio communicates the change in proportion in a manner that is more appropriate than the difference.

#### **Odds Ratio**

Chances are usually communicated as long-term proportions or probabilities. In betting, chances are often given as odds. For example, the odds of a horse winning a race might be set at 10-to-1 or 3-to-2. Odds can easily be translated into probability. An odds of 3-to-2 means that the event is expected to occur three out of five times. That is, an odds of 3-to-2 (1.5) translates to a probability of winning of 0.60.

The odds of an event are calculated by dividing the event risk by the non-event risk. Thus the odds are

$$O1 = \frac{P1}{1 - P1}$$
 and  $O0 = \frac{P0}{1 - P0}$ 

For example, if P1 is 0.60, the odds are 0.60/0.4 = 1.5. Rather than represent the odds as a decimal amount, it is re-scaled into whole numbers. Thus, instead of saying the odds are 1.5-to-1, we say they are 3-to-2.

Thus, another way to compare proportions is to compute the ratio of their odds. The odds ratio of two proportions is

$$\psi = \frac{O1}{O0}$$
$$= \frac{\frac{P1}{1 - P1}}{\frac{P0}{1 - P0}}$$

# **Procedure Options**

This section describes the options that are specific to this procedure. These are located on the Data tab. To find out more about using the other tabs, go to the Procedure Window chapter.

# Data Tab (Common Options)

The Data tab contains the parameters associated with this test such as the proportions, sample sizes, alpha, and power. This chapter covers four procedures, each of which has different options. This section documents options that are common to all four procedures. Later, unique options for each procedure will be documented.

#### **Solve For**

#### Find (Solve For)

This option specifies the parameter to be solved for using the other parameters. The parameters that may be selected are *P0*, *P1*, *Alpha*, *Power and Beta*, and *n*. Under most situations, you will select either *Power and Beta* or *n*.

Select n when you want to calculate the sample size needed to achieve a given power and alpha level.

Select Power and Beta when you want to calculate the power.

#### **Error Rates**

#### **Power or Beta**

This option specifies one or more values for power or for beta (depending on the chosen setting). Power is the probability of rejecting a false null hypothesis, and is equal to one minus Beta. Beta is the probability of a type-II error, which occurs when a false null hypothesis is not rejected.

Values must be between zero and one. Historically, the value of 0.80 (Beta = 0.20) was used for power. Now, 0.90 (Beta = 0.10) is also commonly used.

A single value may be entered here or a range of values such as 0.8 to 0.95 by 0.05 may be entered.

#### Alpha (Significance Level)

This option specifies one or more values for the probability of a type-I error. A type-I error occurs when a true null hypothesis is rejected. For this procedure, a type-I error occurs when you reject the null hypothesis of equal proportions when in fact they are equal.

Values must be between zero and one. Historically, the value of 0.05 has been used for alpha. This means that about one test in twenty will falsely reject the null hypothesis. You should pick a value for alpha that represents the risk of a type-I error you are willing to take in your experimental situation.

Note that because of the discrete nature of the binomial distribution, the alpha level rarely will be achieved exactly.

A single value may be entered here or a range of values such as 0.05 to 0.2 by 0.05 may be entered.

#### Sample Size

#### n (Sample Size)

This option specifies the total number of observations in the sample. Values must be integers greater than one.

You may enter a single value or a range of values such as 10, 50, 100 or 10 to 100 by 10.

#### **Effect Size**

#### **P0 (Null Proportion)**

Enter a value (or range of values) for the population proportion under the null hypothesis, P0. This is the baseline proportion, the proportion that exists in the general population. The proportion estimated from the data will be compared to this value by the statistical test.

Proportions must be between zero and one.

You may enter a single value or a range of values such as 0.1 0.2 0.3 or 0.1 to 0.9 by 0.1.

#### Test

#### **Test Type**

Specify the type of test that will be used in reporting. Note that *C.C.* is short for *Continuity Correction*. This refers to the adding or subtracting 1/(2n) to (or from) the numerator of the z-value to bring the normal approximation closer to the binomial distribution.

In most situations, you would select the 'Exact Test' option. The other options are provided for comparative purposes.

#### N (Population Size)

Enter the total number of items in the population from which the sample of *n* items is selected. Enter *Infinite* to signify an infinite population so that no correction factor is applied. An *infinite* population is generally one in which the number in the population is large and unknown.

Note that *N* must be greater than *n*.

When samples are drawn from a very large (infinite) population, calculations are based on the binomial distribution.

When samples are drawn from a population of known size, specified here as N, calculations are based on the hypergeometric distribution.

# **Data Tab (Proportions)**

This section documents options that are used when the parameterization is in terms of the alternative proportion, P1. P0 is the value of the proportion assumed by the null hypothesis and P1 (or P) is the value of the proportion at which the power is calculated.

#### **Effect Size**

#### P1 (Alternative Proportion)

Enter a value (or range of values) for the value of the binomial proportion at which the power is calculated. This is labeled P1 on the screen. Power calculations assume that this is the true value of the proportion.

This value cannot be equal to P0 since, by definition, it must be an alternative.

#### Test

#### H1 (Alternative Hypothesis)

This option specifies the alternative hypothesis, H1. This implicitly specifies the direction of the hypothesis test. Note that the null hypothesis, H0, is the opposite of H1.

P represents the actual value of the proportion and P0 represents the specific value of the proportion assumed by the null hypothesis, H0.

Possible selections are

#### • H1: P <> P0

This is the most common selection. It yields the *two-tailed* test. Use this option when you are testing whether the proportions are different, but you do not want to specify beforehand which proportion is larger. By tradition, most studies are two-tailed unless there is a strong reason to make them one-tailed.

#### • H1: P < P0

This option yields a one-tailed test.

#### • H1: P > P0

This option also yields a *one-tailed* test.

# **Data Tab (Differences)**

This section documents options that are used when the parameterization is in terms of the difference, P1 - P0. P0 is the value of the proportion assumed by the null hypothesis and P1 (or P) is the value of the proportion at which the power is calculated. Once P0 and the difference are given, the value of P1 is found by the formula: P1 = difference + P0.

#### **Effect Size**

#### **Alternative Difference (P1-P0)**

This option implicitly specifies the value of P1 (the proportion at which the power is calculated) by explicitly specifying the difference. The difference is used with P0 to calculate the value of P1 using the formula, P1 = diff + P0.

Since P1 is a proportion, the difference must be between -P0 and 1 - P0. By definition, the difference cannot be zero since P1 is an 'alternative' to P0.

A single value or a range of values may be entered here.

#### Test

#### H1 (Alternative Hypothesis)

This option specifies the alternative hypothesis, H1. This implicitly specifies the direction of the hypothesis test. Note that the null hypothesis, H0, is the opposite of H1.

Possible selections are

#### • H1: Difference <> 0

This is the most common selection. It yields the *two-tailed* test. Use this option when you are testing whether the proportions are different, but you do not want to specify beforehand which proportion is larger. By tradition, most studies are two-tailed unless there is a strong reason to make them one-tailed.

#### • H1: Difference < 0

This option yields a *one-tailed* test.

#### • H1: Difference > 0

This option also yields a one-tailed test.

# **Data Tab (Ratios)**

This section documents options that are used when the parameterization is in terms of the ratio, P1 / P0. P0 is the value of the proportion assumed by the null hypothesis and P1 (or P) is the value of the proportion at which the power is calculated. Once P0 and the ratio are given, the value of P1 is found by the formula: P1 = (P0) x (ratio).

#### **Effect Size**

#### Alternative Ratio (P1/P0)

This option implicitly specifies the value of P1 (the proportion at which the power is calculated) by explicitly specifying the ratio. The ratio is used with P0 to calculate the value of P1 using the formula, P1 = (P0) x (ratio).

Since P1 is a proportion, the ratio must be between 0 and 1 / P0. By definition, the ratio cannot be one since P1 is an 'alternative' to P0.

A single value or a range of values may be entered here.

#### Test

#### H1 (Alternative Hypothesis)

This option specifies the alternative hypothesis, H1. This implicitly specifies the direction of the hypothesis test. Note that the null hypothesis, H0, is the opposite of H1.

Possible selections are

#### • H1: Ratio <> 1

This is the most common selection. It yields the *two-tailed* test. Use this option when you are testing whether the proportions are different, but you do not want to specify beforehand which proportion is larger. By tradition, most studies are two-tailed unless there is a strong reason to make them one-tailed.

#### • H1: Ratio < 1

This option yields a *one-tailed* test.

• H1: Ratio > 1

This option also yields a one-tailed test.

# Data Tab (Odds Ratios)

This section documents options that are used when the parameterization is in terms of the odds ratio, O1 / O0 where O1 = P1 / (1 - P1) and O0 = P0 / (1 - P0). P0 is the value of the proportion assumed by the null hypothesis and P1 (or P) is the value of the proportion at which the power is calculated. Once P0 and the odds ratio are given, the value of P1 is found by the formula P1 = A / (1 + A) where A = (O0) x (odds ratio).

#### **Effect Size**

#### Alternative Odds Ratio (01/00)

This option implicitly specifies the value of P1 (the proportion at which the power is calculated) by explicitly specifying the odds ratio. Since P1 is a proportion, the odds ratio must be greater than zero. By definition, the odds ratio cannot be one since P1 is an 'alternative' to P0.

A single value or a range of values may be entered here.

#### Test

#### H1 (Alternative Hypothesis)

This option specifies the alternative hypothesis, H1. This implicitly specifies the direction of the hypothesis test. Note that the null hypothesis, H0, is the opposite of H1.

Possible selections are

#### • H1: Odds Ratio <> 1

This is the most common selection. It yields the *two-tailed* test. Use this option when you are testing whether the proportions are different, but you do not want to specify beforehand which proportion is larger. By tradition, most studies are two-tailed unless there is a strong reason to make them one-tailed.

• H1: Odds Ratio < 1

This option yields a *one-tailed* test.

#### • H1: Odds Ratio > 1

This option also yields a one-tailed test.

# **Iterations Tab**

The Iterations tab allows for specification of the maximum number of iterations to be used in searches.

#### **Maximum Iterations**

#### **Maximum Iterations Before Search Termination**

Specify the maximum number of iterations before the search for the criterion of interest is aborted. When the maximum number of iterations is reached without convergence, the criterion is not reported.

# **Example 1 – Finding the Power**

Suppose 50% of patients with a certain type of cancer survive five years. Researchers have developed a new treatment to increase the percentage of individuals that survive five years. Although the researchers do not know the true percentage of patients that will survive with the new treatment, they would like to examine the power that is achieved if the percentage under the new treatment is 60%. The power will be determined for trials with sample sizes of 50, 100, 200, 300, 500, or 800 and a significance level of 0.05. For comparative purposes, the power is also to be calculated for alternative proportions of 55% and 65%.

This is an example of a *historically controlled* trial. *Historically controlled* means that no control group is formed for the current study. Instead, the rates reported from previous studies or that are known to exist in the general population are used. Because of the many advantages that occur when an actual control group is used, historically controlled trials should only be used when a control group is either impossible to obtain or unethical.

# Setup

This section presents the values of each of the parameters needed to run this example. First, from the PASS Home window, load the **Inequality Tests for One Proportion [Proportions]** procedure window by clicking on **Proportions**, then **One Proportion**, then **Inequality Tests**, then **Specify using Proportions**. You may then follow along here by making the appropriate entries as listed below or load the completed template **Example1** from the Template tab on the procedure window.

| <u>Option</u>               | Value                                  |
|-----------------------------|----------------------------------------|
| Data Tab                    |                                        |
| Find (Solve For)            | Power and Beta                         |
| Power or Beta               | Ignored since this is the Find setting |
| Alpha                       |                                        |
| n (Sample Size)             |                                        |
| P0 (Null Proportion)        |                                        |
| P1 (Alternative Proportion) |                                        |
| H1 (Alternative Hypothesis) | H1: P <> P0                            |
| Test Type                   | Exact Test                             |
| N (Population)              | Infinite                               |

Numeric Results when H0: P = P0 versus H1: P = P <> P0

# **Annotated Output**

Click the Run button to perform the calculations and generate the following output.

#### **Numeric Results**

| Test Statistic: Exact Test |     |                        |                        |        |        |        |              |
|----------------------------|-----|------------------------|------------------------|--------|--------|--------|--------------|
|                            |     | Proportion<br>Given H0 | Proportion<br>Given H1 | Target | Actual |        | Reject H0 If |
| Power                      | N   | (P0)                   | (P1)                   | Alpha  | Alpha  | Beta   | <=R >=R      |
| 0.0788                     | 50  | 0.5000                 | 0.5500                 | 0.0500 | 0.0328 | 0.9212 | 17 33        |
| 0.1352                     | 100 | 0.5000                 | 0.5500                 | 0.0500 | 0.0352 | 0.8648 | 39 61        |
| 0.2620                     | 200 | 0.5000                 | 0.5500                 | 0.0500 | 0.0400 | 0.7380 | 85 115       |
| 0.3867                     | 300 | 0.5000                 | 0.5500                 | 0.0500 | 0.0431 | 0.6133 | 132 168      |
| 0.5895                     | 500 | 0.5000                 | 0.5500                 | 0.0500 | 0.0441 | 0.4105 | 227 273      |
| 0.7932                     | 800 | 0.5000                 | 0.5500                 | 0.0500 | 0.0438 | 0.2068 | 371 429      |
| 0.2371                     | 50  | 0.5000                 | 0.6000                 | 0.0500 | 0.0328 | 0.7629 | 17 33        |
| 0.4621                     | 100 | 0.5000                 | 0.6000                 | 0.0500 | 0.0352 | 0.5379 | 39 61        |
| 0.7868                     | 200 | 0.5000                 | 0.6000                 | 0.0500 | 0.0400 | 0.2132 | 85 115       |
| 0.9291                     | 300 | 0.5000                 | 0.6000                 | 0.0500 | 0.0431 | 0.0709 | 132 168      |
| 0.9937                     | 500 | 0.5000                 | 0.6000                 | 0.0500 | 0.0441 | 0.0063 | 227 273      |
| 0.9999                     | 800 | 0.5000                 | 0.6000                 | 0.0500 | 0.0438 | 0.0001 | 371 429      |
| 0.5060                     | 50  | 0.5000                 | 0.6500                 | 0.0500 | 0.0328 | 0.4940 | 17 33        |
| 0.8276                     | 100 | 0.5000                 | 0.6500                 | 0.0500 | 0.0352 | 0.1724 | 39 61        |
| 0.9884                     | 200 | 0.5000                 | 0.6500                 | 0.0500 | 0.0400 | 0.0116 | 85 115       |
| 0.9995                     | 300 | 0.5000                 | 0.6500                 | 0.0500 | 0.0431 | 0.0005 | 132 168      |
| 1.0000                     | 500 | 0.5000                 | 0.6500                 | 0.0500 | 0.0441 | 0.0000 | 227 273      |
| 1.0000                     | 800 | 0.5000                 | 0.6500                 | 0.0500 | 0.0438 | 0.0000 | 371 429      |

#### **Report Definitions**

Power is the probability of rejecting a false null hypothesis. It should be close to one. N is the size of the sample drawn from the population. To conserve resources, it should be small. Alpha is the probability of rejecting a true null hypothesis. It should be small. Beta is the probability of accepting a false null hypothesis. It should be small.

P0 is the value of the population proportion under the null hypothesis.

P1 is the value of the population proportion under the alternative hypothesis.

#### **Summary Statements**

A sample size of 50 achieves 8% power to detect a difference (P1-P0) of 0.0500 using a two-sided binomial test. The target significance level is 0.0500. The actual significance level achieved by this test is 0.0328. These results assume that the population proportion under the null hypothesis is 0.5000.

This report shows the values of each of the parameters, one scenario per row. Because of the discrete nature of the binomial distribution, the stated (Target) alpha is usually greater than the actual alpha. Hence, we also show the Actual Alpha along with the rejection region.

The symbol, R, stands for the number of items with the characteristic of interest out of the n items sampled. Hence, for the scenario presented on the first line, an exact test does not exist for these parameters at the target alpha of 0.05. The closest that can be achieved is an alpha of 0.0328. In this case, we would reject the null hypothesis in any sample of size 50 in which the count of individuals with the characteristic of interest is less than or equal to 17 or greater than or equal to 33.

The values from this table are plotted in the chart below.

#### **Plots Section**

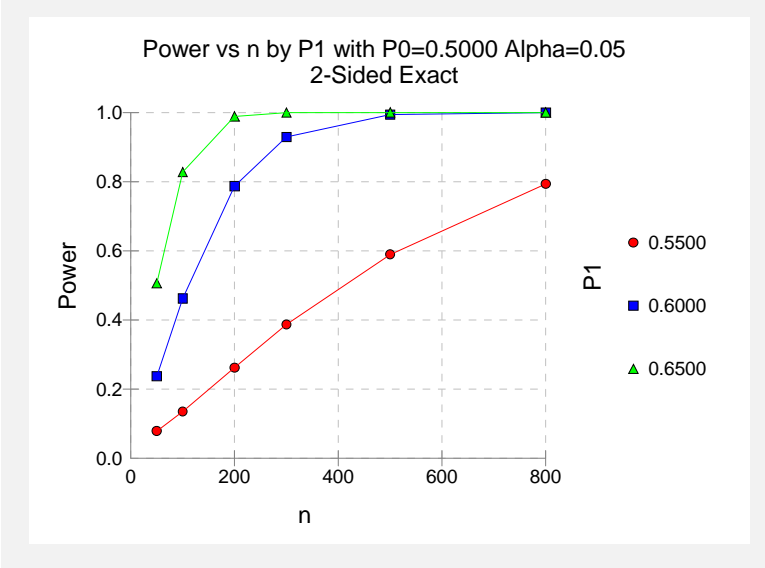

This plot shows the relationship between power, sample size, and P1 in this example. We note that 80% power is achieved with a sample size of about 200 when P1 is 0.60, which was the specific value of interest.

# **Example 2 – Finding the Sample Size**

Continuing with Example 1, suppose you want to study the impact of various choices for P1 on sample size. Using a significance level of 0.05 and 90% power, find the sample size when P1 is 0.55, 0.60, 0.65, 0.70, 0.75, and 0.80. Assume that an exact, two-tailed binomial test will be used.

# Setup

This section presents the values of each of the parameters needed to run this example. First, from the PASS Home window, load the **Inequality Tests for One Proportion [Proportions]** procedure window by clicking on **Proportions**, then **One Proportion**, then **Inequality Tests**, then **Specify using Proportions**. You may then follow along here by making the appropriate entries as listed below or load the completed template **Example2** from the Template tab on the procedure window.

#### 

# Output

Click the Run button to perform the calculations and generate the following output.

#### **Numeric Results**

| Numeric Results when H0: P = P0 versus H1: P <>P0 |      |            |            |        |        |        |              |  |
|---------------------------------------------------|------|------------|------------|--------|--------|--------|--------------|--|
|                                                   | I    | Proportion | Proportion | Torget | Actual |        | Dojact H0 If |  |
| Power                                             | N    | (P0)       | (P1)       | Alpha  | Alpha  | Beta   | <=R >=R      |  |
| 0.9003                                            | 1055 | 0.5000     | 0.5500     | 0.0500 | 0.0487 | 0.0997 | 495 560      |  |
| 0.9022                                            | 263  | 0.5000     | 0.6000     | 0.0500 | 0.0483 | 0.0978 | 115 148      |  |
| 0.9015                                            | 114  | 0.5000     | 0.6500     | 0.0500 | 0.0487 | 0.0985 | 46 68        |  |
| 0.9100                                            | 65   | 0.5000     | 0.7000     | 0.0500 | 0.0464 | 0.0900 | 24 41        |  |
| 0.9195                                            | 42   | 0.5000     | 0.7500     | 0.0500 | 0.0436 | 0.0805 | 14 28        |  |
| 0.9100                                            | 28   | 0.5000     | 0.8000     | 0.0500 | 0.0357 | 0.0900 | 8 20         |  |

This report shows the sample sizes corresponding to various values of P1. Notice that a sample size of only 28 is needed to detect the difference between 0.5 and 0.8, but a sample size of 1055 is needed to detect a difference between 0.50 and 0.55.

# Example 3 – Investigating the Saw-Tooth Power Function

After releasing the first version of *PASS*, we received many inquiries about the strange shape of the relationship between power and sample size when testing a single proportion using the exact binomial test. This example will show why this strange shape occurs.

#### Setup

This section presents the values of each of the parameters needed to run this example. First, from the PASS Home window, load the **Inequality Tests for One Proportion [Proportions]** procedure window by clicking on **Proportions**, then **One Proportion**, then **Inequality Tests**, then **Specify using Proportions**. You may then follow along here by making the appropriate entries as listed below or load the completed template **Example3** from the Template tab on the procedure window.

#### **Option**

#### <u>Value</u>

#### Data Tab

| Find (Solve For)            | Power and Beta                         |
|-----------------------------|----------------------------------------|
| Power or Beta               | Ignored since this is the Find setting |
| Alpha                       | 0.05                                   |
| n (Sample Size)             | 51 to 60 by 1                          |
| P0 (Null Proportion)        |                                        |
| P1 (Alternative Proportion) | 0.70                                   |
| H1 (Alternative Hypothesis) | H1: P <> P0                            |
| Test Type                   | Exact Test                             |
| N (Population Size)         | Infinite                               |

# Output

Click the Run button to perform the calculations and generate the following output.

#### **Numeric Results**

| Numeric Results for H0: P = P0 versus H1: P <>P0 |    |          |          |        |        |        |              |
|--------------------------------------------------|----|----------|----------|--------|--------|--------|--------------|
| _                                                |    | Given H0 | Given H1 | Target | Actual | _      | Reject H0 If |
| Power                                            | N  | (P0)     | (P1)     | Alpha  | Alpha  | Beta   | <=R >=R      |
| 0.2966                                           | 51 | 0.6000   | 0.7000   | 0.0500 | 0.0443 | 0.7034 | 23 38        |
| 0.2669                                           | 52 | 0.6000   | 0.7000   | 0.0500 | 0.0328 | 0.7331 | 23 39        |
| 0.2393                                           | 53 | 0.6000   | 0.7000   | 0.0500 | 0.0348 | 0.7607 | 24 40        |
| 0.3124                                           | 54 | 0.6000   | 0.7000   | 0.0500 | 0.0371 | 0.6876 | 24 40        |
| 0.2828                                           | 55 | 0.6000   | 0.7000   | 0.0500 | 0.0379 | 0.7172 | 25 41        |
| 0.2549                                           | 56 | 0.6000   | 0.7000   | 0.0500 | 0.0281 | 0.7451 | 25 42        |
| 0.3277                                           | 57 | 0.6000   | 0.7000   | 0.0500 | 0.0417 | 0.6723 | 26 42        |
| 0.2981                                           | 58 | 0.6000   | 0.7000   | 0.0500 | 0.0314 | 0.7019 | 26 43        |
| 0.2701                                           | 59 | 0.6000   | 0.7000   | 0.0500 | 0.0327 | 0.7299 | 27 44        |
| 0.3423                                           | 60 | 0.6000   | 0.7000   | 0.0500 | 0.0354 | 0.6577 | 27 44        |

This report shows the values of each of the parameters, one scenario per row. The values from this table are plotted in the chart below.

#### **Plots Section**

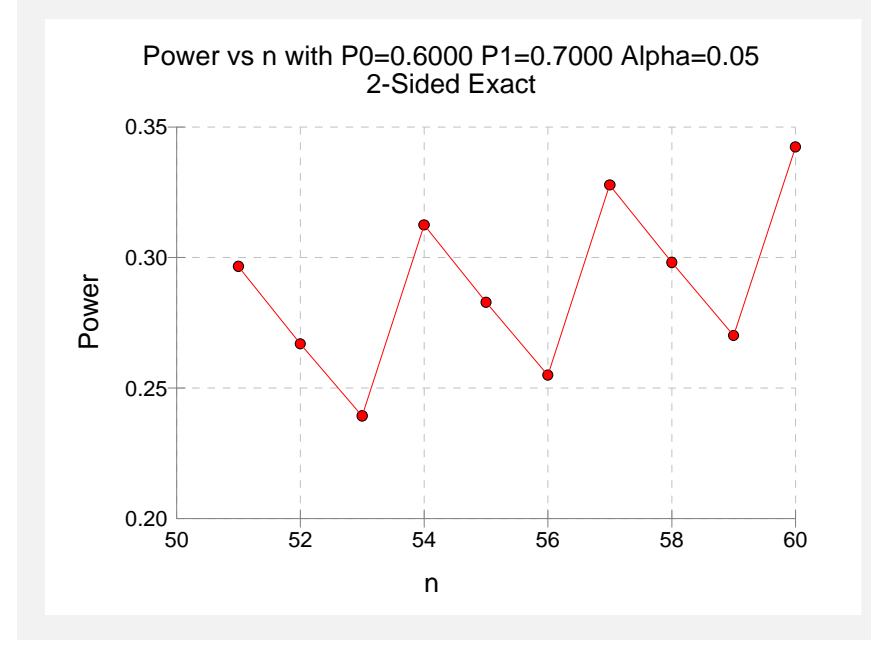

Notice that the power decreases as n increases from 51 to 52 and continues to decrease as n increases to 53. Usually, the power increases as the sample size increases.

To understand why this happens, look at the last column and at the Actual Alpha column. Note that at n = 51, the actual alpha is 0.0443 and at n = 52, the actual alpha has decreased to 0.0328. Remember that as alpha decreases, power decreases as well. Hence, increasing the sample size from 51 to 52 was not enough to counterbalance the effect on power of a decrease in alpha from 0.04428 to 0.03281. Hence, the power drops from 0.29656 to 0.26688.

This phenomenon usually occurs for relatively small values of n.

# **Example 4 – Step by Step Calculations**

In this example, we will take you step by step through the calculations necessary to compute the power of a specific scenario. We will set n = 10, P0 = 0.50, P1 = 0.80, and alpha = 0.05. We will compute the power of the two-tailed test.

#### Setup

This section presents the values of each of the parameters needed to run this example. First, from the PASS Home window, load the **Inequality Tests for One Proportion [Proportions]** procedure window by clicking on **Proportions**, then **One Proportion**, then **Inequality Tests**, then **Specify using Proportions**. You may then follow along here by making the appropriate entries as listed below or load the completed template **Example4** from the Template tab on the procedure window.

#### **Option**

**Value** 

#### Data Tab

| Find (Solve For)                    | Power and Beta                         |
|-------------------------------------|----------------------------------------|
| Power or Beta                       | Ignored since this is the Find setting |
| Alpha                               | .0.05                                  |
| n (Sample Size)                     | .10                                    |
| P0 (Null Proportion)                | .0.5                                   |
| P1 (Alternative Proportion)         | 0.8                                    |
| H1 (Alternative Hypothesis)         | .H1: P <> P0                           |
| Test Type                           | Exact Test                             |
| N (Population Size)                 | Infinite                               |
| Reports Tab                         |                                        |
| Numeric Report Probability Decimals | .6                                     |
| Report and Plot Proportion Decimals | .6                                     |

#### Output

Click the Run button to perform the calculations and generate the following output.

#### **Numeric Results**

| Numeric Results when H0: P = P0 versus H1: P <>P0. |    |          |          |          |          |          |              |  |
|----------------------------------------------------|----|----------|----------|----------|----------|----------|--------------|--|
| Proportion Proportion                              |    |          |          |          |          |          |              |  |
|                                                    |    | Given H0 | Given H1 | Target   | Actual   |          | Reject H0 If |  |
| Power                                              | N  | (P0)     | (P1)     | Alpha    | Alpha    | Beta     | <=R >=R      |  |
| 0.375814                                           | 10 | 0.500000 | 0.800000 | 0.050000 | 0.021484 | 0.624186 | 1 9          |  |

We will now proceed through the calculations necessary to compute this power value.

We first construct a table of binomial probabilities for n = 10 and p = 0.5 using the formula

$$b(r;10,0.5) = {\binom{10}{r}} 0.5^r (1-0.5)^{10-r}$$

| <u>R</u> | <u>Prob(r = R)</u> | Cumulative Total | <u>1 – Cumulative Total</u> |
|----------|--------------------|------------------|-----------------------------|
| 0        | 0.000977           | 0.000977         | 0.999023                    |
| 1        | 0.009766           | 0.010742         | 0.989258                    |
| 2        | 0.043945           | 0.054688         | 0.945313                    |
| 3        | 0.117188           | 0.171875         | 0.828125                    |
| 4        | 0.205078           | 0.376953         | 0.623047                    |
| 5        | 0.246094           | 0.623047         | 0.376953                    |
| 6        | 0.205078           | 0.828125         | 0.171875                    |
| 7        | 0.117188           | 0.945313         | 0.054688                    |
| 8        | 0.043945           | 0.989258         | 0.010742                    |
| 9        | 0.009766           | 0.999023         | 0.000977                    |
| 10       | 0.000977           | 1.000000         | 0.000000                    |

#### Binomial Probabilities for n = 10 and p = 0.5

When we construct a two-tailed test, we split the alpha value evenly between the two tails. Hence, we place  $\alpha / 2$  (or 0.025) in each tail. Moving down from the top, we find that the cumulative probability is 0.010742 for R = 1 and 0.054688 for R = 2. Since 0.054688 is greater than 0.025, we adopt R = 1 as our lower rejection value. Likewise, we find that R = 9 is the upper rejection value.

Our testing strategy is

- 1. Draw a sample of 10 items and count the number with the characteristic of interest. Call this value *r*.
- 2. If r = 0, 1, 9, or 10, reject the null hypothesis that p = 0.5 in favor of the alternative hypothesis that  $p \neq 0.5$ .

Now, to compute the power for P1 = 0.8, we must compute another table of binomial probabilities, this time for p = 0.8 using the formula.

$$b(r;10,0.8) = {\binom{10}{r}} 0.8^r (1-0.8)^{10-r}$$

#### Binomial Probabilities for n = 10 and p = 0.8

| <u>R</u> | <u> Prob(r = R)</u> | Cumulative Total | <u>1 - Cumulative Total</u> |
|----------|---------------------|------------------|-----------------------------|
| 0        | 0.000000            | 0.000000         | 1.000000                    |
| 1        | 0.000004            | 0.000004         | 0.999996                    |
| 2        | 0.000074            | 0.000078         | 0.999922                    |
| 3        | 0.000786            | 0.000864         | 0.999136                    |
| 4        | 0.005505            | 0.006369         | 0.993631                    |
| 5        | 0.026424            | 0.032793         | 0.967207                    |
| 6        | 0.088080            | 0.120874         | 0.879126                    |
| 7        | 0.201327            | 0.322200         | 0.677800                    |
| 8        | 0.301990            | 0.624190         | 0.375810                    |
| 9        | 0.268435            | 0.892626         | 0.107374                    |
| 10       | 0.107374            | 1.000000         | 0.000000                    |

The power is the probability of rejecting the null hypothesis. This occurs when r = 0, 1, 9, or 10. From the above table, we compute the power as 0.000000 + 0.000004 + 0.268435 + 0.107374 = 0.375813. This matches the calculated power value as displayed in the results above to within rounding error.

# **Example 5 – Validation using Zar**

Zar (1984) page 388 gives the results of a power analysis. When n = 12, P0 = 0.50, P1 = 0.83, and alpha = 0.05 using a one-sided test, Zar reports a power of 0.666.

# Setup

This section presents the values of each of the parameters needed to run this example. First, from the PASS Home window, load the **Inequality Tests for One Proportion [Proportions]** procedure window by clicking on **Proportions**, then **One Proportion**, then **Inequality Tests**, then **Specify using Proportions**. You may then follow along here by making the appropriate entries as listed below or load the completed template **Example5** from the Template tab on the procedure window.

#### **Option**

Value

#### Data Tab

| Find (Solve For)            | Power and Beta                         |
|-----------------------------|----------------------------------------|
| Power or Beta               | Ignored since this is the Find setting |
| Alpha                       | 0.05                                   |
| n (Sample Size)             | 12                                     |
| P0 (Null Proportion)        | 0.5                                    |
| P1 (Alternative Proportion) | 0.83                                   |
| H1 (Alternative Hypothesis) | H1: P>P0                               |
| Test Type                   | Exact Test                             |
| N (Population Size)         | Infinite                               |

#### Output

Click the Run button to perform the calculations and generate the following output.

#### **Numeric Results**

| Numeric Results for H0: P = P0 versus Ha: P = P1>P0 |                |                                          |                                          |                           |                           |                       |                               |  |
|-----------------------------------------------------|----------------|------------------------------------------|------------------------------------------|---------------------------|---------------------------|-----------------------|-------------------------------|--|
| <b>Power</b><br>0.6656                              | <b>N</b><br>12 | Proportion<br>Given H0<br>(P0)<br>0.5000 | Proportion<br>Given H1<br>(P1)<br>0.8300 | Target<br>Alpha<br>0.0500 | Actual<br>Alpha<br>0.0193 | <b>Beta</b><br>0.3344 | Reject H0<br>If R>=This<br>10 |  |

PASS calculated the power as 0.6656, which agrees with Zar's value of 0.666.
### **Example 6 – Comparing Test Statistics**

One important decision that must be made before conducting the experiment is to decide which of the available test statistics to use. This procedure makes it easy to make this comparison. The parameter settings will be set as they were in Example 1 except that the alternative proportion is set to 0.60 and the sample sizes are 10, 11, 12, 25, 50, and 70.

### Setup

This section presents the values of each of the parameters needed to run this example. First, from the PASS Home window, load the **Inequality Tests for One Proportion [Proportions]** procedure window by clicking on **Proportions**, then **One Proportion**, then **Inequality Tests**, then **Specify using Proportions**. You may then follow along here by making the appropriate entries as listed below or load the completed template **Example6** from the Template tab on the procedure window.

### **Option**

### Value

### Data Tab

| Find (Solve For)            | Power and Beta                         |
|-----------------------------|----------------------------------------|
| Power or Beta               | Ignored since this is the Find setting |
| Alpha                       |                                        |
| n (Sample Size)             |                                        |
| P0 (Null Proportion)        |                                        |
| P1 (Alternative Proportion) |                                        |
| H1 (Alternative Hypothesis) | H1: P <> P0                            |
| Test Type                   | Exact Test                             |
| N (Population Size)         | Infinite                               |
| Reports Tab                 |                                        |
| Show Comparative Reports    | Checked                                |
| Show Comparative Plots      | Checked                                |

### Output

Click the Run button to perform the calculations and generate the following output.

### **Numeric Results and Plots**

Power Comparison for Methods of Testing H0: P = P0 versus H1: P <> P0

|    |        |        |        | Exact<br>Test | Z-Test<br>S(P0) | Z-Test<br>S(P0)C | Z-Test<br>S(P) | Z-Test<br>S(P)C | T-Test |
|----|--------|--------|--------|---------------|-----------------|------------------|----------------|-----------------|--------|
| Ν  | P0     | P1     | Alpha  | Power         | Power           | Power            | Power          | Power           | Power  |
| 10 | 0.5000 | 0.6000 | 0.0500 | 0.0480        | 0.0480          | 0.0480           | 0.1796         | 0.1796          | 0.0480 |
| 11 | 0.5000 | 0.6000 | 0.0500 | 0.0310        | 0.1248          | 0.0310           | 0.1248         | 0.1248          | 0.1248 |
| 12 | 0.5000 | 0.6000 | 0.0500 | 0.0863        | 0.0863          | 0.0863           | 0.2406         | 0.0863          | 0.0863 |
| 25 | 0.5000 | 0.6000 | 0.0500 | 0.1548        | 0.1548          | 0.1548           | 0.1548         | 0.1548          | 0.1548 |
| 50 | 0.5000 | 0.6000 | 0.0500 | 0.2371        | 0.3361          | 0.2371           | 0.3361         | 0.2371          | 0.3361 |
| 70 | 0.5000 | 0.6000 | 0.0500 | 0.3601        | 0.3601          | 0.3601           | 0.4549         | 0.3601          | 0.3601 |

| Acti | Actual Alpha Comparison for Methods of Testing H0: P = P0 versus H1: P <> P0 |        |                 |                        |                          |                           |                         |                          |                 |  |  |
|------|------------------------------------------------------------------------------|--------|-----------------|------------------------|--------------------------|---------------------------|-------------------------|--------------------------|-----------------|--|--|
| N    | P0                                                                           | P1     | Target<br>Alpha | Exact<br>Test<br>Alpha | Z-Test<br>S(P0)<br>Alpha | Z-Test<br>S(P0)C<br>Alpha | Z-Test<br>S(P)<br>Alpha | Z-Test<br>S(P)C<br>Alpha | T-Test<br>Alpha |  |  |
| 10   | 0.5000                                                                       | 0.6000 | 0.0500          | 0.0215                 | 0.0215                   | 0.0215                    | 0.1094                  | 0.1094                   | 0.0215          |  |  |
| 11   | 0.5000                                                                       | 0.6000 | 0.0500          | 0.0117                 | 0.0654                   | 0.0117                    | 0.0654                  | 0.0654                   | 0.0654          |  |  |
| 12   | 0.5000                                                                       | 0.6000 | 0.0500          | 0.0386                 | 0.0386                   | 0.0386                    | 0.1460                  | 0.0386                   | 0.0386          |  |  |
| 25   | 0.5000                                                                       | 0.6000 | 0.0500          | 0.0433                 | 0.0433                   | 0.0433                    | 0.0433                  | 0.0433                   | 0.0433          |  |  |
| 50   | 0.5000                                                                       | 0.6000 | 0.0500          | 0.0328                 | 0.0649                   | 0.0328                    | 0.0649                  | 0.0328                   | 0.0649          |  |  |
| 70   | 0.5000                                                                       | 0.6000 | 0.0500          | 0.0414                 | 0.0414                   | 0.0414                    | 0.0722                  | 0.0414                   | 0.0414          |  |  |

### **Chart Section**

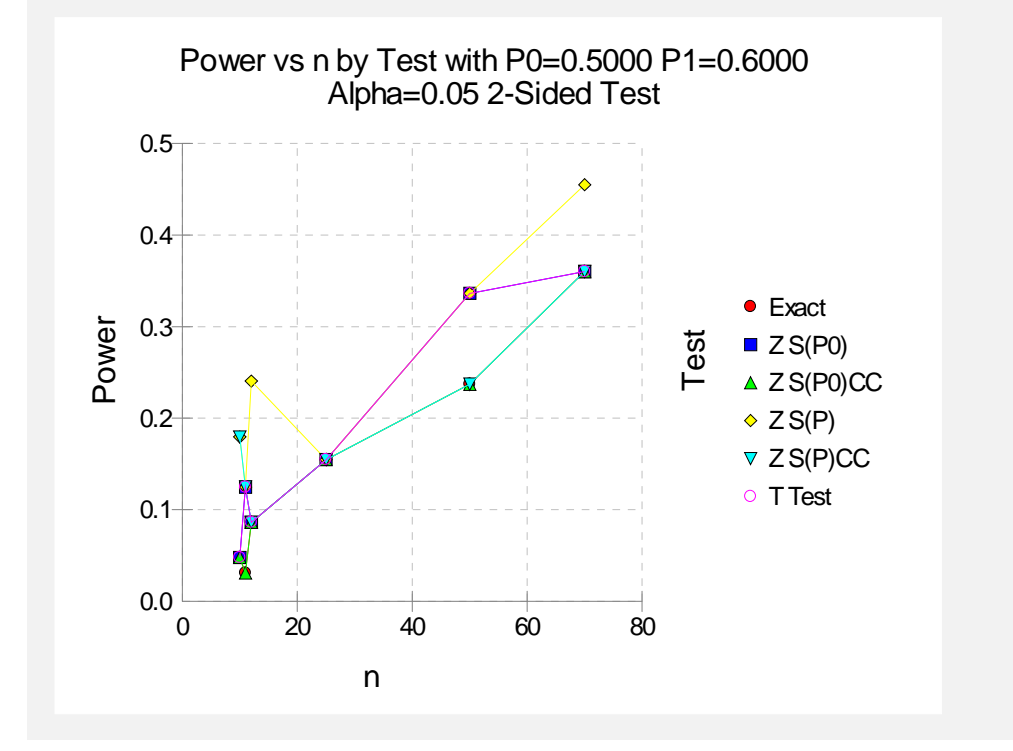

An examination of the first report shows that for most sample sizes, the power is different for at least one of the tests. Also, notice that the exact test always has the minimum power in each row. This would lead us discard this test statistic. However, consider the second report, which shows the actual alpha level (the target was 0.05) for each test. By inspecting corresponding entries in both tables, we can see that whenever a test statistic achieves a better power than the exact test, it also exceeds the target alpha. For example, look at the powers for n = 12. The z test using s(p hat) has an unusually large power of 0.2406. This is a much larger power than the exact test's value of 0.0863. However, note that the actual alpha level for this test is 0.1460, which is much higher than the target of 0.05 and the actual value of the other tests, which is 0.0386.

We conclude that indeed, the exact test is consistently the best test since it always achieves a significance level that is less than the target value.

### **Example 7 – Finding the Power using Ratios**

Suppose that only 5% of patients with an aggressive type of cancer respond to the standard treatment. Researchers have found a new treatment which could be widely used if the percentage of patients responding is at least 0.5 times greater than the proportion responding to the standard treatment, i.e. P1 = 1.5(P0), or in terms of ratios, P1/P0 = 1.5. What power will be achieved for trials with sample sizes of 200, 300, 500, or 800 and a significance level of 0.05? For comparative purposes, also calculate the power for alternative ratios of 1.25 and 1.75.

### Setup

This section presents the values of each of the parameters needed to run this example. First, from the PASS Home window, load the **Inequality Tests for One Proportion [Ratios]** procedure window by clicking on **Proportions**, then **One Proportion**, then **Inequality Tests**, then **Specify using Ratios**. You may then follow along here by making the appropriate entries as listed below or load the completed template **Example7** from the Template tab on the procedure window.

### <u>Option</u>

<u>Value</u>

| Dat | ta | Tab         | ) |
|-----|----|-------------|---|
|     |    | $( \circ )$ |   |

| Find (Solve For)            | Power and Beta                         |
|-----------------------------|----------------------------------------|
| Power or Beta               | Ignored since this is the Find setting |
| Alpha                       | 0.05                                   |
| n (Sample Size)             | 200 300 500 800                        |
| P0 (Null Proportion)        | 0.05                                   |
| Alternative Ratio (P1/P0)   | 1.25 1.50 1.75                         |
| H1 (Alternative Hypothesis) | H1: Ratio <> 1                         |
| Test Type                   | Exact Test                             |
| N (Population Size)         | Infinite                               |

### Output

Click the Run button to perform the calculations and generate the following output.

### **Numeric Results**

```
Numeric Results for testing H0: P = P0 versus H1: P <> P0
Test Statistic: Exact Test
```

|        |     | Proportion | Proportion |           |        |        |        |              |
|--------|-----|------------|------------|-----------|--------|--------|--------|--------------|
|        |     | Given H0   | Given H1   | Ratio     | Target | Actual |        | Reject H0 If |
| Power  | N   | (P0)       | (P1)       | (P1 / P0) | Alpha  | Alpha  | Beta   | <=R >=R      |
| 0.1247 | 200 | 0.0500     | 0.0625     | 1.2500    | 0.0500 | 0.0328 | 0.8753 | 3 17         |
| 0.1315 | 300 | 0.0500     | 0.0625     | 1.2500    | 0.0500 | 0.0328 | 0.8685 | 7 24         |
| 0.2138 | 500 | 0.0500     | 0.0625     | 1.2500    | 0.0500 | 0.0395 | 0.7862 | 15 36        |
| 0.3509 | 800 | 0.0500     | 0.0625     | 1.2500    | 0.0500 | 0.0420 | 0.6491 | 27 53        |
| 0.3322 | 200 | 0.0500     | 0.0750     | 1.5000    | 0.0500 | 0.0328 | 0.6678 | 3 17         |
| 0.4019 | 300 | 0.0500     | 0.0750     | 1.5000    | 0.0500 | 0.0328 | 0.5981 | 7 24         |
| 0.6248 | 500 | 0.0500     | 0.0750     | 1.5000    | 0.0500 | 0.0395 | 0.3752 | 15 36        |
| 0.8432 | 800 | 0.0500     | 0.0750     | 1.5000    | 0.0500 | 0.0420 | 0.1568 | 27 53        |
| 0.5861 | 200 | 0.0500     | 0.0875     | 1.7500    | 0.0500 | 0.0328 | 0.4139 | 3 17         |
| 0.7062 | 300 | 0.0500     | 0.0875     | 1.7500    | 0.0500 | 0.0328 | 0.2938 | 7 24         |
| 0.9072 | 500 | 0.0500     | 0.0875     | 1.7500    | 0.0500 | 0.0395 | 0.0928 | 15 36        |
| 0.9882 | 800 | 0.0500     | 0.0875     | 1.7500    | 0.0500 | 0.0420 | 0.0118 | 27 53        |

### **100-24 Inequality Tests for One Proportion**

This report shows the values of each of the parameters, one scenario per row. Because of the discrete nature of the binomial distribution, the stated (Target) alpha is usually greater than the actual alpha. Hence, we also show the Actual Alpha along with the rejection region.

The values from this table are plotted in the chart below.

### **Plots Section**

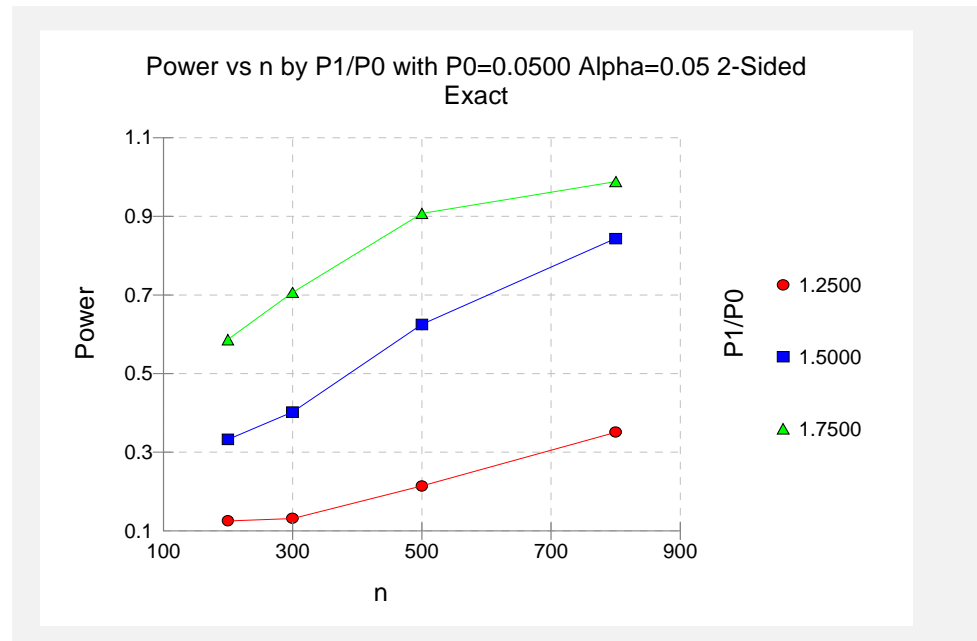

This plot shows the relationship between power and P1/P0 in this example. We note that 80% power is achieved with a sample size of about 720 when P1/P0 is 1.50, which was the specific ratio of interest.

# Example 8 – Determining the Power after Completing an Experiment

A group of researchers is studying the effects of a new diet on cholesterol levels in high-risk patients. The researchers had hypothesized that the cholesterol level would be reduced to a safe level in more than 70% of subjects following the new diet. They are confident that the proportion will be no less than 0.70. To test this one-sided hypothesis, they randomly sampled 200 individuals with dangerously high cholesterol and put them on the new diet. After the period of the study, the researchers determined that 150 of the 200 patients sampled (75%) had reduced their cholesterol level while on the new diet. Statistical analysis using the exact test and an alpha level of 0.05, however, resulted in failure to reject the null hypothesis that the proportion is 0.70. The researchers desire now to compute the power of their study for true proportions ranging from 0.71 to 0.80.

Note that a range of proportions is considered for power calculations instead of just 0.75, the sample proportion found in the experiment. While it is tempting to use the sample proportion as the true proportion in post-experiment power calculations, it is more informative to review a range of possible alternatives representing practically significant differences from the null value.

### Setup

This section presents the values of each of the parameters needed to run this example. First, from the PASS Home window, load the **Inequality Tests for One Proportion [Proportions]** procedure window by clicking on **Proportions**, then **One Proportion**, then **Inequality Tests**, then **Specify using Proportions**. You may then follow along here by making the appropriate entries as listed below or load the completed template **Example8** from the Template tab on the procedure window.

### <u>Option</u>

Value

### Data Tab

| Dala Tab                    |                                        |
|-----------------------------|----------------------------------------|
| Find (Solve For)            | Power and Beta                         |
| Power or Beta               | Ignored since this is the Find setting |
| Alpha                       | 0.05                                   |
| n (Sample Size)             |                                        |
| P0 (Null Proportion)        | 0.70                                   |
| P1 (Alternative Proportion) | 0.71 to 0.80 by 0.01                   |
| H1 (Alternative Hypothesis) | H1: P > P0                             |
| Test Type                   | Exact Test                             |
| N (Population Size)         | Infinite                               |
|                             |                                        |

### Output

Click the Run button to perform the calculations and generate the following output.

### **Numeric Results**

0.0

0.75

P1

| Numeric Results for testing H0: P = P0 versus H1: P > P0<br>Test Statistic: Exact Test |             |                           |                        |        |        |        |            |  |  |
|----------------------------------------------------------------------------------------|-------------|---------------------------|------------------------|--------|--------|--------|------------|--|--|
|                                                                                        | Ρ           | roportion  <br>Given H0   | Proportion<br>Given H1 | Target | Actual |        | Reject H0  |  |  |
| Power                                                                                  | Ν           | (P0)                      | (P1)                   | Alpha  | Alpha  | Beta   | If R>=This |  |  |
| 0.0675                                                                                 | 200         | 0.7000                    | 0.7100                 | 0.0500 | 0.0359 | 0.9325 | 152        |  |  |
| 0.1178                                                                                 | 200         | 0.7000                    | 0.7200                 | 0.0500 | 0.0359 | 0.8822 | 152        |  |  |
| 0.1913                                                                                 | 200         | 0.7000                    | 0.7300                 | 0.0500 | 0.0359 | 0.8087 | 152        |  |  |
| 0.2894                                                                                 | 200         | 0.7000                    | 0.7400                 | 0.0500 | 0.0359 | 0.7106 | 152        |  |  |
| 0.4083                                                                                 | 200         | 0.7000                    | 0.7500                 | 0.0500 | 0.0359 | 0.5917 | 152        |  |  |
| 0.5386                                                                                 | 200         | 0.7000                    | 0.7600                 | 0.0500 | 0.0359 | 0.4614 | 152        |  |  |
| 0.6673                                                                                 | 200         | 0.7000                    | 0.7700                 | 0.0500 | 0.0359 | 0.3327 | 152        |  |  |
| 0.7807                                                                                 | 200         | 0.7000                    | 0.7800                 | 0.0500 | 0.0359 | 0.2193 | 152        |  |  |
| 0.8696                                                                                 | 200         | 0.7000                    | 0.7900                 | 0.0500 | 0.0359 | 0.1304 | 152        |  |  |
| 0.9310                                                                                 | 200         | 0.7000                    | 0.8000                 | 0.0500 | 0.0359 | 0.0690 | 152        |  |  |
| Pov<br>1.0-<br>0.8-<br>30 0.6-<br>0.4-                                                 | wer vs P1 w | ith P0=0.700<br>1-Sided E | 10 n=200 Alpha<br>kact | =0.05  |        |        |            |  |  |

Power ranges from 0.0675 for a true proportion of 0.71 to 0.9310 for a true proportion of 0.80.

0.85

0.80

### Chapter 105

# Non-Inferiority & Superiority Tests for One Proportion

### Introduction

This module provides power analysis and sample size calculation for non-inferiority and superiority tests in one-sample designs in which the outcome is binary. Users may choose from among six popular test statistics commonly used for running the hypothesis test.

The details of sample size calculation for the one-sample design for binary outcomes are presented in the chapter Inequality Tests for One Proportion and they will not be duplicated here. Instead, this chapter focuses on those changes necessary for non-inferiority and superiority tests.

Approximate sample size formulas for non-inferiority tests of a single proportion are presented in Chow et al. (2003) page 83. However, only large sample (normal approximation) results are given there. The results available in this module use exact calculations based on the enumeration of all possible values of the binomial distribution.

### **Four Procedures Documented Here**

There are four procedures in the menus that use the program module described in this chapter. These procedures are identical except for the type of parameterization. The parameterization can be in terms of proportions, differences in proportions, ratios of proportions, and odds ratios. Each of these options is listed separately on the menus.

### Example

A non-inferiority test example will set the stage for the discussion of the terminology that follows. Suppose that the current treatment for a disease is effective 70% of the time. Unfortunately, this treatment is expensive and occasionally exhibits serious side-effects. A promising new treatment has been developed to the point where it can be tested. One of the first questions that must be answered is whether the new treatment is as good as the current treatment. In other words, do at least 70% of treated subjects respond to the new treatment?

Because of the many benefits of the new treatment, clinicians are willing to adopt the new treatment even if it is slightly less effective than the current treatment. They must determine,

### 105-2 Non-Inferiority & Superiority Tests for One Proportion

however, how much less effective the new treatment can be to still be adopted. Should it be adopted if 69% respond? 68%? 65%? 60%? There is a percentage below 70% at which the difference between the two treatments is no longer considered ignorable. After thoughtful discussion with several clinicians, it was decided that if a response of at least 63% was achieved, the new treatment would be adopted. The difference between these two percentages is called the *margin of equivalence*. The margin of equivalence in this example is 7%.

The developers must design an experiment to test the hypothesis that the response rate of the new treatment is at least 0.63. The statistical hypothesis to be tested is

 $H0: P \le 0.63$  versus H1: P > 0.63

Notice that when the null hypothesis is rejected, the conclusion is that the response rate is at least 0.63. Note that even though the response rate of the current treatment is 0.70, the hypothesis test is about a response rate of 0.63. Also notice that a rejection of the null hypothesis results in the conclusion of interest.

### **Technical Details**

In the discussion that follows, let *P* represent the proportion responding as a success. That is, *P* is the actual probability of a *success* in a binomial experiment. Let PB represent the *baseline* proportion. In a non-inferiority experiment, the baseline proportion is the response rate of the current treatment. Furthermore, let P0 represent the response proportion that is tested in the null hypothesis, H0. The power of a test is computed at a specific value of the proportion. Let P1 represent the proportion at which the power is computed.

Let PE represent the smallest value of P that still results in the conclusion that the new treatment is noninferior to the current treatment. The statistical hypotheses that are tested are

$$H0: P \le PE$$
 versus  $H1: P > PE$ 

There are three common methods of specifying the margin of equivalence. The most direct is to simply assign values for PB and PE. However, it is often more meaningful to identify PB and then specify PE implicitly by giving their difference, ratio, or odds ratio. Mathematically, the definitions of these parameterizations are

| <b>Parameter</b> | <b>Computation</b> | <u>Hypotheses</u>                               |
|------------------|--------------------|-------------------------------------------------|
| Difference       | d0 = PE - PB       | $H0: P \le PB + d0 \text{ vs } H1: P > PB + d0$ |
| Ratio            | r0 = PE / PB       | $H0: P \le r0(PB) \text{ vs } H1: P > r0(PB)$   |
| Odds Ratio       | o0 = OddsE / OddsB | $H0: P \le A \text{ vs } H_1: P > A$            |

where  $A = \frac{(o0)(PB)}{1 + PB(o0 - 1)}$ .

### Difference

The difference is perhaps the most direct method of comparison between two proportions. It is easy to interpret and communicate. It gives the absolute impact of the treatment. However, there are subtle difficulties that can arise with its interpretation.

One difficulty arises when the event of interest is rare. If a difference of 0.001 occurs when the baseline probability is 0.40, it would be dismissed as being trivial. That is, there is usually little interest in a treatment that only decreases the probability from 0.400 to 0.399. However, if the baseline probability of a disease is 0.002, a 0.001 decrease would represent a reduction of 50%. Thus, interpretation of the difference depends on the baseline probability of the event. As a rule of thumb, the difference is best suited for those cases in which 0.20 < P < 0.80.

Note that if d0 < 0, the procedure is called a *non-inferiority test* while if d0 > 0 the procedure is called a *superiority test*.

### Non-Inferiority using a Difference

The following example might help you understand the concept of a *non-inferiority* test. Suppose 60% of patients respond to the current treatment method (PB = 0.60). If the response rate of the new treatment is no less than five percentage points worse (d0 = -0.05) than the existing treatment, it will be considered noninferior. Substituting these figures into the statistical hypotheses gives  $H0:d \le -0.05$  versus H1:d > -0.05. The relationship P0 = PB + d0

gives *H*0:  $P \le 0.55$  versus H1: P > 0.55.

In this example, when the null hypothesis is rejected, the concluded alternative is that the response rate is at least 55%.

### Superiority using a Difference

The following example is intended to help you understand the concept of *superiority*. Suppose 60% of patients respond to the current treatment method (PB = 0.60). If the response rate of the new treatment is at least ten percentage points better (d0 = 0.10), it will be considered to be superior to the existing treatment. Substituting these figures into the statistical hypotheses gives  $H0: d \le 0.10$  versus H1: d > 0.10. The relationship P0 = PB + d0 gives  $H0: P \le 0.70$  versus H1: P > 0.70.

In this example, when the null hypothesis is rejected, the concluded alternative is that the response rate is at least 0.70. That is, the conclusion of superiority is that the new treatment's response rate is at least 0.10 more than that of the existing treatment.

### Ratio

The ratio r0 = PE / PB gives the relative change in the probability of the response. Testing non-inferiority and superiority use the same formulation  $H0: r \le r0$  versus H1: r > r0.

The only subtlety is that for non-inferiority tests r0 < 1 while for superiority tests r0 > 1.

### Non-Inferiority using a Ratio

The following example might help you understand the concept of *non-inferiority* as defined by the ratio. Suppose that 60% of patients (PB = 0.60) respond to the current treatment method. If a new treatment decreases the response rate by no more than 10% (r0 = 0.90), it will be considered

to be noninferior to the standard treatment. Substituting these figures into the statistical hypotheses gives  $H0: r \le 0.90$  versus H1: r > 0.90. The relationship P0 = (r0)(PB) gives  $H0: P \le 0.54$  versus H1: P > 0.54.

In this example, when the null hypothesis is rejected, the concluded alternative is that the response rate is at least 54%. That is, the conclusion of non-inferiority is that the new treatment's response rate is no worse than 10% less than that of the standard treatment.

### Superiority using a Ratio

The following example is intended to help you understand the concept of *superiority* as it applies to the ratio. Suppose that 60% of patients (PB = 0.60) respond to the current treatment method. If a new treatment increases the response rate by at least 10% (r0 = 1.10), it will be considered to be superior to the existing treatment. Substituting these figures into the statistical hypotheses gives  $H0: r \le 1.10$  versus H1: r > 1.10. The relationship P0 = (r0)(PB) gives  $H0: P \le 0.66$  versus H1: P > 0.66.

In this example, when the null hypothesis is rejected, the concluded alternative is that the response rate is at least 66%. That is, the conclusion of superiority is that the new treatment's response rate is at least 10% more than that of the existing treatment.

### **Odds Ratio**

The odds ratio, o0 = (PE / (1 - PE)) / (PB / (1 - PB)), gives the relative change in the odds of the response. Testing non-inferiority and superiority use the same formulation  $H0: o \le o0$  versus H1: o > o0. The only difference is that for non-inferiority tests o0 < 1, while for superiority tests o0 > 1.

### **Power and Sample Size Calculation**

Historically, power and sample size calculations for a one-sample proportion test have been based on normal approximations to the binomial. However, with the speed of modern computers using the normal approximation is unnecessary, especially for small samples. Rather, the significance level and power can be computed using complete enumeration of all possible values of x, the number of successes in a sample of size n.

This is done as follows.

- 1. The critical value of the test is computed using standard techniques.
- 2. For each possible value of x, the value of the test statistic (z test, t test, or exact test) is computed along with its associated probability of occurrence.
- 3. The significance level and power are computed by summing the probabilities of occurrence for all values of the test statistic that are greater than (or less than) the critical value. Each probability of occurrence is calculated using P0 for the significance level and P1 for the power.

Other variables such as the sample size are then found using an efficient search algorithm. Although this method is not as elegant as a closed-form solution, it is completely accurate.

### **Test Statistics**

The test statistics used are listed in the Inequality Tests for One Proportion chapter. They will not be repeated here.

### **Procedure Options**

This section describes the options that are specific to this procedure. These are located on the Data tab. To find out more about using the other tabs, go to the Procedure Window chapter.

### Data Tab (Common Options)

The Data tab contains the parameters associated with this test such as the proportions, sample sizes, alpha, and beta. This chapter covers four procedures, each of which has different options. This section documents options that are common to all four procedures. Later, unique options for each procedure will be documented.

### Solve For

### Find (Solve For)

This option specifies the parameter to be solved for using the other parameters. The parameters that may be selected are *Equivalence Value*, *Actual Value*, *n*, *Alpha*, and *Power and Beta*. In most situations, you will select either *Power and Beta* or *n*.

Select *n* when you want to calculate the sample size needed to achieve a given power and alpha level.

Select Power and Beta when you want to calculate the power of an experiment.

### **Error Rates**

### **Power or Beta**

This option specifies one or more values for power or for beta (depending on the chosen setting). Power is the probability of rejecting a false null hypothesis, and is equal to one minus Beta. Beta is the probability of a type-II error, which occurs when a false null hypothesis is not rejected.

Values must be between zero and one. Historically, the value of 0.80 (Beta = 0.20) was used for power. Now, 0.90 (Beta = 0.10) is also commonly used.

A single value may be entered here or a range of values such as 0.8 to 0.95 by 0.05 may be entered.

### Alpha (Significance Level)

This option specifies one or more values for the probability of a type-I error. A type-I error occurs when a true null hypothesis is rejected.

Values must be between zero and one. Historically, the value of 0.05 has been used for alpha. This means that about one test in twenty will falsely reject the null hypothesis. You should pick a value for alpha that represents the risk of a type-I error you are willing to take in your experimental situation.

### 105-6 Non-Inferiority & Superiority Tests for One Proportion

Note that because of the discrete nature of the binomial distribution, the alpha level rarely will be achieved exactly.

A single value may be entered here or a range of values such as 0.05 to 0.2 by 0.05 may be entered.

### **Sample Size**

### n (Sample Size)

Enter a value (or range of values) for the sample size n. This is the number of individuals sampled in the study. Values must be integers greater than one.

You may a single value or a range of values such as 10, 50, 100 or 10 to 100 by 10.

### **Effect Size**

### **PB (Baseline Proportion)**

Enter a value (or range of values) for the baseline proportion. In a non-inferiority study, this is the response rate of the standard (existing) treatment. Note that this is not the value of P0. Instead, this value is used in the calculation of P0.

Proportions must be between zero and one.

You may enter a range of values such as 0.1 0.2 0.3 or 0.1 to 0.9 by 0.1.

### Test

### **Higher Proportions Are**

This option specifies whether proportions represent successes or failures.

• Better

When proportions represent successes, the higher proportions are better. In this case, a non-inferior treatment is one whose proportion is at least as high as the baseline. The alternative hypothesis of non-inferiority is H1: P > P0, where P0 is slightly less than PB.

• Worse

When proportions represent failures, the lower proportions are better. In this case, a noninferior treatment is one whose proportion is at least as low as the baseline or lower. The alternative hypothesis of non-inferiority is H1: P < P0, where P0 is slightly greater than PB.

### **Test Type**

Specify the type of test that will be used in searching and reporting. Note that *C.C.* is an abbreviation for *Continuity Correction*. This refers to the adding or subtracting of 1/(2n) to (or from) the numerator of the z-value to bring the normal approximation closer to the binomial distribution.

In most situations, you would select the Exact Test option. The other options are provided for comparative purposes.

### N (Population Size)

Enter the total number of items in the population from which the sample of *n* items is selected. Enter *Infinite* to signify an infinite population so that no correction factor is applied. An *infinite* population is one in which the number in the population is large and unknown.

Note that N must be greater than n.

When samples are drawn from a very large (infinite) population, calculations are based on the binomial distribution.

When samples are drawn from a population of known size N, calculations are based on the hypergeometric distribution.

### **Data Tab (Proportions)**

This section documents options that are used when the parameterization is given directly in terms of the proportions P0 and P1.

### **Effect Size**

### P0 (Equivalence Proportion)

This option sets the smallest value which is still trivially different from PB by directly setting the value of P0. If 'Higher Proportions Are' is set to 'Better', specify a value of P0 that is less than PB for a non-inferiority test or a value of P0 that is greater than PB for a superiority test. If 'Higher Proportions Are' is set to 'Worse', do the opposite.

For example, if PB (baseline proportion) is 0.50, you might consider 0.49, 0.48, 0.47, and 0.46 to be close enough so that the fact that they are less than 0.50 can be overlooked. However, you might decide that if the value is 0.45 or less, the treatment is inferior. Thus, this value would be set to 0.45.

Since this value is a proportion, it must be a positive value less than one. It cannot be equal to PB.

### P1 (Actual Proportion)

This is the value of the proportion (P1) at which the power is calculated. The power calculations assume that this is the actual value of the proportion. For non-inferiority tests, this value is often set equal to PB.

Proportions must be between zero and one.

You may enter a range of values such as 0.1 0.2 0.3 or 0.1 to 0.9 by 0.1.

### **Data Tab (Differences)**

This section documents options that are used when the parameterization is in terms of the difference, P1 - P0. P0 is the value of the proportion assumed by the null hypothesis and P1 (or P) is the value of the proportion at which the power is calculated. Once P0 and the difference are given, the value of P1 is found by the formula: P1 = difference + P0.

### **Effect Size**

### d0 (Equivalence Difference)

This option sets the smallest value which is still trivially different from PB by setting the difference between P0 and PB. If 'Higher Proportions Are' is set to 'Better', specify a difference that is less than zero for a non-inferiority test or a difference greater than zero for a superiority test. If 'Higher Proportions Are' is set to 'Worse', do the opposite.

For example, if PB (baseline proportion) is 0.50, you might consider -.01, -.02, or -.04 to be small enough so that the fact that P0 is less than 0.50 can be overlooked. However, you might decide that if the difference is -.05 or less, the treatment is inferior. Thus, this value would be set to -.05.

Since this value is a difference between two proportions, it must be between -1 and 1.

### d1 (Actual Difference)

This option specifies the value of P1 (the proportion at which the power is calculated) by specifying the difference between the two proportions, P1 and PB. This difference is used with PB to calculate the value of P1 using the formula, P1 = PB + Difference. For non-inferiority tests, this value is often set equal to zero.

Differences must be between -1 and 1.

You may enter a range of values such as .03 .05 .10 or .01 to .05 by .01.

### Data Tab (Ratios)

This section documents options that are used when the parameterization is in terms of the ratio, P1 / P0.

### **Effect Size**

### r0 (Equivalence Ratio)

This option sets the smallest value which is still trivially different from PB by setting the ratio of P0 to PB. If 'Higher Proportions Are' is set to 'Better', specify a ratio that is less than one for a non-inferiority test or a ratio greater than one for a superiority test. If 'Higher Proportions Are' is set to 'Worse', do the opposite.

For example, if PB (baseline proportion) is 0.50, you might consider ratios of 0.99, 0.98, or even 0.96 to be small enough so that the fact that P0 is less than PB can be overlooked (the difference is trivial). However, you might decide that if the ratio is 0.95 or less, the treatment is inferior. Thus, this value would be set to 0.95.

Since this value is a ratio between two proportions, it must be positive. Since it is a margin, it cannot be one. It cannot be so large that the calculated value of P0 is greater than one.

### r1 (Actual Ratio)

This option specifies the value of P1 (the actual proportion) by specifying the ratio between the two proportions, P1 and PB. This ratio is used with PB to calculate the value of P1 using the formula, P1 = (PB)(Ratio). For non-inferiority tests, this value is often set equal to one.

Ratios must greater than zero. Note that the ratios must be small enough so that P1 is less than one.

You may enter a range of values such as .5 .6 .7 .8 or 1.25 to 2.0 by .25.

### Data Tab (Odds Ratios)

This section documents options that are used when the parameterization is in terms of the odds ratio, Odds1 / Odds0 where Odds1 = P1 / (1 - P1) and Odds0 = P0 / (1 - P0).

### **Effect Size**

### o0 (Equivalence Odds Ratio)

This option sets the smallest value that is still trivially different from PB by setting the odds ratio of P0 and PB. If 'Higher Proportions Are' is set to 'Better', specify a ratio that is less than one for a non-inferiority test or a ratio greater than one for a superiority test. If 'Higher Proportions Are' is set to 'Worse', specify a ratio that is greater than one for a non-inferiority test or a ratio less than one for a superiority test.

For example, if PB (baseline proportion) is 0.50, you might consider odds ratios of 0.99, 0.90, or even 0.81 to be small enough so that the fact that P0 is less than PB can be overlooked (the difference is trivial). However, you might decide that if the odds ratio is 0.80 or less, the treatment is inferior. Thus, this value would be set to 0.80.

Since this value is a ratio between two odds, it must be positive. Since it is a margin, it cannot be one.

### o1 (Actual Odds Ratio)

This option specifies the value of P1 (the actual proportion) by specifying the odds ratio between the two proportions, P1 and PB. This ratio is used with PB to calculate the value of P1. For non-inferiority tests, this value is often set equal to one.

Odds ratios must greater than zero.

You may enter a range of values such as .5 .6 .7 .8 or 1.25 to 2.0 by .25.

### **Iterations Tab**

The Iterations tab allows for specification of the maximum number of iterations to be used in searches.

### **Maximum Iterations**

### **Maximum Iterations Before Search Termination**

Specify the maximum number of iterations before the search for the criterion of interest is aborted. When the maximum number of iterations is reached without convergence, the criterion is not reported.

### **Example 1 – Finding the Power**

Suppose 50% of patients with a certain type of cancer survive two years using the current treatment. The current treatment is expensive and has several severe side effects. A new treatment has fewer side effects and is less expensive. A non-inferiority trial is to be conducted to show that the two-year survival rate of the new treatment is as good as the current treatment. After serious consideration, the margin of non-inferiority is set at 5%. What power will be achieved by sample sizes of 50, 100, 200, 300, 500, or 800 and a significance level of 0.05? For comparative purposes, also calculate the power for a margin of non-inferiority of 10%. Assume that the true survival rate of the new treatment is the same as that of the current (baseline) treatment.

### **Setup**

This section presents the values of each of the parameters needed to run this example. First, from the PASS Home window, load the **Non-Inferiority & Superiority Tests for One Proportion** [Differences] procedure window by clicking on **Proportions**, then **One Proportion**, then **Non-Inferiority & Superiority Tests**, then **Specify using Differences**. You may then follow along here by making the appropriate entries as listed below or load the completed template **Example1** from the Template tab on the procedure window.

Value

### <u>Option</u>

| Data Tab                    |                                        |
|-----------------------------|----------------------------------------|
| Find (Solve For)            | Power and Beta                         |
| Power or Beta               | Ignored since this is the Find setting |
| Alpha                       | 0.05                                   |
| n (Sample Size)             |                                        |
| d0 (Equivalence Difference) | 1005                                   |
| d1 (Actual Difference)      | 0                                      |
| PB (Baseline Proportion)    | 0.50                                   |
| Higher Proportions Are      | Better                                 |
| Test Type                   | Exact Test                             |
| N (Population Size)         | Infinite                               |
| Reports Tab                 |                                        |
| Show Numeric Reports        | Checked                                |
| Show Comparative Reports    | Not checked                            |
| Show Definitions            | Checked                                |
| Show Plots                  | Checked                                |
| Show Comparative Plots      | Not checked                            |

Actual

Poinct H0

### Annotated Output

Click the Run button to perform the calculations and generate the following output.

### **Numeric Results**

| Test Statistic: Exact Test |            |            |        |  |  |  |  |
|----------------------------|------------|------------|--------|--|--|--|--|
| Equiv.                     | Actual     | Baseline   | Target |  |  |  |  |
| Difference                 | Difference | Proportion |        |  |  |  |  |

Numeric Desults when U.S. D. DO versus U.A. D. D. D.

|     | Difference                                                                    | Difference                                                                                                    | rioportion                                                                                                    | Target                                                                                                    | Actual                                                                                                    |                                                                                                    | Rejectino                                                                                                    |
|-----|-------------------------------------------------------------------------------|----------------------------------------------------------------------------------------------------|----------------------------------------------------------------------------------------------------|----------------------------------------------------------------------------------------------------|----------------------------------------------------------------------------------------------------|----------------------------------------------------------------------------------------------------|----------------------------------------------------------------------------------------------------|
| N   | (d0)                                                                          | (d1)                                                                                                    | (PB)                                                                                                    | Alpha                                                                                                    | Alpha                                                                                                    | Beta                                                                                                    | If R>=This                                                                                                    |
| 50  | -0.1000                                                                       | 0.0000                                                                                                    | 0.5000                                                                                                    | 0.0500                                                                                                    | 0.0314                                                                                                    | 0.6641                                                                                                    | 27                                                                                                    |
| 100 | -0.1000                                                                       | 0.0000                                                                                                    | 0.5000                                                                                                    | 0.0500                                                                                                    | 0.0423                                                                                                    | 0.3822                                                                                                    | 49                                                                                                    |
| 200 | -0.1000                                                                       | 0.0000                                                                                                    | 0.5000                                                                                                    | 0.0500                                                                                                    | 0.0492                                                                                                    | 0.1146                                                                                                    | 92                                                                                                    |
| 300 | -0.1000                                                                       | 0.0000                                                                                                    | 0.5000                                                                                                    | 0.0500                                                                                                    | 0.0443                                                                                                    | 0.0367                                                                                                    | 135                                                                                                    |
| 500 | -0.1000                                                                       | 0.0000                                                                                                    | 0.5000                                                                                                    | 0.0500                                                                                                    | 0.0461                                                                                                    | 0.0024                                                                                                    | 219                                                                                                    |
| 800 | -0.1000                                                                       | 0.0000                                                                                                    | 0.5000                                                                                                    | 0.0500                                                                                                    | 0.0453                                                                                                    | 0.0000                                                                                                    | 344                                                                                                    |
| 50  | -0.0500                                                                       | 0.0000                                                                                                    | 0.5000                                                                                                    | 0.0500                                                                                                    | 0.0444                                                                                                    | 0.8389                                                                                                    | 29                                                                                                    |
| 100 | -0.0500                                                                       | 0.0000                                                                                                    | 0.5000                                                                                                    | 0.0500                                                                                                    | 0.0441                                                                                                    | 0.7579                                                                                                    | 54                                                                                                    |
| 200 | -0.0500                                                                       | 0.0000                                                                                                    | 0.5000                                                                                                    | 0.0500                                                                                                    | 0.0381                                                                                                    | 0.6381                                                                                                    | 103                                                                                                    |
| 300 | -0.0500                                                                       | 0.0000                                                                                                    | 0.5000                                                                                                    | 0.0500                                                                                                    | 0.0465                                                                                                    | 0.4770                                                                                                    | 150                                                                                                    |
| 500 | -0.0500                                                                       | 0.0000                                                                                                    | 0.5000                                                                                                    | 0.0500                                                                                                    | 0.0484                                                                                                    | 0.2805                                                                                                    | 244                                                                                                    |
| 800 | -0.0500                                                                       | 0.0000                                                                                                    | 0.5000                                                                                                    | 0.0500                                                                                                    | 0.0476                                                                                                    | 0.1217                                                                                                    | 384                                                                                                    |
|     | N<br>50<br>100<br>200<br>300<br>500<br>800<br>500<br>200<br>300<br>500<br>800 | N         (d0)           50         -0.1000           100         -0.1000           200         -0.1000           300         -0.1000           500         -0.1000           500         -0.1000           500         -0.0500           100         -0.0500           200         -0.0500           300         -0.0500           300         -0.0500           300         -0.0500           300         -0.0500 | N         (d0)         (d1)           50         -0.1000         0.0000           100         -0.1000         0.0000           200         -0.1000         0.0000           300         -0.1000         0.0000           500         -0.1000         0.0000           500         -0.1000         0.0000           500         -0.1000         0.0000           500         -0.0500         0.0000           500         -0.0500         0.0000           200         -0.0500         0.0000           300         -0.0500         0.0000           300         -0.0500         0.0000           300         -0.0500         0.0000           300         -0.0500         0.0000           300         -0.0500         0.0000 | N         (d0)         (d1)         (PB)           50         -0.1000         0.0000         0.5000           100         -0.1000         0.0000         0.5000           200         -0.1000         0.0000         0.5000           300         -0.1000         0.0000         0.5000           500         -0.1000         0.0000         0.5000           500         -0.1000         0.0000         0.5000           500         -0.1000         0.0000         0.5000           500         -0.0500         0.0000         0.5000           500         -0.0500         0.0000         0.5000           200         -0.0500         0.0000         0.5000           500         -0.0500         0.0000         0.5000           300         -0.0500         0.0000         0.5000           300         -0.0500         0.0000         0.5000           500         -0.0500         0.0000         0.5000           800         -0.0500         0.0000         0.5000 | N         (d0)         (d1)         (PB)         Alpha           50         -0.1000         0.0000         0.5000         0.0500           100         -0.1000         0.0000         0.5000         0.0500           200         -0.1000         0.0000         0.5000         0.0500           300         -0.1000         0.0000         0.5000         0.0500           500         -0.1000         0.0000         0.5000         0.0500           500         -0.1000         0.0000         0.5000         0.0500           500         -0.1000         0.0000         0.5000         0.0500           500         -0.1000         0.0000         0.5000         0.0500           500         -0.0500         0.0000         0.5000         0.0500           100         -0.0500         0.0000         0.5000         0.0500           200         -0.0500         0.0000         0.5000         0.0500           300         -0.0500         0.0000         0.5000         0.0500           300         -0.0500         0.0000         0.5000         0.0500           500         -0.0500         0.0000         0.5000         0.0500 | N         (d0)         (d1)         (PB)         Alpha         Alpha           50         -0.1000         0.0000         0.5000         0.0500         0.0314           100         -0.1000         0.0000         0.5000         0.0500         0.0423           200         -0.1000         0.0000         0.5000         0.0500         0.0423           300         -0.1000         0.0000         0.5000         0.0500         0.0443           500         -0.1000         0.0000         0.5000         0.0500         0.0461           800         -0.1000         0.0000         0.5000         0.0500         0.0443           50         -0.0500         0.0000         0.5000         0.0500         0.0444           100         -0.0500         0.0000         0.5000         0.0500         0.0444           100         -0.0500         0.0000         0.5000         0.0381         300         -0.0500         0.0000         0.5000         0.0381           300         -0.0500         0.0000         0.5000         0.0500         0.0445           500         -0.0500         0.0000         0.5000         0.0500         0.04465           500 | N         (d0)         (d1)         (PB)         Alpha         Alpha         Beta           50         -0.1000         0.0000         0.5000         0.0500         0.0314         0.6641           100         -0.1000         0.0000         0.5000         0.0500         0.0423         0.3822           200         -0.1000         0.0000         0.5000         0.0500         0.0492         0.1146           300         -0.1000         0.0000         0.5000         0.0500         0.0443         0.0367           500         -0.1000         0.0000         0.5000         0.0500         0.0443         0.0367           500         -0.1000         0.0000         0.5000         0.0500         0.0443         0.0367           500         -0.1000         0.0000         0.5000         0.0500         0.0443         0.0367           500         -0.0500         0.0000         0.5000         0.0500         0.0444         0.8389           100         -0.0500         0.0000         0.5000         0.0500         0.0444         0.8389           100         -0.0500         0.0000         0.5000         0.0500         0.0381         0.6381           30 |

### **Report Definitions**

Power is the probability of rejecting a false null hypothesis. It should be close to one. N is the size of the sample drawn from the population. To conserve resources, it should be small. Equiv. is the maximum value that is still considered unimportant. Actual is the value of this parameter given the alternative hypothesis is true. PB is the baseline or standard value of the proportion. This is the value under the current treatment. d0 is the smallest difference from PB which is still considered as equivalent. d1 is the value of the difference under the alternative hypothesis. Alpha is the probability of rejecting a true null hypothesis. It should be small. Beta is the probability of accepting a false null hypothesis. It should be small. **Summary Statements** A sample size of 50 achieves 34% power to detect a difference (P0-PB) of -0.1000 using a one-sided binomial test. The target significance level is 0.0500. The actual significance level

achieved by this test is 0.0314. These results assume a baseline proportion (PB) of 0.5000 and that the actual difference (P1-PB) is 0.0000.

This report shows the values of each of the parameters, one scenario per row. Because of the discrete nature of the binomial distribution, the target alpha is usually greater than the actual alpha. Hence, the actual alpha is also shown.

### Power

Power is the probability of concluding non-inferiority when the treatment is indeed noninferior.

### Ν

This is the sample size.

### Equiv. Difference (or Proportion, Ratio, or Odds Ratio)

This difference is the maximum difference from the baseline proportion PB that is still considered unimportant or trivial. This value is used to calculate P0.

### Actual Difference (or Proportion, Ratio, or Odds Ratio)

The actual difference is difference between the true proportion, P1, and the baseline proportion, PB.

### **Baseline Proportion**

The baseline proportion is the response rate that is achieved by the current (standard) treatment.

### **Target Alpha**

This is the target (set in the design) value of the probability of a type-I error. A type-I error occurs when a true null hypothesis is rejected. That is, this is the probability of concluding non-inferiority when in fact the new treatment is inferior. Because of the discreteness of the binomial distribution from which this value is calculated, the target value is seldom achieved exactly.

### **Actual Alpha**

This is the actual value of alpha (see Target Alpha) that is achieved by the design. Note that lower values of alpha imply lower power.

### Beta

Beta is the probability of accepting a false null hypothesis. It is the opposite of power.

### Reject H0 if R>=This

The symbol R stands for the number of items with the characteristic of interest out of the n items sampled. For the scenario presented on the first line, an exact test does not exist for these parameters at the target alpha of 0.05. The closest that can be achieved is an alpha of 0.0314. In this case, we would reject the null hypothesis in any sample of size 50 in which the count of individuals with the characteristic of interest is greater than or equal to 27.

### **Plots Section**

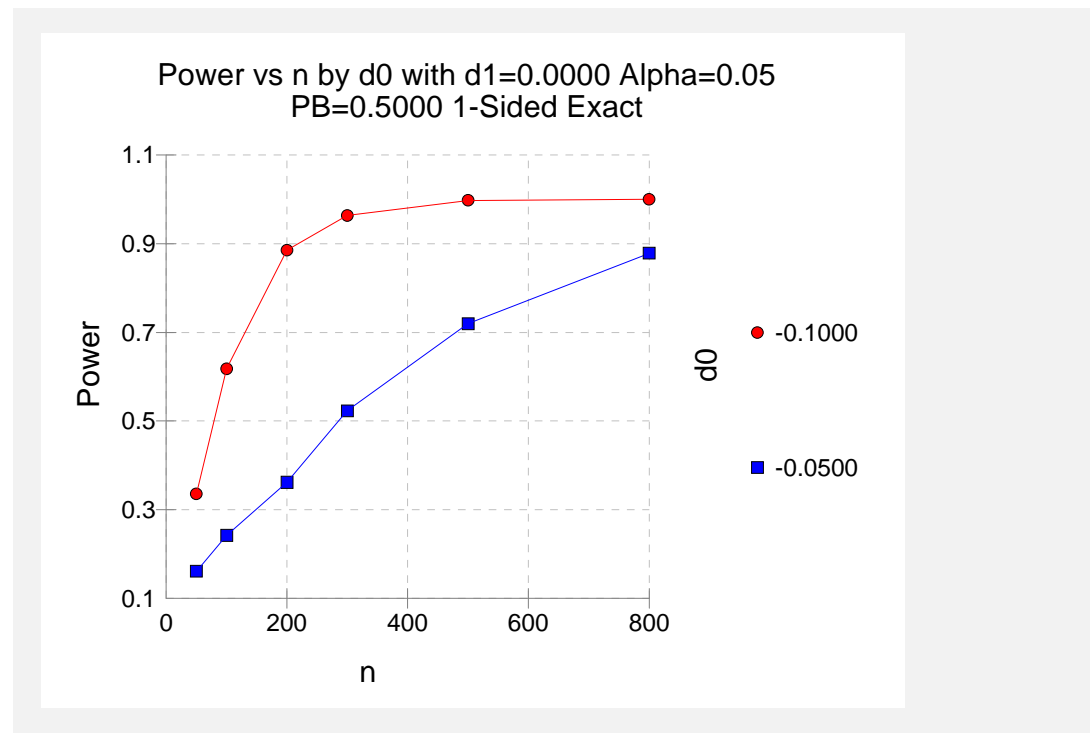

This plot shows the relationship between power, sample size, and the trivial difference. Note that 90% power is achieved with an n of about 200 when the trivial difference is -.10 and about 800 when the trivial difference is -.05.

### **Example 2 – Finding the Sample Size**

Continuing from Example 1, suppose you want to find the exact sample size necessary to achieve 90% power when the equivalence difference is -.05. Assume that an exact binomial test will be used.

### Setup

This section presents the values of each of the parameters needed to run this example. First, from the PASS Home window, load the Non-Inferiority & Superiority Tests for One Proportion [Differences] procedure window by clicking on Proportions, then One Proportion, then Non-Inferiority & Superiority Tests, then Specify using Differences. You may then follow along here by making the appropriate entries as listed below or load the completed template Example2 from the Template tab on the procedure window.

### Option

### Value

### Data Tab

| Find (Solve For)            | n          |
|-----------------------------|------------|
| Power or Beta               | 0.90       |
| Alpha                       | 0.05       |
| n (Sample Size)             |            |
| d0 (Equivalence Difference) |            |
| d1 (Actual Difference)      | 0          |
| PB (Baseline Proportion)    | 0.50       |
| Higher Proportions Are      | Better     |
| Test Type                   | Exact Test |
| N (Population Size)         | Infinite   |
| Reports Tab                 |            |
|                             |            |

| Show Numeric Reports     | Checked     |
|--------------------------|-------------|
| Show Comparative Reports | Not checked |
| Show Definitions         | Not checked |
| Show Plots               | Not checked |
| Show Comparative Plots   | Not checked |

### Output

Click the Run button to perform the calculations and generate the following output.

### Numeric Results

| Numeric Results when H0: P = P0 versus H1: P = P>P0<br>Test Statistic: Exact Test |                 |                                         |                                        |                                          |                           |                           |                       |                                |  |
|-----------------------------------------------------------------------------------|-----------------|-----------------------------------------|----------------------------------------|------------------------------------------|---------------------------|---------------------------|-----------------------|--------------------------------|--|
| <b>Power</b> 0.9024                                                               | <b>N</b><br>861 | Equiv.<br>Difference<br>(d0)<br>-0.0500 | Actual<br>Difference<br>(d1)<br>0.0000 | Baseline<br>Proportion<br>(PB)<br>0.5000 | Target<br>Alpha<br>0.0500 | Actual<br>Alpha<br>0.0499 | <b>Beta</b><br>0.0976 | Reject H0<br>If R>=This<br>412 |  |

This report shows that a sample size of 861 will be necessary to achieve the design requirements.

### **Example 3 – Comparing Test Statistics**

Continuing Example 1, suppose the researchers want to investigate which of the five test statistics to use. This is an important question since choosing the wrong test statistic may increase the sample size, reduce power or inflate the actual alpha level. The differences in the characteristics of test statistics are most noticeable in small samples. Hence, the investigation done here is for sample sizes of 20 to 200 in steps of 20. The trivial difference will be set to -.10. All other settings are as given in Example 1.

### Setup

This section presents the values of each of the parameters needed to run this example. First, from the PASS Home window, load the **Non-Inferiority & Superiority Tests for One Proportion** [Differences] procedure window by clicking on **Proportions**, then **One Proportion**, then **Non-Inferiority & Superiority Tests**, then **Specify using Differences**. You may then follow along here by making the appropriate entries as listed below or load the completed template **Example3** from the Template tab on the procedure window.

### **Option**

### <u>Value</u>

### Data Tab

| Find (Solve For)            | Power and Beta                           |
|-----------------------------|------------------------------------------|
| Power or Beta               | . Ignored since this is the Find setting |
| Alpha                       | .0.05                                    |
| n (Sample Size)             | .20 to 200 by 20                         |
| d0 (Equivalence Difference) | 10                                       |
| d1 (Actual Difference)      | .0                                       |
| PB (Baseline Proportion)    | .0.50                                    |
| Higher Proportions Are      | Better                                   |
| Test Type                   | .Exact Test                              |
| N (Population Size)         | Infinite                                 |
| Reports Tab                 |                                          |
| Show Numeric Reports        | Not checked                              |
| Show Comparative Reports    | .Checked                                 |
| Show Definitions            | Not checked                              |

Show Plots ......Not checked Show Comparative Plots .....Checked

### Output

160

180

200

-0.1000

-0.1000

-0.1000

0.0000

0.0000

0.0000

0.5000

0.5000

0.5000

Click the Run button to perform the calculations and generate the following output.

### **Numeric Results**

| Pow  | Power Comparison for Methods of Testing H0: P = P0 versus H1: P > P0 |                           |                           |                 |                        |                          |                           |                         |                          |                 |
|------|----------------------------------------------------------------------|---------------------------|---------------------------|-----------------|------------------------|--------------------------|---------------------------|-------------------------|--------------------------|-----------------|
| N    | Equiv.<br>Diff.<br>(d0)                                              | Actual I<br>Diff.<br>(d1) | Baseline<br>Prop.<br>(PB) | Target<br>Alpha | Exact<br>Test<br>Power | Z-Test<br>S(P0)<br>Power | Z-Test<br>S(P0)C<br>Power | Z-Test<br>S(P)<br>Power | Z-Test<br>S(P)C<br>Power | T-Test<br>Power |
| 20   | -0.1000                                                              | 0.0000                    | 0.5000                    | 0.0500          | 0.1316                 | 0.2517                   | 0.1316                    | 0.2517                  | 0.1316                   | 0.2517          |
| 40   | -0.1000                                                              | 0.0000                    | 0.5000                    | 0.0500          | 0.3179                 | 0.3179                   | 0.3179                    | 0.3179                  | 0.3179                   | 0.3179          |
| 60   | -0.1000                                                              | 0.0000                    | 0.5000                    | 0.0500          | 0.4487                 | 0.4487                   | 0.4487                    | 0.4487                  | 0.4487                   | 0.4487          |
| 80   | -0.1000                                                              | 0.0000                    | 0.5000                    | 0.0500          | 0.5445                 | 0.5445                   | 0.5445                    | 0.5445                  | 0.5445                   | 0.5445          |
| 100  | -0.1000                                                              | 0.0000                    | 0.5000                    | 0.0500          | 0.6178                 | 0.6178                   | 0.6178                    | 0.6178                  | 0.6178                   | 0.6178          |
| 120  | -0.1000                                                              | 0.0000                    | 0.5000                    | 0.0500          | 0.6759                 | 0.7385                   | 0.6759                    | 0.7385                  | 0.6759                   | 0.6759          |
| 140  | -0.1000                                                              | 0.0000                    | 0.5000                    | 0.0500          | 0.7229                 | 0.7765                   | 0.7229                    | 0.7765                  | 0.7229                   | 0.7765          |
| 160  | -0.1000                                                              | 0.0000                    | 0.5000                    | 0.0500          | 0.8077                 | 0.8077                   | 0.8077                    | 0.8077                  | 0.8077                   | 0.8077          |
| 180  | -0.1000                                                              | 0.0000                    | 0.5000                    | 0.0500          | 0.8337                 | 0.8683                   | 0.8337                    | 0.8337                  | 0.8337                   | 0.8337          |
| 200  | -0.1000                                                              | 0.0000                    | 0.5000                    | 0.0500          | 0.8854                 | 0.8854                   | 0.8854                    | 0.8854                  | 0.8556                   | 0.8854          |
| Actu | al Alpha C                                                           | omparison f               | or Method                 | ls of Testi     | ng H0: P               | = P0 vers                | us H1: P >                | • P0                    |                          |                 |
|      | Equiv.<br>Diff.                                                      | Actual I<br>Diff.         | Baseline<br>Prop.         | Target          | Exact<br>Test          | Z-Test<br>S(P0)          | Z-Test<br>S(P0)C          | Z-Test<br>S(P)          | Z-Test<br>S(P)C          | T-Test          |
| Ν    | (d0)                                                                 | (d1)                      | (PB)                      | Alpha           | Alpha                  | Alpha                    | Alpha                     | Alpha                   | Alpha                    | Alpha           |
| 20   | -0.1000                                                              | 0.0000                    | 0.5000                    | 0.0500          | 0.0210                 | 0.0565                   | 0.0210                    | 0.0565                  | 0.0210                   | 0.0565          |
| 40   | -0.1000                                                              | 0.0000                    | 0.5000                    | 0.0500          | 0.0392                 | 0.0392                   | 0.0392                    | 0.0392                  | 0.0392                   | 0.0392          |
| 60   | -0.1000                                                              | 0.0000                    | 0.5000                    | 0.0500          | 0.0445                 | 0.0445                   | 0.0445                    | 0.0445                  | 0.0445                   | 0.0445          |
| 80   | -0.1000                                                              | 0.0000                    | 0.5000                    | 0.0500          | 0.0445                 | 0.0445                   | 0.0445                    | 0.0445                  | 0.0445                   | 0.0445          |
| 100  | -0.1000                                                              | 0.0000                    | 0.5000                    | 0.0500          | 0.0423                 | 0.0423                   | 0.0423                    | 0.0423                  | 0.0423                   | 0.0423          |
| 120  | -0.1000                                                              | 0.0000                    | 0.5000                    | 0.0500          | 0.0392                 | 0.0575                   | 0.0392                    | 0.0575                  | 0.0392                   | 0.0392          |
| 140  | -0.1000                                                              | 0.0000                    | 0.5000                    | 0.0500          | 0.0358                 | 0.0514                   | 0.0358                    | 0.0514                  | 0.0358                   | 0.0514          |

0.0459

0.0408

0.0492

0.0459

0.0558

0.0492

0.0459

0.0408

0.0492

0.0459

0.0408

0.0492

0.0459

0.0408

0.0363

0.0459

0.0408

0.0492

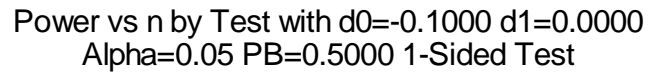

0.0500

0.0500

0.0500

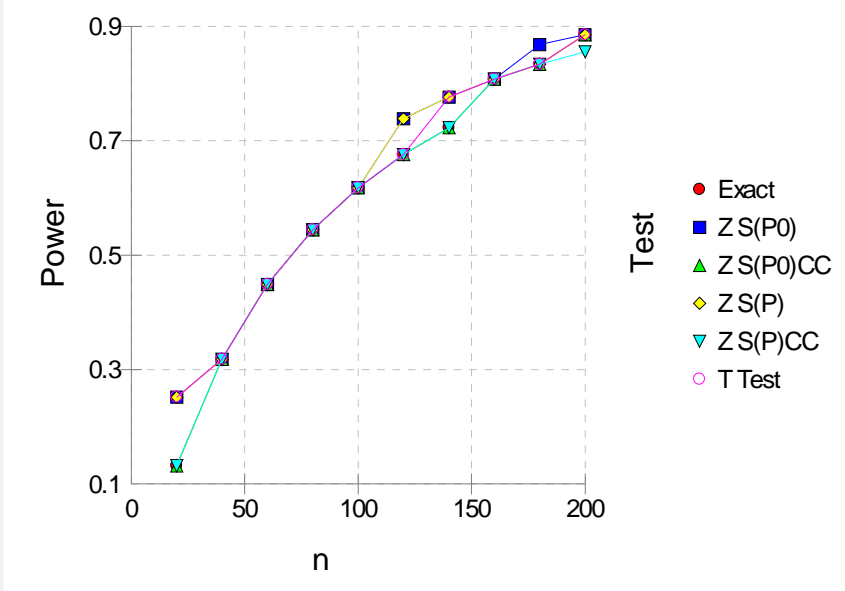

### 105-16 Non-Inferiority & Superiority Tests for One Proportion

The first numeric report shows the power for each test statistic. The second shows the actual alpha achieved by the design.

An examination of the first report shows that the power is often different for at least one of the tests. Also notice that the exact test always has the minimum power in each row. This would lead us discard this test statistic. However, consider the second report which shows the actual alpha level (the target was 0.05) for each test. By inspecting corresponding entries in both tables, we see that whenever a test statistic achieves a better power than the exact test, it also yields an actual alpha level larger than the target alpha.

For example, look at the powers for n = 20. The z test using s(p hat) has an unusually large power = 0.2517. This is a much larger power than the exact test's value of 0.1316. However, note that the actual alpha for this test is 0.0560 which is larger than the target alpha of 0.05.

We conclude that indeed, the exact test is consistently the best test since it always achieves a significance level that is less than the target value.

### Example 4 – Validation using Chow, Shao, and Wang

The only appropriate example we have found is Chow, Shao, and Wang (2003) page 85, which gives the result of a sample size calculation using an asymptotic formula. They calculate a sample size of 22 when alpha = 0.05, beta = 0.20, PB = 0.30, Equiv. difference = -.10, and actual proportion = 0.50. As we shall see, *PASS* obtains a different answer.

### Setup

This section presents the values of each of the parameters needed to run this example. First, from the PASS Home window, load the **Non-Inferiority & Superiority Tests for One Proportion** [Differences] procedure window by clicking on **Proportions**, then **One Proportion**, then **Non-Inferiority & Superiority Tests**, then **Specify using Differences**. You may then follow along here by making the appropriate entries as listed below or load the completed template **Example4** from the Template tab on the procedure window.

| <u>Option</u>               | Value                                  |
|-----------------------------|----------------------------------------|
| Data Tab                    |                                        |
| Find (Solve For)            | n                                      |
| Power or Beta               |                                        |
| Alpha                       | 0.05                                   |
| n (Sample Size)             | Ignored since this is the Find setting |
| d0 (Equivalence Difference) |                                        |
| d1 (Actual Difference)      |                                        |
| PB (Baseline Proportion)    | 0.30                                   |
| Higher Proportions Are      | Better                                 |
| Test Type                   | Exact Test                             |
| N (Population Size)         | Infinite                               |
| Reports Tab                 |                                        |
| Show Numeric Reports        | Checked                                |

### Output

Click the Run button to perform the calculations and generate the following output.

### **Numeric Results**

|        |    | Equiv.<br>Difference | Actual<br>Difference | Baseline<br>Proportion | Target | Actual |        | Reject H0  |  |
|--------|----|----------------------|----------------------|------------------------|--------|--------|--------|------------|--|
| Power  | N  | (d0)                 | (d1)                 | (PB)                   | Alpha  | Alpha  | Beta   | If R>=This |  |
| 0.8338 | 17 | -0.1000              | 0.5000               | 0.3000                 | 0.0500 | 0.0377 | 0.1662 | 7          |  |

**PASS** calculated a sample size of only 17 while Chow's formula obtained 22. The difference occurs because **PASS** uses exact calculations based on the binomial distribution, while Chow et al. use a large-sample approximation based on the normal approximation to the binomial. To see that 17 is indeed the correct answer, enter the values into **PASS**'s one-sample proportion test. The necessary values are P0 = 0.20, P1 = 0.50, alpha = 0.05, and beta = 0.10. These values result in a sample size of 17.

We have found that the approximate results are closer to the exact results when the sample sizes are over 200. For sample sizes less than 50, there can be significant error in the approximate formulas.

### **Example 5 – Finding Power after an Experiment**

The proportion of successes of the current treatment is known to be 0.74 based on years of treatment use. Researchers have developed a new method of treatment which costs about half the current treatment price. Before the new treatment can be approved it must be shown that the success of the proposed treatment is not inferior to that of the current treatment. It is determined that use of the new treatment is justifiable if it is shown that it is effective more than 70% of the time. Sixty individuals are randomly selected to receive the new method of treatment. Forty-three (71.67%) of the 60 individuals responded positively to the treatment. The p-value for the test based on exact binomial probabilities is 0.4514. Because the researchers were unable to show the new treatment is non-inferior, they desire to know the power of the test.

### Setup

This section presents the values of each of the parameters needed to run this example. First, from the PASS Home window, load the **Non-Inferiority & Superiority Tests for One Proportion** [Differences] procedure window by clicking on **Proportions**, then **One Proportion**, then **Non-Inferiority & Superiority Tests**, then **Specify using Differences**. You may then follow along here by making the appropriate entries as listed below or load the completed template **Example5** from the Template tab on the procedure window.

### 105-18 Non-Inferiority & Superiority Tests for One Proportion

### **Option**

<u>Value</u>

| Data Tab                    |                                        |
|-----------------------------|----------------------------------------|
| Find (Solve For)            | Power and Beta                         |
| Power or Beta               | Ignored since this is the Find setting |
| Alpha                       | 0.05                                   |
| n (Sample Size)             | 60                                     |
| d0 (Equivalence Difference) | <b>04</b>                              |
| d1 (Actual Difference)      | 0.00                                   |
| PB (Baseline Proportion)    | 0.74                                   |
| Higher Proportions Are      | Better                                 |
| Test Type                   | Exact Test                             |
| N (Population Size)         | Infinite                               |
|                             |                                        |

### Output

Click the Run button to perform the calculations and generate the following output.

### **Numeric Results**

```
Numeric Results for testing H0: P = P0 versus H1: P > P0
Test Statistic: Exact Test
                   Equiv.
                                 Actual
                                            Baseline
               Difference
                             Difference Proportion
                                                         Target
                                                                     Actual
                                                                                           Reject H0
Power
           Ν
                     (d0)
                                   (d1)
                                               (PB)
                                                          Alpha
                                                                      Alpha
                                                                                Beta
                                                                                          If R>=This
                  -0.0400
                                 0.0000
                                              0.7400
                                                                     0.0295
                                                                              0.8888
0.1112
          60
                                                          0.0500
                                                                                                  49
```

This report shows that the power for the test was only 0.1112.

## Example 6 – Finding Sample Size based on the Odds Ratio

The odds for success of the current treatment is known be 4.31. A new treatment is developed to compete with the current treatment with respect to cost and reduction in side effects. It must be shown to be non-inferior to the current treatment. The researchers want to determine the sample size necessary to achieve 80% power in this test of non-inferiority. The researchers determine that the new treatment will be considered non-inferior if the odds for success are no less than 90% the odds for success of the current treatment. The baseline proportion is calculated as PB = odds/(1+odds) = 4.31/(1+4.31) = 0.8117.

### Setup

This section presents the values of each of the parameters needed to run this example. First, from the PASS Home window, load the **Non-Inferiority & Superiority Tests for One Proportion** [Odds Ratios] procedure window by clicking on **Proportions**, then **One Proportion**, then **Non-Inferiority & Superiority Tests**, then **Specify using Odds Ratios**. You may then follow along here by making the appropriate entries as listed below or load the completed template **Example6** from the Template tab on the procedure window.

### **Option**

### <u>Value</u>

| - |     |  |
|---|-----|--|
|   | 2+2 |  |
| L | ala |  |
| _ |     |  |

| Data Tab                    |                                        |
|-----------------------------|----------------------------------------|
| Find (Solve For)            | n                                      |
| Power or Beta               | 0.8                                    |
| Alpha                       | 0.05                                   |
| n (Sample Size)             | Ignored since this is the Find setting |
| o0 (Equivalence Odds Ratio) | 0.9                                    |
| o1 (Actual Odds Ratio)      | 1.0                                    |
| PB (Baseline Proportion)    | 0.8117                                 |
| Higher Proportions Are      | Better                                 |
| Test Type                   | Exact Test                             |
| N (Population Size)         | Infinite                               |
|                             |                                        |

### Output

Click the Run button to perform the calculations and generate the following output.

### Numeric Results

| Numeric Results for testing H0: P = P0 versus H1: P > P0<br>Test Statistic: Exact Test |                |                                       |                                        |                                          |                           |                           |                       |                                 |
|----------------------------------------------------------------------------------------|----------------|---------------------------------------|----------------------------------------|------------------------------------------|---------------------------|---------------------------|-----------------------|---------------------------------|
| <b>Power</b> 0.8004                                                                    | 0<br>N<br>3547 | Equiv.<br>dds Ratio<br>(00)<br>0.9000 | Actual<br>Odds Ratio<br>(o1)<br>1.0000 | Baseline<br>Proportion<br>(PB)<br>0.8117 | Target<br>Alpha<br>0.0500 | Actual<br>Alpha<br>0.0499 | <b>Beta</b><br>0.1996 | Reject H0<br>If R>=This<br>2860 |

A sample size of 3547 is required to show non-inferiority under these conditions.

105-20 Non-Inferiority & Superiority Tests for One Proportion

### Chapter 110

# Equivalence Tests for One Proportion

### Introduction

This module provides power analysis and sample size calculation for equivalence tests in onesample designs in which the outcome is binary. Users may choose from among commonly-used test statistics.

The details of sample size calculations for the one-sample design for binary outcomes are presented in the chapter entitled Inequality Tests for One Proportion and will not be repeated here. Instead, this chapter discusses those changes necessary for equivalence tests.

Approximate sample size formulas for equivalence tests of a single proportion are presented in Chow et al. (2003) page 83. However, only large sample (normal approximation) results are given there. The results available in this module use exact calculations based on the enumeration of all possible values for the binomial distribution.

### **Four Procedures Documented Here**

There are four procedures in the menus that use the program module described in this chapter. These procedures are identical except for the type of parameterization. The parameterization can be in terms of proportions, differences in proportions, ratios of proportions, and odds ratios. Each of these options is listed separately on the menus.

### Example

An equivalence test example will set the stage for the discussion of the terminology that follows. Suppose that the current treatment for a disease is effective 70% of the time. Unfortunately, this treatment is expensive and occasionally exhibits serious side-effects. A promising new treatment has been developed to the point where it can be tested. One of the questions that must be answered is whether the new treatment is equivalent to the current treatment. In other words, do about 70% of treated subjects respond to the new treatment?

It is known that the new treatment will not have a response rate that is exactly the same as that of the standard treatment. After careful consideration, they decide that the margin of equivalence is plus or minus 10%. That is, if the response rate of the new treatment is between 60% and 80% it will be deemed equivalent to the standard treatment.

### 110-2 Equivalence Tests for One Proportion

The developers must design an experiment to test the hypothesis that the response rate of the new treatment is within 10% of the standard (baseline) treatment. The statistical hypotheses to be tested are

$$H_0: |P - PB| \ge 0.1$$
 versus  $H_1: |P - PB| < 0.1$ 

Notice that when the null hypothesis is rejected the conclusion is that the response rate is between 0.6 and 0.8.

### **Technical Details**

In the discussion that follows, let P represent the proportion being investigated. That is, P is the actual probability of a *success* in a binomial experiment. Often, this proportion is a response rate, cure rate, or survival rate. Let PB represent the *baseline* proportion. In an equivalence trial, the baseline proportion is the response rate of the current (standard) treatment. Let PL represent the smallest value of P that still results in the conclusion that the new treatment is equivalent to the current treatment. Similarly, let PU represent the largest value of P that still results in the conclusion that the new treatment. Note that PB will be between PL and PU. The power of a test is computed at a specific value of the proportion, P1.

The statistical hypotheses that are tested are

$$H0: P \le PL$$
 or  $P \ge PU$  versus  $H1: PL < P < PU$ 

This unusual hypothesis test can be broken down into two, one-sided hypothesis tests (TOST) as follows

$$H0: P \le PL$$
 versus  $H1: P > PL$ 

and

$$H0: P \ge PU$$
 versus  $H1: P < PU$ 

If both of these one-sided tests are rejected at significance level  $\alpha$ , then equivalence can be concluded at significance level  $\alpha$ . Note that we do not conduct the individual tests at  $\alpha/2$ .

There are three common methods of specifying the margin of equivalence. The most direct is to simply assign values for PL and PU. However, it is often more meaningful to identify PB and then specify PL and PU implicitly by giving a difference, ratio, or odds ratio. Mathematically, the definitions of these parameterizations are

| <u>Parameter</u> | <b>Computation</b>                                   | <b>Hypotheses</b>                     |
|------------------|------------------------------------------------------|---------------------------------------|
| Difference       | $d0 =  PL - P_B  = PU - PB$                          | $H0: d \ge d0 \text{ vs } H1: d < d0$ |
| Ratio            | $r0 = \frac{1}{PL / PB} = PU / PB$                   | $H0: r \ge r0 \text{ vs } H1: r < r0$ |
| Odds Ratio       | $o0 = \frac{1}{OddsL / OddsB} = \frac{OddsU}{OddsB}$ | $H0:o \ge o0$ vs $H1:o < o0$          |

where

| Difference | d =  P - PB                                                                                          |
|------------|----------------------------------------------------------------------------------------------------|
| Ratio      | $r = \begin{cases} P / PB & \text{if } P > PB \\ PB / P & \text{if } P < PB \end{cases}$             |
| Odds Ratio | $o = \begin{cases} Odds / OddsB & \text{if } P > PB \\ OddsB / Odds & \text{if } P < PB \end{cases}$ |

### Difference

The difference is perhaps the most direct method of comparison between two proportions. It is easy to interpret and communicate. It gives the absolute impact of the treatment. However, there are subtle difficulties that can arise with its use.

One difficulty arises when the event of interest is rare. If a difference of 0.001 occurs when the baseline probability is 0.40, it would be dismissed as being trivial. That is, there is usually little interest in a treatment that only decreases the probability from 0.400 to 0.399. However, if the baseline probability of a disease is 0.002, a 0.001 decrease would represent a reduction of 50%. Thus, interpretation of the difference depends on the baseline probability of the event. As a rule of thumb, the difference is best suited for those cases in which.

### **Equivalence Test using a Difference**

The following example might be instructive. Suppose 60% of patients respond to the current treatment method (PB = 0.60). If the response rate of the new treatment is no less than five percentage points different (d0 = 0.05) from the existing treatment, it will be considered to be equivalent. Substituting these figures into the statistical hypotheses gives

 $H0: d \ge 0.05$  versus H1: d < 0.05

where d = |P - PB|.

The resulting joint hypotheses are

*H*0:  $P \le 0.55$  versus H1: P > 0.55.

and

$$H0: P \ge 0.65$$
 versus H1: P < 0.65.

In this example, when both null hypotheses are rejected, the concluded alternative is that the response rate is between 55% and 65%.

### Ratio

The ratio r0 = PE / PB denotes the relative change in the probability of the response. Testing equivalence uses the hypotheses

 $H0: r \le r0$  versus H1: r > r0

where r = P / PB if P > PB or r = PB / P if P < PB.

### **Equivalence Test using a Ratio**

The following example might help to understand the concept of *equivalence* as defined by the ratio. Suppose that 60% of patients (PB = 0.60) respond to the current treatment method. If a new treatment changes the response rate by no more than 10% (r0 = 1.1), it will be considered to be equivalent to the standard treatment. Substituting these figures into the statistical hypotheses gives

 $H0:r \ge 1.1$  versus H1:r < 1.1

The relationship P0 = (r0)(PB) gives the two, one-sided, hypotheses

 $H0: P \le 0.54$  versus H1: P > 0.54 $H0: P \ge 0.66$  versus H1: P < 0.66

In this example, when the null hypothesis is rejected, the concluded alternative is that the response rate is between 54% and 66%.

### **Odds Ratio**

The odds ratio, o0 = (PE / (1 - PE)) / (PB / (1 - PB)), gives the relative change in the odds of the response. Testing noninferiority and superiority use the same formulation, namely

 $H0: o \le o0$  versus H1: o > o0

where o = Odds / OddsB if P > PB or o = OddsB / Odds if P < PB.

### **Power and Sample Size Calculation**

Historically, power and sample size calculations for a one-sample proportion test have been based on normal approximations to the binomial. However, with the speed of modern computers, using the normal approximation is unnecessary, especially for small samples. Rather, the significance level and power can be computed using complete enumeration of all possible values of x, the number of successes in a sample of size n.

This is done as follows.

- 1. The critical value of the test is computed using standard techniques.
- 2. For each possible value of *x*, the value of the test statistic (*z* test, *t* test, or exact test) is computed along with its associated probability of occurrence.
- 3. The significance level and power are computed by summing the probabilities of occurrence for all values of the test statistic that are greater than (or less than) the critical value. Each probability of occurrence is calculated using P0 for the significance level and P1 for the power.

Other variables such as the sample size are then found using an efficient search algorithm. Although this method is not as elegant as a closed-form solution, it is completely accurate.

### **Examples of Power Calculation for the Exact Test**

Suppose the baseline proportion, PB, is 0.50, the sample size is 10, and the target alpha level is 0.05. A typical value for the equivalence difference is 0.05. However, because the example is for a small sample size, the equivalence difference will be set to 0.4 (which is, of course, a very unrealistic figure) for illustrative purposes. Calculate the power of this design to detect equivalence if the actual difference between the proportions is 0.10.

The first step is to find the rejection region under the null hypothesis. In this example, the null hypothesis is  $H0: P \le 0.1$  or H0: P > 0.9 and the alternative hypothesis is H1:0.1 < P < 0.9 $H_1:0.1 < P < 0.9$ . This composite hypothesis breaks down into the following two, one-sided, simple hypotheses

- 1.  $H0: P \le 0.1$  versus H1: P > 0.1
- 2.  $H0: P \ge 0.9$  versus H1: P < 0.9

The rejection regions for the both tests are determined from the following table of cumulative binomial probabilities for N = 10. The first column of probabilities is for *r* greater than or equal to *R* while the second two columns of probabilities are for *r* less than or equal to *R*.

### Table of Binomial Probabilities for N = 10 and P = 0.1, 0.9, and 0.6

|    |                 | Reject |                 | Reject | Reject |                |
|----|-----------------|--------|-----------------|--------|--------|----------------|
| R  | Pr(r>=R  P=0.1) | Test1  | Pr(r<=R  P=0.9) | Test2  | Both   | Pr(r<=R P=0.6) |
| 0  | 1.0000          | No     | 0.0000          | Yes    | No     | 0.0001         |
| 1  | 0.6513          | No     | 0.0000          | Yes    | No     | 0.0017         |
| 2  | 0.2639          | No     | 0.0000          | Yes    | No     | 0.0123         |
| 3  | 0.0702          | No     | 0.0000          | Yes    | No     | 0.0548         |
| 4  | 0.0128          | Yes    | 0.0001          | Yes    | Yes    | 0.1662         |
| 5  | 0.0016          | Yes    | 0.0016          | Yes    | Yes    | 0.3669         |
| 6  | 0.0001          | Yes    | 0.0128          | Yes    | Yes    | 0.6177         |
| 7  | 0.0000          | Yes    | 0.0702          | No     | No     | 0.8327         |
| 8  | 0.0000          | Yes    | 0.2639          | No     | No     | 0.9536         |
| 9  | 0.0000          | Yes    | 0.6513          | No     | No     | 0.9940         |
| 10 | 0.0000          | Yes    | 1.0000          | No     | No     | 1.0000         |

The second column gives the value of alpha for the first test ( $H0: P \le 0.1$  versus H1: P > 0.1). The rejection region for this test is all values of *R* greater than or equal to 4. The fourth column gives the values of alpha for the second test. The rejection region for the second test is all values of *R* less than or equal to 6. The rejection region for both tests is those values of *R* values that result in rejection of both individual tests. These are the *R* values 4, 5, and 6. The power is computed using the final column of the table which gives cumulative binomial probabilities for P = 0.5 + 0.1 = 0.6. The power is probability for the cases 4, 5, and 6. It is calculated as 0.6177 - 0.0548 = 0.5629.

It is informative to consider what happens when the equivalence difference is reduced from 0.4 to 0.2. The following table gives the appropriate cumulative binomial probabilities for this case.

### 110-6 Equivalence Tests for One Proportion

|    |                 | Reject |                 | Reject | Reject |                |
|----|-----------------|--------|-----------------|--------|--------|----------------|
| R  | Pr(r>=R  P=0.3) | Test1  | Pr(r<=R  P=0.7) | Test2  | Both   | Pr(r<=R P=0.6) |
| 0  | 1.0000          | No     | 0.0000          | Yes    | No     | 0.0001         |
| 1  | 0.9718          | No     | 0.0001          | Yes    | No     | 0.0017         |
| 2  | 0.8507          | No     | 0.0016          | Yes    | No     | 0.0123         |
| 3  | 0.6172          | No     | 0.0106          | Yes    | No     | 0.0548         |
| 4  | 0.3504          | No     | 0.0473          | Yes    | No     | 0.1662         |
| 5  | 0.1503          | No     | 0.1503          | No     | No     | 0.3669         |
| 6  | 0.0473          | Yes    | 0.3504          | No     | No     | 0.6177         |
| 7  | 0.0106          | Yes    | 0.6172          | No     | No     | 0.8327         |
| 8  | 0.0016          | Yes    | 0.8507          | No     | No     | 0.9536         |
| 9  | 0.0001          | Yes    | 0.9718          | No     | No     | 0.9940         |
| 10 | 0.0000          | Yes    | 1.0000          | No     | No     | 1.0000         |

### Table of Binomial Probabilities for N = 10 and P = 0.3, 0.7, and 0.6

The second column gives the value of alpha for the first test. The rejection region for this test is all values of R greater than or equal to 6. The fourth column gives the values of alpha for the second test. The rejection region for the second test is all values of R less than or equal to 4. The rejection region for both tests together is empty! There is no R for which both tests will be rejected. Hence, the alpha level and the power will both be 0.0.

### **Examples of Power Calculation for the Z Test**

The following example illustrates how to calculate the power of an approximate z test. There are several z tests to choose from. We will use the following test.

$$z = \frac{p - P0}{\sqrt{P0(1 - P0) / n}}$$

Calculating the rejection region for the *z* test is based on a table of normal probabilities. For the target alpha level of 0.05, the critical value is 1.6449. That is, the first hypothesis test that  $H0:P \le 0.1$  versus H1:P > 0.1 is rejected if the resulting calculated *z* value is greater than 1.6449. Similarly, the second hypothesis test that  $H0:P \ge 0.9$  versus H1:P < 0.9 is rejected when the calculated *z* value is less than -1.6449. The rejection regions for the both tests are shown in the following table of binomial probabilities for N = 10.

|    |               | Reject |               | Reject | Reject |                |
|----|---------------|--------|---------------|--------|--------|----------------|
| R  | Z for P = 0.1 | Test1  | Z for P = 0.9 | Test2  | Both   | Pr(r<=R P=0.6) |
| 0  | -1.0541       | No     | -9.4868       | Yes    | No     | 0.0001         |
| 1  | 0.0000        | No     | -8.4327       | Yes    | No     | 0.0017         |
| 2  | 1.0541        | No     | -7.3786       | Yes    | No     | 0.0123         |
| 3  | 2.1082        | Yes    | -6.3246       | Yes    | Yes    | 0.0548         |
| 4  | 3.1623        | Yes    | -5.2705       | Yes    | Yes    | 0.1662         |
| 5  | 4.2164        | Yes    | -4.2164       | Yes    | Yes    | 0.3669         |
| 6  | 5.2705        | Yes    | -3.1623       | Yes    | Yes    | 0.6177         |
| 7  | 6.3246        | Yes    | -2.1082       | Yes    | Yes    | 0.8327         |
| 8  | 7.3786        | Yes    | -1.0541       | No     | No     | 0.9536         |
| 9  | 8.4327        | Yes    | 0.0000        | No     | No     | 0.9940         |
| 10 | 9.4868        | Yes    | 1.0541        | No     | No     | 1.0000         |

### Table Showing Both One-Sided Z Tests for N = 10 and P = 0.1, 0.9, and 0.6

Note that the null hypothesis is rejected for the equivalence test when *R* is 3, 4, 5, 6, and 7. The power is the probability of these values calculated using P = 0.60. It is calculated as 0.8327 - 0.0123 = 0.8204. Notice that this is much larger than 0.5629 which was the power for the exact test. The reason for this discrepancy is that the approximate test is actually testing at a larger alpha than the target of 0.05. The actual alpha is the maximum of the two individual alphas. From the first table, we can see that the actual alpha for the first test is Pr(r>=3|P=0.1) = 0.0702. Similarly, the actual alpha for the second test is Pr(r<=7|P=0.9) = 0.0702. Hence the alpha level is 0.0702. The actual alpha of the exact test was 0.0128.

### **Test Statistics**

The test statistics used are given in the chapter entitled Inequality Tests for One Proportion. They will not be repeated here.

### **Procedure Options**

This section describes the options that are specific to the one proportion equivalence procedures. These are located on the Data tab. To find out more about using the other tabs, go to the Procedure Window chapter.

### Data Tab (Common Options)

The Data tab contains the parameters associated with this test such as the proportions, sample sizes, alpha, and beta. This chapter covers four procedures, each of which has different options. This section documents options that are common to all four procedures. Later, unique options for each procedure will be documented.

### **Solve For**

### Find (Solve For)

This option specifies the parameter to be solved for from the other parameters. The parameters that may be selected are *Alpha*, *Power and Beta*, and *n*. In most situations, you will select either *Power and Beta* or *n*.

Select *n* when you want to calculate the sample size needed to achieve a given power and alpha level.

Select Power and Beta when you want to calculate the power of an experiment.

### **Error Rates**

### Power or Beta

This option specifies one or more values for power or for beta (depending on the chosen setting). Power is the probability of rejecting a false null hypothesis, and is equal to one minus Beta. Beta is the probability of a type-II error, which occurs when a false null hypothesis is not rejected.

Values must be between zero and one. Historically, the value of 0.80 (Beta = 0.20) was used for power. Now, 0.90 (Beta = 0.10) is also commonly used.

### 110-8 Equivalence Tests for One Proportion

A single value may be entered here or a range of values such as 0.8 to 0.95 by 0.05 may be entered.

### Alpha (Significance Level)

This option specifies one or more values for the probability of a type-I error. A type-I error occurs when a true null hypothesis is rejected.

Values must be between zero and one. Historically, the value of 0.05 has been used for alpha. This means that about one test in twenty will falsely reject the null hypothesis. You should pick a value for alpha that represents the risk of a type-I error you are willing to take in your experimental situation.

Note that because of the discrete nature of the binomial distribution, the alpha level rarely will be achieved exactly.

A single value may be entered here or a range of values such as 0.05 to 0.2 by 0.05 may be entered.

### **Sample Size**

### n (Sample Size)

Enter a value (or range of values) for the sample size n. This is the number of individuals sampled in the study. Values must be integers greater than one.

You may enter a range such as 10, 50, 100 or 10 to 100 by 10.

### **Effect Size**

### **PB (Baseline Proportion)**

Enter a value (or range of values) for the baseline proportion. In an equivalence study, this is the response rate of the standard (existing) treatment. Note that this is not the value of P0. Instead, this value is used in the calculation of P0.

Proportions must be between zero and one.

You may enter a range of values such as 0.1 0.2 0.3 or 0.1 to 0.9 by 0.1.

### Test

### **Test Type**

Specify the type of test that will be used in searching and reporting. Note that *C.C.* is an abbreviation for *Continuity Correction*. This refers to the adding or subtracting of 1/(2n) to (or from) the numerator of the z-value to bring the normal approximation closer to the binomial distribution.

In most situations, you would select the 'Exact Test' option. The other options are provided for comparative purposes.

### **Data Tab (Proportions)**

This section documents options that are used when the parameterization is given directly in terms of the proportions PL, PU, PB, and P1.

### **Effect Size**

### P1 (Actual Proportion)

This is the value of the proportion, P1, at which the power is calculated. The power calculations assume that this is the actual value of the proportion. For noninferiority tests, this value is often set equal to PB.

Proportions must be between zero and one. You may enter a range of values such as 0.1 0.2 0.3 or 0.1 to 0.9 by 0.1.

### **Upper and Lower Equivalence Proportions**

These options set the smallest and largest values which are still to be considered trivially different from PB. Note that the lower proportion must be less than PB, and the upper proportion must be greater than PB. Since these values are proportions, they must be positive values less than one. They cannot be equal to PB.

### **Data Tab (Differences)**

This section documents options that are used when the parameterization is in terms of the difference of two proportions.

### **Effect Size**

### d0 (Equivalence Difference)

This option sets the smallest value which is still trivially different from PB by setting the magnitude of the difference between P0 and PB. For example, if PB (baseline proportion) is 0.50, you might consider differences of 0.01, 0.02, or 0.04 to be small enough so that the fact that P0 is different from 0.50 can be overlooked. However, you might decide that if the difference is 0.05 or more, the treatment is not equivalent. Thus, this value would be set to 0.05.

Since this value is an absolute difference between two proportions, it must be between 0 and 1.

### d1 (Actual Difference)

This option specifies the value of P1 (the actual proportion) by specifying the difference between the two proportions, P1 and PB. This difference is used with PB to calculate the value of P1 using the formula: P1 = PB + difference. For equivalence tests, this value is often set equal to zero.

Differences must be between -1 and 1.

You may enter a range of values such as .03 .05 .10 or .01 to .05 by .01.

### Data Tab (Ratios)

This section documents options that are used when the parameterization is in terms of the ratio of two proportions.

### **Effect Size**

### r0 (Equivalence Ratio)

This option sets the value which is still trivially different from PB by setting the ratio between P0 and PB. For P0 example, if PB (baseline proportion) is 0.50, you might consider ratios of 0.99, 0.98, or even 0.96 to be small enough so that the fact that P0 is less than PB can be overlooked (the difference is trivial). However, you might decide that if the ratio is 0.95 or less, the treatment is not equivalent. Thus, this value would be set to 0.95.

Since this value is a ratio between two proportions, it must be positive. Since it is a margin, it cannot be one. Also, it cannot be so large that the calculated value of P0 is greater than one.

### r1 (Actual Ratio)

This option specifies the value of P1 (the actual proportion) by specifying the ratio between the two proportions, P1 and PB. This ratio is used with PB to calculate the value of P1 using the formula: P1 = (Ratio)(PB). For equivalence tests, this value is often set equal to one.

Ratios must be greater than zero. Note that the ratios must be small enough so that P1 is less than one.

You may enter a range of values such as .5 .6 .7 .8 or 1.25 to 2.0 by .25.

### Data Tab (Odds Ratios)

This section documents options that are used when the parameterization is in terms of the odds ratios.

### **Effect Size**

### o0 (Equivalence Odds Ratio)

This option sets the value which is still trivially different from PB by setting the odds ratio of P0 and PB. For example, if PB (baseline proportion) is 0.50, you might consider odds ratios of 0.99, 0.98, or even 0.96 to be small enough so that the fact that P0 is less than PB can be overlooked (the difference is trivial). However, you might decide that if the odds ratio is 0.80 or less, the treatment is inferior. Thus, this value would be set to 0.80.

Since this value is a ratio between two odds, it must be positive. Because it is a margin, it cannot be one.

### o1 (Actual Odds Ratio)

This option specifies the value of P1 (the actual proportion) by specifying the odds ratio between the two proportions, P1 and PB. This ratio is used with PB to calculate the value of P1. For noninferiority tests, this value is often set equal to one.

Odds ratios must be greater than zero. You may enter a range of values such as .5 .6 .7 .8 or 1.25 to 2.0 by .25.
#### **Iterations Tab**

The Iterations tab allows for specification of the maximum number of iterations to be used in searches.

#### **Maximum Iterations**

#### Maximum Iterations Before Search Termination

Specify the maximum number of iterations before the search for the criterion of interest is aborted. When the maximum number of iterations is reached without convergence, the criterion is not reported.

#### **Example 1 – Finding the Power**

Suppose 50% of patients with a certain type of cancer survive two years using the current treatment. The current treatment is expensive and has several severe side effects. A new treatment has fewer side effects and is less expensive. An equivalence trial is to be conducted to show that the two-year survival rate of the new treatment is the same as the current treatment. After serious consideration, the margin of equivalence is set at 5%. What power will be achieved by sample sizes of 50, 100, 200, 300, 500, or 800 and a significance level of 0.05? For comparative purposes, also calculate the power for margin of equivalence of 10%. Assume that the true survival rate of the new treatment is the same as that of the current (baseline) treatment.

#### Setup

This section presents the values of each of the parameters needed to run this example. First, from the PASS Home window, load the **Equivalence Tests for One Proportion [Differences]** procedure window by clicking on **Proportions**, then **One Proportion**, then **Equivalence Tests**, then **Specify using Differences**. You may then follow along here by making the appropriate entries as listed below or load the completed template **Example1** from the Template tab on the procedure window.

#### **Option**

#### Value

#### Data Tab

| Find (Solve For)            | Power and Beta                         |
|-----------------------------|----------------------------------------|
| Power                       | Ignored since this is the Find setting |
| Alpha                       | 0.05                                   |
| n (Sample Size)             |                                        |
| d0 (Equivalence Difference) |                                        |
| d1 (Actual Difference)      | 0                                      |
| PB (Baseline Proportion)    | 0.50                                   |
| Test Type                   | Exact Test                             |
| Reports Tab                 |                                        |
| Show Numeric Reports        | Checked                                |
| Show Comparative Reports    | Not checked                            |
| Show Definitions            | Checked                                |
| Show Plots                  | Checked                                |
| Show Comparative Plots      | Not checked                            |
|                             |                                        |

#### **Annotated Output**

Click the Run button to perform the calculations and generate the following output.

#### **Numeric Results**

| Numeric Results when H0: Non-Equivalence versus H1: Equivalence<br>Test Statistic: Exact Test |     |                 |                          |                          |                 |                   |        |        |        |                           |  |
|-----------------------------------------------------------------------------------------------|-----|-----------------|--------------------------|--------------------------|-----------------|-------------------|--------|--------|--------|---------------------------|--|
|                                                                                               |     | Equiv.<br>Diff. | Lower<br>Equiv.<br>Prop. | Upper<br>Equiv.<br>Prop. | Actual<br>Diff. | Baseline<br>Prop. | Target | Actual |        | Reject H0 if<br>R1<=R<=R2 |  |
| Power                                                                                         | Ν   | (d0)            | (P0L)                    | (P0Ú)                    | (d1)            | (PB)              | Alpha  | Alpha  | Beta   | (R1 R2)                   |  |
| 0.0000                                                                                        | 50  | 0.0500          | 0.4500                   | 0.5500                   | 0.0000          | 0.5000            | 0.0500 | 0.0000 | 1.0000 | 29 21                     |  |
| 0.0000                                                                                        | 100 | 0.0500          | 0.4500                   | 0.5500                   | 0.0000          | 0.5000            | 0.0500 | 0.0000 | 1.0000 | 54 46                     |  |
| 0.0000                                                                                        | 200 | 0.0500          | 0.4500                   | 0.5500                   | 0.0000          | 0.5000            | 0.0500 | 0.0000 | 1.0000 | 103 97                    |  |
| 0.0460                                                                                        | 300 | 0.0500          | 0.4500                   | 0.5500                   | 0.0000          | 0.5000            | 0.0500 | 0.0465 | 0.9540 | 150 150                   |  |
| 0.4390                                                                                        | 500 | 0.0500          | 0.4500                   | 0.5500                   | 0.0000          | 0.5000            | 0.0500 | 0.0484 | 0.5610 | 244 256                   |  |
| 0.7567                                                                                        | 800 | 0.0500          | 0.4500                   | 0.5500                   | 0.0000          | 0.5000            | 0.0500 | 0.0476 | 0.2433 | 384 416                   |  |
| 0.0000                                                                                        | 50  | 0.1000          | 0.4000                   | 0.6000                   | 0.0000          | 0.5000            | 0.0500 | 0.0000 | 1.0000 | 27 23                     |  |
| 0.2356                                                                                        | 100 | 0.1000          | 0.4000                   | 0.6000                   | 0.0000          | 0.5000            | 0.0500 | 0.0423 | 0.7644 | 49 51                     |  |
| 0.7708                                                                                        | 200 | 0.1000          | 0.4000                   | 0.6000                   | 0.0000          | 0.5000            | 0.0500 | 0.0492 | 0.2292 | 92 108                    |  |
| 0.9267                                                                                        | 300 | 0.1000          | 0.4000                   | 0.6000                   | 0.0000          | 0.5000            | 0.0500 | 0.0443 | 0.0733 | 135 165                   |  |
| 0.9952                                                                                        | 500 | 0.1000          | 0.4000                   | 0.6000                   | 0.0000          | 0.5000            | 0.0500 | 0.0461 | 0.0048 | 219 281                   |  |
| 0.9999                                                                                        | 800 | 0.1000          | 0.4000                   | 0.6000                   | 0.0000          | 0.5000            | 0.0500 | 0.0453 | 0.0001 | 344 456                   |  |

#### **Report Definitions**

Power is the probability of concluding equivalence when the proportions are equivalent.

N is the size of the sample drawn from the population.

The equivalence difference is the maximum value of the difference that is still considered unimportant.

The actual difference is the value of the difference under the alternative hypothesis.

PB is the baseline or standard value of the proportion. This is the value under the current treatment.

POL and POU are the limits between which an equivalent proportion must fall.

d0 is the smallest absolute difference that is still considered equivalent.

d1 is the value of the difference under the alternative hypothesis.

Alpha is the probability of concluding equivalence when the proportions are non-equivalent.

Beta is the probability concluding non-equivalence when the proportions are equivalent.

#### **Summary Statements**

A sample size of 50 achieves 0% power to detect a difference (P0-PB) of 0.0500 using a two-sided binomial test. The target significance level is 0.0500. The actual significance level achieved by this test is 0.0000. These results assume a baseline proportion (PB) of 0.5000 and that the actual difference (P1-PB) is 0.0000.

This report shows the values of each of the parameters, one scenario per row. Because of the discrete nature of the binomial distribution, the target alpha is usually different than the actual alpha. Hence, the actual alpha is also shown.

#### Power

Power is the probability of concluding equivalence when the treatment is indeed equivalent.

#### Ν

This is the sample size.

#### Equivalence Difference (or Proportion, Ratio, or Odds Ratio)

The equivalence difference is the maximum difference from the baseline proportion, PB, that is still considered as unimportant or trivial. This value is used to calculate P0.

#### **Equivalence Upper and Lower Proportions**

If the true proportion is between these two limits, the treatment is considered to be equivalent to the baseline proportion. These are the bounds of equivalence.

#### Actual Difference (or Proportion, Ratio, or Odds Ratio)

The actual difference is the difference between the actual proportion, P1, and the baseline proportion, PB.

#### **Baseline Proportion**

The baseline proportion, PB, is the response rate that is achieved by the current (standard) treatment.

#### **Target Alpha**

This is the target (set in the design) value of the probability of a type-I error. A type-I error occurs when a true null hypothesis is rejected. That is, this is the probability of concluding equivalence when in fact the new treatment is not equivalent. Because of the discreteness of the binomial distribution from which this value is calculated, the target value is seldom achieved.

#### Actual Alpha

This is the actual value of alpha (see Target Alpha) that is achieved by the design. Note that low values of alpha reduce the power.

#### Beta

Beta is the probability of accepting a false null hypothesis. It is the opposite of power.

#### Reject H0 if R1<=R<=R2

This value provides the bounds between which equivalence is concluded. For example, if n is 50, then a value here of 29|31 means that the null hypothesis of non-equivalence is rejected when the number of items with the characteristic of interest is 29, 30, or 31.

When the second number is less than the first as it is in the first line (29|21), the design can never reject the null hypothesis. These designs should never be used.

#### **Plots Section**

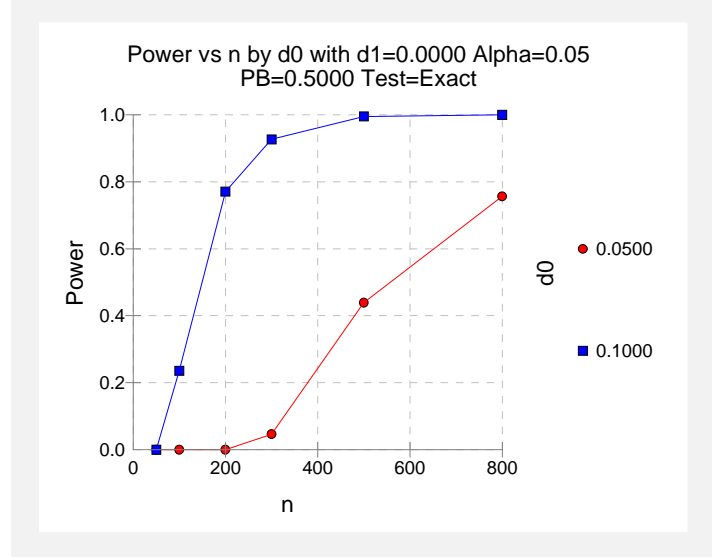

This plot shows the relationship between power, sample size, and the trivial difference. Note that 80% power is achieved with a sample size of about 210 when the trivial difference is 0.10 and over 800 when the trivial difference is 0.05.

#### **Example 2 – Finding the Sample Size**

Continuing from Example1, suppose you want to find the exact sample size necessary to achieve 90% power when the trivial difference is 0.05. Assume that an exact binomial test will be used.

#### Setup

This section presents the values of each of the parameters needed to run this example. First, from the PASS Home window, load the **Equivalence Tests for One Proportion [Differences]** procedure window by clicking on **Proportions**, then **One Proportion**, then **Equivalence Tests**, then **Specify using Differences**. You may then follow along here by making the appropriate entries as listed below or load the completed template **Example2** from the Template tab on the procedure window.

#### **Option**

Value

#### Data Tab

| Find (Solve For)<br>Power<br>Alpha<br>n (Sample Size)<br>d0 (Equivalence Difference)<br>d1 (Actual Difference)<br>PB (Baseline Proportion)<br>Tost Tupo | n<br>0.90<br>0.05<br><i>Ignored since this is the Find setting</i><br>0.05<br>0<br>0.50 |
|----------------------------------------------------------------------------------------------------|-----------------------------------------------------------------------------------------|
| Reports Tab<br>Show Numeric Reports<br>Show Comparative Reports<br>Show Definitions<br>Show Plots<br>Show Comparative Plots                             | Checked<br>Not checked<br>Not checked<br>Not checked<br>Not checked                     |

#### Output

Click the Run button to perform the calculations and generate the following output.

#### **Numeric Results**

| Numeric Results when H0: Non-Equivalence versus H1: Equivalence<br>Test Statistic: Exact Test |                  |                                   |                                             |                                             |                                   |                                     |                           |                           |                       |                                                                              |
|-----------------------------------------------------------------------------------------------|------------------|-----------------------------------|---------------------------------------------|---------------------------------------------|-----------------------------------|-------------------------------------|---------------------------|---------------------------|-----------------------|------------------------------------------------------------------------------|
| <b>Power</b> 0.9040                                                                           | <b>N</b><br>1092 | Equiv.<br>Diff.<br>(d0)<br>0.0500 | Lower<br>Equiv.<br>Prop.<br>(P0L)<br>0.4500 | Upper<br>Equiv.<br>Prop.<br>(P0U)<br>0.5500 | Actual<br>Diff.<br>(d1)<br>0.0000 | Baseline<br>Prop.<br>(PB)<br>0.5000 | Target<br>Alpha<br>0.0500 | Actual<br>Alpha<br>0.0498 | <b>Beta</b><br>0.0960 | <b>Reject H0 if</b><br><b>R1&lt;=R&lt;=R2</b><br>( <b>R1 R2</b> )<br>519 573 |

This report shows that a sample size of 1092 will be necessary to achieve the design requirements.

#### **Example 3 – Comparing Test Statistics**

Continuing Example1, suppose the researchers want to investigate which of the five test statistics to use. This is an important question since choosing the wrong test statistic can increase sample size and reduce power. The differences in the characteristics of test statistics are most noticeable in small samples. Hence, the investigation done here is for sample sizes of 20 to 200 in steps of 20. The trivial difference will be set to 0.10. All other settings are as given in Example 1.

#### Setup

This section presents the values of each of the parameters needed to run this example. First, from the PASS Home window, load the **Equivalence Tests for One Proportion [Differences]** procedure window by clicking on **Proportions**, then **One Proportion**, then **Equivalence Tests**, then **Specify using Differences**. You may then follow along here by making the appropriate entries as listed below or load the completed template **Example3** from the Template tab on the procedure window.

#### **Option**

#### Value

#### Data Tab

| Find (Solve For)            | Power and Beta                         |
|-----------------------------|----------------------------------------|
| Power                       | Ignored since this is the Find setting |
| Alpha                       | 0.05                                   |
| n (Sample Size)             |                                        |
| d0 (Equivalence Difference) | 0.10                                   |
| d1 (Actual Difference)      | 0                                      |
| PB (Baseline Proportion)    | 0.50                                   |
| Test Type                   | Exact Test                             |
|                             |                                        |

#### **Reports Tab**

| Show Numeric Reports     | Not checked |
|--------------------------|-------------|
| Show Comparative Reports | Checked     |
| Show Definitions         | Not checked |
| Show Plots               | Not checked |
| Show Comparative Plots   | Checked     |

#### Output

Click the Run button to perform the calculations and generate the following output.

#### **Numeric Results and Plots**

| Power Comparison for Methods of Testing Hu: Non-Equivalence versus H1: Equivalence |                                                                                                    |                                                                                                    |                                                                                                    |                                                                                                    |                                                                                                    |                                                                                                    |                                                                                                    |                                                                                                    |                                                                                                    |
|------------------------------------------------------------------------------------|----------------------------------------------------------------------------------------------------|----------------------------------------------------------------------------------------------------|----------------------------------------------------------------------------------------------------|----------------------------------------------------------------------------------------------------|----------------------------------------------------------------------------------------------------|----------------------------------------------------------------------------------------------------|----------------------------------------------------------------------------------------------------|----------------------------------------------------------------------------------------------------|----------------------------------------------------------------------------------------------------|
| Equiv.                                                                             | Actual E                                                                                                    | Baseline                                                                                                    | -                                                                                                    | Exact                                                                                                    | Z-Test                                                                                                    | Z-Test                                                                                                    | Z-Test                                                                                                    | Z-Test                                                                                                    | <b>T T</b> = 1                                                                                                    |
| Diff.                                                                              | Diff.                                                                                                    | Prop.                                                                                                    | Target                                                                                                    | lest                                                                                                    | S(PU)                                                                                                    | S(PU)C                                                                                                    | S(P)                                                                                                    | S(P)C                                                                                                    | I-lest                                                                                                    |
| (au)                                                                               | (01)                                                                                                    | (PB)                                                                                                    | Alpha                                                                                                    | Power                                                                                                    | Power                                                                                                    | Power                                                                                                    | Power                                                                                                    | Power                                                                                                    | Power                                                                                                    |
| 0.1000                                                                             | 0.0000                                                                                                    | 0.5000                                                                                                    | 0.0500                                                                                                    | 0.0000                                                                                                    | 0.0000                                                                                                    | 0.0000                                                                                                    | 0.0000                                                                                                    | 0.0000                                                                                                    | 0.0000                                                                                                    |
| 0.1000                                                                             | 0.0000                                                                                                    | 0.5000                                                                                                    | 0.0500                                                                                                    | 0.0000                                                                                                    | 0.0000                                                                                                    | 0.0000                                                                                                    | 0.0000                                                                                                    | 0.0000                                                                                                    | 0.0000                                                                                                    |
| 0.1000                                                                             | 0.0000                                                                                                    | 0.5000                                                                                                    | 0.0500                                                                                                    | 0.0000                                                                                                    | 0.0000                                                                                                    | 0.0000                                                                                                    | 0.0000                                                                                                    | 0.0000                                                                                                    | 0.0000                                                                                                    |
| 0.1000                                                                             | 0.0000                                                                                                    | 0.5000                                                                                                    | 0.0500                                                                                                    | 0.0889                                                                                                    | 0.0889                                                                                                    | 0.0889                                                                                                    | 0.0889                                                                                                    | 0.0889                                                                                                    | 0.0889                                                                                                    |
| 0.1000                                                                             | 0.0000                                                                                                    | 0.5000                                                                                                    | 0.0500                                                                                                    | 0.2356                                                                                                    | 0.2356                                                                                                    | 0.2356                                                                                                    | 0.2356                                                                                                    | 0.2356                                                                                                    | 0.2356                                                                                                    |
| 0.1000                                                                             | 0.0000                                                                                                    | 0.5000                                                                                                    | 0.0500                                                                                                    | 0.3517                                                                                                    | 0.4770                                                                                                    | 0.3517                                                                                                    | 0.4770                                                                                                    | 0.3517                                                                                                    | 0.3517                                                                                                    |
| 0.1000                                                                             | 0.0000                                                                                                    | 0.5000                                                                                                    | 0.0500                                                                                                    | 0.4457                                                                                                    | 0.5530                                                                                                    | 0.4457                                                                                                    | 0.5530                                                                                                    | 0.4457                                                                                                    | 0.5530                                                                                                    |
| 0.1000                                                                             | 0.0000                                                                                                    | 0.5000                                                                                                    | 0.0500                                                                                                    | 0.6154                                                                                                    | 0.6154                                                                                                    | 0.6154                                                                                                    | 0.6154                                                                                                    | 0.6154                                                                                                    | 0.6154                                                                                                    |
| 0.1000                                                                             | 0.0000                                                                                                    | 0.5000                                                                                                    | 0.0500                                                                                                    | 0.6674                                                                                                    | 0.7365                                                                                                    | 0.6674                                                                                                    | 0.6674                                                                                                    | 0.6674                                                                                                    | 0.6674                                                                                                    |
| 0.1000                                                                             | 0.0000                                                                                                    | 0.5000                                                                                                    | 0.0500                                                                                                    | 0.7708                                                                                                    | 0.7708                                                                                                    | 0.7708                                                                                                    | 0.7708                                                                                                    | 0.7112                                                                                                    | 0.7708                                                                                                    |
|                                                                                    |                                                                                                    |                                                                                                    |                                                                                                    |                                                                                                    |                                                                                                    |                                                                                                    |                                                                                                    |                                                                                                    |                                                                                                    |
| al Alpha C                                                                         | omparisor                                                                                                    | for Meth                                                                                                    | ods of Te                                                                                                    | sting H0: I                                                                                                    | Non-Equi                                                                                                    | valence v                                                                                                    | ersus H1:                                                                                                    | Equivale                                                                                                    | nce                                                                                                    |
| Equiv.<br>Diff.                                                                    | Actual E<br>Diff.                                                                                                    | Baseline<br>Prop.                                                                                                    | Target                                                                                                    | Exact<br>Test                                                                                                    | Z-Test<br>S(P0)                                                                                                    | Z-Test<br>S(P0)C                                                                                                    | Z-Test<br>S(P)                                                                                                    | Z-Test<br>S(P)C                                                                                                    | T-Test                                                                                                    |
|                                                                                    | Equiv.<br>Diff.<br>(d0)<br>0.1000<br>0.1000 | Equiv.         Actual E           Diff.         Diff.           (d0)         (d1)           0.1000         0.0000           0.1000         0.0000           0.1000         0.0000           0.1000         0.0000           0.1000         0.0000           0.1000         0.0000           0.1000         0.0000           0.1000         0.0000           0.1000         0.0000           0.1000         0.0000           0.1000         0.0000           0.1000         0.0000           0.1000         0.0000           0.1000         0.0000           0.1000         0.0000           0.1000         0.0000           0.1000         0.0000           0.1000         0.0000           0.1000         0.0000           0.1000         0.0000           atl Alpha Comparisor           Equiv.         Actual E           Diff.         Diff.           (d0)         (d1) | Equiv.         Actual Baseline           Diff.         Diff.         Prop.           (d0)         (d1)         (PB)           0.1000         0.0000         0.5000           0.1000         0.0000         0.5000           0.1000         0.0000         0.5000           0.1000         0.0000         0.5000           0.1000         0.0000         0.5000           0.1000         0.0000         0.5000           0.1000         0.0000         0.5000           0.1000         0.0000         0.5000           0.1000         0.0000         0.5000           0.1000         0.0000         0.5000           0.1000         0.0000         0.5000           0.1000         0.0000         0.5000           0.1000         0.0000         0.5000           0.1000         0.0000         0.5000           0.1000         0.0000         0.5000           1000         0.0000         0.5000           1000         0.0000         0.5000           1000         0.0000         0.5000           1000         0.0000         0.5000           1000         0.0000         0.5000< | Equiv.         Actual Baseline           Diff.         Diff.         Prop.         Target           (d0)         (d1)         (PB)         Alpha           0.1000         0.0000         0.5000         0.0500           0.1000         0.0000         0.5000         0.0500           0.1000         0.0000         0.5000         0.0500           0.1000         0.0000         0.5000         0.0500           0.1000         0.0000         0.5000         0.0500           0.1000         0.0000         0.5000         0.0500           0.1000         0.0000         0.5000         0.0500           0.1000         0.0000         0.5000         0.0500           0.1000         0.0000         0.5000         0.0500           0.1000         0.0000         0.5000         0.0500           0.1000         0.0000         0.5000         0.0500           0.1000         0.0000         0.5000         0.0500           0.1000         0.0000         0.5000         0.0500           0.1000         0.0000         0.5000         0.0500           0.1000         0.0000         0.5000         0.0500           0. | Equiv.         Actual Baseline         Exact           Diff.         Diff.         Prop.         Target         Test           (d0)         (d1)         (PB)         Alpha         Power           0.1000         0.0000         0.5000         0.0500         0.0000           0.1000         0.0000         0.5000         0.0500         0.0000           0.1000         0.0000         0.5000         0.0500         0.0000           0.1000         0.0000         0.5000         0.0500         0.0889           0.1000         0.0000         0.5000         0.0500         0.2356           0.1000         0.0000         0.5000         0.0500         0.3517           0.1000         0.0000         0.5000         0.0500         0.4457           0.1000         0.0000         0.5000         0.0500         0.6154           0.1000         0.0000         0.5000         0.0500         0.7708           al Alpha Comparison for Methods of Testing H0: I         Equiv.         Actual Baseline         Exact           Diff.         Diff.         Prop.         Target         Test           (d0)         (d1)         (PB)         Alpha         Alpha | Equiv.         Actual Baseline         Exact         Z-Test           Diff.         Diff.         Prop.         Target         Test         S(P0)           (d0)         (d1)         (PB)         Alpha         Power         Power           0.1000         0.0000         0.5000         0.0500         0.0000         0.0000           0.1000         0.0000         0.5000         0.0500         0.0000         0.0000           0.1000         0.0000         0.5000         0.0500         0.0000         0.0000           0.1000         0.0000         0.5000         0.0500         0.0889         0.0889           0.1000         0.0000         0.5000         0.0500         0.2356         0.2356           0.1000         0.0000         0.5000         0.0500         0.3517         0.4770           0.1000         0.0000         0.5000         0.0500         0.6154         0.6154           0.1000         0.0000         0.5000         0.0500         0.6674         0.7365           0.1000         0.0000         0.5000         0.0500         0.7708         0.7708           al Alpha Comparison for Methods of Testing H0: Non-Equit         Equiv.         Actual Baseline | Equiv.         Actual Baseline         Exact         Z-Test         Z-Test           Diff.         Diff.         Prop.         Target         Test         S(P0)         S(P0)C           (d0)         (d1)         (PB)         Alpha         Power         Power         Power           0.1000         0.0000         0.5000         0.0500         0.0000         0.0000         0.0000           0.1000         0.0000         0.5000         0.0500         0.0000         0.0000         0.0000           0.1000         0.0000         0.5000         0.0500         0.0000         0.0000         0.0000           0.1000         0.0000         0.5000         0.0500         0.0000         0.0000         0.0000           0.1000         0.0000         0.5000         0.0500         0.2356         0.2356         0.2356           0.1000         0.0000         0.5000         0.0500         0.3517         0.4457         0.5530         0.4457           0.1000         0.0000         0.5000         0.0500         0.6674         0.7365         0.6674           0.1000         0.0000         0.5000         0.0500         0.7708         0.7708         0.7708 <t< th=""><th>Equiv.         Actual Baseline         Exact         Z-Test         Z-Test         Z-Test           Diff.         Diff.         Prop.         Target         Test         S(P0)         S(P0)C         S(P)           (d0)         (d1)         (PB)         Alpha         Power         Power         Power         Power           0.1000         0.0000         0.5000         0.0500         0.0000         0.0000         0.0000           0.1000         0.0000         0.5000         0.0500         0.0000         0.0000         0.0000           0.1000         0.0000         0.5000         0.0500         0.0000         0.0000         0.0000           0.1000         0.0000         0.5000         0.0500         0.0000         0.0000         0.0000           0.1000         0.0000         0.5000         0.0500         0.2356         0.2356         0.2356         0.2356           0.1000         0.0000         0.5000         0.0500         0.3517         0.4770         0.3517         0.4457         0.5530           0.1000         0.0000         0.5000         0.0500         0.6154         0.6154         0.6154         0.6154           0.1000         0.0000</th><th>Equiv.         Actual Baseline         Exact         Z-Test         Z-Test         Z-Test         Z-Test           Diff.         Diff.         Prop.         Target         Test         S(P0)         S(P0)C         S(P)         S(P)C           (d0)         (d1)         (PB)         Alpha         Power         Power</th></t<> | Equiv.         Actual Baseline         Exact         Z-Test         Z-Test         Z-Test           Diff.         Diff.         Prop.         Target         Test         S(P0)         S(P0)C         S(P)           (d0)         (d1)         (PB)         Alpha         Power         Power         Power         Power           0.1000         0.0000         0.5000         0.0500         0.0000         0.0000         0.0000           0.1000         0.0000         0.5000         0.0500         0.0000         0.0000         0.0000           0.1000         0.0000         0.5000         0.0500         0.0000         0.0000         0.0000           0.1000         0.0000         0.5000         0.0500         0.0000         0.0000         0.0000           0.1000         0.0000         0.5000         0.0500         0.2356         0.2356         0.2356         0.2356           0.1000         0.0000         0.5000         0.0500         0.3517         0.4770         0.3517         0.4457         0.5530           0.1000         0.0000         0.5000         0.0500         0.6154         0.6154         0.6154         0.6154           0.1000         0.0000 | Equiv.         Actual Baseline         Exact         Z-Test         Z-Test         Z-Test         Z-Test           Diff.         Diff.         Prop.         Target         Test         S(P0)         S(P0)C         S(P)         S(P)C           (d0)         (d1)         (PB)         Alpha         Power         Power |

|     | - Π.   | υ      | Frop.  | Target | rest   | 3(FU)  | 3(FU)C | 3(F)   | 3(7)   | 1-rest |
|-----|--------|--------|--------|--------|--------|--------|--------|--------|--------|--------|
| Ν   | (d0)   | (d1)   | (PB)   | Alpha  | Alpha  | Alpha  | Alpha  | Alpha  | Alpha  | Alpha  |
| 20  | 0.1000 | 0.0000 | 0.5000 | 0.0500 | 0.0000 | 0.0565 | 0.0210 | 0.0565 | 0.0210 | 0.0565 |
| 40  | 0.1000 | 0.0000 | 0.5000 | 0.0500 | 0.0000 | 0.0392 | 0.0392 | 0.0392 | 0.0392 | 0.0392 |
| 60  | 0.1000 | 0.0000 | 0.5000 | 0.0500 | 0.0000 | 0.0445 | 0.0445 | 0.0445 | 0.0445 | 0.0445 |
| 80  | 0.1000 | 0.0000 | 0.5000 | 0.0500 | 0.0445 | 0.0445 | 0.0445 | 0.0445 | 0.0445 | 0.0445 |
| 100 | 0.1000 | 0.0000 | 0.5000 | 0.0500 | 0.0423 | 0.0423 | 0.0423 | 0.0423 | 0.0423 | 0.0423 |
| 120 | 0.1000 | 0.0000 | 0.5000 | 0.0500 | 0.0392 | 0.0575 | 0.0392 | 0.0575 | 0.0392 | 0.0392 |
| 140 | 0.1000 | 0.0000 | 0.5000 | 0.0500 | 0.0358 | 0.0514 | 0.0358 | 0.0514 | 0.0358 | 0.0514 |
| 160 | 0.1000 | 0.0000 | 0.5000 | 0.0500 | 0.0459 | 0.0459 | 0.0459 | 0.0459 | 0.0459 | 0.0459 |
| 180 | 0.1000 | 0.0000 | 0.5000 | 0.0500 | 0.0408 | 0.0558 | 0.0408 | 0.0408 | 0.0408 | 0.0408 |
| 200 | 0.1000 | 0.0000 | 0.5000 | 0.0500 | 0.0492 | 0.0492 | 0.0492 | 0.0492 | 0.0363 | 0.0492 |

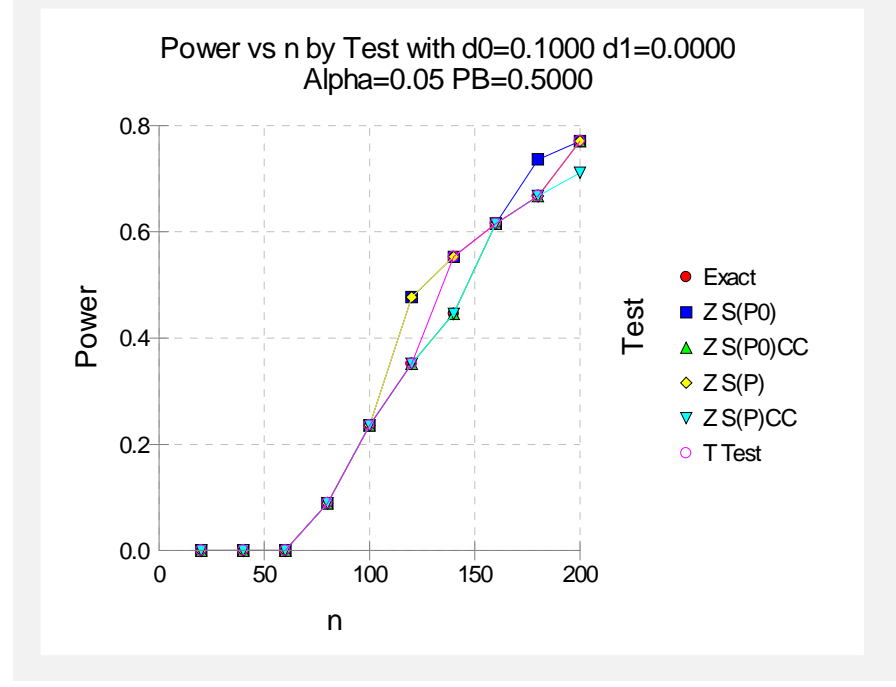

The first report shows the power for each test statistic. The second report shows the actual alpha achieved by the design.

An examination of the first report shows that once non-zero powers are obtained, they are often different for at least one of the tests. Also notice that the exact test always has the minimum power in each row. This would lead us discard this test statistic. However, consider the second report which shows the actual alpha level (the target was 0.05) for each test. By inspecting corresponding entries in both tables, we see that whenever a test statistic achieves a better power than the exact test, it also yields an actual alpha level larger than the target alpha.

For example, look at the powers for n = 120. The *z* test using s(P0) has an unusually large power = 0.4770. This is a much larger power than the exact test's value of 0.3517. However, note that the actual alpha for this test is 0.0575 which is larger than the target alpha of 0.05 and the exact test's alpha of 0.0392.

We conclude that indeed, the exact test is consistently the best test since it always achieves a significance level that is less than the target value.

#### **Example 4 – Validation**

We could not find a worked example for this situation in the literature. Therefore, we will use the example that was worked 'by hand' earlier in this chapter to validate the program. In that example, the baseline proportion was 0.50, alpha was 0.05, n was 10, the actual difference was 0.10, and the trivial difference was 0.40. The power was calculated to be 0.5629.

#### Setup

This section presents the values of each of the parameters needed to run this example. First, from the PASS Home window, load the **Equivalence Tests for One Proportion [Differences]** procedure window by clicking on **Proportions**, then **One Proportion**, then **Equivalence Tests**, then **Specify using Differences**. You may then follow along here by making the appropriate entries as listed below or load the completed template **Example4** from the Template tab on the procedure window.

#### **Option**

#### **Value**

#### Data Tab

| Find (Solve For)            | Power and Beta |
|-----------------------------|----------------|
| Power                       |                |
| Alpha                       | 0.05           |
| n (Sample Size)             |                |
| d0 (Equivalence Difference) |                |
| d1 (Actual Difference)      | 0.10           |
| PB (Baseline Proportion)    |                |
| Test Type                   | Exact Test     |
| Reports Tab                 |                |
| Show Numeric Reports        | Checked        |

#### Output

Click the Run button to perform the calculations and generate the following output.

#### **Numeric Results**

| Numeric Results when H0: Non-Equivalence versus H1: Equivalence<br>Test Statistic: Exact Test |                |                                   |                                             |                                             |                                   |                                     |                           |                           |                       |                                                    |
|-----------------------------------------------------------------------------------------------|----------------|-----------------------------------|---------------------------------------------|---------------------------------------------|-----------------------------------|-------------------------------------|---------------------------|---------------------------|-----------------------|----------------------------------------------------|
| <b>Power</b> 0.5630                                                                           | <b>N</b><br>10 | Equiv.<br>Diff.<br>(d0)<br>0.4000 | Lower<br>Equiv.<br>Prop.<br>(P0L)<br>0.1000 | Upper<br>Equiv.<br>Prop.<br>(P0U)<br>0.9000 | Actual<br>Diff.<br>(d1)<br>0.1000 | Baseline<br>Prop.<br>(PB)<br>0.5000 | Target<br>Alpha<br>0.0500 | Actual<br>Alpha<br>0.0128 | <b>Beta</b><br>0.4370 | <b>Reject H0 if</b><br>R1<=R<=R2<br>(R1 R2)<br>4 6 |

**PASS** has obtained the same answer within rounding error.

# Example 5 – Computing the Power after Completing the Experiment

Researchers are testing a generic drug to determine if it is equivalent to the name-brand alternative. Equivalence is declared if the success rate of the generic brand is no more than 10% from that of the name-brand drug. Suppose that the name-brand drug is known to have a success rate of 60%. In a study of 500 individuals, they find that 265, or 53%, are successfully treated using the generic brand. An equivalence test (exact test) with alpha = 0.05 failed to declare that the two drugs are equivalent. The researchers would now like to compute the power for actual differences ranging from 0 to 9%.

Note that the power is not calculated solely at the difference observed in the study, 7%. It is more informative to study a range of values with practical significance.

#### Setup

This section presents the values of each of the parameters needed to run this example. First, from the PASS Home window, load the **Equivalence Tests for One Proportion [Differences]** procedure window by clicking on **Proportions**, then **One Proportion**, then **Equivalence Tests**, then **Specify using Differences**. You may then follow along here by making the appropriate entries as listed below or load the completed template **Example5** from the Template tab on the procedure window.

# OptionValueData TabFind (Solve For)Power and BetaPowerPowerIgnored since this is the Find settingAlpha0.05n (Sample Size)500d0 (Equivalence Difference)0.10d1 (Actual Difference)0.60Test TypeExact Test

#### **Reports Tab**

| Show Numeric Reports     | Checked     |
|--------------------------|-------------|
| Show Comparative Reports | Not checked |
| Show Definitions         | Not checked |
| Show Plots               | Checked     |
| Show Comparative Plots   | Not checked |

Numeric Results when H0: Non-Equivalence versus H1: Equivalence

#### Output

Click the Run button to perform the calculations and generate the following output.

#### **Numeric Results and Plots**

| atistic: I | Exact Test                                                             |                                                                                                    |                                                                                                    |                                                                                                    |                                                                                                    |                                                                                                    |                                                                                                    |                                                                                                    |                                                                                                    |
|------------|------------------------------------------------------------------------|----------------------------------------------------------------------------------------------------|----------------------------------------------------------------------------------------------------|----------------------------------------------------------------------------------------------------|----------------------------------------------------------------------------------------------------|----------------------------------------------------------------------------------------------------|----------------------------------------------------------------------------------------------------|----------------------------------------------------------------------------------------------------|----------------------------------------------------------------------------------------------------|
| N          | Equiv.<br>Diff.<br>(d0)                                                | Lower<br>Equiv.<br>Prop.<br>(P0L)                                                                                                    | Upper<br>Equiv.<br>Prop.<br>(P0U)                                                                                                    | Actual<br>Diff.<br>(d1)                                                                                                    | Baseline<br>Prop.<br>(PB)                                                                                                    | Target<br>Alpha                                                                                                    | Actual<br>Alpha                                                                                                    | Beta                                                                                                    | Reject H0 if<br>R1<=R<=R2<br>(R1 R2)                                                                                                    |
| 500        | 0.1000                                                                 | 0.5000                                                                                                    | 0.7000                                                                                                    | 0.0000                                                                                                    | 0.6000                                                                                                    | 0.0500                                                                                                    | 0.0489                                                                                                    | 0.0035                                                                                                    | 269 332                                                                                                    |
| 500        | 0.1000                                                                 | 0.5000                                                                                                    | 0.7000                                                                                                    | 0.0100                                                                                                    | 0.6000                                                                                                    | 0.0500                                                                                                    | 0.0489                                                                                                    | 0.0060                                                                                                    | 269 332                                                                                                    |
| 500        | 0.1000                                                                 | 0.5000                                                                                                    | 0.7000                                                                                                    | 0.0200                                                                                                    | 0.6000                                                                                                    | 0.0500                                                                                                    | 0.0489                                                                                                    | 0.0185                                                                                                    | 269 332                                                                                                    |
| 500        | 0.1000                                                                 | 0.5000                                                                                                    | 0.7000                                                                                                    | 0.0300                                                                                                    | 0.6000                                                                                                    | 0.0500                                                                                                    | 0.0489                                                                                                    | 0.0518                                                                                                    | 269 332                                                                                                    |
| 500        | 0.1000                                                                 | 0.5000                                                                                                    | 0.7000                                                                                                    | 0.0400                                                                                                    | 0.6000                                                                                                    | 0.0500                                                                                                    | 0.0489                                                                                                    | 0.1217                                                                                                    | 269 332                                                                                                    |
| 500        | 0.1000                                                                 | 0.5000                                                                                                    | 0.7000                                                                                                    | 0.0500                                                                                                    | 0.6000                                                                                                    | 0.0500                                                                                                    | 0.0489                                                                                                    | 0.2417                                                                                                    | 269 332                                                                                                    |
| 500        | 0.1000                                                                 | 0.5000                                                                                                    | 0.7000                                                                                                    | 0.0600                                                                                                    | 0.6000                                                                                                    | 0.0500                                                                                                    | 0.0489                                                                                                    | 0.4086                                                                                                    | 269 332                                                                                                    |
| 500        | 0.1000                                                                 | 0.5000                                                                                                    | 0.7000                                                                                                    | 0.0700                                                                                                    | 0.6000                                                                                                    | 0.0500                                                                                                    | 0.0489                                                                                                    | 0.5959                                                                                                    | 269 332                                                                                                    |
| 500        | 0.1000                                                                 | 0.5000                                                                                                    | 0.7000                                                                                                    | 0.0800                                                                                                    | 0.6000                                                                                                    | 0.0500                                                                                                    | 0.0489                                                                                                    | 0.7648                                                                                                    | 269 332                                                                                                    |
| 500        | 0.1000                                                                 | 0.5000                                                                                                    | 0.7000                                                                                                    | 0.0900                                                                                                    | 0.6000                                                                                                    | 0.0500                                                                                                    | 0.0489                                                                                                    | 0.8861                                                                                                    | 269 332                                                                                                    |
|            | N<br>500<br>500<br>500<br>500<br>500<br>500<br>500<br>500<br>500<br>50 | Equiv.         Diff.           N         (d0)           500         0.1000           500         0.1000           500         0.1000           500         0.1000           500         0.1000           500         0.1000           500         0.1000           500         0.1000           500         0.1000           500         0.1000           500         0.1000           500         0.1000           500         0.1000           500         0.1000           500         0.1000 | Lower         Lower         Equiv.         Equiv. <thequiv.< th=""> <thequiv.< th=""></thequiv.<></thequiv.<> | Lower         Upper           Equiv.         Equiv.         Equiv.           Diff.         Prop.         Prop.           N         (d0)         (PoL)         (POU)           500         0.1000         0.5000         0.7000           500         0.1000         0.5000         0.7000           500         0.1000         0.5000         0.7000           500         0.1000         0.5000         0.7000           500         0.1000         0.5000         0.7000           500         0.1000         0.5000         0.7000           500         0.1000         0.5000         0.7000           500         0.1000         0.5000         0.7000           500         0.1000         0.5000         0.7000           500         0.1000         0.5000         0.7000           500         0.1000         0.5000         0.7000           500         0.1000         0.5000         0.7000           500         0.1000         0.5000         0.7000           500         0.1000         0.5000         0.7000           500         0.1000         0.5000         0.7000 | Lower         Upper           Equiv.         Equiv.         Equiv.         Equiv.         Actual           Diff.         Prop.         Prop.         Diff.           N         (d0)         (P0L)         (P0U)         (d1)           500         0.1000         0.5000         0.7000         0.0000           500         0.1000         0.5000         0.7000         0.0200           500         0.1000         0.5000         0.7000         0.0200           500         0.1000         0.5000         0.7000         0.0200           500         0.1000         0.5000         0.7000         0.0200           500         0.1000         0.5000         0.7000         0.0300           500         0.1000         0.5000         0.7000         0.0400           500         0.1000         0.5000         0.7000         0.0500           500         0.1000         0.5000         0.7000         0.0600           500         0.1000         0.5000         0.7000         0.0800           500         0.1000         0.5000         0.7000         0.0800           500         0.1000         0.5000         0.7000 | Lower         Upper           Equiv.         Equiv.         Equiv.         Actual         Baseline           Diff.         Prop.         Prop.         Diff.         Prop.           N         (d0)         (POL)         (POU)         (d1)         (PB)           500         0.1000         0.5000         0.7000         0.0000         0.6000           500         0.1000         0.5000         0.7000         0.0200         0.6000           500         0.1000         0.5000         0.7000         0.0200         0.6000           500         0.1000         0.5000         0.7000         0.0200         0.6000           500         0.1000         0.5000         0.7000         0.0300         0.6000           500         0.1000         0.5000         0.7000         0.0400         0.6000           500         0.1000         0.5000         0.7000         0.0500         0.6000           500         0.1000         0.5000         0.7000         0.0600         0.6000           500         0.1000         0.5000         0.7000         0.0600         0.6000           500         0.1000         0.5000         0.7000 | Lower         Upper           Equiv.         Equiv.         Equiv.         Actual         Baseline           Diff.         Prop.         Prop.         Diff.         Prop.         Target           N         (d0)         (POL)         (POU)         (d1)         (PB)         Alpha           500         0.1000         0.5000         0.7000         0.0000         0.6000         0.0500           500         0.1000         0.5000         0.7000         0.0100         0.6000         0.0500           500         0.1000         0.5000         0.7000         0.0200         0.6000         0.0500           500         0.1000         0.5000         0.7000         0.0200         0.6000         0.0500           500         0.1000         0.5000         0.7000         0.0200         0.6000         0.0500           500         0.1000         0.5000         0.7000         0.0400         0.6000         0.0500           500         0.1000         0.5000         0.7000         0.0600         0.0500           500         0.1000         0.5000         0.7000         0.0600         0.0500           500         0.1000         0.5000 | Lower         Upper           Equiv.         Equiv.         Equiv.         Actual         Baseline           Diff.         Prop.         Prop.         Diff.         Prop.         Target         Actual           N         (d0)         (POL)         (POU)         (d1)         (PB)         Alpha         Alpha           500         0.1000         0.5000         0.7000         0.0000         0.6000         0.0500         0.0489           500         0.1000         0.5000         0.7000         0.0200         0.6000         0.0500         0.0489           500         0.1000         0.5000         0.7000         0.0200         0.6000         0.0500         0.0489           500         0.1000         0.5000         0.7000         0.0300         0.6000         0.0500         0.0489           500         0.1000         0.5000         0.7000         0.0400         0.6000         0.0500         0.0489           500         0.1000         0.5000         0.7000         0.0400         0.6000         0.0500         0.0489           500         0.1000         0.5000         0.7000         0.0600         0.0500         0.0489           500 <td>Lower         Upper           Equiv.         Equiv.         Equiv.         Actual         Baseline           Diff.         Prop.         Prop.         Diff.         Prop.         Target         Actual           N         (d0)         (POL)         (POU)         (d1)         (PB)         Alpha         Alpha         Beta           500         0.1000         0.5000         0.7000         0.0000         0.6000         0.0500         0.0489         0.0035           500         0.1000         0.5000         0.7000         0.0200         0.6000         0.0500         0.0489         0.0060           500         0.1000         0.5000         0.7000         0.0200         0.6000         0.0500         0.0489         0.0185           500         0.1000         0.5000         0.7000         0.0300         0.6000         0.0500         0.0489         0.0185           500         0.1000         0.5000         0.7000         0.0300         0.6000         0.0489         0.0217           500         0.1000         0.5000         0.7000         0.0500         0.7000         0.0400         0.6000         0.0489         0.2417           500         0.10</td> | Lower         Upper           Equiv.         Equiv.         Equiv.         Actual         Baseline           Diff.         Prop.         Prop.         Diff.         Prop.         Target         Actual           N         (d0)         (POL)         (POU)         (d1)         (PB)         Alpha         Alpha         Beta           500         0.1000         0.5000         0.7000         0.0000         0.6000         0.0500         0.0489         0.0035           500         0.1000         0.5000         0.7000         0.0200         0.6000         0.0500         0.0489         0.0060           500         0.1000         0.5000         0.7000         0.0200         0.6000         0.0500         0.0489         0.0185           500         0.1000         0.5000         0.7000         0.0300         0.6000         0.0500         0.0489         0.0185           500         0.1000         0.5000         0.7000         0.0300         0.6000         0.0489         0.0217           500         0.1000         0.5000         0.7000         0.0500         0.7000         0.0400         0.6000         0.0489         0.2417           500         0.10 |

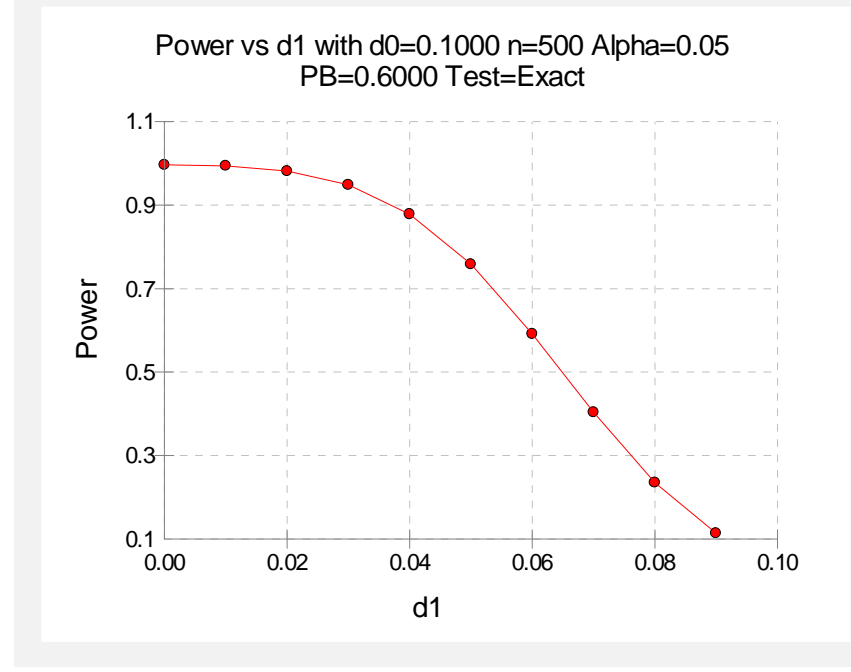

The range in power is quite large. The power is relatively high and constant if the true difference is less than or equal to 4%, but it decreases rapidly as the differences increase from there.

#### **Example 6 – Finding the Sample Size using Ratios**

Researchers would like to compare a new treatment to an existing standard treatment. The new treatment will be deemed equivalent to the standard treatment if the response rate is changed by no more than 20%, hence, r = 1.20. It is known that 60% of patients respond to the standard treatment. If the researchers use the exact test and a significance level of 0.05, how large of a sample must they take to achieve 90% power if the actual ratio is 1.0?

#### Setup

This section presents the values of each of the parameters needed to run this example. First, from the PASS Home window, load the **Equivalence Tests for One Proportion [Ratios]** procedure window by clicking on **Proportions**, then **One Proportion**, then **Equivalence Tests**, then **Specify using Ratios**. You may then follow along here by making the appropriate entries as listed below or load the completed template **Example6** from the Template tab on the procedure window.

#### **Option**

<u>Value</u>

#### Data Tab

| Find (Solve For)         | n                                      |
|--------------------------|----------------------------------------|
| Power                    | 0.90                                   |
| Alpha                    | 0.05                                   |
| n (Sample Size)          | Ignored since this is the Find setting |
| r0 (Equivalence Ratio)   | 1.2                                    |
| r1 (Actual Ratio)        | 1.0                                    |
| PB (Baseline Proportion) | 0.60                                   |
| Test Type                | Exact Test                             |
| Reports Tab              |                                        |
| Show Numeric Reports     | Checked                                |
| Show Comparative Reports | Not checked                            |
| Show Definitions         | Not checked                            |
| Show Plots               | Checked                                |
| Show Comparative Plots   | Not checked                            |

#### Output

Click the Run button to perform the calculations and generate the following output.

#### **Numeric Results**

| Numeric Results when H0: Non-Equivalence versus H1: Equivalence<br>Test Statistic: Exact Test |                 |                       |                          |                          |                       |                   |                     |                        |                       |                           |
|-----------------------------------------------------------------------------------------------|-----------------|-----------------------|--------------------------|--------------------------|-----------------------|-------------------|---------------------|------------------------|-----------------------|---------------------------|
|                                                                                               |                 | Equiv.<br>Ratio       | Lower<br>Equiv.<br>Prop. | Upper<br>Equiv.<br>Prop. | Actual E<br>Ratio     | Baseline<br>Prop. | Target              | Actual                 |                       | Reject H0 if<br>R1<=R<=R2 |
| <b>Power</b> 0.9014                                                                           | <b>N</b><br>228 | <b>(r0)</b><br>1.2000 | (P0L)<br>0.5000          | ( <b>P0U)</b><br>0.7200  | <b>(r1)</b><br>1.0000 | (PB)<br>0.6000    | <b>Alpha</b> 0.0500 | <b>Alpha</b><br>0.0488 | <b>Beta</b><br>0.0986 | <b>(R1 R2)</b><br>127 152 |

They must sample 228 individuals to achieve just over 90% power for an actual ratio of 1.0 and equivalence ratio of 1.20.

#### Chapter 115

# Confidence Intervals for One Proportion

#### Introduction

This routine calculates the sample size necessary to achieve a specified interval width or distance from the sample proportion to the confidence limit at a stated confidence level for a confidence interval for one proportion.

Caution: This procedure assumes that the proportion of the future sample will be the same as the proportion that is specified. If the sample proportion is different from the one specified when running this procedure, the interval width may be narrower or wider than specified.

#### **Technical Details**

Many methods have been devised for computing confidence intervals for a single proportion. Five of these methods are available in this procedure. The five confidence interval methods are

- 1. Exact (Clopper-Pearson)
- 2. Score (Wilson)
- 3. Score with continuity correction
- 4. Simple Asymptotic
- 5. Simple Asymptotic with continuity correction

For a comparison of methods, see Newcombe (1998a).

#### **Confidence Interval Formulas**

For each of the following methods, let *p* be the population proportion, and let *r* represent the number of successes from a sample of size *N*. Let  $\hat{p} = r/N$ .

#### **Exact (Clopper-Pearson)**

\_

Using a mathematical relationship (see Fleiss et al (2003), p. 25) between the *F* distribution and the cumulative binomial distribution, the lower and upper confidence limits of a  $100(1-\alpha)$ % exact confidence interval for the true proportion *p* are given by

$$\left[\frac{r}{r+(n-r+1)F_{1-\alpha/2;2(n-r+1),2r}},\frac{(r+1)F_{1-\alpha/2;2(r+1),2(n-r)}}{(n-r)+(r+1)F_{1-\alpha/2;2(r+1),2(n-r)}}\right]$$

One-sided limits may be obtained by replacing  $\alpha/2$  by  $\alpha$ .

#### Score (Wilson)

The Wilson Score confidence interval, which is based on inverting the z-test for a single proportion, is calculated using

$$\frac{\left(2n\hat{p}+z_{1-\alpha/2}^{2}\right)\pm z_{1-\alpha/2}\sqrt{z_{1-\alpha/2}^{2}+4n\hat{p}(1-\hat{p})}}{2\left(n+z_{1-\alpha/2}^{2}\right)}$$

One-sided limits may be obtained by replacing  $\alpha/2$  by  $\alpha$ .

#### **Score with Continuity Correction**

The Score confidence interval with continuity correction is based on inverting the z-test for a single proportion with continuity correction. The  $100(1-\alpha)\%$  limits are calculated by

Lower Limit = 
$$\frac{\left(2n\hat{p} + z_{1-\alpha/2}^{2} - 1\right) - z_{1-\alpha/2}\sqrt{z_{1-\alpha/2}^{2} - \left\{2 + (1/n)\right\} + 4\hat{p}\left\{n(1-\hat{p}) + 1\right\}}}{2\left(n + z_{1-\alpha/2}^{2}\right)}$$
  
Upper Limit = 
$$\frac{\left(2n\hat{p} + z_{1-\alpha/2}^{2} + 1\right) + z_{1-\alpha/2}\sqrt{z_{1-\alpha/2}^{2} + \left\{2 - (1/n)\right\} + 4\hat{p}\left\{n(1-\hat{p}) - 1\right\}}}{2\left(n + z_{1-\alpha/2}^{2}\right)}$$

One-sided limits may be obtained by replacing  $\alpha/2$  by  $\alpha$ .

#### Simple Asymptotic

The simple asymptotic formula is based on the normal approximation to the binomial distribution. The approximation is close only for very large sample sizes. The  $100(1-\alpha)\%$  confidence limits are given by

$$\hat{p} \pm z_{1-\alpha/2} \sqrt{\frac{\hat{p}(1-\hat{p})}{n}}$$

One-sided limits may be obtained by replacing  $\alpha/2$  by  $\alpha$ .

#### Simple Asymptotic with Continuity Correction

This formula is identical to the previous one, but with continuity correction. The  $100(1-\alpha)\%$  confidence limits are

$$\left(\hat{p} - z_{1-\alpha/2}\sqrt{\frac{\hat{p}(1-\hat{p})}{n}} - \frac{1}{2n}, \hat{p} + z_{1-\alpha/2}\sqrt{\frac{\hat{p}(1-\hat{p})}{n}} + \frac{1}{2n}\right)$$

One-sided limits may be obtained by replacing  $\alpha/2$  by  $\alpha$ .

For two-sided intervals, the distance from the sample proportion to each of the limits may be different. Thus, instead of specifying the distance to the limits we specify the width of the interval, W.

The basic equation for determining sample size for a two-sided interval when W has been specified is

$$W = U - L$$

For one-sided intervals, the distance from the sample proportion to limit, D, is specified.

The basic equation for determining sample size for a one-sided upper limit when *D* has been specified is

$$D = U - \hat{p}$$

The basic equation for determining sample size for a one-sided lower limit when *D* has been specified is

$$D = \hat{p} - L$$

Each of these equations can be solved for any of the unknown quantities in terms of the others.

#### **Confidence Level**

The confidence level,  $1 - \alpha$ , has the following interpretation. If thousands of samples of *n* items are drawn from a population using simple random sampling and a confidence interval is calculated for each sample, the proportion of those intervals that will include the true population proportion is  $1 - \alpha$ .

#### **Procedure Options**

This section describes the options that are specific to this procedure. These are located on the Data tab. To find out more about using the other tabs such as Axes/Legend/Grid, Plot Text, or Template, go to the Procedure Window chapter.

#### **Data Tab**

The Data tab contains most of the parameters and options that you will be concerned with.

#### **Solve For**

#### Find (Solve For)

This option specifies the parameter to be solved for from the other parameters.

#### Confidence

#### **Confidence Level**

The confidence level,  $1 - \alpha$ , has the following interpretation. If thousands of samples of *n* items are drawn from a population using simple random sampling and a confidence interval is calculated for each sample, the proportion of those intervals that will include the true population proportion is  $1 - \alpha$ .

Often, the values 0.95 or 0.99 are used. You can enter single values or a range of values such as 0.90, 0.95 or 0.90 to 0.99 by 0.01.

#### **Sample Size**

#### N (Sample Size)

Enter one or more values for the sample size. This is the number of individuals selected at random from the population to be in the study.

You can enter a single value or a range of values.

#### **One-Sided or Two-Sided Interval**

#### **Interval Type**

Specify whether the interval to be used will be a two-sided confidence interval, an interval that has only an upper limit, or an interval that has only a lower limit.

#### Precision

#### **Confidence Interval Width (Two-Sided)**

This is the distance from the lower confidence limit to the upper confidence limit.

You can enter a single value or a list of values. The value(s) must be between 0 and 1.

#### Distance from P to Limit (One-Sided)

This is the distance from the sample proportion to the lower or upper limit of the confidence interval, depending on whether the Interval Type is set to Lower Limit or Upper Limit.

You can enter a single value or a list of values. The value(s) must be between 0 and 1.

#### **Standard Deviation**

#### P (Proportion)

Enter an estimate of the proportion. The sample size and width calculations assume that the value entered here is the proportion estimate that is obtained from the sample. If the sample proportion is different from the one specified here, the width may be narrower or wider than specified.

You can enter a range of values such as .1 .2 .3 or .1 to .5 by .1.

#### **Confidence Interval Method**

#### **Confidence Interval Formula**

Specify the formula to be in used in calculation of confidence intervals.

• Exact (Clopper-Pearson)

The exact formula uses the binomial probabilities directly.

• Score (Wilson)

This formula is based on inverting a critical ratio test.

- Score (Continuity Correction) This formula is based on inverting a critical ratio test with continuity correction.
- Simple Asymptotic

The simple asymptotic formula is based on the normal approximation to the binomial.

#### • Simple Asymptotic (Continuity Correction)

This formula is based on the normal approximation to the binomial with continuity correction.

#### **Iterations Tab**

This tab sets an option used in the iterative procedures.

#### **Maximum Iterations**

#### Maximum Iterations Before Search Termination

Specify the maximum number of iterations allowed before the search for the criterion of interest is aborted. When the maximum number of iterations is reached without convergence, the criterion is left blank. A value of 500 is recommended.

#### **Example 1 – Calculating Sample Size**

Suppose a study is planned in which the researcher wishes to construct a two-sided 95% exact (Clopper-Pearson) confidence interval for the population proportion such that the width of the interval is no wider than 0.06. The anticipated proportion estimate is 0.3, but a range of values from 0.1 to 0.5 will be included to determine the effect of the proportion estimate on necessary sample size. Instead of examining only the interval width of 0.06, widths of 0.04 and 0.10 will also be considered.

The goal is to determine the necessary sample size.

#### Setup

This section presents the values of each of the parameters needed to run this example. First, from the PASS Home window, load the **Confidence Intervals for One Proportion** procedure window by clicking on **Confidence Intervals**, then **Proportions**, then **One Proportion**. You may then follow along here by making the appropriate entries as listed below or load the completed template **Example1** from the Template tab on the procedure window.

#### **Option**

Value

| Data Tab                              |                                        |
|---------------------------------------|----------------------------------------|
| Find (Solve For)                      | N (Sample Size)                        |
| Confidence Level                      | 0.95                                   |
| N (Sample Size)                       | Ignored since this is the Find setting |
| Interval Type                         | Two-Sided                              |
| Confidence Interval Width (Two-Sided) | <b>0.04 0.06 0.10</b>                  |
| P (Proportion)                        | 0.1 to 0.5 by 0.1                      |
| Confidence Interval Formula           | Exact (Clopper-Pearson)                |

#### **Annotated Output**

Click the Run button to perform the calculations and generate the following output.

#### **Numeric Results**

| Numeric Results for Two-Sided Con  | fidence Intervals for One Proportion |
|------------------------------------|--------------------------------------|
| Confidence Interval Formula: Exact | (Clopper-Pearson)                    |

|            | Sample |        |        |            |       |       |          |
|------------|--------|--------|--------|------------|-------|-------|----------|
| Confidence | Size   | Target | Actual | Proportion | Lower | Upper | Width if |
| Level      | (N)    | Width  | Width  | (P)        | Limit | Limit | P = 0.5  |
| 0.950      | 914    | 0.040  | 0.040  | 0.100      | 0.081 | 0.121 | 0.066    |
| 0.950      | 1585   | 0.040  | 0.040  | 0.200      | 0.181 | 0.221 | 0.050    |
| 0.950      | 2065   | 0.040  | 0.040  | 0.300      | 0.280 | 0.320 | 0.044    |
| 0.950      | 2353   | 0.040  | 0.040  | 0.400      | 0.380 | 0.420 | 0.041    |
| 0.950      | 2449   | 0.040  | 0.040  | 0.500      | 0.480 | 0.520 | 0.040    |
| 0.950      | 417    | 0.060  | 0.060  | 0.100      | 0.073 | 0.133 | 0.098    |
| 0.950      | 715    | 0.060  | 0.060  | 0.200      | 0.171 | 0.231 | 0.075    |
| 0.950      | 928    | 0.060  | 0.060  | 0.300      | 0.271 | 0.331 | 0.065    |
| 0.950      | 1056   | 0.060  | 0.060  | 0.400      | 0.370 | 0.430 | 0.061    |
| 0.950      | 1098   | 0.060  | 0.060  | 0.500      | 0.470 | 0.530 | 0.060    |
| 0.950      | 158    | 0.100  | 0.100  | 0.100      | 0.058 | 0.158 | 0.161    |
| 0.950      | 264    | 0.100  | 0.100  | 0.200      | 0.153 | 0.253 | 0.124    |
| 0.950      | 341    | 0.100  | 0.100  | 0.300      | 0.252 | 0.352 | 0.109    |
| 0.950      | 387    | 0.100  | 0.100  | 0.400      | 0.351 | 0.451 | 0.102    |
| 0.950      | 402    | 0.100  | 0.100  | 0.500      | 0.450 | 0.550 | 0.100    |

#### References

Fleiss, J. L., Levin, B., Paik, M.C. 2003. Statistical Methods for Rates and Proportions. Third Edition. John Wiley & Sons. New York.

Newcombe, R. G. 1998. 'Two-Sided Confidence Intervals for the Single Proportion: Comparison of Seven Methods.' Statistics in Medicine, 17, pp. 857-872.

#### **Report Definitions**

Confidence level is the proportion of confidence intervals (constructed with this same confidence level, sample size, etc.) that would contain the population proportion.

N is the size of the sample drawn from the population.

Width is the distance from the lower limit to the upper limit.

Target Width is the value of the width that is entered into the procedure.

Actual Width is the value of the width that is obtained from the procedure.

Proportion (P) is the assumed sample proportion.

Lower Limit is the lower limit of the confidence interval.

Upper Limit is the upper limit of the confidence interval.

Width if P = 0.5 is the maximum width for a confidence interval with sample size N.

#### **Summary Statements**

A sample size of 914 produces a two-sided 95% confidence interval with a width equal to 0.040 when the sample proportion is 0.100.

This report shows the calculated sample size for each of the scenarios.

#### **Plots Section**

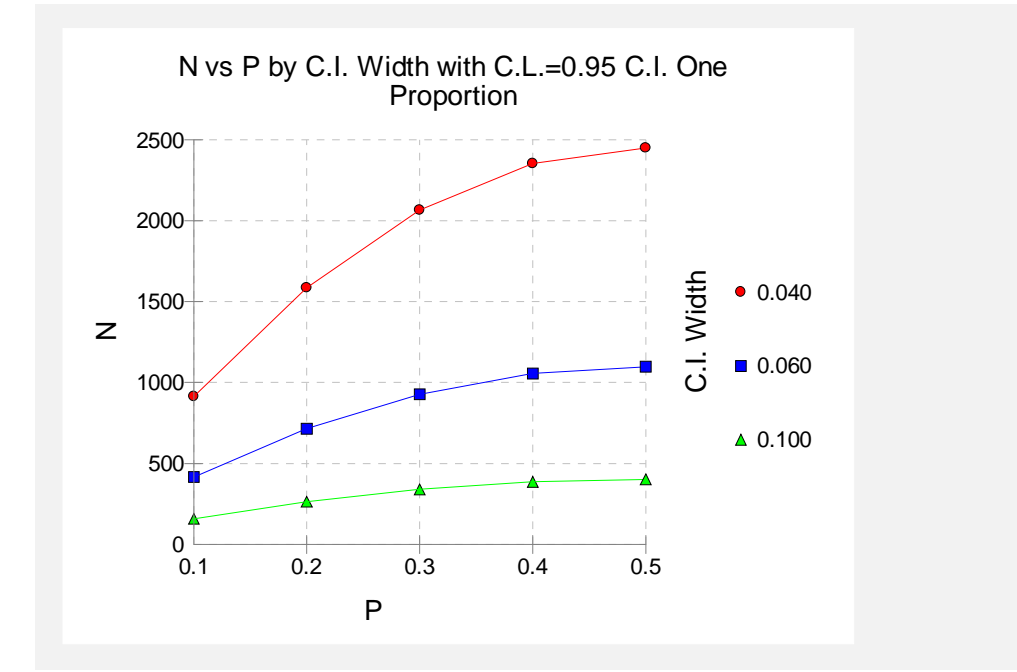

This plot shows the sample size versus the sample proportion for the three confidence interval widths.

#### Example 2 – Validation using Fleiss, Levin, and Paik

Fleiss, Levin, and Paik (2003), pages 22-23, give an example of a calculation for an exact (Clopper-Pearson) one-sided lower limit confidence interval for a single proportion when the confidence level is 95%, the sample proportion is 0.92, and the distance from the lower limit to the sample proportion is 0.15104. The necessary sample size is 25.

#### Setup

This section presents the values of each of the parameters needed to run this example. First, from the PASS Home window, load the **Confidence Intervals for One Proportion** procedure window by clicking on **Confidence Intervals**, then **Proportions**, then **One Proportion**. You may then follow along here by making the appropriate entries as listed below or load the completed template **Example2** from the Template tab on the procedure window.

#### **Option**

#### Value

| Da | ta | Tab   |  |
|----|----|-------|--|
|    |    | · - · |  |

| Find (Solve For)                     | N (Sample Size)                        |
|--------------------------------------|----------------------------------------|
| Confidence Level                     | 0.95                                   |
| N (Sample Size)                      | Ignored since this is the Find setting |
| Interval Type                        | Lower Limit                            |
| Distance from P to Limit (One-Sided) | 0.15104                                |
| P (Proportion)                       | <b>0.92</b>                            |
| Confidence Interval Formula          | Exact (Clopper-Pearson)                |
|                                      |                                        |

#### Output

Click the Run button to perform the calculations and generate the following output.

#### **Numeric Results**

| Confidence<br>Level<br>0.950 | Sample<br>Size<br>(N)<br>25 | Target<br>Distance<br>from P to<br>Lower Limit<br>0.151 | Actual<br>Distance<br>from P to<br>Lower Limit<br>0.151 | <b>Proportion</b><br>( <b>P)</b><br>0.920 | Lower<br>Limit<br>0.769 | Upper<br>Limit<br>1 | <b>Distance</b><br>from P to<br>Limit if<br>P = 0.5<br>0.177 |
|------------------------------|-----------------------------|---------------------------------------------------------|---------------------------------------------------------|-------------------------------------------|-------------------------|---------------------|--------------------------------------------------------------|
|------------------------------|-----------------------------|---------------------------------------------------------|---------------------------------------------------------|-------------------------------------------|-------------------------|---------------------|--------------------------------------------------------------|

**PASS** also calculated the necessary sample size to be 25.

#### **Example 3 – Validation using Newcombe**

Newcombe (1998a), pages 860-861, gives an example of a calculation for a two-sided confidence interval for a single proportion for each of the methods when the confidence level is 95%. Here we validate the score method with continuity correction. The sample proportion is 0.034483, and the interval width is 0.1945. The necessary sample size is 29.

#### Setup

This section presents the values of each of the parameters needed to run this example. First, from the PASS Home window, load the **Confidence Intervals for One Proportion** procedure window by clicking on **Confidence Intervals**, then **Proportions**, then **One Proportion**. You may then follow along here by making the appropriate entries as listed below or load the completed template **Example3** from the Template tab on the procedure window.

#### **Option**

Value

#### Data Tab

| Find (Solve For)                       | .N (Sample Size)                         |
|----------------------------------------|------------------------------------------|
| Confidence Level                       | .0.95                                    |
| N (Sample Size)                        | . Ignored since this is the Find setting |
| Interval Type                          | .Two-Sided                               |
| Confidence Interval Width (Two-Sided). | .0.1945                                  |
| P (Proportion)                         | .0.034483                                |
| Confidence Interval Formula            | Score (Contin. Correction)               |

#### Output

Click the Run button to perform the calculations and generate the following output.

#### **Numeric Results**

|            | Sample |        |        |            |       |       |          |  |
|------------|--------|--------|--------|------------|-------|-------|----------|--|
| Confidence | Size   | Target | Actual | Proportion | Lower | Upper | Width if |  |
| Level      | (N)    | Width  | Width  | (P)        | Limit | Limit | P = 0.5  |  |
| 0.950      | 29     | 0.195  | 0.194  | 0.034      | 0.002 | 0.196 | 0.372    |  |

**PASS** also calculated the necessary sample size to be 29.

#### Example 4 – Zero Events, Validation using Lachin

Lachin (2000), page 19, gives an example of a calculation for a one-sided upper limit exact confidence interval for a single proportion when the confidence level is 95%, the sample proportion is 0, and the upper bound is 0.01. The necessary sample size is 299.

#### Setup

This section presents the values of each of the parameters needed to run this example. First, from the PASS Home window, load the **Confidence Intervals for One Proportion** procedure window by clicking on **Confidence Intervals**, then **Proportions**, then **One Proportion**. You may then follow along here by making the appropriate entries as listed below or load the completed template **Example4** from the Template tab on the procedure window.

#### **Option**

<u>Value</u>

#### Data Tab

| Dala Tab                             |                                        |
|--------------------------------------|----------------------------------------|
| Find (Solve For)                     | N (Sample Size)                        |
| Confidence Level                     | 0.95                                   |
| N (Sample Size)                      | Ignored since this is the Find setting |
| Interval Type                        | Upper Limit                            |
| Distance from P to Limit (One-Sided) | 0.01                                   |
| P (Proportion)                       | 0                                      |
| Confidence Interval Formula          | Exact (Clopper-Pearson)                |

#### Output

Click the Run button to perform the calculations and generate the following output.

#### **Numeric Results**

**PASS** also calculated the necessary sample size to be 299.

#### 115-12 Confidence Intervals for One Proportion

#### Chapter 120

# Single-Stage Phase II Clinical Trials

#### Introduction

Phase II clinical trials determine whether a drug or regimen has sufficient activity against disease to warrant more extensive study and development. In a single-stage design, a single group of patients is studied. Usually, investigators will know the response rate of other drugs against the disease. Unless the current drug can be shown to be significantly more effective, its use will not be pursued.

This module finds designs that meet the error rate (alpha and beta) criterion and minimize the sample size when an exact test of proportions is used. The algorithm, discussed by A'Hern (2001), is an exact version of the algorithm of Fleming (1982).

#### **Technical Details**

*Phase I clinical trials* are designed to provide information about the maximum tolerated dose levels of a treatment. They consist of three to six patients at each dose level and provide little information about the effectiveness of the treatment.

*Phase II trials* obtain initial estimates of the degree of treatment activity. A patient's response may be measured by the decrease in the size of a tumor. For example, a patient may be considered to have responded to treatment if the tumor shrinks by 50% or more. There is no control group in these designs. Rather, the purpose of the trial is to determine if the drug shows enough activity against disease to warrant a full-scale, phase III clinical trial.

Let *P0* be the largest response proportion that, if true, clearly implies that the treatment does not warrant further study. *P0* is sometimes called the response rate of a poor treatment. For example, for a new anti-tumor drug, this may be set to 0.10.

Let *P1* be the smallest response proportion that, if true, clearly implies that the treatment does warrant further study. *P1* is sometimes called the response rate of a good treatment. For example, for a new anti-tumor drug, this may be set to 0.30.

A statistical test of hypothesis may be conducted to test the null hypothesis that  $P \le P0$  versus the alternative hypothesis that  $P \ge P1$  (P is the true proportion responding to the treatment in the

population). Let  $\alpha$  be the probability of rejecting the null hypothesis when it is true. Let  $\beta$  be the probability of rejecting the alternative hypothesis when it is true.

A single-stage phase II design can be represented by two numbers: N and R. N is the sample size. R is the critical value. If R or fewer responses occur in the N patients, the drug is rejected. The design is found by searching for the minimum value of N for which a value for R can be found such that the following two error rate constraints are met:

$$\Pr(reject|P0, R, N) \ge 1 - \alpha$$

and

$$\Pr(reject|P1, R, N) \leq \beta$$

#### Limiting the Range of the Search

Because of the discrete nature of the binomial distribution by which these error rates are calculated, there is no closed-formed solution and so a search among possible values of N must be conducted. In order to speed up the search, only values of N between 0.8F and 4F are considered. F is the sample size based on the normal approximation to the binomial, suggested by Fleming (1982).

#### **Procedure Options**

This section describes the options that are unique to this procedure. These are located on the panels associated with the Data tab. To find out more about using the other tabs, go to the Procedure Window chapter.

#### **Data Tab**

#### **Error Rates**

#### **Power or Beta**

Power is the probability of rejecting the null hypothesis that the proportion responding to the treatment is less than or equal to *P0* when this hypothesis is false. That is, Power = Pr(rejecting P <= P0 |P >= P1).

Beta is the probability of not rejecting the hypothesis that the proportion responding to the treatment is less than or equal to *P0* when this hypothesis is false. That is, Beta = Pr(not rejecting P <= P0|P >= P1).

The common range of power is 0.6 to 0.999 (Beta = 0.001 to 0.4). Popular values for power are 0.80 and 0.90 (Beta = 0.1 and 0.2).

#### Alpha

Alpha is the probability of rejecting the hypothesis that the proportion responding to the treatment is less than or equal to P0 when this hypothesis is actually true. That is, Alpha = Pr(Rejecting P <= P0 | P <= P0).

The range of Alpha is 0.001 to 0.25. Popular values are 0.05 and 0.10.

#### **Effect Size**

#### P0 (Maximum Response Rate of a Poor Treatment)

Enter one or more response proportions of a poor drug. If the true proportion responding to the treatment is less than this amount, study of the treatment will not be recommended.

This value must be less than P1 and greater than zero.

#### P1 (Minimum Response Rate of a Good Treatment)

Enter one or more response proportions of a good drug. If the true proportion responding to the treatment is greater than or equal to this amount, study of the treatment can be recommended.

This value must be greater than P0 and less than one.

#### Example 1 – Validation using A'Hern

A'Hern (2001) presents tables of sample sizes for various values of the design parameters. Setting alpha = 0.05, beta = 0.20, P0 = 0.05, and P1 = 0.1, 0.2, 0.3, 0.4, 0.5, 0.6, 0.7, 0.8, and 0.9, A'Hern finds the corresponding sampling plans to be (using the notation R+1/N) 14/169, 4/27, 3/14, 2/7, 2/5, 2/4, 2/4, 1/1, and 1/1. This would be set up as follows.

#### Setup

This section presents the values of each of the parameters needed to run this example. First, from the PASS Home window, load the **Single-Stage Phase II Clinical Trials** procedure window by clicking on **Proportions**, then **One Proportion with Multiple Stages or Looks (Phase II Clinical Trials)**, then **Single-Stage Designs**. You may then follow along here by making the appropriate entries as listed below or load the completed template **Example1** from the Template tab on the procedure window.

#### <u>Option</u>

<u>Value</u>

| Data Tab |      |
|----------|------|
| Power    | 0.80 |
| Alpha    | 0.05 |
| P0       | 0.05 |
| P1       |      |

#### **Annotated Output**

Click the Run button to perform the calculations and generate the following output.

#### **Numeric Results**

| Single | Stage Des | ign for Testi | ng nu: P <= | PU versus r | 11: P >= | P1     |        |
|--------|-----------|---------------|-------------|-------------|----------|--------|--------|
|        |           |               |             | Cut-Off     |          | Actual | Actual |
| P0     | P1        | Alpha         | Beta        | R + 1       | Ν        | Alpha  | Beta   |
| 0.050  | 0.100     | 0.050         | 0.200       | 14          | 169      | 0.045  | 0.194  |
| 0.050  | 0.200     | 0.050         | 0.200       | 4           | 27       | 0.044  | 0.182  |
| 0.050  | 0.300     | 0.050         | 0.200       | 3           | 14       | 0.030  | 0.161  |
| 0.050  | 0.400     | 0.050         | 0.200       | 2           | 7        | 0.044  | 0.159  |
| 0.050  | 0.500     | 0.050         | 0.200       | 2           | 5        | 0.023  | 0.188  |
| 0.050  | 0.600     | 0.050         | 0.200       | 2           | 4        | 0.014  | 0.179  |
| 0.050  | 0.700     | 0.050         | 0.200       | 2           | 4        | 0.014  | 0.084  |
| 0.050  | 0.800     | 0.050         | 0.200       | 1           | 1        | 0.050  | 0.200  |
| 0.050  | 0.900     | 0.050         | 0.200       | 1           | 1        | 0.050  | 0.100  |

Cinals Class Design for Testing US, D. D. D. Service U.A. D. D4

#### **Report Definitions**

P0 is the maximum response proportion of a poor drug.

P1 is the minimum response proportion of a good drug.

N is the sample size.

If the number of responses >= R+1, P0 is rejected.

If the number of responses <= R, P1 is rejected.

Alpha is the probability of rejecting that P<=P0 when this is true.

Beta is the probability of rejecting that P>=P1 when this is true.

#### **Summary Statements**

A study requires 169 subjects to decide whether the proportion responding, P, is less than or equal to 0.050 or greater than or equal to 0.100. If the number of responses is 14 or more, the hypothesis that  $P \le 0.050$  is rejected with a target error rate of 0.050 and an actual error rate of 0.045. If the number of responses is 13 or less, the hypothesis that  $P \ge 0.100$  is rejected with a target error rate of 0.194.

Note that the designs match those of A'Hern (2001) exactly.

#### Chapter 125

# Two-Stage Phase II Clinical Trials

#### Introduction

Phase II clinical trials determine whether a drug or regimen has sufficient activity against disease to warrant more extensive study and development. In a two-stage design, the patients are divided into two groups or stages. At the completion of the first stage, an interim analysis is made to determine if the second stage should be conducted. If the number of patients responding is greater than a certain amount, the second stage is conducted. Otherwise, it is not.

This module finds designs that meet the error rate (alpha and beta) criterion and minimize the expected sample size. The algorithm is discussed in Simon (1989). Extending Simon's work, our algorithm allows the investigation of near-optimal designs that may have other useful properties.

#### **Technical Details**

*Phase I clinical trials* are designed to provide information about the maximum tolerated dose levels of a treatment. They consist of three to six patients at each dose level and provide little information about the effectiveness of the treatment.

*Phase II trials* obtain initial estimates of the degree of treatment activity. A patient's response may be measured by the decrease in the size of a tumor. For example, a patient may be considered to have responded to treatment if the tumor shrinks by 50% or more. There is no control group in these designs. Rather, the purpose of the trial is to determine if the drug shows enough activity against disease to warrant a full-scale, phase III clinical trial.

Let P0 be the largest response proportion which, if true, clearly implies that the treatment does not warrant further study. P0 is sometimes called the response rate of a poor treatment. For a new anti-tumor drug, this may be set to 0.10.

Let *P1* be the smallest response proportion which, if true, clearly implies that the treatment does warrant further study. *P1* is sometimes called the response rate of a good treatment. For a new anti-tumor drug, this may be set to 0.30.

A statistical test of hypothesis may be conducted to test the null hypothesis that  $P \le P0$  versus the alternative hypothesis that  $P \ge P1$  (*P* is the true proportion responding to the treatment in the population). Let  $\alpha$  be the probability of rejecting the null hypothesis when it is true. Let  $\beta$  be the probability of rejecting the alternative hypothesis when it is true.

A phase II design can be represented by four numbers: *N1*, *R1*, *N*, and *R*. *N1* is the sample size in the first stage. *R1* is the critical value in the first stage. If *R1* or fewer responses occur in the *N1* 

#### 125-2 Two-Stage Phase II Clinical Trials

patients, the drug is rejected. N is the combined sample size for both the first and second stages. R is the critical value in the combined sample. If R or fewer of the N patients respond, the drug is rejected.

The expected (or average) sample size of this design is

$$E(N_E) = N1 + (1 - PET)(N - N1)$$

where *PET* is the probability of early termination of the study.

The probability of rejecting a drug with success probability P can be found using the binomial distribution. The formulation is

$$\Pr(reject|P, N1, R1, R, N) = B(R1|P, N1) + \sum_{X=R1+1}^{\min(N1, R)} b(X|P, N1)B(R-X|P, N-N1)$$

where

$$b(X|P,N) = \frac{N!}{X!(N-X)!} P^{X} (1-P)^{N-X}$$
$$B(X|P,N) = \sum_{r=0}^{X} b(R|P,N)$$

The two error rate constraints are

$$\Pr(reject | P0, N1, R1, R, N) \ge 1 - \alpha$$

and

$$\Pr(reject|P1, N1, R1, R, N) \leq \beta$$

#### **Optimum Design**

The optimum design minimizes the average sample size, E(N), while meeting the error rate constraints. This design is found through an exhaustive search of all possible designs. This search may take several minutes to complete.

#### **Designs Other Than Optimal**

The optimal design minimizes the average sample size. There are examples where a less-than optimal design may be more desirable. For example, suppose the optimal design were N1 = 5 and N = 25. This design is poor because only 5 patients are obtained during the first stage, but 20 are needed during the second stage. Most researchers would rather have more balance in the sample sizes of the two stages. Because of this, the actual optimal design may be rejected on other grounds.

#### **Design Flexibility**

Dealing with sequential designs is complicated. It may be difficult to achieve exactly the number of patients proscribed for each phase. However, it should be remembered that the validity of the probability statements depends on the sample size requirements being met exactly. This is because the interpretation of an error rate probability statement is for repeated studies conducted in exactly the same way. We envision that if many studies of the same drug are conducted using the specific sampling plan NI, RI, N, R when P = P0, a proportion  $\alpha$  of them will be falsely terminated due to chance occurrences.

The point is, the interpretation of the error rates is for a large number of identical studies in which the sampling plan is identical and as proscribed. If the sampling plan is allowed to vary, this interpretation is invalid. Of course, the degree of possible error in interpretation depends on the degree to which the sampling plan is changed. We recognize that when dealing with human subjects, flexibility must be maintained. However, the scientist must also recognize that when the sampling plan is changed, the exact probability statements can no longer be calculated.

#### **Procedure Options**

This section describes the options that are unique to this procedure. These are located on the panels associated with the Data tab. To find out more about using the other tabs, go to the Procedure Window chapter.

#### **Data Tab**

The Data tab contains most of the parameters and options that you will be concerned with.

#### Designs

#### **Designs to Display**

This parameter specifies which designs are displayed. Since several thousand designs may be considered during the search for the optimum, it is important to limit the number of designs reported on.

The options are:

#### • All designs

All designs considered are output. This option should only be used in special cases in which a small number of designs are tested. Otherwise, hundreds of pages of output will be generated.

#### • Only designs that meet alpha & beta constraints

Only designs that meet the alpha and beta constraints are shown. This allows you to consider many near optimal designs which may be selected on grounds other than expected sample size.

#### • Optimum designs only

Only the optimum design, the minimax design, and the single stage design are displayed.

#### **Error Rates**

#### **Power or Beta**

Power is the probability of rejecting the null hypothesis that the proportion responding to the treatment is less than or equal to *P0* when this hypothesis is false. That is, Power = Pr(rejecting P <= P0 | P >= P1).

Beta is the probability of not rejecting the hypothesis that the proportion responding to the treatment is less than or equal to *P0* when this hypothesis is false. That is, Beta = Pr(not rejecting P <= P0|P >= P1).

The common range of power is 0.6 to 0.999 (Beta = 0.001 to 0.4). Popular values for power are 0.80 and 0.90 (Beta = 0.1 and 0.2).

#### Alpha

Alpha is the probability of rejecting the hypothesis that the proportion responding to the treatment is less than or equal to P0 when this hypothesis is actually true. That is, Alpha = Pr(Rejecting  $P \le P0 \mid P \le P0$ ).

The range of Alpha is 0.001 to 0.25. Popular values are 0.05 and 0.10.

#### **Effect Size**

#### P0 (Poor)

This is the response proportion of a poor drug. If the true proportion responding to the treatment is less than this amount, study of the treatment would not be recommended.

This value must be less than *P1* and greater than zero.

Only one value can be entered.

#### P1 (Good)

This is the response proportion of a good drug. If the true proportion responding to the treatment is greater than or equal to this amount, study of the treatment would be recommended.

This value must be greater than P0 and less than one.

Only one value can be entered.

## Search Parameters – N (Combined Sample Size)

#### Min

N is the combined sample size of the two stages of the design. This parameter sets the minimum value of N that is used during the search. The optimum value of N must be between N Min and N Max or it will not be found.

The keyword MIN indicates that the value used is the minimum of the smallest sample size from a single stage design and *MIN*2 where *MIN*2 is calculated using

$$MIN2 = \frac{p_0 + p_1}{2} \left(1 - \frac{p_0 + p_1}{2}\right) \left[\frac{z_{1-\alpha} + z_{1-\beta}}{p_1 - p_0}\right]^2$$

Since it is unlikely that the two stage sample size will be less MIN, this provides a reasonable starting point for a search for *N*. However, experience has shown that you should use a small number such as 2 to insure that you obtain the optimum.

You can also enter a value like MIN-x where *x* is a positive integer. This will cause the search to begin *x* units below the MIN.

The problem here is that this procedure may take a long time to run. Specifying a good starting value significantly reduces the running time.

Examples of valid entries are

2, 10, 20, MIN, MIN-1, MIN-15.

#### Max

*N* is the combined sample size of the two stages of the design. This parameter sets the maximum value of *N* used during the search. The optimum value of *N* should be between N Min and N Max or it will not be found.

The keyword BEST+X indicates that the search should try at least X units above the latest optimum value of N. For example, suppose the N Min is set at 10. The search algorithm begins at 10, and then continues by examining 11, 12, and so. Suppose that the search finds a candidate optimum at N = 13. To make sure that 13 is the optimum, the search continues on from 13 to 13+X (if, for example, X = 5, this value is 18). If no new optimum designs are found, the design at N = 13 is selected.

When using this option, X should be set large enough to guarantee that the true optimum can be found, but small enough so that the search does not take hours to complete. Our experience is that X should be greater than or equal to 8.

Examples of valid entries are for this parameter are:

```
20
30
BEST+8
BEST 8 (the plus sign is optional)
BEST 3
Best 4 (capitalization is not necessary)
```

#### Step

This parameter sets the step size in the search for N. Usually, you would enter 1 here. Occasionally, you may want to increase the step size during the initial part of your search to speed up convergence. Once you have determined a likely range, you can tighten up the search boundaries and reset this value to 1.

### Search Parameters – R (Rejection Number)

#### Min

R is the treatment rejection number for the combined samples. If the total number of patients responding to the treatment is not greater than R, the treatment is deemed unworthy of further

#### 125-6 Two-Stage Phase II Clinical Trials

study. R Min sets the lower boundary for *R* during the search for the optimum design. The optimum design must have an *R* value between R Min and R Max.

The recommended value for this parameter is zero. Its range is from zero to N.

#### Max

R is the rejection number for the combined samples. If the total number of patients responding to the treatment is not greater than R, the treatment is deemed unworthy of further study.

R Max sets the upper boundary for R during the search for the optimum design. The optimum design must have an R value between R Min and R Max.

Since the upper value is N and N is also a varying parameter, you can set this parameter to *MAX* or *MAX-X* (replacing X with an appropriate integer like 1, 2, or 3). This causes the maximum value of R to be set to the current value of N-X during each iteration of the search.

#### Step

This parameter sets the step size in the search for R. Usually, you would enter 1 here. Occasionally, you may want to increase the step size during the initial part of your search to speed up convergence. Once you have determined a likely range, you can tighten up the search boundaries and reset this value to 1.

## Search Parameters – N1 (First Stage Sample Size)

#### Min

*N1* is the sample size of the first stage. This value sets the minimum value of *N1* that is used during the search. The optimum value must be between N1 Min and N1 Max or it will not be found.

Although, in theory, the sample first stage design may have only 1, 2, or 3 patients, you may want to ignore such designs from consideration by setting this value to 4 or 5.

The actual range of this parameter is from 1 to N.

#### Max

*N1* is the sample size of the first stage of the design. This parameter sets the maximum value of *N1* used during the search. The optimum value of *N1* should be between N Min and N Max or it will not be found. Although, in theory, the sample first stage design may have *N*-3, *N*-2, or *N*-1 patients, you may want to ignore such designs from consideration by setting this value to a smaller number.

Since the upper value is N-1 and N is also a varying parameter, you can set this parameter to MAX or MAX-X (replacing X with an appropriate value like 1 or 2). This causes the maximum value of N1 to be set to the current value of N-X.

Examples:

10 20 MAX Max-2 Max-4

#### Step

This parameter sets the step size in the search for *N1*. Usually, you would enter a *1* here. Occasionally, you may want to increase the step size during the initial part of your search to speed up convergence. Once you have determined a likely range, you can tighten up the search boundaries and reset this value to 1.

## Search Parameters – R1 (First Stage Rejection Number)

#### Min

R1 is the drug rejection number for the first stage. If the number of patients responding to the treatment in the first stage is not greater than R1, the treatment is deemed unworthy of further study. This parameter sets the lower boundary for R1 during the search for the optimum design. The optimum design must have an R1 value between R Min and R Max.

The recommended value for this parameter is zero. Its range is from zero to N1.

#### Max

R1 is the rejection number for the first stage. If the number of patients responding to the treatment in the first stage is not greater than R1, the treatment is deemed unworthy of further study. This parameter sets the upper boundary for R1 in the search for the optimum design.

Since the upper value is NI and NI is a varying parameter, you can set this parameter to MAX or MAX-X (replacing X with an integer like 1,2, or 3). This causes the maximum value of RI to be set to the current value of NI-X.

The valid range of *R1* is between zero and *N1*.

#### Step

This parameter sets the step size in the search for R1. Usually, you would enter a 1 here. Occasionally, you may want to increase the step size during the initial part of your search to speed up convergence. Once you have determined a likely range, you can tighten up the search boundaries and reset this value to 1.

#### **Iterations Tab**

This tab sets a couple of options used in the iterative procedures.

#### **Maximum Iterations**

#### **Maximum Iterations Before Search Termination**

Specify the maximum number of iterations allowed before the search for the criterion of interest is aborted. When the maximum number of iterations is reached without convergence, the criterion is left blank. A value of 500 is recommended.

#### **Example 1 – Calculating the Power**

Suppose a design is wanted for the case Alpha = 0.05, Beta = 0.20, P0 = 0.05, and P1 = 0.25. This would be set up as follows:

#### Setup

This section presents the values of each of the parameters needed to run this example. First, from the PASS Home window, load the **Two-Stage Phase II Clinical Trials** procedure window by clicking on **Proportions**, then **One Proportion with Multiple Stages or Looks (Phase II Clinical Trials)**, then **Two-Stage Designs**. You may then follow along here by making the appropriate entries as listed below or load the completed template **Example1** from the Template tab on the procedure window.

#### **Option**

Value

#### Data Tab

| Designs to Display | Optimum designs only |
|--------------------|----------------------|
| Power              | 0.80                 |
| Alpha              | 0.05                 |
| P0 (Poor)          | 0.05                 |
| P1 (Good)          | 0.25                 |
| N Min              | Min-1                |
| N Max              | Best+8               |
| N Step             | 1                    |
| R Min              | 0                    |
| R Max              | Max-3                |
| R Step             | 1                    |
| N1 Min             | 1                    |
| N1 Max             | Max-4                |
| N1 Step            | 1                    |
| R1 Min             | 0                    |
| R1 Max             | Max-1                |
| R1 Step            | 1                    |

#### **Annotated Output**

Click the Run button to perform the calculations and generate the following output.

#### **Numeric Results**

| Possible Designs For P0=0.050, P1=0.250, Alpha=0.050, Beta=0.200 |     |       |    |   |       |       | 0     |              |
|------------------------------------------------------------------|-----|-------|----|---|-------|-------|-------|--------------|
| N1                                                               | D1  | DET   | Ν  | D | Avo N | Alpha | Bota  | Constraints  |
| IN I                                                             | R I | FEI   | IN | ĸ | Aven  | Аірпа | Dela  | Salislieu    |
| 16                                                               | 2   | 0.000 | 16 | 2 | 16.00 | 0.043 | 0.197 | Single Stage |
| 12                                                               | 0   | 0.540 | 16 | 2 | 13.84 | 0.043 | 0.199 | Minimax      |
| 9                                                                | 0   | 0.630 | 17 | 2 | 11.96 | 0.047 | 0.188 | Optimum      |

#### **Report Definitions**

N1 is the sample size in the first stage. R1 is the drug rejection number in the first stage.

PET is the probability of early termination of the study.

N is the combined sample size of both stages.

R is the combined drug rejection number after both stages.

Ave N is the average sample size if this design is repeated many times.

Alpha is the probability of rejecting that P<=P0 when this is true.

Beta is the probability of rejecting that P>=P1 when this is true.

P0 is the response proportion of a poor drug.

P1 is the response proportion of a good drug.

#### **Summary Statements**

The optimal two-stage design to test the null hypothesis that P <= 0.050 versus the alternative that P >= 0.250 has an expected sample size of 11.96 and a probability of early termination of 0.630. If the drug is actually not effective, there is a 0.047 probability of concluding that it is (the target for this value was 0.050). If the drug is actually effective, there is a 0.188 probability of concluding that it is not (the target for this value was 0.200). After testing the drug on 9 patients in the first stage, the trial will be terminated if 0 respond. If the trial goes on to the second stage, a total of 17 patients will be studied. If the total number responding is less than or equal to 2, the drug is rejected.

This report shows three designs. The first is the smallest single stage design. The second is the Minmax solution. This is the design with the smallest total sample size (N). The third is the optimum design—the one that minimizes the average sample size.

#### **Example 2 – Validation using Simon**

Simon (1989) page 4 in his Table 1 presents designs for several scenarios. The first row of the table sets *P0* to 0.05, *P1* to 0.25, Alpha to 0.10, and Beta to 0.10. The optimal design is NI = 9, RI = 0, N = 24, and R = 2. The minimax design is NI = 13, RI = 0, N = 20, and R = 2. We will now run this example through *PASS*.

#### Setup

This section presents the values of each of the parameters needed to run this example. First, from the PASS Home window, load the **Two-Stage Phase II Clinical Trials** procedure window by clicking on **Proportions**, then **One Proportion with Multiple Stages or Looks (Phase II Clinical Trials)**, then **Two-Stage Designs**. You may then follow along here by making the appropriate entries as listed below or load the completed template **Example2** from the Template tab on the procedure window.

#### **Option**

Value

#### Data Tab

| Which Designs | Optimum designs only |
|---------------|----------------------|
| Power         | <b>0.90</b>          |
| Alpha         | <b>0.1</b> 0         |
| P0 (Poor)     | <b>0.05</b>          |
| P1 (Good)     | <b>0.25</b>          |
| N Min         | Min-1                |
| N Max         | Best+8               |
| N Step        | 1                    |
| R Min         | 0                    |
| R Max         | <b>Max-3</b>         |
| R Step        | 1                    |
| N1 Min        | 1                    |
| N1 Max        | <b>Max-4</b>         |
| N1 Step       | 1                    |
| R1 Min        | 0                    |
| R1 Max        | Max-1                |
| R1 Step       | 1                    |

#### Output

Click the Run button to perform the calculations and generate the following output.

#### **Numeric Results**

| Pos | Possible Designs For P0=0.050, P1=0.250, Alpha=0.050, Beta=0.200 |       |    |   |       |       |       |              |  |
|-----|------------------------------------------------------------------|-------|----|---|-------|-------|-------|--------------|--|
|     |                                                                  | -     |    |   |       |       |       | Constraints  |  |
| N1  | R1                                                               | PET   | N  | R | Ave N | Alpha | Beta  | Satisfied    |  |
| 20  | 2                                                                | 0.000 | 20 | 2 | 20.00 | 0.075 | 0.091 | Single Stage |  |
| 13  | 0                                                                | 0.513 | 20 | 2 | 16.41 | 0.074 | 0.097 | Minimax      |  |
| 9   | 0                                                                | 0.630 | 24 | 2 | 14.55 | 0.093 | 0.097 | Optimum      |  |

**PASS** has calculated exactly the same optimal design and minimax design.
# Chapter 130

# Three-Stage Phase II Clinical Trials

# Introduction

Phase II clinical trials determine whether a drug or regimen has sufficient activity against disease to warrant more extensive study and development. In a three-stage design, the patients are divided into three groups or stages. At the completion of the first stage, an interim analysis is made to determine if the second stage should be conducted. If the number of patients responding is greater than a certain amount, the second stage is conducted. Otherwise, it is not. A similar interim analysis is conducted at the end of the second stage.

This module finds designs that meet the error rate (alpha and beta) criterion and minimize the expected sample size. The formulation is given in Chen (1997). Extending Chen's work, our algorithm allows the investigation of near-optimal designs that may have other useful properties.

# **Technical Details**

*Phase I clinical trials* are designed to provide information about the maximum tolerated dose levels of a treatment. They consist of three to six patients at each dose level and provide little information about the effectiveness of the treatment.

*Phase II trials* obtain initial estimates of the degree of treatment activity. A patient's response may be measured by the decrease in the size of a tumor. For example, a patient may be considered to have responded to treatment if the tumor shrinks by 50% or more. There is no control group in these designs. Rather, the purpose of the trial is to determine if the drug shows enough activity against disease to warrant a full-scale, phase III clinical trial.

Let *P0* be the largest response proportion which, if true, clearly implies that the treatment does not warrant further study. *P0* is sometimes called the response rate of a *poor* treatment. For a new anti-tumor drug, this may be set to 0.10.

Let *P1* be the smallest response proportion which, if true, clearly implies that the treatment does warrant further study. *P1* is sometimes called the response rate of a *good* treatment. For a new anti-tumor drug, this may be set to 0.30.

## 130-2 Three-Stage Phase II Clinical Trials

A statistical test of hypothesis may be conducted to test the null hypothesis that  $P \le P0$  versus the alternative hypothesis that  $P \ge P1$  (*P* is the true proportion responding to the treatment in the population). Let  $\alpha$  be the probability of rejecting the null hypothesis when it is true. Let  $\beta$  be the probability of rejecting the alternative hypothesis when it is true.

A three-stage phase II design can be represented by six numbers: *R1*, *N1*, *R2*, *N2*, *R3* and *N3*. *N1* is the sample size in the first stage. *R1* is the critical value in the first stage. If *R1* or fewer responses occur in the *N1* patients, the drug is rejected. *N2* is the total sample size of stages one and two. *R2* is the critical value in the second stage. If *R2* or fewer responses occur in the *N2* patients, the drug is rejected. *N3* is the combined sample size of all three stages. *R3* is the critical value in the combined sample. If *R3* or fewer of the *N3* patients respond, the drug is rejected.

The expected (or average) sample size of this design is

$$E(N_{E}) = N1 + (1 - PET1)(N2 - N1) + (1 - PET2)(N3 - N2)$$

where *PET1* is the probability of early termination of the study after stage one and *PET2* is the probability of early termination after stage two.

The probability of rejecting a drug with success proportion P can be found using the binomial distribution. The formulation is

$$Pr(reject | P, N1, R1, R2, N2, R3, N3) = PET1 + PET2 + PET3$$

where

$$PET1 = B(R1|P, N1)$$

$$PET2 = \sum_{X1=R1+1}^{\min(N1,R2)} b(X1|P,N1) B(R2 - X1|P,N2 - N1)$$

$$PET3 = \sum_{X1=R1+1}^{\min(N1,R3)} b(X1|P,N1) \sum_{X2=R2+1-X1}^{\min(N3-N2,R3-X1)} b(X2|P,N2-N1) B(R3-X1-X2|P,N3-N2)$$

$$b(X|P,N) = \frac{N!}{X!(N-X)!} P^{X} (1-P)^{N-X}$$

$$B(X|P,N) = \sum_{r=0}^{X} b(R|P,N)$$

The two error rate constraints are

$$\Pr(reject | P0, N1, R1, R2, N2, R3, N3) \ge 1 - \alpha$$

and

$$\Pr(reject | P1, N1, R1, R2, N2, R3, N3) \leq \beta$$

# **Optimum Design**

The optimum design minimizes the average sample size, E(N), while meeting the error rate constraints. This design is found through an exhaustive search of all possible designs. This search may take several minutes to complete.

# **Designs Other Than Optimal**

The optimal design minimizes the average sample size. There are examples where a less-than optimal design may be more desirable. For example, suppose the optimal design were NI = 5, N2 = 25, and N3 = 26. This design is poor because the bulk of the subjects are tested in the second phase. Most researchers would rather have more balance in the sample sizes of the three stages. For reasons like this, the actual optimal design may be replaced by another, sub-optimal, design.

# **Design Flexibility**

Dealing with sequential designs is complicated. It may be difficult to achieve exactly the number of patients proscribed for each phase. However, it should be remembered that the validity of the probability statements depends on the sample size requirements being met exactly. This is because the interpretation of an error rate probability statement is for repeated studies conducted in exactly the same way. We envision that if many studies of the same drug are conducted using the specific sampling plan when P = P0, a proportion  $\alpha$  of them will be falsely terminated due to chance occurrences.

The point is, the interpretation of the error rates is for a large number of identical studies in which the sampling plan is identical and as proscribed. If the sampling plan is allowed to vary, this interpretation is invalid. Of course, the degree of possible error in interpretation depends on the degree to which the sampling plan is changed. We recognize that when dealing with human subjects, flexibility must be maintained. However, the researcher must also recognize that when the sampling plan is changed, the exact probability statements can no longer be calculated.

# **Procedure Options**

This section describes the options that are unique to this procedure. These are located on the panels associated with the Data tab. To find out more about using the other tabs, go to the Procedure Window chapter.

# **Data Tab**

The Data tab contains most of the parameters and options that you will be concerned with.

# Designs

## **Designs to Display**

This parameter controls which designs are displayed. Since several thousand designs may be considered during the search for the optimum, it is important to limit the number of designs reported on.

#### 130-4 Three-Stage Phase II Clinical Trials

The options are:

## • All designs

All designs considered are output. This option should only be used in special cases in which a small number of designs are tested. Otherwise, hundreds of pages of output will be generated.

#### • Only designs that meet alpha & beta constraints

Only designs that meet the alpha and beta constraints are shown. This allows you to consider many near optimal designs which may be selected on grounds other than expected sample size.

# • Optimum designs only

Only the optimum design, the minimax design, and the single stage design are displayed.

# **Error Rates**

## **Power or Beta**

Power is the probability of rejecting the null hypothesis that the proportion responding to the treatment is less than or equal to *P0* when this hypothesis is false. That is, Power = Pr(rejecting P <= P0 | P >= P1).

Beta is the probability of not rejecting the hypothesis that the proportion responding to the treatment is less than or equal to *P0* when this hypothesis is false. That is, Beta = Pr(not rejecting P <= P0 | P >= P1).

The common range of power is 0.6 to 0.999 (Beta = 0.001 to 0.4). Popular values for power are 0.80 and 0.90 (Beta = 0.1 and 0.2).

# Alpha

Alpha is the probability of rejecting the hypothesis that the proportion responding to the treatment is less than or equal to P0 when this hypothesis is actually true. That is, Alpha = Pr(Rejecting P <= P0 | P <= P0).

The range of Alpha is 0.001 to 0.25. Popular values are 0.05 and 0.10.

# **Effect Size**

# P0 (Poor)

This is the response proportion of a poor drug. If the true proportion responding to the treatment is less than this amount, study of the treatment would not be recommended.

This value must be less than P1 and greater than zero.

Only one value can be entered.

# P1 (Good)

This is the response proportion of a good drug. If the true proportion responding to the treatment is greater than or equal to this amount, study of the treatment would be recommended.

This value must be greater than PO and less than one.

Only one value can be entered.

# Search Parameters – N (Combined Sample Size)

#### Min

N is the combined sample size of the three stages of the design. This parameter sets the minimum value of N3 that is used during the search. The optimum value of N3 must be between N Min and N Max or it will not be found.

The keyword MIN indicates that the value used is the minimum of the smallest sample size from a single stage design and *MIN*2 where *MIN*2 is calculated using

$$MIN2 = \frac{p_0 + p_1}{2} \left(1 - \frac{p_0 + p_1}{2}\right) \left[\frac{z_{1-\alpha} + z_{1-\beta}}{p_1 - p_0}\right]^2$$

Since it is unlikely that the three stage sample size will be less MIN, this provides a reasonable starting point for a search for N. You can also enter a value like MIN-x where x is a positive integer. This will cause the search to begin x units below the MIN.

This procedure may take a long time to run. Specifying a good starting value significantly reduces the running time.

Examples of valid entries are

2, 10, 20, MIN, MIN-1, MIN-15.

#### Max

N is the combined sample size of the three stages of the design. This parameter sets the maximum value of N3 used during the search. The optimum value of N3 should be between N Min and N Max or it will not be found.

The keyword BEST+X indicates that the search should try at least X units above the latest optimum value of N3. For example, suppose the N Min is set at 10. The search algorithm begins at 10, and then continues by examining 11, 12, and so. Suppose that the search finds a candidate optimum at N = 13. To make sure that 13 is the optimum, the search continues on from 13 to 13+X (if, for example, X = 5, this value is 18). If no new optimum designs are found, the design at N3 = 13 is selected.

When using this option, X should be set large enough to guarantee that the true optimum can be found, but small enough so that the search does not take hours to complete. Our experience indicates that X should be greater than or equal to 8.

Examples of valid entries for this parameter are:

20 30 BEST+8 BEST 8 (the plus sign is optional) BEST 3 Best 4 (capitalization is not necessary)

# Step

This parameter sets the step size in the search for N. Usually, you would enter I here. Occasionally, you may want to increase the step size during the initial part of your search to speed up convergence. Once you have determined a likely range, you can tighten up the search boundaries and reset this value to 1.

# Search Parameters – R (Rejection Number)

# Step

This parameter sets the step size in the search for R. Usually, you would enter I here. Occasionally, you may want to increase the step size during the initial part of your search to speed up convergence. Once you have determined a likely range, you can tighten up the search boundaries and reset this value to 1.

# Search Parameters – M1 (First Stage Sample Size)

# Min

*M1* is the sample size in the first stage. Thus, M1=N1.This option sets a minimum value for M1 so that designs with a very small value are not considered. For example, if N3=100, you might want to only consider designs with at least M1=25. You can enter either an actual amount (no percent sign) or a percentage of N3. If you enter '%' after the value, the value is taken to mean a percentage of N3. For example, suppose that N3=50. Then the entry of 30% would result in M1=15. However, if you did not enter the '%', M1=30.

Note that it up to you to enter meaningful values. For example, you would not want to enter values for M1-Min, M2-Min, and M3-Min that total to more than 100% because no designs would be considered.

# Step

This parameter sets the step size in the search for M1. Usually, you would enter a 1 here. Occasionally, you may want to increase the step size during the initial part of your search to speed up convergence. Once you have determined a likely range, you can tighten up the search boundaries and reset this value to 1.

# Search Parameters – M2 (Second Stage Sample Size)

# Min

*M2* is the number of subjects added in the second stage. Thus, M2 = N2 - N1 and M1+M2+M3=N3. This option sets a minimum value for M2 so that designs with a very small value are not considered. For example, if N3=100, you might want to only consider designs with at least M2=25. You can enter either an actual amount (no percent sign) or a percentage of N3. If you enter '%' after the value, the value is taken to mean a percentage of N3. For example, suppose that N3=50. Then the entry of 30% would result in M2=15. However, if you did not enter the '%', M2=30.

Note that it up to you to enter meaningful values. For example, you would not want to enter values for M1-Min, M2-Min, and M3-Min that total to more than 100% because no designs would be considered.

#### Step

This parameter sets the step size in the search for M2. Usually, you would enter a 1 here. Occasionally, you may want to increase the step size during the initial part of your search to speed up convergence. Once you have determined a likely range, you can tighten up the search boundaries and reset this value to 1.

# Search Parameters – M3 (Third Stage Sample Size)

#### Min

*M3* is the number of subjects added in the third stage. Thus, M3 = N3 - N2 and M1+M2+M3=N3. This option sets a minimum value for M3 so that designs with a very small value are not considered. For example, if N3=100, you might want to only consider designs with at least M3=25. You can enter either an actual amount (no percent sign) or a percentage of N3. If you enter '%' after the value, the value is taken to mean a percentage of N3. For example, suppose that N3=50. Then the entry of 30% would result in M3=15. However, if you did not enter the '%', M3=30.

Note that it up to you to enter meaningful values. For example, you would not want to enter values for M1-Min, M2-Min, and M3-Min that total to more than 100% because no designs would be considered.

# **Iterations Tab**

This tab sets a couple of options used in the iterative procedures.

# **Maximum Iterations**

#### Maximum Iterations Before Search Termination

Specify the maximum number of iterations allowed before the search for the criterion of interest is aborted. When the maximum number of iterations is reached without convergence, the results are left blank. A value of 500 is recommended.

# Example 1 – Calculating the Power and Validation using Chen

Chen (1997) provides the minimax and optimum design for the case Alpha = 0.05, Beta = 0.20, P0 = 0.05, and P1 = 0.25. The optimum design is 0/8, 1/13, and 2/19. The minimax design is 0/12, 1/15, and 2/16.

# Setup

This section presents the values of each of the parameters needed to run this example. First, from the PASS Home window, load the **Three-Stage Phase II Clinical Trials** procedure window by clicking on **Proportions**, then **One Proportion with Multiple Stages or Looks (Phase II Clinical Trials)**, then **Three -Stage Designs**. You may then follow along here by making the appropriate entries as listed below or load the completed template **Example1** from the Template tab on the procedure window.

# **Option**

Value

# Data Tab

| Designs to Display | Optimum designs only |
|--------------------|----------------------|
| Power              | 0.80                 |
| Alpha              | 0.05                 |
| P0 (Poor)          | 0.05                 |
| P1 (Good)          | 0.25                 |
| N Min              | Min                  |
| N Max              | Best+2               |

Note that the search may take several minutes to run, depending on the speed of your computer.

# **Annotated Output**

Click the Run button to perform the calculations and generate the following output.

# **Numeric Results**

| Possible Designs For P0=0.050, P1=0.250, Alpha=0.050, Beta=0.200 |         |         |       |         |         |       |       |              |
|------------------------------------------------------------------|---------|---------|-------|---------|---------|-------|-------|--------------|
| Stage 1                                                          | Stage 2 | Stage 3 |       | Stage 1 | Overall |       |       | Constraints  |
| R1/N1                                                            | R2/N2   | R3/N3   | Ave N | Pet P0  | Pet P0  | Alpha | Beta  | Satisfied    |
| 2/16                                                             | 2/16    | 2/16    | 16.00 | 0.000   | 0.000   | 0.043 | 0.197 | Single Stage |
| 0/12                                                             | 1/15    | 2/16    | 13.55 | 0.833   | 0.869   | 0.043 | 0.199 | Minimax      |
| 0/8                                                              | 1/13    | 2/19    | 10.41 | 0.663   | 0.880   | 0.049 | 0.195 | Optimum      |

Report DefinitionsN1 is the sample size in the first stage.R1 is the drug rejection number in the first stage.N2 is the sample size in the first and second stages.R2 is the drug rejection number in the second stage.N3 is the combined sample size of all three stages.R3 is the drug rejection number in the third stage.Stage 1 PET P0 is the probability of early termination at the first stage.Stage 2 PET P0 is the probability of early termination at the second stage.Ave N is the average sample size if this design is repeated many times.Alpha is the probability of rejecting that P<=P0 when this is true.</td>Beta is the probability of rejecting that P>=P1 when this is true.P0 is the response proportion of a poor drug.P1 is the response proportion of a good drug.

This report shows three designs. The first is the smallest single stage design. The second is the Minmax solution. This is the design with the smallest total sample size (N). The third is the optimum design—the one that minimizes the average sample size.

Note that **PASS** matches the results of Chen.

# 130-10 Three-Stage Phase II Clinical Trials

# Chapter 135

# Post-Marketing Surveillance

# Introduction

Post-marketing surveillance refers to the search for adverse reactions to drugs that have been cleared for general use. Two types of study designs are often used: the cohort study and the case-control study. In a cohort design, a large group of treated patients are studied to determine the frequency of any adverse reactions. In a case-control study, patients who have experienced the adverse reaction are matched with other treated patients who have not.

# **Technical Details**

This section presents the formulas used to calculate sample size and power in four situations. The theory and formulas provided by Machin *et al.* (1997) are used.

# Design Type 1 – Cohort Study, No Background Incidence of Adverse Reactions

Let the anticipated incidence rate of adverse reactions be R0, the number of occurrences of a particular adverse reaction be A, the number of patients be N, and the probability that you will not find A reactions in the sample of N patients be  $\beta$ . If R0 is small, the occurrence of an adverse reaction may be assumed to follow the Poisson distribution. If this is the case, the relationship among the above parameters is

$$\beta = \sum_{i=0}^{A-1} \frac{N^{i} (R0)^{i} e^{-N(R0)}}{i!}$$

Using numerical search techniques, *PASS* is able to solve any one of these parameters in terms of the others.

# Design Type 2 – Cohort Study, Known Background Incidence of Adverse Reactions

Let the anticipated incidence rate of adverse reactions be R0, let the additional incidence rate caused by the drug be D, and let the number of patients be N. For a given significance level  $\alpha$  and power  $1 - \beta$ , the relationship between these parameters is

$$z_{1-\beta} = \frac{D\sqrt{N} - z_{1-\alpha}\sqrt{R0}}{\sqrt{R0 + D}}$$

# Design Type 3 – Cohort Study, Unknown Background Incidence of Adverse Reactions

A control group is needed when the background incidence rate is not known. In post-marketing surveillance studies, the control group is usually made up of untreated individuals. Let the anticipated incidence rate of adverse reactions be R0, let the additional incidence rate caused by the drug be D, let the number of patients be N, and let the number of control patients for each treated patient be M. Thus the number of control patients is NM. For a given significance level  $\alpha$  and power  $1 - \beta$ , the relationship between these parameters is

$$z_{1-\beta} = \frac{D\sqrt{MN} - z_{1-\alpha}\sqrt{(M+1)R(1-R)}}{\sqrt{MR0(1-R0) + (R0+D)(1-R0-D)}}$$

where

$$R = \frac{R0 + M(R0 + D)}{1 + M}$$

# **Design Type 4 – Matched Case-Control Study**

A case-control design involves identifying a group of patients that have experienced the reaction of interest and then obtaining matched control patients that have not experienced the reaction.

Let the anticipated incidence rate of adverse reactions be R0, let the additional incidence rate caused by the drug be D, let the number of patients be N, and let the number of control patients matched with each treated patient be M. For a given significance level  $\alpha$  and power  $1 - \beta$ , the relationship between these parameters is

$$z_{1-\beta} = \frac{|R0 - \Omega|\sqrt{N} - z_{1-\alpha}\sqrt{\left(1 + \frac{1}{M}\right)\Pi(1 - \Pi)}}{\sqrt{\frac{R0(1 - R0)}{M} + (\Omega)(1 - \Omega)}}$$

where

$$\Omega = \frac{R0 + D}{1 + D}$$
$$\Pi = \left(\frac{R0}{1 + D}\right) \left(M + \frac{\Omega}{R0}\right)$$

- -

# **Procedure Options**

This section describes the options that are unique to this procedure. These are located on the panels associated with the Data and Iterations tabs. To find out more about using the other tabs, go to the Procedure Window chapter.

# Data Tab

The Data tab contains most of the parameters and options that you will be concerned with.

# Design

# **Design Type**

This parameter specifies which of the four possible designs is to be analyzed.

The possible designs are:

## • [1] Cohort - No Background Incidence

This is a cohort design in which the adverse effect does not occur except when caused by the drug.

## • [2] Cohort - Known Background Incidence

This is a cohort design. The adverse effect can occur without being related to the drug. The incidence rate of the adverse effect is known.

## • [3] Cohort - Unknown Background Incidence

This is a cohort design. Although the adverse effect can occur, its incidence rate is not known. A control group must be followed to determine the background incidence rate.

# • [4] Matched Case-Control Study

One or more control patients is matched with each case patient. All of these patients are in the study. This is different from design type 3 in that the controls are matched with the cases. In design type 3, no matching is done.

# **Solve For**

# Find (Solve For)

This option specifies the parameter to be solved for from the other parameters.

# **Error Rates**

#### Power or Beta

This option specifies one or more values for power or beta (depending on the chosen setting). Power is the probability of rejecting a false null hypothesis, and is equal to one minus Beta. Beta is the probability of a type-II error, which occurs when a false null hypothesis is not rejected.

Values must be between zero and one. Historically, the value of 0.80 (Beta = 0.20) was used for power. Now, 0.90 (Beta = 0.10) is also commonly used.

A single value may be entered here or a range of values such as 0.8 to 0.95 by 0.05 may be entered.

If your only interest is in determining the appropriate sample size for a confidence interval, set power or beta to 0.5.

Note that the interpretation of Power or Beta is a little different when the Design Type is 1.

# Alpha

This option specifies one or more values for the probability of a type-I error. A type-I error occurs when a true null hypothesis is rejected.

Values between 0.001 and 0.100 are most common. The value of 0.05 is often a standard. This means that about one test in twenty will falsely reject the null hypothesis. Although 0.05 is a standard value, you should pick a value for alpha that represents the risk of a type-I error you are willing to take in your experimental situation.

Note that you can enter a range of values such as 0.01 0.05 0.10 or 0.01 to 0.05 by 0.01.

# **Sample Size**

## N (Patients)

This is the number of patients in the cohort being studied. In the case-control designs, this is the number of cases. For case-control studies, the total number of patients in the study is N(1+M) where *M* is the number of control patients per case patient.

## **M** (Controls Per Case)

This is the number of control patients for each case patient. For case-control studies, the total number of patients in the study is N(1+M) where N is the number of case patients.

# **Effect Size – Incidence Rates**

## **R0 (Incidence Rate)**

This is the background incidence rate of the adverse reaction. This is the rate that occurs in the population without the drug being monitored. Since this is an incidence rate, and hence a proportion, it should be less than one. Also, this value plus *D* must be less than one.

## D (Additional Incidence Rate)

This is the additional incidence rate of the adverse reaction that can be attributed to the drug being studied. Since this is a rate, it should not be greater than one. Also, this value plus RO should be less than one.

# **Effect Size – Occurrences**

## A (Number of Occurrences)

This is the number of occurrences of the adverse reaction of interest in the N patients being monitored. Sometimes, a single drug-related adverse reaction (such as death) might be enough to make the drug unacceptable. The acceptable range is one or greater.

# Test

# **One-Sided**

This option lets you designate whether the test will be one-sided (checked) or two-sided (unchecked). When the two-sided box is indicated, the alpha value is simply divided by two.

# **Iterations Tab**

This tab sets a couple of options used in the iterative procedures.

# **Maximum Iterations**

## **Maximum Iterations Before Search Termination**

Specify the maximum number of iterations allowed before the search for the criterion of interest is aborted. When the maximum number of iterations is reached without convergence, the criterion is left blank. A value of 500 is recommended.

## **Iterative Precision**

When a search is made for the precision value, this is the cutoff value used to terminate the search. In most cases, a value of 0.0001 will be more than sufficient.

# **Example 1 – Calculating the Power**

Suppose 1 in 10,000 people receiving a certain drug are expected to have an irregular heart beat. A researcher decides that if the irregular heart beat occurs in three patients, the drug will have to be withdrawn. Study the sample size necessary to achieve 99% probability of success.

In order to do this, sample sizes between 1000 and 21,000 will be considered.

# **Setup**

This section presents the values of each of the parameters needed to run this example. First, from the PASS Home window, load the **Post-Marketing Surveillance** procedure window by clicking on **Incidence Rates**, then **Post-Marketing Surveillance**. You may then follow along here by making the appropriate entries as listed below or load the completed template **Example1** from the Template tab on the procedure window.

## **Option**

**Value** 

# Data Tab

| Design Type                    | [1] Cohort - No Background Incidence |
|--------------------------------|--------------------------------------|
| Find (Solve For)               | Power and Beta                       |
| Power                          | . Ignored                            |
| Alpha                          | . Ignored                            |
| N (Patients)                   | 1000 to 21000 by 4000                |
| M (Controls Per Case)          | . Ignored                            |
| R0 (Background Incidence Rate) | . Ignored                            |
| D (Additional Incidence Rate)  | .0.0001                              |
| A (Number of Occurrences)      | .1 2 3                               |
|                                |                                      |

#### **Reports Tab**

Incidence Rate Decimals .....5

# **Annotated Output**

Click the Run button to perform the calculations and generate the following output.

# **Numeric Results**

| ower                                            | Sample                                                                                             | Additional<br>Incidence<br>Rate (D)               | Number of<br>Occurrences | Beta      |
|-------------------------------------------------|----------------------------------------------------------------------------------------------------|---------------------------------------------------|--------------------------|-----------|
| 09516                                           | 1000                                                                                               | 0.00010                                           | 1                        | 0 90484   |
| 00468                                           | 1000                                                                                               | 0.00010                                           | 2                        | 0.99532   |
| 00015                                           | 1000                                                                                               | 0.00010                                           | 3                        | 0.99985   |
| 39347                                           | 5000                                                                                               | 0.00010                                           | 1                        | 0.60653   |
| 09020                                           | 5000                                                                                               | 0.00010                                           | 2                        | 0.90980   |
| 01439                                           | 5000                                                                                               | 0.00010                                           | 3                        | 0.98561   |
| 59343                                           | 9000                                                                                               | 0.00010                                           | 1                        | 0.40657   |
| 22752                                           | 9000                                                                                               | 0.00010                                           | 2                        | 0.77248   |
|                                                 |                                                                                                    |                                                   |                          |           |
|                                                 | •                                                                                                  |                                                   |                          |           |
| utput cor                                       | ntinues)                                                                                           |                                                   |                          |           |
| wer is 1<br>is the nu<br>is the ex<br>is the nu | finitions<br>- Beta.<br>mber of patients<br>pected incidenc<br>mber of adverse<br>probability that | s monitored.<br>e rate of adverse<br>e reactions. | e reactions.             | Nactionts |

In a cohort study with no background incidence of a particular adverse reaction, the probability that 1 or more adverse reactions will not occur in a sample of 1000 patients with an anticipated incidence rate of 0.00 is 0.90484. The power of this study is 10%.

This report shows the calculated sample size for each of the scenarios.

# **Plots Section**

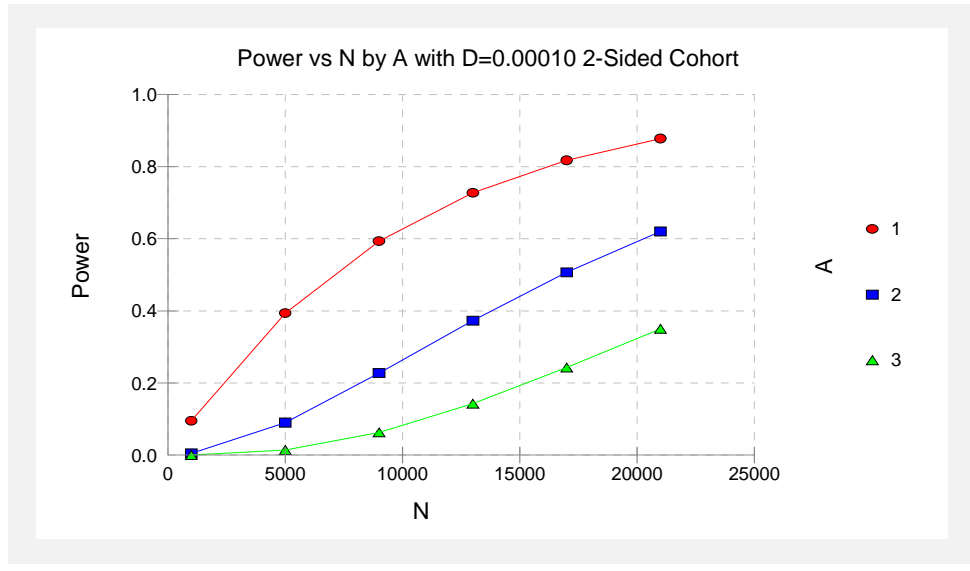

This plot shows the power versus the sample size for three values of *A*.

# **Example 2 – Validation using Machin**

Machin *et al.* (1997) page 147 give an example of a cohort design with no background incidence in which *N* is 30000, incidence is 0.0001, and *A* is 1 or 2. When *A* is 1, the power is 95%. When *A* is 2, the power is 80%.

# **Setup**

This section presents the values of each of the parameters needed to run this example. First, from the PASS Home window, load the **Post-Marketing Surveillance** procedure window by clicking on **Incidence Rates**, then **Post-Marketing Surveillance**. You may then follow along here by making the appropriate entries as listed below or load the completed template **Example2** from the Template tab on the procedure window.

#### **Option**

<u>Value</u>

## Data Tab

| Design Type                    | [1] Cohort - No Background Incidence |
|--------------------------------|--------------------------------------|
| Find (Solve For)               | Power and Beta                       |
| Power                          | Ignored                              |
| Alpha                          | Ignored                              |
| N (Patients)                   | 30000                                |
| M (Controls Per Case)          | Ignored                              |
| R0 (Background Incidence Rate) | Ignored                              |
| D (Additional Incidence Rate)  | 0.0001                               |
| A (Number of Occurrences)      | 1 2                                  |
| Reports Tab                    |                                      |
| Incidence Rate Decimals        | 5                                    |

# Output

Click the Run button to perform the calculations and generate the following output.

# **Numeric Results**

| Numeric Results (Cohort Study with No Background Incidence) |                    |                                     |                                 |                    |  |  |  |
|-------------------------------------------------------------|--------------------|-------------------------------------|---------------------------------|--------------------|--|--|--|
| Power                                                       | Sample<br>Size (N) | Additional<br>Incidence<br>Rate (D) | Number of<br>Occurrences<br>(A) | Beta               |  |  |  |
| 0.95021<br>0.80085                                          | 30000<br>30000     | 0.00010<br>0.00010                  | 1<br>2                          | 0.04979<br>0.19915 |  |  |  |

PASS has calculated the same power values as did Machin et al (1997).

# **Example 3 – Validation using Machin**

Machin *et al.* (1997) page 148 give an example of a cohort design with unknown background incidence in which *N* is 8500, *R0* is 0.01, *D* is 0.005, and *A* is 1. The power is 90%.

# **Setup**

This section presents the values of each of the parameters needed to run this example. First, from the PASS Home window, load the **Post-Marketing Surveillance** procedure window by clicking on **Incidence Rates**, then **Post-Marketing Surveillance**. You may then follow along here by making the appropriate entries as listed below or load the completed template **Example3** from the Template tab on the procedure window.

| 0 | pti | ion |  |
|---|-----|-----|--|
|   | _   |     |  |

#### **Value**

#### Data Tab

| Data Tad                       |                                           |
|--------------------------------|-------------------------------------------|
| Design Type                    | [3] Cohort - Unknown Background Incidence |
| Find (Solve For)               | Power and Beta                            |
| Power                          | Ignored                                   |
| Alpha                          | 0.05                                      |
| N (Patients)                   | 8500                                      |
| M (Controls Per Case)          | 1                                         |
| R0 (Background Incidence Rate) | 0.01                                      |
| D (Additional Incidence Rate)  | 0.005                                     |
| A (Number of Occurrences)      | Ignored                                   |
| Reports Tab                    |                                           |
| Incidence Rate Decimals        | 5                                         |

# Output

Click the Run button to perform the calculations and generate the following output.

# **Numeric Results**

| Numeric Results (Cohort Study with No Background Incidence) |                            |                                  |                                                 |                                                |                               |                        |  |
|-------------------------------------------------------------|----------------------------|----------------------------------|-------------------------------------------------|------------------------------------------------|-------------------------------|------------------------|--|
| <b>Power</b><br>0.90136                                     | Sample<br>Size (N)<br>8500 | Controls<br>Per<br>Case (M)<br>1 | Background<br>Incidence<br>Rate (R0)<br>0.01000 | Additional<br>Incidence<br>Rate (D)<br>0.00500 | One-Sided<br>Alpha<br>0.05000 | <b>Beta</b><br>0.09864 |  |

PASS has calculated the same power value as did Machin et al (1997).

# 135-10 Post-Marketing Surveillance

# Chapter 150

# Inequality Tests for Two Correlated Proportions (McNemar Test)

# Introduction

McNemar's test compares the proportions for two correlated dichotomous variables. These two variables may be two responses on a single individual or two responses from a matched pair (as in matched case-control studies).

This procedure is similar to the Matched Case-Control procedure also available in *PASS*. It differs from that procedure in three basic ways:

- 1. The results are calculated exactly using an unconditional formula rather than using conditional, normal approximations to the binomial.
- 2. It only deals with the case of a matched pair: one case and one control (the Matched Case-Control procedure lets you match several controls with each case).
- 3. It is based directly on the 2-by-2 contingency table.

To fix these ideas, consider the following fictitious data concerning the relationship between smoking and lung cancer. Suppose that a sample of N = 100 cases of identical twins in which only one twin has lung cancer is selected for further study. The twin with lung cancer is the *case*. The other twin serves as the *control*. Each pair of twins is surveyed to determine if they smoke tobacco. The results are summarized in the following two-way table:

|                         | <u>No Lung Cancer Twin (Control)</u> |             |  |  |
|-------------------------|--------------------------------------|-------------|--|--|
| Lung Cancer Twin (Case) | Smokes = Yes                         | Smokes = No |  |  |
| Smokes = Yes            | 16                                   | 21          |  |  |
| Smokes = No             | 4                                    | 59          |  |  |

There is a basic difference between this table and the more common two-way table. In the matched-paired case, the count represents the number of pairs, not the number of individuals.

#### 150-2 Inequality Tests for Two Correlated Proportions (McNemar Test)

The investigator wishes to compare the proportion of cases that smoke with the proportion of controls that smoke. The proportion of controls who smoke is (16+4)/100 = 0.20. The proportion of cases who smoke is (16+21)/100 = 0.37.

Dividing each of the entries in the table by N gives the proportions:

# No Lung Cancer Twin (Control)

| Lung Cancer Twin (Case) | Smokes = Yes | Smokes = No | Total |
|-------------------------|--------------|-------------|-------|
| Smokes = Yes            | 0.16         | 0.21        | 0.37  |
| Smokes = No             | 0.04         | 0.59        | 0.63  |
| Total                   | 0.20         | 0.80        | 0.63  |

Symbolically, this table is represented as:

|                         | <u>No Lung Cancer T</u> |             |       |
|-------------------------|-------------------------|-------------|-------|
| Lung Cancer Twin (Case) | Smokes = Yes            | Smokes = No | Total |
| Smokes = Yes            | P11                     | P10         | Pt    |
| Smokes = No             | P01                     | P00         | 1-Pt  |
| Total                   | Ps                      | 1-Ps        | 1     |

Formally, the hypothesis of interest is that Pt equals Ps. A little algebra shows that Pt = Ps is equivalent to P10 = P01, since P11 is common to both. Thus, the null hypothesis of McNemar's test is P10 = P01 and the alternative is that they are unequal. The alternative hypothesis may be one-sided (such as P10 > P01) or two-sided ( $P10 \neq P01$ ).

The null hypothesis may also be stated in terms of the odds ratio as OR = 1. The odds ratio is computed differently in the matched pairs case. The formula is:

$$OR = \frac{P12}{P21}$$

Notice that the values of *P11* and *P00* are not used in these hypotheses. It turns out that their individual values are not needed, but their sum is.

For this example, the odds ratio is computed as 21/4 = 5.25.

# **Technical Details**

Consider the matched-pairs table again:

|              | <u>Controls</u> |      |              |  |  |  |  |
|--------------|-----------------|------|--------------|--|--|--|--|
| <u>Cases</u> | Yes             | No   | <u>Total</u> |  |  |  |  |
| Yes          | P11             | P10  | Pt           |  |  |  |  |
| No           | P01             | P00  | 1-Pt         |  |  |  |  |
| Total        | Ps              | 1-Ps | 1            |  |  |  |  |

Pairs with the same response from cases and controls (Yes-Yes and No-No) are called *concordant* pairs. Pairs with different responses (Yes-No and No-Yes) are call *discordant* pairs. McNemar's test statistic is the estimated odds ratio:

$$Mc = \frac{P10}{P01}$$

The sample size problem thus reduces to a study of how many Yes-No's and No-Yes's are needed. Once this has been determined, the overall sample size is found be estimating the proportion of discordant pairs and inflating the sample size appropriately.

Some power analysis programs follow an approximate procedure. Since the McNemar statistic follows the binomial probability distribution for a fixed number of discordant pairs, they use formulas that use the normal approximation to the binomial and then adjust the sample size depending on the proportion of discordant pairs, PD=P10+P01. This is called the conditional procedure.

One such approximate formula is given by Machin, Campbell, Fayers, and Pinol (1997).

$$N_{pairs} = \frac{\left\{ z_{1-\alpha/s} (OR+1) + z_{1-\beta} \sqrt{(OR+1)^2 - (OR-1)^2 PD} \right\}^2}{(OR-1)^2 PD}$$

where s is the number of sides to the test (one or two),  $OR = \frac{P10}{P01}$ , PD = P10 + P01, and alpha

and beta are the usual error rate probabilities.

However, Schork and Williams (1980) published a formula which provides the exact results for the unconditional case. This is the formulation that is used in *PASS*.

$$Power = \sum_{R=r}^{N} \sum_{n_{12}=0}^{IR} \frac{N!}{(N-R)! n_{12}! (R-n_{12})!} (1-PD)^{N-R} \left(\frac{D+PD}{2}\right)^{n_{12}} \left(\frac{PD-D}{2}\right)^{R-n_{12}}$$

where

PD = P10 + P01

$$D = P10 - P01$$

*N* is total of all four cells (*N11+N12+N21+N22*)

*r* is the smallest integer for which  $\left(\frac{1}{2}\right)^r \le \alpha$ 

*IR* is the largest integer such that  $\sum_{j=0}^{IR} {R \choose j} {\left(\frac{1}{2}\right)}^R \le \alpha$ 

# **Difference or Odds Ratio**

The formula given above is parameterized in terms of the difference. This formula is also used when odds ratios are specified. The program simply converts the OR value into its corresponding D value.

# Discussion

The exact algorithm works for N < 2000. Above 2000, computing time goes up and the algorithm has numerical problems. **PASS** lets you select either the exact, or the approximate, solutions. We

have found that the approximate solution tends to use a sample size that is about 10% less than the exact solution.

Because of the lengthy computer time necessary to compute the exact answer when N > 1500, we suggest that you use the approximate formula to begin with and then revert to the exact formula when you are ready for your final results. This is based on the value of *N* specified in the 'Use Approximations if N >' box of the Options tab.

# **Procedure Options**

This section describes the options that are unique to this procedure. These are located on the panels associated with the Data and Options tabs. To find out more about using the other tabs, go to the Procedure Window chapter.

# Data Tab (Common Options)

The Data tab contains the parameters associated with this test such as the proportions, sample sizes, alpha, and beta. This chapter covers two procedures, which have different options. This section documents options that are common to both procedures. Later, unique options for each procedure will be documented.

# **Solve For**

# Find (Solve For)

This option specifies the parameter to be solved for from the other parameters. The parameters that may be selected are *Odds Ratio*, *Difference*, *N*, *Alpha*, and *Power and Beta*. Under most situations, you will select either *Power and Beta* to calculate power or *N* to calculate sample size.

The program is set up to evaluate power directly. For the other parameters, a search is made using an iterative procedure until an appropriate value is found. Two solutions can often be found when searching for the *Odds Ratio* or the *Difference*. You may specify the region in which you want the solution to be searched for. For example, you may search for an odds ratio either above or below one. Also note that the parameter selected must match the procedure you are using. For example, if you are searching for the odds ratio, you must be in the odds ratio window.

Note that the value selected here always appears as the vertical axis on the charts.

# **Error Rates**

## **Power or Beta**

This option specifies one or more values for power or for beta (depending on the chosen setting). Power is the probability of rejecting a false null hypothesis, and is equal to one minus Beta. Beta is the probability of a type-II error, which occurs when a false null hypothesis is not rejected.

Values must be between zero and one. Historically, the value of 0.80 (Beta = 0.20) was used for power. Now, 0.90 (Beta = 0.10) is also commonly used.

If your only interest is in determining the appropriate sample size for a confidence interval, set power or beta to 0.5.

#### Alpha (Significance Level)

This option specifies one or more values for the probability of a type-I error (alpha). A type-I error occurs when a true null hypothesis is rejected.

#### Sample Size

#### N (Number of Pairs)

Enter a value (or range of values) for the sample size, *N*, the number of pairs in the study.

You may enter a range of values such as 100,200,300 or 200 to 400 by 50.

## **Effect Size**

#### Proportion Discordant (P10+P01)

This is the proportion of discordant pairs (P10 + P01). This value will be difficult to specify unless you have previous studies that give you some idea of what to expect. When you have no idea, Machin, Campbell, Fayers, and Pinol (1997) suggest the following strategy. Estimate values of *Pt* and *Ps*. Calculate the proportion of discordant pairs using the approximation

$$PD = Pt(1 - Ps) + Ps(1 - Pt)$$

This approximation assumes that the two responses are independent in each subject, which will usually not be true. However, it may be the only way of determining a ball park value for this parameter.

#### Test

#### **Alternative Hypothesis**

Specify whether the test is one-sided or two-sided. A one-sided hypothesis uses an inequality as in P10 > P01 or Odds Ratio > 1. A two-sided hypothesis states that the proportions are not equal without specifying which is greater. If you do not have any special reason to do otherwise, you should use the two-sided option.

# Data Tab (Differences)

This section documents options that are used when the parameterization is in terms of the difference, P10 - P01.

#### **Effect Size**

#### Difference (P10-P01)

The difference, P10-P01, is a popular parameter to specify because it comes directly from the alternative hypothesis that Pt not equal Ps. If Pt and Ps are not equal, the obvious question is, by how much? The answer is, by P10-P01 since Pt-Ps = (P11+P10)-(P11+P01) = P10-P01. Hence, this is a value that may easily be set.

The range of values is between -1 and 1. You may enter a list of value list 0.1, 0.15, 0.2 or 0.05 to 0.20 by 0.05.

# Data Tab (Odds Ratios)

This section documents options that are used when the parameterization is in terms of the odds ratio, P10 / P01.

# **Effect Size**

# Odds Ratio (P10/P01)

The odds ratio is a popular parameter to specify because of its simple interpretability and close relationship to the relative risk. An odds ratio of 2.0 means that the odds of the numerator variable is twice the odds of the denominator variable. Note that several values of *P10* and *P01* can yield the same odds ratio. For example, 0.2/0.1 and 0.4/0.2 both have an odds ratio of 2.0, but are based on very different values of *P10* and *P01*. Under the null hypothesis, the odds ratio is one. Only positive values are allowed.

You may enter a list of values like 1.5,2.0,3.0 or 1.2 to 2.4 by 0.2.

# **Options Tab**

This tab sets a couple of options used in the iterative procedures and approximations.

# **Maximum Iterations**

## **Maximum Iterations Before Search Termination**

Specify the maximum number of iterations allowed before the search for the criterion of interest is aborted. When the maximum number of iterations is reached without convergence, the criterion is left blank. A value of 500 is recommended.

# **Approximations**

## Use Approximations if N is greater than

Below this value of N, the exact power calculation formula based on the binomial is used. Above this value of N, the approximate formula based on the normal approximation to the binomial is used. The exact formula suffers from numerical problems when N is greater than 2000. On the other hand, the approximate formula tends to underestimate the N necessary to achieve a certain beta value by about 5%.

You control which formula is used by setting this value.

# **Example 1 – Calculating Power using Odds Ratios**

This example will show how to calculate the power of a retrospective study for several sample sizes and odds ratio values. Suppose that a matched case-control study is to be run in which the odds ratios might be 1.5, 2.5, or 3.5; *PD* is 0.3, N = 50 to 300 by 50; alpha is 0.05; and beta is to be calculated.

# Setup

This section presents the values of each of the parameters needed to run this example. First, from the PASS Home window, load the **Inequality Tests for Two Correlated Proportions** (McNemar Test) [Odds Ratios] procedure window by clicking on Proportions, then Two Correlated (Paired) Proportions, then Inequality Tests, then Specify using Odds Ratios (McNemar Test). You may then follow along here by making the appropriate entries as listed below or load the completed template Example1 from the Template tab on the procedure window.

## **Option**

<u>Value</u>

#### Data Tab

| Find (Solve For)          | Power and Beta                         |
|---------------------------|----------------------------------------|
| Power                     | Ignored since this is the Find setting |
| Alpha                     | 0.05                                   |
| N (Number of Pairs)       | 50 to 200 by 50                        |
| Odds Ratio                | 1.5 2.0 2.5                            |
| Proportion Discordant     | 0.3                                    |
| Alternative Hypothesis    | Two-Sided                              |
| Options Tab               |                                        |
| Use Approximations if N > | 1500                                   |
|                           |                                        |

# **Annotated Output**

Click the Run button to perform the calculations and generate the following output.

# **Numeric Results**

| Numeric Results for Two-Sided Test |     |       |       |            |            |       |         |         |  |
|------------------------------------|-----|-------|-------|------------|------------|-------|---------|---------|--|
|                                    |     |       |       | Difference | Proportion | Odds  |         |         |  |
| Power                              | N   | P10   | P01   | (P10-P01)  | Discordant | Ratio | Alpha   | Beta    |  |
| 0.07467                            | 50  | 0.180 | 0.120 | 0.060      | 0.300      | 1.500 | 0.05000 | 0.92533 |  |
| 0.14214                            | 100 | 0.180 | 0.120 | 0.060      | 0.300      | 1.500 | 0.05000 | 0.85786 |  |
| 0.22451                            | 150 | 0.180 | 0.120 | 0.060      | 0.300      | 1.500 | 0.05000 | 0.77549 |  |
| 0.29790                            | 200 | 0.180 | 0.120 | 0.060      | 0.300      | 1.500 | 0.05000 | 0.70210 |  |
| 0.17849                            | 50  | 0.200 | 0.100 | 0.100      | 0.300      | 2.000 | 0.05000 | 0.82151 |  |
| 0.37305                            | 100 | 0.200 | 0.100 | 0.100      | 0.300      | 2.000 | 0.05000 | 0.62695 |  |
| 0.56457                            | 150 | 0.200 | 0.100 | 0.100      | 0.300      | 2.000 | 0.05000 | 0.43543 |  |
| 0.70340                            | 200 | 0.200 | 0.100 | 0.100      | 0.300      | 2.000 | 0.05000 | 0.29660 |  |
| 0.29601                            | 50  | 0.214 | 0.086 | 0.129      | 0.300      | 2.500 | 0.05000 | 0.70399 |  |
| 0.59122                            | 100 | 0.214 | 0.086 | 0.129      | 0.300      | 2.500 | 0.05000 | 0.40878 |  |
| 0.80105                            | 150 | 0.214 | 0.086 | 0.129      | 0.300      | 2.500 | 0.05000 | 0.19895 |  |
| 0.90751                            | 200 | 0.214 | 0.086 | 0.129      | 0.300      | 2.500 | 0.05000 | 0.09249 |  |

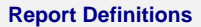

Power is the probability of rejecting a false null hypothesis. It should be close to one. N is the number of pairs in the sample.

P10 is the proportion of pairs in cell 1,2 of the 2x2 table.

P01 is the proportion of pairs in cell 2,1 of the 2x2 table.

Difference is the difference between proportions parameter under the alternative hypothesis.

Proportion Discordant' is the total of P10 and P01.

Odds Ratio is the value of this parameter under the alternative hypothesis.

Alpha is the probability of rejecting a true null hypothesis. It should be small.

Beta is the probability of accepting a false null hypothesis. It should be small.

#### **Summary Statements**

A sample size of 50 pairs achieves 7% power to detect an odds ratio of 1.500 using a two-sided McNemar test with a significance level of 0.05000. The odds ratio is equivalent to a difference between two paired proportions of 0.060 which occurs when the proportion in cell 1,2 is 0.180 and the proportion in cell 2,1 is 0.120. The proportion of discordant pairs is 0.300.

This report shows the power for each of the scenarios.

# **Plot Section**

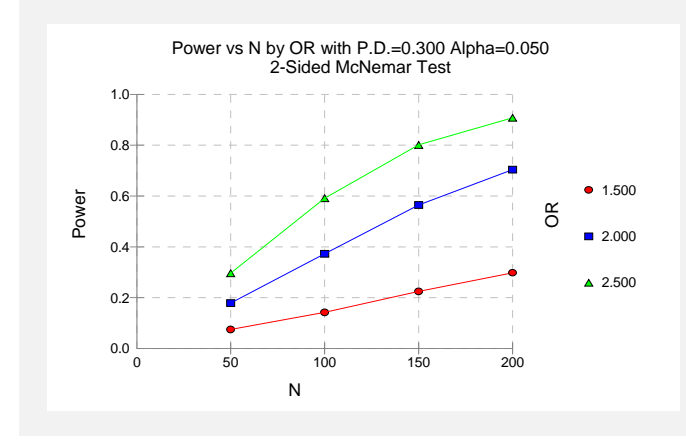

This plot shows the power versus the sample size for the three odds ratios.

# **Example 2 – Validation using Schork and Williams**

Schork and Williams (1980) page 354 present a table of sample sizes for various combinations of the other parameters. When the difference is 0.2, the proportion discordant is 0.7, the power is 80%, and the one-sided significance level is 0.025, the sample size is 144.

# Setup

This section presents the values of each of the parameters needed to run this example. First, from the PASS Home window, load the **Inequality Tests for Two Correlated Proportions** (McNemar Test) [Differences] procedure window by clicking on Proportions, then Two Correlated (Paired) Proportions, then Inequality Tests, then Specify using Differences (McNemar Test). You may then follow along here by making the appropriate entries as listed below or load the completed template Example2 from the Template tab on the procedure window.

## **Option**

**Value** 

#### Data Tab

| Power and Beta                         |
|----------------------------------------|
| Ignored since this is the Find setting |
| 0.025                                  |
|                                        |
| 0.2                                    |
| 0.7                                    |
| One-Sided                              |
|                                        |

# Output

Click the Run button to perform the calculations and generate the following output.

# **Numeric Results**

| Numeric Results for Two-Sided Test |     |       |       |            |            |       |         |         |  |
|------------------------------------|-----|-------|-------|------------|------------|-------|---------|---------|--|
|                                    |     |       |       | Difference | Proportion | Odds  |         |         |  |
| Power                              | N   | P10   | P01   | (P10-P01)  | Discordant | Ratio | Alpha   | Beta    |  |
| 0.80092                            | 144 | 0.450 | 0.250 | 0.200      | 0.700      | 1.800 | 0.02500 | 0.19908 |  |

**PASS** has also found the power to be about 80%.

150-10 Inequality Tests for Two Correlated Proportions (McNemar Test)

# Chapter 155

# Inequality Tests for Two Correlated Proportions in a Matched Case-Control Design

# Introduction

A 2-by-M case-control study investigates a risk factor relevant to the development of a disease. A population of *case* patients with a disease and *control* patients without the disease is considered. Some of these patients have had exposure to a risk factor of interest. A random sample of N case patients is selected. Patients are stratified by the levels of a confounding variable (such as age, gender, etc.). For each selected case patient, a random sample of M matched control patients is drawn from the same strata (group). An estimate of the odds ratio, OR, of developing the disease in exposed and unexposed patients who have equal values of the confounding variable is desired. This odds ratio is assumed to be constant across all levels of the confounding variables.

To fix these ideas, consider the following fictitious data concerning the relationship between smoking and lung cancer. Suppose that a sample of N = 100 cases of identical twins in which only one twin has lung cancer is selected. The second twin serves as the control. Each pair of twins is surveyed to determine if either, both, or none smoke tobacco. The results are summarized in the following two-way table:

## No Lung Cancer Twin (Control)

| Lung Cancer Twin (Case) | <u>Smokes = Yes</u> | Smokes = No |
|-------------------------|---------------------|-------------|
| Smokes = Yes            | 16                  | 21          |
| Smokes = No             | 4                   | 59          |

Note that the values in this table are counts of pairs, not individuals. The proportion of controls who smoke is (16+4)/100 = 0.20. The proportion of cases who smoke is (16+21)/100 = 0.37. The

#### 155-2 Inequality Tests for Two Correlated Proportions in a Matched Case-Control Design

odds ratio is 21/4 = 5.25. That is, the twin who smoked is 5.25 times more likely to have lung cancer than the twin who did not.

This procedure is similar to the McNemar procedure also available in **PASS**. It differs from that procedure in three basic ways:

- 1. The results are based on the normal approximation to the binomial.
- 2. This procedure lets you have multiple controls for each case. The McNemar procedure only allows one control per case.
- 3. The input parameters are different.

# **Technical Details**

The following results summarize the article by Dupont (1988) upon which this module is based. The probabilities that the data fall into various categories are:

- 1. The probability that a case patient was exposed to the risk factor is  $p_1$ .
- 2. The probability that a control patient was exposed to the risk factor is  $p_0$ .
- 3. The probability that a case patient was not exposed to the risk factor is  $q_1 = 1 p_1$ .
- 4. The probability that a control patient was not exposed to the risk factor is  $q_0 = 1 p_0$ .

The odds ratio, OR, is defined as

$$OR = \frac{p_1 / q_1}{p_0 / q_0}$$

Assume that you use a  $\chi^2$  test for the null hypothesis that OR = 1, that is, that  $p_0 = p_1$ . Such a test is given by Breslow and Day (1980).

Let  $x_k = 1 \text{ or } 0$  if the  $k^{th}$  sampled case patient was or was not exposed, respectively. Let  $y_k = 1 \text{ or } 0$  if the corresponding first matched control patient was or was not exposed. Let  $p_{ij} = \Pr(x_k = i \text{ and } y_k = j)$ . For example,  $p_{10}$  is the probability that the case patient was exposed to the risk factor while the corresponding first control patient was not. The relationships between these probabilities are

$$p_1 = p_{11} + p_{10}$$
  
and

$$p_0 = p_{11} + p_{01}$$

Define  $\phi$  to be the correlation between  $x_k$  and  $y_k$ . It can be shown that

$$\phi = \frac{p_{11}p_{00} - p_{10}p_{01}}{\sqrt{p_1q_1p_0q_0}}$$

A little algebra will show that

$$p_{11} = p_1 p_0 + \phi \sqrt{p_1 q_1 p_0 q_0}$$

$$p_{10} = p_1 q_0 - \phi \sqrt{p_1 q_1 p_0 q_0}$$

$$p_{01} = q_1 p_0 - \phi \sqrt{p_1 q_1 p_0 q_0}$$

$$p_{00} = q_1 q_0 + \phi \sqrt{p_1 q_1 p_0 q_0}$$

$$p_{0+} = \frac{p_{11}}{p_1}$$

$$p_{0+} = \frac{p_{01}}{q_1}$$

$$q_{0+} = 1 - p_{0+}$$

$$q_{0-} = 1 - p_{0-}$$

and

$$t_{k} = p_{1} \binom{M}{k-1} p_{0+}^{k-1} q_{0+}^{M-k+1} + q_{1} \binom{M}{k} p_{0-}^{k} q_{0-}^{M-k}; \quad k = 1, ..., M$$

Let  $n_{ij}$  represent the number of matched sets of subjects in which the case patient was (i = 1) or was not (i = 0) exposed and *j* of the *M* control subjects were exposed. Let

$$y = \sum_{m=1}^{M} n_{1,m-1}$$

be the number of discordant sets in which the case patient was exposed and let

$$T_m = n_{1,m-1} + n_{0,m}$$

be the number of sets in which m subjects were exposed. The expected value of  $T_m$  is  $Nt_m$ . Let

$$e_{OR} = \sum_{m=1}^{M} \frac{m_{tm}(OR)}{m(OR) + M - m + 1}$$
$$v_{OR} = \sum_{m=1}^{M} \frac{m_{tm}(OR)(M - m + 1)}{(m(OR) + M - m + 1)^2}$$

Dupont (1988) provides the following formula relating  $\alpha$ ,  $\beta$ ,  $p_0$ ,  $\phi$ , OR, N, and M.

$$1 - \beta = \Phi\left(\frac{\sqrt{N}(e_{1} - e_{OR}) - z_{\alpha/2}\sqrt{v_{1}}}{\sqrt{v_{OR}}}\right) + 1 - \Phi\left(\frac{\sqrt{N}(e_{1} - e_{OR}) + z_{\alpha/2}\sqrt{v_{1}}}{\sqrt{v_{OR}}}\right)$$

This equation may be used to make power and sample size calculations.

# **Estimating the Sample Control Exposure Probability**

To calculate power and sample size, a value for the probability that a sample control patient was exposed to the risk factor  $(p_0)$  must be estimated. Remember that the control sample is not a random sample of the population. Instead, it is matched to a random sample of case patients. Hence, the sample does not necessarily provide an unbiased estimate of  $p_0$ . Care should be taken to provide an accurate estimate of the probability that a matched control patient was exposed, not the probability that someone was exposed in the general population. However, when there is little association between the confounding (matching) variable and the exposure variable in the control population, the baseline probability of the exposure variable may be used.

# Estimating the Correlation, $\boldsymbol{\phi}$

Previous matched 2-by-2 contingency tables can be used to estimate  $\phi$  using the relationship

$$\phi = \sqrt{\frac{\chi_u^2}{N}}$$

where

$$\chi_{u}^{2} = \frac{N(n_{00}n_{11} - n_{01}n_{10})^{2}}{n_{0\bullet}n_{1\bullet}n_{\bullet0}n_{\bullet1}}$$

When no previous data are available about  $\phi$ , Dupont (1988) suggests using a value of 0.2 rather than 0.

# **Procedure Options**

This section describes the options that are unique to this procedure. These are located on the panels associated with the Data tab. To find out more about using the other tabs, go to the Procedure Window chapter.

# Data Tab

The Data tab contains most of the parameters and options that you will be concerned with.

# **Solve For**

#### Find (Solve For)

This option specifies the parameter to be solved for from the other parameters. The parameters that may be selected are *Odds Ratio*, *Probability Exposed*, *Correlation*, *N*, *M*, *Alpha*, and *Power and Beta*. Under most situations, you will select either *Power and Beta* for a power analysis or *N* for sample size determination.

Select *N* when you want to calculate the sample size needed to achieve a given power and alpha level.

Select *Power and Beta* when you want to calculate the power of an experiment that has already been run.

# **Error Rates**

#### **Power or Beta**

This option specifies one or more values for power or for beta (depending on the chosen setting). Power is the probability of rejecting a false null hypothesis, and is equal to one minus Beta. Beta is the probability of a type-II error, which occurs when a false null hypothesis is not rejected.

Values must be between zero and one. Historically, the value of 0.80 (Beta = 0.20) was used for power. Now, 0.90 (Beta = 0.10) is also commonly used.

A single value may be entered here or a range of values such as 0.8 to 0.95 by 0.05 may be entered.

# Alpha (Significance Level)

This option specifies one or more values for the probability of a type-I error. A type-I error occurs when a true null hypothesis is rejected. In this procedure, the test is two-sided.

Values must be between zero and one. Historically, the value of 0.05 has been used for alpha. This means that about one test in twenty will falsely reject the null hypothesis. You should pick a value for alpha that represents the risk of a type-I error you are willing to take in your experimental situation.

A single value may be entered here or a range of values such as 0.05 to 0.2 by 0.05 may be entered.

# Sample Size

# N (Number of Case Patients)

The number of case patients to be sampled. This is the number of pairs. Since there are M controls for each case patient, the total number of patients is N(M + 1). Values of one or greater are allowed here.

## M (Number of Controls per Case)

The number of control patients matched with each case patient. When M is one, McNemar's test is used to analyze the data.

The total number of patients in the study is N(M + 1). Values of one or greater are allowed here.

# **Effect Size**

# P0 (Probability that a Control is Exposed)

Specify the value of  $p_0$ , the probability that a sample control patient is exposed to the risk factor. If the matching variables are independent of the risk factor, you can use the baseline rate of exposure to the risk factor in the general population.

Since this is a probability, it must be between zero and one.

You can enter a list of values separated by commas or blanks.

# **OR (Odds Ratio)**

This option sets the value of the odds ratio, *OR*, which is the ratio of the disease odds of individuals exposed to the risk factor to the disease odds of individuals not exposed to the risk factor.

#### 155-6 Inequality Tests for Two Correlated Proportions in a Matched Case-Control Design

For example, an odds ratio of 2.0 means that subjects exposed to the risk factor are twice as likely of developing the disease as are unexposed subjects.

A value greater than one is usually used. The value must be greater than zero. The null hypothesis is that the odds ratio is one. You should use a value that will be of interest to others, such as 1.5 or 2.0.

You can enter a list of values.

#### Phi (Correlation between Case and Control)

This is the correlation for exposure between a case subject and the first of the corresponding control subjects. A value of zero here indicates independence between exposure rates for case and controls. Often, assuming complete independence is unrealistic, so when no other information is available, Dupont (1988) suggests using a value of 0.2.

Correlations can range between -1 and 1. However, only positive correlations should be used.

# **Example 1 – Calculating Power**

This example will show how to calculate the power of a retrospective study for several sample sizes and odds ratios.

Suppose that a matched case-control study is to be run in which the odds ratios of interest are 1.5, 2.5, or 3.5, P0 = 0.6, correlation = 0.2, M = 1, N = 2550100150200, alpha = 0.05, and power is to be found.

# Setup

This section presents the values of each of the parameters needed to run this example. First, from the PASS Home window, load the **Inequality Tests for Two Correlated Proportions in a Matched Case-Control Design** procedure window by clicking on **Proportions**, then **Two Correlated (Paired) Proportions**, then **Inequality Tests**, then **Matched Case-Control Designs**. You may then follow along here by making the appropriate entries as listed below or load the completed template **Example1** from the Template tab on the procedure window.

#### **Option**

#### Value

| Data Tab                              |                                        |
|---------------------------------------|----------------------------------------|
| Find (Solve For)                      | Power and Beta                         |
| Power                                 | Ignored since this is the Find setting |
| Alpha                                 | 0.05                                   |
| N (Case Patients)                     | 25 50 100 150 200                      |
| M (Controls Per Case)                 | 1                                      |
| P0 (Prob Control Exposed)             | 0.6                                    |
| OR (Odds Ratio)                       | 1.5 2.5 3.5                            |
| Phi (Correlation of Case and Control) | 0.2                                    |
# **Annotated Output**

Click the Run button to perform the calculations and generate the following output.

### **Numeric Results**

| Numeric Results |          |             |            |              |             |         |         |  |
|-----------------|----------|-------------|------------|--------------|-------------|---------|---------|--|
|                 | Cases Co | ontrols Per | Odds Ratio | Probability  | Correlation |         |         |  |
| Power           | (N)      | Case (M)    | (OR)       | Exposed (P0) | (Phi)       | Alpha   | Beta    |  |
| 0.08863         | 25       | 1           | 1.50       | 0.60000      | 0.20000     | 0.05000 | 0.91137 |  |
| 0.13364         | 50       | 1           | 1.50       | 0.60000      | 0.20000     | 0.05000 | 0.86636 |  |
| 0.22622         | 100      | 1           | 1.50       | 0.60000      | 0.20000     | 0.05000 | 0.77378 |  |
| 0.31832         | 150      | 1           | 1.50       | 0.60000      | 0.20000     | 0.05000 | 0.68168 |  |
| 0.40652         | 200      | 1           | 1.50       | 0.60000      | 0.20000     | 0.05000 | 0.59348 |  |
| 0.23067         | 25       | 1           | 2.50       | 0.60000      | 0.20000     | 0.05000 | 0.76933 |  |
| 0.44278         | 50       | 1           | 2.50       | 0.60000      | 0.20000     | 0.05000 | 0.55722 |  |
| 0.75646         | 100      | 1           | 2.50       | 0.60000      | 0.20000     | 0.05000 | 0.24354 |  |
| 0.90966         | 150      | 1           | 2.50       | 0.60000      | 0.20000     | 0.05000 | 0.09034 |  |
| 0.97004         | 200      | 1           | 2.50       | 0.60000      | 0.20000     | 0.05000 | 0.02996 |  |
| 0.36379         | 25       | 1           | 3.50       | 0.60000      | 0.20000     | 0.05000 | 0.63621 |  |
| 0.68570         | 50       | 1           | 3.50       | 0.60000      | 0.20000     | 0.05000 | 0.31430 |  |
| 0.95159         | 100      | 1           | 3.50       | 0.60000      | 0.20000     | 0.05000 | 0.04841 |  |
| 0.99482         | 150      | 1           | 3.50       | 0.60000      | 0.20000     | 0.05000 | 0.00518 |  |
| 0.99956         | 200      | 1           | 3.50       | 0.60000      | 0.20000     | 0.05000 | 0.00044 |  |

#### **Report Definitions**

Power is the probability of rejecting a false null hypothesis. N is the size of the sample drawn from the treatment (case) group. M is the number of matching control patients drawn for each case patient. OR is the odds ratio of for subjects exposed to the risk factor. P0 is the probability of exposure among sampled control patients. Phi is the correlation of exposure between matched individuals. Alpha is the probability of rejecting a true null hypothesis. Beta is the probability of accepting a false null hypothesis.

#### **Summary Statements**

In a matched case-control study, the probability of exposure among sampled control patients is 0.60000 and the correlation coefficient for exposure between matched case and control patents is 0.20000. A sample of 25 case patients is obtained. For each case patient, a matching sample of 1 control patient(s) is also obtained. This sample of 50 patients achieves 9% power to detect an odds ratio of 1.50 versus the alternative of equal odds using a Chi-Square test with a 0.05000 significance level.

This report shows the power for each of the scenarios.

### **Plots Section**

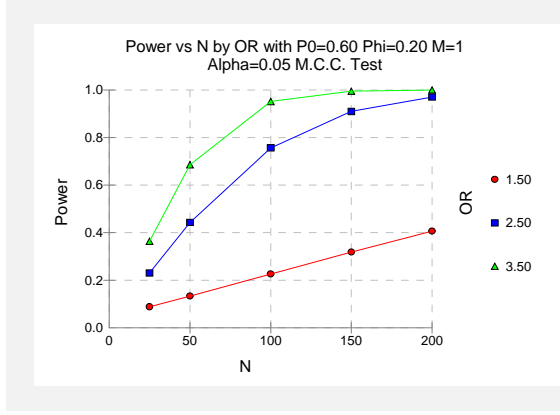

This plot shows the power versus the sample size for the three odds ratios.

# **Example 2 – Calculating Sample Size**

Suppose that a matched case-control study is planned to study the relationship between smoking and a certain kind of cancer. Researchers want to have a sample large enough to detect an odds ratio of 2.0. During the power analysis, the researchers also want to calculate the required sample size for odds ratios of 1.5 and 2.5.

The probability that a sampled control (non-cancer) patient smokes is estimated at 0.3. The correlation of smoking between cases and controls is 0.2. The researchers want samples sizes large enough to achieve 80% power at the 0.05 significance levels. In an effort to reduce the number of cancer patients that must be enrolled, the researchers want to try several values for the number of controls per case between 1 and 20.

# Setup

This section presents the values of each of the parameters needed to run this example. First, from the PASS Home window, load the **Inequality Tests for Two Correlated Proportions in a Matched Case-Control Design** procedure window by clicking on **Proportions**, then **Two Correlated (Paired) Proportions**, then **Inequality Tests**, then **Matched Case-Control Designs**. You may then follow along here by making the appropriate entries as listed below or load the completed template **Example2** from the Template tab on the procedure window.

# OptionValueData TabFind (Solve For)Power0.80Alpha0.05

| Alpha                                 |                                        |
|---------------------------------------|----------------------------------------|
| N (Case Patients)                     | Ignored since this is the Find setting |
| M (Controls Per Case)                 | 1 2 3 4 5 10 20                        |
| P0 (Prob Control Exposed)             | 0.3                                    |
| OR (Odds Ratio)                       | 1.5 2.0 2.5                            |
| Phi (Correlation of Case and Control) | 0.2                                    |

# Output

Click the Run button to perform the calculations and generate the following output.

| Numeric | Numeric Results |             |            |              |             |         |         |  |  |
|---------|-----------------|-------------|------------|--------------|-------------|---------|---------|--|--|
|         | Cases Co        | ontrols Per | Odds Ratio | Probability  | Correlation |         |         |  |  |
| Power   | (N)             | Case (M)    | (OR)       | Exposed (P0) | (Phi)       | Alpha   | Beta    |  |  |
| 0.80064 | 539             | 1           | 1.50       | 0.30000      | 0.20000     | 0.05000 | 0.19936 |  |  |
| 0.80021 | 378             | 2           | 1.50       | 0.30000      | 0.20000     | 0.05000 | 0.19979 |  |  |
| 0.80025 | 324             | 3           | 1.50       | 0.30000      | 0.20000     | 0.05000 | 0.19975 |  |  |
| 0.80038 | 297             | 4           | 1.50       | 0.30000      | 0.20000     | 0.05000 | 0.19962 |  |  |
| 0.80076 | 281             | 5           | 1.50       | 0.30000      | 0.20000     | 0.05000 | 0.19924 |  |  |
| 0.80009 | 248             | 10          | 1.50       | 0.30000      | 0.20000     | 0.05000 | 0.19991 |  |  |
| 0.80044 | 232             | 20          | 1.50       | 0.30000      | 0.20000     | 0.05000 | 0.19956 |  |  |
| 0.80100 | 180             | 1           | 2.00       | 0.30000      | 0.20000     | 0.05000 | 0.19900 |  |  |
| 0.80249 | 127             | 2           | 2.00       | 0.30000      | 0.20000     | 0.05000 | 0.19751 |  |  |
| 0.80077 | 108             | 3           | 2.00       | 0.30000      | 0.20000     | 0.05000 | 0.19923 |  |  |
| 0.80220 | 99              | 4           | 2.00       | 0.30000      | 0.20000     | 0.05000 | 0.19780 |  |  |
| 0.80087 | 93              | 5           | 2.00       | 0.30000      | 0.20000     | 0.05000 | 0.19913 |  |  |
| 0.80261 | 82              | 10          | 2.00       | 0.30000      | 0.20000     | 0.05000 | 0.19739 |  |  |
| 0.80125 | 76              | 20          | 2.00       | 0.30000      | 0.20000     | 0.05000 | 0.19875 |  |  |
| 0.80156 | 102             | 1           | 2.50       | 0.30000      | 0.20000     | 0.05000 | 0.19844 |  |  |
| 0.80262 | 72              | 2           | 2.50       | 0.30000      | 0.20000     | 0.05000 | 0.19738 |  |  |
| 0.80028 | 61              | 3           | 2.50       | 0.30000      | 0.20000     | 0.05000 | 0.19972 |  |  |
| 0.80327 | 56              | 4           | 2.50       | 0.30000      | 0.20000     | 0.05000 | 0.19673 |  |  |
| 0.80559 | 53              | 5           | 2.50       | 0.30000      | 0.20000     | 0.05000 | 0.19441 |  |  |
| 0.80351 | 46              | 10          | 2.50       | 0.30000      | 0.20000     | 0.05000 | 0.19649 |  |  |
| 0.80672 | 43              | 20          | 2.50       | 0.30000      | 0.20000     | 0.05000 | 0.19328 |  |  |

### **Numeric Results and Plots**

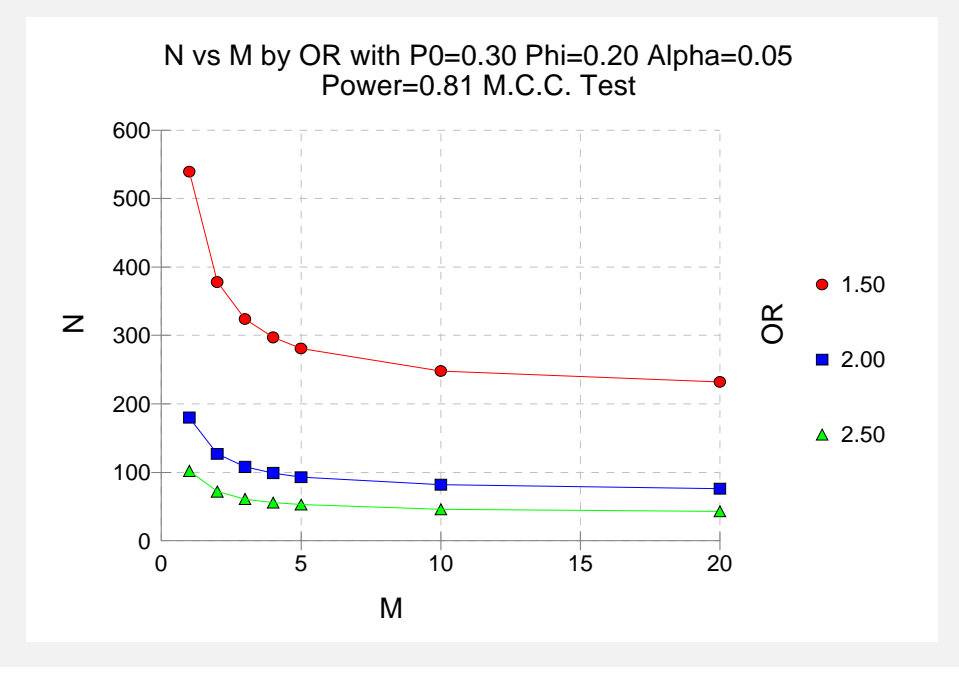

This report shows the sample size for each of the scenarios. Notice that the required number of cancer patients (N) drops off drastically as more controls are added. However, using more than five controls seems to only moderately reduce the sample size necessary sample size.

Also notice that the difference in sample size is much larger when moving from an odds ratio of 2.0 to 1.5 than from 2.5 to 2.0.

# **Example 3 – Validation using Dupont**

The formulas used in this module were given in Dupont (1988). He gives an example on page 1164 of the article in which *P0* is 0.6, *Phi* is 0.2, *OR* is 3.0, alpha is 0.05, and beta is 0.2. Dupont finds the sample size for M = 1 to be 80 and for M = 3 to be 50.

# **Setup**

This section presents the values of each of the parameters needed to run this example. First, from the PASS Home window, load the **Inequality Tests for Two Correlated Proportions in a Matched Case-Control Design** procedure window by clicking on **Proportions**, then **Two Correlated (Paired) Proportions**, then **Inequality Tests**, then **Matched Case-Control Designs**. You may then follow along here by making the appropriate entries as listed below or load the completed template **Example3** from the Template tab on the procedure window.

### **Option**

Value

### Data Tab

| Find (Solve For)                      | N (Cases)                              |
|---------------------------------------|----------------------------------------|
| Power                                 | 0.80                                   |
| Alpha                                 | <b>0.05</b>                            |
| N (Case Patients)                     | Ignored since this is the Find setting |
| M (Controls Per Case)                 | 1 3                                    |
| P0 (Prob Control Exposed)             | 0.6                                    |
| OR (Odds Ratio)                       | 3.0                                    |
| Phi (Correlation of Case and Control) | 0.2                                    |
|                                       |                                        |

# Output

Click the Run button to perform the calculations and generate the following output.

### **Numeric Results**

| Numeric Results |         |             |            |              |             |         |         |  |  |
|-----------------|---------|-------------|------------|--------------|-------------|---------|---------|--|--|
|                 | Cases C | ontrols Per | Odds Ratio | Probability  | Correlation |         |         |  |  |
| Power           | (N)     | Case (M)    | (OR)       | Exposed (P0) | (Phi)       | Alpha   | Beta    |  |  |
| 0.80149         | 80      | 1           | 3.00       | 0.60000      | 0.20000     | 0.05000 | 0.19851 |  |  |
| 0.80052         | 50      | 3           | 3.00       | 0.60000      | 0.20000     | 0.05000 | 0.19948 |  |  |

Note that values of 80 and 50 for N agree exactly with Dupont.

# Chapter 160

# Non-Inferiority Tests for Two Correlated Proportions

# Introduction

These modules compute power and sample size for non-inferiority tests in which two dichotomous responses are measured on each subject. When one is interested in showing that the true proportions are different, the data are often analyzed with McNemar's test. However, we are interested in showing non-inferiority rather than difference. For example, suppose a diagnostic procedure is accurate, but is expensive to apply or has serious side effects. A replacement procedure is sought which is no less accurate, but is less expensive or has fewer side effects. In this case, we are not interested in showing that the two diagnostic procedures are different, but rather that the second is no worse than the first. *Non-inferiority tests* were designed for this situation.

These tests are often divided into two categories: *equivalence* (two-sided) tests and *non-inferiority* (one-sided) tests. Here, the term *equivalence tests* means that we want to show that two diagnostic procedures are equivalent—that is, their accuracy is about the same. This requires a two-sided hypothesis test. On the other hand, *non-inferiority tests* are used when we want to show that a new (experimental) procedure is no worse than the existing (reference or gold-standard) one. This requires a one-sided hypothesis test. The procedures discussed in this chapter deal with the non-inferiority (one-sided) case.

# **Technical Details**

The results of a study in which two dichotomous responses are measured on each subject can be displayed in a 2-by-2 table in which one response is shown across the columns and the other is shown down the rows. In the discussion to follow, the columns of the table represent the standard (reference or control) response and the rows represent the treatment (experimental) response. The outcome probabilities can be classified into the following table.

#### 160-2 Non-Inferiority Tests for Two Correlated Proportions

| Experimental | Standard | Diagnosis |           |
|--------------|----------|-----------|-----------|
| Diagnosis    | Yes      | No        | Total     |
| Yes          | $p_{11}$ | $p_{10}$  | $P_T$     |
| No           | $p_{01}$ | $p_{00}$  | $1 - P_T$ |
| Total        | $P_{S}$  | $1 - P_s$ | 1         |

In this table,  $p_{ij} = p_{Treatment, Standard}$ . That is, the first subscript represents the response of the new, experimental procedure while the second subscript represents the response of the standard procedure. Thus,  $p_{01}$  represents the proportion having a negative treatment response and a positive standard response.

# Sensitivity, Specificity, and Prevalence

To aid in interpretation, analysts have developed a few proportions that summarize the table. Three of the most popular ratios are *sensitivity*, *specificity*, and *prevalence*.

### Sensitivity

Sensitivity is the proportion of subjects with a positive standard response who also have a positive experimental response. In terms of proportions from a 2-by-2 table,

Sensitivity = 
$$p_{11} / (p_{01} + p_{11}) = p_{11} / P_s$$

### Specificity

Specificity is the proportion of subjects with a negative standard response who also have a negative experimental response. In terms of proportions from a 2-by-2 table,

Specificity = 
$$p_{00} / (p_{10} + p_{00})$$

### Prevalence

Prevalence is the overall proportion of individuals with the disease (or feature of interest). In terms of proportions from a 2-by-2 table,

Prevalence =  $P_{\rm s}$ 

# **Table Probabilities**

The outcome counts from a sample of *n* subjects can be classified into the following table.

| Experimental | Standard               | Diagnosis |                |
|--------------|------------------------|-----------|----------------|
| Diagnosis    | Yes                    | No        | Total          |
| Yes          | <i>n</i> <sub>11</sub> | $n_{10}$  | n <sub>T</sub> |
| No           | $n_{01}$               | $n_{00}$  | $n - n_T$      |
| Total        | $n_s$                  | $n - n_s$ | n              |

Note that  $n_{11} + n_{00}$  is the number of matches (*concordant pairs*) and  $n_{10} + n_{01}$  is the number of *discordant pairs*.

The hypothesis of interest concerns the two marginal probabilities  $P_T$  and  $P_S$ .  $P_S$  represents the accuracy or success of the standard test and  $P_T$  represents the accuracy or success of the new, experimental test. Non-inferiority is defined in terms of either the difference,  $D = P_T - P_S$ , or the relative risk ratio,  $R = P_T / P_S$ , of these two proportions. The choice between D and R will usually lead to different sample sizes to achieve the same power.

# **Non-Inferiority Hypotheses using Differences**

This section is based on Liu, Hsueh, Hsieh and Chen (2002). Refer to that paper for complete details.

The null and alternative hypotheses of non-inferiority in terms of the difference are

$$H_0: P_T - P_S \leq -D_E$$
 versus  $H_1: P_T - P_S > -D_E$ 

To demonstrate non-inferiority, one desires to reject the null hypothesis and thus conclude that the experimental treatment is not worse than the standard by as much or more than  $D_E$ . In the context of the preceding statement,  $D_E$  is defined to be positive. The choice of an appropriate  $D_E$  may be difficult. It should be clinically meaningful so that clinicians are willing to conclude that the experimental treatment is acceptable if the difference is less than  $D_E$ . From a statistical perspective,  $D_E$  should be less than the effect, if known, of the standard treatment compared to placebo.

Liu et al. (2002) discuss the RMLE-based (score) method for constructing these confidence intervals. This method is based on (developed by, described by) Nam (1997).

### **Asymptotic Tests**

An asymptotic test is given by

$$Z_L = \frac{\hat{D} + D_E}{\hat{\sigma}} = \frac{c + nD_E}{\sqrt{d - n\hat{D}^2}} \ge z_{\alpha}$$

where

$$\hat{D} = \frac{n_T}{n} - \frac{n_S}{n} = \frac{n_{10}}{n} - \frac{n_{01}}{n}$$
$$d = n_{10} + n_{01}$$
$$c = n_{10} - n_{01}$$

and  $z_{\alpha}$  is the standard normal deviate having  $\alpha$  in the right tail.

An estimate of  $\hat{\sigma}$  based on the RMLE-based (score) procedure of Nam (1997) uses the estimates

$$\widetilde{\sigma}_{L} = \sqrt{\frac{\widetilde{p}_{L,10} + \widetilde{p}_{L,01} - D_{E}^{2}}{n}}$$

#### 160-4 Non-Inferiority Tests for Two Correlated Proportions

where

$$\widetilde{p}_{L,10} = \frac{-\widetilde{a}_L + \sqrt{\widetilde{a}_L^2 - 8\widetilde{b}_L}}{4}$$
$$\widetilde{p}_{L,01} = \widetilde{p}_{L,10} - D_E$$
$$\widetilde{a}_{L,01} = -\widehat{D}(1 - D_E) - 2(\widehat{p}_{01} + D_E)$$
$$\widetilde{b}_{L,01} = D_E(1 + D_E)\widehat{p}_{01}$$

## **Power Formula**

The power when the actual difference is  $D_A$  can be evaluated exactly using the multinomial distribution. However, when the sample size is above a user-set level, we use a normal approximation to this distribution which leads to

$$1 - \beta(D_A) = \begin{cases} 1 - \Phi(c_L) & \text{if } D_A > -D_E \\ 0 & \text{otherwise} \end{cases}$$

where

$$c_{L} = \frac{-D_{A}}{\sigma} - \frac{D_{E}}{\sigma} + \frac{z_{\alpha}}{w_{L}}$$

$$\sigma = \sqrt{\frac{p_{01} + p_{10} - D_{A}}{n}}$$

$$w_{L} = \sqrt{\frac{2p_{01} + D_{A} - D_{A}^{2}}{2\overline{p}_{L,01} - D_{E} - D_{E}^{2}}}$$

$$\overline{p}_{L,01} = \frac{-a_{L} + \sqrt{a_{L}^{2} - 8b_{L}}}{4}$$

$$a_{L} = -D_{A}(1 - D_{E}) - 2(p_{01} + D_{E})$$

$$b_{L} = D_{E}(1 + D_{E})p_{01}$$

# Non-Inferiority Hypotheses using Ratios

The following is based on Nam and Blackwelder (2002). We refer you to this paper for the complete details of which we will only provide a brief summary here.

When  $R_E < 1$ , the statistical hypotheses of non-equivalence are

$$H_0: P_T / P_S \le R_{E \text{ versus}} H_1: P_T / P_S > R_E$$

# **Test Statistics**

The test statistic for an asymptotic test based on constrained maximum likelihood for large n is given by

$$Z(R_E) = \sqrt{\frac{n(\hat{P}_{\rm T} - R_E \hat{P}_{\rm S})}{R_E(\tilde{p}_{10} + \tilde{p}_{01})}}$$

where

$$\widetilde{p}_{10} = \frac{-\hat{P}_{T} + R_{E}^{2}(\hat{P}_{S} + 2\hat{p}_{10}) + \sqrt{(\hat{P}_{T} - R_{E}^{2}\hat{P}_{S})^{2} + 4R_{E}^{2}\hat{p}_{10}\hat{p}_{01}}}{2R_{E}(R_{E} + 1)}$$
$$\widetilde{p}_{01} = R_{E}\widetilde{p}_{10} - (R_{E} - 1)(1 - \hat{p}_{00})$$
$$\hat{p}_{01} = \frac{n_{01}}{n}, \ \hat{p}_{10} = \frac{n_{10}}{n}, \ \hat{P}_{T} = \frac{n_{10} + n_{11}}{n}, \ \hat{P}_{S} = \frac{n_{01} + n_{11}}{n}$$

### **Power Formula**

The power when the true value of the relative risk ratio is  $R_{\rm E}$  can be evaluated exactly using the multinomial distribution. When *n* is large, we use a normal approximation to the multinomial distribution which leads to

$$\beta(R_A) = \Phi(c_U)$$

where

$$c_{U} = \frac{z_{1-\alpha}\sqrt{\overline{V_{0}}(T_{0})} - E_{1}(T_{0})}{\sqrt{V_{1}(T_{0})}}$$

$$\overline{V_{0}}(T_{0}) = \frac{R_{E}(\overline{p}_{10} + \overline{p}_{01})}{n}$$

$$E_{1}(T_{0}) = (R_{A} - R_{E})P_{S}$$

$$V_{1}(T_{0}) = \frac{(R_{A} + R_{E}^{2})P_{S} - 2R_{E}p_{11} - (R_{A} - R_{E})^{2}P_{S}^{2}}{n}$$

$$\overline{p}_{10} = \frac{-P_{T} + R_{E}^{2}(P_{S} + 2p_{10}) + \sqrt{(P_{T} - R_{E}^{2}P_{S})^{2} + 4R_{E}^{2}p_{10}p_{01}}}{2R_{E}(R_{E} + 1)}$$

$$\overline{p}_{01} = R_{E}\overline{p}_{10} - (R_{E} - 1)(1 - p_{00})$$

# **Nuisance Parameter**

Unfortunately, the 2-by-2 table includes four parameters  $p_{11}$ ,  $p_{10}$ ,  $p_{01}$ , and  $p_{00}$ , but the power specifications above only specify two parameters:  $P_{\rm S}$  and  $D_{\rm A}$  or  $R_{\rm A}$ . A third parameter is

### 160-6 Non-Inferiority Tests for Two Correlated Proportions

defined implicitly since the sum of the four parameters is one. One parameter, known as a nuisance parameter, remains unaccounted for. This parameter must be addressed to fully specify the problem. This fourth parameter can be specified by specifying any one of the following:  $p_{11}$ ,  $p_{10}$ ,  $p_{01}$ ,  $p_{00}$ ,  $p_{10} + p_{01}$ ,  $p_{11} + p_{00}$ , or the sensitivity of the experimental response,  $p_{11} / P_s$ .

It may be difficult to specify a reasonable value for the nuisance parameter since its value may not be even approximately known until after the study is conducted. Because of this, we suggest that you calculate power or sample size for a range of values of the nuisance parameter. This will allow you to determine how sensitive the results are to its value.

# **Procedure Options**

This section describes the options that are unique to this procedure. These are located on the panels associated with the Data and Options tabs. To find out more about using the other tabs, go to the Procedure Window chapter.

# Data Tab (Common Options)

The Data tab contains the parameters associated with this test such as the proportions, sample sizes, alpha, and power. This chapter covers two procedures which have different options. This section documents options that are common to both procedures. Later, unique options for each procedure will be documented.

# **Solve For**

### Find (Solve For)

This option specifies the parameter to be solved for from the other parameters. The parameters that may be selected are *Power and Beta* or *N*.

### **Error Rates**

### **Power or Beta**

This option specifies one or more values for power or for beta (depending on the chosen setting). Power is the probability of rejecting a false null hypothesis, and is equal to one minus Beta. Beta is the probability of a type-II error, which occurs when a false null hypothesis is not rejected. Here, a type-II error occurs when you fail to conclude non-inferiority when in fact it is true.

Values must be between zero and one. Historically, the value of 0.80 (Beta = 0.20) was used for power. Now, 0.90 (Beta = 0.10) is also commonly used.

A single value may be entered here or a range of values such as 0.8 to 0.95 by 0.05 may be entered.

## Alpha (Significance Level)

This option specifies one or more values for the probability of a type-I error. A type-I error occurs when a true null hypothesis is rejected. Here, a type-I error occurs when you falsely conclude non-inferiority.

## **Sample Size**

### N (Sample Size)

Enter a value for the sample size. This value must be greater than two. You may enter a range of values such as 10 to 100 by 10.

# Effect Size – Standard Proportion

### **Ps (Standard Proportion)**

This is the proportion of yes's (or successes),  $P_{\rm S}$ , when subjects received the standard treatment. This value or a good estimate is often available from previous studies.

You may enter a set of values separated by blank spaces. For example, you could enter '0.50 0.60 0.70'. Values between, but not including, 0 and 1 are permitted.

# Effect Size – Nuisance Parameter

### **Nuisance Parameter Type**

Enter the type of nuisance parameter here. Unfortunately, the 2-by-2 table cannot be completely specified by using only the parameters Ps and Da or Ps and Ra. One other parameter must be specified. This additional parameter is called a 'nuisance' parameter. It will be assumed to be a known quantity. Several possible choices are available. This option lets you specify which parameter you want to use. In all cases, the value you specify is a proportion.

• P11

The proportion of subjects that are positive on both tests.

• P00

The proportion of subjects that are negative on both tests.

• P01

The proportion of subjects that are negative on the treatment, but positive on the standard.

• P10

The proportion of subjects that are positive on the treatment, but negative on the standard.

• P11+P00

The proportion of matches (concordant pairs).

### • P01+P10

The proportion of non-matches (discordant pairs).

• P11/Ps

The sensitivity.

### **Nuisance Parameter Value**

Enter the value of the nuisance parameter that you specified in the 'Nuisance Parameter Type' box. This value is a proportion, so it must be between 0 and 1.

# **Data Tab (Differences)**

This section documents options that are used when the parameterization is in terms of the difference, P1 - P2. P1.0 is the value of P1 assumed by the null hypothesis and P1.1 is the value of P1 at which the power is calculated. Once P2, D0, and D1 are given, the values of P1.1 and P1.0 can be calculated.

## Effect Size – Differences

### |De| (Equivalence Difference)

De is the maximum allowable difference between the standard and treatment proportions that will still result in the conclusion of equivalence. In order to ensure that De is positive, the difference is computed in reverse order. That is,  $D_{\rm E} = P_{\rm S} - P_{\rm T}$ . This parameter is only used when the Test Statistic option is set to 'Difference'.

Only positive values can be entered here. Typical values for this difference are 0.05, 0.10, and 0.20. For two-sided tests, you must have |Da| < De. For one-sided tests, you must have Da > -De.

### **Da (Actual Difference)**

Da is the actual difference between the treatment and standard proportions  $D_A = P_T - P_S$ . Da may be positive, negative, or (usually) zero. This parameter is only used when the Test Statistic option is set to 'Difference'.

For two-sided tests, you must have |Da| < De. For one-sided tests, you must have Da > -De.

# Data Tab (Ratios)

This section documents options that are used when the parameterization is in terms of the ratio, P1 / P2. P1.0 is the value of P1 assumed by the null hypothesis and P1.1 is the value of P1 at which the power is calculated. Once P2, R0, and R1 are given, the values of P1.0 and P1.1 can be calculated.

## **Effect Size – Ratios**

### **Re (Equivalence Ratio)**

Re is the minimum size of the relative risk ratio,  $P_T / P_S$ , that will still result in the conclusion of equivalence. Both equivalence and non-inferiority trials use a value that is less than one. Typical values for this ratio are 0.8 or 0.9.

This parameter is only used when the Test Statistic option is set to 'Ratio'.

### Ra (Actual Ratio)

Enter a value for Ra, the actual relative risk ratio  $P_T / P_s$ . This value is used to generate the value of  $P_T$  using the formula  $P_T = P_s R_a$ . Often this value is set equal to one, but this is not necessary.

# **Options Tab**

This tab sets a couple of options used in the iterative procedures.

# **Maximum Iterations**

### Maximum Iterations Before Search Termination

Specify the maximum number of iterations allowed before the search for the criterion of interest is aborted. When the maximum number of iterations is reached without convergence, the criterion is left blank. A value of 500 is recommended.

### **Approximations**

### Use Approximations if N is greater than

Specify the maximum value of N (sample size) for which you would like an exact power calculation based on the multinomial distribution. Sample sizes greater than this value will use the asymptotic approximation given in the documentation. The exact calculation of the multinomial distribution becomes very time consuming for N > 200. For most cases, when N > 200, the difference between the exact and approximate calculations is small. For N > 200, the length of time needed to calculate the exact answer may become prohibitive. However, as the speed of computers increases, it will become faster and easier to calculate the exact power for larger values of N.

If you want all calculations to use exact results, enter '1000' here.

If you want all calculations to use the quick approximations, enter '1' here.

# **Example 1 – Finding Power**

A clinical trial will be conducted to show that a non-invasive MRI test is not inferior to the invasive CTAP reference test. Historical data suggest that the CTAP test is 80% accurate. After careful discussion, the researchers decide that if the MRI test is 75% accurate or better, it will be considered non-inferior. They decide to use a difference test statistic. Thus, the equivalence difference is 0.05. They want to study the power for various sample sizes between 20 and 1000 at the 5% significance level.

They use P01 as the nuisance parameter and look at two values: 0.05 and 0.10.

# Setup

This section presents the values of each of the parameters needed to run this example. First, from the PASS Home window, load the **Non-Inferiority Tests for Two Correlated Proportions** [Differences] procedure window by clicking on **Proportions**, then **Two Correlated (Paired) Proportions**, then **Non-Inferiority Tests**, then **Specify using Differences**. You may then follow along here by making the appropriate entries as listed below or load the completed template **Example1** from the Template tab on the procedure window.

### **Option**

#### <u>Value</u>

### Data Tab

| Find (Solve For)             | Power and Beta                         |
|------------------------------|----------------------------------------|
| Power                        | Ignored since this is the Find setting |
| Alpha                        | 0.05                                   |
| N (Sample Size)              | 20 100 200 300 450 600 800 1000        |
| De  (Equivalence Difference) | 0.05                                   |
| Da (Actual Difference)       | 0.00                                   |
| Ps (Standard Proportion)     | 0.80                                   |
| Nuisance Parameter Type      | <b>P01</b>                             |
| Nuisance Parameter Value     | 0.05 0.10                              |
| Axes/Legend/Grid Tab         |                                        |
| Vertical Axis Range          | User                                   |
| Minimum                      | 0                                      |
| Maximum                      | 1                                      |
| Number of Tickmarks          | 10                                     |
| Options Tab                  |                                        |
| Use Approximations if N is > | 100                                    |

# **Annotated Output**

Click the Run button to perform the calculations and generate the following output.

### **Numeric Results**

| _          | Sample<br>Size | Equiv.<br>Difference | Actual<br>Difference | Treatment<br>Proportion | Standard<br>Proportion | Nuisance<br>Parameter |         |         |
|------------|----------------|----------------------|----------------------|-------------------------|------------------------|-----------------------|---------|---------|
| Power      | (N)            | (De)                 | (Da)                 | (Pt)                    | (PS)                   | (PU1)                 | Alpha   | Beta    |
| 0.22938    | 20             | 0.05000              | 0.00000              | 0.80000                 | 0.80000                | 0.05000               | 0.05000 | 0.77062 |
| 0.13717    | 20             | 0.05000              | 0.00000              | 0.80000                 | 0.80000                | 0.10000               | 0.05000 | 0.86283 |
| 0.43625    | 100            | 0.05000              | 0.00000              | 0.80000                 | 0.80000                | 0.05000               | 0.05000 | 0.56375 |
| 0.28895    | 100            | 0.05000              | 0.00000              | 0.80000                 | 0.80000                | 0.10000               | 0.05000 | 0.71105 |
| 0.67771    | 200            | 0.05000              | 0.00000              | 0.80000                 | 0.80000                | 0.05000               | 0.05000 | 0.32229 |
|            |                |                      |                      |                         |                        |                       |         |         |
| •          | •              |                      |                      |                         |                        | •                     |         |         |
| (report co | ntinues)       | •                    | •                    |                         | •                      | •                     | •       |         |

#### **Report Definitions**

Power is the probability of rejecting a false null hypothesis.

N is the number of subjects, the sample size.

De is the maximum difference between the two proportions that is still called 'equivalent'.

Da is the actual difference between Pt and Ps. That is, Da = Pt-Ps.

Pt is the response proportion to the treatment (experimental or new) test.

Ps is the response proportion to the standard (reference or old) test.

The Nuisance Parameter is a value that is needed, but is not a direct part of the hypothesis.

Alpha is the probability of rejecting a true null hypothesis.

Beta is the probability of accepting a false null hypothesis.

#### **Summary Statements**

A sample size of 20 subjects achieves 23% power at a 5% significance level using a one-sided equivalence test of correlated proportions when the standard proportion is 0.80000, the maximum allowable difference between these proportions that still results in equivalence (the range of equivalence) is 0.05000, and the actual difference of the proportions is 0.00000.

This report shows the power for the indicated scenarios. All of the columns are defined in the 'Report Definitions' section.

### **Plots Section**

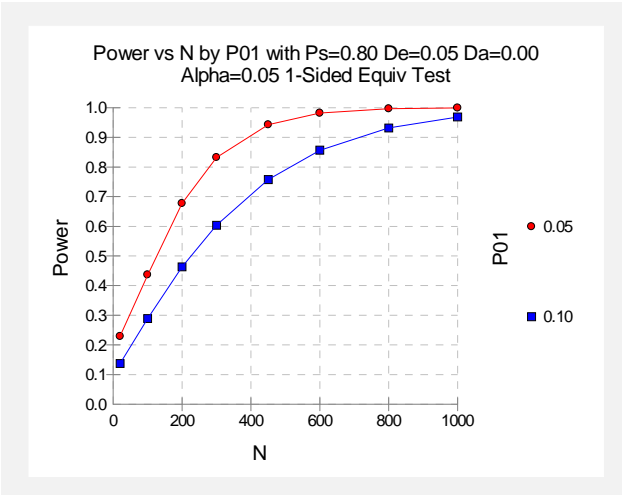

This plot shows the power versus the sample size for the two values of P01. In this example, we see that the value of the nuisance parameter has a large effect on the calculated sample size.

# **Example 2 – Finding Sample Size**

Continuing with Example1, the analysts want to determine the exact sample size necessary to achieve 90% power for both values of the nuisance parameter.

# Setup

This section presents the values of each of the parameters needed to run this example. First, from the PASS Home window, load the **Non-Inferiority Tests for Two Correlated Proportions** [Differences] procedure window by clicking on **Proportions**, then **Two Correlated (Paired) Proportions**, then **Non-Inferiority Tests**, then **Specify using Differences**. You may then follow along here by making the appropriate entries as listed below or load the completed template **Example2** from the Template tab on the procedure window.

### **Option**

Value

### Data Tab

| Find (Solve For)             | Sample Size (N)                        |
|------------------------------|----------------------------------------|
| Power                        | 0.90                                   |
| Alpha                        | 0.05                                   |
| N (Sample Size)              | Ignored since this is the Find setting |
| De  (Equivalence Difference) | 0.05                                   |
| Da (Actual Difference)       | 0.00                                   |
| Ps (Standard Proportion)     | 0.80                                   |
| Nuisance Parameter Type      | <b>P01</b>                             |
| Nuisance Parameter Value     | 0.05 0.10                              |
| Options Tab                  |                                        |

Use Approximations if N is >.....100

# Output

Click the Run button to perform the calculations and generate the following output.

### **Numeric Results**

| Numeric Results for a Non-Inferiority (One-Sided) Test of a Difference |                |                      |                      |                         |                        |                       |                    |                    |  |
|------------------------------------------------------------------------|----------------|----------------------|----------------------|-------------------------|------------------------|-----------------------|--------------------|--------------------|--|
|                                                                        | Sample<br>Size | Equiv.<br>Difference | Actual<br>Difference | Treatment<br>Proportion | Standard<br>Proportion | Nuisance<br>Parameter |                    |                    |  |
| Power                                                                  | (N)            | (De)                 | (Da)                 | (Pt)                    | (Ps)                   | (P01)                 | Alpha              | Beta               |  |
| 0.90026<br>0.90014                                                     | 374<br>699     | 0.05000<br>0.05000   | 0.00000<br>0.00000   | 0.80000<br>0.80000      | 0.80000<br>0.80000     | 0.05000<br>0.10000    | 0.05000<br>0.05000 | 0.09974<br>0.09986 |  |

This report shows that the sample size required nearly doubles when P01 is changed from 0.05 to 0.10.

# **Example 3 – Validation using Liu**

Liu *et al.* (2002) give an example in which P01 is 0.05, P10 is 0.05, Da is 0.00, De is 0.05, the significance level is 0.025, and the power is 80%. From their Table III, the sample size is 350.

In this example, the value of Ps is arbitrary. We set it at 0.50.

## Setup

This section presents the values of each of the parameters needed to run this example. First, from the PASS Home window, load the **Non-Inferiority Tests for Two Correlated Proportions** [Differences] procedure window by clicking on **Proportions**, then **Two Correlated (Paired) Proportions**, then **Non-Inferiority Tests**, then **Specify using Differences**. You may then follow along here by making the appropriate entries as listed below or load the completed template **Example3** from the Template tab on the procedure window.

### **Option**

### <u>Value</u>

### Data Tab

| Find (Solve For)             | Sample Size (N)                        |
|------------------------------|----------------------------------------|
| Power                        | 0.80                                   |
| Alpha                        | 0.025                                  |
| N (Sample Size)              | Ignored since this is the Find setting |
| De  (Equivalence Difference) | 0.05                                   |
| Da (Actual Difference)       | 0.00                                   |
| Ps (Standard Proportion)     | 0.50                                   |
| Nuisance Parameter Type      | <b>P01</b>                             |
| Nuisance Parameter Value     | 0.05                                   |
| Options Tab                  |                                        |
| Use Approximations if N is > | 100                                    |
|                              |                                        |

# Output

Click the Run button to perform the calculations and generate the following output.

### **Numeric Results**

| Numeric              | Numeric Results for a Non-Inferiority (One-Sided) Test of a Difference |                                         |                                         |                                            |                                           |                                           |                         |                        |  |
|----------------------|------------------------------------------------------------------------|-----------------------------------------|-----------------------------------------|--------------------------------------------|-------------------------------------------|-------------------------------------------|-------------------------|------------------------|--|
| <b>Power</b> 0.80046 | Sample<br>Size<br>(N)<br>350                                           | Equiv.<br>Difference<br>(De)<br>0.05000 | Actual<br>Difference<br>(Da)<br>0.00000 | Treatment<br>Proportion<br>(Pt)<br>0.50000 | Standard<br>Proportion<br>(Ps)<br>0.50000 | Nuisance<br>Parameter<br>(P01)<br>0.05000 | <b>Alpha</b><br>0.02500 | <b>Beta</b><br>0.19954 |  |

The calculated sample size of 350 matches the results of Liu et al. (2002).

# **Example 4 – Validation using Nam and Blackwelder**

Nam and Blackwelder (2002) give an example in which Ps is 0.80, P10 is 0.05, Ra is 1.00, Re is 0.80, the significance level is 0.05, and the power is 80%. From their Table III, the sample size is 34.

Note that their calculations use the approximate formula, so we will set the value of 'Use Approximations if N is greater than' to '1' so that only the approximate formula is used.

# Setup

This section presents the values of each of the parameters needed to run this example. First, from the PASS Home window, load the **Non-Inferiority Tests for Two Correlated Proportions** [Ratios] procedure window by clicking on **Proportions**, then **Two Correlated (Paired) Proportions**, then **Non-Inferiority Tests**, then **Specify using Ratios**. You may then follow along here by making the appropriate entries as listed below or load the completed template **Example4** from the Template tab on the procedure window.

| <u>Option</u>                | Value                                  |
|------------------------------|----------------------------------------|
| Data Tab                     |                                        |
| Find (Solve For)             | Sample Size (N)                        |
| Power                        |                                        |
| Alpha                        | 0.05                                   |
| N (Sample Size)              | Ignored since this is the Find setting |
| Re (Equivalence Ratio)       |                                        |
| Ra (Actual Ratio)            |                                        |
| Ps (Standard Proportion)     |                                        |
| Nuisance Parameter Type      | P10                                    |
| Nuisance Parameter Value     | 0.05                                   |
| Options Tab                  |                                        |
| Use Approximations if N is > | 1                                      |

# Output

Click the Run button to perform the calculations and generate the following output.

# **Numeric Results**

| Numeric | Numeric Results for a Non-Inferiority (One-Sided) Test of a Ratio |                 |                 |                         |                        |                       |         |         |
|---------|-------------------------------------------------------------------|-----------------|-----------------|-------------------------|------------------------|-----------------------|---------|---------|
|         | Sample<br>Size                                                    | Equiv.<br>Ratio | Actual<br>Ratio | Treatment<br>Proportion | Standard<br>Proportion | Nuisance<br>Parameter |         |         |
| Power   | (N)                                                               | (Re)            | (Ra)            | (Pt)                    | (Ps)                   | (P10)                 | Alpha   | Beta    |
| 0.80050 | 34                                                                | 0.80            | 1.00            | 0.80000                 | 0.80000                | 0.05000               | 0.05000 | 0.19950 |

The calculated sample size of 34 matches the results of Nam and Blackwelder (2002).

# Example 5 – Finding Sample Size for a Non-Inferiority Test

Researchers have developed a new treatment for migraine headaches which is less expensive than a current standard. The researchers need to show that the proportion of individuals who respond to the new treatment is not inferior to the standard treatment. They want to determine the minimum number of subjects required to achieve 90% power for the test of non-inferiority. The new treatment will be considered non-inferior if its success rate is no less than 90% of the success rate of the standard, which is about 0.65. The sample size required is evaluated for various values (0.3 to 0.9) of the nuisance parameter: P11/Ps = sensitivity.

# Setup

This section presents the values of each of the parameters needed to run this example. First, from the PASS Home window, load the **Non-Inferiority Tests for Two Correlated Proportions** [Ratios] procedure window by clicking on **Proportions**, then **Two Correlated (Paired) Proportions**, then **Non-Inferiority Tests**, then **Specify using Ratios**. You may then follow along here by making the appropriate entries as listed below or load the completed template **Example5** from the Template tab on the procedure window.

| <u>Option</u>                | Value                                  |
|------------------------------|----------------------------------------|
| Data Tab                     |                                        |
| Find                         | Sample Size (N)                        |
| Power                        | 0.90                                   |
| Alpha                        | 0.05                                   |
| N (Sample Size)              | Ignored since this is the Find setting |
| Re (Equivalence Ratio)       | 0.95                                   |
| Ra (Actual Ratio)            |                                        |
| Ps (Standard Proportion)     |                                        |
| Nuisance Parameter Type      |                                        |
| Nuisance Parameter Value     | 0.3 to 0.9 by 0.1                      |
| Options Tab                  |                                        |
| Use Approximations if N is > | 1                                      |

# Output

Click the Run button to perform the calculations and generate the following output.

| Numeric Results for a Non-Inferiority (One-Sided) Test of a Ratio |                |                 |                 |                         |                        |                       |         |         |
|-------------------------------------------------------------------|----------------|-----------------|-----------------|-------------------------|------------------------|-----------------------|---------|---------|
|                                                                   | Sample<br>Size | Equiv.<br>Ratio | Actual<br>Ratio | Treatment<br>Proportion | Standard<br>Proportion | Nuisance<br>Parameter |         |         |
| Power                                                             | (N)            | (Re)            | (Ra)            | (Pt)                    | (Ps)                   | (P11/Ps)              | Alpha   | Beta    |
|                                                                   | 13             | 0.95            | 1.00            | 0.65000                 | 0.65000                | 0.30000               | 0.05000 |         |
|                                                                   | 13             | 0.95            | 1.00            | 0.65000                 | 0.65000                | 0.40000               | 0.05000 |         |
| 0.90004                                                           | 5013           | 0.95            | 1.00            | 0.65000                 | 0.65000                | 0.50000               | 0.05000 | 0.09996 |
| 0.90001                                                           | 4013           | 0.95            | 1.00            | 0.65000                 | 0.65000                | 0.60000               | 0.05000 | 0.09999 |
| 0.90004                                                           | 3015           | 0.95            | 1.00            | 0.65000                 | 0.65000                | 0.70000               | 0.05000 | 0.09996 |
| 0.90011                                                           | 2020           | 0.95            | 1.00            | 0.65000                 | 0.65000                | 0.80000               | 0.05000 | 0.09989 |
| 0.90016                                                           | 1035           | 0.95            | 1.00            | 0.65000                 | 0.65000                | 0.90000               | 0.05000 | 0.09984 |

These scenarios require a large sample size. In fact, the first two rows are blank because the sample size is so large it can't be determined.

#### 165-1

# Chapter 165

# Equivalence Tests for Two Correlated Proportions

# Introduction

The two procedures described in this chapter compute power and sample size for testing equivalence using differences or ratios in designs in which two dichotomous responses are measured on each subject. Each of these options is listed separately on the menus.

When one is interested in showing that two correlated proportions are different, the data are often analyzed with McNemar's test. However, the procedures discussed here are interested in showing equivalence rather than difference. For example, suppose a diagnostic procedure is accurate, but is expensive to apply or has serious side effects. A replacement procedure may be sought which is equally accurate, but is less expensive or has fewer side effects. In this case, we are not interested in showing that the two diagnostic procedures are different, but rather that they are the same. Equivalence tests were designed for this situation.

These tests are often divided into two categories: *equivalence* (two-sided) tests and *non-inferiority* (one-sided) tests. Here, the term *equivalence tests* means that we want to show that two diagnostic procedures are equivalent—that is, their accuracy is about the same. This requires a two-sided hypothesis test. On the other hand, *non-inferiority tests* are used when we want to show that a new (experimental) procedure is no worse than the existing (reference or gold-standard) one. This requires a one-sided hypothesis test.

# **Technical Details**

The results of a study in which two dichotomous responses are measured on each subject can be displayed in a 2-by-2 table in which one response is shown across the columns and the other is shown down the rows. In the discussion to follow, the columns of the table represent the standard (reference or control) response and the rows represent the treatment (experimental) response. The outcome probabilities can be classified into the following table.

#### 165-2 Equivalence Tests for Two Correlated Proportions

| Experimental | Standard | Diagnosis |           |
|--------------|----------|-----------|-----------|
| Diagnosis    | Yes      | No        | Total     |
| Yes          | $p_{11}$ | $p_{10}$  | $P_T$     |
| No           | $p_{01}$ | $p_{00}$  | $1 - P_T$ |
| Total        | $P_{S}$  | $1 - P_s$ | 1         |

In this table,  $p_{ij} = p_{Treatment, Standard}$ . That is, the first subscript represents the response of the new, experimental procedure while the second subscript represents the response of the standard procedure. Thus,  $p_{01}$  represents the proportion having a negative treatment response and a positive standard response.

# Sensitivity, Specificity, and Prevalence

To aid in interpretation, analysts have developed a few proportions that summarize the table. Three of the most popular ratios are *sensitivity*, *specificity*, and *prevalence*.

### Sensitivity

Sensitivity is the proportion of subjects with a positive standard response who also have a positive experimental response. In terms of proportions from the 2-by-2 table,

Sensitivity = 
$$p_{11} / (p_{01} + p_{11}) = p_{11} / P_s$$

## Specificity

Specificity is the proportion of subjects with a negative standard response who also have a negative experimental response. In terms of proportions from the 2-by-2 table,

Specificity = 
$$p_{00} / (p_{10} + p_{00})$$

### Prevalence

Prevalence is the overall proportion of individuals with the disease (or feature of interest). In terms of proportions from the 2-by-2 table,

Prevalence =  $P_{\rm s}$ 

# **Table Probabilities**

The outcome counts from a sample of *n* subjects can be classified into the following table.

| Experimental | Standard               | Diagnosis |                |
|--------------|------------------------|-----------|----------------|
| Diagnosis    | Yes                    | No        | Total          |
| Yes          | <i>n</i> <sub>11</sub> | $n_{10}$  | n <sub>T</sub> |
| No           | $n_{01}$               | $n_{00}$  | $n - n_T$      |
| Total        | $n_s$                  | $n - n_s$ | n              |

Note that  $n_{11} + n_{00}$  is the number of matches (*concordant pairs*) and  $n_{10} + n_{01}$  is the number of *discordant pairs*.

The hypothesis of interest concerns the two marginal probabilities  $P_T$  and  $P_S$ .  $P_S$  represents the accuracy or success of the standard test and  $P_T$  represents the accuracy or success of the new, experimental test. Equivalence is defined in terms of either the difference,  $D = P_T - P_S$ , or the relative risk ratio,  $R = P_T / P_S$ , of these two proportions. The choice between D and R will usually lead to different sample sizes to achieve the same power.

# Equivalence Hypotheses using Differences

This section is based on Liu, Hsueh, Hsieh and Chen (2002). We refer you to that paper for complete details.

The hypotheses of equivalence in terms of the difference are

 $H_0: P_T - P_S \ge D_E$  or  $H_0: P_T - P_S \le -D_E$  versus  $H_1: -D_E < P_T - P_S < D_E$ 

These hypotheses can be decomposed into two sets of one-sided hypotheses

$$H_{0L}: P_{\rm T} - P_{\rm S} \leq -D_E$$
 versus  $H_{1L}: P_{\rm T} - P_{\rm S} > -D_E$ 

and

$$H_{0U}: P_{\rm T} - P_{\rm S} \ge D_E$$
 versus  $H_{1U}: P_{\rm T} - P_{\rm S} < D_E$ 

The hypothesis test of equivalence with type I error rate  $\alpha$  is conducted by computing a  $100(1-2\alpha)$ % confidence interval for  $P_{\rm T} - P_{\rm S}$  and determining if this interval is wholly contained between  $-D_E$  and  $D_E$ . This confidence interval approach is often recommended by regulatory agencies.

Liu et al. (2002) discuss the RMLE-based (score) method for constructing these confidence intervals. This method is based on (developed by, described by) Nam (1997).

### **Asymptotic Tests**

An asymptotic test for testing  $H_{0L}$  versus  $H_{1L}$  is given by

$$Z_L = \frac{\hat{D} + D_E}{\hat{\sigma}} = \frac{c + nD_E}{\sqrt{d - n\hat{D}^2}} \ge z_{\alpha}$$

where

$$\hat{D} = \frac{n_T}{n} - \frac{n_S}{n} = \frac{n_{10}}{n} - \frac{n_{01}}{n}$$
$$d = n_{10} + n_{01}$$

$$c = n_{10} - n_{01}$$

and  $z_{\alpha}$  is the standard normal deviate having  $\alpha$  in the right tail.

Similarly, an asymptotic test for testing  $H_{0U}$  versus  $H_{1U}$  is given by

#### 165-4 Equivalence Tests for Two Correlated Proportions

$$Z_U = \frac{\hat{D} - D_E}{\hat{\sigma}} = \frac{c - nD_E}{\sqrt{d - n\hat{D}^2}} \leq -z_\alpha.$$

Equivalence is concluded if both the tests on  $Z_L$  and  $Z_U$  are rejected.

An estimate of  $\hat{\sigma}$  based on the RMLE-based (score) procedure of Nam (1997) uses the estimates

$$\widetilde{\sigma}_{L} = \sqrt{\frac{\widetilde{p}_{L,10} + \widetilde{p}_{L,01} - D_{E}^{2}}{n}}$$

and

$$\widetilde{\sigma}_{_{U}} = \sqrt{\frac{\widetilde{p}_{_{U,10}} + \widetilde{p}_{_{U,01}} - D_{_{E}}^2}{n}}$$

where

$$\begin{split} \widetilde{p}_{L,10} &= \frac{-\widetilde{a}_L + \sqrt{\widetilde{a}_L^2 - 8\widetilde{b}_L}}{4} \\ \widetilde{p}_{L,01} &= \widetilde{p}_{L,10} - D_E \\ \widetilde{p}_{U,10} &= \frac{-\widetilde{a}_U + \sqrt{\widetilde{a}_U^2 - 8\widetilde{b}_U}}{4} \\ \widetilde{p}_{U,01} &= \widetilde{p}_{U,10} + D_E \\ \widetilde{a}_{L,01} &= -\widehat{D}(1 - D_E) - 2(\widehat{p}_{01} + D_E) \\ \widetilde{b}_{L,01} &= D_E(1 + D_E)\widehat{p}_{01} \\ \widetilde{a}_{U,01} &= -\widehat{D}(1 + D_E) - 2(\widehat{p}_{01} - D_E) \\ \widetilde{b}_{U,01} &= -D_E(1 - D_E)\widehat{p}_{01} \end{split}$$

Note that the ICH E9 guideline (see Lewis (1999)) suggests using a significance level of  $\alpha/2$  when testing this hypothesis.

### **Power Formula**

The power when the actual difference is  $D_A$  can be evaluated exactly using the multinomial distribution. However, when the sample size is above a user-set level, we use a normal approximation to this distribution which leads to

$$1 - \beta(D_A) = \begin{cases} \Phi(c_U) - \Phi(c_L) & \text{if } c_U - c_L > 0 \\ 0 & \text{otherwise} \end{cases}$$

where

$$c_{U} = \frac{-D_{A}}{\sigma} + \frac{D_{E}}{\sigma} - \frac{z_{\alpha}}{w_{U}}$$

$$c_{L} = \frac{-D_{A}}{\sigma} - \frac{D_{E}}{\sigma} + \frac{z_{\alpha}}{w_{L}}$$

$$\sigma = \sqrt{\frac{p_{01} + p_{10} - D_{A}}{n}}$$

$$w_{L} = \sqrt{\frac{2p_{01} + D_{A} - D_{A}^{2}}{2\overline{p}_{L,01} - D_{E} - D_{E}^{2}}}$$

$$w_{U} = \sqrt{\frac{2p_{01} + D_{A} - D_{A}^{2}}{2\overline{p}_{U,01} + D_{E} - D_{E}^{2}}}$$

$$\overline{p}_{L,01} = \frac{-a_{L} + \sqrt{a_{L}^{2} - 8b_{L}}}{4}$$

$$\overline{p}_{U,01} = \frac{-a_{U} + \sqrt{a_{U}^{2} - 8b_{U}}}{4}$$

$$a_{L} = -D_{A}(1 - D_{E}) - 2(p_{01} + D_{E})$$

$$b_{L} = D_{E}(1 + D_{E})p_{01}$$

$$a_{U} = -D_{A}(1 - D_{E})p_{01}$$

# **Equivalence Hypotheses using Ratios**

For the two-sided (equivalence) case when  $R_E < 1$ , the statistical hypotheses are

$$H_0: P_T / P_S \le 1 / R_E$$
 or  $P_T / P_S \ge R_E$  versus  $H_1: R_E < P_T / P_S < 1 / R_E$ 

These can be decomposed into two sets of one-sided hypotheses

 $H_{0L}: P_{\mathrm{T}} / P_{\mathrm{S}} \leq R_{E}$  versus  $H_{1L}: P_{\mathrm{T}} / P_{\mathrm{S}} > R_{E}$ 

and

$$H_{0U}: P_{\rm T} / P_{\rm S} \ge 1 / R_{\rm E}$$
 versus  $H_{1U}: P_{\rm T} / P_{\rm S} < 1 / R_{\rm E}$ 

Note that the first set of one-sided hypotheses,  $H_{0L}$  versus  $H_{1L}$ , is referred to as the hypotheses of non-inferiority.

The following is based on Nam and Blackwelder (2002). We refer you to this paper for the complete details of which we will only provide a brief summary here.

# **Test Statistics**

The test statistic for an asymptotic test based on constrained maximum likelihood for large n is given by

$$Z(R_E) = \sqrt{\frac{n(\hat{P}_{\rm T} - R_E \hat{P}_{\rm S})}{R_E(\tilde{p}_{10} + \tilde{p}_{01})}}$$

where

$$\widetilde{p}_{10} = \frac{-\hat{P}_{\mathrm{T}} + R_{E}^{2}(\hat{P}_{\mathrm{S}} + 2\hat{p}_{10}) + \sqrt{(\hat{P}_{\mathrm{T}} - R_{E}^{2}\hat{P}_{\mathrm{S}})^{2} + 4R_{E}^{2}\hat{p}_{10}\hat{p}_{01}}}{2R_{E}(R_{E} + 1)}$$

$$\widetilde{p}_{01} = R_{E}\widetilde{p}_{10} - (R_{E} - 1)(1 - \hat{p}_{00})$$

$$\hat{p}_{01} = \frac{n_{01}}{n}, \ \hat{p}_{10} = \frac{n_{10}}{n}, \ \hat{P}_{\mathrm{T}} = \frac{n_{10} + n_{11}}{n}, \ \hat{P}_{\mathrm{S}} = \frac{n_{01} + n_{11}}{n}$$

Note that the above applies to a one-sided test. When using a two-sided test, we calculate both  $Z(R_E)$  and  $Z(1/R_E)$  using the above formula.

### **Power Formula**

The power of the one-sided procedure when the true value of the relative risk ratio is  $R_{\rm E}$  can be evaluated exactly using the multinomial distribution. When *n* is large, we use a normal approximation to the multinomial distribution which leads to

$$\beta(R_A) = \Phi(c_U)$$

where

$$c_{U} = \frac{z_{1-\alpha}\sqrt{\overline{V_{0}}(T_{0})} - E_{1}(T_{0})}{\sqrt{V_{1}(T_{0})}}$$

$$\overline{V_{0}}(T_{0}) = \frac{R_{E}(\overline{p}_{10} + \overline{p}_{01})}{n}$$

$$E_{1}(T_{0}) = (R_{A} - R_{E})P_{S}$$

$$V_{1}(T_{0}) = \frac{(R_{A} + R_{E}^{2})P_{S} - 2R_{E}p_{11} - (R_{A} - R_{E})^{2}P_{S}^{2}}{n}$$

$$\overline{p}_{10} = \frac{-P_{T} + R_{E}^{2}(P_{S} + 2p_{10}) + \sqrt{(P_{T} - R_{E}^{2}P_{S})^{2} + 4R_{E}^{2}p_{10}p_{01}}}{2R_{E}(R_{E} + 1)}$$

$$\overline{p}_{01} = R_{E}\overline{p}_{10} - (R_{E} - 1)(1 - p_{00})$$

# **Nuisance Parameter**

Unfortunately, the 2-by-2 table includes four parameters  $p_{11}$ ,  $p_{10}$ ,  $p_{01}$ , and  $p_{00}$ , but the power specifications above only specify two parameters:  $P_{\rm S}$  and  $D_{\rm A}$  or  $R_{\rm A}$ . A third parameter is defined implicitly since the sum of the four parameters is one. One parameter, known as a nuisance parameter, remains unaccounted for. This parameter must be addressed to fully specify the problem. This fourth parameter can be specified by specifying any one of the following:  $p_{11}$ ,  $p_{10}$ ,  $p_{01}$ ,  $p_{00}$ ,  $p_{10} + p_{01}$ ,  $p_{11} + p_{00}$ , or the sensitivity of the experimental response,  $p_{11} / P_{\rm S}$ .

It may be difficult to specify a reasonable value for the nuisance parameter since its value may not be even approximately known until after the study is conducted. Because of this, we suggest that you calculate power or sample size for a range of values of the nuisance parameter. This will allow you to determine how sensitive the results are to its value.

# **Procedure Options**

This section describes the options that are unique to this procedure. These are located on the panels associated with the Data and Options tabs. To find out more about using the other tabs such as Axes/Legend/Grid, Plot Text, or Template, go to the Procedure Window chapter.

# Data Tab (Common Options)

The Data tab contains the parameters associated with this test such as the proportions, sample sizes, alpha, and power. This chapter covers two procedures which have different options. This section documents options that are common to both procedures. Later, unique options for each procedure will be documented.

### **Solve For**

### Find (Solve For)

This option specifies the parameter to be solved for from the other parameters. The parameters that may be selected are *Power and Beta* or *N*.

### **Error Rates**

### **Power or Beta**

This option specifies one or more values for power or for beta (depending on the chosen setting). Power is the probability of rejecting a false null hypothesis, and is equal to one minus Beta. Beta is the probability of a type-II error, which occurs when you fail to conclude equivalence when in fact it is true.

Values must be between zero and one. Historically, the value of 0.80 (Beta = 0.20) was used for power. Now, 0.90 (Beta = 0.10) is also commonly used.

A single value may be entered here or a range of values such as 0.8 to 0.95 by 0.05 may be entered.

### Alpha (Significance Level)

This option specifies one or more values for the probability of a type-I error. A type-I error occurs when a true null hypothesis is rejected. Here, a type-I error occurs when you falsely conclude equivalence.

## **Sample Size**

### N (Sample Size)

Enter a value for the sample size. This value must be greater than two. You may enter a range of values such as 10 to100 by 10.

# Effect Size – Standard Proportion

### **Ps (Standard Proportion)**

This is the proportion of yes's (or successes),  $P_{\rm S}$ , when subjects received the standard treatment. This value or a good estimate is often available from previous studies.

Note that this value does not matter when the Nuisance Parameter Type is set to 'P01' (or 'P10'), as long as it is greater than P01 (or P10).

You may enter a set of values separated by blank spaces. For example, you could enter 0.50 0.60 0.70. Values between, but not including, 0 and 1 are permitted.

### Effect Size – Nuisance Parameter

### **Nuisance Parameter Type**

Enter the type of nuisance parameter here. Unfortunately, the 2-by-2 table cannot be completely specified by using only the parameters Ps and Da or Ps and Ra. One other parameter must be specified. This additional parameter is called a 'nuisance' parameter. It will be assumed to be a known quantity. Several possible choices are available. This option lets you specify which parameter you want to use. In all cases, the value you specify is a proportion.

### • P11

The proportion of subjects that are positive on both tests.

• P00

The proportion of subjects that are negative on both tests.

• P01

The proportion of subjects that are negative on the treatment, but positive on the standard.

• P10

The proportion of subjects that are positive on the treatment, but negative on the standard.

• P11+P00

The proportion of matches (concordant pairs).

### • P01+P10

The proportion of non-matches (discordant pairs).

### • P11/Ps

The sensitivity.

### **Nuisance Parameter Value**

Enter the value of the nuisance parameter that you specified in the 'Nuisance Parameter Type' box. This value is a proportion, so it must be between 0 and 1.

# Data Tab (Differences)

This section documents options that are used when the parameterization is in terms of the difference, P1 - P2. P1.0 is the value of P1 assumed by the null hypothesis and P1.1 is the value of P1 at which the power is calculated. Once P2, D0, and D1 are given, the values of P1.1 and P1.0 can be calculated.

### Effect Size – Differences

### |De| (Equivalence Difference)

De is the maximum allowable difference between the standard and treatment proportions that will still result in the conclusion of equivalence. In order to ensure that De is positive, the difference is computed in reverse order. That is,  $D_{\rm E} = P_{\rm S} - P_{\rm T}$ . This parameter is only used when the Test Statistic option is set to *Difference*.

Only positive values can be entered here. Typical values for this difference are 0.05, 0.10, and 0.20. For two-sided tests, you must have |Da| < De. For one-sided tests, you must have Da > -De.

### **Da (Actual Difference)**

Da is the actual difference between the treatment and standard proportions  $D_A = P_T - P_S$ . Da may be positive, negative, or (usually) zero. This parameter is only used when the Test Statistic option is set to *Difference*.

For two-sided tests, you must have |Da| < De. For one-sided tests, you must have Da > -De.

# Data Tab (Ratios)

This section documents options that are used when the parameterization is in terms of the ratio, P1 / P2. P1.0 is the value of P1 assumed by the null hypothesis and P1.1 is the value of P1 at which the power is calculated. Once P2, R0, and R1 are given, the values of P1.0 and P1.1 can be calculated.

# Effect Size – Ratios

### **Re (Equivalence Ratio)**

Re is the minimum size of the relative risk ratio,  $P_T / P_S$ , that will still result in the conclusion of equivalence. Both equivalence and non-inferiority trials use a value that is less than one. Typical values for this ratio are 0.8 or 0.9.

This parameter is only used when the Test Statistic option is set to Ratio.

## **Ra (Actual Ratio)**

Enter a value for Ra, the actual relative risk ratio  $P_T / P_S$ . This value is used to generate the value of  $P_T$  using the formula  $P_T = P_S R_a$ . Often this value is set equal to one, but this is not necessary.

This parameter is only used when the Test Statistic option is set to Ratio.

# **Options Tab**

This tab sets a couple of options used in the iterative procedures.

# **Maximum Iterations**

### **Maximum Iterations Before Search Termination**

Specify the maximum number of iterations allowed before the search for the criterion of interest is aborted. When the maximum number of iterations is reached without convergence, the criterion is left blank. A value of 500 is recommended.

# **Approximations**

### Use Approximations if N is greater than

Specify the maximum value of N (sample size) for which you would like an exact power calculation based on the multinomial distribution. Sample sizes greater than this value will use the asymptotic approximation given in the documentation. The exact calculation of the multinomial distribution becomes very time consuming for N > 200. For most cases, when N > 200, the difference between the exact and approximate calculations is small. For N > 200, the length of time needed to calculate the exact answer may become prohibitive. However, as the speed of computers increases, it will become faster and easier to calculate the exact power for larger values of N.

If you want all calculations to use exact results, enter '1000' here.

If you want all calculations to use the quick approximations, enter '1' here.

# **Example 1 – Finding Power**

A clinical trial will be conducted to show that a non-invasive MRI test is equivalent to the invasive CTAP reference test. Historical data suggest that the CTAP test is 80% accurate. After careful discussion, the researchers decide that if the MRI test is five percentage points of the CTAP, it will be considered equivalent. They decide to use a difference test statistic. Thus, the equivalence difference is 0.05. They want to study the power for various sample sizes between 20 and 1000 at the 5% significance level. They decide to use the approximate power calculations, so they set the 'Use Approximations if N is greater than' option of the Options tab to 2.

They use P01 as the nuisance parameter and look at two values: 0.05 and 0.10.

# Setup

This section presents the values of each of the parameters needed to run this example. First, from the PASS Home window, load the **Equivalence Tests for Two Correlated Proportions** [Differences] procedure window by clicking on **Proportions**, then **Two Correlated (Paired) Proportions**, then **Equivalence Tests**, then **Specify using Differences**. You may then follow along here by making the appropriate entries as listed below or load the completed template **Example1** from the Template tab on the procedure window.

### <u>Option</u>

#### Value

| Data Tab                     |                                        |
|------------------------------|----------------------------------------|
| Find (Solve For)             | Power and Beta                         |
| Power                        | Ignored since this is the Find setting |
| Alpha                        | 0.05                                   |
| N (Sample Size)              |                                        |
| De  (Equivalence Difference) | 0.05                                   |
| Da (Actual Difference)       | 0.00                                   |
| Ps (Standard Proportion)     | 0.80                                   |
| Nuisance Parameter Type      | P01                                    |
| Nuisance Parameter Value     |                                        |
| Options Tab                  |                                        |
| Use Approximations if N is > | 2                                      |

# **Annotated Output**

Click the Run button to perform the calculations and generate the following output.

### **Numeric Results**

| Numeric Results for an Equivalence (Two-Sided) Test of a Difference |                |                      |                      |                         |                        |                       |         |         |  |
|---------------------------------------------------------------------|----------------|----------------------|----------------------|-------------------------|------------------------|-----------------------|---------|---------|--|
|                                                                     | Sample<br>Size | Equiv.<br>Difference | Actual<br>Difference | Treatment<br>Proportion | Standard<br>Proportion | Nuisance<br>Parameter |         |         |  |
| Power                                                               | (N)            | (De)                 | (Da)                 | (Pt)                    | (Ps)                   | (P01)                 | Alpha   | Beta    |  |
| 0.00000                                                             | 20             | 0.05000              | 0.00000              | 0.80000                 | 0.80000                | 0.05000               | 0.05000 | 1.00000 |  |
| 0.00000                                                             | 20             | 0.05000              | 0.00000              | 0.80000                 | 0.80000                | 0.10000               | 0.05000 | 1.00000 |  |
| 0.00000                                                             | 100            | 0.05000              | 0.00000              | 0.80000                 | 0.80000                | 0.05000               | 0.05000 | 1.00000 |  |
| 0.00000                                                             | 100            | 0.05000              | 0.00000              | 0.80000                 | 0.80000                | 0.10000               | 0.05000 | 1.00000 |  |
| 0.35542                                                             | 200            | 0.05000              | 0.00000              | 0.80000                 | 0.80000                | 0.05000               | 0.05000 | 0.64458 |  |
| 0.00000                                                             | 200            | 0.05000              | 0.00000              | 0.80000                 | 0.80000                | 0.10000               | 0.05000 | 1.00000 |  |
|                                                                     | •              | •                    |                      |                         | •                      | •                     |         | •       |  |
| •                                                                   | •              | •                    |                      |                         | •                      | •                     |         |         |  |
| (report co                                                          | Intinues)      | •                    | •                    |                         | •                      |                       |         | •       |  |

#### **Report Definitions**

Power is the probability of rejecting a false null hypothesis.

N is the number of subjects, the sample size.

De is the maximum difference between the two proportions that is still called 'equivalent'.

Da is the actual difference between Pt and Ps. That is, Da = Pt-Ps.

Pt is the response proportion to the treatment (experimental or new) test.

Ps is the response proportion to the standard (reference or old) test.

The Nuisance Parameter is a value that is needed, but is not a direct part of the hypothesis.

Alpha is the probability of rejecting a true null hypothesis.

Beta is the probability of accepting a false null hypothesis.

#### **Summary Statements**

A sample size of 20 subjects achieves 0% power at a 5% significance level using a two-sided equivalence test of correlated proportions when the standard proportion is 0.80000, the maximum allowable difference between these proportions that still results in equivalence (the range of equivalence) is 0.05000, and the actual difference of the proportions is 0.00000.

This report shows the power for the indicated scenarios. All of the columns are defined in the 'Report Definitions' section.

## **Plots Section**

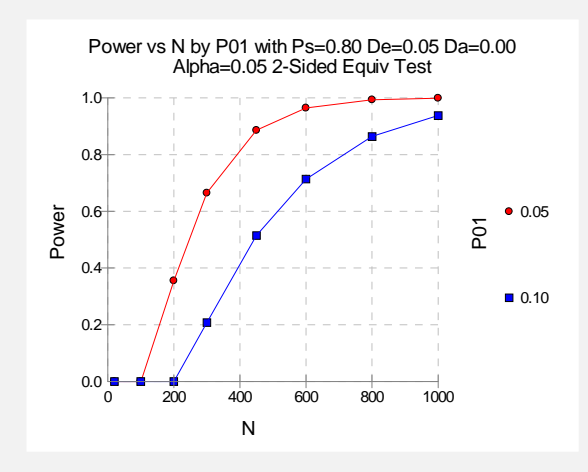

This plot shows the power versus the sample size for the two values of P01. In this example, we see that the value of the nuisance parameter has a large effect on the calculated sample size.

# **Example 2 – Finding Sample Size**

Continuing with Example1, the analysts want to determine the exact sample size necessary to achieve 90% power for both values of the nuisance parameter.

# Setup

This section presents the values of each of the parameters needed to run this example. First, from the PASS Home window, load the **Equivalence Tests for Two Correlated Proportions** [Differences] procedure window by clicking on **Proportions**, then **Two Correlated (Paired) Proportions**, then **Equivalence Tests**, then **Specify using Differences**. You may then follow along here by making the appropriate entries as listed below or load the completed template **Example2** from the Template tab on the procedure window.

### **Option**

#### Value

### Data Tab

| Data Tab                     |                                        |
|------------------------------|----------------------------------------|
| Find (Solve For)             | Sample Size (N)                        |
| Power                        | 0.90                                   |
| Alpha                        | 0.05                                   |
| N (Sample Size)              | Ignored since this is the Find setting |
| Del (Equivalence Difference) | 0.05                                   |
| Da (Actual Difference)       | 0.00                                   |
| Ps (Standard Proportion)     | 0.80                                   |
| Nuisance Parameter Type      | P01                                    |
| Nuisance Parameter Value     |                                        |
| Options Tab                  |                                        |
| LINE AND DE TREE CONTRACTOR  | •                                      |

#### Use Approximations if N is >.....2

# Output

Click the Run button to perform the calculations and generate the following output.

### **Numeric Results**

| Numeric | Numeric Results for an Equivalence (Two-Sided) Test of a Difference |                              |                      |                         |                                |                                |         |         |  |
|---------|---------------------------------------------------------------------|------------------------------|----------------------|-------------------------|--------------------------------|--------------------------------|---------|---------|--|
| Power   | Sample<br>Size                                                      | Equiv.<br>Difference<br>(De) | Actual<br>Difference | Treatment<br>Proportion | Standard<br>Proportion<br>(Ps) | Nuisance<br>Parameter<br>(P01) | Alpha   | Beta    |  |
| 0 90019 | 468                                                                 | 0.05000                      |                      | 0.80000                 | 0.80000                        | 0.05000                        | 0.05000 | 0.00081 |  |
| 0.90002 | 881                                                                 | 0.05000                      | 0.00000              | 0.80000                 | 0.80000                        | 0.00000                        | 0.05000 | 0.09998 |  |

This report shows that the sample size required nearly doubles when P01 is changed from 0.05 to 0.10.

# **Example 3 – Validation using Liu**

Liu *et al.* (2002) page 238 give a table of power values for sample sizes of 50, 100, and 200 when the significance level is 0.05. From this table, we find that when P01 is 0.10, P10 is 0.10, Da = P01 - P10 = 0.00, and De is 0.10, and the three power values are 0.026, 0.417, and 0.861 for the column head 'RMLE-based Without CC' (this is the case we use).

In their calculations, they round the z value to 1.64. This corresponds to an alpha value of 0.0505025835. So that our results match, we will use this value for alpha rather than 0.05.

In this example, the value of Ps is not used. We set it at 0.50. Also, we set the 'Use Approximations if N is greater than' value of the Options tab to 200 so that the exact values will be calculated.

# Setup

This section presents the values of each of the parameters needed to run this example. First, from the PASS Home window, load the **Equivalence Tests for Two Correlated Proportions** [Differences] procedure window by clicking on **Proportions**, then **Two Correlated (Paired) Proportions**, then **Equivalence Tests**, then **Specify using Differences**. You may then follow along here by making the appropriate entries as listed below or load the completed template **Example3** from the Template tab on the procedure window.

### **Option**

### **Value**

#### **Data Tab**

| Find (Solve For)             | Power and Beta                         |
|------------------------------|----------------------------------------|
| Power                        | Ignored since this is the Find setting |
| Alpha                        | 0.0505025835                           |
| N (Sample Size)              |                                        |
| De  (Equivalence Difference) | 0.1                                    |
| Da (Actual Difference)       | 0.0                                    |
| Ps (Standard Proportion)     | 0.5                                    |
| Max N Using Exact Power      |                                        |
| Nuisance Parameter Type      |                                        |
| Nuisance Parameter Value     | 0.1                                    |
|                              |                                        |

# Output

Click the Run button to perform the calculations and generate the following output.

### **Numeric Results**

| Numeric Results for an Equivalence (Two-Sided) Test of a Difference |                |                      |                      |                         |                        |                       |                    |                    |
|---------------------------------------------------------------------|----------------|----------------------|----------------------|-------------------------|------------------------|-----------------------|--------------------|--------------------|
|                                                                     | Sample<br>Size | Equiv.<br>Difference | Actual<br>Difference | Treatment<br>Proportion | Standard<br>Proportion | Nuisance<br>Parameter |                    |                    |
| Power                                                               | (N)            | (De)                 | (Da)                 | (Pt)                    | (Ps)                   | (P01)                 | Alpha              | Beta               |
| 0.02614                                                             | 50             | 0.10000              | 0.00000              | 0.50000                 | 0.50000                | 0.10000               | 0.05050            | 0.97386            |
| 0.41741<br>0.86080                                                  | 100<br>200     | 0.10000<br>0.10000   | 0.00000<br>0.00000   | 0.50000<br>0.50000      | 0.50000<br>0.50000     | 0.10000<br>0.10000    | 0.05050<br>0.05050 | 0.58259<br>0.13920 |

As you can see, the values computed by **PASS** match the results of Liu et al. (2002).

# **Example 4 – Finding Power Following an Experiment**

An experiment involving a single group of 57 subjects was run to show that a new treatment was equivalent to a previously used standard. Historically, the standard treatment has had a 48% success rate. The new treatment is known to have similar side effects to the standard, but is much less expensive. The treatments were to be considered equivalent if the success rate of the new treatment is within 10% of the success rate of the standard.

To compare the new and standard treatments, each of the 57 subjects received both treatments with a washout period between them. Thus, the proportions based on the two treatments are correlated. Of the 57 subjects, 18 responded to both treatments, 20 did not respond to either treatment, 9 responded to the new treatment but not the standard, and 10 responded to the standard but not the new treatment. The proportion responding to the new treatment is (18+9)/57 = 0.4737. The proportion responding to the standard is (18+10)/57 = 0.4912. The difference is 0.0175, lower than the threshold for equivalence, but the resulting p-value was 0.3358, indicating the two treatments could not be deemed equivalent at the 0.05 level. Note that McNemar's test only uses the discordant pairs, so the effective size of this study is really only 9 + 10 = 19, although 57 subjects were investigated. The researchers want to know the power of the test they used.

It may be the inclination of the researchers to use the observed difference in proportions for calculating power. The p-value, however, is based on the maximum allowable difference for equivalence, which is 10% of 0.48, or 0.048. This is the number that should be used in the power calculation. The experiment gave a value of P01 of 10/28 = 0.36. The power of the experiment is near zero for all values of P01 less than 0.10. We calculate the power for a variety of nuisance parameter values (P01 = 0.01, 0.03, 0.05, and 0.10) to monitor its effect. Because it is in fact believed that the success rates are equivalent for the two treatments, the specified actual difference is set to 0.

## Setup

This section presents the values of each of the parameters needed to run this example. First, from the PASS Home window, load the **Equivalence Tests for Two Correlated Proportions** [Differences] procedure window by clicking on **Proportions**, then **Two Correlated (Paired) Proportions**, then **Equivalence Tests**, then **Specify using Differences**. You may then follow along here by making the appropriate entries as listed below or load the completed template **Example4** from the Template tab on the procedure window.

### **Option**

### Value

| Data Tab                     |                                        |
|------------------------------|----------------------------------------|
| Find (Solve For)             | Power and Beta                         |
| Power                        | Ignored since this is the Find setting |
| Alpha                        | 0.05                                   |
| N (Sample Size)              |                                        |
| De  (Equivalence Difference) | 0.048                                  |
| Da (Actual Difference)       | 0.00                                   |
| Ps (Standard Proportion)     | 0.48                                   |
| Nuisance Parameter Type      | P01                                    |
| Nuisance Parameter Value     | 0.01 0.03 0.05 0.10                    |
| Options Tab                  |                                        |
| Use Approximations if N is > |                                        |

# Output

Click the Run button to perform the calculations and generate the following output.

# **Numeric Results**

| Numeric Results for an Equivalence (Two-Sided) Test of a Difference |               |                      |                      |                         |                        |                       |                    |                    |  |
|---------------------------------------------------------------------|---------------|----------------------|----------------------|-------------------------|------------------------|-----------------------|--------------------|--------------------|--|
| S                                                                   | ample<br>Size | Equiv.<br>Difference | Actual<br>Difference | Treatment<br>Proportion | Standard<br>Proportion | Nuisance<br>Parameter |                    | Data               |  |
| Power                                                               | (N)           | (De)                 | (Da)                 | (Pt)                    | (PS)                   | (P01)                 | Alpha              | Beta               |  |
| 0.31614                                                             | 57            | 0.04800              | 0.00000              | 0.48000                 | 0.48000                | 0.01000               | 0.05000            | 0.68386            |  |
| 0.02940                                                             | 57            | 0.04800              | 0.00000              | 0.48000                 | 0.48000                | 0.03000               | 0.05000            | 0.97060            |  |
| 0.00247<br>0.00000                                                  | 57<br>57      | 0.04800<br>0.04800   | 0.00000<br>0.00000   | 0.48000<br>0.48000      | 0.48000<br>0.48000     | 0.05000<br>0.10000    | 0.05000<br>0.05000 | 0.99753<br>1.00000 |  |

Note that there is no power for value of P01 greater than 0.05. This is probably due to the low number of discordant pairs.
# Chapter 200

# Inequality Tests for Two Proportions

# Introduction

This module computes power and sample size for hypothesis tests of the difference, ratio, or odds ratio of two independent proportions. The test statistics analyzed by this procedure assume that the difference between the two proportions is zero or their ratio is one under the null hypothesis. The *non-null (offset) case* is discussed in another procedure. This procedure computes and compares the power achieved by each of several test statistics that have been proposed.

For example, suppose you want to compare two methods for treating cancer. Your experimental design might be as follows. Select a sample of patients and randomly assign half to one method and half to the other. After five years, determine the proportion surviving in each group and test whether the difference in the proportions is significantly different from zero.

The power calculations assume that random samples are drawn from two separate populations.

# **Four Procedures Documented Here**

There are four procedures in the menus that use the program module described in this chapter. These procedures are identical except for the type of parameterization. The parameterization can be in terms of proportions, differences in proportions, ratios of proportions, and odds ratios. Each of these options is listed separately on the menus.

# **Technical Details**

Suppose you have two populations from which dichotomous (binary) responses will be recorded. The probability (or risk) of obtaining the event of interest in population 1 (the treatment group) is  $p_1$  and in population 2 (the control group) is  $p_2$ . The corresponding failure proportions are given by  $q_1 = 1 - p_1$  and  $q_2 = 1 - p_2$ .

The assumption is made that the responses from each group follow a binomial distribution. This means that the event probability,  $p_i$ , is the same for all subjects within the group and that the response from one subject is independent of that of any other subject.

#### 200-2 Inequality Tests for Two Proportions

Random samples of m and n individuals are obtained from these two populations. The data from these samples can be displayed in a 2-by-2 contingency table as follows

| Group     | Success | Failure | Total |
|-----------|---------|---------|-------|
| Treatment | а       | С       | m     |
| Control   | b       | d       | n     |
| Total     | S       | f       | Ν     |

The following alternative notation is also used.

| Group     | Success                | Failure                | Total |
|-----------|------------------------|------------------------|-------|
| Treatment | $x_{11}$               | <i>x</i> <sub>12</sub> | $n_1$ |
| Control   | <i>x</i> <sub>21</sub> | <i>x</i> <sub>22</sub> | $n_2$ |
| Total     | $m_1$                  | $m_2$                  | N     |

The binomial proportions  $p_1$  and  $p_2$  are estimated from these data using the formulae

$$\hat{p}_1 = \frac{a}{m} = \frac{x_{11}}{n_1}$$
 and  $\hat{p}_2 = \frac{b}{n} = \frac{x_{21}}{n_2}$ 

# **Comparing Two Proportions**

When analyzing studies such as this, one usually wants to compare the two binomial probabilities,  $p_1$  and  $p_2$ . Common measures for comparing these quantities are the difference and the ratio. If the binomial probabilities are expressed in terms of odds rather than probabilities, another common measure is the odds ratio. Mathematically, these comparison parameters are

| <u>Parameter</u> | <u>Computation</u>                                                         |
|------------------|----------------------------------------------------------------------------|
| Difference       | $\delta = p_1 - p_2$                                                       |
| Risk Ratio       | $\phi = p_1 / p_2$                                                         |
| Odds Ratio       | $\psi = \frac{p_1 / (1 - p_1)}{p_2 / (1 - p_2)} = \frac{p_1 q_2}{p_2 q_1}$ |

The tests analyzed by this routine are for the *null case*. This refers to the values of the above parameters under the null hypothesis. In the *null case*, the difference is zero and the ratios are one under the null hypothesis. In the *non-null case*, discussed in another chapter, the difference is some value other than zero and the ratios are some value other than one. The non-null case often appears in equivalence and non-inferiority testing.

# **Hypothesis Tests**

Several statistical tests have been developed for testing the inequality of two proportions. For large samples, the powers of the various tests are about the same. However, for small samples, the differences in the powers can be quite large. Hence, it is important to base the power analysis on the test statistic that will be used to analyze the data. If you have not selected a test statistic, you may wish to determine which one offers the best power in your situation. No single test is the champion in every situation, so you must compare the powers of the various tests to determine which to use.

#### Difference

The (risk) difference,  $\delta = p_1 - p_2$ , is perhaps the most direct measure for comparing two proportions. Three sets of statistical hypotheses can be formulated:

- 1.  $H_0: p_1 p_2 = 0$  versus  $H_1: p_1 p_2 \neq 0$ ; this is often called the *two-tailed test*.
- 2.  $H_0: p_1 p_2 \le 0$  versus  $H_1: p_1 p_2 > 0$ ; this is often called the *upper-tailed test*.
- 3.  $H_0: p_1 p_2 \ge 0$  versus  $H_1: p_1 p_2 < 0$ ; this is often called the *lower-tailed test*.

The traditional approach for testing these hypotheses has been to use the Pearson chi-square test for large samples, the Yates chi-square for intermediate sample sizes, and the Fisher Exact test for small samples. Recently, some authors have begun questioning this solution. For example, based on exact enumeration, Upton (1982) and D'Agostino (1988) conclude that the Fisher Exact test and Yates test should never be used.

#### Ratio

The (risk) ratio,  $\phi = p_1 / p_2$ , is often preferred to the difference when the baseline proportion is small (less than 0.1) or large (greater than 0.9) because it expresses the difference as a percentage rather than an amount. In this null case, the null hypothesized ratio of proportions,  $\phi_0$ , is one. Three sets of statistical hypotheses can be formulated:

- 1.  $H_0: p_1 / p_2 = \phi_0$  versus  $H_1: p_1 / p_2 \neq \phi_0$ ; this is often called the *two-tailed test*.
- 2.  $H_0: p_1 / p_2 \le \phi_0$  versus  $H_1: p_1 / p_2 > \phi_0$ ; this is often called the *upper-tailed test*.
- 3.  $H_0: p_1 / p_2 \ge \phi_0$  versus  $H_1: p_1 / p_2 < \phi_0$ ; this is often called the *lower-tailed test*.

# **Odds Ratio**

The odds ratio,  $\psi = \frac{o_1}{o_2} = \frac{p_1 / (1 - p_1)}{p_2 / (1 - p_2)} = \frac{p_1 q_2}{p_2 q_1}$ , is sometimes used to compare the two

proportions because of its statistical properties and because some experimental designs require its use. In this null case, the null hypothesized odds ratio,  $\psi_0$ , is one. Three sets of statistical hypotheses can be formulated:

1.  $H_0: \psi = \psi_0$  versus  $H_1: \psi \neq \psi_0$ ; this is often called the *two-tailed test*.

#### 200-4 Inequality Tests for Two Proportions

- 2.  $H_0: \psi \le \psi_0$  versus  $H_1: \psi > \psi_0$ ; this is often called the *upper-tailed test*.
- 3.  $H_0: \psi \ge \psi_0$  versus  $H_1: \psi < \psi_0$ ; this is often called the *lower-tailed test*.

# **Power Calculation**

The power for a test statistic that is based on the normal approximation can be computed exactly using two binomial distributions. The following steps are taken to compute the power of such a test.

- 1. Find the critical value (or values in the case of a two-sided test) using the standard normal distribution. The critical value,  $z_{critical}$ , is that value of z that leaves exactly the target value of alpha in the appropriate tail of the normal distribution. For example, for an upper-tailed test with a target alpha of 0.05, the critical value is 1.645.
- 2. Compute the value of the test statistic,  $z_t$ , for every combination of  $x_{11}$  and  $x_{21}$ . Note that  $x_{11}$  ranges from 0 to  $n_1$ , and  $x_{21}$  ranges from 0 to  $n_2$ . A small value (around 0.0001) can be added to the zero cell counts to avoid numerical problems that occur when the cell value is zero.
- 3. If  $z_t > z_{critical}$ , the combination is in the rejection region. Call all combinations of  $x_{11}$  and  $x_{21}$  that lead to a rejection the set *A*.
- 4. Compute the power for given values of  $p_1$  and  $p_2$  as

$$1 - \beta = \sum_{A} \binom{n_1}{x_{11}} p_1^{x_{11}} q_1^{n_1 - x_{11}} \binom{n_2}{x_{21}} p_2^{x_{21}} q_2^{n_2 - x_{21}}$$

5. Compute the actual value of alpha achieved by the design by substituting  $p_2$  for  $p_1$ 

$$\alpha^* = \sum_{A} \binom{n_1}{x_{11}} p_1^{x_{11}} q_1^{n_1 - x_{11}} \binom{n_2}{x_{21}} p_1^{x_{21}} q_1^{n_2 - x_{21}}$$

When the values of  $n_1$  and  $n_2$  are large (say over 200), these formulas may take a little time to evaluate. In this case, a large sample approximation may be used.

# **Test Statistics**

The various test statistics that are available in this routine are listed next.

#### **Fisher's Exact Test**

The most useful reference we found for power analysis of Fisher's Exact test was in the StatXact 5 (2001) documentation. The material present here is summarized from Section 26.3 (pages 866 – 870) of the StatXact-5 documentation. In this case, the test statistic is

$$T = -\ln\left[\frac{\binom{n_1}{x_1}\binom{n_2}{x_2}}{\binom{N}{m}}\right]$$

The null distribution of T is based on the hypergeometric distribution. It is given by

$$\Pr(T \ge t | m, H_0) = \sum_{A(m)} \left[ \frac{\binom{n_1}{x_1} \binom{n_2}{x_2}}{\binom{N}{m}} \right]$$

where

$$A(m) = \{ \text{all pairs } x_1, x_2 \text{ such that } x_1 + x_2 = m, \text{ given } T \ge t \}$$

Conditional on *m*, the critical value,  $t_{\alpha}$ , is the smallest value of *t* such that

$$\Pr(T \ge t_{\alpha} | m, H_0) \le \alpha$$

The power is defined as

$$1 - \beta = \sum_{m=0}^{N} P(m) \operatorname{Pr}(T \ge t_{\alpha} | m, H_{1})$$

where

$$\Pr(T \ge t_{\alpha} | m, H_{1}) = \sum_{A(m, T \ge t_{\alpha})} \left[ \frac{b(x_{1}, n_{1}, p_{1})b(x_{2}, n_{2}, p_{2})}{\sum_{A(m)} b(x_{1}, n_{1}, p_{1})b(x_{2}, n_{2}, p_{2})} \right]$$
$$P(m) = \Pr(x_{1} + x_{2} = m | H_{1})$$
$$= b(x_{1}, n_{1}, p_{1})b(x_{2}, n_{2}, p_{2})$$

$$b(x,n,p) = \binom{n}{x} p^{x} (1-p)^{n-x}$$

When either group's sample size is greater than the Maximum N1 or N2 limit, an approximation is used based on the pooled, continuity corrected Chi-Square test.

#### **Chi-Square Test (Pooled and Unpooled)**

This test statistic was first proposed by Karl Pearson in 1900. Although this test is usually expressed directly as a Chi-Square statistic, it is expressed here as a z statistic so that it can be more easily used for one-sided hypothesis testing.

Both *pooled* and *unpooled* versions of this test have been discussed in the statistical literature. The pooling refers to the way in which the standard error is estimated. In the pooled version, the two proportions are averaged, and only one proportion is used to estimate the standard error. In the unpooled version, the two proportions are used separately.

The formula for the test statistic is

$$z_t = \frac{\hat{p}_1 - \hat{p}_2}{\hat{\sigma}_D}$$

**Pooled Version** 

$$\hat{\sigma}_{D} = \sqrt{\hat{p}(1-\hat{p})\left(\frac{1}{n_{1}} + \frac{1}{n_{2}}\right)}$$
$$\hat{p} = \frac{n_{1}\hat{p}_{1} + n_{2}\hat{p}_{2}}{n_{1} + n_{2}}$$

**Unpooled Version** 

$$\hat{\sigma}_{D} = \sqrt{\frac{\hat{p}_{1}(1-\hat{p}_{1})}{n_{1}} + \frac{\hat{p}_{2}(1-\hat{p}_{2})}{n_{2}}}$$

#### Power

The power of this test is computed using the enumeration procedure described above. For large sample sizes, the following approximation is used.

- 1. Find the critical value (or values in the case of a two-sided test) using the standard normal distribution. The critical value is that value of z that leaves exactly the target value of alpha in the tail.
- 2. Use the normal approximation to binomial distribution to compute binomial probabilities, Compute the power using

$$1 - \beta = \Pr\left(Z < z_{\alpha}\sqrt{\overline{pq}\left(\frac{1}{n_1} + \frac{1}{n_2}\right)} + \frac{p_1 - p_2}{\sqrt{\frac{p_1q_1}{n_1} + \frac{p_2q_2}{n_2}}}\right)$$

where

$$\overline{p} = \frac{n_1 p_1 + n_2 p_2}{n_1 + n_2}$$
$$\overline{q} = 1 - \overline{p}$$

#### **Chi-Square Test with Continuity Correction**

Frank Yates is credited with proposing a correction to the Pearson Chi-Square test for the lack of continuity in the binomial distribution. However, the correction was in common use when he proposed it in 1922.

Both *pooled* and *unpooled* versions of this test have been discussed in the statistical literature. The pooling refers to the way in which the standard error is estimated. In the pooled version, the two proportions are averaged, and only one proportion is used to estimate the standard error. In the unpooled version, the two proportions are used separately.

The continuity corrected z-test is

$$z = \frac{(\hat{p}_{1} - \hat{p}_{2}) + \frac{F}{2} \left(\frac{1}{n_{1}} + \frac{1}{n_{2}}\right)}{\hat{\sigma}_{D}}$$

where F is -1 for lower-tailed, 1 for upper-tailed, and both -1 and 1 for two-sided hypotheses.

**Pooled Version** 

$$\hat{\sigma}_{D} = \sqrt{\hat{p}(1-\hat{p})\left(\frac{1}{n_{1}} + \frac{1}{n_{2}}\right)}$$
$$\hat{p} = \frac{n_{1}\hat{p}_{1} + n_{2}\hat{p}_{2}}{n_{1} + n_{2}}$$

#### **Unpooled Version**

$$\hat{\sigma}_{_{D}} = \sqrt{\frac{\hat{p}_{1}(1-\hat{p}_{1})}{n_{_{1}}} + \frac{\hat{p}_{2}(1-\hat{p}_{2})}{n_{_{2}}}}$$

#### Power

The power of this test is computed using the enumeration procedure described for the *z*-test above. For large samples, approximate results based on the normal approximation to the binomial are used.

#### **Conditional Mantel Haenszel Test**

The conditional Mantel Haenszel test, see Lachin (2000) page 40, is based on the *index* frequency,  $x_{11}$ , from the 2x2 table. The formula for the z-statistic is

$$z = \frac{x_{11} - E(x_{11})}{\sqrt{V_c(x_{11})}}$$

where

$$E(x_{11}) = \frac{n_1 m_1}{N}$$
$$V_c(x_{11}) = \frac{n_1 n_2 m_1 m_2}{N^2 (N-1)}$$

#### Power

The power of this test is computed using the enumeration procedure described above.

#### Likelihood Ratio Test

In 1935, Wilks showed that the following quantity has a chi-square distribution with one degree of freedom. Using this test statistic to compare proportions is presented, among other places, in Upton (1982). The likelihood ratio test statistic is computed as

$$LR = 2 \begin{bmatrix} a \ln(a) + b \ln(b) + c \ln(c) + d \ln(d) + \\ N \ln(N) - s \ln(s) - f \ln(f) - m \ln(m) - n \ln(n) \end{bmatrix}$$

#### Power

The power of this test is computed using the enumeration procedure described above. When large sample results are needed, the results for the z test are used.

#### **T-Test**

Based on a study of the behavior of several tests, D'Agostino (1988) and Upton (1982) proposed using the usual two-sample *t*-test for testing whether two proportions are equal. One substitutes a '1' for a success and a '0' for a failure in the usual, two-sample *t*-test formula. The test statistic is computed as

$$t_{N-2} = \left(ad - bc\right) \left(\frac{N-2}{N(nac + mbd)}\right)^{\frac{1}{2}}$$

which can be compared to the *t* distribution with *N*-2 degrees of freedom.

#### Power

The power of this test is computed using the enumeration procedure described above, except that the *t* tables are used instead of the standard normal tables.

# **Procedure Options**

This section describes the options that are specific to this procedure. These are located on the Data tab. To find out more about using the other tabs such as Axes/Legend/Grid, Plot Text, or Template, go to the Procedure Window chapter.

# Data Tab (Common Options)

The Data tab contains the parameters associated with this test such as the proportions, sample sizes, alpha, and power. This chapter covers four procedures, each of which has different options. This section documents options that are common to all four procedures. Later, unique options for each procedure will be documented.

#### **Solve For**

#### Find (Solve For)

This option specifies the parameter to be solved for using the other parameters. The parameters that may be selected are *P1*, *Power and Beta*, *N1*, and *N2*. Under most situations, you will select either *Power and Beta* or *N1*.

Select *N1* when you want to calculate the sample size needed to achieve a given power and alpha level.

Select Power and Beta when you want to calculate the power of an experiment.

#### **Error Rates**

#### **Power or Beta**

This option specifies one or more values for power or for beta (depending on the chosen setting). Power is the probability of rejecting a false null hypothesis, and is equal to one minus Beta. Beta is the probability of a type-II error, which occurs when a false null hypothesis is not rejected. In this procedure, a type-II error occurs when you fail to reject the null hypothesis of equal proportions when in fact they are different.

Values must be between zero and one. Historically, the value of 0.80 (Beta = 0.20) was used for power. Now, 0.90 (Beta = 0.10) is also commonly used.

A single value may be entered here or a range of values such as 0.8 to 0.95 by 0.05 may be entered.

#### Alpha (Significance Level)

This option specifies one or more values for the probability of a type-I error. A type-I error occurs when a true null hypothesis is rejected. For this procedure, a type-I error occurs when you reject the null hypothesis of equal proportions when in fact they are equal.

Values must be between zero and one. Historically, the value of 0.05 has been used for alpha. This means that about one test in twenty will falsely reject the null hypothesis. You should pick a value for alpha that represents the risk of a type-I error you are willing to take in your experimental situation.

You may enter a range of values such as 0.01 0.05 0.10 or 0.01 to 0.10 by 0.01.

#### Sample Size

#### N1 (Sample Size Group 1)

Enter a value (or range of values) for the sample size of this group. You may enter a range of values such as 10 to 100 by 10.

#### N2 (Sample Size Group 2)

Enter a value (or range of values) for the sample size of group 2 or enter *Use R* to base N2 on the value of N1. You may enter a range of values such as *10 to 100 by 10*.

• Use R

When Use R is entered here, N2 is calculated using the formula

N2 = [R(N1)]

where R is the Sample Allocation Ratio, and [Y] is the first integer greater than or equal to Y. For example, if you want N1 = N2, select *Use R* and set R = 1.

#### **R (Sample Allocation Ratio)**

Enter a value (or range of values) for R, the allocation ratio between samples. This value is only used when N2 is set to Use R.

When used, N2 is calculated from N1 using the formula: N2= [R(N1)], where [Y] is the next integer greater than or equal to Y. Note that setting R = 1.0 forces N2 = N1.

#### **Effect Size**

#### P2 (Control Group Proportion)

Specify the value of  $p_2$ , the control, baseline, or standard group's proportion. The null hypothesis is that the two proportions,  $p_1$  and  $p_2$ , are both equal to this value.

Since these values are proportions, values must be between zero and one.

You may enter a range of values such as 0.1,0.2,0.3 or 0.1 to 0.9 by 0.1.

#### Test

#### **Test Type**

Specify which test statistic will be used in searching and reporting.

Note that 'C.C.' is an abbreviation for *Continuity Correction*. This refers to the adding or subtracting 2/(N1+N2) to (or from) the numerator of the z-value to bring the normal approximation closer to the binomial distribution.

# **Data Tab (Proportions)**

This section documents options that are used when the parameterization is in terms of the values of the two proportions, P1 and P2. P1 is the value of the P1 at which the power is calculated.

#### **Effect Size**

#### P1 (Treatment Group Proportion |H1)

This is the value of P1 under the alternative hypothesis, H1. The power calculations assume that this is the actual value of this proportion.

You may enter a range of values such as 0.1 0.2 0.3 or 0.1 to 0.9 by 0.1.

Note that values must be between zero and one and cannot be equal to P2.

#### Test

#### H1 (Alternative Hypothesis)

This option specifies the type of alternative hypothesis. The null hypothesis is H0: P1 = P2.

*One-Sided* (*H1:P1*<*P2*) refers to a one-sided test in which the alternative hypothesis is of the form H1: P1<*P2*.

*One-Sided* (*H1:P1*>*P2*) refers to a one-sided test in which the alternative hypothesis is of the form H1: P1>P2.

*Two-Sided* refers to a two-sided test in which the alternative hypothesis is of the type H1: P1<>P2. Here '<>' means unequal.

Note that the alternative hypothesis enters into power calculations by specifying the rejection region of the hypothesis test. Its accuracy is critical.

# Data Tab (Differences)

This section documents options that are used when the parameterization is in terms of the difference, P1 - P2. P1 is the value of the group 1 proportion at which the power is calculated. Once P2 and D1 are given, the value of P1 can be calculated.

#### **Effect Size**

#### D1 (Difference|H1 = P1-P2)

This option specifies the difference between the two proportions under the alternative hypothesis, H1. This difference is used with P2 to calculate the value of P1 using the formula: P1 = D1 + P2. Differences must be between -1 and 1. They cannot take on the values -1, 0, or 1.

The power calculations assume that P1 is the actual value of the proportion in group 1 (the experimental or treatment group).

You may enter a range of values such as 0.03 0.05 0.10 or 0.01 to 0.05 by 0.01.

#### Test

#### Alternative Hypothesis (H1)

This option specifies the type of alternative hypothesis. The null hypothesis is H0: P1 = P2.

*One-Sided* (H1:D1<0) refers to a one-sided test in which the alternative hypothesis is of the form H1: D1<0.

*One-Sided* (H1:D1>0) refers to a one-sided test in which the alternative hypothesis is of the form H1: D1>0.

*Two-Sided* refers to a two-sided test in which the alternative hypothesis is of the type H1: D1<>0. Here '<>' means unequal.

Note that the alternative hypothesis enters into power calculations by specifying the rejection region of the hypothesis test. Its accuracy is critical.

#### Data Tab (Ratios)

This section documents options that are used when the parameterization is in terms of the ratio, P1 / P2. P1 is the value of the group 1 proportion at which the power is calculated. Once P2 and R1 are given, the value of P1 can be calculated.

#### **Effect Size**

#### R1 (Ratio|H1 = P2/P1)

This option specifies the ratio between the two proportions, P1 and P2. This ratio is used with P2 to calculate the value of P1 at which the power is calculated using the formula:  $P1=(R1) \times (P2)$ . The power calculations assume that P1 is the actual value of the proportion in group 1, which is the experimental, or treatment, group.

You may enter a range of values such as 0.5 0.6 0.7 0.8 or 1.25 to 2.0 by 0.25. Ratios must greater than zero. They cannot take on the value of one.

#### Test

#### Alternative Hypothesis (H1)

This option specifies the type of alternative hypothesis. The null hypothesis is H0: P1 = P2.

*One-Sided* (*H1:R1*<*1*) refers to a one-sided test in which the alternative hypothesis is of the form H1: R1<*1*.

*One-Sided* (H1:R1>1) refers to a one-sided test in which the alternative hypothesis is of the form H1: R1>1.

*Two-Sided* refers to a two-sided test in which the alternative hypothesis is of the type H1: R1<>1, Here '<>' means unequal.

Note that the alternative hypothesis enters into power calculations by specifying the rejection region of the hypothesis test. Its accuracy is critical.

# Data Tab (Odds Ratios)

This section documents options that are used when the parameterization is in terms of the odds ratios. Note that the odds are defined as O2 = P2 / (1 - P2) and O1 = P1 / (1 - P1). Once P2 and OR1 are given, the value of P1 can be calculated.

#### **Effect Size**

#### OR1 (Odds Ratio|H1 = O1/O2)

This option specifies the odds ratio of the two proportions, P1 and P2. This odds ratio is used with P2 to calculate the value of P1. The power calculations assume that P1 is the actual value of the proportion in group 1, which is the experimental, or treatment, group.

You may enter a range of values such as 0.5 0.6 0.7 0.8 or 1.25 to 2.0 by 0.25. Odds ratios must greater than zero. They cannot take on the value of one.

#### Test

#### Alternative Hypothesis (H1)

This option specifies the type of alternative hypothesis. The null hypothesis is H0: P1 = P2.

*One-Sided* (*H1:OR1<1*) refers to a one-sided test in which the alternative hypothesis is of the form H1: P1<P2, H1: D1<0, H1: R1<1, or H1: OR1<1.

*One-Sided* (*H1: OR1>1*) refers to a one-sided test in which the alternative hypothesis is of the form H1: P1>P2, H1: D1>0, H1: R1>1, or H1: OR1>1.

*Two-Sided* refers to a two-sided test in which the alternative hypothesis is of the type H1:  $OR1 \ll 1$ . Here ' $\ll$ ' means unequal.

Note that the alternative hypothesis enters into power calculations by specifying the rejection region of the hypothesis test. Its accuracy is critical.

# **Options Tab**

The Options tab contains various limits and options.

#### **Maximum Iterations**

#### **Maximum Iterations Before Search Termination**

Specify the maximum number of iterations before the search for the criterion of interest is aborted. When the maximum number of iterations is reached without convergence, the criterion is not reported. A value of at least 500 is recommended.

#### **Zero Counts**

#### Zero Count Adjustment Method

Zero cell counts often cause calculation problems. To compensate for this, a small value (called the Zero Count Adjustment Value) can be added either to all cells or to all cells with zero counts. This option specifies whether you want to use the adjustment and which type of adjustment you want to use. We recommend that you use the option *Add to zero cells only*.

Zero cell values often do not occur in practice. However, since power calculations are based on total enumeration, they will occur in power and sample size estimation.

Adding a small value is controversial, but can be necessary for computational considerations. Statisticians have recommended adding various fractions to zero counts. We have found that adding 0.0001 seems to work well.

#### Zero Count Adjustment Value

Zero cell counts cause many calculation problems when computing power or sample size. To compensate for this, a small value may be added either to all cells or to all zero cells. This value indicates the amount that is added. We have found that 0.0001 works well.

Be warned that the value of the ratio and the odds ratio will be affected by the amount specified here!

#### **Exact Test Options**

#### Maximum N1 or N2 for Exact Calculations

When either N1 or N2 is above this amount, power calculations are based on the normal approximation to the binomial. In this case, the actual value of alpha is not calculated. Currently, for three-gigahertz computers, a value near 200 is reasonable. As computers increase in speed, this number may be increased.

#### **Calculate Exact Test Results**

When checked, the power of Fisher's Exact Test will be calculated for the comparative reports, even if the 'Test Statistic' option is not set to *Fisher's Exact Test*.

This option is provided because calculations for Fisher's Exact Test can become lengthy for large sample sizes.

# **Example 1 – Finding Power**

A study is being designed to study the effectiveness of a new treatment. Historically, the standard treatment has enjoyed a 60% cure rate. Researchers want to compute the power of the two-sided z-test at group sample sizes ranging from 50 to 650 for detecting differences of 0.05 and 0.10 in the cure rate at the 0.05 significance level.

#### Setup

This section presents the values of each of the parameters needed to run this example. First, from the PASS Home window, load the **Inequality Tests for Two Proportions** [Differences] procedure window by clicking on **Proportions**, then **Two Independent Proportions**, then **Inequality Tests**, then **Specify using Differences**. You may then follow along here by making the appropriate entries as listed below or load the completed template **Example1** from the Template tab on the procedure window.

#### **Option**

Value

#### **Data Tab**

| Find (Solve For)                 | Power and Beta                         |
|----------------------------------|----------------------------------------|
| Power                            | Ignored since this is the Find setting |
| Alpha                            | 0.05                                   |
| N1 (Sample Size Group 1)         | 50 to 650 by 100                       |
| N2 (Sample Size Group 2)         | Use R                                  |
| R (Sample Allocation Ratio)      | 1.0                                    |
| D1 (Difference $ H1 = P1 - P2$ ) | 0.05 0.10                              |
| P2 (Control Group Proportion)    | 0.6                                    |
| H1 (Alternative Hypothesis)      | Two-Sided                              |
| Test Type                        | Z Test (Pooled)                        |
| Options Tab                      |                                        |
| Maximum N1 or N2 Exact           |                                        |

# **Annotated Output**

Click the Run button to perform the calculations and generate the following output.

#### **Numeric Results**

```
Numeric Results of Tests Based on the Difference: P1 – P2
H0: P1-P2=0. H1: P1-P2<>D1. Test Statistic: Z test with pooled variance
        Sample Sample Prop|H1
                                    Prop
           Size
                   Size Grp 1 or Grp 2 or
                                              Diff
                                                      Diff
          Grp 1
                  Grp 2
                         Trtmnt Control
                                             if H0
                                                      if H1
                                                            Target
                                                                     Actual
Power
            N1
                     N2
                             P1
                                      P2
                                               D0
                                                       D1
                                                             Alpha
                                                                      Alpha
                                                                               Beta
0.08173
             50
                     50 0.65000 0.60000
                                         0.00000 0.05000
                                                           0.05000 0.05239 0.91827
0.14469
            150
                    150 0.65000 0.60000 0.00000 0.05000
                                                          0.05000 0.05173 0.85531
0.20852
            250
                    250
                         0.65000 0.60000
                                          0.00000
                                                  0.05000
                                                           0.05000 0.04981
                                                                            0.79148
            350
                    350 0.65000 0.60000
                                                          0.05000 0.04946 0.72414
0.27586
                                          0.00000
                                                  0.05000
            450
0.34064
                    450 0.65000 0.60000 0.00000 0.05000 0.05000
                                                                             0.65936
                    550 0.65000 0.60000 0.00000 0.05000 0.05000
0.40234
            550
                                                                             0.59766
0.46095
            650
                    650 0.65000 0.60000 0.00000 0.05000
                                                          0.05000
                                                                             0.53905
                     50 0.70000 0.60000 0.00000 0.10000 0.05000 0.05239 0.81958
0.18042
            50
```

| 0.43968 | 150 | 150 | 0.70000 | 0.60000 | 0.00000 | 0.10000 | 0.05000 | 0.05173 | 0.56032 |
|---------|-----|-----|---------|---------|---------|---------|---------|---------|---------|
| 0.65180 | 250 | 250 | 0.70000 | 0.60000 | 0.00000 | 0.10000 | 0.05000 | 0.04981 | 0.34820 |
| 0.79585 | 350 | 350 | 0.70000 | 0.60000 | 0.00000 | 0.10000 | 0.05000 | 0.04946 | 0.20415 |
| 0.88326 | 450 | 450 | 0.70000 | 0.60000 | 0.00000 | 0.10000 | 0.05000 |         | 0.11674 |
| 0.93640 | 550 | 550 | 0.70000 | 0.60000 | 0.00000 | 0.10000 | 0.05000 |         | 0.06360 |
| 0.96636 | 650 | 650 | 0.70000 | 0.60000 | 0.00000 | 0.10000 | 0.05000 |         | 0.03364 |

Note: exact results based on the binomial were only made when both N1 and N2 were less than 400.

#### **Report Definitions**

'Power' is the probability of rejecting a false null hypothesis. It should be close to one.
'N1 and N2' are the sizes of the samples drawn from the corresponding populations.
'P1' is the proportion for group one under H1. This is the treatment or experimental group.
'P2' is the proportion for group two. This is the standard, reference, or control group
'D1: Diff. if H1' is the difference P1 – P2 assuming the alternative hypothesis.
'Target Alpha' is the probability of rejecting a true null hypothesis that was desired.
'Actual Alpha' is the value of alpha that is actually achieved.
'Beta' is the probability of accepting a false null hypothesis.

#### **Summary Statements**

Group sample sizes of 50 in group one and 50 in group two achieve 8% power to detect a difference between the group proportions of 0.05000. The proportion in group one (the treatment group) is assumed to be 0.60000 under the null hypothesis and 0.65000 under the alternative hypothesis. The proportion in group two (the control group) is 0.60000. The test statistic used is the two-sided Z test . The significance level of the test was targeted at 0.05000. The significance level actually achieved by this design is 0.05239.

This report shows the values of each of the parameters, one scenario per row. Note that the actual alpha value is blank for sample sizes greater than 400, which was the limit set for exact computation.

The values from this table are plotted in the chart below.

#### Power vs N1 by D1 with P2=0.60 A=0.05 N2=N1 2-Sided Zp Test 1.0 0.8 Power 0.6 • 0.05000 Б 0.4 0.10000 0.2 0.0 0 200 400 600 800 N1

#### **Plots Section**

# **Example 2 – Finding the Sample Size**

A clinical trial is being designed to test effectiveness of new drug in reducing mortality. Suppose the current cure rate during the first year is 0.44. The sample size should be large enough to detect a difference in the cure rate of 0.10. Assuming the test statistic is a two-sided *z*-test with a significance level of 0.05, what sample size will be necessary to achieve 90% power?

#### Setup

This section presents the values of each of the parameters needed to run this example. First, from the PASS Home window, load the **Inequality Tests for Two Proportions [Differences]** procedure window by clicking on **Proportions**, then **Two Independent Proportions**, then **Inequality Tests**, then **Specify using Differences**. You may then follow along here by making the appropriate entries as listed below or load the completed template **Example2** from the Template tab on the procedure window.

| Option                           | Value                                  |
|----------------------------------|----------------------------------------|
| Data Tab                         |                                        |
| Find (Solve For)                 | N1                                     |
| Power                            | 0.90                                   |
| Alpha                            | 0.05                                   |
| N1 (Sample Size Group 1)         | Ignored since this is the Find setting |
| N2 (Sample Size Group 2)         | Use R                                  |
| R (Sample Allocation Ratio)      | 1.0                                    |
| D1 (Difference $ H1 = P1 - P2$ ) | 0.10                                   |
| P2 (Control Group Proportion)    | 0.44                                   |
| H1 (Alternative Hypothesis)      | Two-Sided                              |
| Test Type                        | Z Test (Pooled)                        |
| Options Tab                      |                                        |
| Maximum N1 or N2 Exact           |                                        |

# Output

Click the Run button to perform the calculations and generate the following output.

#### **Numeric Results**

| Numeric Results of Tests Based on the Difference: P1 – P2<br>H0: P1-P2=0. H1: P1-P2<>D1. Test Statistic: Z test with pooled variance |                               |                               |                                     |                                   |                     |                     |                 |                 |      |  |
|----------------------------------------------------------------------------------------------------|-------------------------------|-------------------------------|-------------------------------------|-----------------------------------|---------------------|---------------------|-----------------|-----------------|------|--|
| Power                                                                                                    | Sample<br>Size<br>Grp 1<br>N1 | Sample<br>Size<br>Grp 2<br>N2 | Prop H1<br>Grp 1 or<br>Trtmnt<br>P1 | Prop<br>Grp 2 or<br>Control<br>P2 | Diff<br>if H0<br>D0 | Diff<br>if H1<br>D1 | Target<br>Alpha | Actual<br>Alpha | Beta |  |

The required sample size is 524 per group. These results use the large sample approximation. As an exercise, reset the Maximum N1 or N2 Exact parameter to 600 so that exact results can be calculated. When this is done, the sample size is 521—not much of a difference from the 524 that

was found by approximate methods. The actual alpha is 0.04930 which is very close to the target of 0.05.

# Example 3 – Comparing the Power of Several Test Statistics

Researchers want to determine which of the eight test statistics to adopt using the comparative reports and charts that *PASS* produces. They want to detect a difference of 0.20 when the response rate of the control group is 0.30. The significance level is 0.05. They want to study sample sizes from 10 to 100.

#### Setup

This section presents the values of each of the parameters needed to run this example. First, from the PASS Home window, load the **Inequality Tests for Two Proportions [Differences]** procedure window by clicking on **Proportions**, then **Two Independent Proportions**, then **Inequality Tests**, then **Specify using Differences**. You may then follow along here by making the appropriate entries as listed below or load the completed template **Example3** from the Template tab on the procedure window.

#### **Option**

#### <u>Value</u>

| Data Tab                         |                                        |
|----------------------------------|----------------------------------------|
| Find (Solve For)                 | Power and Beta                         |
| Power                            | Ignored since this is the Find setting |
| Alpha                            | 0.05                                   |
| N1 (Sample Size Group 1)         | 10 to 100 by 10                        |
| N2 (Sample Size Group 2)         | Use R                                  |
| R (Sample Allocation Ratio)      | 1.0                                    |
| D1 (Difference $ H1 = P1 - P2$ ) | 0.2                                    |
| P2 (Control Group Proportion)    | 0.3                                    |
| H1 (Alternative Hypothesis)      | Two-Sided                              |
| Test Type                        | Z Test (Pooled)                        |
| Departs Tab                      |                                        |

#### **Reports Tab**

| Show Numeric Report          | Not checked |
|------------------------------|-------------|
| Show Comparative Reports     | Checked     |
| Show Definitions             | Not checked |
| Show Plots                   | Not checked |
| Show Comparative Plots       | Checked     |
| Number of Summary Statements | 0           |

#### **Options Tab**

| Maximum N1 or N2 Exact       | 400     |
|------------------------------|---------|
| Calculate Exact Test Results | Checked |

# Output

Click the Run button to perform the calculations and generate the following output.

#### **Numeric Results and Plots**

| Power Co                    | Power Comparison of Tests Based on the Difference: P1 – P2 |        |        |        |        |        |         |         |        |        |        |  |
|-----------------------------|------------------------------------------------------------|--------|--------|--------|--------|--------|---------|---------|--------|--------|--------|--|
| HU: Y1-Y2=U, H1: Y1-Y2<>D1. |                                                            |        |        |        |        |        |         |         |        |        |        |  |
|                             |                                                            |        |        | Exact  | Z(P)   | Z(UnP) | Z(P)    | Z(UnP)  | Mantel | Like.  |        |  |
|                             |                                                            |        | Target | Test   | Test   | Test   | cc Test | cc Test | Hnzl.  | Ratio  | Test   |  |
| N1/N2                       | P1                                                         | P2     | Alpha  | Power  | Power  | Power  | Power   | Power   | Power  | Power  | Power  |  |
| 10/10                       | 0.5000                                                     | 0.3000 | 0.0500 | 0.0547 | 0.1275 | 0.2215 | 0.0547  | 0.1215  | 0.1275 | 0.1629 | 0.1275 |  |
| 20/20                       | 0.5000                                                     | 0.3000 | 0.0500 | 0.1632 | 0.2452 | 0.3167 | 0.1419  | 0.2067  | 0.2452 | 0.2452 | 0.2452 |  |
| 30/30                       | 0.5000                                                     | 0.3000 | 0.0500 | 0.2594 | 0.3511 | 0.3604 | 0.2594  | 0.2708  | 0.3511 | 0.3604 | 0.3511 |  |
| 40/40                       | 0.5000                                                     | 0.3000 | 0.0500 | 0.3683 | 0.4581 | 0.4612 | 0.3683  | 0.3728  | 0.4581 | 0.4612 | 0.4581 |  |
| 50/50                       | 0.5000                                                     | 0.3000 | 0.0500 | 0.4635 | 0.5455 | 0.5481 | 0.4635  | 0.4671  | 0.5455 | 0.5455 | 0.5455 |  |
| 60/60                       | 0.5000                                                     | 0.3000 | 0.0500 | 0.5424 | 0.6177 | 0.6214 | 0.5424  | 0.5501  | 0.6157 | 0.6177 | 0.6157 |  |
| 70/70                       | 0.5000                                                     | 0.3000 | 0.0500 | 0.6138 | 0.6771 | 0.6815 | 0.6101  | 0.6195  | 0.6771 | 0.6771 | 0.6771 |  |
| 80/80                       | 0.5000                                                     | 0.3000 | 0.0500 | 0.6773 | 0.7310 | 0.7435 | 0.6773  | 0.6917  | 0.7310 | 0.7368 | 0.7310 |  |
| 90/90                       | 0.5000                                                     | 0.3000 | 0.0500 | 0.7485 | 0.7930 | 0.8036 | 0.7485  | 0.7589  | 0.7882 | 0.7969 | 0.7930 |  |
| 100/100                     | 0.5000                                                     | 0.3000 | 0.0500 | 0.7924 | 0.8320 | 0.8328 | 0.7924  | 0.7942  | 0.8316 | 0.8320 | 0.8316 |  |
|                             |                                                            |        |        |        |        |        |         |         |        |        |        |  |

Actual Alpha Comparison of Tests Based on the Difference: P1 - P2 H0: P1-P2=0. H1: P1-P2=D1<>0.

|         |        |        |        | Exact  | Z(P)   | Z(UnP) | Z(P)    | Z(UnP)  | Mantel | Like.  | т      |
|---------|--------|--------|--------|--------|--------|--------|---------|---------|--------|--------|--------|
|         |        |        | Target | Test   | Test   | Test   | cc Test | cc Test | Hnzl.  | Ratio  | Test   |
| N1/N2   | P1     | P2     | Alpha  | Alpha  | Alpha  | Alpha  | Alpha   | Alpha   | Alpha  | Alpha  | Alpha  |
| 10/10   | 0.5000 | 0.3000 | 0.0500 | 0.0119 | 0.0371 | 0.0949 | 0.0119  | 0.0258  | 0.0371 | 0.0771 | 0.0371 |
| 20/20   | 0.5000 | 0.3000 | 0.0500 | 0.0248 | 0.0533 | 0.0686 | 0.0214  | 0.0267  | 0.0533 | 0.0534 | 0.0533 |
| 30/30   | 0.5000 | 0.3000 | 0.0500 | 0.0261 | 0.0487 | 0.0583 | 0.0261  | 0.0321  | 0.0487 | 0.0583 | 0.0487 |
| 40/40   | 0.5000 | 0.3000 | 0.0500 | 0.0282 | 0.0484 | 0.0541 | 0.0276  | 0.0317  | 0.0484 | 0.0541 | 0.0484 |
| 50/50   | 0.5000 | 0.3000 | 0.0500 | 0.0307 | 0.0498 | 0.0554 | 0.0307  | 0.0334  | 0.0498 | 0.0498 | 0.0498 |
| 60/60   | 0.5000 | 0.3000 | 0.0500 | 0.0308 | 0.0525 | 0.0552 | 0.0308  | 0.0353  | 0.0483 | 0.0525 | 0.0491 |
| 70/70   | 0.5000 | 0.3000 | 0.0500 | 0.0330 | 0.0516 | 0.0549 | 0.0318  | 0.0348  | 0.0516 | 0.0516 | 0.0516 |
| 80/80   | 0.5000 | 0.3000 | 0.0500 | 0.0331 | 0.0513 | 0.0518 | 0.0331  | 0.0350  | 0.0493 | 0.0516 | 0.0493 |
| 90/90   | 0.5000 | 0.3000 | 0.0500 | 0.0344 | 0.0497 | 0.0525 | 0.0344  | 0.0365  | 0.0497 | 0.0500 | 0.0497 |
| 100/100 | 0.5000 | 0.3000 | 0.0500 | 0.0348 | 0.0510 | 0.0529 | 0.0348  | 0.0373  | 0.0494 | 0.0517 | 0.0494 |

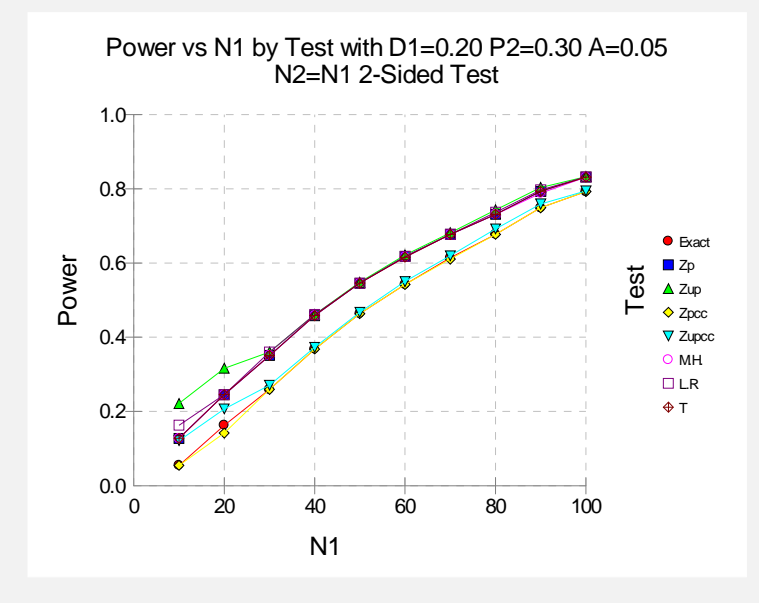

It is interesting to note that the power of Fisher's Exact Test and the *z*-test with continuity correction are consistently lower than the other tests. This occurs because the actual alpha achieved by these tests is much lower than that of the other tests. An interesting finding of this short study was that the regular *t*-test performed better than the more popular *z*-test.

# Example 4 – Validation using Fleiss with Equal Sample Sizes

Fleiss (2003), page 74, presents a sample size study in which P1 = 0.7, P2 = 0.6, alpha = 0.01, and beta = 0.05. Assuming two-sided testing and equal sample allocation, Fleiss finds the necessary sample size to be 827 in each group. The calculations of Fleiss (2003) included an adjustment for continuity correction. This continuity correction is not necessary here when exact calculations are made. However, when the sample size is large enough so that approximate calculations are used, the continuity correction must be applied to obtain the same results. This is done by setting the Test Statistic to 'Z Test C.C.'. Note that this adjustment is used here to keep our results identical to those of Fleiss (2003). In practice, this adjustment is not recommended because it reduces the power and the actual alpha of the test procedure.

#### **Setup**

This section presents the values of each of the parameters needed to run this example. First, from the PASS Home window, load the **Inequality Tests for Two Proportions [Differences]** procedure window by clicking on **Proportions**, then **Two Independent Proportions**, then **Inequality Tests**, then **Specify using Differences**. You may then follow along here by making the appropriate entries as listed below or load the completed template **Example4** from the Template tab on the procedure window.

| Option                        | Value                                  |
|-------------------------------|----------------------------------------|
| Data Tab                      |                                        |
| Find (Solve For)              | N1                                     |
| Power                         | 0.95                                   |
| Alpha                         | 0.01                                   |
| N1 (Sample Size Group 1)      | Ignored since this is the Find setting |
| N2 (Sample Size Group 2)      | Use R                                  |
| R (Sample Allocation Ratio)   | 1.0                                    |
| D1 (Difference H1 = P1 – P2)  | 0.10                                   |
| P2 (Control Group Proportion) | 0.60                                   |
| H1 (Alternative Hypothesis)   | Two-Sided                              |
| Test Type                     | Z Test C.C. (Pooled)                   |
| Options Tab                   |                                        |
| Maximum N1 or N2 Exact        |                                        |

### Output

Click the Run button to perform the calculations and generate the following output.

#### **Numeric Results**

| Numeric Results of Tests Based on the Difference: P1 – P2<br>H0: P1-P2=0. H1: P1-P2<>D1. Test Statistic: Z test with continuity correction and pooled variance |                         |                         |                               |                             |                      |                      |                      |        |                        |
|----------------------------------------------------------------------------------------------------|-------------------------|-------------------------|-------------------------------|-----------------------------|----------------------|----------------------|----------------------|--------|------------------------|
|                                                                                                    | Sample<br>Size<br>Grp 1 | Sample<br>Size<br>Grp 2 | Prop H1<br>Grp 1 or<br>Trtmnt | Prop<br>Grp 2 or<br>Control | Diff<br>if H0        | Diff<br>if H1        | Target               | Actual |                        |
| <b>Power</b> 0.95025                                                                                                    | <b>N1</b><br>827        | <b>N2</b><br>827        | <b>P1</b><br>0.70000          | <b>P2</b><br>0.60000        | <b>D0</b><br>0.00000 | <b>D1</b><br>0.10000 | <b>Alpha</b> 0.01000 | Alpha  | <b>Beta</b><br>0.04975 |

PASS found the required sample size to be 827 which corresponds to Fleiss.

# Example 5 – Validation using Fleiss with Unequal Sample Sizes

Fleiss (2003), pages 76-77, presents a sample size study in which P1 = 0.25, P2 = 0.40, alpha = 0.01, and beta = 0.05. Assuming two-sided testing with half as many in the second group as the first, Fleiss finds the sample sizes to be 530 in the first group and 265 in the second.

Note that half as many in the second group is achieved by setting R to 0.5.

#### Setup

This section presents the values of each of the parameters needed to run this example. First, from the PASS Home window, load the **Inequality Tests for Two Proportions** [Differences] procedure window by clicking on **Proportions**, then **Two Independent Proportions**, then **Inequality Tests**, then **Specify using Differences**. You may then follow along here by making the appropriate entries as listed below or load the completed template **Example5** from the Template tab on the procedure window.

#### **Option**

#### Value

# Data Tab

| Data Tab                      |                                        |
|-------------------------------|----------------------------------------|
| Find (Solve For)              | N1                                     |
| Power                         | 0.95                                   |
| Alpha                         | 0.01                                   |
| N1 (Sample Size Group 1)      | Ignored since this is the Find setting |
| N2 (Sample Size Group 2)      | Use R                                  |
| R (Sample Allocation Ratio)   | 0.5                                    |
| D1 (Difference H1 = P1 - P2)  | 0.15                                   |
| P2 (Control Group Proportion) | 0.40                                   |
| H1 (Alternative Hypothesis)   | Two-Sided                              |
| Test Type                     | Z Test C.C. (Pooled)                   |
| Options Tab                   |                                        |
|                               |                                        |

# Output

Click the Run button to perform the calculations and generate the following output.

#### **Numeric Results**

| Numeric Results of Tests Based on the Difference: P2 - P1<br>H0: P2-P1=0. H1: P2-P1<>D1. Test Statistic: Z test with continuity correction and pooled variance |                         |                         |                               |                             |                      |                       |                      |        |                        |
|----------------------------------------------------------------------------------------------------|-------------------------|-------------------------|-------------------------------|-----------------------------|----------------------|-----------------------|----------------------|--------|------------------------|
|                                                                                                    | Sample<br>Size<br>Grp 1 | Sample<br>Size<br>Grp 2 | Prop H1<br>Grp 1 or<br>Trtmnt | Prop<br>Grp 2 or<br>Control | Diff<br>if H0        | Diff<br>if H1         | Target               | Actual |                        |
| <b>Power</b> 0.95066                                                                                                    | <b>N1</b><br>531        | <b>N2</b><br>266        | <b>P1</b><br>0.25000          | <b>P2</b><br>0.40000        | <b>D0</b><br>0.00000 | <b>D1</b><br>-0.15000 | <b>Alpha</b> 0.01000 | Alpha  | <b>Beta</b><br>0.04934 |

**PASS** found the required sample sizes to be 531 and 266 which nearly corresponds to Fleiss's results. Fleiss computed 530 instead of 531. The number 531 is correct because the power for 530 is slightly less than the required 0.95.

# Example 6 – Determining the Power after Completing an Experiment

A study has just been completed aimed at determining the effectiveness of a new treatment for cancer. Because of the cost of administering the new treatment, they would adopt the new treatment only if the difference between the proportion cured by the new treatment and that cured by the standard treatment is at least 0.10. The researchers enrolled 200 cancer patients in the study (100 for each treatment) and found that 51% were cured by the standard treatment, while 62% were cured by the new treatment. These results, however, showed no statistically significant difference based on the pooled z-test with continuity correction and alpha = 0.05. Therefore, the researchers want to compute the power of this test for detecting a difference of 0.10 for standard treatment proportions ranging from 0.40 to 0.60.

Note that the power was not exclusively computed at the observed sample proportion for the standard treatment group, 0.51. It is more informative to compute the power for a range of likely values suggested by historical evidence.

#### Setup

This section presents the values of each of the parameters needed to run this example. First, from the PASS Home window, load the **Inequality Tests for Two Proportions [Differences]** procedure window by clicking on **Proportions**, then **Two Independent Proportions**, then **Inequality Tests**, then **Specify using Differences**. You may then follow along here by making the appropriate entries as listed below or load the completed template **Example6** from the Template tab on the procedure window.

#### 200-22 Inequality Tests for Two Proportions

| Option                           | Value                                  |
|----------------------------------|----------------------------------------|
| Data Tab                         |                                        |
| Find (Solve For)                 | Power and Beta                         |
| Power                            | Ignored since this is the Find setting |
| Alpha                            | 0.05                                   |
| N1 (Sample Size Group 1)         | 100                                    |
| N2 (Sample Size Group 2)         | Use R                                  |
| R (Sample Allocation Ratio)      | 1.0                                    |
| D1 (Difference $ H1 = P1 - P2$ ) | 0.10                                   |
| P2 (Control Group Proportion)    | 0.40 to 0.60 by 0.04                   |
| H1 (Alternative Hypothesis)      | Two-Sided                              |
| Test Type                        | Z Test C.C. (Pooled)                   |
| Options Tab                      |                                        |
| Maximum N1 or N2 Exact           | 400                                    |

# Output

Click the Run button to perform the calculations and generate the following output.

# **Numeric Results**

| Numeric Results of Tests Based on the Difference: P1 - P2<br>H0: P1-P2=0. H1: P1-P2=D1<>0. Test Statistic: Z test with continuity correction and pooled variance |                         |                         |                               |                             |               |               |         |         |         |  |
|----------------------------------------------------------------------------------------------------|-------------------------|-------------------------|-------------------------------|-----------------------------|---------------|---------------|---------|---------|---------|--|
|                                                                                                    | Sample<br>Size<br>Grp 1 | Sample<br>Size<br>Grp 2 | Prop H1<br>Grp 1 or<br>Trtmnt | Prop<br>Grp 2 or<br>Control | Diff<br>if H0 | Diff<br>if H1 | Target  | Actual  |         |  |
| Power                                                                                                    | N1                      | N2                      | P1                            | P2                          | <b>D0</b>     | D1            | Alpha   | Alpha   | Beta    |  |
| 0.26090                                                                                                    | 100                     | 100                     | 0.50000                       | 0.40000                     | 0.00000       | 0.10000       | 0.05000 | 0.03628 | 0.73910 |  |
| 0.26194                                                                                                    | 100                     | 100                     | 0.54000                       | 0.44000                     | 0.00000       | 0.10000       | 0.05000 | 0.03861 | 0.73806 |  |
| 0.26159                                                                                                    | 100                     | 100                     | 0.58000                       | 0.48000                     | 0.00000       | 0.10000       | 0.05000 | 0.03988 | 0.73841 |  |
| 0.25988                                                                                                    | 100                     | 100                     | 0.62000                       | 0.52000                     | 0.00000       | 0.10000       | 0.05000 | 0.03988 | 0.74012 |  |
| 0.25785                                                                                                    | 100                     | 100                     | 0.66000                       | 0.56000                     | 0.00000       | 0.10000       | 0.05000 | 0.03861 | 0.74215 |  |
| 0.26266                                                                                                    | 100                     | 100                     | 0.70000                       | 0.60000                     | 0.00000       | 0.10000       | 0.05000 | 0.03628 | 0.73734 |  |

This report shows the values of each of the parameters, one scenario per row. The power over the entire range of the likely standard treatment proportions is relatively constant at 0.26.

The values from this table are plotted in the chart below.

#### **Plots Section**

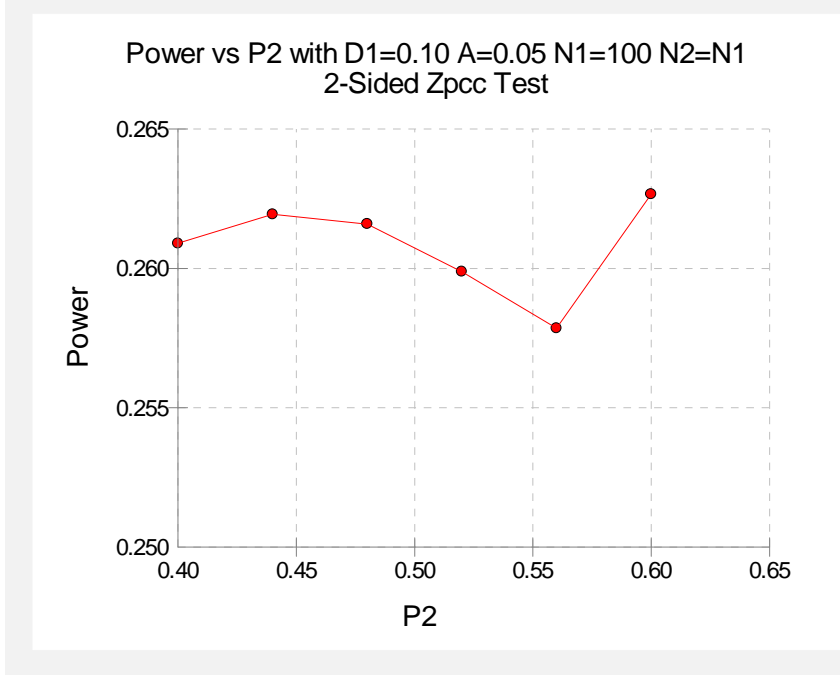

It is evident from these results that the test performed by the researchers had very low power to detect a difference of 0.10 with the sample size used. The power is only 0.26 for a large range of standard treatment proportions. Note that the fluctuation in power is related to the value of alpha.

# **Example 7 – Finding the Sample Size using Ratios**

Researchers would like to design an experiment to compare the infection rate of a rare disease among two populations. More specifically, they would like to determine how many subjects they need to sample from each population to determine if the disease rate in population 1 is at least three times that of population 2 with 80% power. Suppose that the researchers are confident from previous studies that the infection rate in population 2 is 0.025. The researchers plan to use the likelihood ratio test and alpha = 0.05.

# Setup

This section presents the values of each of the parameters needed to run this example. First, from the PASS Home window, load the **Inequality Tests for Two Proportions** [**Ratios**] procedure window by clicking on **Proportions**, then **Two Independent Proportions**, then **Inequality Tests**, then **Specify using Ratios**. You may then follow along here by making the appropriate entries as listed below or load the completed template **Example7** from the Template tab on the procedure window.

#### 200-24 Inequality Tests for Two Proportions

| <u>Option</u>                 | <u>Value</u>                           |
|-------------------------------|----------------------------------------|
| Data Tab                      |                                        |
| Find (Solve For)              | N1                                     |
| Power                         | 0.80                                   |
| Alpha                         | 0.05                                   |
| N1 (Sample Size Group 1)      | Ignored since this is the Find setting |
| N2 (Sample Size Group 2)      | Use R                                  |
| R (Sample Allocation Ratio)   | 1.0                                    |
| R1 (Ratio H1 = P1 / P2)       | 3                                      |
| P2 (Control Group Proportion) | 0.025                                  |
| H1 (Alternative Hypothesis)   | Two-Sided                              |
| Test Type                     | Likelihood Ratio Test                  |
| Options Tab                   |                                        |
| Maximum N1 or N2 Exact        |                                        |

# Output

Click the Run button to perform the calculations and generate the following output.

#### **Numeric Results**

| Numeric Results of Tests Based on the Ratio: P1 / P2<br>H0: P1/P2=1. H1: P1/P2=R1<>1. Test Statistic: Likelihood Ratio test |        |        |          |          |           |       |        |        |        |  |
|----------------------------------------------------------------------------------------------------|--------|--------|----------|----------|-----------|-------|--------|--------|--------|--|
|                                                                                                    | Sample | Sample | Prop H1  | Prop     |           |       |        |        |        |  |
|                                                                                                    | Size   | Size   | Grp 1 or | Grp 2 or | Ratio     | Ratio |        |        |        |  |
|                                                                                                    | Grp 1  | Grp 2  | Trtmnt   | Control  | if H0     | if H1 | Target | Actual |        |  |
| Power                                                                                                    | N1     | N2     | P1       | P2       | <b>R0</b> | R1    | Alpha  | Alpha  | Beta   |  |
| 0.8012                                                                                                    | 298    | 298    | 0.0750   | 0.0250   | 1.000     | 3.000 | 0.0500 |        | 0.1988 |  |

The researchers must sample 298 individuals from each population to achieve 80% power to detect a ratio of 3.0.

# Chapter 201

# Inequality Tests for Two Proportions in a Repeated Measures Design

# Introduction

This module calculates the power for testing the time-averaged difference (TAD) between two proportions in a *repeated measures* design. A repeated measures design is one in which subjects are observed repeatedly over time. Measurements may be taken at pre-determined intervals (e.g. weekly or at specified time points following the administration of a particular treatment), or at random times with variable intervals between repeated measurements.

This type of time-averaged difference analysis is often used when the outcome to be measured varies with time. For example, suppose that you want to compare two treatment groups based on a certain binary response variable such as the presence (or absence) of a disease. The disease status may change over time, depending on various factors unrelated to the treatment. The precision of the experiment is increased by taking multiple measurements from each individual and comparing the time-averaged difference in proportions between the two groups. Care must be taken in the analysis because of the correlation that is introduced when several measurements are taken from the same individual. The covariance structure may take on several forms depending on the nature of the experiment and the subjects involved. This procedure allows you to calculate sample sizes and power using four different covariance patterns: Compound Symmetry, AR(1), Banded(1), and Simple.

This procedure can be used to calculate sample size and power for tests of pairwise contrasts in a mixed models analysis of repeated measures data. Mixed models analysis of repeated measures data is also employed to provide more flexibility in covariance specification and a greater degree of robustness in the presence of missing data, provided that the data can be assumed to be missing at random.

#### **Two Procedures Documented Here**

There are two procedures that use the program module described in this chapter. These procedures are identical except for the type of parameterization. The parameterization can be in terms of proportions or odds ratios. Each of these options is listed separately on the menus.

# **Technical Details**

#### **Two Test Statistics**

This routine has the capability of calculating power and sample size for testing time-averaged difference in proportions based on two different test statistics. The first test statistic is presented in Liu and Wu (2005) and Diggle et al. (1994). The test statistic is based on the difference in proportions:

$$d=p_1-p_2,$$

and has the form

$$z = \frac{\hat{p}_1 - \hat{p}_2}{\sqrt{\operatorname{var}(\hat{p}_1 - \hat{p}_2)}}$$

The second type of test statistic, presented in Brown and Prescott (2006), has application to mixed models analysis of repeated measures data where there aren't any random effects other than the subjects themselves, and is based on the difference in proportions defined on the logit link scale:

$$d = \log(OR) = \log\left(\frac{p_1}{1-p_1}\right) - \log\left(\frac{p_2}{1-p_2}\right) = \operatorname{logit}(p_1) - \operatorname{logit}(p_2),$$

and has the form

$$z = \frac{\operatorname{logit}(\hat{p}_j) - \operatorname{logit}(\hat{p}_h)}{\sqrt{\operatorname{var}(\operatorname{logit}(\hat{p}_j) - \operatorname{logit}(\hat{p}_h))}}$$

# **Testing the Time-Averaged Difference between Two Proportions**

#### Theory and Notation

The following derivation is based on the results in Liu and Wu (2005). For a study with  $n_1$  subjects in group 1, having success proportion  $p_1$ , and  $n_2$  subjects in group 2, having success proportion  $p_2$  (for a total of N subjects), each measured m times, the time-averaged difference ( $d = p_1 - p_2$ ) in proportions between the two groups can be estimated using the following model:

$$E(y_{ij} | x_{ij}) = \Pr(y_{ij} = 1 | x_{ij}) = \beta_0 + \beta_1 x_{ij}, \quad i = 1, \dots, N; \ j = 1, \dots, m,$$

where

- $y_{ij}$  is the  $j^{\text{th}}$  binary response from subject i,
- $\beta_0$  is the model intercept,
- $\beta_1$  is the treatment effect or the time-averaged difference in proportions between groups 1 and 2 (i.e.  $\beta_1 = d$ ),
- $x_{ij}$  is a binary group assignment variable, which is equal to 1 if the *i*<sup>th</sup> subject is in group 1 and equal to 0 if the *i*<sup>th</sup> subject is in group 2.

The proportions used to find the difference might be expressed directly as  $p_1$  and  $p_2$ , or indirectly as  $p_2$  and an odds ratio

$$\psi = \frac{p_1(1-p_1)}{p_2(1-p_2)} = \frac{p_1q_2}{p_2q_1}.$$

The proportion from group 1 can then be computed as

$$p_1 = \frac{\psi p_2}{1 - p_2 + \psi p_2}.$$

Accounting for the relationship between repeated measurements, the model presented above can be written in matrix form as

$$E(\mathbf{y}_i \,|\, \mathbf{x}_i) = \mathbf{X}_i \,' \mathbf{\beta} \,,$$

where

$$\mathbf{y}_{i} = \begin{pmatrix} y_{i1} & y_{i2} & \cdots & y_{im} \end{pmatrix}^{i} \text{ is an } m \times 1 \text{ vector of responses from subject } i,$$
$$\mathbf{X}_{i} = \begin{pmatrix} 1 & 1 \\ 1 & 1 \\ \vdots & \vdots \\ 1 & 1 \end{pmatrix}_{m \times 2} \text{ if the } i^{\text{th}} \text{ subject is in group 1,}$$
$$\mathbf{X}_{i} = \begin{pmatrix} 1 & 0 \\ 1 & 0 \\ \vdots & \vdots \\ 1 & 0 \end{pmatrix}_{m \times 2} \text{ if the } i^{\text{th}} \text{ subject is in group 2, and}$$
$$\mathbf{\beta} = \begin{pmatrix} \beta_{0} \\ \beta_{1} \end{pmatrix} \text{ is the vector of model parameters.}$$

We can stack the data in a single vector and matrix form as follows:

$$\mathbf{y} = (\mathbf{y}_1', \mathbf{y}_2', \dots, \mathbf{y}_N')'$$
$$\mathbf{X} = (\mathbf{X}_1, \mathbf{X}_2, \mathbf{y}_N')'$$

and the model for the *N* equations can be compressed into one as

$$E(\mathbf{y} \mid \mathbf{x}) = \mathbf{X'}\boldsymbol{\beta},$$

with

$$\mathbf{V} = \operatorname{var}(\mathbf{y})$$
$$= \sigma^2 \begin{pmatrix} \mathbf{R}_1 & \mathbf{0} & \mathbf{0} \\ \mathbf{0} & \ddots & \mathbf{0} \\ \mathbf{0} & \mathbf{0} & \mathbf{R}_N \end{pmatrix}$$
$$= \sigma^2 \mathbf{R}$$

as the covariance (or variance-covariance) matrix.

#### **Model Estimation**

With  $\hat{\mathbf{V}} = \hat{\sigma}^2 \hat{\mathbf{R}}$ , then estimates of the regression coefficients from the above regression model are given as

$$\hat{\boldsymbol{\beta}} = \begin{pmatrix} \hat{\boldsymbol{\beta}}_0 \\ \hat{\boldsymbol{\beta}}_1 \end{pmatrix}$$
$$= (\mathbf{X}' \hat{\mathbf{V}}^{-1} \mathbf{X})^{-1} \mathbf{X}' \hat{\mathbf{V}}^{-1} \mathbf{y},$$

and the variance of  $\hat{\beta}$  is estimated as

$$\operatorname{var}(\hat{\boldsymbol{\beta}}) = \begin{pmatrix} \operatorname{var}(\hat{\beta}_0) & \operatorname{cov}(\hat{\beta}_0, \hat{\beta}_1) \\ \operatorname{cov}(\hat{\beta}_0, \hat{\beta}_1) & \operatorname{var}(\hat{\beta}_1) \end{pmatrix}$$
$$= (\mathbf{X}' \hat{\mathbf{V}}^{-1} \mathbf{X})^{-1}$$
$$= \hat{\sigma}^2 (\mathbf{X}' \hat{\mathbf{R}}^{-1} \mathbf{X})^{-1}.$$

Since the data are binary, the variance term  $\sigma^2$  depends on the proportions  $p_1$  and  $p_2$ . Under the null hypothesis,  $H_0$ , the estimate of  $\sigma^2$  is

$$\hat{\sigma}_{0}^{2} = \frac{n_{1}p_{1} + n_{2}p_{2}}{n_{1} + n_{2}} \left( 1 - \frac{n_{1}p_{1} + n_{2}p_{2}}{n_{1} + n_{2}} \right)$$
$$= \frac{(n_{1}p_{1} + n_{2}p_{2})(n_{1}q_{1} + n_{2}q_{2})}{(n_{1} + n_{2})^{2}},$$

where  $q_1 = 1 - p_1$  and  $q_2 = 1 - p_2$ . Under the alternative hypothesis,  $H_1$ , the estimate of  $\sigma^2$  is

$$\hat{\sigma}_1^2 = \frac{n_1}{n_1 + n_2} p_1 q_1 + \frac{n_2}{n_1 + n_2} p_2 q_2$$
$$= \frac{n_1 p_1 q_1 + n_2 p_2 q_2}{n_1 + n_2}.$$

The estimated variance of  $\hat{\beta}_1$  under the null hypothesis is

$$\operatorname{var}(\hat{\beta}_{1} | H_{0}) = \hat{\sigma}_{\bar{\beta}_{1}, H_{0}}^{2} = \hat{\sigma}_{0}^{2} \left[ (\mathbf{X}' \hat{\mathbf{R}}^{-1} \mathbf{X})^{-1} \right]_{11},$$

and the estimated variance of  $\hat{\beta}_1$  under the alternative hypothesis is

$$\operatorname{var}(\hat{\beta}_{1} | H_{1}) = \hat{\sigma}_{\tilde{\beta}_{1}, H_{1}}^{2} = \hat{\sigma}_{1}^{2} \left[ (\mathbf{X}' \hat{\mathbf{R}}^{-1} \mathbf{X})^{-1} \right]_{11},$$

where  $[A]_{11}$  denotes the lower right-hand element of a 2  $\times$  2 matrix, A.

#### **Hypothesis Test**

A two-sided test of the null hypothesis that the time-averaged difference in proportions is equal to zero is equivalent to the test of  $H_0: \beta_1 = 0$  vs.  $H_1: \beta_1 \neq 0$ . Similarly, the upper and lower one-sided tests are  $H_0: \beta_1 \leq 0$  vs.  $H_1: \beta_1 > 0$  and  $H_0: \beta_1 \geq 0$  vs.  $H_1: \beta_1 < 0$ , respectively. The test can be carried out using the test statistic

$$z = \frac{\hat{\beta}_1}{\sqrt{\operatorname{var}(\hat{\beta}_1)}} = \frac{\hat{p}_1 - \hat{p}_2}{\sqrt{\operatorname{var}(\hat{p}_1 - \hat{p}_2)}} \to N(0, 1) \,.$$

#### **Power Calculations**

Sample sizes for repeated measures studies are often calculated as if a simple trial with no repeated measures was planned, which results in a higher calculated sample size than would be found if the correlation between repeated measures were taken into consideration. With an idea of the correct covariance structure, and an estimate of the within-patient correlation, you can get a better estimate of the power and sample size necessary to achieve your objectives. If you have no indication of the correct covariance structure for the experiment, then the compound symmetry (program default) is likely to be adequate. If you have no previous estimate of the within-patient correlation, then Brown and Prescott (2006) suggest using a conservative prediction of the correlation than anticipated.

For a two-sided test where it is assumed that d > 0 (without loss of generality),

$$\begin{aligned} \operatorname{Power} &= 1 - \beta = \operatorname{Pr}(\operatorname{rejecting} H_0 \mid H_1) \\ &= \operatorname{Pr}\left(\left|\frac{\hat{\beta}_1}{\sqrt{\operatorname{var}(\hat{\beta}_1)}}\right| > z_{1-\alpha/2} \mid H_1\right) \\ &\approx \operatorname{Pr}\left(\frac{\hat{\beta}_1}{\sqrt{\operatorname{var}(\hat{\beta}_1)}} > z_{1-\alpha/2} \mid H_1\right) \text{ since it is assumed that } d > 0 \end{aligned} \\ &= \operatorname{Pr}\left(\frac{\hat{\beta}_1 - d}{\hat{\sigma}_{\bar{\beta}_1, H_0}} > z_{1-\alpha/2} - \frac{d}{\hat{\sigma}_{\bar{\beta}_1, H_0}} \mid H_1\right) \\ &= \operatorname{Pr}\left(\frac{\hat{\beta}_1 - d}{\hat{\sigma}_{\bar{\beta}_1, H_1}} \cdot \frac{\hat{\sigma}_{\bar{\beta}_1, H_1}}{\hat{\sigma}_{\bar{\beta}_1, H_0}} > z_{1-\alpha/2} - \frac{d}{\hat{\sigma}_{\bar{\beta}_1, H_0}} \mid H_1\right) \\ &= \operatorname{Pr}\left(\frac{\hat{\beta}_1 - d}{\hat{\sigma}_{\bar{\beta}_1, H_1}} \cdot \frac{\hat{\sigma}_{\bar{\beta}_1, H_0}}{\hat{\sigma}_{\bar{\beta}_1, H_0}} > z_{1-\alpha/2} - \frac{d}{\hat{\sigma}_{\bar{\beta}_1, H_0}} \mid H_1\right) \\ &= \operatorname{Pr}\left(\frac{\hat{\beta}_1 - d}{\hat{\sigma}_{\bar{\beta}_1, H_1}} \cdot \frac{\hat{\sigma}_{\bar{\beta}_1, H_0}}{\hat{\sigma}_{\bar{\beta}_1, H_1}} \cdot z_{1-\alpha/2} - \frac{d}{\hat{\sigma}_{\bar{\beta}_1, H_1}} \mid H_1\right) \\ &= 1 - \Phi\left(\frac{\hat{\sigma}_{\bar{\beta}_1, H_0}}{\hat{\sigma}_{\bar{\beta}_1, H_1}} \cdot z_{1-\alpha/2} - \frac{d}{\hat{\sigma}_{\bar{\beta}_1, H_1}}\right), \end{aligned}$$

#### 201-6 Inequality Tests for Two Proportions in a Repeated Measures Design

where  $\Phi()$  is the standard normal density function, and  $\alpha$  and  $\beta$  are the probabilities of type I and type II error, respectively. For a one-sided test,  $\alpha$  is used in place of  $\alpha/2$ .

# Testing Two Proportions using the Time-Averaged Difference defined on the Logit Link Scale (Testing Pairwise Contrasts of Fixed Effects in Mixed Models)

#### **Mixed Models Theory and Notation**

The following derivation is based on the results in Brown and Prescott (2006) and Liu and Wu (2005). A generalized linear mixed model incorporates both fixed and random effects. Fixed effects are those effects in the model whose values are assumed constant, or unchanging. Random effects are those effects in the model that are assumed to have arisen from a distribution, resulting in another source of random variation other than residual variation. For an experiment with N subjects, p fixed effect parameters, and q random effect parameters, the generalized linear mixed model can be expressed using matrix notation as

$$\mathbf{y}_i = \mathbf{\mu}_i + \mathbf{\varepsilon}_i, \quad i = 1, \cdots, N$$

where

 $\mathbf{y}_i$  is an  $n_i \times 1$  vector of responses for subject *i*,

 $\mu_i$  is an  $n_i \times 1$  vector of expected means for subject *i*, and is linked to the model parameters by a link function, *g*:

$$g(\mathbf{\mu}_i) = \operatorname{logit}(\mathbf{\mu}_i) = \begin{pmatrix} \log(\pi_i / (1 - \pi_i)) \\ \log(\pi_i / (1 - \pi_i)) \\ \vdots \\ \log(\pi_i / (1 - \pi_i)) \end{pmatrix}_{n_i \times 1} = \mathbf{X}_i \mathbf{\beta} + \mathbf{Z}_i \mathbf{u}_i, \quad i = 1, \dots, N$$

where

- $\pi_i$  is the probability of success from a bernoulli distribution for individual *i*,
- $\mathbf{X}_i$  is an  $n_i \times p$ , full-rank design matrix of fixed effects for subject *i*,
- $\beta$  is a  $p \times 1$  vector of fixed effects parameters,
- $\mathbf{Z}_i$  is an  $n_i \times q$  design matrix of the random effects for subject *i*,
- $\mathbf{u}_i$  is a  $q \times 1$  vector of random effects for subject *i* which has means of zero and scaled covariance matrix **G**,
- $\boldsymbol{\varepsilon}_i$  is an  $n_i \times 1$  vector of errors for subject *i* with zero mean and scaled covariance  $\boldsymbol{\Sigma}_i$ .

We can stack the data in a single vector and matrix form as follows:

$$y = (y_1, y_2, ..., y_N)'$$
  

$$\mu = (\mu_1, \mu_2, ..., \mu_N)'$$
  

$$X = (X_1, X_2, ..., X_N)'$$
  

$$Z = \begin{pmatrix} Z_1 & 0 & 0 \\ 0 & \ddots & 0 \\ 0 & 0 & Z_N \end{pmatrix}$$
  

$$u = (u_1, u_2, ..., u_N)'$$
  

$$\varepsilon = (\varepsilon_1, \varepsilon_2, ..., \varepsilon_N)'$$

and the mixed model for the N equations can be compressed into one as

$$\mathbf{y} = \mathbf{\mu} + \mathbf{\varepsilon}$$

with

 $g(\boldsymbol{\mu}) = \operatorname{logit}(\boldsymbol{\mu}) = \mathbf{X}\boldsymbol{\beta} + \mathbf{Z}\mathbf{u}$ .

The covariance of  $\mathbf{y}$ ,  $var(\mathbf{y}) = \mathbf{V}$ , can then be written as

$$\mathbf{V} = \begin{pmatrix} \mathbf{V}_1 & \mathbf{0} & \mathbf{0} \\ \mathbf{0} & \ddots & \mathbf{0} \\ \mathbf{0} & \mathbf{0} & \mathbf{V}_N \end{pmatrix}$$
$$= \operatorname{var}(\mathbf{\mu} + \mathbf{\epsilon})$$
$$= \operatorname{var}(\mathbf{\mu}) + \mathbf{\Sigma}$$
$$\approx \mathbf{BZGZ'} \mathbf{B} + \mathbf{B}^{1/2} \mathbf{R} \mathbf{B}^{1/2},$$

where

$$\mathbf{B} = \begin{pmatrix} \pi_1(1-\pi_1) & 0 & 0 & 0 \\ 0 & \pi_2(1-\pi_2) & 0 & 0 \\ 0 & 0 & \ddots & \vdots \\ 0 & 0 & \cdots & \pi_N(1-\pi_N) \end{pmatrix}$$

**R** is the correlation matrix defined on the linear scale.

#### **Mixed Models Estimation**

In order to fit the generalized linear mixed model, a pseudo-variable **z** must be introduced to transform **y** onto the linear scale. More specifically,

$$z = g(\mu) + (y - \mu)B^{-1}$$
$$= X\beta + Zu + (y - \mu)B^{-1}$$

and z has variance

$$V_z = \operatorname{var}(X\beta + Zu) + B^{-1}\operatorname{var}(y - \mu)B^{-1}$$
$$= ZGZ' + B^{-1/2}RB^{-1/2}$$

If ZGZ' = 0 (which is the case when no random effects are included in the model), then

$$V_z = B^{-1/2} R B^{-1/2}$$
.

Estimates of the variance components are found using maximum likelihood (ML) or restricted/residual maximum likelihood (REML) methods. The fixed effects are then estimated as

$$\hat{\boldsymbol{\beta}} = (\mathbf{X}' \hat{\mathbf{V}}_{\mathbf{z}}^{-1} \mathbf{X})^{-1} \mathbf{X}' \hat{\mathbf{V}}_{\mathbf{z}}^{-1} \mathbf{y}$$

with the variance estimated as

 $\operatorname{var}(\hat{\boldsymbol{\beta}}) = (\mathbf{X}' \hat{\mathbf{V}}_{\mathbf{z}}^{-1} \mathbf{X})^{-1}$ 

These estimation equations are nearly identical to the TAD estimation equations presented earlier, except for the fact that  $\beta$  may contain more than two parameters, i.e. a parameter for each fixed effect being modeled. In the TAD model presented above,  $\beta_1$  represents the difference between two treatment proportions. In the generalized mixed model formulation presented here,  $\beta_1$ ,  $\beta_2$ , etc. represent individual proportions defined on the logit link scale.

#### **Testing Fixed Effects**

Significance tests for fixed or random effects can be done using tests based on the t distribution. We can define tests of fixed and random effects as contrasts

$$C = L'\hat{\beta} = 0$$
,

respectively. For example, in a trial containing three treatments A, B, and C, a pairwise comparison of treatments A and C is given by the contrast

$$\mathbf{C}_{AC} = \mathbf{L}'\hat{\boldsymbol{\beta}} = (0 \quad 1 \quad 0 \quad -1)\hat{\boldsymbol{\beta}} = \hat{\boldsymbol{\beta}}_A - \hat{\boldsymbol{\beta}}_C,$$

where the first term in  $\beta$  is the intercept term, and the other three terms are the treatment effects. For a single comparison, the Wald test statistic is given by

$$z = \frac{\mathbf{L}'\hat{\boldsymbol{\beta}}}{\sqrt{\operatorname{var}(\mathbf{L}'\hat{\boldsymbol{\beta}})}} = \frac{\hat{\beta}_j - \hat{\beta}_h}{\sqrt{\operatorname{var}(\hat{\beta}_j - \hat{\beta}_h)}} = \frac{\operatorname{logit}(\hat{p}_j) - \operatorname{logit}(\hat{p}_h)}{\sqrt{\operatorname{var}(\operatorname{logit}(\hat{p}_j) - \operatorname{logit}(\hat{p}_h))}} \to N(0,1),$$

where  $\hat{\beta}_j$  and  $\hat{\beta}_h$  ( $j \neq h$ ) are estimated treatment effects defined on the logit link scale and  $p_j$ and  $p_h$  are the proportions from groups *j* and *h*, respectively. Since the data are binary,  $var(\hat{\beta}_j - \hat{\beta}_h)$  depends on the proportions  $p_j$  and  $p_h$ . Under the null hypothesis,  $H_0$ , the estimate of  $var(\hat{\beta}_j - \hat{\beta}_h)$  is

$$\operatorname{var}(\hat{\beta}_{j} - \hat{\beta}_{h} | H_{0}) = \hat{\sigma}_{\hat{\beta}_{j} - \hat{\beta}_{h}, H_{0}}^{2}$$
$$= \mathbf{L}'(\mathbf{X}' \hat{\mathbf{V}}_{z}^{-1} \mathbf{X})^{-1} \mathbf{L}$$
$$= \frac{(n_{j} + n_{h})^{2}}{(n_{j} p_{j} + n_{h} p_{h})(n_{j} q_{j} + n_{h} q_{h})} \mathbf{L}'(\mathbf{X}' \hat{\mathbf{R}}^{-1} \mathbf{X})^{-1} \mathbf{L},$$

where  $q_k = 1 - p_k$ . Under the alternative hypothesis,  $H_1$ , the estimate of  $var(\hat{\beta}_i - \hat{\beta}_h)$  is

$$\operatorname{var}(\hat{\beta}_{j} - \hat{\beta}_{h} | H_{1}) = \hat{\sigma}_{\hat{\beta}_{j} - \hat{\beta}_{h}, H_{1}}^{2}$$
$$= \mathbf{L}' (\mathbf{X}' \hat{\mathbf{V}}_{z}^{-1} \mathbf{X})^{-1} \mathbf{L}$$
$$= \frac{n_{j} + n_{h}}{n_{j} p_{i} q_{j} + n_{h} p_{h} q_{h}} \mathbf{L}' (\mathbf{X}' \hat{\mathbf{R}}^{-1} \mathbf{X})^{-1} \mathbf{L},$$

In practice, the test is often performed using software containing generalized linear models capability, such as SAS<sup>®</sup> PROC GLIMMIX or SAS<sup>®</sup> PROC GENMOD with a REPEATED statement. The test of the difference in proportions is generated with an estimation statement such as

The latter statement would produce tests of all pairwise comparisons of the levels of the treatment variable, defined on the logit link scale. The former would only test the difference between groups A and C. Of course, these comparison statements must be used in conjunction with appropriate model and class statements.

#### **Power Calculations**

Sample sizes for repeated measures studies are often calculated as if a simple trial with no repeated measures was planned, which results in a higher calculated sample size than would be found if the correlation between repeated measures were taken into consideration. With an idea of the correct covariance structure, and an estimate of the within-patient correlation, you can get a better estimate of the power and sample size necessary to achieve your objectives. If you have no indication of the correct covariance structure for the experiment, then the compound symmetry (program default) is likely to be adequate. If you have no previous estimate of the within-patient correlation, then Brown and Prescott (2006) suggest using a conservative prediction of the correlation, i.e. a higher correlation than anticipated.

#### 201-10 Inequality Tests for Two Proportions in a Repeated Measures Design

For a two-sided test where it is assumed that  $\hat{\beta}_j - \hat{\beta}_h > 0$  (without loss of generality),

$$\begin{aligned} \operatorname{Power} &= 1 - \beta = \operatorname{Pr}(\operatorname{rejecting} H_0 \mid H_1) \\ &= \operatorname{Pr}\left( \left| \frac{\hat{\beta}_j - \hat{\beta}_h}{\sqrt{\operatorname{var}(\hat{\beta}_j - \hat{\beta}_h)}} \right| > z_{1 - \alpha/2} \mid H_1 \right) \\ &\approx \operatorname{Pr}\left( \frac{\hat{\beta}_j - \hat{\beta}_h}{\sqrt{\operatorname{var}(\hat{\beta}_j - \hat{\beta}_h)}} > z_{1 - \alpha/2} \mid H_1 \right) \text{ since it is assumed that } d > 0 \end{aligned}$$

$$&= \operatorname{Pr}\left( \frac{\hat{\beta}_1 - d}{\hat{\sigma}_{\hat{\beta}_j - \hat{\beta}_h, H_0}} > z_{1 - \alpha/2} - \frac{d}{\hat{\sigma}_{\hat{\beta}_j - \hat{\beta}_h, H_0}} \mid H_1 \right) \end{aligned}$$

$$&= \operatorname{Pr}\left( \frac{\hat{\beta}_1 - d}{\hat{\sigma}_{\hat{\beta}_j - \hat{\beta}_h, H_1}} > \frac{\hat{\sigma}_{\hat{\beta}_j - \hat{\beta}_h, H_1}}{\hat{\sigma}_{\hat{\beta}_j - \hat{\beta}_h, H_0}} > z_{1 - \alpha/2} - \frac{d}{\hat{\sigma}_{\hat{\beta}_j - \hat{\beta}_h, H_0}} \mid H_1 \right) \end{aligned}$$

$$&= \operatorname{Pr}\left( \frac{\hat{\beta}_1 - d}{\hat{\sigma}_{\hat{\beta}_j - \hat{\beta}_h, H_1}} > \frac{\hat{\sigma}_{\hat{\beta}_j - \hat{\beta}_h, H_0}}{\hat{\sigma}_{\hat{\beta}_j - \hat{\beta}_h, H_0}} > z_{1 - \alpha/2} - \frac{d}{\hat{\sigma}_{\hat{\beta}_j - \hat{\beta}_h, H_1}} \mid H_1 \right) \end{aligned}$$

$$&= 1 - \Phi\left( \frac{\hat{\sigma}_{\hat{\beta}_j - \hat{\beta}_h, H_1}}{\hat{\sigma}_{\hat{\beta}_j - \hat{\beta}_h, H_1}} \cdot z_{1 - \alpha/2} - \frac{d}{\hat{\sigma}_{\hat{\beta}_j - \hat{\beta}_h, H_1}} \right),$$

where  $\Phi()$  is the standard normal density function, and  $\alpha$  and  $\beta$  are the probabilities of type I and type II error, respectively. For a one-sided test,  $\alpha$  is used in place of  $\alpha/2$ .

#### **Covariance Patterns**

In a repeated measures design with N subjects, each measured m times, observations from a single subject may be correlated and a pattern for their covariance is specified. In this case, V will have a block-diagonal form and can be written as

$$\mathbf{V} = \sigma^2 \mathbf{R} = \begin{pmatrix} \mathbf{V}_1 & \mathbf{0} & \mathbf{0} & \cdots & \mathbf{0} \\ \mathbf{0} & \mathbf{V}_2 & \mathbf{0} & \cdots & \mathbf{0} \\ \mathbf{0} & \mathbf{0} & \mathbf{V}_3 & \cdots & \mathbf{0} \\ \vdots & \vdots & \vdots & \ddots & \vdots \\ \mathbf{0} & \mathbf{0} & \mathbf{0} & \cdots & \mathbf{V}_N \end{pmatrix}$$

where  $V_i$  are  $m \times m$  covariance matrices corresponding to the *i*<sup>th</sup> subject. The **0**'s represent  $m \times m$  matrices of zeros giving zero covariances for observations on different subjects. This routine allows the specification of four different covariance matrix types: Compound Symmetry, AR(1), Banded(1), and Simple.

#### **Compound Symmetry**

A compound symmetry covariance model assumes that all covariances are equal, and all variances on the diagonal are equal. That is

$$\mathbf{V}_{i} = \sigma^{2} \begin{pmatrix} 1 & \rho & \rho & \rho & \cdots & \rho \\ \rho & 1 & \rho & \rho & \cdots & \rho \\ \rho & \rho & 1 & \rho & \cdots & \rho \\ \rho & \rho & \rho & 1 & \cdots & \rho \\ \vdots & \vdots & \vdots & \vdots & \ddots & \vdots \\ \rho & \rho & \rho & \rho & \cdots & 1 \end{pmatrix}_{m \times m}$$

where  $\sigma^2 = var(y_{ij})$  and  $\rho$  is the correlation between observations on the same subject.

#### **AR(1)**

An AR(1) (autoregressive order 1) covariance model assumes that all variances on the diagonal are equal and that covariances t time periods apart are equal to  $\sigma^2 \rho^t$ . That is

$$\mathbf{V}_{i} = \sigma^{2} \begin{pmatrix} 1 & \rho & \rho^{2} & \rho^{3} & \dots & \rho^{m-1} \\ \rho & 1 & \rho & \rho^{2} & \dots & \rho^{m-2} \\ \rho^{2} & \rho & 1 & \rho & \dots & \rho^{m-3} \\ \rho^{3} & \rho^{2} & \rho & 1 & \dots & \rho^{m-4} \\ \vdots & \vdots & \vdots & \vdots & \ddots & \vdots \\ \rho^{m-1} & \rho^{m-2} & \rho^{m-3} & \rho^{m-4} & \dots & 1 \end{pmatrix}_{m \times m}$$

where  $\sigma^2 = var(y_{ij})$  and  $\rho$  is the correlation between observations on the same subject.

#### Banded(1)

A Banded(1) (banded order 1) covariance model assumes that all variances on the diagonal are equal, covariances for observations one time period apart are equal to  $\sigma^2 \rho$ , and covariances for measurements greater than one time period apart are equal to zero. That is

$$\mathbf{V}_{i} = \sigma^{2} \begin{pmatrix} 1 & \rho & 0 & 0 & \cdots & 0 \\ \rho & 1 & \rho & 0 & \cdots & 0 \\ 0 & \rho & 1 & \rho & \cdots & 0 \\ 0 & 0 & \rho & 1 & \cdots & 0 \\ \vdots & \vdots & \vdots & \vdots & \ddots & \vdots \\ 0 & 0 & 0 & 0 & \cdots & 1 \end{pmatrix}_{m \times i}$$

where  $\sigma^2 = var(y_{ij})$  and  $\rho$  is the correlation between observations on the same subject.

#### Simple

A simple covariance model assumes that all variances on the diagonal are equal and that all covariances are equal to zero. That is

$$\mathbf{V}_{i} = \sigma^{2} \begin{pmatrix} 1 & 0 & 0 & 0 & \cdots & 0 \\ 0 & 1 & 0 & 0 & \cdots & 0 \\ 0 & 0 & 1 & 0 & \cdots & 0 \\ 0 & 0 & 0 & 1 & \cdots & 0 \\ \vdots & \vdots & \vdots & \vdots & \ddots & \vdots \\ 0 & 0 & 0 & 0 & \cdots & 1 \end{pmatrix}_{m \times m}$$

where  $\sigma^2 = \operatorname{var}(y_{ij})$ .

# **Procedure Options**

This section describes the options that are specific to this procedure. These are located on the Data tab. To find out more about using the other tabs such as Axes/Legend/Grid, Plot Text, or Template, go to the Procedure Window chapter.

# Data Tab (Common Options)

The Data tab contains the parameters associated with this test such as the proportions, sample sizes, alpha, and power. This chapter covers two procedures, each of which has different options. This section documents options that are common to both procedures. Later, unique options for each procedure will be documented.

#### **Solve For**

#### Find (Solve For)

This option specifies the parameter to be solved for. When you choose to solve for n, the program searches for the lowest sample size that meets the alpha and beta criterion you have specified for each of the terms. The "solve for" parameter is displayed on the vertical axis of the plot.

#### **Error Rates**

#### **Power or Beta**

This option specifies one or more values for power or for beta (depending on the chosen setting). Power is the probability of rejecting a false null hypothesis, and is equal to one minus Beta. Beta is the probability of a type-II error, which occurs when a false null hypothesis is not rejected. In this procedure, a type-II error occurs when you fail to reject the null hypothesis of equal means when in fact the means are different.

Values must be between zero and one. Historically, the value of 0.80 (Beta = 0.20) was used for power. Now, 0.90 (Beta = 0.10) is also commonly used.

A single value may be entered here or a range of values such as 0.8 to 0.95 by 0.05 may be entered.
#### Alpha (Significance Level)

This option specifies one or more values for the probability of a type-I error. A type-I error occurs when a true null hypothesis is rejected. In this procedure, a type-I error occurs when you reject the null hypothesis of equal means when in fact the means are equal.

Values must be between zero and one. Historically, the value of 0.05 has been used for alpha. This means that about one test in twenty will falsely reject the null hypothesis. You should pick a value for alpha that represents the risk of a type-I error you are willing to take in your experimental situation.

You may enter a range of values such as 0.01 0.05 0.10 or 0.01 to 0.10 by 0.01.

#### Sample Size

#### N1 (Sample Size Group 1)

Enter a value (or range of values) for the sample size of this group. Note that these values are ignored when you are solving for *N1*. You may enter a range of values such as *10 to 100 by 10*.

#### N2 (Sample Size Group 2)

Enter a value (or range of values) for the sample size of group 2 or enter *Use R* to base *N2* on the value of *N1*. You may enter a range of values such as *10 to 100 by 10*.

• Use R

When Use R is entered here, N2 is calculated using the formula

N2 = [R(NI)]

where *R* is the Sample Allocation Ratio and the operator [*Y*] is the first integer greater than or equal to *Y*. For example, if you want NI = N2, select Use *R* and set R = 1.

#### **R (Sample Allocation Ratio)**

Enter a value (or range of values) for R, the allocation ratio between samples. This value is only used when N2 is set to Use R.

When used, N2 is calculated from N1 using the formula: N2 = [R(N1)] where [Y] is the next integer greater than or equal to Y. Note that setting R = 1.0 forces N2 = N1.

#### Effect Size – Group 2 Proportion

#### P2 (Group 2 Proportion)

Enter a value for P2, the baseline proportion, or the proportion of "successes" from group 2. You may enter a single value or a range of values such as 0.1 0.2 0.3 or 0.1 to 0.3 by 0.05. The items in the list may be separated with commas or blanks.

#### **Effect Size – Repeated Measurements**

#### M (Number of Time Points)

Enter a value for the number of time points (repeated measurements) for which each subject will be observed. You may enter a single value or a range of values such as '3 5 7' or '2 to 8 by 1'. The items in the list may be separated with commas or blanks.

#### **Effect Size – Covariance Structure**

#### **Covariance Type**

Select the within-subject covariance structure that will be used in the mixed models analysis. The options are:

#### • Compound Symmetry

All variances on the diagonal of the within-subject variance-covariance matrix are equal to  $\sigma^2$ , and all covariances are equal to  $\rho\sigma^2$ .

• AR(1)

All variances on the diagonal of the within-subject variance-covariance matrix are equal to  $\sigma^2$ , and the covariance between observations *t* time periods apart is  $\rho^t \sigma^2$ .

• Banded(1)

All variances on the diagonal of the within-subject variance-covariance matrix are equal to  $\sigma^2$ , and the covariance between observations one time period apart is  $\rho\sigma^2$ . Covariances between observations more than one time period apart are equal to zero.

• Simple

All variances are equal to  $\sigma^2$ , and all covariances are equal to zero.

#### Rho (Autocorrelation)

Enter a value for the correlation between observations on the same subject. When no previous estimate of the within-patient correlation is available, you should use a conservative prediction of the correlation, i.e. a correlation that is higher than anticipated. You may enter a single value or a range of values such as 0.5 0.6 0.7 or 0.4 to 0.9 by 0.1. The items in the list may be separated with commas or blanks.

#### Test

#### **Test Statistic Based On**

This option specifies the type of test statistic for which power is calculated. This routine has the capability of calculating power and sample size for testing time-averaged differences for binary data based on two different test statistics. The options are as follows:

#### • Difference: P1-P2

This option calculates the power for the test statistic based on the difference in proportions:

$$z = \frac{\hat{p}_1 - \hat{p}_2}{\sqrt{\text{var}(\hat{p}_1 - \hat{p}_2)}}$$

#### • Log(OR): logit(P1)-logit(P2)

This option calculates the power for the test statistic based on the difference defined on the logit link scale:

$$z = \frac{\operatorname{logit}(\hat{p}_{j}) - \operatorname{logit}(\hat{p}_{h})}{\sqrt{\operatorname{var}(\operatorname{logit}(\hat{p}_{j}) - \operatorname{logit}(\hat{p}_{h}))}}$$

#### Alternative Hypothesis

This option specifies the alternative hypothesis. This implicitly specifies the direction of the hypothesis test. The null hypothesis is always  $H_0$ :  $\beta_1 = 0$ .

Note that the alternative hypothesis enters into power calculations by specifying the rejection region of the hypothesis test. Its accuracy is critical.

Possible selections are:

#### • One-Sided

This option yields a *one-tailed* test. Use it for testing the alternative hypotheses  $H_1: \beta_1 > 0$  or  $H_1: \beta_1 < 0$ .

#### • Two-Sided

This is the most common selection. It yields the *two-tailed* test. Use this option when you are testing whether the means are different, but you do not want to specify beforehand which mean is larger.

## Data Tab (Odds Ratios)

#### Effect Size – Odds Ratio to Detect

#### OR (Odds Ratio|H1)

Enter a value for the odds ratio for that is to be detected. If you know the expected proportions for the two treatment groups but do not know the odds ratio, click on the "OR" button to the right to calculate the corresponding odds ratio. The odds ratio is used along with P2 to calculate P1 using the formula: P1 = (OR\*P2)/(1 - P2 + OR\*P2). You may enter a single value or a range of values such as 1.5 2 2.5 or 1.5 to 2 by 0.1. The items in the list may be separated with commas or blanks.

#### Data Tab (Proportions)

#### **Effect Size – Proportions**

#### P1 (Group 1 Proportion|H1)

Enter a value for the proportion of 'successes' in group 1 under the alternative hypothesis. If you know the expected odds ratio for the two treatment groups, click on the 'P' button to the right to calculate the corresponding proportions. You may enter a single value or a range of values such as  $0.1 \ 0.2 \ 0.3$  or  $0.1 \ to \ 0.5 \ by \ 0.1$ . The items in the list may be separated with commas or blanks.

## **Example 1 – Determining Power**

A study is being planned to determine the efficacy of a prophylactic treatment for the common cold. The study will follow a treatment group and placebo control group through the winter to determine if there is an overall difference between the two treatment groups in the proportion of patients who get sick. Subjects will take the treatment (or placebo) once daily throughout the duration of the study. The study will be conducted from September to April with scheduled, monthly visits (beginning in October) to determine the patient's disease status (present or absent). Therefore, a total of seven responses will be observed for each patient. Previous studies have indicated a baseline disease rate of 60% for the common cold. The researchers want to be able to detect a treatment to control odds ratio of 0.5 (an odds ratio of 0.5 corresponds to a treatment group proportion of 0.4285714). A compound-symmetry covariance pattern with autocorrelation of 0.5 is assumed to be adequate. The test will be conducted using a mixed models analysis with an alpha level of 0.05.

What power does the study achieve over a range of possible sample sizes?

## Setup

This section presents the values of each of the parameters needed to run this example. First, from the PASS Home window, load the **Inequality Tests for Two Proportions in a Repeated Measures Design** procedure window by clicking on **Proportions**, then **Repeated Measures Designs**, then **Tests for Two Proportions in a Repeated Measures Design using Proportions** or **Tests for Two Proportions in a Repeated Measures Design using Odds Ratios**. You may then follow along here by making the appropriate entries as listed below or load the completed template **Example1** from the Template tab on the procedure window.

#### **Option**

Value

#### **Data Tab**

| Find                       | Power and Beta                         |
|----------------------------|----------------------------------------|
| Power                      | Ignored since this is the Find setting |
| Alpha                      | 0.05                                   |
| N1                         | 10 to 100 by 10                        |
| N2                         | Use R                                  |
| R                          | 1.0                                    |
| OR1 (If using Odds Ratios) | 0.5                                    |
| P1 (If using Proportions)  | 0.4285714                              |
| P2                         | 0.6                                    |
| Μ                          | 7                                      |
| Covariance Type            | Compound Symmetry                      |
| Rho                        | 0.5                                    |
| Test Statistic Based on    | Log(OR): logit(P1)-logit(P2)           |
| Alternative Hypothesis     | Two-Sided                              |

## **Annotated Output**

Click the Run button to perform the calculations and generate the following output.

#### **Numeric Results**

| Numeric Results                                                          |
|--------------------------------------------------------------------------|
| Test Statistic Based on Log(OR): logit(P1) - logit(P2).                  |
| Two-Sided Test. Null Hypothesis: OR = 1. Alternative Hypothesis: OR <> 1 |
| Covariance Type = Compound Symmetry                                      |

|         | Group 1 | Group 2 |        |         |         |       |       |       |         |
|---------|---------|---------|--------|---------|---------|-------|-------|-------|---------|
|         | Sample  | Sample  | Time   | Group 1 | Group 2 | Odds  | Auto  |       |         |
|         | Size    | Size    | Points | Prop.   | Prop.   | Ratio | Corr. |       |         |
| Power   | (N1)    | (N2)    | (M)    | (P1)    | (P2)    | (OR1) | (Rho) | Alpha | Beta    |
| 0.17843 | 10      | 10      | 7      | 0.429   | 0.600   | 0.500 | 0.500 | 0.050 | 0.82157 |
| 0.30742 | 20      | 20      | 7      | 0.429   | 0.600   | 0.500 | 0.500 | 0.050 | 0.69258 |
| 0.42768 | 30      | 30      | 7      | 0.429   | 0.600   | 0.500 | 0.500 | 0.050 | 0.57232 |
| 0.53515 | 40      | 40      | 7      | 0.429   | 0.600   | 0.500 | 0.500 | 0.050 | 0.46485 |
| 0.62800 | 50      | 50      | 7      | 0.429   | 0.600   | 0.500 | 0.500 | 0.050 | 0.37200 |
| 0.70610 | 60      | 60      | 7      | 0.429   | 0.600   | 0.500 | 0.500 | 0.050 | 0.29390 |
| 0.77040 | 70      | 70      | 7      | 0.429   | 0.600   | 0.500 | 0.500 | 0.050 | 0.22960 |
| 0.82241 | 80      | 80      | 7      | 0.429   | 0.600   | 0.500 | 0.500 | 0.050 | 0.17759 |
| 0.86386 | 90      | 90      | 7      | 0.429   | 0.600   | 0.500 | 0.500 | 0.050 | 0.13614 |
| 0.89646 | 100     | 100     | 7      | 0.429   | 0.600   | 0.500 | 0.500 | 0.050 | 0.10354 |
|         |         |         |        |         |         |       |       |       |         |

#### References

Brown, H., Prescott, R., 2006. Applied Mixed Models in Medicine. 2nd ed. John Wiley & Sons Ltd. Chichester, West Sussex, England.

Liu, H. and Wu, T., 2005. 'Sample Size Calculation and Power Analysis of Time-Averaged Difference.' Journal of Modern Applied Statistical Methods, Vol. 4, No. 2, pages 434-445.

Diggle, P.J., Liang, K.Y., and Zeger, S.L., 1994. Analysis of Longitudinal Data. Oxford University Press. New York, New York. Chapter 2.

#### **Report Definitions**

Power is the probability of rejecting a false null hypothesis. It should be close to one. N1 and N2 are the number of subjects in groups 1 and 2, respectively. M is the number of time points (repeated measurements) at which each subject is observed. P1 and P2 are the proportions from groups 1 and 2, respectively. OR1 is the odds ratio ((P1/(1-P1))/(P2/(1-P2))) to be detected. Rho is the correlation between observations on the same subject. Alpha is the probability of rejecting a true null hypothesis. It should be small. Beta is the probability of accepting a false null hypothesis. It should be small.

#### **Summary Statements**

Group sample sizes of 10 and 10 achieve 18% power to detect an odds ratio of 0.500 in a design with 7 repeated measurements having a Compound Symmetry covariance structure when the proportion from group 2 is 0.600, the correlation between observations on the same subject is 0.500, and the alpha level is 0.050.

This report gives the power for each value of the other parameters.

#### Power

This is the computed power for detecting the time-averaged difference between the two group means.

#### Group 1 Sample Size (N1)

The value of NI is the number of subjects in group 1.

#### Group 2 Sample Size (N2)

The value of N2 is the number of subjects in group 2.

#### 201-18 Inequality Tests for Two Proportions in a Repeated Measures Design

#### Time Points (M)

This is the number of repeated measurements taken.

#### Group 1 Prop (P1) & Group 2 Prop (P2)

These are the proportions of successes in groups 1 and 2, respectively.

#### Odds Ratio (OR1)

This is the value of the odds ratio under the alternative hypothesis.

#### Autocorr. (Rho)

This is the correlation between observations from the same subject.

#### Alpha

Alpha is the significance level of the test.

#### Beta

Beta is the probability of failing to reject the null hypothesis when the alternative hypothesis is true.

#### **Plots Section**

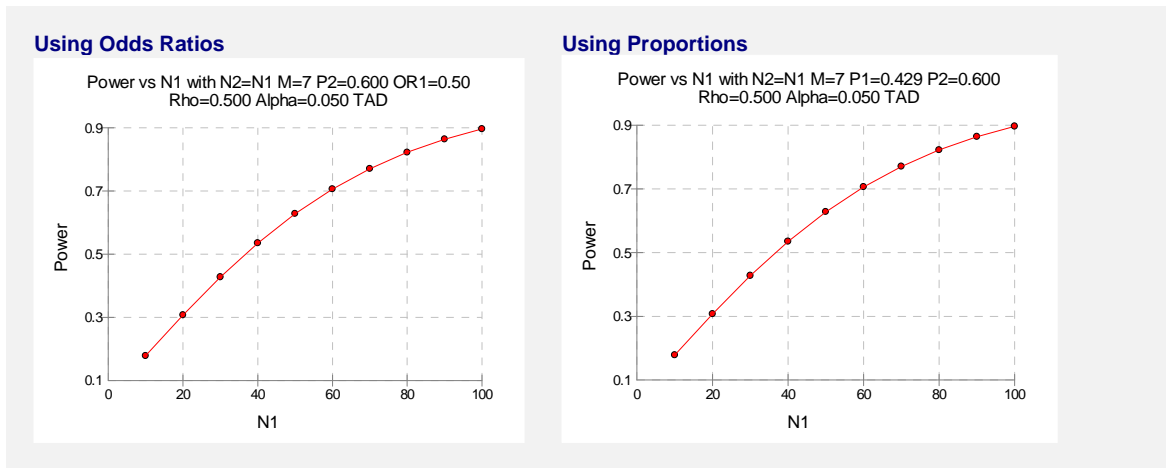

The chart shows the relationship between power and NI when the other parameters in the design are held constant.

## Example 2 – Finding the Sample Size

Continuing with Example 1, the researchers want to determine the exact sample size necessary to achieve at least 80% power.

#### Setup

This section presents the values of each of the parameters needed to run this example. First, from the PASS Home window, load the **Inequality Tests for Two Proportions in a Repeated Measures Design** procedure window by clicking on **Proportions**, then **Repeated Measures Designs**, then **Tests for Two Proportions in a Repeated Measures Design using Proportions** or **Tests for Two Proportions in a Repeated Measures Design using Odds Ratios**. You may then follow along here by making the appropriate entries as listed below or load the completed template **Example2** from the Template tab on the procedure window.

#### **Option**

Value

| <b>.</b> + - | Т | h |
|--------------|---|---|

| v | a | u |
|---|---|---|
|   |   |   |

| Bata Tab                   |                                        |
|----------------------------|----------------------------------------|
| Find                       | N1                                     |
| Power                      |                                        |
| Alpha                      | 0.05                                   |
| N1                         | Ignored since this is the Find setting |
| N2                         | Ūse R                                  |
| R                          |                                        |
| OR1 (If using Odds Ratios) | 0.5                                    |
| P1 (If using Proportions)  |                                        |
| P2                         |                                        |
| Μ                          | 7                                      |
| Covariance Type            | Compound Symmetry                      |
| Rho                        | 0.5                                    |
| Test Statistic Based on    | Log(OR): logit(P1)-logit(P2)           |
| Alternative Hypothesis     | Two-Sided                              |

## Output

Click the Run button to perform the calculations and generate the following output.

#### **Numeric Results**

|                      | Group 1<br>Sample<br>Size | Group 2<br>Sample<br>Size | Time<br>Points | Group 1<br>Prop. | Group 2<br>Prop | Odds<br>Ratio | Auto<br>Corr. |              |             |
|----------------------|---------------------------|---------------------------|----------------|------------------|-----------------|---------------|---------------|--------------|-------------|
| <b>Power</b> 0.80297 | (N1)                      | (N2)                      | (M)            | (P1)             | (P2)            | (OR1)         | (Rho)         | <b>Alpha</b> | <b>Beta</b> |
|                      | 76                        | 76                        | 7              | 0.429            | 0.600           | 0.500         | 0.500         | 0.050        | 0.19703     |

A group sample size of 76 is required to achieve at least 80% power.

## **Example 3 – Varying the Odds Ratio**

Continuing with Examples 1 and 2, the researchers want to evaluate the impact on power of varying the odds ratio from 0.4 to 0.8. In the output to follow, we only display the plots. You may want to display the numeric reports as well, but we do not here in order to save space.

## Setup

This section presents the values of each of the parameters needed to run this example. First, from the PASS Home window, load the **Inequality Tests for Two Proportions in a Repeated Measures Design [Odds Ratio]** procedure window by clicking on **Proportions**, then **Repeated Measures Designs**, then **Tests for Two Proportions in a Repeated Measures Design using Odds Ratios**. You may then follow along here by making the appropriate entries as listed below or load the completed template **Example3** from the Template tab on the procedure window.

#### <u>Option</u>

**Value** 

| Data Tab                |                                        |
|-------------------------|----------------------------------------|
| Find                    | Power and Beta                         |
| Power                   | Ignored since this is the Find setting |
| Alpha                   |                                        |
| N1                      | 10 to 100 by 10                        |
| N2                      | Use R                                  |
| R                       | 1.0                                    |
| OR1                     | 0.4 to 0.8 by 0.1                      |
| P2                      | 0.6                                    |
| Μ                       | 7                                      |
| Covariance Type         | Compound Symmetry                      |
| Rho                     | 0.5                                    |
| Test Statistic Based on | Log(OR): logit(P1)-logit(P2)           |
| Alternative Hypothesis  | Two-Sided                              |
|                         |                                        |

## Output

Click the Run button to perform the calculations and generate the following output.

#### **Plots Section**

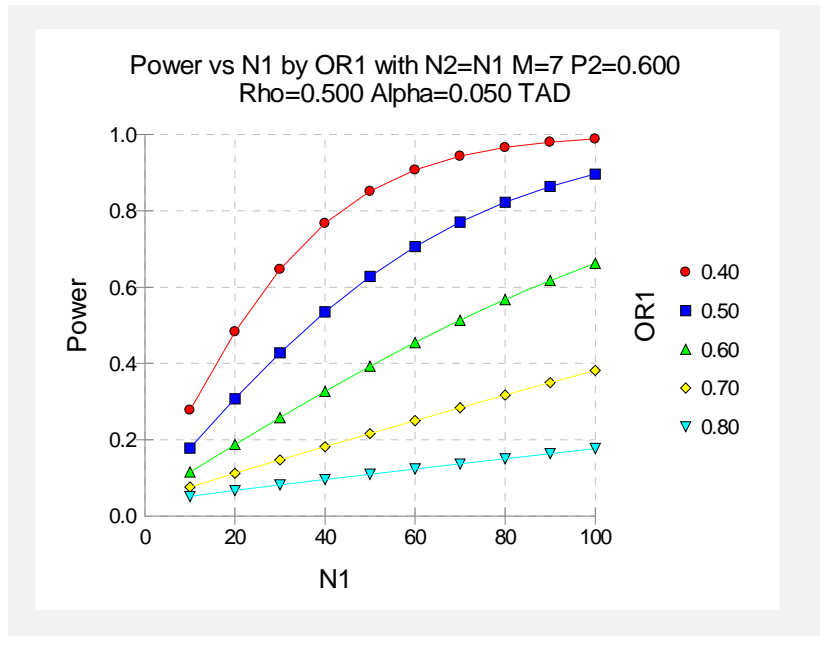

This chart shows how the power depends on odds ratio, OR1, as well as the group sample size N1.

## **Example 4 – Varying the Proportions**

Continuing with Examples 1 and 2, the researchers want to evaluate the impact on power of varying the group 1 proportion from 0.2 to 0.5. In the output to follow, we only display the plots. You may want to display the numeric reports as well, but we do not here in order to save space.

#### Setup

This section presents the values of each of the parameters needed to run this example. First, from the PASS Home window, load the **Inequality Tests for Two Proportions in a Repeated Measures Design [Proportions]** procedure window by clicking on **Proportions**, then **Repeated Measures Designs**, then **Tests for Two Proportions in a Repeated Measures Design using Proportions**. You may then follow along here by making the appropriate entries as listed below or load the completed template **Example4** from the Template tab on the procedure window.

#### **Option**

#### Value

| Data Tab |                                        |
|----------|----------------------------------------|
| Find     | Beta & Power                           |
| Power    | Ignored since this is the Find setting |
| Alpha    | 0.05                                   |
| N1       |                                        |

#### 201-22 Inequality Tests for Two Proportions in a Repeated Measures Design

#### Data Tab (continued)

| N2                      | Use R                        |
|-------------------------|------------------------------|
| R                       | 1.0                          |
| P1                      | 0.2 to 0.5 by 0.1            |
| P2                      | 0.6                          |
| Μ                       | 7                            |
| Covariance Type         | Compound Symmetry            |
| Rho                     | 0.5                          |
| Test Statistic Based on | Log(OR): logit(P1)-logit(P2) |
| Alternative Hypothesis  | Two-Sided                    |

## Output

Click the Run button to perform the calculations and generate the following output.

## **Plots Section**

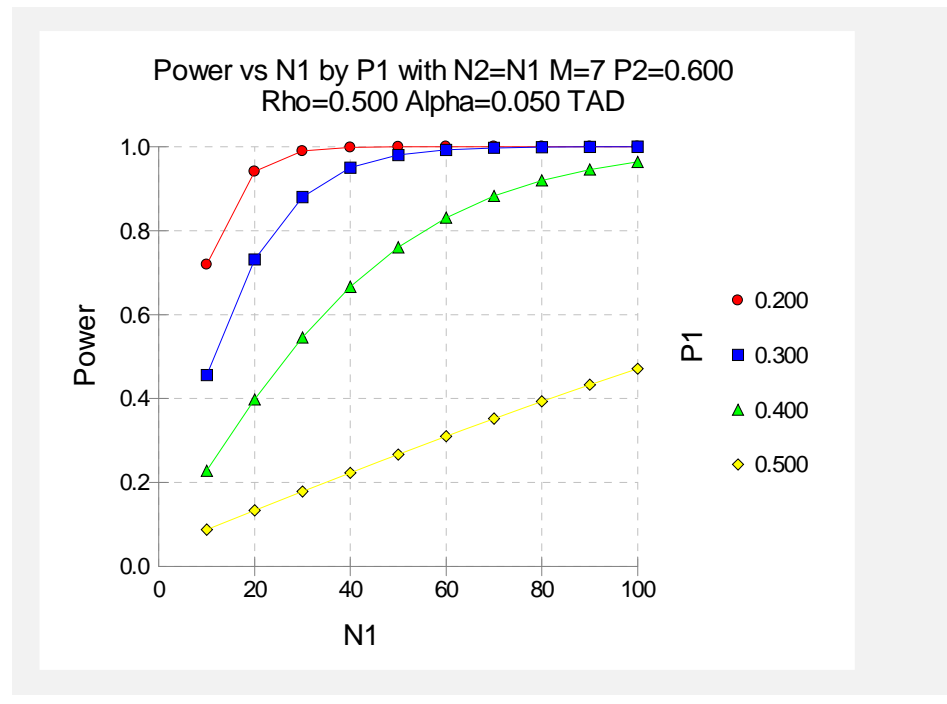

This chart shows how the power depends on the proportion, P1, as well as the group sample size N1.

## Example 5 – Impact of the Number of Repeated Measurements

Continuing with Example 2, the researchers want to study the impact on the sample size if they changing the number of measurements made on each individual. Their experimental protocol calls for seven measurements. They want to see the impact of taking twice that many measurements.

## Setup

This section presents the values of each of the parameters needed to run this example. First, from the PASS Home window, load the **Inequality Tests for Two Proportions in a Repeated Measures Design** procedure window by clicking on **Proportions**, then **Repeated Measures Designs**, then **Tests for Two Proportions in a Repeated Measures Design using Proportions** or **Tests for Two Proportions in a Repeated Measures Design using Odds Ratios**. You may then follow along here by making the appropriate entries as listed below or load the completed template **Example5** from the Template tab on the procedure window.

#### **Option**

<u>Value</u>

#### Data Tal

| Data Tab                   |                                        |
|----------------------------|----------------------------------------|
| Find                       | N1                                     |
| Power                      | 0.8                                    |
| Alpha                      | 0.05                                   |
| N1                         | Ignored since this is the Find setting |
| N2                         | Use R                                  |
| R                          | 1.0                                    |
| OR1 (If using Odds Ratios) | 0.5                                    |
| P1 (If using Proportions)  | 0.4285714                              |
| P2                         | 0.6                                    |
| Μ                          | 7 14                                   |
| Covariance Type            | Compound Symmetry                      |
| Rho                        | 0.5                                    |
| Test Statistic Based on    | Log(OR): logit(P1)-logit(P2)           |
| Alternative Hypothesis     | Two-Sided                              |
|                            |                                        |

#### Output

Click the Run button to perform the calculations and generate the following output.

#### **Numeric Results**

|         | Group 1<br>Sample<br>Size | Group 2<br>Sample<br>Size | Time<br>Points | Group 1<br>Prop. | Group 2<br>Prop. | Odds<br>Ratio | Auto<br>Corr. |       |         |  |
|---------|---------------------------|---------------------------|----------------|------------------|------------------|---------------|---------------|-------|---------|--|
| Power   | (N1)                      | (N2)                      | (M)            | (P1)             | (P2)             | (OR1)         | (Rho)         | Alpha | Beta    |  |
| 0.80297 | 76                        | 76                        | 7              | 0.429            | 0.600            | 0.500         | 0.500         | 0.050 | 0.19703 |  |
| 0.80161 | 71                        | 71                        | 14             | 0.429            | 0.600            | 0.500         | 0.500         | 0.050 | 0.19839 |  |

Doubling the number of repeated measurements per individual decreases the group sample size by 5. This reduction in sample size may not justify the additional seven trips to the clinic for each subject.

## Example 6 – Validation using Diggle et al. (1994)

Diggle et al. (1994) pages 31 and 32 present an example of calculating the sample size for a TAD study. They calculate the group sample sizes for the cases where the difference in proportions (P1-P2) ranges from 0.1 to 0.3,  $\rho$  ranges from 0.2 to 0.8, alpha = 0.05,  $p_2$  = 0.5, M = 3, and power = 0.8. Note that Diggle et al (1994) uses a one-sided test and the test statistic based on the difference in proportions.

To calculate the sample sizes using the odds ratio specification, we must first convert the differences to odds ratios using the formula:

$$OR = \frac{p_1 / (1 - p_1)}{p_2 / (1 - p_2)}$$

Differences of 0.1, 0.2, and 0.3 with P2 = 0.5 correspond to odds ratios of 1.5, 2.333, and 4.0, respectively.

#### Setup

This section presents the values of each of the parameters needed to run this example. First, from the PASS Home window, load the **Inequality Tests for Two Proportions in a Repeated Measures Design** procedure window by clicking on **Proportions**, then **Repeated Measures Designs**, then **Tests for Two Proportions in a Repeated Measures Design using Proportions** or **Tests for Two Proportions in a Repeated Measures Design using Odds Ratios**. You may then follow along here by making the appropriate entries as listed below or load the completed template **Example6** from the Template tab on the procedure window.

#### **Option**

#### <u>Value</u>

| Data Tab                   |                                        |
|----------------------------|----------------------------------------|
| Find                       | N1                                     |
| Power                      | 0.8                                    |
| Alpha                      | 0.05                                   |
| N1                         | Ignored since this is the Find setting |
| N2                         | Use R                                  |
| R                          | 1.0                                    |
| OR1 (If using Odds Ratios) | 1.5 2.333 4                            |
| P1 (If using Proportions)  | 0.6 0.7 0.8                            |
| P2                         | 0.5                                    |
| Μ                          | 3                                      |
| Covariance Type            | Compound Symmetry                      |
| Rho                        | 0.2 0.5 0.8                            |
| Test Statistic Based on    | Difference: P1-P2                      |
| Alternative Hypothesis     | One-Sided                              |

## Output

Click the Run button to perform the calculations and generate the following output.

#### **Numeric Results**

| Power   | Group 1<br>Sample<br>Size<br>(N1) | Group 2<br>Sample<br>Size<br>(N2) | Time<br>Points<br>(M) | Group 1<br>Prop.<br>(P1) | Group 2<br>Prop.<br>(P2) | Odds<br>Ratio<br>(OR1) | Auto<br>Corr.<br>(Rho) | Alpha | Beta    |
|---------|-----------------------------------|-----------------------------------|-----------------------|--------------------------|--------------------------|------------------------|------------------------|-------|---------|
| 0.80164 | 143                               | 143                               | 3                     | 0.600                    | 0.500                    | 1.500                  | 0.200                  | 0.050 | 0.19836 |
| 0.80116 | 204                               | 204                               | 3                     | 0.600                    | 0.500                    | 1.500                  | 0.500                  | 0.050 | 0.19884 |
| 0.80089 | 265                               | 265                               | 3                     | 0.600                    | 0.500                    | 1.500                  | 0.800                  | 0.050 | 0.19911 |
| 0.80870 | 35                                | 35                                | 3                     | 0.700                    | 0.500                    | 2.333                  | 0.200                  | 0.050 | 0.19130 |
| 0.80163 | 49                                | 49                                | 3                     | 0.700                    | 0.500                    | 2.333                  | 0.500                  | 0.050 | 0.19837 |
| 0.80329 | 64                                | 64                                | 3                     | 0.700                    | 0.500                    | 2.333                  | 0.800                  | 0.050 | 0.19671 |
| 0.82213 | 15                                | 15                                | 3                     | 0.800                    | 0.500                    | 4.000                  | 0.200                  | 0.050 | 0.17787 |
| 0.81509 | 21                                | 21                                | 3                     | 0.800                    | 0.500                    | 4.000                  | 0.500                  | 0.050 | 0.18491 |
| 0.81120 | 27                                | 27                                | 3                     | 0.800                    | 0.500                    | 4.000                  | 0.800                  | 0.050 | 0.18880 |

The sample sizes calculated by **PASS** match the results of Diggle et al. (1994) exactly.

## **Example 7 – Validation using Brown and Prescott (2006)**

Brown and Prescott (2006) page 270 presents an example of calculating the sample size for a future study. They calculate the group sample size to be 85 for a future study involving four post-treatment visits to detect a doubling of the odds ratio (i.e., OR1 = 2) at the 5% significance level with 80% power. They assume an autocorrelation of 0.5, and an expected rate of positives ((P1+P2)/2) of 0.4.

We can calculate the corresponding values of P1, P2, and OR for use in *PASS* by solving the following system of equations for P1 and P2:

$$\frac{P1+P2}{2} = 0.4$$
 and  $\frac{P1/(1-P1)}{P2/(1-P2)} = OR = 2.0$ 

The solution to these equations occurs when P1 = 0.482255312124 and P2 = 0.317744687876. The decimal places are kept to make the solution exact.

#### Setup

This section presents the values of each of the parameters needed to run this example. First, from the PASS Home window, load the **Inequality Tests for Two Proportions in a Repeated Measures Design** procedure window by clicking on **Proportions**, then **Repeated Measures Designs**, then **Tests for Two Proportions in a Repeated Measures Design using Proportions** or **Tests for Two Proportions in a Repeated Measures Design using Odds Ratios**. You may then follow along here by making the appropriate entries as listed below or load the completed template **Example7** from the Template tab on the procedure window.

#### **Option**

Value

#### Data Tab

| Find  | N1   |
|-------|------|
| Power | 0.8  |
| Alpha | 0.05 |

#### Data Tab (continued)

| N1                         | Ignored since this is the Find setting |
|----------------------------|----------------------------------------|
| N2                         | Use R                                  |
| R                          | 1.0                                    |
| OR1 (If using Odds Ratios) | 2.0                                    |
| P1 (If using Proportions)  | 0.482255312124                         |
| P2                         | 0.317744687876                         |
| Μ                          | 4                                      |
| Covariance Type            | Compound Symmetry                      |
| Rho                        | 0.5                                    |
| Test Statistic Based on    | Log(OR): logit(P1)-logit(P2)           |
| Alternative Hypothesis     | Two-Sided                              |
|                            |                                        |

## Output

Click the Run button to perform the calculations and generate the following output.

#### **Numeric Results**

|         | Group 1 | Group 2 |        |         |         |       |       |       |         |
|---------|---------|---------|--------|---------|---------|-------|-------|-------|---------|
|         | Sample  | Sample  | Time   | Group 1 | Group 2 | Odds  | Auto  |       |         |
|         | Size    | Size    | Points | Prop.   | Prop.   | Ratio | Corr. |       |         |
| Power   | (N1)    | (N2)    | (M)    | (P1)    | (P2)    | (OR1) | (Rho) | Alpha | Beta    |
| 0.80080 | 86      | 86      | 4      | 0.482   | 0.318   | 2.000 | 0.500 | 0.050 | 0.19920 |

The sample size of 86 calculated by **PASS** matches the results of Brown and Prescott (2006). The slight difference is due to rounding. Calculation of the sample size presented by Brown and Prescott (2006) on page 270 results in a value of 85.025337, which they round down to 85. Note that the numerical formula has a typographical error: the denominator term should be  $(4 \times .693^2)$ , not  $(4 \times .693)^2$  (see the formula on page 269 of Brown and Prescott (2006)).

## Chapter 205

# Inequality Tests for Two Proportions (Offset Null Hypothesis)

## Introduction

This module computes power and sample size for hypothesis tests of the difference, ratio, or odds ratio of two independent proportions. The word 'offset' in the chapter title indicates that the difference being tested in the null hypothesis is not zero (or that the ratio is not one). The *non-offset* case is available in another procedure. This procedure compares the power achieved by each of several test statistics.

The power calculations assume that independent, random samples are drawn from two populations.

## **Four Procedures Documented Here**

There are four procedures in the menus that use the program module described in this chapter. These procedures are identical except for the type of parameterization. The parameterization can be in terms of proportions, differences in proportions, ratios of proportions, and odds ratios. Each of these options is listed separately on the menus.

## **Technical Details**

Suppose you have two populations from which dichotomous (binary) responses will be recorded. The probability (or risk) of obtaining the event of interest in population 1 (the treatment group) is

#### 205-2 Inequality Tests for Two Proportions (Offset Null Hypothesis)

 $p_1$  and in population 2 (the control group) is  $p_2$ . The corresponding failure proportions are given by  $q_1 = 1 - p_1$  and  $q_2 = 1 - p_2$ .

An assumption is made that the responses from each group follow a binomial distribution. This means that the event probability,  $p_i$ , is the same for all subjects within the group and that the response from one subject is independent of that of any other subject.

Random samples of m and n individuals are obtained from these two populations. The data from these samples can be displayed in a 2-by-2 contingency table as follows

| Group     | Success | Failure | Total |
|-----------|---------|---------|-------|
| Treatment | а       | с       | m     |
| Control   | b       | d       | n     |
| Total     | S       | f       | N     |

The following alternative notation is sometimes used.

| Group     | Success                | Failure  | Total |
|-----------|------------------------|----------|-------|
| Treatment | $x_{11}$               | $x_{12}$ | $n_1$ |
| Control   | <i>x</i> <sub>21</sub> | $x_{22}$ | $n_2$ |
| Total     | $m_{1}$                | $m_2$    | Ν     |

The binomial proportions,  $p_1$  and  $p_2$ , are estimated from these data using the formulae

| $\hat{p}_1$ | = | $=\frac{a}{a}=\frac{x}{a}$ | <i>x</i> <sub>11</sub> | and   | $\hat{p}_2 =$ |     | $\underline{b}$ | = | $x_{21}$ |       |
|-------------|---|----------------------------|------------------------|-------|---------------|-----|-----------------|---|----------|-------|
| <b>1</b> 1  |   | т                          |                        | $n_1$ |               | 1 2 |                 | п |          | $n_2$ |

## **Comparing Two Proportions**

When analyzing studies such as this, you usually want to compare the two binomial probabilities,  $p_1$  and  $p_2$ . The most direct method of comparing these quantities is to calculate their difference or their ratio. If the binomial probability is expressed in terms of odds rather than probability, another measure is the odds ratio. Mathematically, these comparison parameters are

| <u>Parameter</u> | <b>Computation</b>                                                         |
|------------------|----------------------------------------------------------------------------|
| Difference       | $\delta = p_1 - p_2$                                                       |
| Risk Ratio       | $\phi = p_1 / p_2$                                                         |
| Odds Ratio       | $\psi = \frac{p_1 / (1 - p_1)}{p_2 / (1 - p_2)} = \frac{p_1 q_2}{p_2 q_1}$ |

The choice of which of these measures is used might seem arbitrary, but it is not. Not only will the interpretation be different, but, for small sample sizes, the powers of tests based on different parameters will be different. The non-null case is commonly used in equivalence and non-inferiority testing.

#### Difference

The (risk) difference,  $\delta = p_1 - p_2$ , is perhaps the most direct method of comparison between the two event probabilities. This parameter is easy to interpret and communicate. It gives the absolute impact of the treatment. However, there are subtle difficulties that can arise with its interpretation.

One interpretation difficulty occurs when the event of interest is rare. If a difference of 0.001 were reported for an event with a baseline probability of 0.40, we would probably dismiss this as being of little importance. That is, there usually little interest in a treatment that decreases the probability from 0.400 to 0.399. However, if the baseline probability of a disease was 0.002 and 0.001 was the decrease in the disease probability, this would represent a reduction of 50%. Thus we see that interpretation depends on the baseline probability of the event.

A similar situation occurs when the amount of possible difference is considered. Consider two events, one with a baseline event rate of 0.40 and the other with a rate of 0.02. What is the maximum decrease that can occur? Obviously, the first event rate can be decreased by an absolute amount of 0.40, while the second can only be decreased by a maximum of 0.02.

So, although creating the simple difference is a useful method of comparison, care must be taken that it is appropriate for the situation.

#### Ratio

The (risk) ratio,  $\phi = p_1 / p_2$ , gives the relative change in the disease risk due to the application of the treatment. This parameter is also direct and easy to interpret. To compare this with the difference, consider a treatment that reduces the risk of disease from 0.1437 to 0.0793. One should consider which single number is more enlightening, the fact that the absolute risk of disease has been decreased by 0.0644, or the fact that risk of disease in the treatment group is only 55.18% of that in the control group. In many cases, the percentage (risk ratio) communicates the impact of the treatment better than the absolute change.

Perhaps the biggest drawback to this parameter is that it cannot be calculated in one of the most common experimental designs, the case-control study. Another drawback is that the odds ratio occurs directly in the likelihood equations and as a parameter in logistic regression.

#### **Odds Ratio**

Chances are usually communicated as long-term proportions or probabilities. In betting, chances are often given as odds. For example, the odds of a horse winning a race might be set at 10-to-1 or 3-to-2. Odds can easily be translated into probability. An odds of 3-to-2 means that the event is expected to occur three out of five times. That is, an odds of 3-to-2 (1.5) translates to a probability of winning of 0.60.

The odds of an event are calculated by dividing the event risk by the non-event risk. Thus, in our case of two populations, the odds are

$$o_1 = \frac{p_1}{1 - p_1}$$
 and  $o_2 = \frac{p_2}{1 - p_2}$ 

For example, if  $p_1$  is 0.60, the odds are 0.60/0.40 = 1.5. Rather than represent the odds as a decimal amount, it is re-scaled into whole numbers. Instead of saying the odds are 1.5-to-1, we say they are 3-to-2.

#### 205-4 Inequality Tests for Two Proportions (Offset Null Hypothesis)

Another way to compare proportions is to compute the ratio of their odds. The odds ratio of two events is

$$\psi = \frac{o_1}{o_2} = \frac{p_1 / (1 - p_1)}{p_2 / (1 - p_2)} = \frac{p_1 q_2}{p_2 q_1}$$

Although the odds ratio is more complicated to interpret than the risk ratio, it is often the parameter of choice. One reason for this is the fact that the odds ratio can be accurately estimated from case-control studies, while the risk ratio cannot. Also, the odds ratio is the basis of logistic regression (used to study the influence of risk factors). Furthermore, the odds ratio is the natural parameter in the conditional likelihood of the two-group, binomial-response design. Finally, when the baseline event rates are rare, the odds ratio provides a close approximation to the risk ratio since, in this case,  $1 - p_1 \approx 1 - p_2$ , so that

$$\psi = \frac{o_1}{o_2} = \frac{p_1 / (1 - p_1)}{p_2 / (1 - p_2)} \approx \frac{p_1}{p_2} = \phi$$

## **Hypothesis Tests**

Although several statistical tests are available for testing the inequality of two proportions, only a few can be generalized to the non-null case. No single test is the champion in every situation, so one should compare the powers of the various tests to determine which to use.

## Difference

The (risk) difference,  $\delta = p_1 - p_2$ , is perhaps the most direct method for comparing two proportions. Three sets of statistical hypotheses can be formulated:

- 1.  $H_0: p_1 p_2 = \delta_0$  versus  $H_1: p_1 p_2 \neq \delta_0$ ; this is often called the *two-tailed test*.
- 2.  $H_0: p_1 p_2 \le \delta_0$  versus  $H_1: p_1 p_2 > \delta_0$ ; this is often called the *upper-tailed test*.
- 3.  $H_0: p_1 p_2 \ge \delta_0$  versus  $H_1: p_1 p_2 < \delta_0$ ; this is often called the *lower-tailed test*.

## Ratio

The (risk) ratio,  $\phi = p_1 / p_2$ , is often preferred as a comparison parameter because it expresses the difference as a percentage rather than an amount. Three sets of statistical hypotheses can be formulated:

- 1.  $H_0: p_1 / p_2 = \phi_0$  versus  $H_1: p_1 / p_2 \neq \phi_0$ ; this is often called the *two-tailed test*.
- 2.  $H_0: p_1 / p_2 \le \phi_0$  versus  $H_1: p_1 / p_2 > \phi_0$ ; this is often called the *upper-tailed test*.
- 3.  $H_0: p_1 / p_2 \ge \phi_0$  versus  $H_1: p_1 / p_2 < \phi_0$ ; this is often called the *lower-tailed test*.

## Odds Ratio

The odds ratio,  $\psi = \left[ p_1 / (1 - p_1) \right] / \left[ p_2 / (1 - p_2) \right]$ , is sometimes used as the comparison because of its statistical properties and because some convenient experimental designs only allow it to be estimated. Three sets of statistical hypotheses can be formulated:

- 1.  $H_0: \psi = \psi_0$  versus  $H_1: \psi \neq \psi_0$ ; this is often called the *two-tailed test*.
- 2.  $H_0: \psi \le \psi_0$  versus  $H_1: \psi > \psi_0$ ; this is often called the *upper-tailed test*.
- 3.  $H_0: \psi \ge \psi_0$  versus  $H_1: \psi < \psi_0$ ; this is often called the *lower-tailed test*.

### **Power Calculation**

The power for a test statistic that is based on the normal approximation can be computed exactly using two binomial distributions. The following steps are taken to compute the power of such a test.

- 1. Find the critical value (or values in the case of a two-sided test) using the standard normal distribution. The critical value,  $z_{critical}$ , is that value of *z* that leaves exactly the target value of alpha in the appropriate tail of the normal distribution. For example, for an upper-tailed test with a target alpha of 0.05, the critical value is 1.645.
- 2. Compute the value of the test statistic,  $z_t$ , for every combination of  $x_{11}$  and  $x_{21}$ . Note that  $x_{11}$  ranges from 0 to  $n_1$ , and  $x_{21}$  ranges from 0 to  $n_2$ . A small value (around 0.0001) can be added to the zero cell counts to avoid numerical problems that occur when the cell value is zero.
- 3. If  $z_t > z_{critical}$ , the combination is in the rejection region. Call all combinations of  $x_{11}$  and  $x_{21}$  that lead to a rejection the set *A*.
- 4. Compute the power for given values of  $p_1$  and  $p_2$  as

$$1 - \beta = \sum_{A} \binom{n_1}{x_{11}} p_1^{x_{11}} q_1^{n_1 - x_{11}} \binom{n_2}{x_{21}} p_2^{x_{21}} q_2^{n_2 - x_{21}}$$

5. Compute the actual value of alpha achieved by the design by substituting  $p_2$  for  $p_1$  to obtain

$$\alpha^* = \sum_{A} \binom{n_1}{x_{11}} \binom{n_2}{x_{21}} p_2^{x_{11}+x_{21}} q_2^{n_1+n_2-x_{11}-x_{21}}$$

#### Asymptotic Approximations

When the values of  $n_1$  and  $n_2$  are large (say over 200), these formulas often take a long time to evaluate. In this case, a large sample approximation is used. The large sample approximation is made by replacing the values of  $\hat{p}_1$  and  $\hat{p}_2$  in the *z* values with the corresponding values of  $p_1$  and  $p_2$  under the alternative hypothesis and then computing the results based on the normal distribution. Note that in large samples, the Farrington and Manning statistic is substituted for the Gart and Nam statistic. Also, for large samples, the results for the odds ratio have not (to our knowledge) been published. In this case, we substitute the calculations based on the ratio.

## **Test Statistics**

Several test statistics have been proposed for testing whether the difference, ratio, or odds ratio are different from a specified value. The main difference among the several test statistics is in the formula used to compute the standard error used in the denominator. These tests are based on the following *z*-test

$$z_t = \frac{\hat{p}_1 - \hat{p}_2 - \delta_0 - c}{\hat{\sigma}}$$

The constant, c, represents a continuity correction that is applied in some cases. When the continuity correction is not used, c is zero. In power calculations, the values of  $\hat{p}_1$  and  $\hat{p}_2$  are not known. The corresponding values of  $p_1$  and  $p_2$  under the alternative hypothesis are reasonable substitutes.

Following is a list of the test statistics available in **PASS**. The availability of several test statistics begs the question of which test statistic you should use. The answer is simple: <u>you should use the test statistic that you will use to analyze your data</u>. You may choose a method because it is a standard in your industry, because it seems to have better statistical properties, or because your statistical package calculates it. Whatever your reasons for selecting a certain test statistic, you should use the same test statistic during power or sample calculations.

#### Z Test (Pooled)

This test was first proposed by Karl Pearson in 1900. Although this test is usually expressed directly as a chi-square statistic, it is expressed here as a z statistic so that it can be more easily used for one-sided hypothesis testing. The proportions are pooled (averaged) in computing the standard error. The formula for the test statistic is

$$z_t = \frac{\hat{p}_1 - \hat{p}_2 - \delta_0}{\hat{\sigma}_1}$$

where

$$\hat{\sigma}_1 = \sqrt{\overline{p}(1-\overline{p})\left(\frac{1}{n_1} + \frac{1}{n_2}\right)}$$
$$\overline{p} = \frac{n_1\hat{p}_1 + n_2\hat{p}_2}{n_1 + n_2}$$

#### Z Test (Unpooled)

This test statistic does not pool the two proportions in computing the standard error.

$$z_t = \frac{\hat{p}_1 - \hat{p}_2 - \delta_0}{\hat{\sigma}_2}$$

where

$$\hat{\sigma}_2 = \sqrt{\frac{\hat{p}_1(1-\hat{p}_1)}{n_1} + \frac{\hat{p}_2(1-\hat{p}_2)}{n_2}}$$

#### Z Test with Continuity Correction (Pooled)

This test is the same as Z Test (Pooled), except that a continuity correction is used. Recall that in the null case, the continuity correction makes the results closer to those of Fisher's Exact test.

$$z_{t} = \frac{\hat{p}_{1} - \hat{p}_{2} - \delta_{0} + \frac{F}{2} \left(\frac{1}{n_{1}} + \frac{1}{n_{2}}\right)}{\hat{\sigma}_{1}}$$
$$\hat{\sigma}_{1} = \sqrt{\overline{p} (1 - \overline{p}) \left(\frac{1}{n_{1}} + \frac{1}{n_{2}}\right)}$$
$$\overline{p} = \frac{n_{1} \hat{p}_{1} + n_{2} \hat{p}_{2}}{n_{1} + n_{2}}$$

where F is -1 for lower-tailed, 1 for upper-tailed, and both -1 and 1 for two-sided hypotheses.

#### Z Test with Continuity Correction (Unpooled)

This test is the same as the Z Test (Unpooled), except that a continuity correction is used. Recall that in the null case, the continuity correction makes the results closer to those of Fisher's Exact test.

$$z_{t} = \frac{\hat{p}_{1} - \hat{p}_{2} - \delta_{0} - \frac{F}{2} \left(\frac{1}{n_{1}} + \frac{1}{n_{2}}\right)}{\hat{\sigma}_{2}}$$
$$\hat{\sigma}_{2} = \sqrt{\frac{\hat{p}_{1}(1 - \hat{p}_{1})}{n_{1}} + \frac{\hat{p}_{2}(1 - \hat{p}_{2})}{n_{2}}}$$

where F is -1 for lower-tailed, 1 for upper-tailed, and both -1 and 1 for two-sided hypotheses.

#### **T-Test of Difference**

Based on a detailed, comparative study of the behavior of several tests, D'Agostino (1988) and Upton (1982) proposed using the usual two-sample t-test for testing whether the two proportions are equal. One substitutes a '1' for a success and a '0' for a failure in the usual, two-sample *t*-test formula.

#### Miettinen and Nurminen's Likelihood Score Test of the Difference

Miettinen and Nurminen (1985) proposed a test statistic for testing whether the difference is equal to a specified, non-zero, value,  $\delta_0$ . The regular MLE's,  $\hat{p}_1$  and  $\hat{p}_2$ , are used in the numerator of the score statistic while MLE's  $\tilde{p}_1$  and  $\tilde{p}_2$ , constrained so that  $\tilde{p}_1 - \tilde{p}_2 = \delta_0$ , are used in the denominator. A correction factor of N/(N-1) is applied to make the variance estimate less biased. The significance level of the test statistic is based on the asymptotic normality of the score statistic.

#### 205-8 Inequality Tests for Two Proportions (Offset Null Hypothesis)

The formula for computing this test statistic is

$$z_{MND} = \frac{\hat{p}_1 - \hat{p}_2 - \delta_0}{\hat{\sigma}_{MND}}$$

where

$$\hat{\sigma}_{MND} = \sqrt{\left(\frac{\tilde{p}_{1}\tilde{q}_{1}}{n_{1}} + \frac{\tilde{p}_{2}\tilde{q}_{2}}{n_{2}}\right)\left(\frac{N}{N-1}\right)}$$

$$\tilde{p}_{1} = \tilde{p}_{2} + \delta_{0}$$

$$\tilde{p}_{2} = 2B\cos(A) - \frac{L_{2}}{3L_{3}}$$

$$A = \frac{1}{3} \left[\pi + \cos^{-1}\left(\frac{C}{B^{3}}\right)\right]$$

$$B = \operatorname{sign}(C) \sqrt{\frac{L_{2}^{2}}{9L_{3}} - \frac{L_{1}}{3L_{3}}}$$

$$C = \frac{L_{2}^{3}}{27L_{3}^{3}} - \frac{L_{1}L_{2}}{6L_{3}^{2}} + \frac{L_{0}}{2L_{3}}$$

$$L_{0} = x_{21}\delta_{0}(1-\delta_{0})$$

$$L_{1} = \left[N_{2}\delta_{0} - N - 2x_{21}\right]\delta_{0} + M_{1}$$

$$L_{2} = (N+N_{2})\delta_{0} - N - M_{1}$$

$$L_{3} = N$$

#### Miettinen and Nurminen's Likelihood Score Test of the Ratio

Miettinen and Nurminen (1985) proposed a test statistic for testing whether the ratio is equal to a specified value,  $\phi_0$ . The regular MLE's,  $\hat{p}_1$  and  $\hat{p}_2$ , are used in the numerator of the score statistic while MLE's  $\tilde{p}_1$  and  $\tilde{p}_2$ , constrained so that  $\tilde{p}_1 / \tilde{p}_2 = \phi_0$ , are used in the denominator. A correction factor of N/(N-1) is applied to make the variance estimate less biased. The significance level of the test statistic is based on the asymptotic normality of the score statistic.

The formula for computing the test statistic is

$$z_{MNR} = \frac{\hat{p}_{1} / \hat{p}_{2} - \phi_{0}}{\sqrt{\left(\frac{\tilde{p}_{1}\tilde{q}_{1}}{n_{1}} + \phi_{0}^{2}\frac{\tilde{p}_{2}\tilde{q}_{2}}{n_{2}}\right)\left(\frac{N}{N-1}\right)}}$$

where

~

$$p_{1} = p_{2}\phi_{0}$$

$$\tilde{p}_{2} = \frac{-B - \sqrt{B^{2} - 4AC}}{2A}$$

$$A = N\phi_{0}$$

$$B = -[N_{1}\phi_{0} + x_{11} + N_{2} + x_{21}\phi_{0}]$$

$$C = M_{1}$$

#### Miettinen and Nurminen's Likelihood Score Test of the Odds Ratio

Miettinen and Nurminen (1985) proposed a test statistic for testing whether the odds ratio is equal to a specified value,  $\psi_0$ . Because the approach they used with the difference and ratio does not easily extend to the odds ratio, they used a score statistic approach for the odds ratio. The regular MLE's are  $\hat{p}_1$  and  $\hat{p}_2$ . The constrained MLE's are  $\tilde{p}_1$  and  $\tilde{p}_2$ . These estimates are constrained so that  $\tilde{\psi} = \psi_0$ . A correction factor of N/(N-1) is applied to make the variance estimate less biased. The significance level of the test statistic is based on the asymptotic normality of the score statistic.

The formula for computing the test statistic is

$$z_{MNO} = \frac{\frac{\left(\hat{p}_1 - \tilde{p}_1\right)}{\tilde{p}_1\tilde{q}_1} - \frac{\left(\hat{p}_2 - \tilde{p}_2\right)}{\tilde{p}_2\tilde{q}_2}}{\sqrt{\left(\frac{1}{N_2\tilde{p}_1\tilde{q}_1} + \frac{1}{N_2\tilde{p}_2\tilde{q}_2}\right)\left(\frac{N}{N-1}\right)}}$$

where

$$\widetilde{p}_{1} = \frac{\widetilde{p}_{2}\psi_{0}}{1 + \widetilde{p}_{2}(\psi_{0} - 1)}, \quad \widetilde{p}_{2} = \frac{-B + \sqrt{B^{2} - 4AC}}{2A},$$
$$A = N_{2}(\psi_{0} - 1), \quad B = N_{1}\psi_{0} + N_{2} - M_{1}(\psi_{0} - 1), \quad C = -M_{1}$$

#### Farrington and Manning's Likelihood Score Test of the Difference

Farrington and Manning (1990) proposed a test statistic for testing whether the difference is equal to a specified value,  $\delta_0$ . The regular MLE's,  $\hat{p}_1$  and  $\hat{p}_2$ , are used in the numerator of the score statistic while MLE's  $\tilde{p}_1$  and  $\tilde{p}_2$ , constrained so that  $\tilde{p}_1 - \tilde{p}_2 = \delta_0$ , are used in the denominator. The significance level of the test statistic is based on the asymptotic normality of the score statistic.

#### 205-10 Inequality Tests for Two Proportions (Offset Null Hypothesis)

The formula for computing the test statistic is

$$z_{FMD} = \frac{\hat{p}_1 - \hat{p}_2 - \delta_0}{\sqrt{\left(\frac{\tilde{p}_1\tilde{q}_1}{n_1} + \frac{\tilde{p}_2\tilde{q}_2}{n_2}\right)}}$$

where the estimates,  $\tilde{p}_1$  and  $\tilde{p}_2$ , are computed as in the corresponding test of Miettinen and Nurminen (1985) given above.

#### Farrington and Manning's Likelihood Score Test of the Ratio

Farrington and Manning (1990) proposed a test statistic for testing whether the ratio is equal to a specified value,  $\phi_0$ . The regular MLE's,  $\hat{p}_1$  and  $\hat{p}_2$ , are used in the numerator of the score statistic while MLE's  $\tilde{p}_1$  and  $\tilde{p}_2$ , constrained so that  $\tilde{p}_1 / \tilde{p}_2 = \phi_0$ , are used in the denominator. A correction factor of N/(N-1) is applied to increase the variance estimate. The significance level of the test statistic is based on the asymptotic normality of the score statistic.

The formula for computing the test statistic is

$$z_{FMR} = \frac{\hat{p}_{1} / \hat{p}_{2} - \phi_{0}}{\sqrt{\left(\frac{\tilde{p}_{1}\tilde{q}_{1}}{n_{1}} + \phi_{0}^{2}\frac{\tilde{p}_{2}\tilde{q}_{2}}{n_{2}}\right)}}$$

where the estimates,  $\tilde{p}_1$  and  $\tilde{p}_2$ , are computed as in the corresponding test of Miettinen and Nurminen (1985) given above.

#### Farrington and Manning's Likelihood Score Test of the Odds Ratio

Farrington and Manning (1990) indicate that the Miettinen and Nurminen statistic may be modified by removing the factor N/(N-1).

The formula for computing this test statistic is

$$z_{FMO} = \frac{\frac{\left(\hat{p}_1 - \tilde{p}_1\right)}{\tilde{p}_1 \tilde{q}_1} - \frac{\left(\hat{p}_2 - \tilde{p}_2\right)}{\tilde{p}_2 \tilde{q}_2}}{\sqrt{\left(\frac{1}{N_2 \tilde{p}_1 \tilde{q}_1} + \frac{1}{N_2 \tilde{p}_2 \tilde{q}_2}\right)}}$$

where the estimates,  $\tilde{p}_1$  and  $\tilde{p}_2$ , are computed as in the corresponding test of Miettinen and Nurminen (1985) given above.

#### Gart and Nam's Likelihood Score Test of the Difference

Gart and Nam (1990), page 638, proposed a modification to the Farrington and Manning (1988) difference test that corrected for skewness. Let  $z_{FMD}(\delta)$  stand for the Farrington and Manning difference test statistic described above. The skewness corrected test statistic,  $z_{GND}$ , is the appropriate solution to the quadratic equation

$$\left(-\widetilde{\gamma}\right)z_{GND}^{2}+\left(-1\right)z_{GND}+\left(z_{FMD}\left(\delta\right)+\widetilde{\gamma}\right)=0$$

where

$$\widetilde{\gamma} = \frac{\widetilde{V}^{3/2}(\delta)}{6} \left( \frac{\widetilde{p}_1 \widetilde{q}_1(\widetilde{q}_1 - \widetilde{p}_1)}{n_1^2} - \frac{\widetilde{p}_2 \widetilde{q}_2(\widetilde{q}_2 - \widetilde{p}_2)}{n_2^2} \right)$$

#### Gart and Nam's Likelihood Score Test of the Ratio

Gart and Nam (1988), page 329, proposed a modification to the Farrington and Manning (1988) ratio test that corrected for skewness. Let  $z_{FMR}(\phi)$  stand for the Farrington and Manning ratio test statistic described above. The skewness corrected test statistic,  $z_{GNR}$ , is the appropriate solution to the quadratic equation

$$\left(-\widetilde{\varphi}\right)z_{GNR}^{2}+\left(-1\right)z_{GNR}+\left(z_{FMR}(\phi)+\widetilde{\varphi}\right)=0$$

where

$$\begin{split} \widetilde{\varphi} &= \frac{1}{6\widetilde{u}^{3/2}} \left( \frac{\widetilde{q}_1(\widetilde{q}_1 - \widetilde{p}_1)}{n_1^2 \widetilde{p}_1^2} - \frac{\widetilde{q}_2(\widetilde{q}_2 - \widetilde{p}_2)}{n_2^2 \widetilde{p}_2^2} \right) \\ \widetilde{u} &= \frac{\widetilde{q}_1}{n_1 \widetilde{p}_1} + \frac{\widetilde{q}_2}{n_2 \widetilde{p}_2} \end{split}$$

## **Procedure Options**

This section describes the options that are specific to this procedure. These are located on the Data tab. To find out more about using the other tabs such as Axes/Legend/Grid, Plot Text, or Template, go to the Procedure Window chapter.

#### Data Tab (Common Options)

The Data tab contains the parameters associated with this test such as the proportions, sample sizes, alpha, and power. This chapter covers four procedures, each of which has different options. This section documents options that are common to all four procedures. Later, unique options for each procedure will be documented.

#### **Solve For**

#### Find (Solve For)

This option specifies the parameter to be solved for using the other parameters. The parameters that may be selected are *P1.1*, *Alpha*, *Power and Beta*, *N1*, and *N2*. Under most situations, you will select either *Power and Beta* or *N1*.

Select N1 when you want to calculate the sample size needed to achieve a given power and alpha level.

Select Power and Beta when you want to calculate the power of an experiment.

#### **Error Rates**

#### **Power or Beta**

This option specifies one or more values for power or for beta (depending on the chosen setting). Power is the probability of rejecting a false null hypothesis, and is equal to one minus Beta. Beta is the probability of a type-II error, which occurs when a false null hypothesis is not rejected. In this procedure, a type-II error occurs when you fail to reject the null hypothesis of equal proportions when in fact they are different.

Values must be between zero and one. Historically, the value of 0.80 (Beta = 0.20) was used for power. Now, 0.90 (Beta = 0.10) is also commonly used.

A single value may be entered here or a range of values such as 0.8 to 0.95 by 0.05 may be entered.

#### Alpha (Significance Level)

This option specifies one or more values for the probability of a type-I error. A type-I error occurs when a true null hypothesis is rejected. For this procedure, a type-I error occurs when you reject the null hypothesis of equal proportions when in fact they are equal.

Values must be between zero and one. Historically, the value of 0.05 has been used for alpha. This means that about one test in twenty will falsely reject the null hypothesis. You should pick a value for alpha that represents the risk of a type-I error you are willing to take in your experimental situation.

You may enter a range of values such as 0.01 0.05 0.10 or 0.01 to 0.10 by 0.01.

#### **Sample Size**

#### N1 (Sample Size Group 1)

Enter a value (or range of values) for the sample size of this group. You may enter a range of values such as 10 to 100 by 10.

#### N2 (Sample Size Group 2)

Enter a value (or range of values) for the sample size of group 2 or enter *Use R* to base N2 on the value of N1. You may enter a range of values such as *10 to 100 by 10*.

• Use R

When Use R is entered here, N2 is calculated using the formula

N2 = [R(N1)]

where R is the Sample Allocation Ratio, and [Y] is the first integer greater than or equal to Y. For example, if you want N1 = N2, select *Use R* and set R = 1.

#### **R (Sample Allocation Ratio)**

Enter a value (or range of values) for R, the allocation ratio between samples. This value is only used when N2 is set to *Use R*.

When used, N2 is calculated from N1 using the formula: N2= [R(N1)], where [Y] is the next integer greater than or equal to Y. Note that setting R = 1.0 forces N2 = N1.

### Effect Size – Control (Group 2)

#### P2 (Control Group Proportion)

Specify the value of P2, the control, baseline, or standard group's proportion. The null hypothesis is that the two proportions differ by a specified amount. Since P2 is a proportion, these values must be between zero and one.

You may enter a range of values such as 0.1,0.2,0.3 or 0.1 to 0.9 by 0.1.

#### Test

#### **Test Type**

Specify which test statistic is used in searching and reporting.

Note that *C.C.* is an abbreviation for *Continuity Correction*. This refers to the adding or subtracting 1/(2n) to (or from) the numerator of the z-value to bring the normal approximation closer to the binomial distribution.

## Data Tab (Proportions)

This section documents options that are used when the parameterization is in terms of the values of the two proportions, P1 and P2. P1.0 is the value of the P1 assumed by the null hypothesis and P1.1 is the value of P1 at which the power is calculated.

#### Effect Size – Treatment (Group 1)

#### P1.0 (Group 1 Proportion|H0)

This option specifies the value of the group 1 proportion given the null hypothesis. The power calculations assume that P1.0 is the value of the P1 under the null hypothesis. In this non-null case, the value of P1.0 is not equal to P2 as it is in the null case.

You may enter a range of values such as 0.03 0.05 0.10 or 0.01 to 0.05 by 0.01.

Proportions must be between zero and one. They cannot take on the values zero or one.

#### P1.1 (Group 1 Proportion|H1)

This is the value of P1 under the alternative hypothesis. It is written P1.1. The power calculations assume that this is the actual value of this proportion.

You may enter a range of values such as 0.1 0.2 0.3 or 0.1 to 0.9 by 0.1.

Note that values must be between zero and one.

#### Test

#### H1 (Alternative Hypothesis)

This option specifies whether a one-sided or two-sided hypothesis is analyzed.

*One-Sided* (*H1: P1*<*P2*) refers to a one-sided test in which the alternative hypothesis is of the form H1: P1<*P2*.

*One-Sided* (*H1:D1*>*D0*) refers to a one-sided test in which the alternative hypothesis is of the form H1: P1>P2.

*Two-Sided* refers to a two-sided test in which the alternative hypothesis is of the type H1: P1<>P2+D0. Here '<>' means unequal.

Note that the alternative hypothesis enters into power calculations by specifying the rejection region of the hypothesis test. Its accuracy is critical.

## Data Tab (Differences)

This section documents options that are used when the parameterization is in terms of the difference, P1 - P2. P1.0 is the value of P1 assumed by the null hypothesis and P1.1 is the value of P1 at which the power is calculated. Once P2, D0, and D1 are given, the values of P1.1 and P1.0 can be calculated.

#### **Effect Size – Differences**

#### D0 (Difference|H0 = P1.0 - P2)

This option specifies the difference between the two proportions given in the null hypothesis, H0. This difference is used with P2 to calculate the value of P1.0 using the formula: P1.0 = P2 + D0. Note that P1.0 here means the value of P1 under H0.

Differences must be between -1 and 1. They cannot take on the values -1, 0, or 1.

The power calculations use P1.0 as the value of the proportion in group 1 (the experimental or treatment group) under the null hypothesis. In this non-null case, the value of P1.0 is not equal to P2 as it is in the null case.

You may enter a range of values such as 0.03 0.05 0.10 or 0.01 to 0.05 by 0.01.

#### D1 (Difference|H0 = P1.1 - P2)

This option specifies the difference between the P1.1 and P2. This difference is used with P2 to calculate the value of P1.1 using the formula: P1.1 = D1 + P2. Note that P1.1 here means the value of P1 under H1. Differences must be between -1 and 1. They cannot take on the values -1 or 1.

The power calculations assume that P1.1 is the actual value of the proportion in group 1 (experimental or treatment group).

This option is only used if you are specifying Differences.

You may enter a range of values such as 0.03 0.05 0.10 or 0.01 to 0.05 by 0.01.

#### Test

#### H1 (Alternative Hypothesis)

This option specifies whether a one-sided or two-sided hypothesis is analyzed.

*One-Sided* (*H1:D1*<*D0*) refers to a one-sided test in which the alternative hypothesis is of the form H1: D1<*D*0.

*One-Sided* (*H1:D1*>*D0*) refers to a one-sided test in which the alternative hypothesis is of the form H1: D1>D0.

*Two-Sided* refers to a two-sided test in which the alternative hypothesis is of the type H1: D1<>D0. Here '<>' means unequal.

Note that the alternative hypothesis enters into power calculations by specifying the rejection region of the hypothesis test. Its accuracy is critical.

## Data Tab (Ratios)

This section documents options that are used when the parameterization is in terms of the ratio, P1 / P2. P1.0 is the value of P1 assumed by the null hypothesis and P1.1 is the value of P1 at which the power is calculated. Once P2, R0, and R1 are given, the values of P1.0 and P1.1 can be calculated.

#### **Effect Size – Ratios**

#### R0 (Ratio|H0 = P1.0 / P2)

This option specifies the ratio between the group 1 proportion under the null hypothesis P1.0 and P2. This ratio is used with P2 to calculate the value of P1.0 using the formula:  $P1.0 = R0 \times P2$ . The power calculations assume that P1.0 is the value of the P1 under the null hypothesis. In this non-null case, the value of P1.0 is not equal to P2 as it is in the null case.

You may enter a range of values such as 0.5 0.6 0.7 0.8 or 1.25 to 2.0 by 0.25.

Ratios must greater than zero.

#### R1 (Ratio|H1 = P1.1 / P2)

This option specifies the ratio of P1.1 and P2, where P1.1 is the proportion in group 1 under the alternative hypothesis. This ratio is used with P2 to calculate the value of P1.1 using the formula:  $P1.1 = R1 \times P2$ . The power calculations assume that P1.1 is the actual value of the proportion in group 1 (experimental or treatment group).

You may enter a range of values such as 0.5 0.6 0.7 0.8 or 1.25 to 2.0 by 0.25.

Ratios must greater than zero. They cannot take on the value of one.

#### Test

#### H1 (Alternative Hypothesis)

This option specifies whether a one-sided or two-sided hypothesis is analyzed.

*One-Sided* (*H1:R1*<*R0*) refers to a one-sided test in which the alternative hypothesis is of the form H1: R1<R0.

*One-Sided* (*H1:R1*>*R0*) refers to a one-sided test in which the alternative hypothesis is of the form H1: R1>R0.

*Two-Sided* refers to a two-sided test in which the alternative hypothesis is of the type H1:  $R1 \ll R0$ . Here ' $\ll$ ' means unequal.

Note that the alternative hypothesis enters into power calculations by specifying the rejection region of the hypothesis test. Its accuracy is critical.

## Data Tab (Odds Ratios)

This section documents options that are used when the parameterization is in terms of the odds ratios, O1.1 / O2 and O1.0 / O2. Note that the odds are defined as O2 = P2 / (1 - P2), O1.0 = P1.0 / (1 - P1.0), etc. P1.0 is the value of P1 assumed by the null hypothesis and P1.1 is the value of P1 at which the power is calculated. Once P2, OR0, and OR1 are given, the values of P1.1 and P1.0 can be calculated.

#### Effect Size – Odds Ratios

#### OR0 (Odds Ratio|H0 = O1.0 / O2)

This option specifies the odds ratio between the group 1 proportion under the null hypothesis and the proportion in group 2. This value is used with P2 to calculate the value of P1.0. The power calculations assume that P1.0 is the value of the P1 under the null hypothesis. In this non-null case, the value of P1.0 is not equal to P2 as it is in the null case.

You may enter a range of values such as 0.5 0.6 0.7 0.8 or 1.25 to 2.0 by 0.25.

Odds ratios must greater than zero.

#### OR1 (Odds Ratio|H1 = O1.1 / O2)

This option specifies the odds ratio of the two proportions P1.1 and P2. This odds ratio is used with P2 to calculate the value of P1.1. The power calculations assume that P1.1 is the actual value of the proportion in group 1, which is the experimental, or treatment, group.

You may enter a range of values such as 0.5 0.6 0.7 0.8 or 1.25 to 2.0 by 0.25. Odds ratios must greater than zero.

#### Test

#### H1 (Alternative Hypothesis)

This option specifies whether a one-sided or two-sided hypothesis is analyzed.

*One-Sided (H1: OR1<OR0)* refers to a one-sided test in which the alternative hypothesis is of the form H1: OR1<OR0.

*One-Sided (H1: OR1>OR0)* refers to a one-sided test in which the alternative hypothesis is of the form H1: OR1>OR0.

*Two-Sided* refers to a two-sided test in which the alternative hypothesis is of the type H1: OR1<>OR0. Here '<>' means unequal.

Note that the alternative hypothesis enters into power calculations by specifying the rejection region of the hypothesis test. Its accuracy is critical.

## **Options Tab**

The Options tab contains various limits and options.

#### **Maximum Iterations**

#### **Maximum Iterations Before Search Termination**

Specify the maximum number of iterations before the search for the criterion of interest is aborted. When the maximum number of iterations is reached without convergence, the criterion is not reported. A value of at least 500 is recommended.

#### **Zero Counts**

#### Zero Count Adjustment Method

Zero cell counts often cause calculation problems. To compensate for this, a small value (called the Zero Count Adjustment Value) can be added either to all cells or to all cells with zero counts. This option specifies whether you want to use the adjustment and which type of adjustment you want to use. We recommend that you use the option 'Add to zero cells only'.

Zero cell values often do not occur in practice. However, since power calculations are based on total enumeration, they will occur in power and sample size estimation.

Adding a small value is controversial, but can be necessary for computational considerations. Statisticians have recommended adding various fractions to zero counts.. We have found that adding 0.0001 seems to work well.

#### Zero Count Adjustment Value

Zero cell counts cause many calculation problems when computing power or sample size. To compensate for this, a small value may be added either to all cells or to all zero cells. This value indicates the amount that is added. We have found that 0.0001 works well.

Be warned that the value of the ratio and the odds ratio will be affected by the amount specified here!

#### **Exact Test Options**

#### Maximum N1 or N2 for Exact Calculations

When either N1 or N2 is above this amount, power calculations are based on the normal approximation to the binomial. In this case, the actual value of alpha is not calculated. Currently, for three-gigahertz computers, a value near 200 is reasonable. As computers increase in speed, this number may be increased.

## **Example 1 – Finding Power**

A study is being designed to study the effectiveness of a new treatment. Historically, the standard treatment has enjoyed a 60% cure rate. The new treatment reduces the seriousness of certain side effects that occur with the standard treatment. Thus, the new treatment will be adopted even if it is slightly less effective than the standard treatment. The researchers will recommend adoption of the new treatment if it has a cure rate of at least 55%.

The researchers plan to use the Farrington and Manning likelihood score test statistic to analyze the data. They want to study the power of the one-sided Farrington and Manning test at group sample sizes ranging from 50 to 2000 for detecting a difference significantly greater than -0.05 when the actual cure rate of the new treatment ranges from 57% to 70%. The significance level will be 0.05.

#### Setup

This section presents the values of each of the parameters needed to run this example. First, from the PASS Home window, load the **Inequality Tests for Two Proportions** (**Offset Null Hypothesis**) [**Differences**] procedure window by clicking on **Proportions**, then **Two Independent Proportions**, then **Inequality Tests** (**Offset Null Hypothesis**), then **Specify using Differences**. You may then follow along here by making the appropriate entries as listed below or load the completed template **Example1** from the Template tab on the procedure window.

#### Option

#### <u>Value</u>

| Data Tab                           |                                        |
|------------------------------------|----------------------------------------|
| Find (Solve For)                   | Power and Beta                         |
| Power                              | Ignored since this is the Find setting |
| Alpha                              | 0.05                                   |
| N1 (Sample Size Group 1)           |                                        |
| N2 (Sample Size Group 2)           | Use R                                  |
| R (Sample Allocation Ratio)        | 1.0                                    |
| D0 (Difference $ H0 = P1.0 - P2$ ) | <b>-0.05</b>                           |
| D1 (Difference H1 = P1.1 – P2)     | 0.03 0.00 0.05 0.10                    |
| P2 (Control Group Proportion)      | 0.6                                    |
| H1 (Alternative Hypothesis)        | One-Sided (H1:D1>D0)                   |
| Test Type                          | Likelihood Score (Farr. & Mann.)       |
| Options Tab                        |                                        |
| Maximum N1 or N2 Exact             |                                        |

## **Annotated Output**

Click the Run button to perform the calculations and generate the following output.

#### Numeric Results

| Numeric Results of Tests Based on the Difference: P1 – P2                         |                |                |                  |                     |                     |         |         |        |        |        |
|-----------------------------------------------------------------------------------|----------------|----------------|------------------|---------------------|---------------------|---------|---------|--------|--------|--------|
| H0: P1-P2<=D0. H1: P1-P2=D1>D0. Test Statistic: Score test (Farrington & Manning) |                |                |                  |                     |                     |         |         |        |        |        |
|                                                                                   | Sample<br>Size | Sample<br>Size | Prop<br>Grp 2 or | Prop H0<br>Grp 1 or | Prop H1<br>Grp 1 or | Diff    | Diff    |        |        |        |
|                                                                                   | Grp 1          | Grp 2          | Control          | Trtmnt              | Trtmnt              | if HO   | if H1   | Target | Actual |        |
| Power                                                                             | N1             | N2             | P2               | P1.0                | P1.1                | D0      | D1      | Alpha  | Alpha  | Beta   |
| 0.0778                                                                            | 50             | 50             | 0.6000           | 0.5500              | 0.5700              | -0.0500 | -0.0300 | 0.0500 | 0.0527 | 0.9222 |
| 0.0865                                                                            | 100            | 100            | 0.6000           | 0.5500              | 0.5700              | -0.0500 | -0.0300 | 0.0500 | 0.0499 | 0.9135 |
| 0.1189                                                                            | 250            | 250            | 0.6000           | 0.5500              | 0.5700              | -0.0500 | -0.0300 | 0.0500 | 0.0516 | 0.8811 |
| 0.1583                                                                            | 500            | 500            | 0.6000           | 0.5500              | 0.5700              | -0.0500 | -0.0300 | 0.0500 |        | 0.8417 |
| 0.2310                                                                            | 1000           | 1000           | 0.6000           | 0.5500              | 0.5700              | -0.0500 | -0.0300 | 0.0500 |        | 0.7690 |
| 0.2976                                                                            | 1500           | 1500           | 0.6000           | 0.5500              | 0.5700              | -0.0500 | -0.0300 | 0.0500 |        | 0.7024 |
| 0.3596                                                                            | 2000           | 2000           | 0.6000           | 0.5500              | 0.5700              | -0.0500 | -0.0300 | 0.0500 |        | 0.6404 |
| Report c                                                                          | ontinues       |                |                  |                     |                     |         |         |        |        |        |

Note: exact results based on the binomial were only calculated when both N1 and N2 were less than 300.

#### **Report Definitions**

'HO' as an abbreviation for the NULL hypothesis. This is the hypothesis being evaluated by the statistical test. 'H1' as an abbreviation for the ALTERNATIVE hypothesis. This hypothesis gives the 'true' parameter values. 'Power' is the probability of rejecting a false null hypothesis. It should be close to one. 'N1 and N2' are the sizes of the samples drawn from the corresponding populations. 'P2' is the proportion for group two. This is the standard, reference, baseline, or control group. 'P1.0' is the proportion for group one (treatment group) assuming the null hypothesis (H0). 'P1.1' is the proportion for group one (treatment group) assuming the alternative hypothesis (H1). 'D0: Diff|H0' is the difference P1 - P2 assuming the null hypothesis (H0). 'D1: Diff|H1' is the difference P1 – P2 assuming the alternative hypothesis (H1). 'Target Alpha' is the probability of rejecting a true null hypothesis that was desired. 'Actual Alpha' is the value of alpha that is actually achieved. 'Beta' is the probability of accepting a false H0. Beta = 1 - Power.

#### **Summary Statements**

Group sample sizes of 50 in group one and 50 in group two achieve 8% power to detect a difference between the group proportions of -0.0300. The proportion in group two is 0.6000. The proportion in group one is assumed to be 0.5500 under the null hypothesis and 0.5700 under the alternative hypothesis. The test statistic used is the one-sided Score test (Farrington & Manning). The significance level of the test was targeted at 0.0500. The significance level actually achieved by this design is 0.0527.

This report shows the values of each of the parameters, one scenario per row. Note that the actual alpha value is blank for sample sizes greater than 300, which was the limit set for exact computation.

Most of the report columns have obvious interpretations. Those that may not be obvious are presented here.

#### Prop Grp 2 or Control P2

This is the value of P2, the proportion responding positively in the control group.

#### Prop|H0 Grp 1 or Trtmnt P1.0

This is the value of P1.0, the proportion responding positively in the treatment group as specified by the null hypothesis. The difference between this value and P2 is the value specified by the null hypothesis.

#### Prop|H1 Grp 1 or Trtmnt P1.1

This is the value of P1.1, the proportion responding positively in the treatment group as specified by the alternative hypothesis. The difference between this value and P2 is the value specified by the alternative hypothesis.

#### Diff if H0 D0

This is the value of D0, the difference between proportions under the null hypothesis.

#### Diff if H1 D1

This is the value of D1, the difference between proportions under the alternative hypothesis.

#### **Target Alpha**

This is the value of alpha that was targeted by the design. Note that the target alpha is not usually achieved exactly.

#### **Actual Alpha**

This is the value of alpha that was actually achieved by this design. Note that since the limit on exact calculations was set to 300, and since this value is calculated exactly, it is not shown for values of N1 greater than 300.

The difference between the Target Alpha and the Actual Alpha is caused by the discrete nature of the binomial distribution and the use of the normal approximation to the binomial in determining the critical value of the test statistic.

#### **Plots Section**

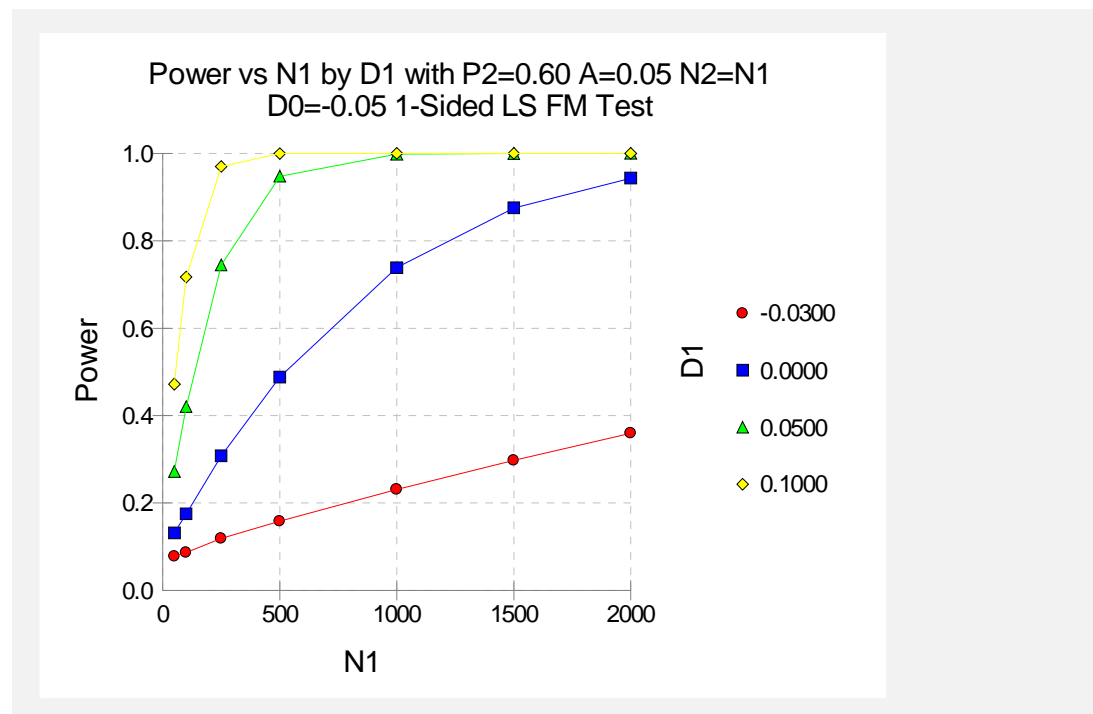

The values from the table are displayed in the above chart. This chart gives us a quick look at the sample size that will be required for various values of D1.

## **Example 2 – Finding the Sample Size**

Continuing with the scenario given in Example 1, the researchers want to determine the sample size needed to achieve 80% power for each value of D1. To cut down on the runtime, they decide to look at approximate values whenever N1 is greater than 100.

### Setup

This section presents the values of each of the parameters needed to run this example. First, from the PASS Home window, load the **Inequality Tests for Two Proportions** (**Offset Null Hypothesis**) [**Differences**] procedure window by clicking on **Proportions**, then **Two Independent Proportions**, then **Inequality Tests** (**Offset Null Hypothesis**), then **Specify using Differences**. You may then follow along here by making the appropriate entries as listed below or load the completed template **Example2** from the Template tab on the procedure window.

#### <u>Option</u>

#### Value

#### Data Tab

| Find (Solve For)               | N1                                     |
|--------------------------------|----------------------------------------|
| Power                          | 0.80                                   |
| Alpha                          | 0.05                                   |
| N1 (Sample Size Group 1)       | Ignored since this is the Find setting |
| N2 (Sample Size Group 2)       | Use R                                  |
| R (Sample Allocation Ratio)    | 1.0                                    |
| D0 (Difference H0 = P1.0 - P2) | <b>0.05</b>                            |
| D1 (Difference H1 = P1.1 – P2) | 0.03 0.00 0.05 0.10                    |
| P2 (Control Group Proportion)  | 0.6                                    |
| H1 (Alternative Hypothesis)    | One-Sided (H1:D1>D0)                   |
| Test Type                      | Likelihood Score (Farr. & Mann.)       |
| Options Tab                    |                                        |
| Maximum N1 or N2 Exact         | 100                                    |
|                                |                                        |

## Output

Click the Run button to perform the calculations and generate the following output.

#### **Numeric Results**

| Numeric Results of Tests Based on the Difference: P1 – P2<br>H0: P1-P2<=D0. H1: P1-P2=D1>D0. Test Statistic: Score test (Farrington & Manning) |                         |                         |                             |                               |                               |               |               |        |        |        |
|----------------------------------------------------------------------------------------------------|-------------------------|-------------------------|-----------------------------|-------------------------------|-------------------------------|---------------|---------------|--------|--------|--------|
|                                                                                                    | Sample<br>Size<br>Grp 1 | Sample<br>Size<br>Grp 2 | Prop<br>Grp 2 or<br>Control | Prop H0<br>Grp 1 or<br>Trtmnt | Prop H1<br>Grp 1 or<br>Trtmnt | Diff<br>if H0 | Diff<br>if H1 | Target | Actual |        |
| Power                                                                                                    | N1                      | N2                      | P2                          | P1.0                          | P1.1                          | D0            | D1            | Alpha  | Alpha  | Beta   |
| 0.8000                                                                                                    | 7491                    | 7491                    | 0.6000                      | 0.5500                        | 0.5700                        | -0.0500       | -0.0300       | 0.0500 |        | 0.2000 |
| 0.8002                                                                                                    | 1186                    | 1186                    | 0.6000                      | 0.5500                        | 0.6000                        | -0.0500       | 0.0000        | 0.0500 |        | 0.1998 |
| 0.8008                                                                                                    | 290                     | 290                     | 0.6000                      | 0.5500                        | 0.6500                        | -0.0500       | 0.0500        | 0.0500 |        | 0.1992 |
| 0.8011                                                                                                    | 125                     | 125                     | 0.6000                      | 0.5500                        | 0.7000                        | -0.0500       | 0.1000        | 0.0500 |        | 0.1989 |

The required sample size will depend a great deal on the value of D1. The researchers should spend time determining the most accurate value for D1.

## Example 3 – Comparing the Power of Several Test Statistics

Continuing with Example 1, the researchers want to determine which of the eight possible test statistics to adopt by using the comparative reports and charts that *PASS* produces. They decide to compare the powers and actual alphas for various sample sizes between 50 and 200 when D1 is 0.05.

## Setup

This section presents the values of each of the parameters needed to run this example. First, from the PASS Home window, load the **Inequality Tests for Two Proportions** (**Offset Null Hypothesis**) [**Differences**] procedure window by clicking on **Proportions**, then **Two Independent Proportions**, then **Inequality Tests** (**Offset Null Hypothesis**), then **Specify using Differences**. You may then follow along here by making the appropriate entries as listed below or load the completed template **Example3** from the Template tab on the procedure window.

#### **Option**

Value

#### Data Tab

| Find (Solve For)               | .Power and Beta                          |
|--------------------------------|------------------------------------------|
| Power                          | . Ignored since this is the Find setting |
| Alpha                          | .0.05                                    |
| N1 (Sample Size Group 1)       | .50 100 150 200                          |
| N2 (Sample Size Group 2)       | .Use R                                   |
| R (Sample Allocation Ratio)    | .1.0                                     |
| D0 (Difference H0 = P1.0 - P2) | 0.05                                     |
| D1 (Difference H1 = P1.1 - P2) | .0.05                                    |
| P2 (Control Group Proportion)  | .0.6                                     |
| H1 (Alternative Hypothesis)    | .One-Sided (H1:D1>D0)                    |
| Test Type                      | . Likelihood Score (Farr. & Mann.)       |

#### **Reports Tab**

| Show Numeric Report          | Not checked |
|------------------------------|-------------|
| Show Comparative Reports     | Checked     |
| Show Definitions             | Not checked |
| Show Plots                   | Not checked |
| Show Comparative Plots       | Checked     |
| Number of Summary Statements | 0           |

#### **Options Tab**

| Maximum N1 o | or N2 | Exact | 300 |
|--------------|-------|-------|-----|
|--------------|-------|-------|-----|
## Output

Click the Run button to perform the calculations and generate the following output.

#### **Numeric Results and Plots**

| Power Comparison of Tests Based on the Difference: P1 – P2<br>H0: P1-P2<=D0. H1: P1-P2=D1>D0. |                                                   |                                                     |                                                                                                    |                                                                     |                                                                     |                                                          |                                                          |                                                                     |                                                        |                                                        |                                                               |
|-----------------------------------------------------------------------------------------------|---------------------------------------------------|-----------------------------------------------------|----------------------------------------------------------------------------------------------------|---------------------------------------------------------------------|---------------------------------------------------------------------|----------------------------------------------------------|----------------------------------------------------------|---------------------------------------------------------------------|--------------------------------------------------------|--------------------------------------------------------|---------------------------------------------------------------|
|                                                                                               |                                                   |                                                     |                                                                                                    | Z(P)                                                                | Z(UnP)                                                              | Z(P)                                                     | Z(UnP)                                                   | т                                                                   | F.M.                                                   | M.N.                                                   | G.N.                                                          |
|                                                                                               |                                                   |                                                     | Target                                                                                                    | Test                                                                | Test                                                                | CC Test                                                  | CC Test                                                  | Test                                                                | Score                                                  | Score                                                  | Score                                                         |
| N1/N2                                                                                         | P2                                                | P1.1                                                | Alpha                                                                                                    | Power                                                               | Power                                                               | Power                                                    | Power                                                    | Power                                                               | Power                                                  | Power                                                  | Power                                                         |
| 50/50                                                                                         | 0.6000                                            | 0.6500                                              | 0.0500                                                                                                    | 0.2720                                                              | 0.2720                                                              | 0.2064                                                   | 0.2096                                                   | 0.2694                                                              | 0.2720                                                 | 0.2694                                                 | 0.2720                                                        |
| 100/100                                                                                       | 0.6000                                            | 0.6500                                              | 0.0500                                                                                                    | 0.4207                                                              | 0.4248                                                              | 0.3663                                                   | 0.3663                                                   | 0.4178                                                              | 0.4207                                                 | 0.4207                                                 | 0.4207                                                        |
| 150/150                                                                                       | 0.6000                                            | 0.6500                                              | 0.0500                                                                                                    | 0.5540                                                              | 0.5540                                                              | 0.5054                                                   | 0.5054                                                   | 0.5519                                                              | 0.5540                                                 | 0.5519                                                 | 0.5519                                                        |
| 200/200                                                                                       | 0.6000                                            | 0.6500                                              | 0.0500                                                                                                    | 0.6654                                                              | 0.6683                                                              | 0.6286                                                   | 0.6286                                                   | 0.6624                                                              | 0.6683                                                 | 0.6654                                                 | 0.6654                                                        |
| Actual Al<br>H0: P1-P2                                                                        | pha Con<br>2<=D0. H                               | nparison<br>1: P1-P2                                | of Tests<br>=D1>D0.                                                                                         | Based or                                                            | the Diffe                                                           | erence: P1                                               | I – P2                                                   |                                                                     |                                                        |                                                        |                                                               |
|                                                                                               |                                                   |                                                     |                                                                                                    | Z(P)                                                                | Z(UnP)                                                              | Z(P)                                                     | Z(UnP)                                                   | т                                                                   | F.M.                                                   | M.N.                                                   | G.N.                                                          |
|                                                                                               |                                                   |                                                     |                                                                                                    |                                                                     | • •                                                                 | • • •                                                    |                                                          | -                                                                   |                                                        |                                                        |                                                               |
|                                                                                               |                                                   |                                                     | Target                                                                                                    | Test                                                                | Test                                                                | CC Test                                                  | CC Test                                                  | Test                                                                | Score                                                  | Score                                                  | Score                                                         |
| N1/N2                                                                                         | P2                                                | P1.1                                                | Target<br>Alpha                                                                                             | Test<br>Alpha                                                       | Test<br>Alpha                                                       | CC Test<br>Alpha                                         | CC Test<br>Alpha                                         | Test<br>Alpha                                                       | Score<br>Alpha                                         | Score<br>Alpha                                         | Score<br>Alpha                                                |
| <b>N1/N2</b><br>50/50                                                                         | <b>P2</b><br>0.6000                               | <b>P1.1</b><br>0.6500                               | Target<br>Alpha<br>0.0500                                                                                   | <b>Test</b><br><b>Alpha</b><br>0.0527                               | <b>Test</b><br><b>Alpha</b><br>0.0527                               | CC Test<br>Alpha<br>0.0342                               | CC Test<br>Alpha<br>0.0343                               | <b>Test</b><br><b>Alpha</b><br>0.0526                               | <b>Score</b><br><b>Alpha</b><br>0.0527                 | <b>Score</b><br><b>Alpha</b><br>0.0526                 | Score<br>Alpha<br>0.0527                                      |
| <b>N1/N2</b><br>50/50<br>100/100                                                              | <b>P2</b><br>0.6000<br>0.6000                     | <b>P1.1</b> 0.6500 0.6500                           | <b>Target</b><br><b>Alpha</b><br>0.0500<br>0.0500                                                           | <b>Test</b><br><b>Alpha</b><br>0.0527<br>0.0499                     | <b>Test</b><br><b>Alpha</b><br>0.0527<br>0.0500                     | CC Test<br>Alpha<br>0.0342<br>0.0369                     | <b>CC Test</b><br><b>Alpha</b><br>0.0343<br>0.0369       | <b>Test</b><br><b>Alpha</b><br>0.0526<br>0.0499                     | <b>Score</b><br><b>Alpha</b><br>0.0527<br>0.0499       | <b>Score</b><br><b>Alpha</b><br>0.0526<br>0.0499       | <b>Score</b><br><b>Alpha</b><br>0.0527<br>0.0499              |
| <b>N1/N2</b><br>50/50<br>100/100<br>150/150                                                   | <b>P2</b><br>0.6000<br>0.6000<br>0.6000           | <b>P1.1</b><br>0.6500<br>0.6500<br>0.6500           | <b>Target</b><br><b>Alpha</b><br>0.0500<br>0.0500<br>0.0500                                                 | <b>Test</b><br><b>Alpha</b><br>0.0527<br>0.0499<br>0.0509           | <b>Test</b><br><b>Alpha</b><br>0.0527<br>0.0500<br>0.0509           | CC Test<br>Alpha<br>0.0342<br>0.0369<br>0.0398           | CC Test<br>Alpha<br>0.0343<br>0.0369<br>0.0398           | <b>Test</b><br><b>Alpha</b><br>0.0526<br>0.0499<br>0.0509           | Score<br>Alpha<br>0.0527<br>0.0499<br>0.0509           | Score<br>Alpha<br>0.0526<br>0.0499<br>0.0509           | <b>Score</b><br><b>Alpha</b><br>0.0527<br>0.0499<br>0.0509    |
| <b>N1/N2</b><br>50/50<br>100/100<br>150/150<br>200/200                                        | <b>P2</b><br>0.6000<br>0.6000<br>0.6000<br>0.6000 | <b>P1.1</b><br>0.6500<br>0.6500<br>0.6500<br>0.6500 | Target           Alpha           0.0500           0.0500           0.0500           0.0500           0.0500 | <b>Test</b><br><b>Alpha</b><br>0.0527<br>0.0499<br>0.0509<br>0.0479 | <b>Test</b><br><b>Alpha</b><br>0.0527<br>0.0500<br>0.0509<br>0.0482 | CC Test<br>Alpha<br>0.0342<br>0.0369<br>0.0398<br>0.0387 | CC Test<br>Alpha<br>0.0343<br>0.0369<br>0.0398<br>0.0387 | <b>Test</b><br><b>Alpha</b><br>0.0526<br>0.0499<br>0.0509<br>0.0477 | Score<br>Alpha<br>0.0527<br>0.0499<br>0.0509<br>0.0482 | Score<br>Alpha<br>0.0526<br>0.0499<br>0.0509<br>0.0479 | <b>Score</b><br>Alpha<br>0.0527<br>0.0499<br>0.0509<br>0.0479 |

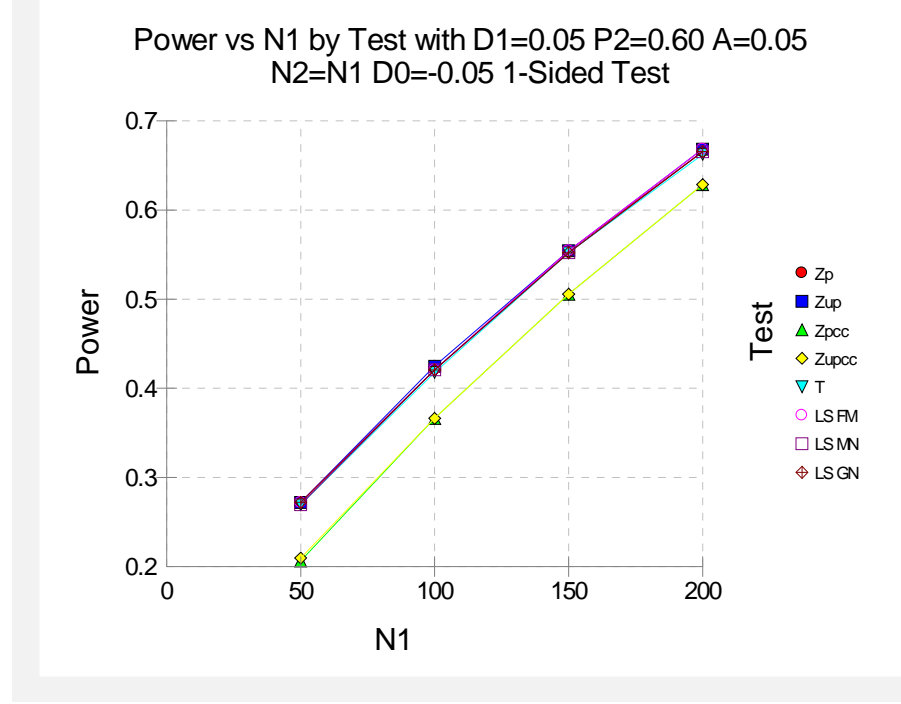

It is interesting to note that the powers of the continuity-corrected test statistics are consistently lower than the other tests. This occurs because the actual alpha achieved by these tests is lower than for the other tests.

## Example 4 – Validation using Machin et al. with Equal Sample Sizes

Machin et al. (1997), page 106, present a sample size study in which P2 = 0.5, D0 = -0.2, D1=0, one-sided alpha = 0.1, and beta = 0.2. Using the Farrington and Manning test statistic, they found the sample size to be 55 in each group.

#### Setup

This section presents the values of each of the parameters needed to run this example. First, from the PASS Home window, load the **Inequality Tests for Two Proportions** (**Offset Null Hypothesis**) [**Differences**] procedure window by clicking on **Proportions**, then **Two Independent Proportions**, then **Inequality Tests** (**Offset Null Hypothesis**), then **Specify using Differences**. You may then follow along here by making the appropriate entries as listed below or load the completed template **Example4** from the Template tab on the procedure window.

#### **Option**

Value

#### Data Tab

| Find (Solve For)                   | N1                                     |
|------------------------------------|----------------------------------------|
| Power                              | 0.80                                   |
| Alpha                              | 0.10                                   |
| N1 (Sample Size Group 1)           | Ignored since this is the Find setting |
| N2 (Sample Size Group 2)           | Use R                                  |
| R (Sample Allocation Ratio)        | 1.0                                    |
| D0 (Difference $ H0 = P1.0 - P2$ ) | 0.2                                    |
| D1 (Difference H1 = P1.1 – P2)     | 0                                      |
| P2 (Control Group Proportion)      | 0.50                                   |
| H1 (Alternative Hypothesis)        | One-Sided (H1:D1>D0)                   |
| Test Type                          | Likelihood Score (Farr. & Mann.)       |
| Options Tab                        |                                        |
|                                    |                                        |

Maximum N1 or N2 Exact ......2 (Set low for a rapid search.)

#### Output

Click the Run button to perform the calculations and generate the following output.

#### **Numeric Results**

```
Numeric Results of Tests Based on the Difference: P1 – P2
H0: P1-P2<=D0. H1: P1-P2=D1>D0. Test Statistic: Score test (Farrington & Manning)
        Sample Sample
                           Prop Prop|H0 Prop|H1
                  Size Grp 2 or Grp 1 or Grp 1 or
                                                      Diff
                                                              Diff
          Size
          Grp 1
                  Grp 2 Control Trtmnt Trtmnt
                                                     if HO
                                                              if H1
                                                                     Target
                                                                             Actual
Power
            N1
                    N2
                             P2
                                    P1.0
                                             P1.1
                                                       D0
                                                               D1
                                                                     Alpha
                                                                              Alpha
                                                                                       Beta
0.8001
            55
                     55 0.5000
                                  0.3000
                                           0.5000 -0.2000
                                                          0.0000
                                                                     0.1000
                                                                                      0.1999
```

**PASS** found the required sample size to be 55, which corresponds to the results of Machin et al.

## **Example 5 – Validation using Farrington and Manning**

Farrington and Manning (1990), page 1451, present a sample size study in which P2 = 0.05, D0 = 0.2, D1=0.35, one-sided alpha = 0.05, and beta = 0.20. Using the Farrington and Manning test statistic, they found the sample size to be 80 in each group. They mention that the true power is 0.813.

#### Setup

This section presents the values of each of the parameters needed to run this example. First, from the PASS Home window, load the **Inequality Tests for Two Proportions** (**Offset Null Hypothesis**) [**Differences**] procedure window by clicking on **Proportions**, then **Two Independent Proportions**, then **Inequality Tests** (**Offset Null Hypothesis**), then **Specify using Differences**. You may then follow along here by making the appropriate entries as listed below or load the completed template **Example5** from the Template tab on the procedure window.

#### Option Value

#### Data Tab

| Find (Solve For)                   | N1                                     |
|------------------------------------|----------------------------------------|
| Power                              | 0.80                                   |
| Alpha                              | 0.05                                   |
| N1 (Sample Size Group 1)           | Ignored since this is the Find setting |
| N2 (Sample Size Group 2)           | Use R                                  |
| R (Sample Allocation Ratio)        | 1.0                                    |
| D0 (Difference $ H0 = P1.0 - P2$ ) | 0.2                                    |
| D1 (Difference H1 = P1.1 – P2)     | 0.35                                   |
| P2 (Control Group Proportion)      | 0.05                                   |
| H1 (Alternative Hypothesis)        | One-Sided (H1:D1>D0)                   |
| Test Type                          | Likelihood Score (Farr. & Mann.)       |
| Options Tab                        |                                        |
| Maximum N1 or N2 Exact             | 2 (Set low for a rapid search.)        |

## Output

Click the Run button to perform the calculations and generate the following output.

#### **Numeric Results**

| Numeric Results of Tests Based on the Difference: P1 – P2<br>H0: P1-P2<=D0. H1: P1-P2=D1>D0. Test Statistic: Score test (Farrington & Manning) |                         |                         |                             |                               |                               |                     |                     |                     |        |                       |
|----------------------------------------------------------------------------------------------------|-------------------------|-------------------------|-----------------------------|-------------------------------|-------------------------------|---------------------|---------------------|---------------------|--------|-----------------------|
|                                                                                                    | Sample<br>Size<br>Grp 1 | Sample<br>Size<br>Grp 2 | Prop<br>Grp 2 or<br>Control | Prop H0<br>Grp 1 or<br>Trtmnt | Prop H1<br>Grp 1 or<br>Trtmnt | Diff<br>if H0       | Diff<br>if H1       | Target              | Actual |                       |
| <b>Power</b> 0.8007                                                                                                    | <b>N1</b><br>80         | <b>N2</b><br>80         | <b>P2</b><br>0.0500         | <b>P1.0</b><br>0.2500         | <b>P1.1</b><br>0.4000         | <b>D0</b><br>0.2000 | <b>D1</b><br>0.3500 | <b>Alpha</b> 0.0500 | Alpha  | <b>Beta</b><br>0.1993 |

**PASS** also calculated the required sample size to be 80.

Next, to calculate the exact power for this sample size, we make the following changes to the template.

#### Option Data Tab

Value

Find (Solve For) ......Power and Beta N1 (Sample Size Group 1)......80

**Options Tab** 

#### **Numeric Results**

| Numeric Results of Tests Based on the Difference: P1 – P2<br>H0: P2-P1<=D0. H1: P2-P1=D1>D0. Test Statistic: Score test (Farrington & Manning) |                                     |                                     |                                             |                                                 |                                                 |                                                    |                                                    |                           |                           |                       |
|----------------------------------------------------------------------------------------------------|-------------------------------------|-------------------------------------|---------------------------------------------|-------------------------------------------------|-------------------------------------------------|----------------------------------------------------|----------------------------------------------------|---------------------------|---------------------------|-----------------------|
| <b>Power</b> 0.8132                                                                                                    | Sample<br>Size<br>Grp 1<br>N1<br>80 | Sample<br>Size<br>Grp 2<br>N2<br>80 | Prop<br>Grp 2 or<br>Control<br>P2<br>0.0500 | Prop H0<br>Grp 1 or<br>Trtmnt<br>P1.0<br>0.2500 | Prop H1<br>Grp 1 or<br>Trtmnt<br>P1.1<br>0.4000 | <b>Diff</b><br><b>if H0</b><br><b>D0</b><br>0.2000 | <b>Diff</b><br><b>if H1</b><br><b>D1</b><br>0.3500 | Target<br>Alpha<br>0.0500 | Actual<br>Alpha<br>0.0553 | <b>Beta</b><br>0.1868 |

**PASS** also calculated the exact power to be 0.813.

## Example 6 – Validation of Risk Ratio Calculations using Blackwelder

Blackwelder (1993), page 695, presents a table of power values for several scenarios using the risk ratio. The second line of the table presents the results for the following scenario: P2 = 0.04, R0 = 0.3, R1=0.1, N1=N2=1044, one-sided alpha = 0.05, and beta = 0.20. Using the Farrington and Manning likelihood-score test statistic, he found the exact power to be 0.812, the exact alpha to be 0.044, and, using the asymptotic formula, the approximate power to be 0.794.

#### Setup

This section presents the values of each of the parameters needed to run this example. First, from the PASS Home window, load the **Inequality Tests for Two Proportions** (Offset Null **Hypothesis**) [Ratios] procedure window by clicking on **Proportions**, then **Two Independent Proportions**, then **Inequality Tests (Offset Null Hypothesis)**, then **Specify using Ratios**. You may then follow along here by making the appropriate entries as listed below or load the completed template **Example6** from the Template tab on the procedure window.

#### **Option**

#### **Value**

#### Data Tab

| Find (Solve For)              | Power and Beta                         |
|-------------------------------|----------------------------------------|
| Power                         | Ignored since this is the Find setting |
| Alpha                         | 0.05                                   |
| N1 (Sample Size Group 1)      | 1044                                   |
| N2 (Sample Size Group 2)      | Use R                                  |
| R (Sample Allocation Ratio)   | 1.0                                    |
| R0 (Ratio H0 = P1.0/P2)       | 0.3                                    |
| R1 (Ratio H1 = P1.1/P2)       | 0.1                                    |
| P2 (Control Group Proportion) | 0.04                                   |
| H1 (Alternative Hypothesis)   | One-Sided (H1:R1 <r0)< td=""></r0)<>   |
| Test Type                     | Likelihood Score (Farr. & Mann.)       |
| Options Tab                   |                                        |
| Maximum N1 or N2 Exact        | 2000 (Set high for exact results.)     |

## **Annotated Output**

Click the Run button to perform the calculations and generate the following output.

#### **Numeric Results**

| Numeric Results of Tests Based on the Ratio: P1 / P2<br>H0: P1/P2>=R0. H1: P1/P2=R1 <r0. &="" (farrington="" manning)<="" score="" statistic:="" test="" th=""></r0.> |                                       |                                       |                                             |                                                 |                                                 |                               |                                      |                           |                           |                       |
|----------------------------------------------------------------------------------------------------|---------------------------------------|---------------------------------------|---------------------------------------------|-------------------------------------------------|-------------------------------------------------|-------------------------------|--------------------------------------|---------------------------|---------------------------|-----------------------|
| <b>Power</b> 0.8118                                                                                                    | Sample<br>Size<br>Grp 1<br>N1<br>1044 | Sample<br>Size<br>Grp 2<br>N2<br>1044 | Prop<br>Grp 2 or<br>Control<br>P2<br>0.0400 | Prop H0<br>Grp 1 or<br>Trtmnt<br>P1.0<br>0.0120 | Prop H1<br>Grp 1 or<br>Trtmnt<br>P1.1<br>0.0040 | Ratio<br>if H0<br>R0<br>0.300 | <b>Ratio</b><br>if H1<br>R1<br>0.100 | Target<br>Alpha<br>0.0500 | Actual<br>Alpha<br>0.0444 | <b>Beta</b><br>0.1882 |

**PASS** also calculated the exact power to be 0.812 and the actual alpha to be 0.044, after rounding.

Next, to calculate the asymptotic power, we make the following changes to the template.

#### **Option**

#### Value

**Options Tab** 

#### **Numeric Results**

| Numeric Results of Tests Based on the Difference: P1 – P2<br>H0: P1/P2>=R0. H1: P1/P2=R1 <r0. &="" (farrington="" manning)<="" score="" statistic:="" test="" th=""></r0.> |                                       |                                       |                                             |                                                 |                                                 |                                      |                                      |                           |                 |                       |
|----------------------------------------------------------------------------------------------------|---------------------------------------|---------------------------------------|---------------------------------------------|-------------------------------------------------|-------------------------------------------------|--------------------------------------|--------------------------------------|---------------------------|-----------------|-----------------------|
| <b>Power</b> 0.7937                                                                                                    | Sample<br>Size<br>Grp 1<br>N1<br>1044 | Sample<br>Size<br>Grp 2<br>N2<br>1044 | Prop<br>Grp 2 or<br>Control<br>P2<br>0.0400 | Prop H0<br>Grp 1 or<br>Trtmnt<br>P1.0<br>0.0120 | Prop H1<br>Grp 1 or<br>Trtmnt<br>P1.1<br>0.0040 | <b>Ratio</b><br>if H0<br>R0<br>0.300 | <b>Ratio</b><br>if H1<br>R1<br>0.100 | Target<br>Alpha<br>0.0500 | Actual<br>Alpha | <b>Beta</b><br>0.2063 |

*PASS* also calculated the asymptotic power to be 0.794.

## Example 7 – Finding the Power after Completing an Experiment

Researchers are studying the effectiveness of a new treatment for cancer. Historically, the standard treatment has enjoyed a 52% cure rate. The new experimental treatment is believed to be better, but it costs much more to administer. After weighing cost versus effectiveness, the researchers decided that they will adopt the new treatment if the cure rate is at least 59%. They conduct a study in which 200 patients are given the new treatment, and 200 are given the standard regimen. They find that 66% are cured by the new treatment, while 52% are cured by the standard treatment. The Farrington and Manning likelihood score test, however, indicates that the results are not statistically significant for alpha = 0.05. They now desire to compute the power for a range of alternative values.

Note that a range of alternatives is used in computing the power instead of the actual difference from the study. The power should be computed at values representing practically significant differences from the null value.

#### **Setup**

This section presents the values of each of the parameters needed to run this example. First, from the PASS Home window, load the **Inequality Tests for Two Proportions** (**Offset Null Hypothesis**) [**Differences**] procedure window by clicking on **Proportions**, then **Two Independent Proportions**, then **Inequality Tests** (**Offset Null Hypothesis**), then **Specify using Differences**. You may then follow along here by making the appropriate entries as listed below or load the completed template **Example7** from the Template tab on the procedure window.

#### **Option**

**Value** 

| Data Tab                       |                                        |
|--------------------------------|----------------------------------------|
| Find (Solve For)               | Power and Beta                         |
| Power                          | Ignored since this is the Find setting |
| Alpha                          | .0.05                                  |
| N1 (Sample Size Group 1)       | .200                                   |
| N2 (Sample Size Group 2)       | Use R                                  |
| R (Sample Allocation Ratio)    | .1.0                                   |
| D0 (Difference H0 = P1.0 - P2) | .0.07                                  |
| D1 (Difference H1 = P1.1 - P2) | .0.08 to 0.20 by 0.02                  |
| P2 (Control Group Proportion)  | .0.52                                  |
| H1 (Alternative Hypothesis)    | One-Sided (H1:D1>D0)                   |
| Test Type                      | Likelihood Score (Farr. & Mann.)       |

#### **Options Tab**

Maximum N1 or N2 Exact ......200

### Output

Click the Run button to perform the calculations and generate the following output.

#### **Numeric Results and Plots**

| Numeric Results of Tests Based on the Difference: P1 - P2<br>H0: P1-P2<=D0. H1: P1-P2=D1>D0. Test Statistic: Score test (Farrington & Manning) |                |                |                  |                     |                     |             |             |                 |                 |        |
|----------------------------------------------------------------------------------------------------|----------------|----------------|------------------|---------------------|---------------------|-------------|-------------|-----------------|-----------------|--------|
|                                                                                                    | Sample<br>Size | Sample<br>Size | Prop<br>Grp 2 or | Prop H0<br>Grp 1 or | Prop H1<br>Grp 1 or | Diff        | Diff        | _               |                 |        |
| Power                                                                                                    | Grp 1<br>N1    | Grp 2<br>N2    | Control<br>P2    | Trtmnt<br>P1.0      | Trtmnt<br>P1.1      | if H0<br>D0 | if H1<br>D1 | Target<br>Alpha | Actual<br>Alpha | Beta   |
| 0.0715                                                                                                    | 200            | 200            | 0.5200           | 0.5900              | 0.6000              | 0.0700      | 0.0800      | 0.0500          | 0.0479          | 0.9285 |
| 0.1446                                                                                                    | 200            | 200            | 0.5200           | 0.5900              | 0.6200              | 0.0700      | 0.1000      | 0.0500          | 0.0479          | 0.8554 |
| 0.2581                                                                                                    | 200            | 200            | 0.5200           | 0.5900              | 0.6400              | 0.0700      | 0.1200      | 0.0500          | 0.0479          | 0.7419 |
| 0.4089                                                                                                    | 200            | 200            | 0.5200           | 0.5900              | 0.6600              | 0.0700      | 0.1400      | 0.0500          | 0.0479          | 0.5911 |
| 0.5783                                                                                                    | 200            | 200            | 0.5200           | 0.5900              | 0.6800              | 0.0700      | 0.1600      | 0.0500          | 0.0479          | 0.4217 |
| 0.7368                                                                                                    | 200            | 200            | 0.5200           | 0.5900              | 0.7000              | 0.0700      | 0.1800      | 0.0500          | 0.0479          | 0.2632 |
| 0.8591                                                                                                    | 200            | 200            | 0.5200           | 0.5900              | 0.7200              | 0.0700      | 0.2000      | 0.0500          | 0.0479          | 0.1409 |

Note: exact results based on the binomial were only calculated when both N1 and N2 were less than 200.

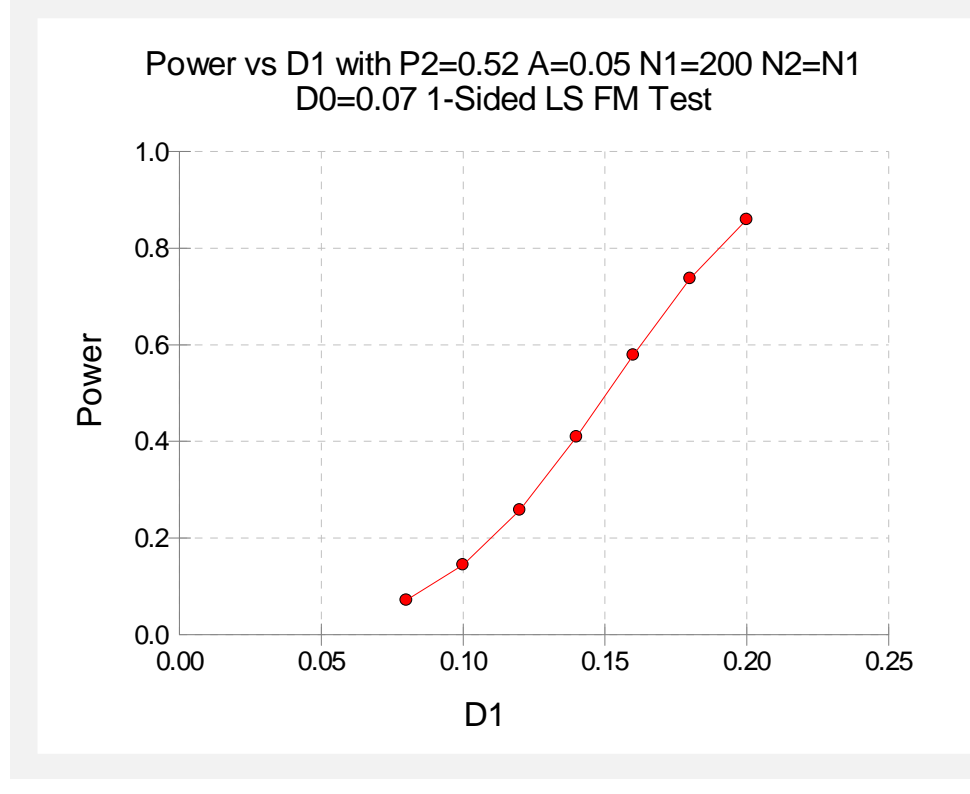

The power depends a great deal on the value of D1 for this sample size. It is evident that the power is quite low for the majority of alternative values studied.

## **Example 8 – Finding the Sample Size using Ratios**

A study is being designed to determine the effectiveness of a new treatment. Researchers would like to know how large of a sample is needed for comparison of the two treatments. The standard treatment has a success rate of 65%. The researchers will adopt the new treatment, which has fewer side effects, if the success rate is at least 90% of the rate for the standard treatment, i.e. P1 =  $0.9 \times P2$  or P1/P2 = 0.9. They would like to calculate the sample sizes necessary to achieve 80%, 85%, 90%, and 95% power for the case where the true ratio between the two proportions is 1.1 and alpha = 0.05.

### Setup

This section presents the values of each of the parameters needed to run this example. First, from the PASS Home window, load the **Inequality Tests for Two Proportions** (**Offset Null Hypothesis**) [**Ratios**] procedure window by clicking on **Proportions**, then **Two Independent Proportions**, then **Inequality Tests** (**Offset Null Hypothesis**), then **Specify using Ratios**. You may then follow along here by making the appropriate entries as listed below or load the completed template **Example8** from the Template tab on the procedure window.

#### **Option**

| Valu | le |
|------|----|
|------|----|

#### Data Tab

| Find (Solve For)              | N1                                     |
|-------------------------------|----------------------------------------|
| Power                         | 0.8 0.85 0.9 0.95                      |
| Alpha                         | 0.05                                   |
| N1 (Sample Size Group 1)      | Ignored since this is the Find setting |
| N2 (Sample Size Group 2)      | Use R                                  |
| R (Sample Allocation Ratio)   | 1.0                                    |
| R0 (Ratio H0 = P1.0/P2)       | 0.9                                    |
| R1 (Ratio H1 = P1.1/P2)       | 1.1                                    |
| P2 (Control Group Proportion) | 0.65                                   |
| H1 (Alternative Hypothesis)   | One-Sided (H1:R1>R0)                   |
| Test Type                     | Likelihood Score (Farr. & Mann.)       |
| Options Tab                   |                                        |

## Output

Click the Run button to perform the calculations and generate the following output.

#### **Numeric Results**

| Numeric Results of Tests Based on the Ratio: P1 / P2<br>H0: P1/P2<=R0. H1: P1/P2=R1>R0. Test Statistic: Score test (Farrington & Manning) |                         |                         |                             |                               |                               |                |                |        |        |        |
|----------------------------------------------------------------------------------------------------|-------------------------|-------------------------|-----------------------------|-------------------------------|-------------------------------|----------------|----------------|--------|--------|--------|
|                                                                                                    | Sample<br>Size<br>Grp 1 | Sample<br>Size<br>Grp 2 | Prop<br>Grp 2 or<br>Control | Prop H0<br>Grp 1 or<br>Trtmnt | Prop H1<br>Grp 1 or<br>Trtmnt | Ratio<br>if H0 | Ratio<br>if H1 | Target | Actual |        |
| Power                                                                                                    | N1                      | N2                      | P2                          | P1.0                          | P1.1                          | R0             | R1             | Alpha  | Alpha  | Beta   |
| 0.9506                                                                                                    | 252                     | 252                     | 0.6500                      | 0.5850                        | 0.7150                        | 0.900          | 1.100          | 0.0500 | 0.0503 | 0.0494 |
| 0.9013                                                                                                    | 199                     | 199                     | 0.6500                      | 0.5850                        | 0.7150                        | 0.900          | 1.100          | 0.0500 | 0.0508 | 0.0987 |
| 0.8504                                                                                                    | 167                     | 167                     | 0.6500                      | 0.5850                        | 0.7150                        | 0.900          | 1.100          | 0.0500 | 0.0507 | 0.1496 |
| 0.8048                                                                                                    | 145                     | 145                     | 0.6500                      | 0.5850                        | 0.7150                        | 0.900          | 1.100          | 0.0500 | 0.0499 | 0.1952 |

Note: exact results based on the binomial were only calculated when both N1 and N2 were less than 300.

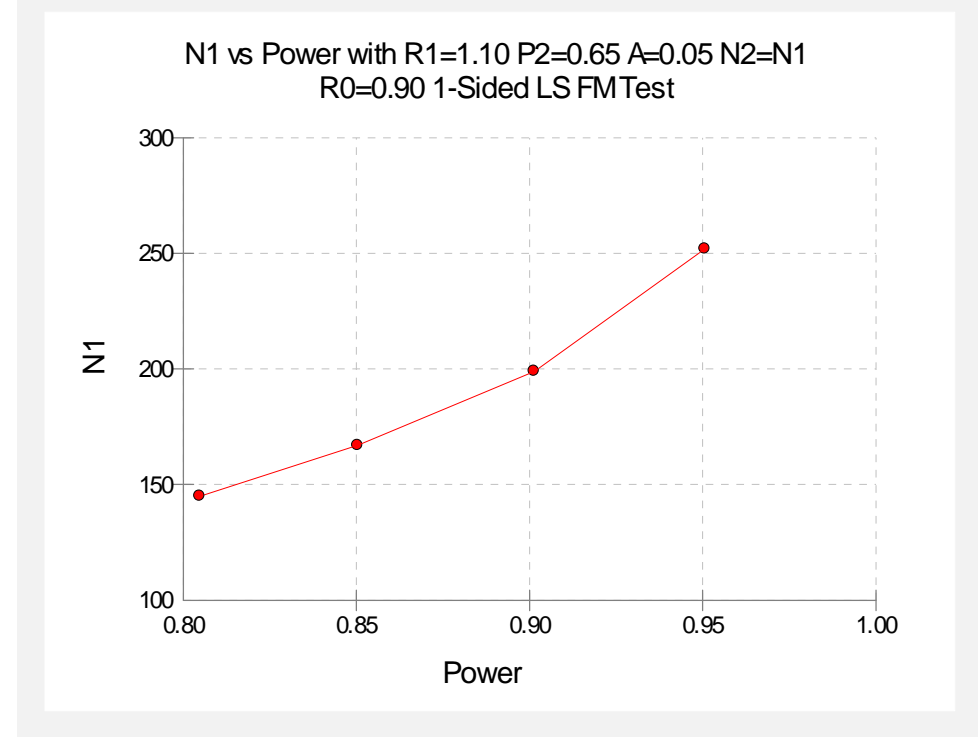

Necessary sample sizes range from 145 for 80% power to 252 for 95% power for detecting a ratio of 1.1.

205-32 Inequality Tests for Two Proportions (Offset Null Hypothesis)

## Chapter 210

# Non-Inferiority & Superiority Tests for Two Proportions

## Introduction

This module provides power analysis and sample size calculation for non-inferiority and superiority tests in two-sample designs in which the outcome is binary. Users may choose from among eight popular test statistics commonly used for running the hypothesis test.

The power calculations assume that independent, random samples are drawn from two populations.

## **Four Procedures Documented Here**

There are four procedures in the menus that use the program module described in this chapter. These procedures are identical except for the type of parameterization. The parameterization can be in terms of proportions, differences in proportions, ratios of proportions, and odds ratios. Each of these options is listed separately on the menus.

## Example

A non-inferiority test example will set the stage for the discussion of the terminology that follows. Suppose that the current treatment for a disease works 70% of the time. Unfortunately, this treatment is expensive and occasionally exhibits serious side-effects. A promising new treatment has been developed to the point where it can be tested. One of the first questions that must be answered is whether the new treatment is as good as the current treatment. In other words, do at least 70% of treated subjects respond to the new treatment?

Because of the many benefits of the new treatment, clinicians are willing to adopt the new treatment even if it is slightly less effective than the current treatment. They must determine, however, how much less effective the new treatment can be and still be adopted. Should it be

#### 210-2 Non-Inferiority & Superiority Tests for Two Proportions

adopted if 69% respond? 68%? 65%? 60%? There is a percentage below 70% at which the difference between the two treatments is no longer considered ignorable. After thoughtful discussion with several clinicians, it was decided that if a response of at least 63% were achieved, the new treatment would be adopted. The difference between these two percentages is called the *margin of equivalence*. The margin of equivalence in this example is 7%.

The developers must design an experiment to test the hypothesis that the response rate of the new treatment is at least 0.63. The statistical hypothesis to be tested is

$$H_0: p_1 - p_2 \le -0.07$$
 versus  $H_1: p_1 - p_2 > -0.07$ 

Notice that when the null hypothesis is rejected, the conclusion is that the response rate is at least 0.63. Note that even though the response rate of the current treatment is 0.70, the hypothesis test is about a response rate of 0.63. Also notice that a rejection of the null hypothesis results in the conclusion of interest.

## **Technical Details**

The details of sample size calculation for the two-sample design for binary outcomes are presented in the chapter "Two Proportions Non-Null Case," and they will not be duplicated here. Instead, this chapter only discusses those changes necessary for non-inferiority and superiority tests.

Approximate sample size formulas for non-inferiority tests of two proportions are presented in Chow et al. (2003), page 90. Only large sample (normal approximation) results are given there. The results available in this module use exact calculations based on the enumeration of all possible values in the binomial distribution.

Suppose you have two populations from which dichotomous (binary) responses will be recorded. Assume without loss of generality that the higher proportions are better. The probability (or risk) of cure in population 1 (the treatment group) is  $p_1$  and in population 2 (the reference group) is  $p_2$ . Random samples of  $n_1$  and  $n_2$  individuals are obtained from these two populations. The data from these samples can be displayed in a 2-by-2 contingency table as follows

| Group     | Success  | Failure                | Total |
|-----------|----------|------------------------|-------|
| Treatment | $x_{11}$ | <i>x</i> <sub>12</sub> | $n_1$ |
| Control   | $x_{21}$ | <i>x</i> <sub>22</sub> | $n_2$ |
| Totals    | $m_{1}$  | $m_2$                  | N     |

The binomial proportions,  $p_1$  and  $p_2$ , are estimated from these data using the formulae

$$\hat{p}_1 = \frac{a}{m} = \frac{x_{11}}{n_1}$$
 and  $\hat{p}_2 = \frac{b}{n} = \frac{x_{21}}{n_2}$ 

Let  $p_{1,0}$  represent the group 1 proportion tested by the null hypothesis,  $H_0$ . The power of a test is computed at a specific value of the proportion which we will call  $p_{1,1}$ . Let  $\delta$  represent the smallest difference (margin of equivalence) between the two proportions that still results in the conclusion that the new treatment is not inferior to the current treatment. For a non-inferiority test,  $\delta < 0$ . The set of statistical hypotheses that are tested is

$$H_0: p_{1.0} - p_2 \le \delta$$
 versus  $H_1: p_{1.0} - p_2 > \delta$ 

which can be rearranged to give

$$H_0: p_{1,0} \le p_2 + \delta$$
 versus  $H_1: p_{1,0} > p_2 + \delta$ 

There are three common methods of specifying the margin of equivalence. The most direct is to simply give values for  $p_2$  and  $p_{1.0}$ . However, it is often more meaningful to give  $p_2$  and then specify  $p_{1.0}$  implicitly by specifying the difference, ratio, or odds ratio. Mathematically, the definitions of these parameterizations are

| <u>Parameter</u> | <b>Computation</b>           | <u>Hypotheses</u>                                                                           |
|------------------|------------------------------|---------------------------------------------------------------------------------------------|
| Difference       | $\delta = p_{1.0} - p_2$     | $H_0: p_{1.0} - p_2 \le \delta_0 \text{ vs. } H_1: p_{1.0} - p_2 > \delta_0,  \delta_0 < 0$ |
| Ratio            | $\phi = p_{1.0} / p_2$       | $H_0: p_1 / p_2 \le \phi_0 \text{ vs. } H_1: p_1 / p_2 > \phi_0,  \phi_0 < 1$               |
| Odds Ratio       | $\psi = Odds_{1.0} / Odds_2$ | $H_0: o_{1.0} / o_2 \le \psi_0$ versus $H_1: o_{1.0} / o_2 > \psi_0$ , $\psi_0 < 1$         |

#### Difference

The difference is perhaps the most direct method of comparison between two proportions. It is easy to interpret and communicate. It gives the absolute impact of the treatment. However, there are subtle difficulties that can arise with its interpretation.

One difficulty arises when the event of interest is rare. If a difference of 0.001 occurs when the baseline probability is 0.40, it would be dismissed as being trivial. However, if the baseline probably of a disease is 0.002, a 0.001 decrease would represent a reduction of 50%. Thus interpretation of the difference depends on the baseline probability of the event.

Note that if  $\delta < 0$ , the procedure is called a *non-inferiority test* while if  $\delta > 0$  the procedure is called a *superiority test*.

#### Non-Inferiority using a Difference

The following example might help you understand the concept of a *non-inferiority* test. Suppose 60% of patients respond to the current treatment method  $(p_2 = 0.60)$ . If the response rate of the new treatment is no less than 5 percentage points worse  $(\delta = -0.05)$  than the existing treatment, it will be considered to be noninferior. Substituting these figures into the statistical hypotheses gives

$$H_0: \delta \leq -0.05$$
 versus  $H_1: \delta > -0.05$ 

Using the relationship

$$p_{1.0} = p_2 + \delta$$

gives

$$H_0: p_{1,0} \le 0.55$$
 versus  $H_1: p_{1,0} > 0.55$ 

In this example, when the null hypothesis is rejected, the concluded alternative is that the response rate is at least 55%, which means that the new treatment is not inferior to the current treatment.

#### Superiority using a Difference

The following example is intended to help you understand the concept of a *superiority* test. Suppose 60% of patients respond to the current treatment method  $(p_2 = 0.60)$ . If the response rate of the new treatment is at least 10 percentage points better  $(\delta = 0.10)$ , it will be considered to be superior to the existing treatment. Substituting these figures into the statistical hypotheses gives

$$H_0: \delta \leq 0.10$$
 versus  $H_1: \delta > 0.10$ 

Using the relationship

$$p_{1,0} = p_2 + \delta$$

gives

$$H_0: p_{1,0} \le 0.70$$
 versus  $H_1: p_{1,0} > 0.70$ 

In this example, when the null hypothesis is rejected, the concluded alternative is that the response rate is at least 0.70. That is, the conclusion of superiority is that the new treatment's response rate is at least 0.10 more than that of the existing treatment.

#### Ratio

The ratio,  $\phi = p_{1.0} / p_2$ , gives the relative change in the probability of the response. Testing non-inferiority and superiority use the formulation

$$H_0: p_{1,0} / p_2 \le \phi_0$$
 versus  $H_1: p_{1,0} / p_2 > \phi_0$ 

The only subtlety is that for non-inferiority tests  $\phi_0 < 1$ , while for superiority tests  $\phi_0 > 1$ .

#### Non-Inferiority using a Ratio

The following example might help you understand the concept of *non-inferiority* as defined by the ratio. Suppose that 60% of patients  $(p_2 = 0.60)$  respond to the current treatment method. If a new treatment decreases the response rate by no more than 10%  $(\phi_0 = 0.90)$ , it will be considered to be noninferior to the standard treatment. Substituting these figures into the statistical hypotheses gives

$$H_0: \phi \le 0.90$$
 versus  $H_1: \phi > 0.90$ 

Using the relationship

$$p_{1.0} = \phi_0 p_2$$

gives

$$H_0: p_{1.0} \le 0.54$$
 versus  $H_1: p_{1.0} > 0.54$ 

In this example, when the null hypothesis is rejected, the concluded alternative is that the response rate is at least 54%. That is, the conclusion of non-inferiority is that the new treatment's response rate is no worse than 10% less than that of the standard treatment.

#### Odds Ratio

The odds ratio,  $\psi = (p_{1.0} / (1 - p_{1.0})) / (p_2 / (1 - p_2))$ , gives the relative change in the odds of the response. Testing non-inferiority and superiority use the same formulation

 $H_0: \psi \leq \psi_0$  versus  $H_1: \psi > \psi_0$ 

The only difference is that for non-inferiority tests  $\psi_0 < 1$ , while for superiority tests  $\psi_0 > 1$ .

## A Note on Setting the Significance Level, Alpha

Setting the significance level has always been somewhat arbitrary. For planning purposes, the standard has become to set alpha to 0.05 for two-sided tests. Almost universally, when someone states that a result is statistically significant, they mean statistically significant at the 0.05 level.

Although 0.05 may be the standard for two-sided tests, it is not always the standard for one-sided tests, such as non-inferiority tests. Statisticians often recommend that the alpha level for one-sided tests be set at 0.025 since this is the amount put in each tail of a two-sided test.

#### **Power Calculation**

The power for a test statistic that is based on the normal approximation can be computed exactly using two binomial distributions. The following steps are taken to compute the power of these tests.

- 1. Find the critical value using the standard normal distribution. The critical value,  $z_{critical}$ , is that value of *z* that leaves exactly the target value of alpha in the appropriate tail of the normal distribution.
- 2. Compute the value of the test statistic,  $z_t$ , for every combination of  $x_{11}$  and  $x_{21}$ . Note that  $x_{11}$  ranges from 0 to  $n_1$ , and  $x_{21}$  ranges from 0 to  $n_2$ . A small value (around 0.0001) can be added to the zero-cell counts to avoid numerical problems that occur when the cell value is zero.
- 3. If  $z_t > z_{critical}$ , the combination is in the rejection region. Call all combinations of  $x_{11}$  and  $x_{21}$  that lead to a rejection the set *A*.
- 4. Compute the power for given values of  $p_{1,1}$  and  $p_2$  as

$$1 - \beta = \sum_{A} \binom{n_1}{x_{11}} p_{1.1}^{x_{11}} q_{1.1}^{n_1 - x_{11}} \binom{n_2}{x_{21}} p_2^{x_{21}} q_2^{n_2 - x_{21}}$$

5. Compute the actual value of alpha achieved by the design by substituting  $p_2$  for  $p_{1,1}$  to obtain

$$\alpha^* = \sum_{A} \binom{n_1}{x_{11}} \binom{n_2}{x_{21}} p_2^{x_{11} + x_{21}} q_2^{n_1 + n_2 - x_{11} - x_{21}}$$

#### **Asymptotic Approximations**

When the values of  $n_1$  and  $n_2$  are large (say over 200), these formulas often take a long time to evaluate. In this case, a large sample approximation can be used. The large sample approximation is made by replacing the values of  $\hat{p}_1$  and  $\hat{p}_2$  in the *z* statistic with the corresponding values of  $p_{1,1}$  and  $p_2$ , and then computing the results based on the normal distribution. Note that in large samples, the Farrington and Manning statistic is substituted for the Gart and Nam statistic. Also, for large samples, the results for the odds ratio have not (to our knowledge) been published. In this case, we substitute the calculations based on the ratio formulation.

#### **Test Statistics**

Several test statistics have been proposed for testing whether the difference, ratio, or odds ratio are different from a specified value. The main difference among the several test statistics is in the formula used to compute the standard error used in the denominator. These tests are based on the following *z*-test

$$z_t = \frac{\hat{p}_1 - \hat{p}_2 - \delta_0 - c}{\hat{\sigma}}$$

The constant, c, represents a continuity correction that is applied in some cases. When the continuity correction is not used, c is zero. In power calculations, the values of  $\hat{p}_1$  and  $\hat{p}_2$  are not known. The corresponding values of  $p_{1,1}$  and  $p_2$  may be reasonable substitutes.

Following is a list of the test statistics available in *PASS*. The availability of several test statistics begs the question of which test statistic one should use. The answer is simple: <u>one should use the test statistic that will be used to analyze the data</u>. You may choose a method because it is a standard in your industry, because it seems to have better statistical properties, or because your statistical package calculates it. Whatever your reasons for selecting a certain test statistic, you should use the same test statistic when doing the analysis after the data have been collected.

#### Z Test (Pooled)

This test was first proposed by Karl Pearson in 1900. Although this test is usually expressed directly as a chi-square statistic, it is expressed here as a z statistic so that it can be more easily used for one-sided hypothesis testing. The proportions are pooled (averaged) in computing the standard error. The formula for the test statistic is

$$z_t = \frac{\hat{p}_1 - \hat{p}_2 - \delta_0}{\hat{\sigma}_1}$$

where

$$\hat{\sigma}_1 = \sqrt{\overline{p}(1-\overline{p})\left(\frac{1}{n_1} + \frac{1}{n_2}\right)}$$
$$\overline{p} = \frac{n_1\hat{p}_1 + n_2\hat{p}_2}{n_1 + n_2}$$

#### Z Test (Unpooled)

This test statistic does not pool the two proportions in computing the standard error.

$$z_t = \frac{\hat{p}_1 - \hat{p}_2 - \delta_0}{\hat{\sigma}_2}$$

where

$$\hat{\sigma}_2 = \sqrt{\frac{\hat{p}_1(1-\hat{p}_1)}{n_1} + \frac{\hat{p}_2(1-\hat{p}_2)}{n_2}}$$

#### Z Test with Continuity Correction (Pooled)

This test is the same as Z Test (Pooled), except that a continuity correction is used. Remember that in the null case, the continuity correction makes the results closer to those of Fisher's Exact test.

$$z_{t} = \frac{\hat{p}_{1} - \hat{p}_{2} - \delta_{0} + \frac{F}{2} \left(\frac{1}{n_{1}} + \frac{1}{n_{2}}\right)}{\hat{\sigma}_{1}}$$
$$\hat{\sigma}_{1} = \sqrt{\overline{p} (1 - \overline{p}) \left(\frac{1}{n_{1}} + \frac{1}{n_{2}}\right)}$$
$$\overline{p} = \frac{n_{1} \hat{p}_{1} + n_{2} \hat{p}_{2}}{n_{1} + n_{2}}$$

where *F* is -1 for lower-tailed hypotheses and 1 for upper-tailed hypotheses.

#### Z Test with Continuity Correction (Unpooled)

This test is the same as the Z Test (Unpooled), except that a continuity correction is used. Remember that in the null case, the continuity correction makes the results closer to those of Fisher's Exact test.

$$z_{t} = \frac{\hat{p}_{1} - \hat{p}_{2} - \delta_{0} - \frac{F}{2} \left(\frac{1}{n_{1}} + \frac{1}{n_{2}}\right)}{\hat{\sigma}_{2}}$$
$$\hat{\sigma}_{2} = \sqrt{\frac{\hat{p}_{1}(1 - \hat{p}_{1})}{n_{1}} + \frac{\hat{p}_{2}(1 - \hat{p}_{2})}{n_{2}}}$$

where F is -1 for lower-tailed hypotheses and 1 for upper-tailed hypotheses.

#### **T-Test of Difference**

Because of a detailed, comparative study of the behavior of several tests, D'Agostino (1988) and Upton (1982) proposed using the usual two-sample t-test for testing whether the two proportions

are equal. One substitutes a '1' for a success and a '0' for a failure in the usual, two-sample *t*-test formula.

#### Miettinen and Nurminen's Likelihood Score Test of the Difference

Miettinen and Nurminen (1985) proposed a test statistic for testing whether the difference is equal to a specified, non-zero, value,  $\delta_0$ . The regular MLE's,  $\hat{p}_1$  and  $\hat{p}_2$ , are used in the numerator of the score statistic while MLE's  $\tilde{p}_1$  and  $\tilde{p}_2$ , constrained so that  $\tilde{p}_1 - \tilde{p}_2 = \delta_0$ , are used in the denominator. A correction factor of *N*/(*N*-1) is applied to make the variance estimate less biased. The significance level of the test statistic is based on the asymptotic normality of the score statistic. The formula for computing this test statistic is

$$z_{MND} = \frac{\hat{p}_1 - \hat{p}_2 - \delta_0}{\hat{\sigma}_{MND}}$$

where

$$\hat{\sigma}_{MND} = \sqrt{\left(\frac{\tilde{p}_{1}\tilde{q}_{1}}{n_{1}} + \frac{\tilde{p}_{2}\tilde{q}_{2}}{n_{2}}\right)\left(\frac{N}{N-1}\right)}$$

$$\tilde{p}_{1} = \tilde{p}_{2} + \delta_{0}$$

$$\tilde{p}_{1} = 2B\cos(A) - \frac{L_{2}}{3L_{3}}$$

$$A = \frac{1}{3}\left[\pi + \cos^{-1}\left(\frac{C}{B^{3}}\right)\right]$$

$$B = \operatorname{sign}(C)\sqrt{\frac{L_{2}^{2}}{9L_{3}} - \frac{L_{1}}{3L_{3}}}$$

$$C = \frac{L_{2}^{3}}{27L_{3}^{3}} - \frac{L_{1}L_{2}}{6L_{3}^{2}} + \frac{L_{0}}{2L_{3}}$$

$$L_{0} = x_{21}\delta_{0}(1-\delta_{0})$$

$$L_{1} = \left[N_{2}\delta_{0} - N - 2x_{21}\right]\delta_{0} + M_{1}$$

$$L_{2} = (N+N_{2})\delta_{0} - N - M_{1}$$

$$L_{3} = N$$

#### Miettinen and Nurminen's Likelihood Score Test of the Ratio

Miettinen and Nurminen (1985) proposed a test statistic for testing whether the ratio is equal to a specified value  $\phi_0$ . The regular MLE's,  $\hat{p}_1$  and  $\hat{p}_2$ , are used in the numerator of the score statistic while MLE's  $\tilde{p}_1$  and  $\tilde{p}_2$ , constrained so that  $\tilde{p}_1 / \tilde{p}_2 = \phi_0$ , are used in the denominator. A correction factor of N/(N-1) is applied to make the variance estimate less biased. The significance level of the test statistic is based on the asymptotic normality of the score statistic.

The formula for computing the test statistic is

$$z_{MNR} = \frac{\hat{p}_1 / \hat{p}_2 - \phi_0}{\sqrt{\left(\frac{\tilde{p}_1 \tilde{q}_1}{n_1} + \phi_0^2 \frac{\tilde{p}_2 \tilde{q}_2}{n_2}\right) \left(\frac{N}{N-1}\right)}}$$

where

$$\widetilde{p}_1 = \widetilde{p}_2 \phi_0$$

$$\widetilde{p}_2 = \frac{-B - \sqrt{B^2 - 4AC}}{2A}$$

$$A = N\phi_0$$

$$B = -[N_1\phi_0 + x_{11} + N_2 + x_{21}\phi_0]$$

$$C = M_1$$

#### Miettinen and Nurminen's Likelihood Score Test of the Odds Ratio

Miettinen and Nurminen (1985) proposed a test statistic for testing whether the odds ratio is equal to a specified value,  $\psi_0$ . Because the approach they used with the difference and ratio does not easily extend to the odds ratio, they used a score statistic approach for the odds ratio. The regular MLE's are  $\hat{p}_1$  and  $\hat{p}_2$ . The constrained MLE's are  $\tilde{p}_1$  and  $\tilde{p}_2$ . These estimates are constrained so that  $\tilde{\psi} = \psi_0$ . A correction factor of N/(N-1) is applied to make the variance estimate less biased. The significance level of the test statistic is based on the asymptotic normality of the score statistic.

The formula for computing the test statistic is

$$z_{MNO} = \frac{\frac{\left(\hat{p}_1 - \tilde{p}_1\right)}{\tilde{p}_1 \tilde{q}_1} - \frac{\left(\hat{p}_2 - \tilde{p}_2\right)}{\tilde{p}_2 \tilde{q}_2}}{\sqrt{\left(\frac{1}{N_2 \tilde{p}_1 \tilde{q}_1} + \frac{1}{N_2 \tilde{p}_2 \tilde{q}_2}\right)\left(\frac{N}{N-1}\right)}}$$

where

$$\widetilde{p}_{1} = \frac{\widetilde{p}_{2}\psi_{0}}{1 + \widetilde{p}_{2}(\psi_{0} - 1)}$$

$$\widetilde{p}_{2} = \frac{-B + \sqrt{B^{2} - 4AC}}{2A}$$

$$A = N_{2}(\psi_{0} - 1)$$

$$B = N_{1}\psi_{0} + N_{2} - M_{1}(\psi_{0} - 1)$$

$$C = -M_{1}$$

#### Farrington and Manning's Likelihood Score Test of the Difference

Farrington and Manning (1990) proposed a test statistic for testing whether the difference is equal to a specified value  $\delta_0$ . The regular MLE's,  $\hat{p}_1$  and  $\hat{p}_2$ , are used in the numerator of the score statistic while MLE's  $\tilde{p}_1$  and  $\tilde{p}_2$ , constrained so that  $\tilde{p}_1 - \tilde{p}_2 = \delta_0$ , are used in the denominator. The significance level of the test statistic is based on the asymptotic normality of the score statistic.

The formula for computing the test statistic is

$$z_{FMD} = \frac{\hat{p}_1 - \hat{p}_2 - \delta_0}{\sqrt{\left(\frac{\tilde{p}_1\tilde{q}_1}{n_1} + \frac{\tilde{p}_2\tilde{q}_2}{n_2}\right)}}$$

where the estimates  $\tilde{p}_1$  and  $\tilde{p}_2$  are computed as in the corresponding test of Miettinen and Nurminen (1985) given above.

#### Farrington and Manning's Likelihood Score Test of the Ratio

Farrington and Manning (1990) proposed a test statistic for testing whether the ratio is equal to a specified value  $\phi_0$ . The regular MLE's,  $\hat{p}_1$  and  $\hat{p}_2$ , are used in the numerator of the score statistic while MLE's  $\tilde{p}_1$  and  $\tilde{p}_2$ , constrained so that  $\tilde{p}_1 / \tilde{p}_2 = \phi_0$ , are used in the denominator. A correction factor of N/(N-1) is applied to increase the variance estimate. The significance level of the test statistic is based on the asymptotic normality of the score statistic.

The formula for computing the test statistic is

$$z_{FMR} = \frac{\hat{p}_{1} / \hat{p}_{2} - \phi_{0}}{\sqrt{\left(\frac{\tilde{p}_{1}\tilde{q}_{1}}{n_{1}} + \phi_{0}^{2}\frac{\tilde{p}_{2}\tilde{q}_{2}}{n_{2}}\right)}}$$

where the estimates  $\tilde{p}_1$  and  $\tilde{p}_2$  are computed as in the corresponding test of Miettinen and Nurminen (1985) given above.

#### Farrington and Manning's Likelihood Score Test of the Odds Ratio

Farrington and Manning (1990) indicate that the Miettinen and Nurminen statistic may be modified by removing the factor N/(N-1).

The formula for computing this test statistic is

$$z_{FMO} = \frac{\frac{\left(\hat{p}_1 - \tilde{p}_1\right)}{\tilde{p}_1\tilde{q}_1} - \frac{\left(\hat{p}_2 - \tilde{p}_2\right)}{\tilde{p}_2\tilde{q}_2}}{\sqrt{\left(\frac{1}{N_2\tilde{p}_1\tilde{q}_1} + \frac{1}{N_2\tilde{p}_2\tilde{q}_2}\right)}}$$

where the estimates  $\tilde{p}_1$  and  $\tilde{p}_2$  are computed as in the corresponding test of Miettinen and Nurminen (1985) given above.

#### Gart and Nam's Likelihood Score Test of the Difference

Gart and Nam (1990), page 638, proposed a modification to the Farrington and Manning (1988) difference test that corrects for skewness. Let  $z_{FMD}(\delta)$  stand for the Farrington and Manning difference test statistic described above. The skewness corrected test statistic,  $z_{GND}$ , is the appropriate solution to the quadratic equation

$$\left(-\widetilde{\gamma}\right)z_{GND}^{2} + \left(-1\right)z_{GND} + \left(z_{FMD}\left(\delta\right) + \widetilde{\gamma}\right) = 0$$

where

$$\widetilde{\gamma} = \frac{\widetilde{V}^{3/2}(\delta)}{6} \left( \frac{\widetilde{p}_1 \widetilde{q}_1 (\widetilde{q}_1 - \widetilde{p}_1)}{n_1^2} - \frac{\widetilde{p}_2 \widetilde{q}_2 (\widetilde{q}_2 - \widetilde{p}_2)}{n_2^2} \right)$$

#### Gart and Nam's Likelihood Score Test of the Ratio

Gart and Nam (1988), page 329, proposed a modification to the Farrington and Manning (1988) ratio test that corrects for skewness. Let  $z_{FMR}(\phi)$  stand for the Farrington and Manning ratio test statistic described above. The skewness corrected test statistic,  $z_{GNR}$ , is the appropriate solution to the quadratic equation

$$\left(-\widetilde{\varphi}\right)z_{GNR}^{2}+\left(-1\right)z_{GNR}+\left(z_{FMR}(\phi)+\widetilde{\varphi}\right)=0$$

where

$$\widetilde{\varphi} = \frac{1}{6\widetilde{u}^{3/2}} \left( \frac{\widetilde{q}_1(\widetilde{q}_1 - \widetilde{p}_1)}{n_1^2 \widetilde{p}_1^2} - \frac{\widetilde{q}_2(\widetilde{q}_2 - \widetilde{p}_2)}{n_2^2 \widetilde{p}_2^2} \right)$$
$$\widetilde{u} = \frac{\widetilde{q}_1}{n_1 \widetilde{p}_1} + \frac{\widetilde{q}_2}{n_2 \widetilde{p}_2}$$

#### **Procedure Options**

This section describes the options that are specific to this procedure. These are located on the Data tab. To find out more about using the other tabs such as Axes/Legend/Grid, Plot Text, or Template, go to the Procedure Window chapter.

#### Data Tab (Common Options)

The Data tab contains the parameters associated with this test such as the proportions, sample sizes, alpha, and power. This chapter covers four procedures, each of which has different options. This section documents options that are common to all four procedures. Later, unique options for each procedure will be documented.

#### Solve For

#### Find (Solve For)

This option specifies the parameter to be solved for using the other parameters. The parameters that may be selected are *P1.1*, *Alpha*, *Power and Beta*, *N1*, and *N2*. Under most situations, you will select either *Power and Beta* or *N1*.

Select N1 when you want to calculate the sample size needed to achieve a given power and alpha level.

Select Power and Beta when you want to calculate the power of an experiment.

#### **Error Rates**

#### **Power or Beta**

This option specifies one or more values for power or for beta (depending on the chosen setting). Power is the probability of rejecting a false null hypothesis, and is equal to one minus Beta. Beta is the probability of a type-II error, which occurs when a false null hypothesis is not rejected.

Values must be between zero and one. Historically, the value of 0.80 (Beta = 0.20) was used for power. Now, 0.90 (Beta = 0.10) is also commonly used.

A single value may be entered here or a range of values such as 0.8 to 0.95 by 0.05 may be entered.

#### Alpha (Significance Level)

This option specifies one or more values for the probability of a type-I error. A type-I error occurs when a true null hypothesis is rejected.

Values must be between zero and one. Historically, the value of 0.05 has been used for alpha. This means that about one test in twenty will falsely reject the null hypothesis. You should pick a value for alpha that represents the risk of a type-I error you are willing to take in your experimental situation.

You may enter a range of values such as 0.01 0.05 0.10 or 0.01 to 0.10 by 0.01.

#### Sample Size

#### N1 (Sample Size Group 1)

Enter a value (or range of values) for the sample size of this group. You may enter a range of values such as 10 to 100 by 10.

#### N2 (Sample Size Group 2)

Enter a value (or range of values) for the sample size of group 2 or enter *Use R* to base N2 on the value of N1. You may enter a range of values such as *10 to 100 by 10*.

#### • Use R

When Use R is entered here, N2 is calculated using the formula

N2 = [R(N1)]

where R is the Sample Allocation Ratio, and [Y] is the first integer greater than or equal to Y. For example, if you want N1 = N2, select *Use R* and set R = 1.

#### R (Sample Allocation Ratio)

Enter a value (or range of values) for R, the allocation ratio between samples. This value is only used when N2 is set to *Use R*.

When used, N2 is calculated from N1 using the formula: N2= [R(N1)] where [Y] is the next integer greater than or equal to Y. Note that setting R = 1.0 forces N2 = N1.

#### Effect Size – Reference (Group 2)

#### P2 (Reference Group Proportion)

Specify the value of  $p_2$ , the reference, baseline, or control group's proportion. The null hypothesis is that the two proportions differ by no more than a specified amount. Since P2 is a proportion, these values must be between 0 and 1.

You may enter a range of values such as 0.1 0.2 0.3 or 0.1 to 0.9 by 0.1.

#### Test

#### **Higher Proportions Are**

This option specifies whether proportions represent successes (better) or failures (worse).

• Better (Successes)

When proportions represent successes, higher proportions are better. A noninferior treatment is one whose proportion is at least almost as high as that of the reference group.

For testing non-inferiority, D0 is negative, R0 is less than 1, and OR0 is less than 1. For testing superiority, D0 is positive, R0 is greater than 1, and OR0 is greater than 1.

#### • Worse (Failures)

When proportions represent failures, lower proportions are better. A noninferior treatment is one whose proportion is at most almost as low as that of the reference group.

For testing non-inferiority, D0 is positive, R0 is greater than 1, and OR0 is greater than 1. For testing superiority, D0 is negative, R0 is less than 1, and OR0 is less than 1.

#### **Test Type**

Specify which test statistic is used in searching and reporting. Although the pooled *z*-test is commonly shown in elementary statistics books, the likelihood score test is arguably the best choice.

Note that *C.C.* is an abbreviation for *Continuity Correction*. This refers to the adding or subtracting 1/(2n) to (or from) the numerator of the z-value to bring the normal approximation closer to the binomial distribution.

## **Data Tab (Proportions)**

This section documents options that are used when the parameterization is in terms of the values of the two proportions, P1 and P2. P1.0 is the value of the P1 assumed by the null hypothesis and P1.1 is the value of P1 at which the power is calculated.

#### Effect Size – Treatment (Group 1)

#### P1.0 (Equivalence Proportion)

This option allows you to specify the value P1.0 directly. This is that value of treatment group's proportion above which the treatment group is considered noninferior to the reference group.

When *Higher Proportions Are* is set to *Better*, the trivial proportion is the smallest value of P1 for which the treatment group is declared noninferior to the reference group. In this case, P1.0 should be less than P2 for non-inferiority tests and greater than P2 for superiority tests. The reverse is the case when *Higher Proportions Are* is set to *Worse*.

Proportions must be between 0 and 1. They cannot take on the values 0 or 1. This value should not be set to exactly the value of P2.

You may enter a range of values such as 0.03 0.05 0.10 or 0.01 to 0.05 by 0.01.

#### P1.1 (Actual Proportion)

This option specifies the value of P1.1 which is the value of the treatment proportion at which the power is to be calculated. Proportions must be between 0 and 1. They cannot take on the values 0 or 1.

You may enter a range of values such as 0.03 0.05 0.10 or 0.01 to 0.05 by 0.01.

## **Data Tab (Differences)**

This section documents options that are used when the parameterization is in terms of the difference, P1 - P2. P1.0 is the value of P1 assumed by the null hypothesis and P1.1 is the value of P1 at which the power is calculated. Once P2, D0, and D1 are given, the values of P1.1 and P1.0 can be calculated.

#### Effect Size – Differences

#### **D0 (Equivalence Difference)**

This option specifies the trivial difference (often called the *margin of error*) between P1.0 (the value of P1 under H0) and P2. This difference is used with P2 to calculate the value of P1.0 using the formula: P1.0 = P2 + D0.

When *Higher Proportions Are* is set to *Better*, the trivial difference is that amount by which P1 can be less than P2 and still have the treatment group declared noninferior to the reference group. In this case, <u>D0 should be negative for non-inferiority tests</u> and positive for superiority tests.

The reverse is the case when Higher Proportions Are is set to worse.

You may enter a range of values such as -.03 -.05 -.10 or -.05 to -.01 by .01. Differences must be between -1 and 1. D0 cannot take on the values -1, 0, or 1.

#### D1 (Actual Difference)

This option specifies the actual difference between P1.1 (the actual value of P1) and P2. This is the value of the difference at which the power is calculated. In non-inferiority trials, this difference is often set to 0.

The power calculations assume that P1.1 is the actual value of the proportion in group 1 (experimental or treatment group). This difference is used with P2 to calculate the value of P1 using the formula: P1.1 = D1 + P2.

You may enter a range of values such as -.05 0 .5 or -.05 to .05 by .02. Actual differences must be between -1 and 1. They cannot take on the values -1 or 1.

## Data Tab (Ratios)

This section documents options that are used when the parameterization is in terms of the ratio, P1 / P2. P1.0 is the value of P1 assumed by the null hypothesis and P1.1 is the value of P1 at which the power is calculated. Once P2, R0, and R1 are given, the values of P1.0 and P1.1 can be calculated.

#### **Effect Size – Ratios**

#### **R0 (Equivalence Ratio)**

This option specifies the trivial ratio (also called the Relative Margin of Equivalence) between P1.0 and P2. The power calculations assume that P1.0 is the value of the P1 under the null hypothesis. This value is used with P2 to calculate the value of P1.0 using the formula:  $P1.0 = R0 \times P2$ .

When *Higher Proportions Are* is set to *Better*, the trivial ratio is the relative amount by which P1 can be less than P2 and still have the treatment group declared noninferior to the reference group. In this case, R0 should be less than one for non-inferiority tests and greater than 1 for superiority tests. The reverse is the case when *Higher Proportions Are* is set to *Worse*.

Ratios must be positive. R0 cannot take on the value of 1. You may enter a range of values such as 0.95 .97 .99 or .91 to .99 by .02.

#### **R1 (Actual Ratio)**

This option specifies the ratio of P1.1 and P2, where P1.1 is the actual proportion in the treatment group. The power calculations assume that P1.1 is the actual value of the proportion in group 1. This difference is used with P2 to calculate the value of P1 using the formula:  $P1.1 = R1 \times P2$ . In non-inferiority trials, this ratio is often set to 1.

Ratios must be positive. You may enter a range of values such as 0.95 1 1.05 or 0.9 to 1.9 by 0.02.

#### Data Tab (Odds Ratios)

This section documents options that are used when the parameterization is in terms of the odds ratios, O1.1 / O2 and O1.0 / O2. Note that the odds are defined as O2 = P2 / (1 - P2), O1.0 = P1.0 / (1 - P1.0), etc. P1.0 is the value of P1 assumed by the null hypothesis and P1.1 is the value of P1 at which the power is calculated. Once P2, OR0, and OR1 are given, the values of P1.1 and P1.0 can be calculated.

#### **Effect Size – Odds Ratios**

#### **OR0 (Equivalence Odds Ratio)**

This option specifies the trivial odds ratio between P1.0 and P2. The power calculations assume that P1.0 is the value of the P1 under the null hypothesis. OR0 is used with P2 to calculate the value of P1.0.

When *Higher Proportions Are* is set to *Better*, the trivial odds ratio implicitly gives the amount by which P1 can be less than P2 and still have the treatment group declared noninferior to the reference group. In this case, OR0 should be less than 1 for non-inferiority tests and greater than 1 for superiority tests. The reverse is the case when *Higher Proportions Are* is set to *Worse*.

Odds ratios must be positive. OR0 cannot take on the value of 1.

You may enter a range of values such as 0.95 0.97 0.99 or 0.91 to 0.99 by 0.02.

#### **OR1 (Actual Odds Ratio)**

This option specifies the odds ratio of P1.1 and P2, where P1.1 is the actual proportion in the treatment group. The power calculations assume that P1.1 is the actual value of the proportion in group 1. This value is used with P2 to calculate the value of P1. In non-inferiority trials, this odds ratio is often set to 1.

Odds ratios must be positive. You may enter a range of values such as 0.95 1 1.05 or 0.9 to 1 by 0.02.

#### **Options Tab**

The Options tab contains various limits and options.

#### **Maximum Iterations**

#### **Maximum Iterations Before Search Termination**

Specify the maximum number of iterations before the search for the criterion of interest is aborted. When the maximum number of iterations is reached without convergence, the criterion is not reported. A value of at least 500 is recommended.

#### **Zero Counts**

#### Zero Count Adjustment Method

Zero cell counts cause many calculation problems. To compensate for this, a small value (called the Zero Count Adjustment Value) can be added either to all cells or to all cells with zero counts. This option specifies whether you want to use the adjustment and which type of adjustment you want to use. We recommend that you use the option 'Add to zero cells only.'

Zero cell values often do not occur in practice. However, since power calculations are based on total enumeration, they will occur in power and sample size estimation.

Adding a small value is controversial, but can be necessary for computational considerations. Statisticians have recommended adding various fractions to zero counts. We have found that adding 0.0001 seems to work well.

#### Zero Count Adjustment Value

Zero cell counts cause many calculation problems when computing power or sample size. To compensate for this, a small value may be added either to all cells or to all zero cells. This is the amount that is added. We have found that 0.0001 works well.

Be warned that the value of the ratio and the odds ratio will be affected by the amount specified here!

#### **Exact Test Options**

#### Maximum N1 or N2 for Exact Calculations

When either N1 or N2 is above this amount, power calculations are based on the normal approximation to the binomial. In this case, the actual value of alpha is not calculated. Currently, for three-gigahertz computers, a value near 200 is reasonable. As computers get faster, this number may be increased.

## **Example 1 – Finding Power**

A study is being designed to establish the non-inferiority of a new treatment compared to the current treatment. Historically, the current treatment has enjoyed a 60% cure rate. The new treatment reduces the seriousness of certain side effects that occur with the current treatment. Thus, the new treatment will be adopted even if it is slightly less effective than the current treatment. The researchers will recommend adoption of the new treatment if it has a cure rate of at least 55%.

The researchers plan to use the Farrington and Manning likelihood score test statistic to analyze the data that will be (or has been) obtained. They want to study the power of the Farrington and Manning test at group sample sizes ranging from 50 to 500 for detecting a difference of -0.05 when the actual cure rate of the new treatment ranges from 57% to 70%. The significance level will be 0.025.

#### Setup

This section presents the values of each of the parameters needed to run this example. First, from the PASS Home window, load the **Non-Inferiority & Superiority Tests for Two Proportions** [Differences] procedure window by clicking on **Proportions**, then **Two Independent Proportions**, then **Non-Inferiority & Superiority Tests**, then **Specify using Differences**. You may then follow along here by making the appropriate entries as listed below or load the completed template **Example1** from the Template tab on the procedure window.

#### 210-18 Non-Inferiority & Superiority Tests for Two Proportions

| Option                          | Value                                    |
|---------------------------------|------------------------------------------|
| Data Tab                        |                                          |
| Find (Solve For)                | Power and Beta                           |
| Power                           | . Ignored since this is the Find setting |
| Alpha                           | .0.025                                   |
| N1 (Sample Size Group 1)        | .50 to 500 by 50                         |
| N2 (Sample Size Group 2)        | .Use R                                   |
| R (Sample Allocation Ratio)     | .1.0                                     |
| D0 (Equivalence Difference)     | 0.05                                     |
| D1 (Actual Difference)          | 0.03 0.00 0.05 0.10                      |
| P2 (Reference Group Proportion) | .0.6                                     |
| Higher Proportions Are          | Better                                   |
| Test Type                       | . Likelihood Score (Farr. & Mann.)       |
| Options Tab                     |                                          |
| Maximum N1 or N2 Exact          | .300                                     |

### **Annotated Output**

Click the Run button to perform the calculations and generate the following output.

Numeric Results of New Inferiority Tests Record on the Differences D1 - D2

#### **Numeric Results**

| H0: P1-I  | H0: P1-P2<=D0. H1: P1-P2=D1>D0. Test Statistic: Score test (Farrington & Manning) |                         |               |                         |                         |                          |                          |        |        |        |  |  |
|-----------|-----------------------------------------------------------------------------------|-------------------------|---------------|-------------------------|-------------------------|--------------------------|--------------------------|--------|--------|--------|--|--|
|           | Sample<br>Size<br>Grp 1                                                           | Sample<br>Size<br>Grp 2 | Grp 2<br>Prop | Equiv.<br>Grp 1<br>Prop | Actual<br>Grp 1<br>Prop | Equiv.<br>Margin<br>Diff | Actual<br>Margin<br>Diff | Target | Actual |        |  |  |
| Power     | N1                                                                                | N2                      | P2            | P1.0                    | P1.1                    | <b>D0</b>                | D1                       | Alpha  | Alpha  | Beta   |  |  |
| 0.0380    | 50                                                                                | 50                      | 0.6000        | 0.5500                  | 0.5700                  | -0.0500                  | -0.0300                  | 0.0250 | 0.0236 | 0.9620 |  |  |
| 0.0494    | 100                                                                               | 100                     | 0.6000        | 0.5500                  | 0.5700                  | -0.0500                  | -0.0300                  | 0.0250 | 0.0267 | 0.9506 |  |  |
| 0.0525    | 150                                                                               | 150                     | 0.6000        | 0.5500                  | 0.5700                  | -0.0500                  | -0.0300                  | 0.0250 | 0.0241 | 0.9475 |  |  |
| 0.0588    | 200                                                                               | 200                     | 0.6000        | 0.5500                  | 0.5700                  | -0.0500                  | -0.0300                  | 0.0250 | 0.0244 | 0.9412 |  |  |
| 0.0650    | 250                                                                               | 250                     | 0.6000        | 0.5500                  | 0.5700                  | -0.0500                  | -0.0300                  | 0.0250 | 0.0241 | 0.9350 |  |  |
| 0.0735    | 300                                                                               | 300                     | 0.6000        | 0.5500                  | 0.5700                  | -0.0500                  | -0.0300                  | 0.0250 | 0.0261 | 0.9265 |  |  |
| 0.0776    | 350                                                                               | 350                     | 0.6000        | 0.5500                  | 0.5700                  | -0.0500                  | -0.0300                  | 0.0250 |        | 0.9224 |  |  |
| 0.0832    | 400                                                                               | 400                     | 0.6000        | 0.5500                  | 0.5700                  | -0.0500                  | -0.0300                  | 0.0250 |        | 0.9168 |  |  |
| 0.0886    | 450                                                                               | 450                     | 0.6000        | 0.5500                  | 0.5700                  | -0.0500                  | -0.0300                  | 0.0250 |        | 0.9114 |  |  |
| Report of | ontinues                                                                          |                         |               |                         |                         |                          |                          |        |        |        |  |  |

Report continues ...

Note: exact results based on the binomial were only calculated when both N1 and N2 were less than 300.

#### **Report Definitions**

'Power' is the probability of rejecting a false null hypothesis. It should be close to one.
'N1 and N2' are the sizes of the samples drawn from the corresponding groups.
'P2' is the response rate for group two which is the standard, reference, baseline, or control group.
'P1.0' is the smallest treatment-group response rate that still yields a non-inferiority conclusion.
'P1.1' is the treatment-group response rate at which the power is calculated.
'D0' is the non-inferiority margin. It is the difference P1-P2 assuming H0.
'D1' is the actual difference, P1-P2, at which the power is calculated.
'Target Alpha' is the probability of rejecting a true null hypothesis that was desired.
'Actual Alpha' is the value of alpha that is actually achieved.
'Beta' is the probability of accepting a false H0. Beta = 1 - Power.
'Grp 2' refers to Group 2 which is the reference, standard, or control group.
'Equiv.' refers to a small amount that is not of practical importance.
'Actual' refers to the true value at which the power is computed.

#### **Summary Statements**

Sample sizes of 50 in group one and 50 in group two achieve 4% power to detect a non-inferiority margin difference between the group proportions of -0.0500. The reference group proportion is 0.6000. The treatment group proportion is assumed to be 0.5500 under the null hypothesis of inferiority. The power was computed at for the case when the actual treatment group proportion is 0.5700. The test statistic used is the one-sided Score test (Farrington & Manning). The significance level of the test was targeted at 0.0250. The significance level actually achieved by this design is 0.0236.

This report shows the values of each of the parameters, one scenario per row. Note that the actual alpha value is blank for sample sizes greater than 300, which was the limit set for exact computation.

Most of the report columns have obvious interpretations. Those that may not be obvious are presented here. Note that the discussion below assumes that higher response rates are better and that non-inferiority testing (rather than superiority testing) is planned.

#### Prop Grp 2 P2

This is the value of P2, the response rate in the control group.

#### Equiv. Grp 1 Prop P1.0

This is the value of P1.0, the response rate of the treatment group, as specified by the null hypothesis of inferiority. Values of P1 less than this amount are considered different from P2. Values of P1 greater than this are considered noninferior to the reference group. The difference between this value and P2 is the value of the null hypothesis.

#### Actual Grp 1 Prop P1.1

This is the value of P1.1, the response rate of the treatment group, at which the power is computed. This is the value of P1 under the alternative hypothesis. The difference between this value and P2 is the value of the alternative hypothesis.

#### Equiv. Margin Diff D0

This is the value of D0, the difference between the two group proportions under the null hypothesis. This value is often called the *margin of non-inferiority*.

#### Actual Margin Diff D1

This is the value of D1, the difference between the two group proportions at which the power is computed. This is the value of the difference under the alternative hypothesis.

#### **Target Alpha**

This is the value of alpha that was targeted by the design. Note that the target alpha is not usually achieved exactly. For one-sided tests, this value should usually be 0.025.

#### **Actual Alpha**

This is the value of alpha that was actually achieved by this design. Note that since the limit on exact calculations was set to 300, and since this value is calculated exactly, it is not shown for values of N1 greater than 300.

The difference between the Target Alpha and the Actual Alpha is caused by the discrete nature of the binomial distribution and the use of the normal approximation to the binomial in determining the critical value of the test statistic.

#### **Plots Section**

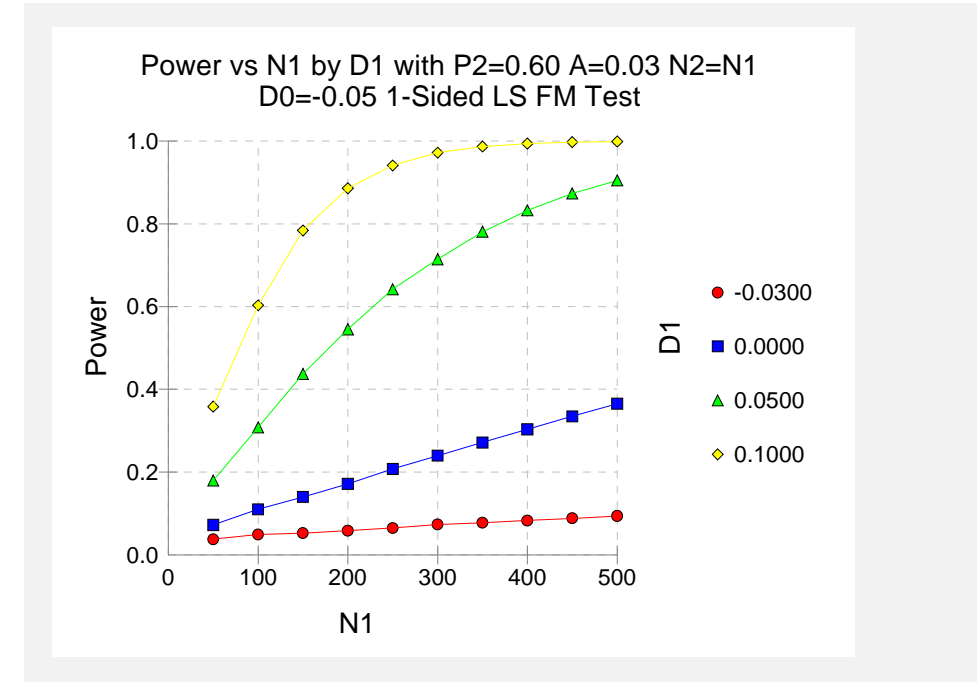

The values from the table are displayed in the above chart. This chart gives us a quick look at the sample size that will be required for various values of D1.

## **Example 2 – Finding the Sample Size**

Continuing with the scenario given in Example 1, the researchers want to determine the sample size necessary for each value of D1 to achieve a power of 0.80. To cut down on the runtime, they decide to look at approximate values whenever N1 is greater than 100.

#### Setup

This section presents the values of each of the parameters needed to run this example. First, from the PASS Home window, load the **Non-Inferiority & Superiority Tests for Two Proportions** [Differences] procedure window by clicking on **Proportions**, then **Two Independent Proportions**, then **Non-Inferiority & Superiority Tests**, then **Specify using Differences**. You may then follow along here by making the appropriate entries as listed below or load the completed template **Example2** from the Template tab on the procedure window.

#### **Option**

#### <u>Value</u>

| Data Tab                        |                                        |
|---------------------------------|----------------------------------------|
| Find (Solve For)                | N1                                     |
| Power                           | 0.8                                    |
| Alpha                           | 0.025                                  |
| N1 (Sample Size Group 1)        | Ignored since this is the Find setting |
| N2 (Sample Size Group 2)        | Use R                                  |
| R (Sample Allocation Ratio)     | 1.0                                    |
| D0 (Equivalence Difference)     | 0.05                                   |
| D1 (Actual Difference)          | 0.03 0.00 0.05 0.10                    |
| P2 (Reference Group Proportion) | 0.6                                    |
| Higher Proportions Are          | Better                                 |
| Test Type                       | Likelihood Score (Farr. & Mann.)       |
| Options Tab                     |                                        |
| Maximum N1 or N2 Exact          | 100                                    |

## Output

Click the Run button to perform the calculations and generate the following output.

#### **Numeric Results**

| Numeric Results of Non-Inferiority Tests Based on the Difference: P1 – P2<br>H0: P1-P2<=D0. H1: P1-P2=D1>D0. Test Statistic: Score test (Farrington & Manning) |                         |                         |               |                         |                         |                          |                          |        |        |        |
|----------------------------------------------------------------------------------------------------|-------------------------|-------------------------|---------------|-------------------------|-------------------------|--------------------------|--------------------------|--------|--------|--------|
|                                                                                                    | Sample<br>Size<br>Grp 1 | Sample<br>Size<br>Grp 2 | Prop<br>Grp 2 | Equiv.<br>Grp 1<br>Prop | Actual<br>Grp 1<br>Prop | Equiv.<br>Margin<br>Diff | Actual<br>Margin<br>Diff | Target | Actual |        |
| Power                                                                                                    | N1                      | N2                      | P2            | P1.0                    | P1.1                    | D0                       | D1                       | Alpha  | Alpha  | Beta   |
| 0.8000                                                                                                    | 9509                    | 9509                    | 0.6000        | 0.5500                  | 0.5700                  | -0.0500                  | -0.0300                  | 0.0250 |        | 0.2000 |
| 0.8001                                                                                                    | 1505                    | 1505                    | 0.6000        | 0.5500                  | 0.6000                  | -0.0500                  | 0.0000                   | 0.0250 |        | 0.1999 |
| 0.8008                                                                                                    | 368                     | 368                     | 0.6000        | 0.5500                  | 0.6500                  | -0.0500                  | 0.0500                   | 0.0250 |        | 0.1992 |
| 0.8019                                                                                                    | 159                     | 159                     | 0.6000        | 0.5500                  | 0.7000                  | -0.0500                  | 0.1000                   | 0.0250 |        | 0.1981 |

The required sample size will depend a great deal on the value of D1. Any effort spent determining an accurate value for D1 will be worthwhile.

## Example 3 – Comparing the Power of Several Test Statistics

Continuing with Example 1, the researchers want to determine which of the eight possible test statistics to adopt by using the comparative reports and charts that *PASS* produces. They decide to compare the powers and actual alphas for various sample sizes between 50 and 200 when D1 is 0.1.

### Setup

This section presents the values of each of the parameters needed to run this example. First, from the PASS Home window, load the **Non-Inferiority & Superiority Tests for Two Proportions** [Differences] procedure window by clicking on **Proportions**, then **Two Independent Proportions**, then **Non-Inferiority & Superiority Tests**, then **Specify using Differences**. You may then follow along here by making the appropriate entries as listed below or load the completed template **Example3** from the Template tab on the procedure window.

#### **Option**

Value

#### Data Tab

| Find (Solve For)                | Power and Beta                           |
|---------------------------------|------------------------------------------|
| Power                           | . Ignored since this is the Find setting |
| Alpha                           | .0.025                                   |
| N1 (Sample Size Group 1)        | .50 100 150 200                          |
| N2 (Sample Size Group 2)        | .Use R                                   |
| R (Sample Allocation Ratio)     | .1.0                                     |
| D0 (Equivalence Difference)     | 0.05                                     |
| D1 (Actual Difference)          | .0.10                                    |
| P2 (Reference Group Proportion) | .0.6                                     |
| Higher Proportions Are          | Better                                   |
| Test Type                       | Likelihood Score (Farr. & Mann.)         |

#### **Reports Tab**

| Show Numeric Report          | Not checked |
|------------------------------|-------------|
| Show Comparative Reports     | Checked     |
| Show Definitions             | Not checked |
| Show Plots                   | Not checked |
| Show Comparative Plots       | Checked     |
| Number of Summary Statements | 0           |

#### **Options Tab**

| Maximum | N1 | or | N2 | Exact |  |  | 30 | C |
|---------|----|----|----|-------|--|--|----|---|
|---------|----|----|----|-------|--|--|----|---|

### Output

Click the Run button to perform the calculations and generate the following output.

#### **Numeric Results and Plots**

| Power Comparison of Non-Inferiority Tests Based on the Difference: P1 – P2<br>H0: P1-P2<=D0, H1: P1-P2=D1>D0. |        |        |        |              |                |                 |                   |           |               |               |               |
|----------------------------------------------------------------------------------------------------|--------|--------|--------|--------------|----------------|-----------------|-------------------|-----------|---------------|---------------|---------------|
|                                                                                                    |        |        | Target | Z(P)<br>Test | Z(UnP)<br>Test | Z(P)<br>CC Test | Z(UnP)<br>CC Test | T<br>Test | F.M.<br>Score | M.N.<br>Score | G.N.<br>Score |
| N1/N2                                                                                                    | P2     | P1     | Alpha  | Power        | Power          | Power           | Power             | Power     | Power         | Power         | Power         |
| 50/50                                                                                                    | 0.6000 | 0.7000 | 0.0250 | 0.3581       | 0.3670         | 0.2782          | 0.2945            | 0.3464    | 0.3581        | 0.3464        | 0.3581        |
| 100/100                                                                                                    | 0.6000 | 0.7000 | 0.0250 | 0.6030       | 0.6088         | 0.5474          | 0.5475            | 0.5982    | 0.6030        | 0.6030        | 0.6030        |
| 150/150                                                                                                    | 0.6000 | 0.7000 | 0.0250 | 0.7821       | 0.7837         | 0.7453          | 0.7474            | 0.7821    | 0.7837        | 0.7821        | 0.7821        |
| 200/200                                                                                                    | 0.6000 | 0.7000 | 0.0250 | 0.8849       | 0.8857         | 0.8635          | 0.8638            | 0.8849    | 0.8857        | 0.8849        | 0.8849        |
|                                                                                                    |        |        |        |              |                |                 |                   |           |               |               |               |

Actual Alpha Comparison of Non-Inferiority Tests Based on the Difference: P1 – P2 H0: P2-P1<=D0. H1: P2-P1=D1>D0.

|        |                                                   |                                                                                                    | Z(P)                                                                                                    | Z(UnP)                                                                                                    | Z(P)                                                                                                    | Z(UnP)                                                                                                    | т                                                                                                    | F.M.                                                                                                    | M.N.                                                                                                    | G.N.                                                                                                    |
|--------|---------------------------------------------------|----------------------------------------------------------------------------------------------------|----------------------------------------------------------------------------------------------------|----------------------------------------------------------------------------------------------------|----------------------------------------------------------------------------------------------------|----------------------------------------------------------------------------------------------------|----------------------------------------------------------------------------------------------------|----------------------------------------------------------------------------------------------------|----------------------------------------------------------------------------------------------------|----------------------------------------------------------------------------------------------------|
|        |                                                   | Target                                                                                                    | Test                                                                                                    | Test                                                                                                    | CC Test                                                                                                    | CC Test                                                                                                    | Test                                                                                                    | Score                                                                                                    | Score                                                                                                    | Score                                                                                                    |
| P1     | P2                                                | Alpha                                                                                                    | Alpha                                                                                                    | Alpha                                                                                                    | Alpha                                                                                                    | Alpha                                                                                                    | Alpha                                                                                                    | Alpha                                                                                                    | Alpha                                                                                                    | Alpha                                                                                                    |
| 0.6000 | 0.7000                                            | 0.0250                                                                                                    | 0.0236                                                                                                    | 0.0253                                                                                                    | 0.0140                                                                                                    | 0.0161                                                                                                    | 0.0225                                                                                                    | 0.0236                                                                                                    | 0.0225                                                                                                    | 0.0236                                                                                                    |
| 0.6000 | 0.7000                                            | 0.0250                                                                                                    | 0.0267                                                                                                    | 0.0267                                                                                                    | 0.0190                                                                                                    | 0.0190                                                                                                    | 0.0266                                                                                                    | 0.0267                                                                                                    | 0.0267                                                                                                    | 0.0267                                                                                                    |
| 0.6000 | 0.7000                                            | 0.0250                                                                                                    | 0.0239                                                                                                    | 0.0241                                                                                                    | 0.0181                                                                                                    | 0.0183                                                                                                    | 0.0239                                                                                                    | 0.0241                                                                                                    | 0.0239                                                                                                    | 0.0239                                                                                                    |
| 0.6000 | 0.7000                                            | 0.0250                                                                                                    | 0.0243                                                                                                    | 0.0244                                                                                                    | 0.0191                                                                                                    | 0.0191                                                                                                    | 0.0243                                                                                                    | 0.0244                                                                                                    | 0.0243                                                                                                    | 0.0243                                                                                                    |
|        | <b>P1</b><br>0.6000<br>0.6000<br>0.6000<br>0.6000 | P1         P2           0.6000         0.7000           0.6000         0.7000           0.6000         0.7000           0.6000         0.7000           0.6000         0.7000 | Target           P1         P2         Alpha           0.6000         0.7000         0.0250           0.6000         0.7000         0.0250           0.6000         0.7000         0.0250           0.6000         0.7000         0.0250           0.6000         0.7000         0.0250 | Z(P)           Target         Test           P1         P2         Alpha         Alpha           0.6000         0.7000         0.0250         0.0236           0.6000         0.7000         0.0250         0.0267           0.6000         0.7000         0.0250         0.0239           0.6000         0.7000         0.0250         0.0243 | Z(P)         Z(UnP)           Target         Test         Test           P1         P2         Alpha         Alpha         Alpha           0.6000         0.7000         0.0250         0.0236         0.0253           0.6000         0.7000         0.0250         0.0267         0.0267           0.6000         0.7000         0.0250         0.0243         0.0241           0.6000         0.7000         0.0250         0.0243         0.0244 | Z(P)         Z(UnP)         Z(P)           Target         Test         Test         CC Test           P1         P2         Alpha         Alpha         Alpha           0.6000         0.7000         0.0250         0.0267         0.0253         0.0140           0.6000         0.7000         0.0250         0.0267         0.0267         0.0190           0.6000         0.7000         0.0250         0.0239         0.0241         0.0181           0.6000         0.7000         0.0250         0.0243         0.0244         0.0191 | Z(P)         Z(UPP)         Z(P)         Z(UPP)           Target         Test         Test         CC Test         CC Test           P1         P2         Alpha         Alpha         Alpha         Alpha         Alpha           0.6000         0.7000         0.0250         0.0267         0.0267         0.0140         0.0161           0.6000         0.7000         0.0250         0.0267         0.0267         0.0190         0.0190           0.6000         0.7000         0.0250         0.0234         0.0241         0.0181         0.0183           0.6000         0.7000         0.0250         0.0243         0.0244         0.0191         0.0191 | Z(P)         Z(UnP)         Z(P)         Z(UnP)         T           Target         Test         Test         CC Test         CC Test         Test           P1         P2         Alpha         Alpha | Z(P)         Z(UPP)         Z(P)         Z(UPP)         T         F.M.           Target         Test         Test         CC Test         CC Test         Score           P1         P2         Alpha         Alpha | Z(P)         Z(DP)         Z(P)         Z(DP)         T         F.M.         M.N.           P1         P2         Alpha         Alpha |

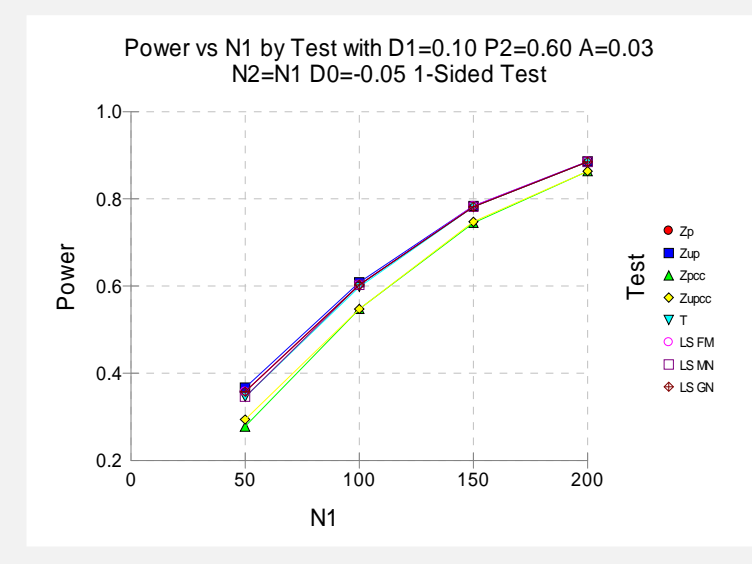

It is interesting to note that the powers of the continuity-corrected test statistics are consistently lower than the other tests. This occurs because the actual alpha achieved by these tests is lower than for the other tests. An interesting finding of this example is that the regular *t*-test performed about as well as the *z*-test.

## Example 4 – Validation using Machin with Equal Sample Sizes

Machin et al. (1997), page 106, present a sample size study in which P2 = 0.5, D0 = -0.2, D1=0, one-sided alpha = 0.1, and beta = 0.2. Using the Farrington and Manning test statistic, they found the sample size to be 55 in each group.

#### Setup

This section presents the values of each of the parameters needed to run this example. First, from the PASS Home window, load the **Non-Inferiority & Superiority Tests for Two Proportions** [Differences] procedure window by clicking on **Proportions**, then **Two Independent Proportions**, then **Non-Inferiority & Superiority Tests**, then **Specify using Differences**. You may then follow along here by making the appropriate entries as listed below or load the completed template **Example4** from the Template tab on the procedure window.

#### **Option**

<u>Value</u>

#### Data Tab

| Find (Solve For)                | N1                                     |
|---------------------------------|----------------------------------------|
| Power                           | 0.8                                    |
| Alpha                           | 0.1                                    |
| N1 (Sample Size Group 1)        | Ignored since this is the Find setting |
| N2 (Sample Size Group 2)        | Use R                                  |
| R (Sample Allocation Ratio)     | 1.0                                    |
| D0 (Equivalence Difference)     | <b>-0.2</b>                            |
| D1 (Actual Difference)          | 0.0                                    |
| P2 (Reference Group Proportion) | 0.5                                    |
| Higher Proportions Are          | Better                                 |
| Test Type                       | Likelihood Score (Farr. & Mann.)       |
| Options Tab                     |                                        |
| Maximum N1 or N2 Exact          | 2 (Set low for a rapid search.)        |

#### Output

Click the Run button to perform the calculations and generate the following output.

#### **Numeric Results**

| Numeric Results of Non-Inferiority Tests Based on the Difference: P1 – P2<br>H0: P1-P2<=D0. H1: P1-P2=D1>D0. Test Statistic: Score test (Farrington & Manning) |                                     |                                     |                               |                                           |                                           |                                           |                                          |                           |                 |                       |
|----------------------------------------------------------------------------------------------------|-------------------------------------|-------------------------------------|-------------------------------|-------------------------------------------|-------------------------------------------|-------------------------------------------|------------------------------------------|---------------------------|-----------------|-----------------------|
| <b>Power</b> 0.8001                                                                                                    | Sample<br>Size<br>Grp 1<br>N1<br>55 | Sample<br>Size<br>Grp 2<br>N2<br>55 | Prop<br>Grp 2<br>P2<br>0.5000 | Equiv.<br>Grp 1<br>Prop<br>P1.0<br>0.3000 | Actual<br>Grp 1<br>Prop<br>P1.1<br>0.5000 | Equiv.<br>Margin<br>Diff<br>D0<br>-0.2000 | Actual<br>Margin<br>Diff<br>D1<br>0.0000 | Target<br>Alpha<br>0.1000 | Actual<br>Alpha | <b>Beta</b><br>0.1999 |

*PASS* found the required sample size to be 55 which corresponds to Machin.

## Example 5 – Validation of a Superiority Test using Farrington and Manning

Farrington and Manning (1990), page 1451, present a sample size study for a superiority test in which P2 = 0.05, D0 = 0.2, D1=0.35, one-sided alpha = 0.05, and beta = 0.20. Using the Farrington and Manning test statistic, they found the sample size to be 80 in each group. They mention that the true power is 0.813.

#### Setup

This section presents the values of each of the parameters needed to run this example. First, from the PASS Home window, load the **Non-Inferiority & Superiority Tests for Two Proportions** [Differences] procedure window by clicking on **Proportions**, then **Two Independent Proportions**, then **Non-Inferiority & Superiority Tests**, then **Specify using Differences**. You may then follow along here by making the appropriate entries as listed below or load the completed template **Example5** from the Template tab on the procedure window.

#### **Option**

<u>Value</u>

#### Data Tab

| Find (Solve For)                | N1                                     |
|---------------------------------|----------------------------------------|
| Power                           | 0.80                                   |
| Alpha                           | <b>0.05</b>                            |
| N1 (Sample Size Group 1)        | Ignored since this is the Find setting |
| N2 (Sample Size Group 2)        | Use R                                  |
| R (Sample Allocation Ratio)     | <b>1.0</b>                             |
| D0 (Equivalence Difference)     | 0.2                                    |
| D1 (Actual Difference)          | 0.35                                   |
| P2 (Reference Group Proportion) | <b>0.05</b>                            |
| Higher Proportions Are          | Better                                 |
| Test Type                       | Likelihood Score (Farr. & Mann.)       |
| Options Tab                     |                                        |
| Maximum N1 or N2 Exact          | 2 (Set low for a rapid search.)        |

#### Output

Click the Run button to perform the calculations and generate the following output.

#### **Numeric Results**

| Numeric Results of Non-Inferiority Tests Based on the Difference: P1 – P2<br>H0: P1-P2<=D0. H1: P1-P2=D1>D0. Test Statistic: Score test (Farrington & Manning) |                         |                         |               |                         |                         |                          |                          |        |        |        |
|----------------------------------------------------------------------------------------------------|-------------------------|-------------------------|---------------|-------------------------|-------------------------|--------------------------|--------------------------|--------|--------|--------|
| Power                                                                                                    | Sample<br>Size<br>Grp 1 | Sample<br>Size<br>Grp 2 | Prop<br>Grp 2 | Equiv.<br>Grp 1<br>Prop | Actual<br>Grp 1<br>Prop | Equiv.<br>Margin<br>Diff | Actual<br>Margin<br>Diff | Target | Actual | Poto   |
| 0.8007                                                                                                    | 80                      | 80                      | 0.0500        | 0.2500                  | 0.4000                  | 0.2000                   | 0.3500                   | 0.0500 | мірпа  | 0.1993 |

**PASS** also calculated the required sample size to be 80.

Next, to calculate the exact power for this sample size, we make the following changes to the template.

#### <u>Option</u> Data Tab

<u>Value</u>

Find (Solve For) .....**Power and Beta** N1 (Sample Size Group 1)......**80** 

#### **Options Tab**

#### **Numeric Results**

| Numeric Results of Non-Inferiority Tests Based on the Difference: P1 – P2<br>H0: P1-P2<=D0. H1: P1-P2=D1>D0. Test Statistic: Score test (Farrington & Manning) |                                     |                                     |                                                    |                                           |                                           |                                          |                                          |                           |                           |                       |
|----------------------------------------------------------------------------------------------------|-------------------------------------|-------------------------------------|----------------------------------------------------|-------------------------------------------|-------------------------------------------|------------------------------------------|------------------------------------------|---------------------------|---------------------------|-----------------------|
| <b>Power</b> 0.8132                                                                                                    | Sample<br>Size<br>Grp 1<br>N1<br>80 | Sample<br>Size<br>Grp 2<br>N2<br>80 | <b>Prop</b><br><b>Grp 2</b><br><b>P2</b><br>0.0500 | Equiv.<br>Grp 1<br>Prop<br>P1.0<br>0.2500 | Actual<br>Grp 1<br>Prop<br>P1.1<br>0.4000 | Equiv.<br>Margin<br>Diff<br>D0<br>0.2000 | Actual<br>Margin<br>Diff<br>D1<br>0.3500 | Target<br>Alpha<br>0.0500 | Actual<br>Alpha<br>0.0553 | <b>Beta</b><br>0.1993 |

**PASS** also calculated the exact power to be 0.813.

## Example 6 – Validation of Risk Ratio Calculations using Blackwelder

Blackwelder (1993), page 695, presents a table of power values for several scenarios using the risk ratio. The second line of the table presents the results for the following scenario: P2 = 0.04, R0 = 0.3, R1=0.1, N1=N2=1044, one-sided alpha = 0.05, and beta = 0.20. Using the Farrington and Manning likelihood-score test statistic, he found the exact power to be 0.812, the exact alpha to be 0.044, and, using the asymptotic formula, the approximate power to be 0.794.

## Setup

This section presents the values of each of the parameters needed to run this example. First, from the PASS Home window, load the **Non-Inferiority & Superiority Tests for Two Proportions** [Ratios] procedure window by clicking on **Proportions**, then **Two Independent Proportions**, then **Non-Inferiority & Superiority Tests**, then **Specify using Ratios**. You may then follow along here by making the appropriate entries as listed below or load the completed template **Example6** from the Template tab on the procedure window.
#### **Option**

#### **Value**

| Data Tab                        | Power and Rota                         |
|---------------------------------|----------------------------------------|
| Pilld (Solve For)               | Ignored since this is the Find setting |
|                                 |                                        |
| Alprid                          | 4044                                   |
| NT (Sample Size Group 1)        | 1044                                   |
| N2 (Sample Size Group 2)        |                                        |
| R (Sample Allocation Ratio)     | 1.0                                    |
| R0 (Equivalence Ratio)          | 0.3                                    |
| R1 (Actual Ratio)               | 0.1                                    |
| P2 (Reference Group Proportion) | 0.04                                   |
| Higher Proportions Are          | Worse                                  |
| Test Type                       | Likelihood Score (Farr. & Mann.)       |
| Options Tab                     |                                        |
| Maximum N1 or N2 Exact          | 2000 (Set high for exact results.)     |

#### Output

Click the Run button to perform the calculations and generate the following output.

#### **Numeric Results**

| Numeric Results of Non-Inferiority Tests Based on the Difference: P1 / P2<br>H0: P1/P2>=R0. H1: P1/P2=R1 <r0. &="" (farrington="" manning)<="" score="" statistic:="" test="" th=""></r0.> |                               |                               |                     |                                 |                                 |                                 |                                 |        |        |        |  |
|----------------------------------------------------------------------------------------------------|-------------------------------|-------------------------------|---------------------|---------------------------------|---------------------------------|---------------------------------|---------------------------------|--------|--------|--------|--|
| Power                                                                                                    | Sample<br>Size<br>Grp 1<br>N1 | Sample<br>Size<br>Grp 2<br>N2 | Prop<br>Grp 2<br>P2 | Equiv.<br>Grp 1<br>Prop<br>P1 0 | Actual<br>Grp 1<br>Prop<br>P1 1 | Equiv.<br>Margin<br>Ratio<br>R0 | Actual<br>Margin<br>Ratio<br>R1 | Target | Actual | Beta   |  |
| 0.8118                                                                                                    | 1044                          | 1044                          | 0.0400              | 0.0120                          | 0.0040                          | 0.300                           | 0.100                           | 0.0500 | 0.0444 | 0.1882 |  |
|                                                                                                    |                               |                               |                     |                                 |                                 |                                 |                                 |        |        |        |  |

**PASS** also calculated the power to be 0.812 and the actual alpha to be 0.044, within rounding.

Next, to calculate the asymptotic power, we make the following changes to the template.

#### Option Value

**Options Tab** 

#### **Numeric Results**

| Numeric Results of Non-Inferiority Tests Based on the Difference: P1 / P2<br>H0: P1/P2>=R0. H1: P1/P2=R1 <r0. &="" (farrington="" manning)<="" score="" statistic:="" test="" th=""></r0.> |                                       |                                       |                                                    |                                           |                                           |                                          |                                          |                           |                 |                       |  |
|----------------------------------------------------------------------------------------------------|---------------------------------------|---------------------------------------|----------------------------------------------------|-------------------------------------------|-------------------------------------------|------------------------------------------|------------------------------------------|---------------------------|-----------------|-----------------------|--|
| <b>Power</b> 0.7937                                                                                                    | Sample<br>Size<br>Grp 1<br>N1<br>1044 | Sample<br>Size<br>Grp 2<br>N2<br>1044 | <b>Prop</b><br><b>Grp 2</b><br><b>P2</b><br>0.0400 | Equiv.<br>Grp 1<br>Prop<br>P1.0<br>0.0120 | Actual<br>Grp 1<br>Prop<br>P1.1<br>0.0040 | Equiv.<br>Margin<br>Ratio<br>R0<br>0.300 | Actual<br>Margin<br>Ratio<br>R1<br>0.100 | Target<br>Alpha<br>0.0500 | Actual<br>Alpha | <b>Beta</b><br>0.2063 |  |

**PASS** also calculated the power to be 0.794.

## **Example 7 – Finding Power following an Experiment**

In an effort to show a new treatment non-inferior to the current standard, researchers randomly assigned 80 subjects to each treatment. The new treatment was to be considered non-inferior if the odds ratio (treatment to standard) was at least 0.80. Using the Farrington and Manning Likelihood Score test, non-inferiority could not be concluded. The researchers now want to see the power of the test. The control proportion was 0.625.

#### Setup

This section presents the values of each of the parameters needed to run this example. First, from the PASS Home window, load the **Non-Inferiority & Superiority Tests for Two Proportions** [Odds Ratios] procedure window by clicking on **Proportions**, then **Two Independent Proportions**, then **Non-Inferiority & Superiority Tests**, then **Specify using Odds Ratios**. You may then follow along here by making the appropriate entries as listed below or load the completed template **Example7** from the Template tab on the procedure window.

#### **Option**

<u>Value</u>

#### Data Tab

| Find (Solve For)                | Power and Beta                         |
|---------------------------------|----------------------------------------|
| Power                           | Ignored since this is the Find setting |
| Alpha                           | 0.05                                   |
| N1 (Sample Size Group 1)        | 80                                     |
| N2 (Sample Size Group 2)        | Use R                                  |
| R (Sample Allocation Ratio)     | 1.0                                    |
| OR0 (Equivalence Odds Ratio)    | 0.80                                   |
| OR1 (Actual Odds Ratio)         | 1.0                                    |
| P2 (Reference Group Proportion) | 0.625                                  |
| Higher Proportions Are          | Better                                 |
| Test Type                       | Likelihood Score (Farr. & Mann.)       |
|                                 |                                        |

#### Output

Click the Run button to perform the calculations and generate the following output.

#### **Numeric Results**

| Numeric Results for Non-Inferiority Tests Based on the Odds Ratio: O1 / O2<br>H0: O1/O2<=OR0. H1: O1/O2=OR1>OR0. Test Statistic: Score test (Farrington & Manning) |                         |                         |                     |                         |                         |                          |                          |                        |                        |                       |  |  |
|----------------------------------------------------------------------------------------------------|-------------------------|-------------------------|---------------------|-------------------------|-------------------------|--------------------------|--------------------------|------------------------|------------------------|-----------------------|--|--|
|                                                                                                    | Sample<br>Size<br>Grp 1 | Sample<br>Size<br>Grp 2 | Grp 2<br>Prop       | Equiv.<br>Grp 1<br>Prop | Actual<br>Grp 1<br>Prop | Equiv.<br>Margin<br>O.R. | Actual<br>Margin<br>O.R. | Target                 | Actual                 |                       |  |  |
| <b>Power</b> 0.1845                                                                                                    | <b>N1</b><br>80         | <b>N2</b><br>80         | <b>P2</b><br>0.6250 | <b>P1.0</b><br>0.5714   | <b>P1.1</b><br>0.6250   | <b>OR0</b><br>0.800      | <b>OR1</b><br>1.000      | <b>Alpha</b><br>0.0500 | <b>Alpha</b><br>0.0571 | <b>Beta</b><br>0.8155 |  |  |

The power of a test with 80 receiving each treatment is only 0.1801.

## **Example 8 – Finding True Proportion Difference**

Researchers have developed a new treatment with minimal side effects compared to the standard treatment. The researchers are limited by the number of subjects (140 per group) they can use to show the new treatment is non-inferior. The new treatment will be deemed non-inferior if it is at least 0.10 below the success rate of the standard treatment. The standard treatment has a success rate of about 0.75. The researchers want to know how much more successful the new treatment must be (in truth) to yield a test which has 90% power. The test statistic used will be the pooled Z test.

#### Setup

This section presents the values of each of the parameters needed to run this example. First, from the PASS Home window, load the **Non-Inferiority & Superiority Tests for Two Proportions** [Differences] procedure window by clicking on **Proportions**, then **Two Independent Proportions**, then **Non-Inferiority & Superiority Tests**, then **Specify using Differences**. You may then follow along here by making the appropriate entries as listed below or load the completed template **Example8** from the Template tab on the procedure window.

#### **Option**

<u>Value</u>

| Data Tab                        |                                        |
|---------------------------------|----------------------------------------|
| Find (Solve For)                | P1.1 (Search>P1.0)                     |
| Power                           | 0.90                                   |
| Alpha                           | 0.05                                   |
| N1 (Sample Size Group 1)        | 140                                    |
| N2 (Sample Size Group 2)        | Use R                                  |
| R (Sample Allocation Ratio)     | 1.0                                    |
| D0 (Equivalence Difference)     | <b>-0.10</b>                           |
| D1 (Actual Difference)          | Ignored since this is the Find setting |
| P2 (Reference Group Proportion) | 0.75                                   |
| Higher Proportions Are          | Better                                 |
| Test Type                       | Z Test (Pooled)                        |
| Options Tab                     |                                        |
| Maximum N1 or N2 Exact          | 500 (Set high for exact results.)      |

## Output

Click the Run button to perform the calculations and generate the following output.

#### **Numeric Results**

| Numeric Results for Non-Inferiority Tests Based on the Difference: P1 - P2<br>H0: P1-P2<=D0. H1: P1-P2=D1>D0. Test Statistic: Z test (pooled) |                               |                               |                     |                                 |                                 |                                |                                |                 |                 |        |  |
|----------------------------------------------------------------------------------------------------|-------------------------------|-------------------------------|---------------------|---------------------------------|---------------------------------|--------------------------------|--------------------------------|-----------------|-----------------|--------|--|
| Power                                                                                                    | Sample<br>Size<br>Grp 1<br>N1 | Sample<br>Size<br>Grp 2<br>N2 | Grp 2<br>Prop<br>P2 | Equiv.<br>Grp 1<br>Prop<br>P1 0 | Actual<br>Grp 1<br>Prop<br>P1 1 | Equiv.<br>Margin<br>Diff<br>D0 | Actual<br>Margin<br>Diff<br>D1 | Target<br>Alpha | Actual<br>Alpha | Beta   |  |
| 0.9000                                                                                                    | 140                           | 140                           | 0.7500              | 0.6500                          | 0.7961                          | -0.1000                        | 0.0461                         | 0.0500          | 0.0505          | 0.1000 |  |

With 140 subjects in each group, the new treatment must have a success rate 0.0464 higher than the current treatment (or about 0.7964) to have 90% power in the test of non-inferiority.

## Chapter 215

# Equivalence Tests for Two Proportions

## Introduction

This module provides power analysis and sample size calculation for equivalence tests in twosample designs in which the outcome is binary. Users may choose from among eight popular test statistics commonly used for running the hypothesis test.

The power calculations assume that independent, random samples are drawn from two populations.

## **Four Procedures Documented Here**

There are four procedures in the menus that use the program module described in this chapter. These procedures are identical except for the type of parameterization. The parameterization can be in terms of proportions, differences in proportions, ratios of proportions, and odds ratios. Each of these options is listed separately on the menus.

## Example

An equivalence test example will set the stage for the discussion of the terminology that follows. Suppose that the response rate of the standard treatment of a disease is 0.70. Unfortunately, this treatment is expensive and occasionally exhibits serious side-effects. A promising new treatment has been developed to the point where it can be tested. One of the first questions that must be answered is whether the new treatment is therapeutically equivalent to the standard treatment.

Because of the many benefits of the new treatment, clinicians are willing to adopt the new treatment even if its effectiveness is slightly different from the standard. After thoughtful discussion with several clinicians, it is decided that if the response rate of the new treatment is between 0.63 and 0.77, the new treatment would be adopted. The *margin of equivalence* is 0.07.

The developers must design an experiment to test the hypothesis that the response rate of the new treatment does not differ from that of the standard treatment by more than 0.07. The statistical hypothesis to be tested is

 $H_0: |p_1 - p_2| \ge 0.07$  versus  $H_1: |p_1 - p_2| < 0.07$ 

## **Technical Details**

The details of sample size calculation for the two-sample design for binary outcomes are presented in the chapter entitled "Two Proportion Non-Null Case," and they will not be duplicated here. Instead, this chapter only discusses those changes necessary for equivalence tests.

Approximate sample size formulas for equivalence tests of two proportions are presented in Chow et al. (2003), page 88. Only large sample (normal approximation) results are given there. The results available in this module use exact calculations based on the enumeration of all possible values in the binomial distribution.

Suppose you have two populations from which dichotomous (binary) responses will be recorded. Assume without loss of generality that higher proportions are better. The probability (or risk) of cure in group 1 (the treatment group) is  $p_1$  and in group 2 (the reference group) is  $p_2$ . Random samples of  $n_1$  and  $n_2$  individuals are obtained from these two groups. The data from these samples can be displayed in a 2-by-2 contingency table as follows

| Group     | Success | Failure | Total |
|-----------|---------|---------|-------|
| Treatment | а       | С       | m     |
| Control   | b       | d       | n     |
| Totals    | S       | f       | N     |

The following alternative notation is also used.

| Group     | Success  | Failure                | Total |
|-----------|----------|------------------------|-------|
| Treatment | $x_{11}$ | $x_{12}$               | $n_1$ |
| Control   | $x_{21}$ | <i>x</i> <sub>22</sub> | $n_2$ |
| Totals    | $m_{1}$  | $m_2$                  | Ν     |

The binomial proportions  $p_1$  and  $p_2$  are estimated from these data using the formulae

$$\hat{p}_1 = \frac{a}{m} = \frac{x_{11}}{n_1}$$
 and  $\hat{p}_2 = \frac{b}{n} = \frac{x_{21}}{n_2}$ 

Let  $p_{1,0}$  represent the group 1 proportion tested by the null hypothesis  $H_0$ . The power of a test is computed at a specific value of the proportion which we will call  $p_{1,1}$ . Let  $\delta$  represent the smallest difference (margin of equivalence) between the two proportions that still results in the conclusion that the new treatment is equivalent to the current treatment. The set of statistical hypotheses that are tested is

$$H_0: |p_{1.0} - p_2| \ge \delta$$
 versus  $H_1: |p_{1.0} - p_2| < \delta$ 

These hypotheses can be rearranged to give

$$\mathbf{H}_0: p_{1.0} - p_2 \leq \delta_L \text{ or } p_{1.0} - p_2 \geq \delta_U \text{ versus } \mathbf{H}_1: \delta_L \leq p_{1.0} - p_2 \leq \delta_U$$

This composite hypothesis can be reduced to two one-sided hypotheses as follows

$$H_{0L}: p_{1.0} - p_2 \le \delta_L \text{ versus } H_{1L}: \delta_L \le p_{1.0} - p_2$$
$$H_{0U}: p_{1.0} - p_2 \ge \delta_U \text{ versus } H_{1U}: \delta_U \ge p_{1.0} - p_2$$

There are three common methods of specifying the margin of equivalence. The most direct is to simply give values for  $p_2$  and  $p_{1.0}$ . However, it is often more meaningful to give  $p_2$  and then specify  $p_{1.0}$  implicitly by reporting the difference, ratio, or odds ratio. Mathematically, the definitions of these parameterizations are

| <u>Parameter</u> | <b>Computation</b>           | Alternative Hypotheses                                                                                        |
|------------------|------------------------------|----------------------------------------------------------------------------------------------------|
| Difference       | $\delta = p_{1.0} - p_2$     | $\mathbf{H}_1: \delta_L \leq p_{1.0} - p_2 \leq \delta_U$                                                     |
| Ratio            | $\phi = p_{1.0} / p_2$       | $H_1: \phi_L \le p_{1.0} / p_2 \le \phi_U$                                                                    |
| Odds Ratio       | $\psi = Odds_{1.0} / Odds_2$ | $\mathbf{H}_1: \boldsymbol{\psi}_L \leq \boldsymbol{o}_{1.0} \ / \ \boldsymbol{o}_2 \leq \boldsymbol{\psi}_U$ |

#### Difference

The difference is perhaps the most direct method of comparison between two proportions. It is easy to interpret and communicate. It gives the absolute impact of the treatment. However, there are subtle difficulties that can arise with its interpretation.

One difficulty arises when the event of interest is rare. If a difference of 0.001 occurs when the baseline probability is 0.40, it would be dismissed as being trivial. However, if the baseline probability of a disease is 0.002, a 0.001 decrease would represent a reduction of 50%. Thus interpretation of the difference depends on the baseline probability of the event.

Note that  $\delta_L < 0$  and  $\delta_U > 0$ . Usually,  $\delta_L = -\delta_U$ .

#### Equivalence using a Difference

The following example might help you understand the concept of an *equivalence* test. Suppose 60% of patients respond to the current treatment method ( $p_2 = 0.60$ ). If the response rate of the new treatment is no less than five percentage points better or worse than the existing treatment, it will be considered to be equivalent. Substituting these figures into the statistical hypotheses gives

$$H_0: p_{1,0} - p_2 \le -0.05$$
 or  $p_{1,0} - p_2 \ge 0.05$  versus  $H_1: -0.05 \le p_{1,0} - p_2 \le 0.05$ 

Using the relationship

$$p_{1,0} = p_2 + \delta$$

gives

$$H_0: p_{10} \le 0.55 \text{ or } p_{10} \ge 0.65 \text{ versus } H_1: 0.55 \le p_{10} \le 0.65$$

In this example, when the null hypothesis is rejected, the concluded alternative is that the response rate is between 0.55 and 0.65.

#### Ratio

The ratio,  $\phi = p_{1.0} / p_2$ , gives the relative change in the probability of the response. Testing equivalence uses the formulation

$$H_0: p_{1,0} / p_2 \le \phi_L \text{ or } p_{1,0} / p_2 \ge \phi_U \text{ versus } H_1: \phi_L \le p_{1,0} / p_2 \le \phi_U$$

The only subtlety is that for equivalence tests  $\phi_L < 1$  and  $\phi_U > 1$ . Usually,  $\phi_L = 1 / \phi_U$ .

#### Equivalence using a Ratio

The following example might help you understand the concept of *equivalence* as defined by the ratio. Suppose that 60% of patients  $(p_2 = 0.60)$  respond to the current treatment method. If the response rate of a new treatment is within 10% of 0.60, it will be considered to be equivalent to the standard treatment. Substituting these figures into the statistical hypotheses gives

$$H_0: p_{1,0} / p_2 \le 0.9 \text{ or } p_{1,0} / p_2 \ge 1.1 \text{ versus } H_1: 0.9 \le p_{1,0} / p_2 \le 1.1$$

Using the relationship

$$p_{1.0} = \phi_0 p_2$$

gives

$$H_0: p_{1.0} \le 0.54 \text{ or } p_{1.0} \ge 0.66 \text{ versus } H_1: 0.54 \le p_{1.0} \le 0.66$$

#### **Odds Ratio**

The odds ratio,  $\psi = (p_{1,0} / (1 - p_{1,0})) / (p_2 / (1 - p_2))$ , gives the relative change in the odds (*o*) of the response. Testing equivalence use the formulation

$$H_0: o_{1,0} / o_2 \le \psi_L \text{ or } o_{1,0} / o_2 \ge \psi_U \text{ versus } H_1: \psi_L \le o_{1,0} / o_2 \le \psi_U$$

The only subtlety is that for equivalence tests  $\psi_L < 1$  and  $\psi_U > 1$ . Usually,  $\psi_L = 1/\psi_U$ .

#### **Power Calculation**

The power for a test statistic that is based on the normal approximation can be computed exactly using two binomial distributions. The following steps are taken to compute the power of these tests.

- 1. Find the critical values using the standard normal distribution. The critical values  $z_L$  and  $z_U$  are chosen as that value of z that leaves exactly the target value of alpha in the appropriate tail of the normal distribution.
- 2. Compute the value of the test statistic  $z_t$  for every combination of  $x_{11}$  and  $x_{21}$ . Note that  $x_{11}$  ranges from 0 to  $n_1$ , and  $x_{21}$  ranges from 0 to  $n_2$ . A small value (around 0.0001) can be added to the zero-cell counts to avoid numerical problems that occur when the cell value is zero.
- 3. If  $z_t > z_L$  and  $z_t < z_U$ , the combination is in the rejection region. Call all combinations of  $x_{11}$  and  $x_{21}$  that lead to a rejection the set A.
- 4. Compute the power for given values of  $p_{1,1}$  and  $p_2$  as

$$1 - \beta = \sum_{A} \binom{n_1}{x_{11}} p_{1.1}^{x_{11}} q_{1.1}^{n_1 - x_{11}} \binom{n_2}{x_{21}} p_2^{x_{21}} q_2^{n_2 - x_{21}}$$

5. Compute the actual value of alpha achieved by the design by substituting  $p_{1.0L}$  and  $p_{1.0U}$  for  $p_{1.1}$  to obtain

$$\alpha_L = \sum_A \binom{n_1}{x_{11}} p_{1.0L}^{x_{11}} q_{1.0L}^{n_1 - x_{11}} \binom{n_2}{x_{21}} p_2^{x_{21}} q_2^{n_2 - x_{21}}$$

and

$$\alpha_{U} = \sum_{A} \binom{n_{1}}{x_{11}} p_{1.0U}^{x_{11}} q_{1.0U}^{n_{1}-x_{11}} \binom{n_{2}}{x_{21}} p_{2}^{x_{21}} q_{2}^{n_{2}-x_{21}}$$

The value of alpha is then computed as the maximum of  $\alpha_L$  and  $\alpha_U$ .

#### **Asymptotic Approximations**

When the values of  $n_1$  and  $n_2$  are large (say over 200), these formulas take a long time to evaluate. In this case, a large sample approximation can be used. The large sample approximation is made by replacing the values of  $\hat{p}_1$  and  $\hat{p}_2$  in the *z* statistic with the corresponding values of  $p_{1.1}$  and  $p_2$  and then computing the results based on the normal distribution. Note that in large samples, the Farrington and Manning statistic is substituted for the Gart and Nam statistic. Also, for large samples, the results for the odds ratio have not (to our knowledge) been published. In this case, we substitute the calculations which are based on the ratio hypotheses.

#### **Test Statistics**

Several test statistics have been proposed for testing whether the difference, ratio, or odds ratio are different from a specified value. The main difference among the several test statistics is in the formula used to compute the standard error used in the denominator. These tests are based on the following *z*-test

$$z_t = \frac{\hat{p}_1 - \hat{p}_2 - \delta_0 - c}{\hat{\sigma}}$$

The constant, c, represents a continuity correction that is applied in some cases. When the continuity correction is not used, c is zero. In power calculations, the values of  $\hat{p}_1$  and  $\hat{p}_2$  are not known. The corresponding values of  $p_{1,1}$  and  $p_2$  can be reasonable substitutes.

Following is a list of the test statistics available in *PASS*. The availability of several test statistics begs the question of which test statistic one should use. The answer is simple: <u>one should use the test statistic that will be used to analyze the data</u>. You may choose a method because it is a standard in your industry, because it seems to have better statistical properties, or because your statistical package calculates it. Whatever your reasons for selecting a certain test statistic, you should use the same test statistic when doing the analysis after the data have been collected.

#### Z Test (Pooled)

This test was first proposed by Karl Pearson in 1900. Although this test is usually expressed directly as a chi-square statistic, it is expressed here as a z statistic so that it can be more easily used for one-sided hypothesis testing. The proportions are pooled (averaged) in computing the standard error. The formula for the test statistic is

$$z_t = \frac{\hat{p}_1 - \hat{p}_2 - \delta_0}{\hat{\sigma}_1}$$

#### 215-6 Equivalence Tests for Two Proportions

where

$$\hat{\sigma}_1 = \sqrt{\overline{p}(1-\overline{p})} \left(\frac{1}{n_1} + \frac{1}{n_2}\right)$$
$$\overline{p} = \frac{n_1\hat{p}_1 + n_2\hat{p}_2}{n_1 + n_2}$$

#### Z Test (Unpooled)

This test statistic does not pool the two proportions in computing the standard error.

$$z_t = \frac{\hat{p}_1 - \hat{p}_2 - \delta_0}{\hat{\sigma}_2}$$

where

$$\hat{\sigma}_2 = \sqrt{\frac{\hat{p}_1(1-\hat{p}_1)}{n_1} + \frac{\hat{p}_2(1-\hat{p}_2)}{n_2}}$$

#### Z Test with Continuity Correction (Pooled)

This test is the same as Z Test (Pooled), except that a continuity correction is used. Remember that in the null case, the continuity correction makes the results closer to those of Fisher's Exact test.

$$z_{t} = \frac{\hat{p}_{1} - \hat{p}_{2} - \delta_{0} + \frac{F}{2} \left(\frac{1}{n_{1}} + \frac{1}{n_{2}}\right)}{\hat{\sigma}_{1}}$$
$$\hat{\sigma}_{1} = \sqrt{\overline{p} \left(1 - \overline{p}\right) \left(\frac{1}{n_{1}} + \frac{1}{n_{2}}\right)}$$
$$\overline{p} = \frac{n_{1} \hat{p}_{1} + n_{2} \hat{p}_{2}}{n_{1} + n_{2}}$$

where F is -1 for lower-tailed hypotheses and 1 for upper-tailed hypotheses.

#### Z Test with Continuity Correction (Unpooled)

This test is the same as the Z Test (Unpooled), except that a continuity correction is used. Remember that in the null case, the continuity correction makes the results closer to those of Fisher's Exact test.

$$z_{t} = \frac{\hat{p}_{1} - \hat{p}_{2} - \delta_{0} - \frac{F}{2} \left(\frac{1}{n_{1}} + \frac{1}{n_{2}}\right)}{\hat{\sigma}_{2}}$$

$$\hat{\sigma}_2 = \sqrt{\frac{\hat{p}_1(1-\hat{p}_1)}{n_1} + \frac{\hat{p}_2(1-\hat{p}_2)}{n_2}}$$

where F is -1 for lower-tailed hypotheses and 1 for upper-tailed hypotheses.

#### **T-Test of Difference**

Because of a detailed, comparative study of the behavior of several tests, D'Agostino (1988) and Upton (1982) proposed using the usual two-sample t-test for testing whether the two proportions are equal. One substitutes a '1' for a success and a '0' for a failure in the usual, two-sample *t*-test formula.

#### Miettinen and Nurminen's Likelihood Score Test of the Difference

Miettinen and Nurminen (1985) proposed a test statistic for testing whether the difference is equal to a specified, non-zero, value,  $\delta_0$ . The regular MLE's,  $\hat{p}_1$  and  $\hat{p}_2$ , are used in the numerator of the score statistic while MLE's  $\tilde{p}_1$  and  $\tilde{p}_2$ , constrained so that  $\tilde{p}_1 - \tilde{p}_2 = \delta_0$ , are used in the denominator. A correction factor of N/(N-1) is applied to make the variance estimate less biased. The significance level of the test statistic is based on the asymptotic normality of the score statistic.

The formula for computing this test statistic is

$$z_{MND} = \frac{\hat{p}_1 - \hat{p}_2 - \delta_0}{\hat{\sigma}_{MND}}$$

where

$$\hat{\sigma}_{MND} = \sqrt{\left(\frac{\tilde{p}_{1}\tilde{q}_{1}}{n_{1}} + \frac{\tilde{p}_{2}\tilde{q}_{2}}{n_{2}}\right)\left(\frac{N}{N-1}\right)}$$

$$\tilde{p}_{1} = \tilde{p}_{2} + \delta_{0}$$

$$\tilde{p}_{1} = 2B\cos(A) - \frac{L_{2}}{3L_{3}}$$

$$A = \frac{1}{3}\left[\pi + \cos^{-1}\left(\frac{C}{B^{3}}\right)\right]$$

$$B = \operatorname{sign}(C)\sqrt{\frac{L_{2}^{2}}{9L_{3}} - \frac{L_{1}}{3L_{3}}}$$

$$C = \frac{L_{2}^{3}}{27L_{3}^{3}} - \frac{L_{1}L_{2}}{6L_{3}^{2}} + \frac{L_{0}}{2L_{3}}$$

$$L_{0} = x_{21}\delta_{0}(1-\delta_{0})$$

$$L_{1} = \left[N_{2}\delta_{0} - N - 2x_{21}\right]\delta_{0} + M_{1}$$

$$L_2 = (N + N_2)\delta_0 - N - M_1$$
$$L_3 = N$$

#### Miettinen and Nurminen's Likelihood Score Test of the Ratio

Miettinen and Nurminen (1985) proposed a test statistic for testing whether the ratio is equal to a specified value,  $\phi_0$ . The regular MLE's,  $\hat{p}_1$  and  $\hat{p}_2$ , are used in the numerator of the score statistic while MLE's  $\tilde{p}_1$  and  $\tilde{p}_2$ , constrained so that  $\tilde{p}_1 / \tilde{p}_2 = \phi_0$ , are used in the denominator. A correction factor of N/(N-1) is applied to make the variance estimate less biased. The significance level of the test statistic is based on the asymptotic normality of the score statistic.

The formula for computing the test statistic is

$$z_{MNR} = \frac{\hat{p}_1 / \hat{p}_2 - \phi_0}{\sqrt{\left(\frac{\tilde{p}_1 \tilde{q}_1}{n_1} + \phi_0^2 \frac{\tilde{p}_2 \tilde{q}_2}{n_2}\right) \left(\frac{N}{N-1}\right)}}$$

where

$$\widetilde{p}_1 = \widetilde{p}_2 \phi_0$$

$$\widetilde{p}_2 = \frac{-B - \sqrt{B^2 - 4AC}}{2A}$$

$$A = N\phi_0$$

$$B = -[N_1\phi_0 + x_{11} + N_2 + x_{21}\phi_0]$$

$$C = M_1$$

#### Miettinen and Nurminen's Likelihood Score Test of the Odds Ratio

Miettinen and Nurminen (1985) proposed a test statistic for testing whether the odds ratio is equal to a specified value,  $\psi_0$ . Because the approach they used with the difference and ratio does not easily extend to the odds ratio, they used a score statistic approach for the odds ratio. The regular MLE's are  $\hat{p}_1$  and  $\hat{p}_2$ . The constrained MLE's are  $\tilde{p}_1$  and  $\tilde{p}_2$ . These estimates are constrained so that  $\tilde{\psi} = \psi_0$ . A correction factor of N/(N-1) is applied to make the variance estimate less biased. The significance level of the test statistic is based on the asymptotic normality of the score statistic. The formula for computing the test statistic is

$$z_{MNO} = \frac{\frac{\left(\hat{p}_1 - \tilde{p}_1\right)}{\tilde{p}_1\tilde{q}_1} - \frac{\left(\hat{p}_2 - \tilde{p}_2\right)}{\tilde{p}_2\tilde{q}_2}}{\sqrt{\left(\frac{1}{N_2\tilde{p}_1\tilde{q}_1} + \frac{1}{N_2\tilde{p}_2\tilde{q}_2}\right)\left(\frac{N}{N-1}\right)}}$$

where

$$\widetilde{p}_{1} = \frac{p_{2}\psi_{0}}{1 + \widetilde{p}_{2}(\psi_{0} - 1)}$$

$$\widetilde{p}_{2} = \frac{-B + \sqrt{B^{2} - 4AC}}{2A}$$

$$A = N_{2}(\psi_{0} - 1)$$

$$B = N_{1}\psi_{0} + N_{2} - M_{1}(\psi_{0} - 1)$$

$$C = -M_{1}$$

#### Farrington and Manning's Likelihood Score Test of the Difference

Farrington and Manning (1990) proposed a test statistic for testing whether the difference is equal to a specified value,  $\delta_0$ . The regular MLE's,  $\hat{p}_1$  and  $\hat{p}_2$ , are used in the numerator of the score statistic while MLE's  $\tilde{p}_1$  and  $\tilde{p}_2$ , constrained so that  $\tilde{p}_1 - \tilde{p}_2 = \delta_0$ , are used in the denominator. The significance level of the test statistic is based on the asymptotic normality of the score statistic.

The formula for computing the test statistic is

$$z_{FMD} = \frac{\hat{p}_1 - \hat{p}_2 - \delta_0}{\sqrt{\left(\frac{\tilde{p}_1 \tilde{q}_1}{n_1} + \frac{\tilde{p}_2 \tilde{q}_2}{n_2}\right)}}$$

where the estimates  $\tilde{p}_1$  and  $\tilde{p}_2$  are computed as in the corresponding test of Miettinen and Nurminen (1985) given above.

#### Farrington and Manning's Likelihood Score Test of the Ratio

Farrington and Manning (1990) proposed a test statistic for testing whether the ratio is equal to a specified value,  $\phi_0$ . The regular MLE's,  $\hat{p}_1$  and  $\hat{p}_2$ , are used in the numerator of the score statistic while MLE's  $\tilde{p}_1$  and  $\tilde{p}_2$ , constrained so that  $\tilde{p}_1 / \tilde{p}_2 = \phi_0$ , are used in the denominator. A correction factor of N/(N-1) is applied to increase the variance estimate. The significance level of the test statistic is based on the asymptotic normality of the score statistic.

The formula for computing the test statistic is

$$z_{FMR} = \frac{\hat{p}_1 / \hat{p}_2 - \phi_0}{\sqrt{\left(\frac{\tilde{p}_1 \tilde{q}_1}{n_1} + \phi_0^2 \frac{\tilde{p}_2 \tilde{q}_2}{n_2}\right)}}$$

where the estimates  $\tilde{p}_1$  and  $\tilde{p}_2$  are computed as in the corresponding test of Miettinen and Nurminen (1985) given above.

#### Farrington and Manning's Likelihood Score Test of the Odds Ratio

Farrington and Manning (1990) indicate that the Miettinen and Nurminen statistic may be modified by removing the factor N/(N-1).

The formula for computing this test statistic is

$$z_{FMO} = \frac{\frac{\left(\hat{p}_1 - \tilde{p}_1\right)}{\tilde{p}_1 \tilde{q}_1} - \frac{\left(\hat{p}_2 - \tilde{p}_2\right)}{\tilde{p}_2 \tilde{q}_2}}{\sqrt{\left(\frac{1}{N_2 \tilde{p}_1 \tilde{q}_1} + \frac{1}{N_2 \tilde{p}_2 \tilde{q}_2}\right)}}$$

where the estimates  $\tilde{p}_1$  and  $\tilde{p}_2$  are computed as in the corresponding test of Miettinen and Nurminen (1985) given above.

#### Gart and Nam's Likelihood Score Test of the Difference

Gart and Nam (1990), page 638, proposed a modification to the Farrington and Manning (1988) difference test that corrects for skewness. Let  $z_{FMD}(\delta)$  stand for the Farrington and Manning difference test statistic described above. The skewness-corrected test statistic,  $z_{GND}$ , is the appropriate solution to the quadratic equation

$$\left(-\widetilde{\gamma}\right)z_{GND}^{2}+\left(-1\right)z_{GND}+\left(z_{FMD}\left(\delta\right)+\widetilde{\gamma}\right)=0$$

where

$$\widetilde{\gamma} = \frac{\widetilde{V}^{3/2}(\delta)}{6} \left( \frac{\widetilde{p}_1 \widetilde{q}_1(\widetilde{q}_1 - \widetilde{p}_1)}{n_1^2} - \frac{\widetilde{p}_2 \widetilde{q}_2(\widetilde{q}_2 - \widetilde{p}_2)}{n_2^2} \right)$$

#### Gart and Nam's Likelihood Score Test of the Ratio

Gart and Nam (1988), page 329, proposed a modification to the Farrington and Manning (1988) ratio test that corrects for skewness. Let  $z_{FMR}(\phi)$  stand for the Farrington and Manning ratio test statistic described above. The skewness-corrected test statistic,  $z_{GNR}$ , is the appropriate solution to the quadratic equation

$$\left(-\widetilde{\varphi}\right)z_{GNR}^{2}+\left(-1\right)z_{GNR}+\left(z_{FMR}(\phi)+\widetilde{\varphi}\right)=0$$

where

$$\widetilde{\varphi} = \frac{1}{6\widetilde{u}^{3/2}} \left( \frac{\widetilde{q}_1(\widetilde{q}_1 - \widetilde{p}_1)}{n_1^2 \widetilde{p}_1^2} - \frac{\widetilde{q}_2(\widetilde{q}_2 - \widetilde{p}_2)}{n_2^2 \widetilde{p}_2^2} \right)$$
$$\widetilde{u} = \frac{\widetilde{q}_1}{n_1 \widetilde{p}_1} + \frac{\widetilde{q}_2}{n_2 \widetilde{p}_2}$$

## **Procedure Options**

This section describes the options that are specific to this procedure. These are located on the Data tab. To find out more about using the other tabs such as Axes/Legend/Grid, Plot Text, or Template, go to the Procedure Window chapter.

## Data Tab (Common Options)

The Data tab contains the parameters associated with this test such as the proportions, sample sizes, alpha, and power. This chapter covers four procedures, each of which has different options. This section documents options that are common to all four procedures. Later, unique options for each procedure will be documented.

#### **Solve For**

#### Find (Solve For)

This option specifies the parameter to be solved for using the other parameters. The parameters that may be selected are *P1.1*, *Alpha*, *Power and Beta*, *N1*, and *N2*. Under most situations, you will select either *Power and Beta* or *N1*.

Select N1 when you want to calculate the sample size needed to achieve a given power and alpha level.

Select Power and Beta when you want to calculate the power of an experiment.

#### **Error Rates**

#### Power or Beta

This option specifies one or more values for power or for beta (depending on the chosen setting). Power is the probability of rejecting a false null hypothesis, and is equal to one minus Beta. Beta is the probability of a type-II error, which occurs when a false null hypothesis is not rejected. In this procedure, a type-II error occurs when you fail to reject the null hypothesis of unequal proportions when in fact they are equivalent.

Values must be between zero and one. Historically, the value of 0.80 (Beta = 0.20) was used for power. Now, 0.90 (Beta = 0.10) is also commonly used.

A single value may be entered here or a range of values such as 0.8 to 0.95 by 0.05 may be entered.

#### Alpha (Significance Level)

This option specifies one or more values for the probability of a type-I error. A type-I error occurs when a true null hypothesis is rejected. In this procedure, a type-I error occurs when you reject the null hypothesis of unequal proportions when in fact they are not equal.

Values must be between zero and one. Historically, the value of 0.05 has been used for alpha. This means that about one test in twenty will falsely reject the null hypothesis. You should pick a value for alpha that represents the risk of a type-I error you are willing to take in your experimental situation.

You may enter a range of values such as 0.01 0.05 0.10 or 0.01 to 0.10 by 0.01.

#### **Sample Size**

#### N1 (Sample Size Group 1)

Enter a value (or range of values) for the sample size of this group. You may enter a range of values such as 10 to 100 by 10.

#### N2 (Sample Size Group 2)

Enter a value (or range of values) for the sample size of group 2 or enter *Use R* to base N2 on the value of N1. You may enter a range of values such as *10 to 100 by 10*.

• Use R

When Use R is entered here, N2 is calculated using the formula

N2 = [R(N1)]

where R is the Sample Allocation Ratio, and [Y] is the first integer greater than or equal to Y. For example, if you want N1 = N2, select *Use R* and set R = 1.

#### **R** (Sample Allocation Ratio)

Enter a value (or range of values) for R, the allocation ratio between samples. This value is only used when N2 is set to *Use R*.

When used, N2 is calculated from N1 using the formula: N2= [R(N1)] where [Y] is the next integer greater than or equal to Y. Note that setting R = 1.0 forces N2 = N1.

#### Effect Size – Reference (Group 2)

#### P2 (Reference Group Proportion)

Specify the value of P2, the reference, baseline, or control group's proportion. The null hypothesis is that the two proportions differ by no more than a specified amount. Since P2 is a proportion, these values must be between 0 and 1.

You may enter a range of values such as 0.1 0.2 0.3 or 0.1 to 0.9 by 0.1.

#### Test

#### Test Type

Specify which test statistic is used in searching and reporting. Although the pooled *z*-test is commonly shown in elementary statistics books, the likelihood score test is arguably the best choice.

Note that *C.C.* is an abbreviation for *Continuity Correction*. This refers to the adding or subtracting 1/(2n) to (or from) the numerator of the z-value to bring the normal approximation closer to the binomial distribution.

## **Data Tab (Proportion)**

This section documents options that are used when the parameterization is in terms of the values of the two proportions, P1 and P2. P1.0 is the value of the P1 assumed by the null hypothesis and P1.1 is the value of P1 at which the power is calculated.

#### **Effect Size – Equivalence Proportions**

#### P1.0U & P1.0L (Upper & Lower Equivalence Proportion)

Specify the *margin of equivalence* directly by giving the upper and lower bounds of P1.0. The two groups are assumed to be equivalent when P1.0 is between these values. Thus, P1.0U should be greater than P2 and P1.0L should be less than P2.

Note that the values of P1.0U and P1.0L are used in pairs. Thus, the first values of P1.0U and P1.0L are used together, then the second values of each are used, and so on.

You may enter a range of values such as 0.03 0.05 0.10 or 0.01 to 0.05 by 0.01.

Proportions must be between 0 and 1. They cannot take on the values 0 or 1. These values should surround P2.

#### **Effect Size – Actual Proportion**

#### P1.1 (Actual Proportion)

This option specifies the value of P1.1, which is the value of the treatment proportion at which the power is to be calculated. Proportions must be between 0 and 1. They cannot take on the values 0 or 1.

You may enter a range of values such as 0.03 0.05 0.10 or 0.01 to 0.05 by 0.01.

#### Data Tab (Difference)

This section documents options that are used when the parameterization is in terms of the difference, P1 - P2. P1.0 is the value of P1 assumed by the null hypothesis and P1.1 is the value of P1 at which the power is calculated. Once P2, D0, and D1 are given, the values of P1.1 and P1.0 can be calculated.

#### **Effect Size – Equivalence Differences**

#### D0.U & D0.L (Upper & Lower Equivalence Difference)

Specify the *margin of equivalence* by specifying the largest distance above (D0.U) and below (D0.L) P2 which will still result in the conclusion of equivalence. As long as the actual difference is between these two values, the difference is not considered to be large enough to be of practical importance.

The values of D0.U must be positive and the values of D0.L must be negative. D0.L can be set to '-D0.U,' which is usually what is desired.

The power calculations assume that P1.0 is the value of P1 under the null hypothesis. This value is used with P2 to calculate the value of P1.0 using the formula: P1.0U = D0.U + P2.

You may enter a range of values for D0.U such as .03 .05 .10 or .05 to .20 by .05.

#### 215-14 Equivalence Tests for Two Proportions

Note that if you enter values for D0.L (other than '-D0.U'), they are used in pairs with the values of D0.U. Thus, the first values of D0.U and D0.L are used together, then the second values of each are used, and so on.

RANGE:

D0.L must be between -1 and 0. D0.U must be between 0 and 1. Neither can take on the values -1, 0, or 1.

#### **Effect Size – Actual Difference**

#### **D1 (Actual Difference)**

This option specifies the actual difference between P1.1 (the actual value of P1) and P2. This is the value of the difference at which the power is calculated. In equivalence trials, this difference is often set to 0.

The power calculations assume that P1.1 is the actual value of the proportion in group 1 (experimental or treatment group). This difference is used with P2 to calculate the true value of P1 using the formula: P1.1 = D1 + P2.

You may enter a range of values such as -.05 0 .5 or -.05 to .05 by .02. Actual differences must be between -1 and 1. They cannot take on the values -1 or 1.

## Data Tab (Ratio)

This section documents options that are used when the parameterization is in terms of the ratio, P1 / P2. P1.0 is the value of P1 assumed by the null hypothesis and P1.1 is the value of P1 at which the power is calculated. Once P2, R0, and R1 are given, the values of P1.0 and P1.1 can be calculated.

#### **Effect Size – Equivalence Ratios**

#### R0.U & R0.L (Upper & Lower Equivalence Ratio)

Specify the *margin of equivalence* by specifying the largest ratio (P1/P2) above (R0.U) and below (R0.L) 1 which will still result in the conclusion of equivalence. As long as the actual ratio is between these two values, the difference between the proportions is not considered to be large enough to be of practical importance.

The values of R0.U must be greater than 1 and the values of R0.L must be less than 1. R0.L can be set to '1/R0.U,' which is often desired.

The power calculations assume that P1.0 is the value of P1 under the null hypothesis. This value is used with P2 to calculate the value of P1.0 using the formula:  $P1.0U = R0.U \times P2$ .

You may enter a range of values for R0.U such as 1.1 1.5 1.8 or 1.1 to 2.1 by 0.2.

Note that if you enter values for R0.L (other than '1/R0.U'), they are used in pairs with the values of R0.U. Thus, the first values of R0.U and R0.L are used together, then the second values of each are used, and so on.

R0.L must be between 0 and 1. R0.U must be greater than 1. Neither can take on the value 1.

#### Effect Size – Actual Ratio

#### R1 (Actual Ratio)

This option specifies the ratio of P1.1 and P2, where P1.1 is the actual proportion in the treatment group. The power calculations assume that P1.1 is the actual value of the proportion in group 1. This difference is used with P2 to calculate the value of P1 using the formula:  $P1.1 = R1 \times P2$ . In equivalence trials, this ratio is often set to 1.

Ratios must be positive. You may enter a range of values such as 0.95 1 1.05 or 0.9 to 1.9 by 0.02.

#### Data Tab (Odds Ratio)

This section documents options that are used when the parameterization is in terms of the odds ratios, O1.1 / O2 and O1.0 / O2. Note that the odds are defined as O2 = P2 / (1 - P2), O1.0 = P1.0 / (1 - P1.0), etc. P1.0 is the value of P1 assumed by the null hypothesis and P1.1 is the value of P1 at which the power is calculated. Once P2, OR0, and OR1 are given, the values of P1.1 and P1.0 can be calculated.

## Effect Size – Equivalence Odds Ratios

#### OR0.U & OR0.L (Upper & Lower Equivalence Odds Ratio)

Specify the *margin of equivalence* by specifying the largest odds ratio above (OR0.U) and below (OR0.L) 1 which will still result in the conclusion of equivalence. As long as the actual odds ratio is between these two values, the difference between the proportions is not large enough to be of practical importance.

The values of OR0.U must be greater than 1 and the values of OR0.L must be less than 1. OR0.L can be set to '1/OR0.U,' which is often desired.

The power calculations assume that P1.0 is the value of the P1 under the null hypothesis. This value is used with P2 to calculate the value of P1.0.

You may enter a range of values for OR0.U such as 1.1 1.5 1.8 or 1.1 to 2.1 by 0.2.

Note that if you enter values for OR0.L (other than '1/OR0.U'), they are used in pairs with the values of OR0.U. Thus, the first values of OR0.U and OR0.L are used together, next the second values of each are used, and so on.

OR0.L must be between 0 and 1. OR0.U must be greater than 1. Neither can take on the value 1.

#### Effect Size – Actual Odds Ratio

#### **OR1 (Actual Odds Ratio)**

This option specifies the odds ratio of P1.1 and P2, where P1.1 is the actual proportion in the treatment group. The power calculations assume that P1.1 is the actual value of the proportion in group 1. This value is used with P2 to calculate the value of P1. In equivalence trials, this odds ratio is often set to 1.

Odds ratios must be positive. You may enter a range of values such as 0.95 1 1.05 or 0.9 to 1.9 by 0.02.

### **Options Tab**

The Options tab contains various limits and options.

#### **Maximum Iterations**

#### **Maximum Iterations Before Search Termination**

Specify the maximum number of iterations before the search for the criterion of interest is aborted. When the maximum number of iterations is reached without convergence, the criterion is not reported. A value of at least 500 is recommended.

#### Zero Counts

#### Zero Count Adjustment Method

Zero cell counts cause many calculation problems. To compensate for this, a small value (called the Zero Count Adjustment Value) can be added either to all cells or to all cells with zero counts. This option specifies whether you want to use the adjustment and which type of adjustment you want to use. We recommend that you use the option 'Add to zero cells only.'

Zero cell values often do not occur in practice. However, since power calculations are based on total enumeration, they will occur in power and sample size estimation.

Adding a small value is controversial, but can be necessary for computational considerations. Statisticians have recommended adding various fractions to zero counts. We have found that adding 0.0001 seems to work well.

#### Zero Count Adjustment Value

Zero cell counts cause many calculation problems when computing power or sample size. To compensate for this, a small value may be added either to all cells or to all zero cells. This value indicates the amount that is added. We have found that 0.0001 works well.

Be warned that the value of the ratio and the odds ratio will be affected by the amount specified here!

#### **Exact Test Options**

#### Maximum N1 or N2 for Exact Calculations

When either N1 or N2 is above this amount, power calculations are based on the normal approximation to the binomial. When the normal approximation to the binomial is used, the actual value of alpha is not calculated. Currently, for three-gigahertz computers, a value near 200 is reasonable. As computers increase in speed, this number may be increased.

## **Example 1 – Finding Power**

A study is being designed to establish the equivalence of a new treatment compared to the current treatment. Historically, the current treatment has enjoyed a 50% cure rate. The new treatment reduces the seriousness of certain side effects that occur with the current treatment. Thus, the new treatment will be adopted even if it is slightly less effective than the current treatment. The researchers will recommend adoption of the new treatment if its cure rate is within 15% of the standard treatment.

The researchers plan to use the Farrington and Manning likelihood score test statistic to analyze the data. They want to study the power of the Farrington and Manning test at group sample sizes ranging from 50 to 500 for detecting a difference inside 15% when the actual cure rate of the new treatment ranges from 50% to 60%. The significance level will be 0.05.

#### Setup

This section presents the values of each of the parameters needed to run this example. First, from the PASS Home window, load the **Equivalence Tests for Two Proportions** [Differences] procedure window by clicking on **Proportions**, then **Two Independent Proportions**, then **Equivalence Tests**, then **Specify using Differences**. You may then follow along here by making the appropriate entries as listed below or load the completed template **Example1** from the Template tab on the procedure window.

## Option

#### <u>Value</u>

| Data Tab                            |                                        |
|-------------------------------------|----------------------------------------|
| Find (Solve For)                    | . Power and Beta                       |
| Power                               | Ignored since this is the Find setting |
| Alpha                               | 0.05                                   |
| N1 (Sample Size Group 1)            | 50 to 500 by 50                        |
| N2 (Sample Size Group 2)            | Use R                                  |
| R (Sample Allocation Ratio)         | 1.0                                    |
| D0.U (Upper Equivalence Difference) | 0.15                                   |
| D0.L (Lower Equivalence Difference) | <b>-D0.U</b>                           |
| D1 (Actual Difference)              | 0.00 0.05 0.10                         |
| P2 (Reference Group Proportion)     | 0.5                                    |
| Test Type                           | Likelihood Score (Farr. & Mann.)       |
| Options Tab                         |                                        |
| Maximum N1 or N2 Exact              | 100                                    |

## **Annotated Output**

Click the Run button to perform the calculations and generate the following output.

#### **Numeric Results**

```
Numeric Results for Equivalence Tests Based on the Difference: P1 - P2
H0: P1-P2<=D0.L or P1-P2>=D0.U. H1: D0.L<P1-P2=D1<D0.U.
Test Statistic: Score test (Farrington & Manning)
```

|           | Sample   | Sample |        | Lower<br>Equiv. | Upper<br>Equiv. | Lower<br>Equiv. | Upper<br>Equiv. | Actual |        |        |
|-----------|----------|--------|--------|-----------------|-----------------|-----------------|-----------------|--------|--------|--------|
|           | Size     | Size   | Prop   | Grp 1           | Grp 1           | Margin          | Margin          | Margin |        |        |
|           | Grp 1    | Grp 2  | Grp 2  | Prop            | Prop            | Diff            | Diff            | Diff   | Target | Actual |
| Power     | N1       | N2     | P2     | P1.0L           | P1.0U           | D0.L            | D0.U            | D1     | Alpha  | Alpha  |
| 0.0000    | 50       | 50     | 0.5000 | 0.3500          | 0.6500          | -0.1500         | 0.1500          | 0.0000 | 0.0500 | 0.0515 |
| 0.3793    | 100      | 100    | 0.5000 | 0.3500          | 0.6500          | -0.1500         | 0.1500          | 0.0000 | 0.0500 | 0.0489 |
| 0.6689    | 150      | 150    | 0.5000 | 0.3500          | 0.6500          | -0.1500         | 0.1500          | 0.0000 | 0.0500 |        |
| 0.8305    | 200      | 200    | 0.5000 | 0.3500          | 0.6500          | -0.1500         | 0.1500          | 0.0000 | 0.0500 |        |
| 0.9160    | 250      | 250    | 0.5000 | 0.3500          | 0.6500          | -0.1500         | 0.1500          | 0.0000 | 0.0500 |        |
| 0.9594    | 300      | 300    | 0.5000 | 0.3500          | 0.6500          | -0.1500         | 0.1500          | 0.0000 | 0.0500 |        |
| 0.9808    | 350      | 350    | 0.5000 | 0.3500          | 0.6500          | -0.1500         | 0.1500          | 0.0000 | 0.0500 |        |
| 0.9911    | 400      | 400    | 0.5000 | 0.3500          | 0.6500          | -0.1500         | 0.1500          | 0.0000 | 0.0500 |        |
| Report co | ontinues |        |        |                 |                 |                 |                 |        |        |        |

Note: exact results based on the binomial were only calculated when both N1 and N2 were less than 100.

#### **Report Definitions**

| 'Power' is the probability of rejecting a false null hypothesis. It should be close to one.     |          |
|-------------------------------------------------------------------------------------------------|----------|
| 'Power' is the probability of concluding equivalence when equivalence is correct.               |          |
| 'Beta' is the probability of accepting a false H0. Beta = 1 - Power.                            |          |
| 'N1 and N2' are the sizes of the samples drawn from the corresponding groups.                   |          |
| 'P2' is the response rate for group two which is the standard, reference, baseline, or control  | l group. |
| 'P1.0L' is the smallest treatment-group response rate that still yields an equivalence conclu   | sion.    |
| 'P1.0U' is the largest treatment-group response rate that still yields an equivalence conclus   | ion.     |
| 'D0.L' is the lowest difference that still results in the conclusion of equivalence.            |          |
| 'D0.U' is the highest difference that still results in the conclusion of equivalence.           |          |
| 'D1' is the actual difference, P1-P2, at which the power is calculated.                         |          |
| 'Target Alpha' is the probability of rejecting a true null hypothesis that was desired.         |          |
| 'Actual Alpha' is the value of alpha that is actually achieved. Only available for exact result | 3.       |
| 'Grp 1' refers to Group 1 which is the treatment or experimental group.                         |          |
| 'Grp 2' refers to Group 2 which is the reference, standard, or control group.                   |          |
| ' Equiv.' refers to a small amount that is not of practical importance.                         |          |
| 'Actual' refers to the true value at which the power is computed.                               |          |
|                                                                                                 |          |
| Summary Statements                                                                              |          |
| Sample sizes of 50 in the treatment group and 50 in the reference group achieve 0% power        | r to     |
| detect equivalence. The margin of equivalence, given in terms of the difference, extends fr     | om       |
| -0.1500 to 0.1500. The actual difference is 0.0000. The reference group proportion is 0.500     | )0.      |

detect equivalence. The margin of equivalence, given in terms of the difference, extends from -0.1500 to 0.1500. The actual difference is 0.0000. The reference group proportion is 0.5000. The calculations assume that two, one-sided likelihood score (Farrington & Manning) tests are used. Although the significance level is targeted at 0.0500, the level actually achieved is 0.0515.

This report shows the values of each of the parameters, one scenario per row. Note that the actual alpha value is blank for sample sizes greater than 100, which was the limit set for exact computation.

Most of the report columns have obvious interpretations. Those that may not be obvious are presented here.

#### Prop Grp 2 P2

This is the value of P2, the response rate in the control group.

#### Lower & Upper Equiv. Grp 1 Prop: P1.0L & P1.0U

These are the margin of equivalence for the response rate of the treatment group as specified by the null hypothesis of non-equivalence. Values of P1 inside these limits are considered equivalent to P2.

#### Lower & Upper Equiv. Margin Diff: D0.L & D0.U

These set the margin of equivalence for the difference in response rates. Values of the difference outside these limits are considered *non-equivalent*.

#### Actual Margin Diff D1

This is the value of D1, the difference between the two group proportions at which the power is computed. This is the value of the difference under the alternative hypothesis.

#### **Target Alpha**

This is the value of alpha that was targeted by the design. Note that the target alpha is not usually achieved exactly. For two-sided tests, this value will usually be 0.05.

#### **Actual Alpha**

This is the value of alpha that was actually achieved by this design. Note that since the limit on exact calculations was set to 100, and since this value is calculated exactly, it is not shown for values of N1 greater than 100.

The difference between the Target Alpha and the Actual Alpha is caused by the discrete nature of the binomial distribution and the use of the normal approximation to the binomial in determining the critical value of the test statistic.

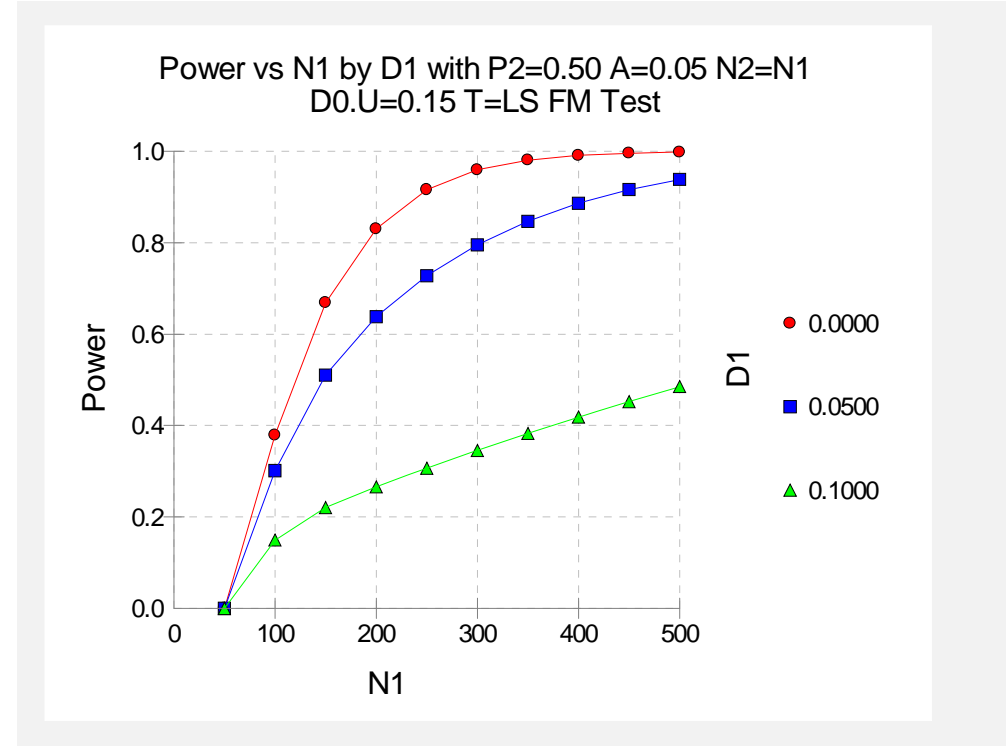

#### Plots Section

The values from the table are displayed in the above chart. This chart gives us a quick look at the sample size that will be required for various values of D1.

## **Example 2 – Finding the Sample Size**

Continuing with the scenario given in Example 1, the researchers want to determine the sample size necessary for each value of D1 to achieve a power of 0.80. To cut down on the runtime, they decide to look at approximate values whenever N1 is greater than 100.

#### Setup

This section presents the values of each of the parameters needed to run this example. First, from the PASS Home window, load the **Equivalence Tests for Two Proportions [Differences]** procedure window by clicking on **Proportions**, then **Two Independent Proportions**, then **Equivalence Tests**, then **Specify using Differences**. You may then follow along here by making the appropriate entries as listed below or load the completed template **Example2** from the Template tab on the procedure window.

#### **Option**

**Value** 

#### Data Tab

| Find (Solve For)                    | N1                                      |
|-------------------------------------|-----------------------------------------|
| Power                               | 0.80                                    |
| Alpha                               | 0.05                                    |
| N1 (Sample Size Group 1)            | Ignored since this is the Find setting. |
| N2 (Sample Size Group 2)            | Use R                                   |
| R (Sample Allocation Ratio)         | 1.0                                     |
| D0.U (Upper Equivalence Difference) | 0.15                                    |
| D0.L (Lower Equivalence Difference) | <b>-D0.U</b>                            |
| D1 (Actual Difference)              | 0.00 0.05 0.10                          |
| P2 (Reference Group Proportion)     | 0.5                                     |
| Test Type                           | Likelihood Score (Farr. & Mann.)        |
| Options Tab                         |                                         |
| Maximum N1 or N2 Exact              | 100                                     |

#### Output

Click the Run button to perform the calculations and generate the following output.

#### **Numeric Results**

```
Numeric Results for Equivalence Tests Based on the Difference: P1 - P2
H0: P1-P2<=D0.L or P1-P2>=D0.U. H1: D0.L<P1-P2=D1<D0.U.
Test Statistic: Score test (Farrington & Manning)
                                     Lower
                                              Upper
                                                       Lower
                                                                Upper
                                                      Equiv.
        Sample Sample
                                    Equiv.
                                              Equiv.
                                                               Equiv.
                                                                         Actual
           Size
                             Prop
                                     Grp 1
                                              Grp 1
                                                      Margin
                                                               Margin
                    Size
                                                                        Margin
                                                         Diff
                                                                           Diff
          Grp 1
                   Grp 2
                            Grp 2
                                      Prop
                                               Prop
                                                                  Diff
                                                                                  Target
                                                                                           Actual
Power
            N1
                      N2
                               P2
                                     P1.0L
                                              P1.0U
                                                        D0.L
                                                                 D0.U
                                                                            D1
                                                                                  Alpha
                                                                                           Alpha
                     188
                                                      -0.1500
                                                               0.1500
0.8003
            188
                           0.5000
                                    0.3500
                                             0.6500
                                                                         0.0000
                                                                                  0.0500
0.8001
            304
                     304
                           0.5000
                                    0.3500
                                              0.6500
                                                      -0.1500
                                                               0.1500
                                                                         0.0500
                                                                                  0.0500
                                                                         0.1000
0.8001
           1202
                    1202
                           0.5000
                                    0.3500
                                             0.6500
                                                      -0.1500
                                                               0.1500
                                                                                 0.0500
```

The required sample size will depend a great deal on the value of D1. Any effort spent determining an accurate value for D1 will be worthwhile.

## Example 3 – Comparing the Power of Several Test Statistics

Continuing with Example 1, the researchers want to determine which of the eight possible test statistics to adopt by using the comparative reports and charts that *PASS* produces. They decide to compare the powers and actual alphas for various sample sizes between 50 and 200 when D1 is 0.1.

#### Setup

This section presents the values of each of the parameters needed to run this example. First, from the PASS Home window, load the **Equivalence Tests for Two Proportions [Differences]** procedure window by clicking on **Proportions**, then **Two Independent Proportions**, then **Equivalence Tests**, then **Specify using Differences**. You may then follow along here by making the appropriate entries as listed below or load the completed template **Example3** from the Template tab on the procedure window.

#### **Option**

#### <u>Value</u>

#### Data Tab

| Find (Solve For)                    | Power and Beta                         |
|-------------------------------------|----------------------------------------|
| Power                               | Ignored since this is the Find setting |
| Alpha                               | 0.05                                   |
| N1 (Sample Size Group 1)            | 50 to 200 by 50                        |
| N2 (Sample Size Group 2)            | Use R                                  |
| R (Sample Allocation Ratio)         | 1.0                                    |
| D0.U (Upper Equivalence Difference) | 0.15                                   |
| D0.L (Lower Equivalence Difference) | <b>-D0.U</b>                           |
| D1 (Actual Difference)              | 0.10                                   |
| P2 (Reference Group Proportion)     | 0.5                                    |
| Test Type                           | Likelihood Score (Farr. & Mann.)       |
|                                     |                                        |

#### **Reports Tab**

| Show Numeric Report          | Not checked |
|------------------------------|-------------|
| Show Comparative Reports     | Checked     |
| Show Definitions             | Not checked |
| Show Plots                   | Not checked |
| Show Comparative Plots       | Checked     |
| Number of Summary Statements | 0           |

#### **Options Tab**

| Maximum I | N1 | or | N2 | Exact |  |
|-----------|----|----|----|-------|--|
|-----------|----|----|----|-------|--|

### Output

Click the Run button to perform the calculations and generate the following output.

#### **Numeric Results and Plots**

| Power C                                                                                                    | Power Comparison of Equivalence Tests Based on the Difference: P1 - P2<br>H0: P1-P2<=D0 L or P1-P2>=D0 L H1: D0 L <p1-p2=d1<d0 l<="" th=""><th></th></p1-p2=d1<d0> |                                                                                       |                                                         |                                                                                    |                                                                                                    |                                                                                       |                                                                    |                                                                                 |                                                                                     |                                                                |                                                                                     |
|----------------------------------------------------------------------------------------------------|----------------------------------------------------------------------------------------------------|---------------------------------------------------------------------------------------|---------------------------------------------------------|------------------------------------------------------------------------------------|----------------------------------------------------------------------------------------------------|---------------------------------------------------------------------------------------|--------------------------------------------------------------------|---------------------------------------------------------------------------------|-------------------------------------------------------------------------------------|----------------------------------------------------------------|-------------------------------------------------------------------------------------|
|                                                                                                    | L - D 0.L                                                                                                    | Upper                                                                                 |                                                         |                                                                                    |                                                                                                    | 120.0.                                                                                |                                                                    |                                                                                 |                                                                                     |                                                                |                                                                                     |
|                                                                                                    |                                                                                                    | Equiv.                                                                                |                                                         | Z(P)                                                                               | Z(UnP)                                                                                                | Z(P)                                                                                  | Z(UnP)                                                             | т                                                                               | F.M.                                                                                | M.N.                                                           | G.N.                                                                                |
|                                                                                                    |                                                                                                    | Margin                                                                                | Target                                                  | Test                                                                               | Test                                                                                                  | CC Test                                                                               | CC Test                                                            | Test                                                                            | Score                                                                               | Score                                                          | Score                                                                               |
| N1/N2                                                                                                    | P2                                                                                                    | D0.U                                                                                  | Alpha                                                   | Power                                                                              | Power                                                                                                 | Power                                                                                 | Power                                                              | Power                                                                           | Power                                                                               | Power                                                          | Power                                                                               |
| 50/50                                                                                                    | 0.5000                                                                                                    | 0.1500                                                                                | 0.0500                                                  | 0.0000                                                                             | 0.0000                                                                                                | 0.0000                                                                                | 0.0000                                                             | 0.0000                                                                          | 0.0000                                                                              | 0.0000                                                         | 0.0000                                                                              |
| 100/100                                                                                                    | 0.5000                                                                                                    | 0.1500                                                                                | 0.0500                                                  | 0.1494                                                                             | 0.1494                                                                                                | 0.1047                                                                                | 0.1047                                                             | 0.1493                                                                          | 0.1495                                                                              | 0.1494                                                         | 0.1494                                                                              |
| 150/150                                                                                                    | 0.5000                                                                                                    | 0.1500                                                                                | 0.0500                                                  | 0.2208                                                                             | 0.2208                                                                                                | 0.1863                                                                                | 0.1863                                                             | 0.2208                                                                          | 0.2208                                                                              | 0.2208                                                         | 0.2208                                                                              |
| 200/200                                                                                                    | 0.5000                                                                                                    | 0.1500                                                                                | 0.0500                                                  | 0.2552                                                                             | 0.2553                                                                                                | 0.2238                                                                                | 0.2239                                                             | 0.2552                                                                          | 0.2566                                                                              | 0.2566                                                         | 0.2560                                                                              |
| Actual Alpha Comparison of Equivalence Tests Based on the Difference: P1 - P2<br>H0: P1-P2<=D0.L or P1-P2>=D0.U. H1: D0.L <p1-p2=d1<d0.u.<br>Upper</p1-p2=d1<d0.u.<br> |                                                                                                    |                                                                                       |                                                         |                                                                                    |                                                                                                    |                                                                                       |                                                                    |                                                                                 |                                                                                     |                                                                |                                                                                     |
| H0: P1-P                                                                                                    | 2<=D0.L                                                                                                    | or P1-P2<br>Upper                                                                     | <pre>br Equiv<br/>&gt;=D0.U.</pre>                      | H1: D0.L<                                                                          | P1-P2=D                                                                                               | 1 <d0.u.< th=""><th>Jimerence:</th><th>FI-F2</th><th></th><th></th><th></th></d0.u.<> | Jimerence:                                                         | FI-F2                                                                           |                                                                                     |                                                                |                                                                                     |
| H0: P1-P                                                                                                    | 2<=D0.L                                                                                                    | or P1-P2<br>Upper<br>Equiv.                                                           | <pre>&gt;=D0.U.</pre>                                   | H1: D0.L<                                                                          | P1-P2=D                                                                                               | Z(P)                                                                                  | Z(UnP)                                                             | т                                                                               | F.M.                                                                                | M.N.                                                           | G.N.                                                                                |
| H0: P1-P                                                                                                    | 2<=D0.L                                                                                                    | or P1-P2<br>Upper<br>Equiv.<br>Margin                                                 | Target                                                  | Z(P)<br>Test                                                                       | Z(UnP)                                                                                                | Z(P)<br>CC Test                                                                       | Z(UnP)<br>CC Test                                                  | T<br>Test                                                                       | F.M.<br>Score                                                                       | M.N.<br>Score                                                  | G.N.<br>Score                                                                       |
| N1/N2                                                                                                    | P2                                                                                                    | or P1-P2<br>Upper<br>Equiv.<br>Margin<br>D0.U                                         | Target                                                  | Z(P)<br>Test<br>Alpha                                                              | Z(UnP)<br>Zlupha                                                                                      | Z(P)<br>CC Test<br>Alpha                                                              | Z(UnP)<br>CC Test<br>Alpha                                         | T<br>Test<br>Alpha                                                              | F.M.<br>Score<br>Alpha                                                              | M.N.<br>Score<br>Alpha                                         | G.N.<br>Score<br>Alpha                                                              |
| N1/N2<br>50/50                                                                                                    | P2<br>0.5000                                                                                                    | or P1-P2<br>Upper<br>Equiv.<br>Margin<br>D0.U<br>0.1500                               | Target<br>Alpha<br>0.0500                               | Z(P)<br>Test<br>Alpha<br>0.0515                                                    | Z(UnP)<br>Z(UnP)<br>Test<br>Alpha<br>0.0515<br>0.0486                                                 | Z(P)<br>CC Test<br>Alpha<br>0.0334                                                    | Z(UnP)<br>CC Test<br>Alpha<br>0.0334                               | <b>T</b><br><b>Test</b><br><b>Alpha</b><br>0.0514                               | <b>F.M.</b><br><b>Score</b><br><b>Alpha</b><br>0.0515                               | M.N.<br>Score<br>Alpha<br>0.0515                               | <b>G.N.</b><br>Score<br>Alpha<br>0.0515                                             |
| N1/N2<br>50/50<br>100/100                                                                                                    | P2<br>0.5000<br>0.5000                                                                                                    | or P1-P2<br>Upper<br>Equiv.<br>Margin<br>D0.U<br>0.1500<br>0.1500                     | Target<br>Alpha<br>0.0500<br>0.0500                     | Z(P)<br>Test<br>Alpha<br>0.0515<br>0.0486<br>0.0495                                | Z(UnP)<br>Test<br>Alpha<br>0.0515<br>0.0486                                                           | Z(P)<br>CC Test<br>Alpha<br>0.0334<br>0.0358<br>0.0386                                | Z(UnP)<br>CC Test<br>Alpha<br>0.0334<br>0.0358<br>0.0386           | <b>T</b><br><b>Test</b><br><b>Alpha</b><br>0.0514<br>0.0485<br>0.0495           | <b>F.M.</b><br><b>Score</b><br><b>Alpha</b><br>0.0515<br>0.0489<br>0.0495           | M.N.<br>Score<br>Alpha<br>0.0515<br>0.0487<br>0.0495           | <b>G.N.</b><br>Score<br>Alpha<br>0.0515<br>0.0487<br>0.0495                         |
| N1/N2<br>50/50<br>100/100<br>150/150                                                                                                    | P2<br>0.5000<br>0.5000<br>0.5000                                                                                                    | or P1-P2<br>Upper<br>Equiv.<br>Margin<br>D0.U<br>0.1500<br>0.1500<br>0.1500<br>0.1500 | Target<br>Alpha<br>0.0500<br>0.0500<br>0.0500           | Z(P)<br>Test<br>Alpha<br>0.0515<br>0.0486<br>0.0495<br>0.0465                      | Z(UnP)<br>Test<br>Alpha<br>0.0515<br>0.0486<br>0.0495<br>0.0468                                       | <b>Z(P)</b><br><b>CC Test</b><br><b>Alpha</b><br>0.0334<br>0.0358<br>0.0386<br>0.0376 | Z(UnP)<br>CC Test<br>Alpha<br>0.0334<br>0.0358<br>0.0386<br>0.0378 | <b>T</b><br><b>Test</b><br><b>Alpha</b><br>0.0514<br>0.0485<br>0.0495<br>0.0495 | <b>F.M.</b><br><b>Score</b><br><b>Alpha</b><br>0.0515<br>0.0489<br>0.0495<br>0.0488 | M.N.<br>Score<br>Alpha<br>0.0515<br>0.0487<br>0.0495<br>0.0488 | <b>G.N.</b><br><b>Score</b><br><b>Alpha</b><br>0.0515<br>0.0487<br>0.0495<br>0.0481 |
| N1/N2<br>50/50<br>100/100<br>150/150<br>200/200                                                                                                    | P2<br>0.5000<br>0.5000<br>0.5000<br>0.5000                                                                                                    | or P1-P2<br>Upper<br>Equiv.<br>Margin<br>D0.U<br>0.1500<br>0.1500<br>0.1500<br>0.1500 | Target<br>Alpha<br>0.0500<br>0.0500<br>0.0500<br>0.0500 | <b>Z(P)</b><br><b>Test</b><br><b>Alpha</b><br>0.0515<br>0.0486<br>0.0495<br>0.0465 | Z(UnP)<br>Z(UnP)<br>Test<br>Alpha<br>0.0515<br>0.0486<br>0.0495<br>0.0468                             | <b>CC Test</b><br><b>Alpha</b><br>0.0358<br>0.0366<br>0.0376                          | Z(UnP)<br>CC Test<br>Alpha<br>0.0334<br>0.0358<br>0.0386<br>0.0378 | T<br>Test<br>Alpha<br>0.0514<br>0.0485<br>0.0495<br>0.0465                      | <b>F.M.</b><br><b>Score</b><br><b>Alpha</b><br>0.0515<br>0.0489<br>0.0495<br>0.0488 | M.N.<br>Score<br>Alpha<br>0.0515<br>0.0487<br>0.0495<br>0.0488 | <b>G.N.</b><br><b>Score</b><br><b>Alpha</b><br>0.0515<br>0.0487<br>0.0495<br>0.0481 |
| N1/N2<br>50/50<br>100/100<br>150/150<br>200/200                                                                                                    | P2<br>0.5000<br>0.5000<br>0.5000<br>0.5000                                                                                                    | or P1-P2<br>Upper<br>Equiv.<br>Margin<br>D0.U<br>0.1500<br>0.1500<br>0.1500           | Target<br>Alpha<br>0.0500<br>0.0500<br>0.0500<br>0.0500 | <b>Z(P)</b><br><b>Test</b><br><b>Alpha</b><br>0.0515<br>0.0486<br>0.0495<br>0.0465 | <b>Z(UnP)</b><br><b>Z(UnP)</b><br><b>Test</b><br><b>Alpha</b><br>0.0515<br>0.0486<br>0.0495<br>0.0468 | <b>CC Test</b><br><b>Alpha</b><br>0.0334<br>0.0358<br>0.0386<br>0.0376                | Z(UnP)<br>CC Test<br>Alpha<br>0.0334<br>0.0358<br>0.0386<br>0.0378 | T<br>Test<br>Alpha<br>0.0514<br>0.0485<br>0.0495<br>0.0465                      | <b>F.M.</b><br><b>Score</b><br><b>Alpha</b><br>0.0515<br>0.0489<br>0.0495<br>0.0488 | M.N.<br>Score<br>Alpha<br>0.0515<br>0.0487<br>0.0495<br>0.0488 | <b>G.N.</b><br><b>Score</b><br><b>Alpha</b><br>0.0515<br>0.0487<br>0.0495<br>0.0481 |

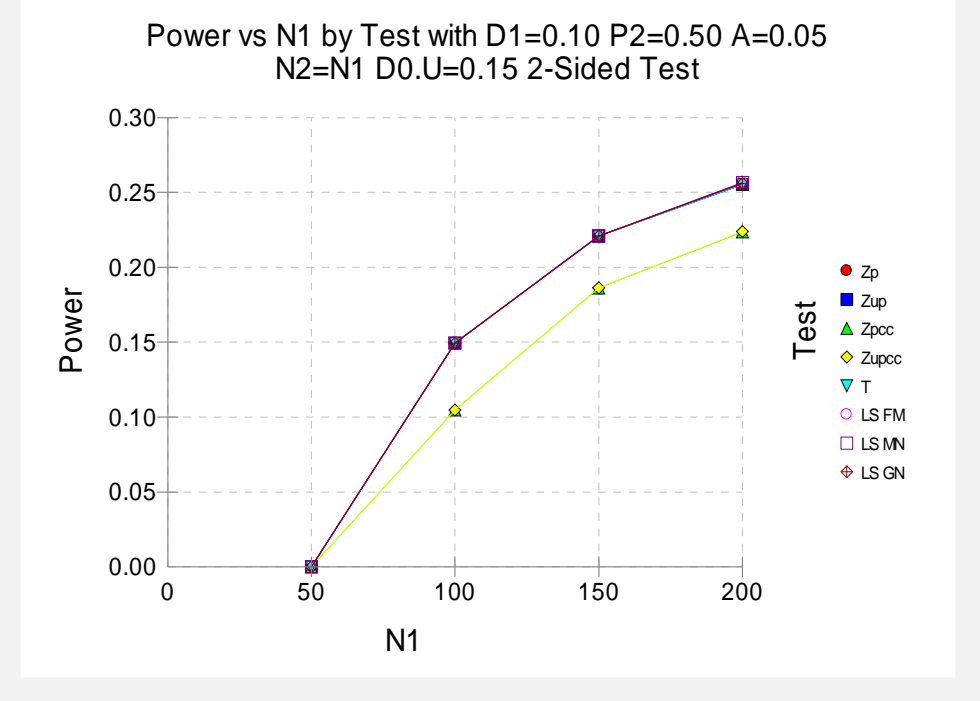

It is interesting to note that the powers of the continuity-corrected test statistics are consistently lower than the other tests. This occurs because the actual alpha achieved by these tests is lower than for the other tests. An interesting finding of this example is that the regular *t*-test performed about as well as the *z*-test.

## Example 4 – Validation using Chow with Equal Sample Sizes

Chow et al. (2003), page 91, present a sample size study in which P2 = 0.75, D0.U = 0.2, D0.L = -0.2, D1 = 0.05, alpha = 0.05, and beta = 0.2. Using the pooled Z test statistic, they found the sample size to be 96 in each group.

#### Setup

This section presents the values of each of the parameters needed to run this example. First, from the PASS Home window, load the **Equivalence Tests for Two Proportions** [Differences] procedure window by clicking on **Proportions**, then **Two Independent Proportions**, then **Equivalence Tests**, then **Specify using Differences**. You may then follow along here by making the appropriate entries as listed below or load the completed template **Example4** from the Template tab on the procedure window.

#### <u>Option</u>

**Value** 

#### Data Tab

| Data Tab                            |                                        |
|-------------------------------------|----------------------------------------|
| Find (Solve For)                    | N1                                     |
| Power                               | 0.80                                   |
| Alpha                               | 0.05                                   |
| N1 (Sample Size Group 1)            | Ignored since this is the Find setting |
| N2 (Sample Size Group 2)            | Use R                                  |
| R (Sample Allocation Ratio)         | 1.0                                    |
| D0.U (Upper Equivalence Difference) | <b>0.2</b>                             |
| D0.L (Lower Equivalence Difference) | <b>-D0.U</b>                           |
| D1 (Actual Difference)              | 0.05                                   |
| P2 (Reference Group Proportion)     | 0.75                                   |
| Test Type                           | Z Test (Pooled)                        |
| Options Tab                         |                                        |
| Maximum N1 or N2 Exact              | 2 (Set low for a rapid search.)        |

#### Output

Click the Run button to perform the calculations and generate the following output.

#### **Numeric Results**

```
Numeric Results for Equivalence Tests Based on the Difference: P1 - P2
H0: P1-P2<=D0.L or P1-P2>=D0.U. H1: D0.L<P1-P2=D1<D0.U.
Test Statistic: Z test (pooled)
                                     Lower
                                              Upper
                                                       Lower
                                                                Upper
        Sample Sample
                                     Equiv.
                                              Equiv.
                                                       Equiv.
                                                                Equiv.
                                                                         Actual
                             Prop
                                              Grp 1
           Size
                     Size
                                     Grp 1
                                                      Margin
                                                               Margin
                                                                         Margin
                                      Prop
                                              Prop
          Grp 1
                                                                  Diff
                                                                            Diff
                                                                                           Actual
                   Grp 2
                            Grp 2
                                                         Diff
                                                                                  Target
Power
             N1
                      N2
                               P2
                                     P1.0L
                                              P1.0U
                                                        D0.L
                                                                 D0.U
                                                                            D1
                                                                                  Alpha
                                                                                            Alpha
0.8028
             98
                      98
                           0.7500
                                    0.5500
                                             0.9500
                                                      -0.2000
                                                                0.2000
                                                                         0.0500
                                                                                  0.0500
```

*PASS* found the required sample size to be 98 which is slightly larger than the 96 that Chow obtained. This is mainly due to the rounding to two decimal places that Chow did in this example.

We used the exact option in *PASS* and obtained N1 = 99. Thus, *PASS* was indeed closer than was Chow.

## Example 5 – Validation using Tuber-Bitter with Equal Sample Sizes

Tuber-Bitter et al. (2000), page 1271, present a sample size study in which P2 = 0.1; D0.U = 0.01, 0.02, 0.03; D0.L = -D0.U; D1 = 0.0; alpha = 0.05; and beta = 0.1. Using the pooled Z test statistic, they found the sample sizes to be 19484, 4871, and 2165 in each group.

## **Setup**

This section presents the values of each of the parameters needed to run this example. First, from the PASS Home window, load the **Equivalence Tests for Two Proportions [Differences]** procedure window by clicking on **Proportions**, then **Two Independent Proportions**, then **Equivalence Tests**, then **Specify using Differences**. You may then follow along here by making the appropriate entries as listed below or load the completed template **Example5** from the Template tab on the procedure window.

| <u>Option</u>                        | <u>Value</u>                           |
|--------------------------------------|----------------------------------------|
| Data Tab                             |                                        |
| Find (Solve For)                     | N1                                     |
| Power                                | 0.90                                   |
| Alpha                                | <b>0.05</b>                            |
| N1 (Sample Size Group 1)             | Ignored since this is the Find setting |
| N2 (Sample Size Group 2)             | Use R                                  |
| R (Sample Allocation Ratio)          | <b>1.0</b>                             |
| Specify Treatment Proportion using   | Differences (P1-P2)                    |
| D0.U (Upper Equivalence Difference). | 01 .02 .03                             |
| D0.L (Lower Equivalence Difference). | <b>-D0.U</b>                           |
| D1 (Actual Difference)               | 0.0                                    |
| P2 (Reference Group Proportion)      | 0.1                                    |
| Test Type                            | Z Test (Pooled)                        |
| Options Tab                          |                                        |
| Maximum N1 or N2 Exact               | 2 (Set low for a rapid search.)        |

#### Output

Click the Run button to perform the calculations and generate the following output.

#### **Numeric Results**

| Numeric Results for Equivalence Tests Based on the Difference: P1 - P2<br>H0: P1-P2<=D0.L or P1-P2>=D0.U. H1: D0.L <p1-p2=d1<d0.u.<br>Test Statistic: Z test (pooled)</p1-p2=d1<d0.u.<br> |                         |                         |               |                                   |                                   |                                    |                                    |                          |        |        |  |
|----------------------------------------------------------------------------------------------------|-------------------------|-------------------------|---------------|-----------------------------------|-----------------------------------|------------------------------------|------------------------------------|--------------------------|--------|--------|--|
|                                                                                                    | Sample<br>Size<br>Grp 1 | Sample<br>Size<br>Grp 2 | Prop<br>Grp 2 | Lower<br>Trivial<br>Grp 1<br>Prop | Upper<br>Trivial<br>Grp 1<br>Prop | Lower<br>Trivial<br>Margin<br>Diff | Upper<br>Trivial<br>Margin<br>Diff | Actual<br>Margin<br>Diff | Target | Actual |  |
| Power                                                                                                    | N1                      | N2                      | P2            | P1.0L                             | P1.0U                             | D0.L                               | D0.U                               | D1                       | Alpha  | Alpha  |  |
| 0.9000                                                                                                    | 19480                   | 19480                   | 0.1000        | 0.0900                            | 0.1100                            | -0.0100                            | 0.0100                             | 0.0000                   | 0.0500 |        |  |
| 0.9000                                                                                                    | 4870                    | 4870                    | 0.1000        | 0.0800                            | 0.1200                            | -0.0200                            | 0.0200                             | 0.0000                   | 0.0500 |        |  |
| 0.9001                                                                                                    | 2165                    | 2165                    | 0.1000        | 0.0700                            | 0.1300                            | -0.0300                            | 0.0300                             | 0.0000                   | 0.0500 |        |  |

**PASS** found the required sample sizes to within rounding error of Tuber-Bitter.

## Example 6 – Computing the Power after Completing an Experiment

Researchers are testing a generic drug to determine if it is equivalent to the name-brand alternative. Equivalence is declared if the success rate of the generic brand is no more than 5% from that of the name-brand drug. In a study with 1000 individuals in each group, they find that 774, or 77.4%, are successfully treated using the name-brand drug, and 700, or 70%, respond to the generic drug. An equivalence test (exact test) with alpha = 0.05 failed to declare that the two drugs are equivalent. The researchers would now like to compute the power for actual differences ranging from 0 to 4%. Suppose that the true value for the response rate for the name-brand drug is 77%.

Note that the power is not calculated at the difference observed in the study, 77.4%. In fact, the difference observed in the study is larger than the proposed equivalence difference, 5%. It would make no sense to perform a power calculation for a difference larger than the equivalence difference. It is more informative to study a range of values smaller than or equal to the equivalence difference.

#### Setup

This section presents the values of each of the parameters needed to run this example. First, from the PASS Home window, load the **Equivalence Tests for Two Proportions** [Differences] procedure window by clicking on **Proportions**, then **Two Independent Proportions**, then **Equivalence Tests**, then **Specify using Differences**. You may then follow along here by making the appropriate entries as listed below or load the completed template **Example6** from the Template tab on the procedure window.

#### 215-26 Equivalence Tests for Two Proportions

| <u>Option</u>                       | Value                                    |
|-------------------------------------|------------------------------------------|
| Data Tab                            |                                          |
| Find (Solve For)                    | Power and Beta                           |
| Power                               | . Ignored since this is the Find setting |
| Test Type                           | Likelihood Score (Farr. & Mann.)         |
| D0.U (Upper Equivalence Difference) | .0.05                                    |
| D0.L (Lower Equivalence Difference) | D0.U                                     |
| D1 (Actual Difference)              | .0.00 to 0.04 by 0.01                    |
| P2 (Reference Group Proportion)     | .0.77                                    |
| N1 (Sample Size Group 1)            | .1000                                    |
| N2 (Sample Size Group 2)            | .Use R                                   |
| R                                   | .1.0                                     |
| Alpha                               | .0.05                                    |
| Options Tab                         |                                          |
| Maximum N1 or N2 Exact              | .100                                     |

## Output

Click the Run button to perform the calculations and generate the following output.

#### **Numeric Results**

| Numeric Results for Equivalence Tests Based on the Difference: P1 - P2<br>H0: P1-P2<=D0.L or P1-P2>=D0.U. H1: D0.L <p1-p2=d1<d0.u.<br>Test Statistic: Score test (Farrington &amp; Manning)</p1-p2=d1<d0.u.<br> |                         |                         |               |                                   |                                   |                                    |                                    |                          |        |        |
|----------------------------------------------------------------------------------------------------|-------------------------|-------------------------|---------------|-----------------------------------|-----------------------------------|------------------------------------|------------------------------------|--------------------------|--------|--------|
|                                                                                                    | Sample<br>Size<br>Grp 1 | Sample<br>Size<br>Grp 2 | Prop<br>Grp 2 | Lower<br>Trivial<br>Grp 1<br>Prop | Upper<br>Trivial<br>Grp 1<br>Prop | Lower<br>Trivial<br>Margin<br>Diff | Upper<br>Trivial<br>Margin<br>Diff | Actual<br>Margin<br>Diff | Target | Actual |
| Power                                                                                                    | N1                      | N2                      | P2            | P1.0L                             | P1.0U                             | D0.L                               | D0.U                               | D1                       | Alpha  | Alpha  |
| 0.6875                                                                                                    | 1000                    | 1000                    | 0.7700        | 0.7200                            | 0.8200                            | -0.0500                            | 0.0500                             | 0.0000                   | 0.0500 | -      |
| 0.6313                                                                                                    | 1000                    | 1000                    | 0.7700        | 0.7200                            | 0.8200                            | -0.0500                            | 0.0500                             | 0.0100                   | 0.0500 |        |
| 0.4731                                                                                                    | 1000                    | 1000                    | 0.7700        | 0.7200                            | 0.8200                            | -0.0500                            | 0.0500                             | 0.0200                   | 0.0500 |        |
| 0.2857                                                                                                    | 1000                    | 1000                    | 0.7700        | 0.7200                            | 0.8200                            | -0.0500                            | 0.0500                             | 0.0300                   | 0.0500 |        |
| 0.1362                                                                                                    | 1000                    | 1000                    | 0.7700        | 0.7200                            | 0.8200                            | -0.0500                            | 0.0500                             | 0.0400                   | 0.0500 |        |

Note: exact results based on the binomial were only calculated when both N1 and N2 were less than 100.

The power of the test ranges from 68.75% if the true difference is actually 0.0% to 13.62% if the true difference is 4%.

#### Ontion

## **Example 7 – Finding the Sample Size using Proportions**

A study is being designed to prove the equivalence of a new drug to the current standard. The current drug is effective in 85% of cases. The new drug, however, is cheaper to produce. The new drug will be deemed equivalent to the standard if its success rate is between 78% and 92%. What sample sizes are necessary to obtain 80% or 90% power for actual success rates ranging from 80% to 90%? The researchers will test at a significance level of 0.05 using the Farrington and Manning likelihood score test.

#### Setup

This section presents the values of each of the parameters needed to run this example. First, from the PASS Home window, load the **Equivalence Tests for Two Proportions [Proportions]** procedure window by clicking on **Proportions**, then **Two Independent Proportions**, then **Equivalence Tests**, then **Specify using Proportions**. You may then follow along here by making the appropriate entries as listed below or load the completed template **Example7** from the Template tab on the procedure window.

#### **Option**

<u>Value</u>

#### Data Tab

| Find (Solve For)                | N1                                     |
|---------------------------------|----------------------------------------|
| Power                           | 0.80 0.90                              |
| Alpha                           | 0.05                                   |
| N1 (Sample Size Group 1)        | Ignored since this is the Find setting |
| N2 (Sample Size Group 2)        | Use R                                  |
| R (Sample Allocation Ratio)     | 1.0                                    |
| P1.0U (Upper Equivalence Prop)  | 0.92                                   |
| P1.0L (Lower Equivalence Prop)  | 0.78                                   |
| P1.1 (Actual Proportion)        | 0.80 to 0.90 by 0.02                   |
| P2 (Reference Group Proportion) | 0.85                                   |
| Test Type                       | Likelihood Score (Farr. & Mann.)       |
| Options Tab                     |                                        |
| Maximum N1 or N2 Exact          | 100                                    |

#### Output

Click the Run button to perform the calculations and generate the following output.

#### **Numeric Results and Plots**

```
Numeric Results for Equivalence Tests Based on the Difference: P1 - P2
H0: P1-P2<=D0.L or P1-P2>=D0.U. H1: D0.L<P1-P2=D1<D0.U.
Test Statistic: Score test (Farrington & Manning)
                                      Lower
                                               Upper
                                                        Lower
                                                                 Upper
         Sample
                  Sample
                                      Equiv.
                                               Equiv.
                                                        Equiv.
                                                                 Equiv.
                                                                          Actual
                              Prop
            Size
                     Size
                                      Grp 1
                                               Grp 1
                                                       Margin
                                                                 Margin
                                                                          Margin
           Grp 1
                    Grp 2
                             Grp 2
                                       Prop
                                                Prop
                                                           Diff
                                                                    Diff
                                                                             Diff
                                                                                    Target
                                                                                             Actual
                                .
P2
Power
             N1
                                      P1.0L
                                               P1.0U
                                                          D0.L
                                                                   D0.U
                                                                                    Alpha
                      N2
                                                                              D1
                                                                                             Alpha
0.9000
           6166
                    6166
                            0.8500
                                     0.7800
                                               0.9200
                                                       -0.0700
                                                                 0.0700
                                                                         -0.0500
                                                                                   0.0500
0.8001
                    4453
           4453
                            0.8500
                                     0.7800
                                              0.9200
                                                       -0.0700
                                                                 0.0700
                                                                         -0.0500
                                                                                   0.0500
0.9000
           1480
                     1480
                            0.8500
                                     0.7800
                                               0.9200
                                                       -0.0700
                                                                 0.0700
                                                                         -0.0300
                                                                                   0.0500
0.8002
           1070
                    1070
                            0.8500
                                     0.7800
                                              0.9200
                                                       -0.0700
                                                                 0.0700
                                                                         -0.0300
                                                                                   0.0500
0.9001
            655
                      655
                            0.8500
                                     0.7800
                                               0.9200
                                                       -0.0700
                                                                 0.0700
                                                                         -0.0100
                                                                                   0.0500
                                              0.9200
0.8008
            503
                      503
                            0.8500
                                     0.7800
                                                       -0.0700
                                                                 0.0700
                                                                         -0.0100
                                                                                   0.0500
0.9004
            622
                      622
                            0.8500
                                     0.7800
                                               0.9200
                                                       -0.0700
                                                                 0.0700
                                                                          0.0100
                                                                                   0.0500
0.8004
            477
                     477
                            0.8500
                                     0.7800
                                              0.9200
                                                       -0.0700
                                                                 0.0700
                                                                          0.0100
                                                                                   0.0500
0.9002
           1261
                    1261
                            0.8500
                                     0.7800
                                               0.9200
                                                       -0.0700
                                                                 0.0700
                                                                          0.0300
                                                                                   0.0500
0.8002
            912
                     912
                            0.8500
                                     0.7800
                                               0.9200
                                                       -0.0700
                                                                 0.0700
                                                                          0.0300
                                                                                   0.0500
0.9000
           4685
                    4685
                            0.8500
                                     0.7800
                                              0.9200
                                                       -0.0700
                                                                 0.0700
                                                                          0.0500
                                                                                   0.0500
0.8000
           3386
                    3386
                            0.8500
                                     0.7800
                                              0.9200
                                                       -0.0700
                                                                 0.0700
                                                                          0.0500
                                                                                   0.0500
```

Note: exact results based on the binomial were only calculated when both N1 and N2 were less than 100.

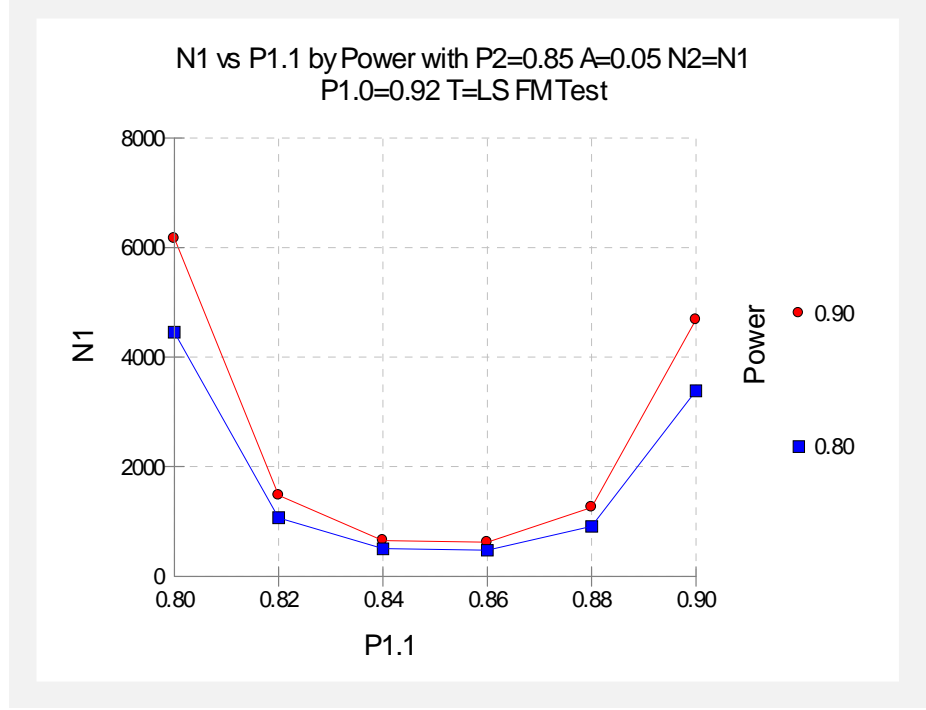

It is evident from these results that the sample sizes required to achieve 80% and 90% power depend a great deal on the actual value of the success rate, P1.1.

## Chapter 216

# Confidence Intervals for Two Proportions

## Introduction

This routine calculates the group sample sizes necessary to achieve a specified interval width of the difference, ratio, or odds ratio of two independent proportions.

Caution: These procedures assume that the proportions obtained from future samples will be the same as the proportions that are specified. If the sample proportions are different from those specified when running these procedures, the interval width may be narrower or wider than specified.

## **Four Procedures Documented Here**

There are four procedures in the menus described in this chapter. These procedures are very similar except for the type of parameterization. The parameterization can be in terms of proportions, differences in proportions, ratios of proportions, and odds ratios.

## **Technical Details**

A background of the comparison of two proportions is given, followed by details of the confidence interval methods available in this procedure.

## **Comparing Two Proportions**

Suppose you have two populations from which dichotomous (binary) responses will be recorded. The probability (or risk) of obtaining the event of interest in population 1 (the treatment group) is  $p_1$  and in population 2 (the control group) is  $p_2$ . The corresponding failure proportions are given by  $q_1 = 1 - p_1$  and  $q_2 = 1 - p_2$ .

The assumption is made that the responses from each group follow a binomial distribution. This means that the event probability  $p_i$  is the same for all subjects within a population and that the responses from one subject to the next are independent of one another.

#### 216-2 Confidence Intervals for Two Proportions

Random samples of m and n individuals are obtained from these two populations. The data from these samples can be displayed in a 2-by-2 contingency table as follows

|              | Success | Failure | Total |
|--------------|---------|---------|-------|
| Population 1 | а       | С       | т     |
| Population 2 | b       | d       | n     |
| Totals       | s       | f       | Ν     |

The following alternative notation is sometimes used:

|              | Success                | Failure                | Total |
|--------------|------------------------|------------------------|-------|
| Population 1 | $x_{11}$               | <i>x</i> <sub>12</sub> | $n_1$ |
| Population 2 | <i>x</i> <sub>21</sub> | <i>x</i> <sub>22</sub> | $n_2$ |
| Totals       | $m_1$                  | $m_2$                  | Ν     |

The binomial proportions  $p_1$  and  $p_2$  are estimated from these data using the formulae

$$\hat{p}_1 = \frac{a}{m} = \frac{x_{11}}{n_1}$$
 and  $\hat{p}_2 = \frac{b}{n} = \frac{x_{21}}{n_2}$ 

When analyzing studies such as these, you usually want to compare the two binomial probabilities  $p_1$  and  $p_2$ . The most direct methods of comparing these quantities are to calculate their difference or their ratio. If the binomial probability is expressed in terms of odds rather than probability, another measure is the odds ratio. Mathematically, these comparison parameters are

| <u>Parameter</u> | <b>Computation</b>                                             |
|------------------|----------------------------------------------------------------|
| Difference       | $\delta = p_1 - p_2$                                           |
| Risk Ratio       | $\phi = p_1 / p_2$                                             |
| Odds Ratio       | $\psi = \frac{p_1 / q_1}{p_2 / q_2} = \frac{p_1 q_2}{p_2 q_1}$ |

The choice of which of these measures is used might at seem arbitrary, but it is important. Not only is their interpretation different, but, for small sample sizes, the coverage probabilities may be different.

#### Difference

The (risk) difference  $\delta = p_1 - p_2$  is perhaps the most direct method of comparison between the two event probabilities. This parameter is easy to interpret and communicate. It gives the absolute impact of the treatment. However, there are subtle difficulties that can arise with its interpretation.

One interpretation difficulty occurs when the event of interest is rare. If a difference of 0.001 were reported for an event with a baseline probability of 0.40, we would probability dismiss this as being of little importance. That is, there usually little interest in a treatment that decreases the probability from 0.400 to 0.399. However, if the baseline probably of a disease was 0.002 and

0.001 was the decrease in the disease probability, this would represent a reduction of 50%. Thus we see that interpretation depends on the baseline probability of the event.

A similar situation occurs when the amount of possible difference is considered. Consider two events, one with a baseline event rate of 0.40 and the other with a rate of 0.02. What is the maximum decrease that can occur? Obviously, the first event rate can be decreased by an absolute amount of 0.40 which the second can only be decreased by a maximum of 0.02.

So, although creating the simple difference is a useful method of comparison, care must be taken that it fits the situation.

#### Ratio

The (risk) ratio  $\phi = p_1 / p_2$  gives the relative change in the disease risk due to the application of the treatment. This parameter is also direct and easy to interpret. To compare this with the difference, consider a treatment that reduces the risk of disease for 0.1437 to 0.0793. Which single number is most enlightening, the fact that the absolute risk of disease has been decreased by 0.0644, or the fact that risk of disease in the treatment group is only 55.18% of that in the control group? In many cases, the percentage (risk ratio) communicates the impact of the treatment better than the absolute change.

Perhaps the biggest drawback to this parameter is that it cannot be calculated in one of the most common experimental designs: the case-control study.

#### **Odds Ratio**

Chances are usually communicated as long-term proportions or probabilities. In betting, chances are often given as odds. For example, the odds of a horse winning a race might be set at 10-to-1 or 3-to-2. How do you translate from odds to probability? An odds of 3-to-2 means that the event will occur three out of five times. That is, an odds of 3-to-2 (1.5) translates to a probability of winning of 0.60.

The odds of an event are calculated by dividing the event risk by the non-event risk. Thus, in our case of two populations, the odds are

$$o_1 = \frac{p_1}{1 - p_1}$$
 and  $o_2 = \frac{p_2}{1 - p_2}$ 

For example, if  $p_1$  is 0.60, the odds are 0.60/0.4 = 1.5. Rather than represent the odds as a decimal amount, it is re-scaled into whole numbers. Thus, instead of saying the odds are 1.5-to-1, we say they are 3-to-2.

Another way to compare proportions is to compute the ratio of their odds. The odds ratio of two events is

$$\psi = \frac{o_1}{o_2}$$
$$= \frac{\frac{p_1}{1 - p_2}}{\frac{p_2}{1 - p_2}}$$

#### 216-4 Confidence Intervals for Two Proportions

Although the odds ratio is more complicated to interpret than the risk ratio, it is often the parameter of choice. Reasons for this include the fact that the odds ratio can be accurately estimated from case-control studies, while the risk ratio cannot. Also, the odds ratio is the basis of logistic regression (used to study the influence of risk factors). Furthermore, the odds ratio is the natural parameter in the conditional likelihood of the two-group, binomial-response design. Finally, when the baseline event-rates are rare, the odds ratio provides a close approximation to the risk ratio since, in this case,  $1 - p_1 \approx 1 - p_2$ , so that

$$\psi = \frac{\frac{p_1}{1 - p_1}}{\frac{p_2}{1 - p_2}} \approx \frac{p_1}{p_2} = \phi$$

#### **Confidence Intervals for the Difference**

Many methods have been devised for computing confidence intervals for the difference between two proportions  $\delta = p_1 - p_2$ . Seven of these methods are available in the Confidence Intervals for Two Proportions [Proportions] using Proportions and Confidence Intervals for Two Proportions [Differences] procedures. The seven confidence interval methods are

- 1. Score (Farrington and Manning)
- 2. Score (Miettinen and Nurminen)
- 3. Score with Correction for Skewness (Gart and Nam)
- 4. Score (Wilson)
- 5. Score with Continuity Correction (Wilson)
- 6. Chi-Square with Continuity Correction (Yates)
- 7. Chi-Square (Pearson)

Newcombe (1998b) conducted a comparative evaluation of eleven confidence interval methods. He recommended that the modified Wilson score method be used instead of the Pearson Chi-Square or the Yate's Corrected Chi-Square. Beal (1987) found that the Score methods performed very well. The lower *L* and upper *U* limits of these intervals are computed as follows. Note that, unless otherwise stated,  $z = |z_{\alpha/2}|$  is the appropriate percentile from the standard normal distribution.
#### C.I. for Difference: Farrington and Manning's Score

Farrington and Manning (1990) proposed a test statistic for testing whether the difference is equal to a specified value  $\delta_0$ . The regular MLE's  $\hat{p}_1$  and  $\hat{p}_2$  are used in the numerator of the score statistic while MLE's  $\tilde{p}_1$  and  $\tilde{p}_2$  constrained so that  $\tilde{p}_1 - \tilde{p}_2 = \delta_0$  are used in the denominator. The significance level of the test statistic is based on the asymptotic normality of the score statistic.

The test statistic formula is

$$z_{FMD} = \frac{\hat{p}_1 - \hat{p}_2 - \delta_0}{\sqrt{\left(\frac{\tilde{p}_1 \tilde{q}_1}{n_1} + \frac{\tilde{p}_2 \tilde{q}_2}{n_2}\right)}}$$

where the estimates  $\tilde{p}_1$  and  $\tilde{p}_2$  are computed as in the corresponding test of Miettinen and Nurminen (1985) given as

$$\widetilde{p}_{1} = \widetilde{p}_{2} + \delta_{0}$$

$$\widetilde{p}_{2} = 2B\cos(A) - \frac{L_{2}}{3L_{3}}$$

$$A = \frac{1}{3} \left[ \pi + \cos^{-1} \left( \frac{C}{B^{3}} \right) \right]$$

$$B = \operatorname{sign}(C) \sqrt{\frac{L_{2}^{2}}{9L_{3}^{2}} - \frac{L_{1}}{3L_{3}}}$$

$$C = \frac{L_{2}^{3}}{27L_{3}^{3}} - \frac{L_{1}L_{2}}{6L_{3}^{2}} + \frac{L_{0}}{2L_{3}}$$

$$L_{0} = x_{21}\delta_{0}(1 - \delta_{0})$$

$$L_{1} = \left[ N_{2}\delta_{0} - N - 2x_{21} \right] \delta_{0} + M_{1}$$

$$L_{2} = (N + N_{2})\delta_{0} - N - M_{1}$$

$$L_{3} = N$$

Farrington and Manning (1990) proposed inverting their score test to find the confidence interval. The lower limit is found by solving

$$z_{FMD} = |z_{\alpha/2}|$$

and the upper limit is the solution of

$$z_{FMD} = -|z_{\alpha/2}|$$

#### C.I. for Difference: Miettinen and Nurminen's Score

Miettinen and Nurminen (1985) proposed a test statistic for testing whether the difference is equal to a specified value  $\delta_0$ . The regular MLE's  $\hat{p}_1$  and  $\hat{p}_2$  are used in the numerator of the score statistic while MLE's  $\tilde{p}_1$  and  $\tilde{p}_2$  constrained so that  $\tilde{p}_1 - \tilde{p}_2 = \delta_0$  are used in the denominator. A correction factor of *N*/(*N*-1) is applied to make the variance estimate less biased. The significance level of the test statistic is based on the asymptotic normality of the score statistic.

The formula for computing this test statistic is

$$z_{MND} = \frac{\hat{p}_1 - \hat{p}_2 - \delta_0}{\sqrt{\left(\frac{\tilde{p}_1 \tilde{q}_1}{n_1} + \frac{\tilde{p}_2 \tilde{q}_2}{n_2}\right) \left(\frac{N}{N-1}\right)}}$$

where

$$\widetilde{p}_{1} = \widetilde{p}_{2} + \delta_{0}$$

$$\widetilde{p}_{2} = 2B\cos(A) - \frac{L_{2}}{3L_{3}}$$

$$A = \frac{1}{3} \left[ \pi + \cos^{-1} \left( \frac{C}{B^{3}} \right) \right]$$

$$B = \operatorname{sign}(C) \sqrt{\frac{L_{2}^{2}}{9L_{3}^{2}} - \frac{L_{1}}{3L_{3}}}$$

$$C = \frac{L_{2}^{3}}{27L_{3}^{3}} - \frac{L_{1}L_{2}}{6L_{3}^{2}} + \frac{L_{0}}{2L_{3}}$$

$$L_{0} = x_{21}\delta_{0}(1 - \delta_{0})$$

$$L_{1} = \left[ N_{2}\delta_{0} - N - 2x_{21} \right] \delta_{0} + M_{1}$$

$$L_{2} = (N + N_{2})\delta_{0} - N - M_{1}$$

$$L_{3} = N$$

Miettinen and Nurminen (1985) proposed inverting their score test to find the confidence interval. The lower limit is found by solving

$$z_{MND} = |z_{\alpha/2}|$$

and the upper limit is the solution of

$$z_{MND} = - \left| z_{\alpha/2} \right|$$

#### C.I. for Difference: Gart and Nam's Score

Gart and Nam (1990) page 638 proposed a modification to the Farrington and Manning (1990) difference test that corrected for skewness. Let  $z_{FM}(\delta)$  stand for the Farrington and Manning difference test statistic described above. The skewness corrected test statistic  $z_{GN}$  is the appropriate solution to the quadratic equation

$$\left(-\widetilde{\gamma}\right)z_{GND}^{2} + \left(-1\right)z_{GND} + \left(z_{FMD}\left(\delta\right) + \widetilde{\gamma}\right) = 0$$

where

$$\widetilde{\gamma} = \frac{\widetilde{V}^{3/2}(\delta)}{6} \left( \frac{\widetilde{p}_1 \widetilde{q}_1 (\widetilde{q}_1 - \widetilde{p}_1)}{n_1^2} - \frac{\widetilde{p}_2 \widetilde{q}_2 (\widetilde{q}_2 - \widetilde{p}_2)}{n_2^2} \right)$$

Gart and Nam (1988) proposed inverting their score test to find the confidence interval. The lower limit is found by solving

$$z_{GND} = \left| z_{\alpha/2} \right|$$

and the upper limit is the solution of

$$z_{GND} = - \left| z_{\alpha/2} \right|$$

# C.I. for Difference: Wilson's Score as Modified by Newcombe (with and without Continuity Correction)

For details, see Newcombe (1998b), page 876.

$$L = \hat{p}_1 - \hat{p}_2 - B$$
$$U = \hat{p}_1 - \hat{p}_2 + C$$

where

$$B = z \sqrt{\frac{l_1(1-l_1)}{m} + \frac{u_2(1-u_2)}{n}}$$
$$C = z \sqrt{\frac{u_1(1-u_1)}{m} + \frac{l_2(1-l_2)}{n}}$$

and  $l_1$  and  $u_1$  are the roots of

$$|p_1 - \hat{p}_1| - z \sqrt{\frac{p_1(1 - p_1)}{m}} = 0$$

and  $l_2$  and  $u_2$  are the roots of

$$|p_2 - \hat{p}_2| - z \sqrt{\frac{p_2(1 - p_2)}{n}} = 0$$

#### C.I. for Difference: Yate's Chi-Square with Continuity Correction

For details, see Newcombe (1998b), page 875.

$$L = \hat{p}_1 - \hat{p}_2 - z \left[ \sqrt{\left(\frac{\hat{p}_1(1-\hat{p}_1)}{m} + \frac{\hat{p}_2(1-\hat{p}_2)}{n}\right)} + \frac{1}{2} \left(\frac{1}{m} + \frac{1}{n}\right) \right]$$
$$U = \hat{p}_1 - \hat{p}_2 + z \left[ \sqrt{\left(\frac{\hat{p}_1(1-\hat{p}_1)}{m} + \frac{\hat{p}_2(1-\hat{p}_2)}{n}\right)} + \frac{1}{2} \left(\frac{1}{m} + \frac{1}{n}\right) \right]$$

## C.I. for Difference: Pearson's Chi-Square

For details, see Newcombe (1998b), page 875.

$$L = \hat{p}_1 - \hat{p}_2 - z \sqrt{\left(\frac{\hat{p}_1(1-\hat{p}_1)}{m} + \frac{\hat{p}_2(1-\hat{p}_2)}{n}\right)}$$
$$U = \hat{p}_1 - \hat{p}_2 + z \sqrt{\left(\frac{\hat{p}_1(1-\hat{p}_1)}{m} + \frac{\hat{p}_2(1-\hat{p}_2)}{n}\right)}$$

For each of the seven methods, one-sided intervals may be obtained by replacing  $\alpha/2$  by  $\alpha$ .

For two-sided intervals, the distance from the difference in sample proportions to each of the limits may be different. Thus, instead of specifying the distance to the limits we specify the width of the interval, W.

The basic equation for determining sample size for a two-sided interval when W has been specified is

$$W = U - L$$

For one-sided intervals, the distance from the variance ratio to limit, D, is specified.

The basic equation for determining sample size for a one-sided upper limit when *D* has been specified is

$$D = U - \left(\hat{p}_1 - \hat{p}_2\right)$$

The basic equation for determining sample size for a one-sided lower limit when *D* has been specified is

$$D = \left(\hat{p}_1 - \hat{p}_2\right) - L$$

Each of these equations can be solved for any of the unknown quantities in terms of the others.

## **Confidence Intervals for the Ratio (Relative Risk)**

Many methods have been devised for computing confidence intervals for the ratio (relative risk) of two proportions  $\phi = p_1 / p_2$ . Six of these methods are available in the Confidence Intervals for Two Proportions [Ratios] procedure. The six confidence interval methods are

- 1. Score (Farrington and Manning)
- 2. Score (Miettinen and Nurminen)
- 3. Score with Correction for Skewness (Gart and Nam)
- 4. Logarithm (Katz)
- 5. Logarithm + 1/2 (Walter)
- 6. Fleiss

#### C.I. for Ratio: Farrington and Manning's Score

Farrington and Manning (1990) proposed a test statistic for testing whether the ratio is equal to a specified value  $\phi_0$ . The regular MLE's  $\hat{p}_1$  and  $\hat{p}_2$  are used in the numerator of the score statistic while MLE's  $\tilde{p}_1$  and  $\tilde{p}_2$  constrained so that  $\tilde{p}_1 / \tilde{p}_2 = \phi_0$  are used in the denominator. A correction factor of N/(N-1) is applied to increase the variance estimate. The significance level of the test statistic is based on the asymptotic normality of the score statistic.

Here is the formula for computing the test

$$z_{FMR} = \frac{\hat{p}_1 / \hat{p}_2 - \phi_0}{\sqrt{\left(\frac{\tilde{p}_1 \tilde{q}_1}{n_1} + \phi_0^2 \frac{\tilde{p}_2 \tilde{q}_2}{n_2}\right)}}$$

where

$$\widetilde{p}_1 = \widetilde{p}_2 \phi_0$$

$$\widetilde{p}_2 = \frac{-B - \sqrt{B^2 - 4AC}}{2A}$$

$$A = N\phi_0$$

$$B = -[N_1\phi_0 + x_{11} + N_2 + x_{21}\phi_0]$$

$$C = M_1$$

as in the test of Miettinen and Nurminen (1985).

Farrington and Manning (1990) proposed inverting their score test to find the confidence interval. The lower limit is found by solving

$$z_{FMR} = \left| z_{\alpha/2} \right|$$

and the upper limit is the solution of

$$z_{FMR} = -|z_{\alpha/2}|$$

#### C.I. for Ratio: Miettinen and Nurminen's Score

Miettinen and Nurminen (1985) proposed a test statistic for testing whether the ratio is equal to a specified value  $\phi_0$ . The regular MLE's  $\hat{p}_1$  and  $\hat{p}_2$  are used in the numerator of the score statistic while MLE's  $\tilde{p}_1$  and  $\tilde{p}_2$  constrained so that  $\tilde{p}_1 / \tilde{p}_2 = \phi_0$  are used in the denominator. A correction factor of N/(N-1) is applied to make the variance estimate less biased. The significance level of the test statistic is based on the asymptotic normality of the score statistic.

Here is the formula for computing the test

$$z_{MNR} = \frac{\hat{p}_1 / \hat{p}_2 - \phi_0}{\sqrt{\left(\frac{\tilde{p}_1 \tilde{q}_1}{n_1} + \phi_0^2 \frac{\tilde{p}_2 \tilde{q}_2}{n_2}\right) \left(\frac{N}{N-1}\right)}}$$

where

$$\widetilde{p}_1 = \widetilde{p}_2 \phi_0$$

$$\widetilde{p}_2 = \frac{-B - \sqrt{B^2 - 4AC}}{2A}$$

$$A = N\phi_0$$

$$B = -[N_1\phi_0 + x_{11} + N_2 + x_{21}\phi_0]$$

$$C = M_1$$

Miettinen and Nurminen (1985) proposed inverting their score test to find the confidence interval. The lower limit is found by solving

$$z_{MNR} = \left| z_{\alpha/2} \right|$$

and the upper limit is the solution of

$$z_{MNR} = - \left| z_{\alpha/2} \right|$$

#### C.I. for Ratio: Gart and Nam's Score

Gart and Nam (1988) page 329 proposed a modification to the Farrington and Manning (1988) ratio test that corrected for skewness. Let  $z_{FM}(\phi)$  stand for the Farrington and Manning ratio test statistic described above. The skewness corrected test statistic  $z_{GN}$  is the appropriate solution to the quadratic equation

$$\left(-\widetilde{\varphi}\right)z_{GNR}^{2}+\left(-1\right)z_{GNR}+\left(z_{FMR}(\phi)+\widetilde{\varphi}\right)=0$$

where

$$\widetilde{\varphi} = \frac{1}{6\widetilde{u}^{3/2}} \left( \frac{\widetilde{q}_1(\widetilde{q}_1 - \widetilde{p}_1)}{n_1^2 \widetilde{p}_1^2} - \frac{\widetilde{q}_2(\widetilde{q}_2 - \widetilde{p}_2)}{n_2^2 \widetilde{p}_2^2} \right)$$
$$\widetilde{u} = \frac{\widetilde{q}_1}{n_1 \widetilde{p}_1} + \frac{\widetilde{q}_2}{n_2 \widetilde{p}_2}$$

Gart and Nam (1988) proposed inverting their score test to find the confidence interval. The lower limit is found by solving

$$z_{GNR} = \left| z_{\alpha/2} \right|$$

and the upper limit is the solution of

$$z_{GNR} = - \left| z_{\alpha/2} \right|$$

#### C.I. for Ratio: Logarithm (Katz)

This was one of the first methods proposed for computing confidence intervals for risk ratios. For details, see Gart and Nam (1988), page 324.

$$L = \hat{\phi} \exp\left(-z\sqrt{\frac{\hat{q}_1}{n\hat{p}_1} + \frac{\hat{q}_2}{n\hat{p}_2}}\right)$$
$$U = \hat{\phi} \exp\left(z\sqrt{\frac{\hat{q}_1}{n\hat{p}_1} + \frac{\hat{q}_2}{n\hat{p}_2}}\right)$$

where

$$\hat{\phi} = \frac{\hat{p}_1}{\hat{p}_2}$$

## C.I. for Ratio: Logarithm (Walters)

For details, see Gart and Nam (1988), page 324.

$$L = \hat{\phi} \exp\left(-z\sqrt{\hat{u}}\right)$$
$$U = \hat{\phi} \exp\left(z\sqrt{\hat{u}}\right)$$

where

$$\hat{\phi} = \exp\left(\ln\left(\frac{a+\frac{1}{2}}{m+\frac{1}{2}}\right) - \ln\left(\frac{b+\frac{1}{2}}{n+\frac{1}{2}}\right)\right)$$
$$\hat{u} = \frac{1}{a+\frac{1}{2}} - \frac{1}{m+\frac{1}{2}} + \frac{1}{b+\frac{1}{2}} - \frac{1}{n+\frac{1}{2}}$$
$$\tilde{q}_2 = 1 - \tilde{p}_2$$
$$V = \left(\phi^2\left(\frac{\tilde{q}_1}{m\tilde{p}_1} + \frac{\tilde{q}_2}{n\tilde{p}_2}\right)\right)^{-1}$$
$$\tilde{p}_1 = \phi\tilde{p}_2$$
$$\tilde{q}_1 = 1 - \tilde{p}_1$$
$$\tilde{q}_2 = 1 - \tilde{p}_2$$

$$\begin{aligned} \widetilde{\mu}_3 &= v^{3/2} \Biggl( \frac{\widetilde{q}_1(\widetilde{q}_1 - \widetilde{p}_1)}{(m\widetilde{p}_1)^2} - \frac{\widetilde{q}_2(\widetilde{q}_2 - \widetilde{p}_2)}{(n\widetilde{p}_2)^2} \Biggr) \\ v &= \Biggl( \frac{\widetilde{q}_1}{m\widetilde{p}_1} + \frac{\widetilde{q}_2}{n\widetilde{p}_2} \Biggr)^{-1} \end{aligned}$$

#### C.I. for Odds Ratio and Relative Risk: Iterated Method of Fleiss

Fleiss (1981) presents an improved confidence interval for the odds ratio and relative risk. This method forms the confidence interval as all those value of the odds ratio which would not be rejected by a chi-square hypothesis test. Fleiss gives the following details about how to construct this confidence interval. To compute the lower limit, do the following.

1. For a trial value of  $\psi$ , compute the quantities X, Y, W, F, U, and V using the formulas

$$X = \psi(m+s) + (n-s)$$

$$Y = \sqrt{X^{2} - 4ms\psi(\psi - 1)}$$

$$A = \frac{X - Y}{2(\psi - 1)}$$

$$B = s - A$$

$$C = m - A$$

$$D = f - m + A$$

$$W = \frac{1}{A} + \frac{1}{B} + \frac{1}{C} + \frac{1}{D}$$

$$F = (a - A - \frac{1}{2})^{2}W - z_{\alpha/2}^{2}$$

$$T = \frac{1}{2(\psi - 1)^{2}} \left(Y - n - \frac{\psi - 1}{Y} [X(m+s) - 2ms(2\psi - 1)]\right)$$

$$U = \frac{1}{B^{2}} + \frac{1}{C^{2}} - \frac{1}{A^{2}} - \frac{1}{D^{2}}$$

$$V = T \left[ (a - A - \frac{1}{2})^{2}U - 2W(a - A - \frac{1}{2}) \right]$$

Finally, use the updating equation below to calculate a new value for the odds ratio using the updating equation

$$\psi^{(k+1)} = \psi^{(k)} - \frac{F}{V}$$

2. Continue iterating until the value of *F* is arbitrarily close to zero.

The upper limit is found by substituting  $+\frac{1}{2}$  for  $-\frac{1}{2}$  in the formulas for *F* and *V*.

Confidence limits for the *relative risk* can be calculated using the expected counts *A*, *B*, *C*, and *D* from the last iteration of the above procedure. The lower limit of the relative risk

$$\phi_{lower} = \frac{A_{lower}n}{B_{lower}m}$$
$$\phi_{upper} = \frac{A_{upper}n}{B_{upper}m}$$

## **Confidence Intervals for the Odds Ratio**

Many methods have been devised for computing confidence intervals for the odds ratio of two proportions

$$\psi = \frac{\frac{p_1}{1 - p_1}}{\frac{p_2}{1 - p_2}}$$

Eight of these methods are available in the Confidence Intervals for Two Proportions [Odds Ratios] procedure. The eight confidence interval methods are

- 1. Exact (Conditional)
- 2. Score (Farrington and Manning)
- 3. Score (Miettinen and Nurminen)
- 4. Fleiss
- 5. Logarithm
- 6. Mantel-Haenszel
- 7. Simple
- 8. Simple + 1/2

#### C.I. for Odds Ratio: Conditional Exact

The conditional exact confidence interval of the odds ratio is calculated using the noncentral hypergeometric distribution as given in Sahai and Khurshid (1995). That is, a  $100(1-\alpha)\%$  confidence interval is found by searching for  $\psi_L$  and  $\psi_U$  such that

$$\frac{\sum_{k=x}^{k_2} \binom{n_1}{k} \binom{n_2}{m_1 - k} (\psi_L)^k}{\sum_{k=k_1}^{k_2} \binom{n_1}{k} \binom{n_2}{m_1 - k} (\psi_L)^k} = \frac{\alpha}{2}$$

and

$$\frac{\sum_{k=k_{1}}^{x} \binom{n_{1}}{k} \binom{n_{2}}{m_{1}-k} (\psi_{U})^{k}}{\sum_{k=k_{1}}^{k_{2}} \binom{n_{1}}{k} \binom{n_{2}}{m_{1}-k} (\psi_{U})^{k}} = \frac{\alpha}{2}$$

where

$$k_1 = \max(0, m_1 - n_1)$$
 and  $k_2 = \min(n_1, m_1)$ 

## Farrington and Manning's Test of the Odds Ratio

Farrington and Manning (1990) developed a test statistic similar to that of Miettinen and Nurminen but with the factor N/(N-1) removed.

The formula for computing this test statistic is

$$z_{FMO} = \frac{\frac{\left(\hat{p}_1 - \tilde{p}_1\right)}{\tilde{p}_1 \tilde{q}_1} - \frac{\left(\hat{p}_2 - \tilde{p}_2\right)}{\tilde{p}_2 \tilde{q}_2}}{\sqrt{\left(\frac{1}{N_2 \tilde{p}_1 \tilde{q}_1} + \frac{1}{N_2 \tilde{p}_2 \tilde{q}_2}\right)}}$$

where the estimates  $\tilde{p}_1$  and  $\tilde{p}_2$  are computed as in the corresponding test of Miettinen and Nurminen (1985) as

$$\widetilde{p}_{1} = \frac{\widetilde{p}_{2}\psi_{0}}{1 + \widetilde{p}_{2}(\psi_{0} - 1)}$$

$$\widetilde{p}_{2} = \frac{-B + \sqrt{B^{2} - 4AC}}{2A}$$

$$A = N_{2}(\psi_{0} - 1)$$

$$B = N_{1}\psi_{0} + N_{2} - M_{1}(\psi_{0} - 1)$$

$$C = -M_{1}$$

Farrington and Manning (1990) proposed inverting their score test to find the confidence interval. The lower limit is found by solving

$$z_{FMO} = \left| z_{\alpha/2} \right|$$

and the upper limit is the solution of

$$z_{FMO} = -\left|z_{\alpha/2}\right|$$

#### C.I. for Odds Ratio: Miettinen and Nurminen

Miettinen and Nurminen (1985) proposed a test statistic for testing whether the odds ratio is equal to a specified value  $\psi_0$ . Because the approach they used with the difference and ratio does not easily extend to the odds ratio, they used a score statistic approach for the odds ratio. The regular MLE's are  $\hat{p}_1$  and  $\hat{p}_2$ . The constrained MLE's are  $\tilde{p}_1$  and  $\tilde{p}_2$ , These estimates are constrained so that  $\tilde{\psi} = \psi_0$ . A correction factor of N/(N-1) is applied to make the variance estimate less biased. The significance level of the test statistic is based on the asymptotic normality of the score statistic.

The formula for computing the test statistic is

$$z_{MNO} = \frac{\frac{\left(\hat{p}_1 - \tilde{p}_1\right)}{\tilde{p}_1 \tilde{q}_1} - \frac{\left(\hat{p}_2 - \tilde{p}_2\right)}{\tilde{p}_2 \tilde{q}_2}}{\sqrt{\left(\frac{1}{N_2 \tilde{p}_1 \tilde{q}_1} + \frac{1}{N_2 \tilde{p}_2 \tilde{q}_2}\right)\left(\frac{N}{N-1}\right)}}$$

where

$$\widetilde{p}_{1} = \frac{\widetilde{p}_{2}\psi_{0}}{1 + \widetilde{p}_{2}(\psi_{0} - 1)}$$

$$\widetilde{p}_{2} = \frac{-B + \sqrt{B^{2} - 4AC}}{2A}$$

$$A = N_{2}(\psi_{0} - 1)$$

$$B = N_{1}\psi_{0} + N_{2} - M_{1}(\psi_{0} - 1)$$

$$C = -M_{1}$$

Miettinen and Nurminen (1985) proposed inverting their score test to find the confidence interval. The lower limit is found by solving

$$z_{MNO} = |z_{\alpha/2}|$$

and the upper limit is the solution of

$$z_{MNO} = -|z_{\alpha/2}|$$

#### 216-16 Confidence Intervals for Two Proportions

#### C.I. for Odds Ratio: Iterated Method of Fleiss

Fleiss (1981) presents an improve confidence interval for the odds ratio. This method forms the confidence interval as all those value of the odds ratio which would not be rejected by a chi-square hypothesis test. Fleiss gives the following details about how to construct this confidence interval. To compute the lower limit, do the following.

1. For a trial value of  $\psi$ , compute the quantities X, Y, W, F, U, and V using the formulas

$$X = \psi(m+s) + (n-s)$$

$$Y = \sqrt{X^{2} - 4ms}\psi(\psi - 1)$$

$$A = \frac{X - Y}{2(\psi - 1)}$$

$$B = s - A$$

$$C = m - A$$

$$D = f - m + A$$

$$W = \frac{1}{A} + \frac{1}{B} + \frac{1}{C} + \frac{1}{D}$$

$$F = (a - A - \frac{1}{2})^{2}W - z_{\alpha/2}^{2}$$

$$T = \frac{1}{2(\psi - 1)^{2}} \left(Y - n_{..} - \frac{\psi - 1}{Y} \left[X(m+s) - 2ms(2\psi - 1)\right]\right)$$

$$U = \frac{1}{B^{2}} + \frac{1}{C^{2}} - \frac{1}{A^{2}} - \frac{1}{D^{2}}$$

$$V = T \left[ \left(a - A - \frac{1}{2}\right)^{2} U - 2W \left(a - A - \frac{1}{2}\right) \right]$$

Finally, use the updating equation below to calculate a new value for the odds ratio using the updating equation

$$\psi^{(k+1)} = \psi^{(k)} - \frac{F}{V}$$

2. Continue iterating until the value of *F* is arbitrarily close to zero.

The upper limit is found by substituting  $+\frac{1}{2}$  for  $-\frac{1}{2}$  in the formulas for F and V.

Confidence limits for the *relative risk* can be calculated using the expected counts *A*, *B*, *C*, and *D* from the last iteration of the above procedure. The lower limit of the relative risk

$$\phi_{lower} = \frac{A_{lower}n}{B_{lower}m}$$
$$\phi_{upper} = \frac{A_{upper}n}{B_{upper}m}$$

## C.I. for Odds Ratio: Mantel-Haenszel

The common estimate of the logarithm of the odds ratio is used to create this estimator. That is

$$\ln(\hat{\psi}) = \ln\left(\frac{ad}{bc}\right)$$

The standard error of this estimator is estimated using the Robins, Breslow, Greenland (1986) estimator which performs well in most situations. The standard error is given by

$$\operatorname{se}(\ln(\hat{\psi})) = \sqrt{\frac{A}{2C} + \frac{AD + BC}{2CD} + \frac{B}{2D}}$$

where

$$A = \frac{a+d}{N}$$
$$B = \frac{b+c}{N}$$
$$C = \frac{ad}{N}$$
$$D = \frac{bc}{N}$$

The confidence limits are calculated as

$$\hat{\psi}_{lower} = \exp(\ln(\hat{\psi}) - z_{1-\alpha/2} se(\ln(\hat{\psi})))$$
$$\hat{\psi}_{upper} = \exp(\ln(\hat{\psi}) + z_{1-\alpha/2} se(\ln(\hat{\psi})))$$

## C.I. for Odds Ratio: Simple, Simple + 1/2, and Logarithm

The simple estimate of the odds ratio uses the formula

$$\hat{\psi} = \frac{\hat{p}_1 \hat{q}_2}{\hat{p}_2 \hat{q}_1}$$
$$= \frac{ad}{bc}$$

The standard error of this estimator is estimated by

$$se(\hat{\psi}) = \hat{\psi}\sqrt{\frac{1}{a} + \frac{1}{b} + \frac{1}{c} + \frac{1}{d}}$$

Problems occur if any one of the quantities *a*, *b*, *c*, or *d* are zero. To correct this problem, many authors recommend adding one-half to each cell count so that a zero cannot occur. Now, the formulas become

$$\hat{\psi'} = \frac{(a+0.5)(d+0.5)}{(b+0.5)(c+0.5)}$$

#### 216-18 Confidence Intervals for Two Proportions

and

$$se(\hat{\psi}') = \hat{\psi}'\sqrt{\frac{1}{a+0.5} + \frac{1}{b+0.5} + \frac{1}{c+0.5} + \frac{1}{d+0.5}}$$

The distribution of these direct estimates of the odds ratio do not converge to normality as fast as does their logarithm, so the logarithm of the odds ratio is used to form confidence intervals. The formula for the standard error of the log odds ratio is

$$L' = \ln(\hat{\psi}')$$

and

$$se(L') = \sqrt{\frac{1}{a+0.5} + \frac{1}{b+0.5} + \frac{1}{c+0.5} + \frac{1}{d+0.5}}$$

A  $100(1 - \alpha)$ % confidence interval for the log odds ratio is formed using the standard normal distribution as follows

$$\begin{split} \hat{\psi}_{lower} &= \exp(L' - z_{1-\alpha/2} se(L')) \\ \hat{\psi}_{upper} &= \exp(L' + z_{1-\alpha/2} se(L')) \end{split}$$

See Fleiss et al (2003) for more details.

## **Confidence Level**

The confidence level,  $1 - \alpha$ , has the following interpretation. If thousands of random samples of size  $n_1$  and  $n_2$  are drawn from populations 1 and 2, respectively, and a confidence interval for the true difference/ratio/odds ratio of proportions is calculated for each pair of samples, the proportion of those intervals that will include the true difference/ratio/odds ratio of proportions is  $1 - \alpha$ .

## **Procedure Options**

This section describes the options that are specific to this procedure. These are located on the Data tab. To find out more about using the other tabs such as Axes/Legend/Grid, Plot Text, or Template, go to the Procedure Window chapter.

## Data Tab (Common Options)

This chapter covers four procedures, each of which has different options. This section documents options that are common to all four procedures. Following this section, the unique options for each procedure (proportions, differences, ratios, and odds ratios) will be documented.

## **Solve For**

#### Find (Solve For)

This option specifies the parameter to be solved for from the other parameters.

#### Confidence

#### **Confidence Level**

The confidence level,  $1 - \alpha$ , has the following interpretation. If thousands of random samples of size  $n_1$  and  $n_2$  are drawn from populations 1 and 2, respectively, and a confidence interval for the true difference/ratio/odds ratio of proportions is calculated for each pair of samples, the proportion of those intervals that will include the true difference/ratio/odds ratio of proportions is  $1 - \alpha$ .

Often, the values 0.95 or 0.99 are used. You can enter single values or a range of values such as 0.90, 0.95 or 0.90 to 0.99 by 0.01.

#### Sample Size

#### N1 (Sample Size Group 1)

Enter a value (or range of values) for the sample size of this group. Note that these values are ignored when you are solving for *N1*. You may enter a range of values such as *10 to 100 by 10*.

#### N2 (Sample Size Group 2)

Enter a value (or range of values) for the sample size of group 2 or enter *Use R* to base *N*2 on the value of *N*1. You may enter a range of values such as 10 to 100 by 10.

• Use R

When Use R is entered here, N2 is calculated using the formula

N2 = [R(N1)]

where *R* is the Sample Allocation Ratio and the operator [*Y*] is the first integer greater than or equal to *Y*. For example, if you want N1 = N2, select *Use R* and set R = 1.

#### **R (Sample Allocation Ratio)**

Enter a value (or range of values) for R, the allocation ratio between samples. This value is only used when N2 is set to Use R.

When used, N2 is calculated from N1 using the formula: N2 = [R(N1)] where [Y] is the next integer greater than or equal to Y. Note that setting R = 1.0 forces N2 = N1.

#### **One-Sided or Two-Sided Interval**

#### **Interval Type**

Specify whether the interval to be used will be a two-sided confidence interval, an interval that has only an upper limit, or an interval that has only a lower limit.

## **Data Tab (Proportions)**

This section documents options that are used when the parameterization is in terms of the values of the two sample proportions, P1 and P2. The corresponding procedure is Confidence Intervals for the Difference between Two Proportions using Proportions.

#### Precision

#### **Confidence Interval Width (Two-Sided)**

This is the distance from the lower confidence limit to the upper confidence limit.

You can enter a single value or a list of values. The value(s) must be greater than zero.

#### Distance from Diff to Limit (One-Sided)

This is the distance from the difference in sample proportions to the lower or upper limit of the confidence interval, depending on whether the Interval Type is set to Lower Limit or Upper Limit.

You can enter a single value or a list of values. The value(s) must be greater than zero.

## **Proportions (Difference = P1 – P2)**

#### P1 (Proportion Group 1)

Enter an estimate of the proportion for group 1. The sample size and width calculations assume that the value entered here is the proportion estimate that is obtained from the sample. If the sample proportion is different from the one specified here, the width may be narrower or wider than specified.

The value(s) must be between 0.0001 and 0.9999.

You can enter a range of values such as .1 .2 .3 or .1 to .5 by .1.

#### P2 (Proportion Group 2)

Enter an estimate of the proportion for group 2. The sample size and width calculations assume that the value entered here is the proportion estimate that is obtained from the sample. If the sample proportion is different from the one specified here, the width may be narrower or wider than specified.

The value(s) must be between 0.0001 and 0.9999.

You can enter a range of values such as .1 .2 .3 or .1 to .5 by .1.

## **Confidence Interval Method**

#### **Confidence Interval Formula**

Specify the formula to be in used in calculation of confidence intervals.

#### • Score (Farrington & Manning)

This formula is based on inverting Farrington and Manning's score test.

#### • Score (Miettinen & Nurminen)

This formula is based on inverting Miettinen and Nurminen's score test.

#### • Score w/ Skewness (Gart & Nam)

This formula is based on inverting Gart and Nam's score test, with a correction for skewness.

#### • Score (Wilson)

This formula is based one the Wilson score method for a single proportion, without continuity correction.

#### • Score (Wilson C.C.)

This formula is based one the Wilson score method for a single proportion, with continuity correction.

#### • Chi-Square C.C. (Yates)

This is the commonly used simple asymptotic method, with continuity correction.

#### • Chi-Square (Pearson)

This is the commonly used simple asymptotic method, without continuity correction.

## Data Tab (Differences)

This section documents options that are used when the parameterization is in terms of the difference in sample proportions and the value of the second sample proportion, P2. The corresponding procedure is Confidence Intervals for the Difference between Two Proportions using Differences.

#### Precision

#### **Confidence Interval Width (Two-Sided)**

This is the distance from the lower confidence limit to the upper confidence limit.

You can enter a single value or a list of values. The value(s) must be greater than zero.

#### Distance from Diff to Limit (One-Sided)

This is the distance from the difference in sample proportions to the lower or upper limit of the confidence interval, depending on whether the Interval Type is set to Lower Limit or Upper Limit.

You can enter a single value or a list of values. The value(s) must be greater than zero.

## **Proportions (Difference = P1 – P2)**

#### **Difference in Sample Proportions**

Enter an estimate of the difference between sample proportion 1 and sample proportion 2. The sample size and width calculations assume that the value entered here is the difference estimate that is obtained from the sample. If the sample difference is different from the one specified here, the width may be narrower or wider than specified.

The value(s) must be between -1 and 1, and such that P1 = Difference + P2 is between 0.0001 and 0.9999.

You can enter a range of values such as .1 .2 .3 or .1 to .5 by .1.

#### 216-22 Confidence Intervals for Two Proportions

#### P2 (Proportion Group 2)

Enter an estimate of the proportion for group 2. The sample size and width calculations assume that the value entered here is the proportion estimate that is obtained from the sample. If the sample proportion is different from the one specified here, the width may be narrower or wider than specified.

The value(s) must be between 0.0001 and 0.9999.

You can enter a range of values such as .1 .2 .3 or .1 to .5 by .1.

## **Confidence Interval Method**

#### **Confidence Interval Formula**

Specify the formula to be in used in calculation of confidence intervals.

- Score (Farrington & Manning) This formula is based on inverting Farrington and Manning's score test.
- Score (Miettinen & Nurminen)

This formula is based on inverting Miettinen and Nurminen's score test.

#### • Score w/ Skewness (Gart & Nam)

This formula is based on inverting Gart and Nam's score test, with a correction for skewness.

#### • Score (Wilson)

This formula is based one the Wilson score method for a single proportion, without continuity correction.

#### • Score (Wilson C.C.)

This formula is based one the Wilson score method for a single proportion, with continuity correction.

#### • Chi-Square C.C. (Yates)

This is the commonly used simple asymptotic method, with continuity correction.

#### • Chi-Square (Pearson)

This is the commonly used simple asymptotic method, without continuity correction.

## Data Tab (Ratios)

This section documents options that are used when the parameterization is in terms of the ratio of sample proportions and the value of the second sample proportion, P2. The corresponding procedure is Confidence Intervals for the Difference between Two Proportions using Ratios.

#### Precision

#### Confidence Interval Width (Two-Sided)

This is the distance from the lower confidence limit to the upper confidence limit.

You can enter a single value or a list of values. The value(s) must be greater than zero.

#### Distance from Ratio to Limit (One-Sided)

This is the distance from the ratio of sample proportions to the lower or upper limit of the confidence interval, depending on whether the Interval Type is set to Lower Limit or Upper Limit.

You can enter a single value or a list of values. The value(s) must be greater than zero.

#### **Proportions (Ratio = P1/P2)**

#### **Ratio of Sample Proportions**

Enter an estimate of the ratio of sample proportion 1 to sample proportion 2. The sample size and width calculations assume that the value entered here is the ratio estimate that is obtained from the samples. If the sample ratio is different from the one specified here, the width may be narrower or wider than specified.

The value(s) must be greater than 0, and such that P1 = Ratio \* P2 is between 0.0001 and 0.9999.

You can enter a range of values such as .7.8.9 or .5 to .9 by .1.

#### P2 (Proportion Group 2)

Enter an estimate of the proportion for group 2. The sample size and width calculations assume that the value entered here is the proportion estimate that is obtained from the sample. If the sample proportion is different from the one specified here, the width may be narrower or wider than specified.

The value(s) must be between 0.0001 and 0.9999.

You can enter a range of values such as .1 .2 .3 or .1 to .5 by .1.

#### **Confidence Interval Method**

#### **Confidence Interval Formula**

Specify the formula to be in used in calculation of confidence intervals.

• Score (Farrington & Manning)

This formula is based on inverting Farrington and Manning's score test.

#### • Score (Miettinen & Nurminen)

This formula is based on inverting Miettinen and Nurminen's score test.

#### 216-24 Confidence Intervals for Two Proportions

• Score w/ Skewness (Gart & Nam)

This formula is based on inverting Gart and Nam's score test, with a correction for skewness.

• Logarithm (Katz)

This formula is based on the asymptotic normality of log(P1/P2).

• Logarithm + 1/2 (Walter)

This formula is based on the asymptotic normality of  $\log(P1/P2)$ , but 1/2 is used as an adjustment.

• Fleiss

This is an iterative method that was developed for the odds ratio and adapted to the proportion ratio.

## Data Tab (Odds Ratios)

This section documents options that are used when the parameterization is in terms of the odds ratio and the value of the second sample proportion, P2. The corresponding procedure is Confidence Intervals for the Difference between Two Proportions using Odds Ratios.

## Precision

#### **Confidence Interval Width (Two-Sided)**

This is the distance from the lower confidence limit to the upper confidence limit.

You can enter a single value or a list of values. The value(s) must be greater than zero.

#### Distance from OR to Limit (One-Sided)

This is the distance from the odds ratio to the lower or upper limit of the confidence interval, depending on whether the Interval Type is set to Lower Limit or Upper Limit.

You can enter a single value or a list of values. The value(s) must be greater than zero.

## **Proportions (OR = 01/02)**

#### **Odds Ratio**

Enter an estimate of the sample odds ratio (O1/O2). The sample size and width calculations assume that the value entered here is the odds ratio estimate that is obtained from the samples. If the sample odds ratio is different from the one specified here, the width may be narrower or wider than specified.

The value(s) must be greater than 0.

You can enter a range of values such as .7.8.9 or .5 to .9 by .1.

#### P2 (Proportion Group 2)

Enter an estimate of the proportion for group 2. The sample size and width calculations assume that the value entered here is the proportion estimate that is obtained from the sample. If the sample proportion is different from the one specified here, the width may be narrower or wider than specified.

The value(s) must be between 0.0001 and 0.9999.

You can enter a range of values such as .1 .2 .3 or .1 to .5 by .1.

#### **Confidence Interval Method**

#### **Confidence Interval Formula**

Specify the formula to be in used in calculation of confidence intervals.

#### • Exact (Conditional)

This conditional exact confidence interval formula is calculated using the non-central hypergeometric distribution.

• Score (Farrington & Manning)

This formula is based on inverting Farrington and Manning's score test.

#### • Score (Miettinen & Nurminen)

This formula is based on inverting Miettinen and Nurminen's score test.

• Fleiss

This iterative method forms the confidence interval as all those value of the odds ratio which would not be rejected by a chi-square hypothesis test.

#### • Logarithm

This formula is similar to SIMPLE + 1/2, but with the logarithm of the odds ratio.

#### • Mantel- Haenszel

This formula is based on the Mantel-Haenszel formula for the odds ratio.

#### • Simple

This uses the simple odds ratio formula and large sample standard error estimate.

#### • Simple + 1/2

This uses the simple odds ratio formula and large sample standard error estimate, but with 1/2 added to frequencies as a bias reduction device.

## **Iterations Tab**

This tab sets an option used in the iterative procedures.

## **Maximum Iterations**

#### **Maximum Iterations Before Search Termination**

Specify the maximum number of iterations allowed before the search for the criterion of interest is aborted. When the maximum number of iterations is reached without convergence, the criterion is left blank. A value of 500 is recommended.

## **Example 1 – Calculating Sample Size using Proportions**

Suppose a study is planned in which the researcher wishes to construct a two-sided 95% confidence interval for the difference in proportions such that the width of the interval is no wider than 0.1. The confidence interval method to be used is the Yates chi-square simple asymptotic method with continuity correction. The confidence level is set at 0.95, but 0.99 is included for comparative purposes. The proportion estimates to be used are 0.6 for Group 1, and 0.4 for Group 2. Instead of examining only the interval width of 0.1, a series of widths from 0.05 to 0.3 will also be considered.

The goal is to determine the necessary sample size.

## Setup

This section presents the values of each of the parameters needed to run this example. First, from the PASS Home window, load the **Confidence Intervals for Two Proportions [Proportions]** procedure window by clicking on **Confidence Intervals**, then **Proportions**, then **Two Proportions using Proportions**. You may then follow along here by making the appropriate entries as listed below or load the completed template **Example1** from the Template tab on the procedure window.

## Option Value Data Tab

| Find (Solve For)                        | N1                                       |
|-----------------------------------------|------------------------------------------|
| Confidence Level                        | 0.95 0.99                                |
| N1 (Sample Size Group 1)                | . Ignored since this is the Find setting |
| N2 (Sample Size Group 2)                | .Use R                                   |
| R (Sample Allocation Ratio)             | <b>1.0</b>                               |
| Interval Type                           | .Two-Sided                               |
| Confidence Interval Width (Two-Sided) . | .0.05 to 0.30 by 0.05                    |
| P1                                      | 0.6                                      |
| P2                                      | 0.4                                      |
| Confidence Interval Formula             | Chi-Square C.C. (Yates)                  |
|                                         |                                          |

## **Annotated Output**

Click the Run button to perform the calculations and generate the following output.

## **Numeric Results**

| Numeric Results for Two-Sided Confidence Intervals for the Difference in Proportions<br>Confidence Interval Method: Chi-Square - Simple Asymptotic with Continuity Correction (Yates) |      |      |            |        |        |      |      |         |       |       |
|----------------------------------------------------------------------------------------------------|------|------|------------|--------|--------|------|------|---------|-------|-------|
| Confiden                                                                                                    | се   |      | Allocation | Target | Actual |      |      |         | Lower | Upper |
| Level                                                                                                    | N1   | N2   | Ratio      | Width  | Width  | P1   | P2   | P1 - P2 | Limit | Limit |
| 0.950                                                                                                    | 3030 | 3030 | 1.000      | 0.050  | 0.050  | 0.60 | 0.40 | 0.20    | 0.18  | 0.22  |
| 0.950                                                                                                    | 778  | 778  | 1.000      | 0.100  | 0.100  | 0.60 | 0.40 | 0.20    | 0.15  | 0.25  |
| 0.950                                                                                                    | 354  | 354  | 1.000      | 0.150  | 0.150  | 0.60 | 0.40 | 0.20    | 0.13  | 0.27  |
| 0.950                                                                                                    | 204  | 204  | 1.000      | 0.200  | 0.200  | 0.60 | 0.40 | 0.20    | 0.10  | 0.30  |
| 0.950                                                                                                    | 134  | 134  | 1.000      | 0.250  | 0.250  | 0.60 | 0.40 | 0.20    | 0.08  | 0.32  |
| 0.950                                                                                                    | 95   | 95   | 1.000      | 0.300  | 0.300  | 0.60 | 0.40 | 0.20    | 0.05  | 0.35  |

| 0.990 | 5176 | 5176 | 1.000 | 0.050 | 0.050 | 0.60 | 0.40 | 0.20 | 0.18 | 0.22 |
|-------|------|------|-------|-------|-------|------|------|------|------|------|
| 0.990 | 1314 | 1314 | 1.000 | 0.100 | 0.100 | 0.60 | 0.40 | 0.20 | 0.15 | 0.25 |
| 0.990 | 593  | 593  | 1.000 | 0.150 | 0.150 | 0.60 | 0.40 | 0.20 | 0.13 | 0.27 |
| 0.990 | 339  | 339  | 1.000 | 0.200 | 0.200 | 0.60 | 0.40 | 0.20 | 0.10 | 0.30 |
| 0.990 | 220  | 220  | 1.000 | 0.250 | 0.250 | 0.60 | 0.40 | 0.20 | 0.08 | 0.32 |
| 0.990 | 155  | 155  | 1.000 | 0.300 | 0.300 | 0.60 | 0.40 | 0.20 | 0.05 | 0.35 |

#### References

Newcombe, R. G. 1998. 'Interval Estimation for the Difference Between Independent Proportions: Comparison of Eleven Methods.' Statistics in Medicine, 17, pp. 873-890.

Fleiss, J. L., Levin, B., Paik, M.C. 2003. Statistical Methods for Rates and Proportions. Third Edition. John Wiley & Sons. New York.

#### **Report Definitions**

Confidence level is the proportion of confidence intervals (constructed with this same confidence level, sample size, etc.) that would contain the true difference in proportions.

N1 and N2 are the sample sizes drawn from the two populations.

Allocation Ratio is the ratio of the sample sizes, N2/N1.

Width is the distance from the lower limit to the upper limit.

Target Width is the value of the width that is entered into the procedure.

Actual Width is the value of the width that is obtained from the procedure.

P1 and P2 are the assumed sample proportions upon which the width calculations are based.

P1 - P2 is the difference in sample proportions.

Lower Limit and Upper Limit are the lower and upper limits of the confidence interval for the true difference in proportions (Population Proportion 1 - Population Proportion 2).

#### **Summary Statements**

Group sample sizes of 3030 and 3030 produce a two-sided 95% confidence interval for the difference in population proportions with a width that is equal to 0.050 when the estimated sample proportion 1 is 0.60 and the estimated sample proportion 2 is 0.40.

This report shows the calculated sample sizes for each of the scenarios.

#### **Plots Section**

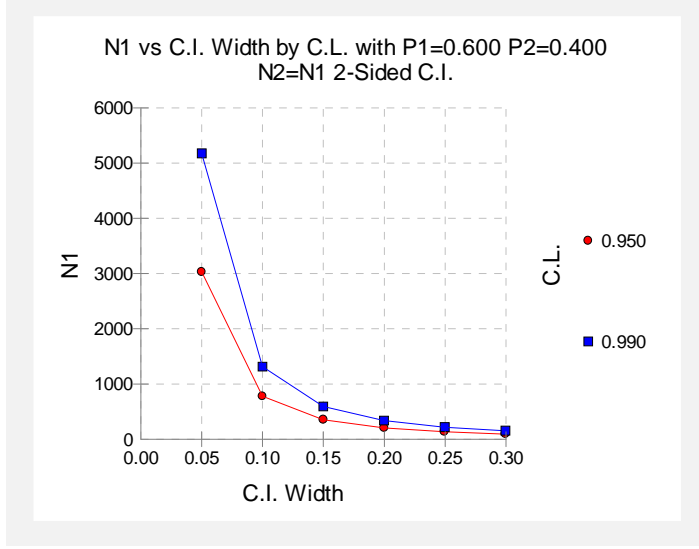

This plot shows the group sample size versus the confidence interval width for the two confidence levels.

## **Example 2 – Validation (Proportions and Differences)** using Newcombe

Newcombe (1998b) page 877 gives an example of a calculation for a confidence interval for the difference in proportions when the confidence level is 95%, the sample proportions are 0.9 and 0.3, and the interval width is 0.6790 for the Chi-Square (Pearson) method, 0.8395 for the Chi-Square C.C. (Yates) method, 0.67064 for the Score (Miettinen and Nurminen) method, 0.6385 for the Score (Wilson) method, and 0.7374 for the Score C.C. (Wilson) method. The necessary sample size in each case is 10 per group.

## Setup

This section presents the values of each of the parameters needed to run this example. First, from the PASS Home window, load the Confidence Intervals for Two Proportions [Proportions] procedure window by clicking on Confidence Intervals, then Proportions, then Two **Proportions using Proportions.** You may then follow along here by making the appropriate entries as listed below or load the completed template **Example2** from the Template tab on the procedure window.

| Option                                | Value                                                                                                    |
|---------------------------------------|----------------------------------------------------------------------------------------------------|
| Data Tab                              |                                                                                                    |
| Find (Solve For)                      | N1                                                                                                    |
| Confidence Level                      | 0.95                                                                                                    |
| N1 (Sample Size Group 1)              | Ignored since this is the Find setting                                                                                          |
| N2 (Sample Size Group 2)              | Use R                                                                                                    |
| R (Sample Allocation Ratio)           | 1.0                                                                                                    |
| Interval Type                         | Two-Sided                                                                                                    |
| Confidence Interval Width (Two-Sided) | Varies (0.6790, 0.8395, 0.67064, 0.6385, 0.7374)                                                                                |
| P1                                    | 0.9                                                                                                    |
| P2                                    | 0.3                                                                                                    |
| Confidence Interval Formula           | Varies [Chi-Square (Pearson), Chi-Square C.C.<br>(Yates), Score (Miettinen & Nurminen), Score<br>(Wilson), Score C.C. (Wilson)] |

## Output

Click the Run button to perform the calculations and generate the following output.

## **Chi-Square (Pearson)**

| Confidence |    |    | Allocation | Target | Actual |        |        |         | Lower  | Upper  |
|------------|----|----|------------|--------|--------|--------|--------|---------|--------|--------|
| Level      | N1 | N2 | Ratio      | Width  | Width  | P1     | P2     | P1 - P2 | Limit  | Limit  |
| 0.950      | 10 | 10 | 1.000      | 0.6790 | 0.6790 | 0.9000 | 0.3000 | 0.6000  | 0.2605 | 0.9395 |

**PASS** also calculated the necessary sample size to be 10 per group.

## Chi-Square C.C. (Yates)

| Confidence | •  | A  | llocation | Target | Actual |        |        |         | Lower  | Upper  |
|------------|----|----|-----------|--------|--------|--------|--------|---------|--------|--------|
| Level      | N1 | N2 | Ratio     | Width  | Width  | P1     | P2     | P1 - P2 | Limit  | Limit  |
| 0.950      | 10 | 10 | 1.000     | 0.8395 | 0.8395 | 0.9000 | 0.3000 | 0.6000  | 0.1605 | 1.0000 |

**PASS** also calculated the necessary sample size to be 10 per group.

## **Score (Miettinen & Nurminen)**

| Confidence |    |    | Allocation | Target | Actual |        |        |         | Lower  | Upper  |
|------------|----|----|------------|--------|--------|--------|--------|---------|--------|--------|
| Level      | N1 | N2 | Ratio      | Width  | Width  | P1     | P2     | P1 - P2 | Limit  | Limit  |
| 0.950      | 10 | 10 | 1.000      | 0.6706 | 0.6706 | 0.9000 | 0.3000 | 0.6000  | 0.1700 | 0.8406 |

**PASS** also calculated the necessary sample size to be 10 per group.

## Score (Wilson)

| Confidence | N1 | N2 | Allocation<br>Ratio | Target<br>Width | Actual<br>Width | P1     | P2     | P1 - P2 | Lower  | Upper<br>Limit |
|------------|----|----|---------------------|-----------------|-----------------|--------|--------|---------|--------|----------------|
| 0.950      | 10 | 10 | 1.000               | 0.6385          | 0.6385          | 0.9000 | 0.3000 | 0.6000  | 0.1705 | 0.8090         |

**PASS** also calculated the necessary sample size to be 10 per group.

## Score C.C. (Wilson)

| Confidence |    | A  | llocation | Target | Actual |        |        |         | Lower  | Upper  |
|------------|----|----|-----------|--------|--------|--------|--------|---------|--------|--------|
| Level      | N1 | N2 | Ratio     | Width  | Width  | P1     | P2     | P1 - P2 | Limit  | Limit  |
| 0.950      | 10 | 10 | 1.000     | 0.7374 | 0.7374 | 0.9000 | 0.3000 | 0.6000  | 0.1013 | 0.8387 |

**PASS** also calculated the necessary sample size to be 10 per group.

# Example 3 – Validation (Proportions and Differences) using Gart and Nam

Gart and Nam (1990) page 640 give an example of a calculation for a confidence interval for the difference in proportions when the confidence level is 95%, the sample proportions are 0.28 and 0.08, and the interval width is 0.4281 for the Score (Gart and Nam) method. The necessary sample size in each case is 25 per group.

## Setup

This section presents the values of each of the parameters needed to run this example. First, from the PASS Home window, load the **Confidence Intervals for Two Proportions [Proportions]** procedure window by clicking on **Confidence Intervals**, then **Proportions**, then **Two Proportions using Proportions**. You may then follow along here by making the appropriate entries as listed below or load the completed template **Example3** from the Template tab on the procedure window.

| Option                                 | Value                                    |
|----------------------------------------|------------------------------------------|
| Data Tab                               |                                          |
| Find (Solve For)                       | .N1                                      |
| Confidence Level                       | .0.95                                    |
| N1 (Sample Size Group 1)               | . Ignored since this is the Find setting |
| N2 (Sample Size Group 2)               | .Use R                                   |
| R (Sample Allocation Ratio)            | .1.0                                     |
| Interval Type                          | .Two-Sided                               |
| Confidence Interval Width (Two-Sided). | .0.4281                                  |
| P1                                     | .0.28                                    |
| P2                                     | .0.08                                    |
| Confidence Interval Formula            | .Score w/Skewness (Gart & Nam)           |

## Output

Click the Run button to perform the calculations and generate the following output.

## **Numeric Results**

| Confidence |    |    | Allocation | Target | Actual |        |        |         | Lower   | Upper  |
|------------|----|----|------------|--------|--------|--------|--------|---------|---------|--------|
| Level      | N1 | N2 | Ratio      | Width  | Width  | P1     | P2     | P1 - P2 | Limit   | Limit  |
| 0.950      | 25 | 25 | 1.000      | 0.4281 | 0.4281 | 0.2800 | 0.0800 | 0.2000  | -0.0143 | 0.4137 |

PASS also calculated the necessary sample size to be 25 per group.

## **Example 4 – Calculating Sample Size using Differences**

Suppose a study is planned in which the researcher wishes to construct a two-sided 95% confidence interval for the difference in proportions such that the width of the interval is no wider than 0.1. The confidence interval method to be used is the Yates chi-square simple asymptotic method with continuity correction. The confidence level is set at 0.95, but 0.99 is included for comparative purposes. The difference estimate to be used is 0.05, and the estimate for proportion 2 is 0.3. Instead of examining only the interval width of 0.1, a series of widths from 0.05 to 0.3 will also be considered.

The goal is to determine the necessary sample size.

## Setup

This section presents the values of each of the parameters needed to run this example. First, from the PASS Home window, load the **Confidence Intervals for Two Proportions [Differences]** procedure window by clicking on **Confidence Intervals**, then **Proportions**, then **Two Proportions using Differences**. You may then follow along here by making the appropriate entries as listed below or load the completed template **Example4** from the Template tab on the procedure window.

Value

#### <u>Option</u>

| Data Tab                               |                                          |
|----------------------------------------|------------------------------------------|
| Find (Solve For)                       | .N1                                      |
| Confidence Level                       | .0.95 0.99                               |
| N1 (Sample Size Group 1)               | . Ignored since this is the Find setting |
| N2 (Sample Size Group 2)               | .Use R                                   |
| R (Sample Allocation Ratio)            | .1.0                                     |
| Interval Type                          | .Two-Sided                               |
| Confidence Interval Width (Two-Sided). | .0.05 to 0.30 by 0.05                    |
| Difference in Sample Proportions       | . 0.05                                   |
| P2                                     | .0.3                                     |
| Confidence Interval Formula            | . Chi-Square C.C. (Yates)                |

## **Annotated Output**

Click the Run button to perform the calculations and generate the following output.

#### **Numeric Results**

Numeric Results for Two-Sided Confidence Intervals for the Difference in Proportions Confidence Interval Method: Chi-Square - Simple Asymptotic with Continuity Correction (Yates) Confidence Allocation Target Actual Lower Upper N2 P1 **P**2 P1 - P2 **N1** Width Width Level Ratio Limit Limit 0.950 2769 0.050 2769 1.000 0.050 0.35 0.30 0.05 0.03 0.07 0.100 0.950 712 712 1.000 0.100 0.35 0.30 0.05 0.00 0.10 325 0.950 325 1.000 0.150 0.150 0.35 0.30 0.05 -0.02 0.12 0.950 188 188 0.200 0.200 0.35 0.30 0.05 0.15 1.000 -0.05 124 124 1.000 0.250 0.249 0.35 0.30 0.05 -0.07 0.17 0.950 0.950 88 88 0.300 0.299 0.35 0.30 0.05 -0.10 0.20 1.000

| 0.990 | 4725 | 4725 | 1.000 | 0.050 | 0.050 | 0.35 | 0.30 | 0.05 | 0.03  | 0.07 |
|-------|------|------|-------|-------|-------|------|------|------|-------|------|
| 0.990 | 1201 | 1201 | 1.000 | 0.100 | 0.100 | 0.35 | 0.30 | 0.05 | 0.00  | 0.10 |
| 0.990 | 543  | 543  | 1.000 | 0.150 | 0.150 | 0.35 | 0.30 | 0.05 | -0.02 | 0.12 |
| 0.990 | 310  | 310  | 1.000 | 0.200 | 0.200 | 0.35 | 0.30 | 0.05 | -0.05 | 0.15 |
| 0.990 | 202  | 202  | 1.000 | 0.250 | 0.250 | 0.35 | 0.30 | 0.05 | -0.07 | 0.17 |
| 0.990 | 143  | 143  | 1.000 | 0.300 | 0.299 | 0.35 | 0.30 | 0.05 | -0.10 | 0.20 |

References

Newcombe, R. G. 1998. 'Interval Estimation for the Difference Between Independent Proportions: Comparison of Eleven Methods.' Statistics in Medicine, 17, pp. 873-890.

Fleiss, J. L., Levin, B., Paik, M.C. 2003. Statistical Methods for Rates and Proportions. Third Edition. John Wiley & Sons. New York.

#### **Report Definitions**

Confidence level is the proportion of confidence intervals (constructed with this same confidence level, sample size, etc.) that would contain the true difference in proportions.

N1 and N2 are the sample sizes drawn from the two populations.

Allocation Ratio is the ratio of the sample sizes, N2/N1.

Width is the distance from the lower limit to the upper limit.

Target Width is the value of the width that is entered into the procedure.

Actual Width is the value of the width that is obtained from the procedure.

P1 and P2 are the assumed sample proportions upon which the width calculations are based.

P1 - P2 is the difference in sample proportions.

Lower Limit and Upper Limit are the lower and upper limits of the confidence interval for the true difference in proportions (Population Proportion 1 - Population Proportion 2).

#### **Summary Statements**

Group sample sizes of 2769 and 2769 produce a two-sided 95% confidence interval for the difference in population proportions with a width that is equal to 0.050 when the estimated sample proportion 1 is 0.35, the estimated sample proportion 2 is 0.30, and the difference in sample proportions is 0.05.

This report shows the calculated sample sizes for each of the scenarios.

#### **Plots Section**

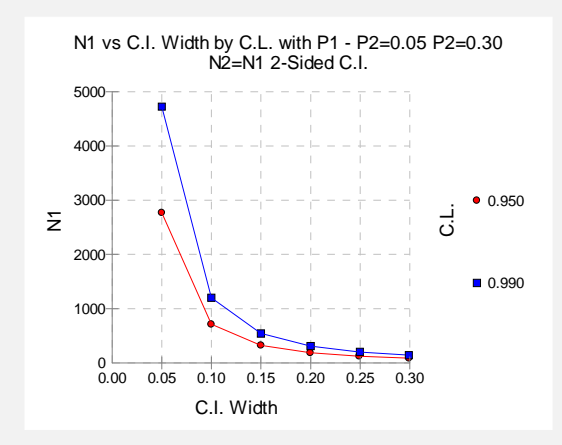

This plot shows the group sample size versus the confidence interval width for the two confidence levels.

## **Validation using Differences**

The validation for the procedure Confidence Intervals for the Difference between Two Proportions using Differences is shown in Examples 2 and 3, which is the validation for the proportion specification.

## **Example 5 – Calculating Sample Size using Ratios**

Suppose a study is planned in which the researcher wishes to construct a two-sided 95% confidence interval for the ratio of proportions such that the width of the interval is no wider than 0.2. The confidence interval method to be used is the Logarithm (Katz) method. The confidence level is set at 0.95, but 0.99 is included for comparative purposes. The ratio estimate to be used is 1.2, and the estimate for proportion 2 is 0.6. Instead of examining only the interval width of 0.2, a series of widths from 0.1 to 0.3 will also be considered.

The goal is to determine the necessary sample size.

#### Setup

This section presents the values of each of the parameters needed to run this example. First, from the PASS Home window, load the Confidence Intervals for Two Proportions [Ratios] procedure window by clicking on Confidence Intervals, then Proportions, then Two **Proportions using Ratios**. You may then follow along here by making the appropriate entries as listed below or load the completed template **Example5** from the Template tab on the procedure window.

## Ontion

Value

| Option                                 | value                                  |
|----------------------------------------|----------------------------------------|
| Data Tab                               |                                        |
| Find (Solve For)                       | <b>N1</b>                              |
| Confidence Level                       | 0.95 0.99                              |
| N1 (Sample Size Group 1)               | Ignored since this is the Find setting |
| N2 (Sample Size Group 2)               | Use R                                  |
| R (Sample Allocation Ratio)            | 1.0                                    |
| Interval Type                          | Two-Sided                              |
| Confidence Interval Width (Two-Sided). | 0.10 to 0.30 by 0.05                   |
| Ratio of Sample Proportions            | 1.2                                    |
| P2                                     | 0.6                                    |
| Confidence Interval Formula            | Logarithm (Katz)                       |
|                                        |                                        |

## **Annotated Output**

Click the Run button to perform the calculations and generate the following output.

#### Numeric Results

| Numeric Results for Two-Sided Confidence Intervals for the Ratio of Proportions<br>Confidence Interval Method: Logarithm (Katz) |      |      |            |        |        |            |      |       |       |       |
|----------------------------------------------------------------------------------------------------|------|------|------------|--------|--------|------------|------|-------|-------|-------|
| Confiden                                                                                                    | ice  | NO   | Allocation | Target | Actual | <b>D</b> 4 | Do   | D4/D2 | Lower | Upper |
| Level                                                                                                    | INT  | NZ   | Ratio      | width  | width  | PI         | P2   | PI/PZ | Limit | Limit |
| 0.950                                                                                                    | 2337 | 2337 | 1.000      | 0.100  | 0.100  | 0.72       | 0.60 | 1.20  | 1.15  | 1.25  |
| 0.950                                                                                                    | 1040 | 1040 | 1.000      | 0.150  | 0.150  | 0.72       | 0.60 | 1.20  | 1.13  | 1.28  |
| 0.950                                                                                                    | 586  | 586  | 1.000      | 0.200  | 0.200  | 0.72       | 0.60 | 1.20  | 1.10  | 1.30  |
| 0.950                                                                                                    | 376  | 376  | 1.000      | 0.250  | 0.250  | 0.72       | 0.60 | 1.20  | 1.08  | 1.33  |
| 0.950                                                                                                    | 261  | 261  | 1.000      | 0.300  | 0.300  | 0.72       | 0.60 | 1.20  | 1.06  | 1.36  |

| 0.990 | 4037 | 4037 | 1.000 | 0.100 | 0.100 | 0.72 | 0.60 | 1.20 | 1.15 | 1.25 |
|-------|------|------|-------|-------|-------|------|------|------|------|------|
| 0.990 | 1796 | 1796 | 1.000 | 0.150 | 0.150 | 0.72 | 0.60 | 1.20 | 1.13 | 1.28 |
| 0.990 | 1011 | 1011 | 1.000 | 0.200 | 0.200 | 0.72 | 0.60 | 1.20 | 1.10 | 1.30 |
| 0.990 | 648  | 648  | 1.000 | 0.250 | 0.250 | 0.72 | 0.60 | 1.20 | 1.08 | 1.33 |
| 0.990 | 451  | 451  | 1.000 | 0.300 | 0.300 | 0.72 | 0.60 | 1.20 | 1.06 | 1.36 |

#### References

Gart, John J. and Nam, Jun-mo. 1988. 'Approximate Interval Estimation of the Ratio of Binomial Parameters: A Review and Corrections for Skewness.' Biometrics, Volume 44, 323-338.

Koopman, P. A. R. 1984. 'Confidence Intervals for the Ratio of Two Binomial Proportions.' Biometrics, Volume 40, Issue 2, 513-517.

Katz, D., Baptista, J., Azen, S. P., and Pike, M. C. 1978. 'Obtaining Confidence Intervals for the Risk Ratio in Cohort Studies.' Biometrics, Volume 34, 469-474.

#### **Report Definitions**

Confidence level is the proportion of confidence intervals (constructed with this same confidence level,

sample size, etc.) that would contain the true ratio of proportions.

N1 and N2 are the sample sizes drawn from the two populations.

Allocation Ratio is the ratio of the sample sizes, N2/N1.

Width is the distance from the lower limit to the upper limit.

Target Width is the value of the width that is entered into the procedure.

Actual Width is the value of the width that is obtained from the procedure.

P1 and P2 are the assumed sample proportions upon which the width calculations are based. P1/P2 is the ratio of sample proportions.

Lower Limit and Upper Limit are the lower and upper limits of the confidence interval for the true ratio of proportions (Population Proportion 1 / Population Proportion 2).

#### **Summary Statements**

Group sample sizes of 2337 and 2337 produce a two-sided 95% confidence interval for the ratio of population proportions with a width that is equal to 0.100 when the estimated sample proportion 1 is 0.72, the estimated sample proportion 2 is 0.60, and the ratio of the sample proportions is 1.20.

This report shows the calculated sample sizes for each of the scenarios.

#### **Plots Section**

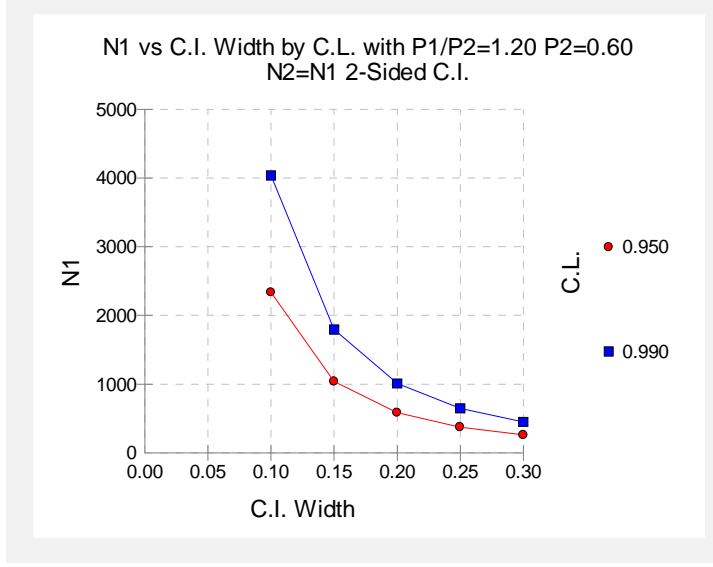

This plot shows the group sample size versus the confidence interval width for the two confidence levels.

## Example 6 – Validation (Ratios) using Gart and Nam

Gart and Nam (1988) page 331 give an example (Example 2) of a calculation for a confidence interval for the ratio of proportions when the confidence level is 95%, the sample proportion ratio is 2 and the sample proportion 2 is 0.3, the sample size for group 2 is 20, and the interval width is 3.437 for the Logarithm + 1/2 (Walter) method, 3.751 for the Score (Farrington and Manning) method, and 4.133 for the Score w/Skewness (Gart and Nam) method. The necessary sample size for group 1 in each case is 10.

## Setup

This section presents the values of each of the parameters needed to run this example. First, from the PASS Home window, load the **Confidence Intervals for Two Proportions** procedure window by clicking on **Confidence Intervals**, then **Proportions**, then **Two Proportions**. You may then follow along here by making the appropriate entries as listed below or load the completed template **Example6** from the Template tab on the procedure window.

#### **Option**

<u>Value</u>

| n | - | •  | . 7 | <b>-</b> | h  |
|---|---|----|-----|----------|----|
| υ | a | ιd |     | d        | IJ |

| Find (Solve For)                       | .N1                                                                                                   |
|----------------------------------------|----------------------------------------------------------------------------------------------------|
| Confidence Level                       | .0.95                                                                                                 |
| N1 (Sample Size Group 1)               | Ignored since this is the Find setting                                                                |
| N2 (Sample Size Group 2)               | .20                                                                                                   |
| R (Sample Allocation Ratio)            | . Ignored                                                                                             |
| Interval Type                          | Two-Sided                                                                                             |
| Confidence Interval Width (Two-Sided). | Varies (3.437, 3.751, 4.133)                                                                          |
| Ratio of Sample Proportions            | .2                                                                                                    |
| P2                                     | .0.3                                                                                                  |
| Confidence Interval Formula            | Varies [Logarithm + 1/2 (Walter), Score (Farrington<br>and Manning), Score w/Skewness (Gart and Nam)] |

## Output

Click the Run button to perform the calculations and generate the following output.

## Logarithm + 1/2 (Walter)

| Confidence | •  | Α  | llocation | Target | Actual |      |      |       | Lower | Upper |
|------------|----|----|-----------|--------|--------|------|------|-------|-------|-------|
| Level      | N1 | N2 | Ratio     | Width  | Width  | P1   | P2   | P1/P2 | Limit | Limit |
| 0.950      | 10 | 20 | 2.000     | 3.437  | 3.431  | 0.60 | 0.30 | 2.00  | 0.88  | 4.31  |

**PASS** also calculated the necessary sample size for group 1 to be 10.

## Score (Farrington and Manning)

| Confidence |    |    | Allocation | Target | Actual |      |      |       | Lower | Upper |
|------------|----|----|------------|--------|--------|------|------|-------|-------|-------|
| Level      | N1 | N2 | Ratio      | Width  | Width  | P1   | P2   | P1/P2 | Limit | Limit |
| 0.950      | 10 | 20 | 2.000      | 3.751  | 3.751  | 0.60 | 0.30 | 2.00  | 0.84  | 4.59  |

**PASS** also calculated the necessary sample size for group 1 to be 10.

## Score w/Skewness (Gart and Nam)

| Confidence |      |      | Allocation | Target / | Actual |      |      |       | Lower | Upper |
|------------|------|------|------------|----------|--------|------|------|-------|-------|-------|
| Level      | N1   | N2   | Ratio      | Width    | Width  | P1   | P2   | P1/P2 | Limit | Limit |
| 0.950      | 2337 | 2337 | 1.000      | 0.100    | 0.100  | 0.72 | 0.60 | 1.20  | 1.15  | 1.25  |

**PASS** also calculated the necessary sample size for group 1 to be 10.

## Example 7 – Validation (Ratios) using Katz et al

Katz et al (1978) pages 472-473 give an example of a calculation for a lower limit confidence interval for the ratio of proportions when the confidence level is 97.5%, the sample proportion ratio is 1.596078 and the sample proportion 2 is 0.153153, the sample size for group 2 is 111, and the distance from the ratio to the limit is 0.6223 for the Logarithm (Katz) method. The necessary sample size for group 1 is 225.

## Setup

This section presents the values of each of the parameters needed to run this example. First, from the PASS Home window, load the **Confidence Intervals for Two Proportions** procedure window by clicking on **Confidence Intervals**, then **Proportions**, then **Two Proportions**. You may then follow along here by making the appropriate entries as listed below or load the completed template **Example7** from the Template tab on the procedure window.

| <u>Option</u>                   | Value                                    |
|---------------------------------|------------------------------------------|
| Data Tab                        |                                          |
| Find (Solve For)                | .N1                                      |
| Confidence Level                | .0.975                                   |
| N1 (Sample Size Group 1)        | . Ignored since this is the Find setting |
| N2 (Sample Size Group 2)        | .111                                     |
| R (Sample Allocation Ratio)     | . Ignored                                |
| Interval Type                   | Lower Limit                              |
| Distance to from Ratio to Limit | .0.6223                                  |
| Ratio of Sample Proportions     | .1.596078                                |
| P2                              | .0.153153                                |
| Confidence Interval Formula     | .Logarithm (Katz)                        |
|                                 |                                          |

## Output

Click the Run button to perform the calculations and generate the following output.

## Logarithm (Katz)

| Confidenc | e   | Α   | llocation | Target | Actual |      |      |       | Lower | Upper |
|-----------|-----|-----|-----------|--------|--------|------|------|-------|-------|-------|
| Level     | N1  | N2  | Ratio     | Width  | Width  | P1   | P2   | P1/P2 | Limit | Limit |
| 0.975     | 225 | 111 | 0.493     | 0.622  | 0.622  | 0.24 | 0.15 | 1.60  | 0.97  | Inf   |

**PASS** also calculated the necessary sample size for group 1 to be 225.

## **Example 8 – Calculating Sample Size using Odds Ratios**

Suppose a study is planned in which the researcher wishes to construct a two-sided 95% confidence interval for the odds ratio such that the width of the interval is no wider than 0.5. The confidence interval method to be used is the Logarithm method. The confidence level is set at 0.95, but 0.99 is included for comparative purposes. The odds ratio estimate to be used is 1.5, and the estimate for proportion 2 is 0.4. Instead of examining only the interval width of 0.5, a series of widths from 0.1 to 1.0 will also be considered.

The goal is to determine the necessary sample size.

## Setup

This section presents the values of each of the parameters needed to run this example. First, from the PASS Home window, load the Confidence Intervals for Two Proportions [Odds Ratios] procedure window by clicking on **Confidence Intervals**, then **Proportions**, then **Two** Proportions using Odds Ratios. You may then follow along here by making the appropriate entries as listed below or load the completed template **Example8** from the Template tab on the procedure window.

#### Option

Value

| .N1                                      |
|------------------------------------------|
| .0.95 0.99                               |
| . Ignored since this is the Find setting |
| .Use R                                   |
| .1.0                                     |
| .Two-Sided                               |
| .0.1 to 1.0 by 0.1                       |
| .1.5                                     |
| .0.4                                     |
| . Logarithm                              |
|                                          |

## **Annotated Output**

Click the Run button to perform the calculations and generate the following output.

#### Numeric Results

| Numeric Results for Two-Sided Confidence Intervals for the Odds Ratio<br>Confidence Interval Method: Logarithm |           |       |                     |                 |                 |      |      |                        |                |                |
|----------------------------------------------------------------------------------------------------|-----------|-------|---------------------|-----------------|-----------------|------|------|------------------------|----------------|----------------|
| Confide<br>Level                                                                                               | nce<br>N1 | N2    | Allocation<br>Ratio | Target<br>Width | Actual<br>Width | P1   | P2   | Odds<br>Ratio<br>O1/O2 | Lower<br>Limit | Upper<br>Limit |
| 0.950                                                                                                    | 28244     | 28244 | 1.000               | 0.100           | 0.100           | 0.50 | 0.40 | 1.50                   | 1.45           | 1.55           |
| 0.950                                                                                                    | 7068      | 7068  | 1.000               | 0.200           | 0.200           | 0.50 | 0.40 | 1.50                   | 1.40           | 1.60           |
| 0.950                                                                                                    | 3146      | 3146  | 1.000               | 0.300           | 0.300           | 0.50 | 0.40 | 1.50                   | 1.36           | 1.66           |
| 0.950                                                                                                    | 1774      | 1774  | 1.000               | 0.400           | 0.400           | 0.50 | 0.40 | 1.50                   | 1.31           | 1.71           |
| 0.950                                                                                                    | 1138      | 1138  | 1.000               | 0.500           | 0.500           | 0.50 | 0.40 | 1.50                   | 1.27           | 1.77           |
| 0.950                                                                                                    | 793       | 793   | 1.000               | 0.600           | 0.600           | 0.50 | 0.40 | 1.50                   | 1.23           | 1.83           |
| 0.950                                                                                                    | 585       | 585   | 1.000               | 0.700           | 0.700           | 0.50 | 0.40 | 1.50                   | 1.19           | 1.89           |
| 0.950                                                                                                    | 450       | 450   | 1.000               | 0.800           | 0.800           | 0.50 | 0.40 | 1.50                   | 1.15           | 1.95           |

#### 216-38 Confidence Intervals for Two Proportions

| 0.950 | 358   | 358   | 1.000 | 0.900 | 0.899 | 0.50 | 0.40 | 1.50 | 1.11 | 2.01 |
|-------|-------|-------|-------|-------|-------|------|------|------|------|------|
| 0.950 | 291   | 291   | 1.000 | 1.000 | 1.000 | 0.50 | 0.40 | 1.50 | 1.08 | 2.08 |
| 0.990 | 48783 | 48783 | 1.000 | 0.100 | 0.100 | 0.50 | 0.40 | 1.50 | 1.45 | 1.55 |
| 0.990 | 12208 | 12208 | 1.000 | 0.200 | 0.200 | 0.50 | 0.40 | 1.50 | 1.40 | 1.60 |
| 0.990 | 5435  | 5435  | 1.000 | 0.300 | 0.300 | 0.50 | 0.40 | 1.50 | 1.36 | 1.66 |
| 0.990 | 3065  | 3065  | 1.000 | 0.400 | 0.400 | 0.50 | 0.40 | 1.50 | 1.31 | 1.71 |
| 0.990 | 1967  | 1967  | 1.000 | 0.500 | 0.500 | 0.50 | 0.40 | 1.50 | 1.27 | 1.77 |
| 0.990 | 1371  | 1371  | 1.000 | 0.600 | 0.600 | 0.50 | 0.40 | 1.50 | 1.23 | 1.83 |
| 0.990 | 1012  | 1012  | 1.000 | 0.700 | 0.700 | 0.50 | 0.40 | 1.50 | 1.19 | 1.89 |
| 0.990 | 778   | 778   | 1.000 | 0.800 | 0.800 | 0.50 | 0.40 | 1.50 | 1.15 | 1.95 |
| 0.990 | 618   | 618   | 1.000 | 0.900 | 0.900 | 0.50 | 0.40 | 1.50 | 1.12 | 2.02 |
| 0.990 | 504   | 504   | 1.000 | 1.000 | 0.999 | 0.50 | 0.40 | 1.50 | 1.08 | 2.08 |

#### References

Fleiss, J. L., Levin, B., Paik, M.C. 2003. Statistical Methods for Rates and Proportions. Third Edition. John Wiley & Sons. New York.

#### **Report Definitions**

Confidence level is the proportion of confidence intervals (constructed with this same confidence level, sample size, etc.) that would contain the true odds ratio.

N1 and N2 are the sample sizes drawn from the two populations.

Allocation Ratio is the ratio of the sample sizes, N2/N1.

Width is the distance from the lower limit to the upper limit.

Target Width is the value of the width that is entered into the procedure.

Actual Width is the value of the width that is obtained from the procedure.

P1 and P2 are the assumed sample proportions upon which the width calculations are based.

Odds Ratio O1/O2 is the sample odds ratio.

Lower Limit and Upper Limit are the lower and upper limits of the confidence interval for the true odds ratio (Population Odds 1 / Population Odds 2).

#### **Summary Statements**

Group sample sizes of 28244 and 28244 produce a two-sided 95% confidence interval for the population odds ratio with a width that is equal to 0.100 when the estimated sample proportion 1 is 0.50, the estimated sample proportion 2 is 0.40, and the sample odds ratio is 1.50.

This report shows the calculated sample sizes for each of the scenarios.

#### **Plots Section**

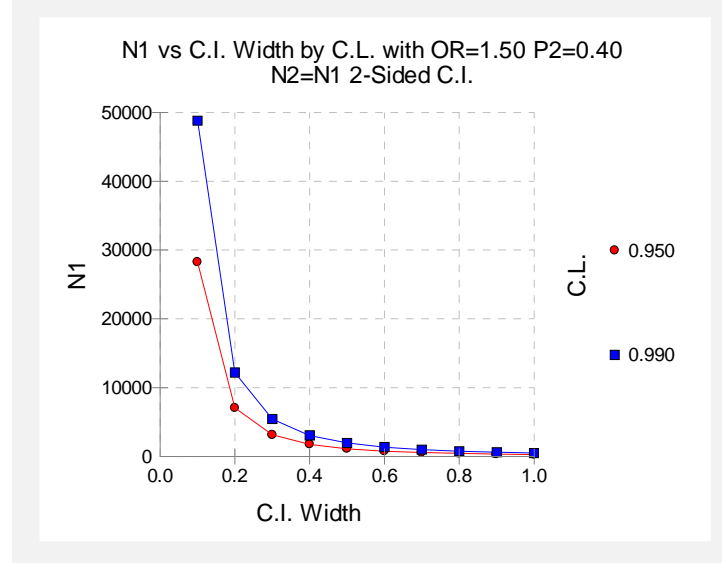

This plot shows the group sample size versus the confidence interval width for the two confidence levels.

## Example 9 – Validation (Odds Ratios) using Fleiss et al

Fleiss et al (2003) pages 117, 119 give an example of a calculation for a confidence interval for the odds ratio when the confidence level is 95%, the sample odds ratio is 2.25 and the sample proportion 2 is 0.1, the sample size for group 2 is 150, and the interval width is 4.387 for the Logarithm method, and 4.980 for the Fleiss method. The necessary sample size for group 1 in each case is 50.

## Setup

This section presents the values of each of the parameters needed to run this example. First, from the PASS Home window, load the **Confidence Intervals for Two Proportions [Odds Ratios]** procedure window by clicking on **Confidence Intervals**, then **Proportions**, then **Two Proportions using Odds Ratios**. You may then follow along here by making the appropriate entries as listed below or load the completed template **Example9** from the Template tab on the procedure window.

#### **Option**

<u>Value</u>

#### Data Tab

| Data Tab                               |                                          |
|----------------------------------------|------------------------------------------|
| Find (Solve For)                       | .N1                                      |
| Confidence Level                       | .0.95                                    |
| N1 (Sample Size Group 1)               | . Ignored since this is the Find setting |
| N2 (Sample Size Group 2)               | .150                                     |
| R (Sample Allocation Ratio)            | . Ignored                                |
| Interval Type                          | .Two-Sided                               |
| Confidence Interval Width (Two-Sided). | . Varies (4.387, 4.980)                  |
| Odds Ratio                             | .2.25                                    |
| P2                                     | .0.1                                     |
| Confidence Interval Formula            | Varies (Logarithm, Fleiss)               |
|                                        |                                          |

## Output

Click the Run button to perform the calculations and generate the following output.

## Logarithm

| Confidence | •  | А   | llocation | Target | Actual |      |      | Odds<br>Ratio | Lower | Upper |  |
|------------|----|-----|-----------|--------|--------|------|------|---------------|-------|-------|--|
| Level      | N1 | N2  | Ratio     | Width  | Width  | P1   | P2   | 01/02         | Limit | Limit |  |
| 0.950      | 50 | 150 | 3.000     | 4.387  | 4.387  | 0.20 | 0.10 | 2.25          | 0.96  | 5.35  |  |

**PASS** also calculated the necessary sample size for group 1 to be 50.

## 216-40 Confidence Intervals for Two Proportions

## Fleiss

| Confidence |    |     | llegation | Torret | Actual |      |      | Odds  | Louior | Unnor |
|------------|----|-----|-----------|--------|--------|------|------|-------|--------|-------|
| Level      | N1 | N2  | Ratio     | Width  | Width  | P1   | P2   | 01/02 | Lower  | Limit |
| 0.950      | 50 | 150 | 3.000     | 4.980  | 4.980  | 0.20 | 0.10 | 2.25  | 0.86   | 5.84  |

*PASS* also calculated the necessary sample size for group 1 to be 50.
#### **220-1**

# Chapter 220

# **Group-Sequential Tests for Two Proportions**

# Introduction

Clinical trials are longitudinal. They accumulate data sequentially through time. The participants cannot be enrolled and randomized on the same day. Instead, they are enrolled as they enter the study. It may take several years to enroll enough patients to meet sample size requirements. Because clinical trials are long term studies, it is in the interest of both the participants and the researchers to monitor the accumulating information for early convincing evidence of either harm or benefit. This permits early termination of the trial.

Group sequential methods allow statistical tests to be performed on accumulating data while a phase III clinical trial is ongoing. Statistical theory and practical experience with these designs have shown that making four or five *interim analyses* is almost as effective in detecting large differences between treatment groups as performing a new analysis after each new data value. Besides saving time and resources, such a strategy can reduce the experimental subject's exposure to an inferior treatment and make superior treatments available sooner.

When repeated significance testing occurs on the same data, adjustments have to be made to the hypothesis testing procedure to maintain overall significance and power levels. The landmark paper of Lan & DeMets (1983) provided the theory behind the *alpha spending function* approach to group sequential testing. This paper built upon the earlier work of Armitage, McPherson, & Rowe (1969), Pocock (1977), and O'Brien & Fleming (1979). *PASS* implements the methods given in Reboussin, DeMets, Kim, & Lan (1992) to calculate the power and sample sizes of various group sequential designs.

This module calculates sample size and power for group sequential designs used to compare two group proportions. Other modules perform similar analyses for the comparison of means and survival functions. The program allows you to vary the number and times of interim tests, the type of alpha spending function, and the test boundaries. It also gives you complete flexibility in solving for power, significance level, sample size, or effect size. The results are displayed in both numeric reports and informative graphics.

# **Technical Details**

Suppose the means of two samples of N1 and N2 individuals will be compared at various stages of a trial using the  $z_k$  statistic:

$$z_k = \frac{\hat{p}_{1k} - \hat{p}_{2k}}{\sqrt{\hat{p}_{1k}(1 - \hat{p}_{1k}) + \hat{p}_{2k}(1 - \hat{p}_{2k})}}$$

The subscript k indicates that the computations use all data that are available at the time of the  $k^{th}$  interim analysis or  $k^{th}$  look (k goes from 1 to K). This formula computes the standard z-test that is assumed to be normally distributed.

## **Spending Functions**

Lan and DeMets (1983) introduced alpha spending functions,  $\alpha(\tau)$ , that determine a set of boundaries  $b_1, b_2, \dots, b_K$  for the sequence of test statistics  $z_1, z_2, \dots, z_K$ . These boundaries are the critical values of the sequential hypothesis tests. That is, after each interim test, the trial is continued as long as  $|z_k| < b_k$ . When  $|z_k| \ge b_k$ , the hypothesis of equal means is rejected and the trial is stopped early.

The time argument  $\tau$  either represents the proportion of elapsed time to the maximum duration of the trial or the proportion of the sample that has been collected. When elapsed time is being used it is referred to as *calendar time*. When time is measured in terms of the sample, it is referred to as *information time*. Since it is a proportion,  $\tau$  can only vary between zero and one.

Alpha spending functions have the characteristics:

$$\alpha(0) = 0$$
$$\alpha(1) = \alpha$$

The last characteristic guarantees a fixed  $\alpha$  level when the trial is complete. That is,

$$\Pr(|z_1| \ge b_1 \text{ or } |z_2| \ge b_2 \text{ or } \cdots \text{ or } |z_k| \ge b_k) = \alpha(\tau)$$

This methodology is very flexible since neither the times nor the number of analyses must be specified in advance. Only the functional form of  $\alpha(\tau)$  must be specified.

**PASS** provides five popular spending functions plus the ability to enter and analyze your own boundaries. These are calculated as follows:

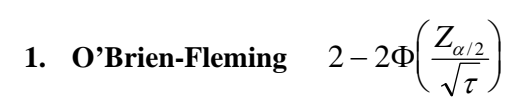

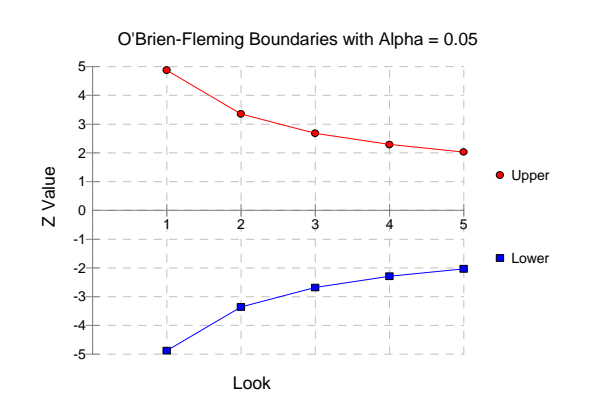

# **2. Pocock** $\alpha \ln(1 + (e - 1)\tau)$

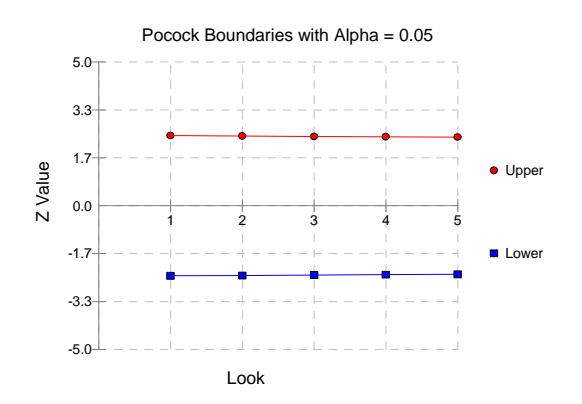

## 3. Alpha \* time $\alpha \tau$

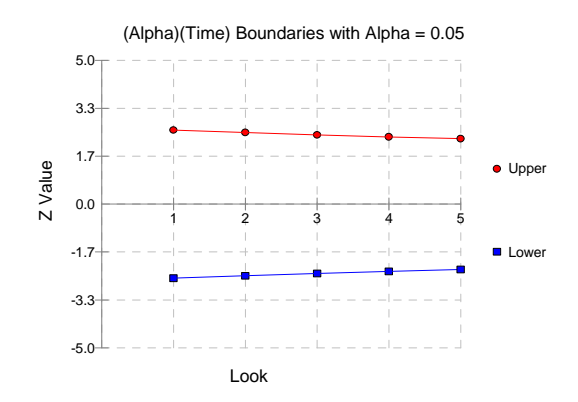

#### 220-4 Group-Sequential Tests for Two Proportions

# 4. Alpha \* time^1.5 $\alpha \tau^{3/2}$

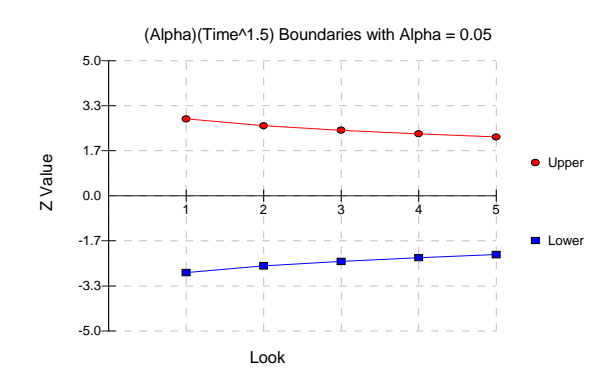

#### 5. Alpha \* time^2 $\alpha \tau^2$

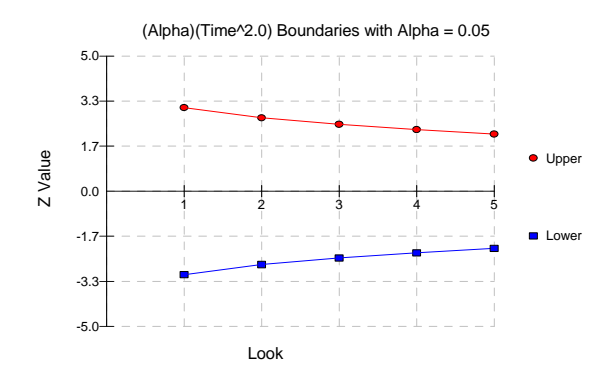

#### 6. User Supplied

A custom set of boundaries may be entered.

The O'Brien-Fleming boundaries are commonly used because they do not significantly increase the overall sample size and because they are conservative early in the trial. Conservative in the sense that the proportions must be extremely different before statistical significance is indicated. The Pocock boundaries are nearly equal for all times. The Alpha\*t boundaries use equal amounts of alpha when the looks are equally spaced. You can enter your own set of boundaries using the User Supplied option.

# Theory

A detailed account of the methodology is contained in Lan & DeMets (1983), DeMets & Lan (1984), Lan & Zucker (1993), and DeMets & Lan (1994). The theoretical basis of the method will be presented here.

Group sequential procedures for interim analysis are based on their equivalence to discrete boundary crossing of a Brownian motion process with drift parameter  $\theta$ . The test statistics  $z_k$ 

follow the multivariate normal distribution with means  $\theta \sqrt{\tau_k}$  and, for  $j \le k$ , covariances

 $\sqrt{\tau_k / \tau_i}$ . The drift parameter is related to the parameters of the z-test through the equation

$$\theta = \frac{p_1 - p_2}{\sqrt{\frac{\overline{p}(1 - \overline{p})}{N1} + \frac{\overline{p}(1 - \overline{p})}{N2}}}$$

where

$$\overline{p} = \frac{N1p_1 + N2p_2}{N1 + N2}$$

Hence, the algorithm is as follows:

- 1. Compute boundary values based on a specified spending function and alpha value.
- 2. Calculate the drift parameter based on those boundary values and a specified power value.
- 3. Use the drift parameter and the above equation to calculate the appropriate sample size.

# **Procedure Tabs**

This section describes the options that are unique to this procedure. These are located on the panels associated with the Data, Bnd Plot Axes, and Options tabs. To find out more about using the other tabs such as Axes/Legend/Grid, Plot Text, or Template, go to the Procedure Window chapter.

## **Data Tab**

The Data tab contains the parameters associated with the z-test such as the proportions, sample sizes, alpha, and beta.

#### **Solve For**

#### Find (Solve For)

This option specifies the parameter to be solved for from the other parameters. The parameters that may be selected are *P1*, *P2*, *Alpha*, *Power and Beta*, *N1* or *N2*. Under most situations, you will select either *Power and Beta* or *N1*.

Select *N1* when you want to calculate the sample size needed to achieve a given power and alpha level.

Select Power and Beta when you want to calculate the power of an experiment.

#### **Error Rates**

#### Power or Beta

This option specifies one or more values for power or for beta (depending on the chosen setting). Power is the probability of rejecting a false null hypothesis, and is equal to one minus Beta. Beta is the probability of a type-II error, which occurs when a false null hypothesis is not rejected. In this procedure, a type-II error occurs when you fail to reject the null hypothesis of equal proportions when in fact they are different.

#### 220-6 Group-Sequential Tests for Two Proportions

Values must be between zero and one. Historically, the value of 0.80 (Beta = 0.20) was used for power. Now, 0.90 (Beta = 0.10) is also commonly used.

A single value may be entered here or a range of values such as 0.8 to 0.95 by 0.05 may be entered.

#### Alpha

This option specifies one or more values for the probability of a type-I error. A type-I error occurs when a true null hypothesis is rejected. For this procedure, a type-I error occurs when you reject the null hypothesis of equal proportions when in fact they are equal.

Values must be between zero and one. Historically, the value of 0.05 has been used for alpha. This means that about one test in twenty will falsely reject the null hypothesis. You should pick a value for alpha that represents the risk of a type-I error you are willing to take in your experimental situation.

You may enter a range of values such as 0.01 0.05 0.10 or 0.01 to 0.10 by 0.01.

#### **Sample Size**

#### N1 (Sample Size Group 1)

Enter a value (or range of values) for the sample size of this group. Note that these values are ignored when you are solving for *N1*. You may enter a range of values such as *10 to 100 by 10*.

#### N2 (Sample Size Group 2)

Enter a value (or range of values) for the sample size of group 2 or enter *Use R* to base *N*2 on the value of *N*1. You may enter a range of values such as 10 to 100 by 10.

• Use R

When Use R is entered here, N2 is calculated using the formula

N2 = [R N1]

where *R* is the Sample Allocation Ratio and [Y] is the first integer greater than or equal to *Y*. For example, if you want NI = N2, select *Use R* and set R = 1.

#### **R** (Sample Allocation Ratio)

Enter a value (or range of values) for R, the allocation ratio between samples. This value is only used when N2 is set to Use R.

When used, N2 is calculated from N1 using the formula: N2=[R N1] where [Y] is the next integer greater than or equal to Y. Note that setting R = 1.0 forces N2 = N1.

#### Test

#### **Alternative Hypothesis**

Specify whether the test is one-sided or two-sided. When a two-sided hypothesis is selected, the value of alpha is halved. Everything else remains the same.

Note that the accepted procedure is to use Two-Sided unless you can justify using a one-sided test.

#### **Continuity Correction**

Specify whether to use the Continuity Correction. This option applies an adjustment to the sample sizes that is recommend by Fleiss(1981) page 45 to make the alpha and beta values more accurate. The formula for the adjustment is

$$N1_{new} = \frac{N1_{old}}{4} \left( 1 + \sqrt{1 + \frac{2(R+1)}{R(N1_{old})|P1 - P2|}} \right)^2$$

#### **Effect Size**

#### P1 (Proportion in Group 1)

Enter value(s) for the response proportion in the first group under both hypotheses and the response proportion of the second group under the null hypothesis of equal proportions. The values must be between zero and one.

You may enter a range of values such as 0.1, 0.2, 0.3 or 0.1 to 0.9 by 0.2.

#### P2 (Proportion in Group 2)

Enter value(s) for the response proportion of the second group under the alternative hypothesis. You may enter a range of values such as 0.1, 0.2, 0.3 or 0.1 to 0.9 by 0.2.

#### Look Details

This box contains the parameters associated with Group Sequential Design such as the type of spending function, the times, and so on.

#### Number of Looks

This is the number of interim analyses (including the final analysis). For example, a five here means that four interim analyses will be run in addition to the final analysis.

#### **Boundary Truncation**

You can truncate the boundary values at a specified value. For example, you might decide that no boundaries should be larger than 4.0. If you want to implement a boundary limit, enter the value here.

If you do not want a boundary limit, enter None here.

#### **Spending Function**

Specify which alpha spending function to use. The most popular is the O'Brien-Fleming boundary that makes early tests very conservative. Select *User Specified* if you want to enter your own set of boundaries.

#### Max Time

This is the total running time of the trial. It is used to convert the values in the Times box to fractions. The units (months or years) do not matter, as long as they are consistent with those entered in the Times box.

For example, suppose Max Time = 3 and Times = 1, 2, 3. Interim analyses would be assumed to have occurred at 0.33, 0.67, and 1.00.

#### 220-8 Group-Sequential Tests for Two Proportions

#### Times

Enter a list of time values here at which the interim analyses will occur. These values are scaled according to the value of the Max Time option.

For example, suppose a 48-month trial calls for interim analyses at 12, 24, 36, and 48 months. You could set Max Time to 48 and enter *12,24,36,48* here or you could set Max Time to *1.0* and enter *0.25,0.50,0.75,1.00* here.

The number of times entered here must match the value of the Number of Looks.

#### • Equally Spaced

If you are planning to conduct the interim analyses at equally spaced points in time, you can enter *Equally Spaced* and the program will generate the appropriate time values for you.

#### Informations

You can weight the interim analyses on the amount of information obtained at each time point rather than on actual calendar time. If you would like to do this, enter the information amounts here. Usually, these values are the sample sizes obtained up to the time of the analysis.

For example, you might enter 50, 76, 103, 150 to indicate that 50 individuals where included in the first interim analysis, 76 in the second, and so on.

#### Upper and Lower Boundaries (Spending = User)

If the Spending Function is set to *User Supplied* you can enter a set of lower test boundaries, one for each interim analysis. The lower boundaries should be negative and the upper boundaries should be positive. Typical entries are 4,3,3,3,2 and 4,3,2,2,2.

• Symmetric

If you only want to enter the upper boundaries and have them copied with a change in sign to the lower boundaries, enter *Symmetric* for the lower boundaries.

# **Bnd Plot Axes Tab**

The Bnd Plot Axes tab, short for Boundary Plot Axes tab, allows the axes of the spending function plots to be set separately from those of the power plots. The options are identical to those of the Axes tab.

# **Options Tab**

The Options tab controls the convergence of the various iterative algorithms used in the calculations.

#### **Maximum Iterations**

#### **Maximum Iterations Before Search Termination**

Specify the maximum number of iterations to be run before the search for the criterion of interest (Alpha, Beta, etc.) is aborted. When the maximum number of iterations is reached without convergence, the criterion is left blank.

Recommended: 500 (or more).

#### Maximum Iterations (Lan-Demets algorithm)

This is the maximum number of iterations used in the Lan-DeMets algorithm during its search routine. We recommend a value of at least 200.

#### Tolerance

#### **Probability Tolerance**

During the calculation of the probabilities associated with a set of boundary values, probabilities less than this are assumed to be zero.

We suggest a value of 0.0000000001.

#### **Power Tolerance**

This is the convergence level for the search for the spending function values that achieve a certain power. Once the iteration changes are less than this amount, convergence is assumed. We suggest a value of 0.0000001.

If the search is too time consuming, you might try increasing this value.

#### Alpha Tolerance

This is the convergence level for the search for a given alpha value. Once the changes in the computed alpha value are less than this amount, convergence is assumed and iterations stop. We suggest a value of 0.0001.

This option is only used when you are searching for alpha.

If the search is too time consuming, you can try increasing this value.

# **Example 1 – Finding the Sample Size**

A clinical trial is to be conducted over a two-year period to compare the proportion response of a new treatment to that of the current treatment. The current response proportion is 0.53. Although the researchers do not know the true proportion of patients that will survive with the new treatment, they would like to examine the power that is achieved if the proportion under the new treatment is 0.63. In order to compare the sample size requirements for different effect sizes, it is also of interest to compute the sample size at response rates of 0.60, 0.65, 0.70, and 0.75.

Testing will be done at the 0.05 significance level and the power should be set to 0.90. A total of four tests are going to be performed on the data as they are obtained. The O'Brien-Fleming boundaries will be used.

Find the necessary sample sizes and test boundaries assuming equal sample sizes per arm and two-sided hypothesis tests.

#### Setup

This section presents the values of each of the parameters needed to run this example. First, from the PASS Home window, load the **Group Sequential Tests for Two Proportions** procedure window by clicking on **Group-Sequential Tests**, then **Two Proportions**. You may then follow along here by making the appropriate entries as listed below or load the completed template **Example1** from the Template tab on the procedure window.

#### 220-10 Group-Sequential Tests for Two Proportions

| Option                      | Value                                    |
|-----------------------------|------------------------------------------|
| Data Tab                    |                                          |
| Find (Solve For)            | .N1                                      |
| Power                       | .0.90                                    |
| Alpha                       | .0.05                                    |
| N1 (Sample Size Group 1)    | . Ignored since this is the Find setting |
| N2 (Sample Size Group 2)    | .Use R                                   |
| R (Sample Allocation Ratio) | .1.0                                     |
| Alternative Hypothesis      | .Two-Sided                               |
| Continuity Correction       | .Checked                                 |
| P1 (Proportion in Group 1)  | .0.53                                    |
| P2 (Proportion in Group 2)  | .0.60, 0.63, 0.65, 0.70, 0.75            |
| Number of Looks             | .4                                       |
| Spending Function           | .O'Brien-Fleming                         |
| Times                       | .Equally Spaced                          |
| Max Time                    | .2                                       |

# **Annotated Output**

Click the Run button to perform the calculations and generate the following output.

### Numeric Results

| Numeric R | esults fo                                                                      | or Two-Si                                                                            | ded Hypoth                                                                                                    | esis Test of                                                                                                    | Propor                                                                                                    | tions. Co                                                                                                    | ontinuity Correction Applied                                                                                                    |
|-----------|--------------------------------------------------------------------------------|--------------------------------------------------------------------------------------|----------------------------------------------------------------------------------------------------|----------------------------------------------------------------------------------------------------|----------------------------------------------------------------------------------------------------|----------------------------------------------------------------------------------------------------|----------------------------------------------------------------------------------------------------|
| Power     | N1                                                                             | N2                                                                                   | Alpha                                                                                                    | Beta                                                                                                    | <b>P1</b>                                                                                                    | P2                                                                                                    |                                                                                                    |
| 0.900168  | 1102                                                                           | 1102                                                                                 | 0.050000                                                                                                    | 0.099832                                                                                                    | 0.53                                                                                                    | 0.60                                                                                                    |                                                                                                    |
| 0.900930  | 542                                                                            | 542                                                                                  | 0.050000                                                                                                    | 0.099070                                                                                                    | 0.53                                                                                                    | 0.63                                                                                                    |                                                                                                    |
| 0.900408  | 376                                                                            | 376                                                                                  | 0.050000                                                                                                    | 0.099592                                                                                                    | 0.53                                                                                                    | 0.65                                                                                                    |                                                                                                    |
| 0.901093  | 187                                                                            | 187                                                                                  | 0.050000                                                                                                    | 0.098907                                                                                                    | 0.53                                                                                                    | 0.70                                                                                                    |                                                                                                    |
| .903126   | 111                                                                            | 111                                                                                  | 0.050000                                                                                                    | 0.096874                                                                                                    | 0.53                                                                                                    | 0.75                                                                                                    |                                                                                                    |
|           | Numeric R<br>Power<br>).900168<br>).900930<br>).900408<br>).901093<br>).903126 | Power N1   0.900168 1102   0.900930 542   0.900408 376   0.901093 187   0.903126 111 | Numeric Results for Two-Si   Power N1 N2   0.900168 1102 1102   0.900930 542 542   0.900408 376 376   0.90193 187 187   0.901326 111 111 | Numeric Results for Two-Sided Hypoth   Power N1 N2 Alpha   0.900168 1102 1102 0.050000   0.900930 542 542 0.050000   0.900408 376 376 0.050000   0.900408 376 376 0.050000   0.901093 187 187 0.050000   0.903126 111 111 0.050000 | Numeric Results for Two-Sided Hypothesis Test of   Power N1 N2 Alpha Beta   0.900168 1102 1102 0.050000 0.099832   0.900930 542 542 0.050000 0.0999070   0.900408 376 376 0.050000 0.099592   0.901093 187 187 0.050000 0.098807   0.903126 111 111 0.050000 0.096874 | Numeric Results for Two-Sided Hypothesis Test of Propor   Power N1 N2 Alpha Beta P1   0.900168 1102 1102 0.050000 0.099832 0.53   0.900930 542 542 0.050000 0.0999070 0.53   0.900408 376 0.050000 0.099592 0.53   0.901093 187 187 0.050000 0.098697 0.53   0.903126 111 111 0.050000 0.096874 0.53 | Numeric Results for Two-Sided Hypothesis Test of Proportions. Cc   Power N1 N2 Alpha Beta P1 P2   0.900168 1102 1102 0.050000 0.099832 0.53 0.60   0.900930 542 542 0.050000 0.0999070 0.53 0.63   0.900408 376 376 0.050000 0.099592 0.53 0.65   0.901093 187 187 0.050000 0.098907 0.53 0.70   0.903126 111 111 0.050000 0.096874 0.53 0.75 |

#### **Report Definitions**

Power is the probability of rejecting a false null hypothesis. Power should be close to one.

N1 and N2 are the number of items sampled from groups 1 and 2.

Alpha is the probability of rejecting a true null hypothesis in at least one of the sequential tests.

Beta is the probability of accepting a false null hypothesis at the conclusion of all tests.

P1 is the value of both proportions under the null hypothesis.

P2 is the proportion in group two under the alternative hypothesis.

#### **Summary Statements**

Sample sizes of 1102 and 1102 achieve 90% power to detect a difference of 0.07 between the group proportions of 0.53 and 0.60 at a significance level (alpha) of 0.0500 using a two-sided z-test with continuity correction. These results assume that 4 sequential tests are made using the O'Brien-Fleming spending function to determine the test boundaries.

This report shows the values of each of the parameters, one scenario per row. Note that 542 participants in each arm of the study are required to meet the 90% power requirement when the proportion is 0.63.

The values from this table are in the chart below. Note that this plot actually occurs further down in the report.

## **Plots Section**

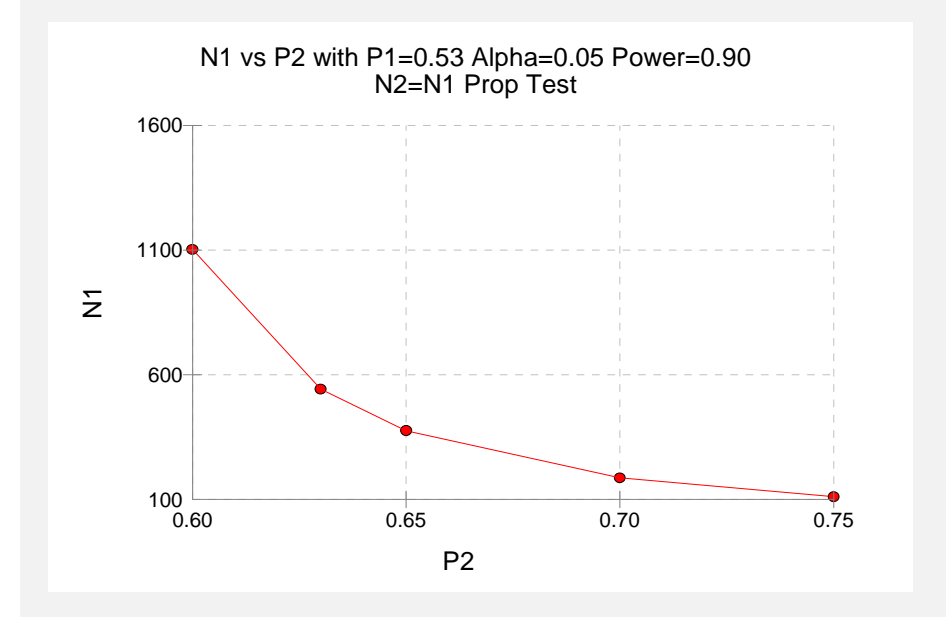

This plot shows that a large increase in sample size is necessary when the detectable proportion in group two is less than 0.63.

## **Details Section**

| Details when Spending = O'Brien-Fleming, N1 = 542, N2 = 542, P1 = 0.53, P2 = 0.63, Continuity Correction. |                 |          |         |          |          |          |          |          |  |
|----------------------------------------------------------------------------------------------------|-----------------|----------|---------|----------|----------|----------|----------|----------|--|
|                                                                                                    |                 | Lower    | Upper   | Nominal  | Inc      | Total    | Inc      | Total    |  |
| Look                                                                                                    | Time            | Bndry    | Bndry   | Alpha    | Alpha    | Alpha    | Power    | Power    |  |
| 1                                                                                                    | 0.50            | -4.33263 | 4.33263 | 0.000015 | 0.000015 | 0.000015 | 0.003525 | 0.003525 |  |
| 2                                                                                                    | 1.00            | -2.96311 | 2.96311 | 0.003045 | 0.003036 | 0.003051 | 0.255573 | 0.259098 |  |
| 3                                                                                                    | 1.50            | -2.35902 | 2.35902 | 0.018323 | 0.016248 | 0.019299 | 0.427801 | 0.686899 |  |
| 4<br>Drift                                                                                                | 2.00<br>3.27640 | -2.01406 | 2.01406 | 0.044003 | 0.030701 | 0.050000 | 0.214031 | 0.900930 |  |

This report shows information about the individual interim tests. One report is generated for each scenario.

#### Look

These are the sequence numbers of the interim tests.

#### Time

These are the time points at which the interim tests are conducted. Since the Max Time was set to 2 (for two years), these time values are in years. Hence, the first interim test is at half a year, the second at one year, and so on.

We could have set Max Time to 24 so that the time scale was in months.

#### Lower and Upper Boundary

These are the test boundaries. If the computed value of the test statistic z is between these values, the trial should continue. Otherwise, the trial can be stopped.

#### **Nominal Alpha**

This is the value of alpha for these boundaries if they were used for a single, standalone, test. Hence, this is the significance level that must be found for this look in a standard statistical package that does not adjust for multiple looks.

#### Inc Alpha

This is the amount of alpha that is *spent* by this interim test. It is close to, but not equal to, the value of alpha that would be achieved if only a single test was conducted. For example, if we lookup the third value, 2.35902, in normal probability tables, we find that this corresponds to a (two-sided) alpha of 0.018323. However, the entry is 0.016248. The difference is due to the correction that must be made for multiple tests.

### **Total Alpha**

This is the total amount of alpha that is used up to and including the current test.

#### Inc Power

These are the amounts that are added to the total power at each interim test. They are often called the exit probabilities because they give the probability that significance is found and the trial is stopped, given the alternative hypothesis.

#### **Total Power**

These are the cumulative power values. They are also the cumulative exit probabilities. That is, they are the probability that the trial is stopped at or before the corresponding time.

#### Drift

This is the value of the Brownian motion drift parameter.

## **Boundary Plots**

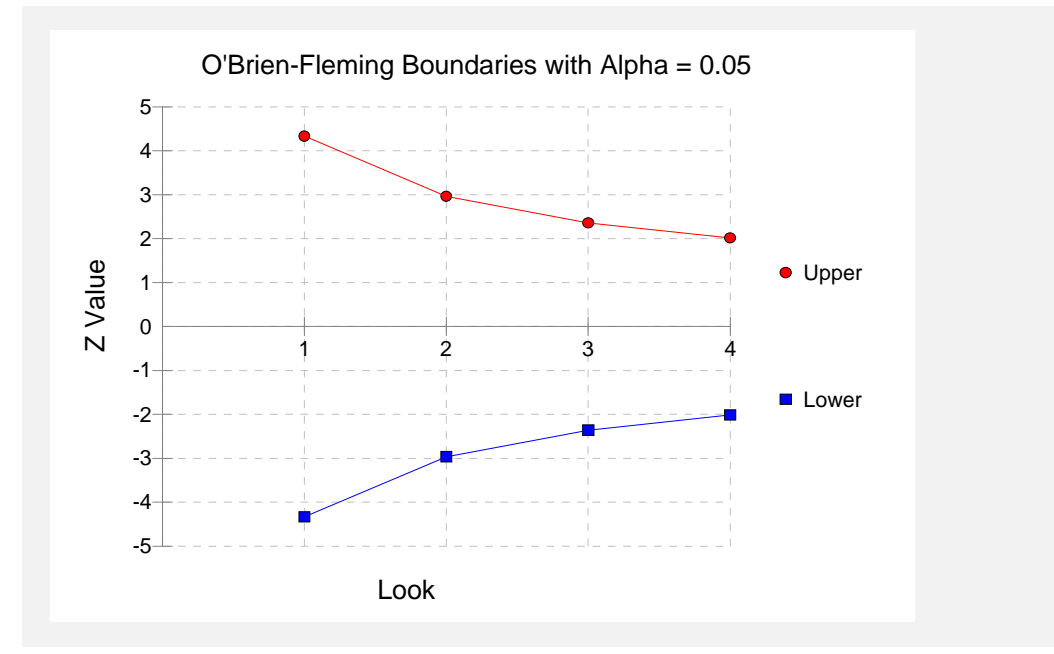

This plot shows the interim boundaries for each look. This plot shows very dramatically that the results must be extremely significant at early looks, but that they are near the single test boundary (1.96 and -1.96) at the last look.

# **Example 2 – Finding the Power**

Continuing the scenario began in Example1, the researcher wishes to calculate the power of the design at sample sizes 200, 400, 600, 800, 1000. Testing will be done at the 0.01, 0.05, 0.10 significance levels and the overall power will be set to 0.10. Find the power of these sample sizes and test boundaries assuming equal sample sizes per arm and two-sided hypothesis tests.

Proceeding as in Example1, we decide to translate the mean and standard deviation into a percent of mean scale.

## Setup

This section presents the values of each of the parameters needed to run this example. First, from the PASS Home window, load the **Group Sequential Tests for Two Proportions** procedure window by clicking on **Group-Sequential Tests**, then **Two Proportions**. You may then follow along here by making the appropriate entries as listed below or load the completed template **Example2** from the Template tab on the procedure window.

#### **Option**

#### <u>Value</u>

#### Data Tab

| Find (Solve For)            | Power and Beta                         |
|-----------------------------|----------------------------------------|
| Power                       | Ignored since this is the Find setting |
| Alpha                       | 0.01, 0.05, 0.10                       |
| N1 (Sample Size Group 1)    |                                        |
| N2 (Sample Size Group 2)    | Use R                                  |
| R (Sample Allocation Ratio) |                                        |
| Alternative Hypothesis      | Two-Sided                              |
| Continuity Correction       | Checked                                |
| P1 (Proportion in Group 1)  |                                        |
| P2 (Proportion in Group 2)  |                                        |
| Number of Looks             | 4                                      |
| Spending Function           | O'Brien-Fleming                        |
| Times                       | Equally Spaced                         |
| Max Time                    | 2                                      |

# Output

Click the Run button to perform the calculations and generate the following output.

## **Numeric Results and Plots**

| Numeric Results for Two-Sided Test of Proportions. Continuity Correction Applied. |      |      |          |          |            |      |  |  |
|-----------------------------------------------------------------------------------|------|------|----------|----------|------------|------|--|--|
| Power                                                                             | N1   | N2   | Alpha    | Beta     | <b>P</b> 1 | P2   |  |  |
| 0.254797                                                                          | 200  | 200  | 0.010000 | 0.745203 | 0.53       | 0.63 |  |  |
| 0.581920                                                                          | 400  | 400  | 0.010000 | 0.418080 | 0.53       | 0.63 |  |  |
| 0.805679                                                                          | 600  | 600  | 0.010000 | 0.194321 | 0.53       | 0.63 |  |  |
| 0.920951                                                                          | 800  | 800  | 0.010000 | 0.079049 | 0.53       | 0.63 |  |  |
| 0.970898                                                                          | 1000 | 1000 | 0.010000 | 0.029102 | 0.53       | 0.63 |  |  |
| 0.478378                                                                          | 200  | 200  | 0.050000 | 0.521622 | 0.53       | 0.63 |  |  |
| 0.790815                                                                          | 400  | 400  | 0.050000 | 0.209185 | 0.53       | 0.63 |  |  |
| 0.928267                                                                          | 600  | 600  | 0.050000 | 0.071733 | 0.53       | 0.63 |  |  |
| 0.977859                                                                          | 800  | 800  | 0.050000 | 0.022141 | 0.53       | 0.63 |  |  |
| 0.993673                                                                          | 1000 | 1000 | 0.050000 | 0.006327 | 0.53       | 0.63 |  |  |
| 0.599827                                                                          | 200  | 200  | 0.100000 | 0.400173 | 0.53       | 0.63 |  |  |
| 0.867330                                                                          | 400  | 400  | 0.100000 | 0.132670 | 0.53       | 0.63 |  |  |
| 0.961331                                                                          | 600  | 600  | 0.100000 | 0.038669 | 0.53       | 0.63 |  |  |
| 0.989659                                                                          | 800  | 800  | 0.100000 | 0.010341 | 0.53       | 0.63 |  |  |
| 0.997396                                                                          | 1000 | 1000 | 0.100000 | 0.002604 | 0.53       | 0.63 |  |  |
|                                                                                   |      |      |          |          |            |      |  |  |
|                                                                                   |      |      |          |          |            |      |  |  |

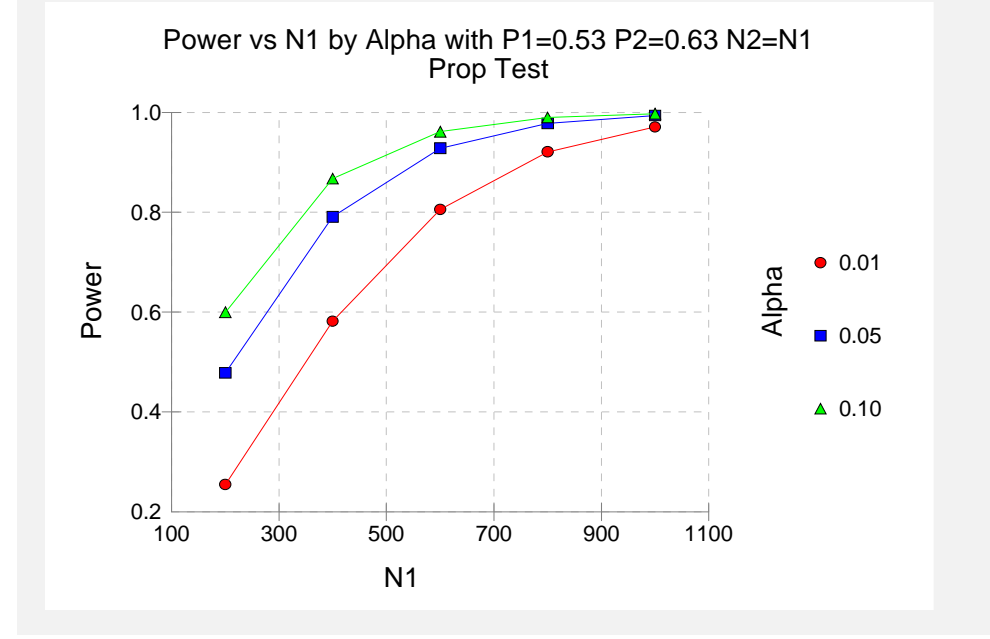

These data show the power for various sample sizes and alphas. It is interesting to note that once the sample size is greater than 700, the value of alpha makes little difference on the value of power.

# **Example 3 – Effect of Number of Looks**

Continuing with examples one and two, it is interesting to determine the impact of the number of looks on power. *PASS* allows only one value for the Number of Looks parameter per run, so it will be necessary to run several analyses. To conduct this study, set alpha to 0.05, N1 to 500, and leave the other parameters as before. Run the analysis with Number of Looks equal to 1, 2, 3, 4, 6, 8, 10, and 20. Record the power for each run.

#### Setup

This section presents the values of each of the parameters needed to run this example. First, from the PASS Home window, load the **Group Sequential Tests for Two Proportions** procedure window by clicking on **Group-Sequential Tests**, then **Two Proportions**. You may then follow along here by making the appropriate entries as listed below or load the completed template **Example3** from the Template tab on the procedure window.

#### <u>Option</u>

#### <u>Value</u>

#### Data Tab

| Find (Solve For)            | Power and Beta                              |
|-----------------------------|---------------------------------------------|
| Power                       | Ignored since this is the Find setting      |
| Alpha                       | 0.05                                        |
| N1 (Sample Size Group 1)    |                                             |
| N2 (Sample Size Group 2)    | Use R                                       |
| R (Sample Allocation Ratio) | 1.0                                         |
| Alternative Hypothesis      | Two-Sided                                   |
| Continuity Correction       | Unchecked                                   |
| P1 (Proportion in Group 1)  | 0.53                                        |
| P2 (Proportion in Group 2)  |                                             |
| Number of Looks             | 1 (Also run with 2, 3, 4, 6, 8, 10, and 20) |
| Spending Function           | O'Brien-Fleming                             |
| Times                       | Equally Spaced                              |
| Max Time                    | 2                                           |

#### Output

Click the Run button to perform the calculations and generate the following output.

#### **Numeric Results**

| Numeric Results for Two-Sided Hypothesis Test of Proportions |     |     |          |          |           |      |       |  |
|--------------------------------------------------------------|-----|-----|----------|----------|-----------|------|-------|--|
| Power                                                        | N1  | N2  | Alpha    | Beta     | <b>P1</b> | P2   | Looks |  |
| 0.893174                                                     | 500 | 500 | 0.050000 | 0.106826 | 0.53      | 0.63 | 1     |  |
| 0.892118                                                     | 500 | 500 | 0.050000 | 0.107882 | 0.53      | 0.63 | 2     |  |
| 0.889620                                                     | 500 | 500 | 0.050000 | 0.110380 | 0.53      | 0.63 | 3     |  |
| 0.887691                                                     | 500 | 500 | 0.050000 | 0.112309 | 0.53      | 0.63 | 4     |  |
| 0.885125                                                     | 500 | 500 | 0.050000 | 0.114875 | 0.53      | 0.63 | 6     |  |
| 0.883535                                                     | 500 | 500 | 0.050000 | 0.116465 | 0.53      | 0.63 | 8     |  |
| 0.882456                                                     | 500 | 500 | 0.050001 | 0.117544 | 0.53      | 0.63 | 10    |  |
| 0.879929                                                     | 500 | 500 | 0.050001 | 0.120071 | 0.53      | 0.63 | 20    |  |

This analysis shows how little the number of looks impacts the power of the design. The power of a study with no interim looks is 0.893174. When twenty interim looks are made, the power falls to 0.879929—a very small change.

# Example 4 – Studying a Boundary Set

Continuing with the previous examples, suppose that you are presented with a set of boundaries and want to find the quality of the design (as measured by alpha and power). This is easy to do with *PASS*. Suppose that the analysis is to be run with five interim looks at equally spaced time points. The upper boundaries to be studied are 3.5, 3.5, 3.0, 2.5, 2.0. The lower boundaries are symmetric. The analysis would be run as follows.

# Setup

This section presents the values of each of the parameters needed to run this example. First, from the PASS Home window, load the **Group Sequential Tests for Two Proportions** procedure window by clicking on **Group-Sequential Tests**, then **Two Proportions**. You may then follow along here by making the appropriate entries as listed below or load the completed template **Example4** from the Template tab on the procedure window.

#### **Option**

#### Value

| Data Tab                    |                                           |
|-----------------------------|-------------------------------------------|
| Find (Solve For)            | Power and Beta                            |
| Power                       | Ignored since this is the Find setting    |
| Alpha                       | 0.05 (will be calculated from boundaries) |
| N1 (Sample Size Group 1)    | .500                                      |
| N2 (Sample Size Group 2)    | Use R                                     |
| R (Sample Allocation Ratio) | .1.0                                      |
| Alternative Hypothesis      | Two-Sided                                 |
| Continuity Correction       | Checked                                   |
| P1 (Proportion in Group 1)  | .0.53                                     |
| P2 (Proportion in Group 2)  | 0.63                                      |
| Number of Looks             | .5                                        |
| Spending Function           | User Supplied                             |
| Times                       | Equally Spaced                            |
| Lower Boundaries            | Symmetric                                 |
| Upper Boundaries            | .3.5, 3.5, 3.0, 2.5, 2.0                  |
| Max Time                    | 2                                         |

# Output

Click the Run button to perform the calculations and generate the following output.

#### **Numeric Results**

| Numeric Results for Two-Sided Hypothesis Test of Proportions |                                                                                           |                                                                                      |                                                                                             |                                                                                         |                                                                                                    |                                                                           |                                                                                          |  |
|--------------------------------------------------------------|-------------------------------------------------------------------------------------------|--------------------------------------------------------------------------------------|---------------------------------------------------------------------------------------------|-----------------------------------------------------------------------------------------|----------------------------------------------------------------------------------------------------|---------------------------------------------------------------------------|------------------------------------------------------------------------------------------|--|
| PowerN10.887792500                                           | <b>N2 A</b><br>500 0.04                                                                   | Alpha<br>8157 0.1                                                                    | <b>Beta P</b><br>12208 0.5                                                                  | <b>1 P2</b><br>3 0.63                                                                   |                                                                                                    |                                                                           |                                                                                          |  |
| Look Time   1 0.40   2 0.80   3 1.20   4 1.60   5 2.00       | ending = Us<br>Lower<br>Bndry<br>-3.50000<br>-3.50000<br>-3.00000<br>-2.50000<br>-2.00000 | er Supplied<br>Upper<br>Bndry<br>3.50000<br>3.50000<br>3.00000<br>2.50000<br>2.00000 | N1 = 500, I<br>Nominal<br>Alpha<br>0.000465<br>0.000465<br>0.002700<br>0.012419<br>0.045500 | N2 =500, P1<br>Inc<br>Alpha<br>0.000465<br>0.000408<br>0.002410<br>0.010331<br>0.034542 | <b>= 0.53, P2 =</b><br><b>Total</b><br><b>Alpha</b><br>0.000465<br>0.000874<br>0.003284<br>0.013615<br>0.048157 | 0.63<br>Power<br>0.018094<br>0.054010<br>0.219472<br>0.335232<br>0.248848 | <b>Total</b><br><b>Power</b><br>0.018094<br>0.072105<br>0.291577<br>0.626809<br>0.875657 |  |

The power for this design is about 0.88. This value depends on both the boundaries and the sample size. The alpha level is about 0.048. This value only depends on the boundaries.

# Example 5 – Validation using O'Brien-Fleming Boundaries

Reboussin (1992) presents an example for binomial distributed data for a design with two-sided O'Brien-Fleming boundaries, looks = 5, alpha = 0.05, beta = 0.10, P1 = 0.1100, P2 = 0.0825. They compute a drift of 3.28 and a sample size of 2381.78 per group. The upper boundaries are: 4.8769, 3.3569, 2.6803, 2.2898, 2.0310.

To test that **PASS** provides the same result, enter the following.

### Setup

This section presents the values of each of the parameters needed to run this example. First, from the PASS Home window, load the **Group Sequential Tests for Two Proportions** procedure window by clicking on **Group-Sequential Tests**, then **Two Proportions**. You may then follow along here by making the appropriate entries as listed below or load the completed template **Example5** from the Template tab on the procedure window.

#### 220-18 Group-Sequential Tests for Two Proportions

| Value                                    |
|------------------------------------------|
|                                          |
| .N1                                      |
| .0.90                                    |
| .0.05                                    |
| . Ignored since this is the Find setting |
| .Use R                                   |
| .1.0                                     |
| .Two-Sided                               |
| Not checked                              |
| .0.1100                                  |
| .0.0825                                  |
| .5                                       |
| .O'Brien-Fleming                         |
| .Equally Spaced                          |
| .1                                       |
|                                          |

# Output

Click the Run button to perform the calculations and generate the following output.

#### **Numeric Results**

| Numeric Results for Two-Sided Hypothesis Test of Proportions                           |                   |                   |                   |                       |                         |                     |                     |          |          |          |
|----------------------------------------------------------------------------------------|-------------------|-------------------|-------------------|-----------------------|-------------------------|---------------------|---------------------|----------|----------|----------|
| <b>Powe</b><br>0.900                                                                   | <b>er</b><br>)105 | <b>N1</b><br>2474 | <b>N2</b><br>2474 | <b>Alpha</b> 0.050000 | <b>Beta</b><br>0.099895 | <b>P1</b><br>0.1100 | <b>P2</b><br>0.0825 |          |          |          |
| Details when Spending = O'Brien-Fleming, N1 = 2468, N2 =2468, P1 = 0.1100, P2 = 0.0825 |                   |                   |                   |                       |                         |                     |                     |          |          |          |
| Look                                                                                   | Tim               | е                 | Bndr              | y Bno                 | dry A                   | lpha                | Alpha               | Alpha    | Power    | Power    |
| 1                                                                                      | 0.2               | 0                 | -4.8768           | 8 4.876               | 0.00                    | 0001 0.             | 000001              | 0.000001 | 0.000324 | 0.000324 |
| 2                                                                                      | 0.4               | 0                 | -3.3569           | 5 3.356               | 95 0.00                 | 0788 0.             | 000787              | 0.000788 | 0.099454 | 0.099778 |
| 3                                                                                      | 0.6               | 0                 | -2.6802           | 6 2.680               | 0.00                    | 7357 0.             | 006828              | 0.007616 | 0.346699 | 0.446477 |
| 4                                                                                      | 0.8               | 0                 | -2.2897           | 9 2.289               | 0.02                    | 2034 0.             | 016807              | 0.024424 | 0.299644 | 0.746120 |
| 5                                                                                      | 1.0               | 0                 | -2.0310           | 0 2.031               | 00 0.04                 | 2255 0.             | 025576              | 0.050000 | 0.153985 | 0.900105 |
| Drift                                                                                  | 3.2793            | 9                 |                   |                       |                         |                     |                     |          |          |          |

The difference in the sample sizes (2474 versus 2382) is due to rounding errors in the Reboussin article. Reboussin rounds from four-digits to three-digits, which caused a large difference. *PASS* uses more accurate routines.

To see that the results are equal to within rounding error, we will compute the sample size using Reboussin's results, but with more decimal places in the intermediate steps. They had

$$n_{K} = \frac{2(0.096)(0.904)(3.28)^{2}}{(0.028)^{2}} = 2381.78$$

When we compute this without rounding, we get

$$n_{K} = \frac{2(0.09625)(0.90375)(3.27939)^{2}}{(0.0275)^{2}} = 2474.00$$

A sample size of 2474 is the result obtained in *PASS*.

# Chapter 225

# Inequality Tests for Two Proportions in a Stratified Design (Cochran/Mantel-Haenszel Test)

# Introduction

In a stratified design, the subjects are selected from two or more strata which are formed from important covariates such as gender, income level, or marital status. The number of subjects in each of the two groups in each strata is set (fixed) by the design. A separate 2-by-2 table is formed for each stratum. Although response rates may vary among strata, hypotheses about the overall odds ratio can be tested the Cochran-Mantel-Haenszel test. This module allows you to determine power and sample size for such a study.

# **Technical Details**

This procedure is based on the results of Woolson, Bean, and Rojas (1986) which were extended to include a continuity correction by Nam (1992). For more details, consult those articles or chapter 4 in Lachin (2000). We will now briefly summarize these results.

Suppose you are interested in comparing the disease response rates of two groups (treatment and control). Further suppose that response rate is known to be related to another covariate (such as age, race, or gender). It is often desirable to remove the covariate's impact from the comparison of the two proportions. This is accomplished by stratifying on the covariate and forming

#### 225-2 Inequality of Two Proportions in a Stratified Design (Cochran/Mantel-Haenszel)

hypotheses about a common odds ratio across all strata. Data from such a stratified design may be analyzed by the Cochran-Mantel-Haenszel test.

There are two versions of the Cochran-Mantel-Haenszel test: one that is continuity corrected and one that is not. The continuity-corrected test is more commonly used.

The computation of the test statistic is as follows. Suppose there are J strata. The result of each 2-by-2 table may be summarized as follows.

|                 | <u>Groups</u>               |                           |                |  |  |  |  |  |  |
|-----------------|-----------------------------|---------------------------|----------------|--|--|--|--|--|--|
| <b>Response</b> | Group 1<br><u>Treatment</u> | Group 2<br><u>Control</u> | Total          |  |  |  |  |  |  |
| Yes             | $x_{1j}$                    | $x_{2j}$                  | $X_{.j}$       |  |  |  |  |  |  |
| No              | $n_{1j} - x_{1j}$           | $n_{2j} - x_{2j}$         | $N_j - x_{.j}$ |  |  |  |  |  |  |
| Total           | $n_{1j}$                    | $n_{2j}$                  | $N_{j}$        |  |  |  |  |  |  |

where 
$$j = 1, 2, ..., J$$
 and  $N = \sum_{j=1}^{J} N_j$ .

The parameters of interest are the success proportions  $p_{1j}$  and  $p_{2j}$ . These parameters are estimated by

$$\hat{p}_{1j} = \frac{x_{1j}}{n_{1j}}$$
 and  $\hat{p}_{2j} = \frac{x_{2j}}{n_{2j}}$ 

The odds of response in each of the two groups in each strata is given by

$$o_{1j} = \frac{p_{1j}}{1 - p_{1j}}$$
 and  $o_{2j} = \frac{p_{2j}}{1 - p_{2j}}$ 

The strata odds ratio  $\psi_i$  is calculated using the equation

$$\psi_j = \frac{o_{1j}}{o_{2j}}$$
$$= \frac{\left(\frac{p_{1j}}{1 - p_{1j}}\right)}{\left(\frac{p_{2j}}{1 - p_{2j}}\right)}$$

In the sequel, it is assumed that the strata odds ratios are all equal. That is, it is assumed that  $\psi_1 = \psi_2 = \cdots = \psi_J = \psi$ . Solving this relationship for  $p_{1j}$  in terms of  $\psi$  and  $p_{2j}$  gives

$$p_{1j} = \frac{\psi \, p_{2j}}{1 - p_{2j} + \psi \, p_{2j}}$$

#### Inequality of Two Proportions in a Stratified Design (Cochran/Mantel-Haenszel) 225-3

If values for the odds ratio under the null hypothesis  $(\psi_0)$ , under the alternative hypothesis  $(\psi_1)$ , and  $p_{2j}$  are specified, values for  $p_{1j}$  under the null hypothesis  $(p_{1j0})$  and the alternative hypothesis  $(p_{1j1})$  can be calculated as follows

$$p_{1j0} = \frac{\psi_0 p_{2j}}{1 - p_{2j} + \psi_0 p_{2j}}, \quad j = 1, 2, \dots, J$$
$$p_{1j1} = \frac{\psi_1 p_{2j}}{1 - p_{2j} + \psi_1 p_{2j}}, \quad j = 1, 2, \dots, J$$

Assuming a common odds ratio across all strata of  $\psi$  (that is, assuming  $\psi_1 = \psi_2 = \cdots \psi_J = \psi$ ), hypotheses of the form  $H_0: \psi \le \psi_0$  versus  $H_1: \psi > \psi_0$  may be tested using Cochran's U statistic (Woolson et al. 1986, page 928)

$$U_{G} = \sum_{j=1}^{J} w_{j} \left\{ \left( \hat{p}_{1j} - \hat{p}_{2j} \right) - \left( p_{1j0} - p_{2j} \right) \right\}, \text{ where } w_{j} = \frac{n_{1j} n_{2j}}{N_{j}}$$

Note that when  $\psi_0 = 1$ ,  $U_G$  reduces to

$$U_0 = \sum_{j=1}^{J} w_j \left( \hat{p}_{1j} - \hat{p}_{2j} \right)$$

The value  $U_0$  is commonly used to form the Cochran-Mantel-Haenszel statistic.  $U_G$  is an extension of this statistic which allows  $\psi_0 \neq 1$ .

The calculation of the asymptotically normal test statistic,  $z_c$ , may or may not include a continuity correction factor depending on whether the parameter cc is set to 1/2 or 0. The formula for  $z_{CMH}$  is

$$z_{CMH} = \frac{U_G - cc}{\sqrt{v_0(U_G)}}$$

where

$$v_{0}(U_{G}) = \begin{cases} \sum_{j=1}^{J} w_{j}^{2} \left\{ \frac{\hat{p}_{1j}(1-\hat{p}_{1j})}{n_{1j}} + \frac{\hat{p}_{2j}(1-\hat{p}_{2j})}{n_{2j}} \right\} & \text{if } \psi_{0} \neq 1 \\ \\ \sum_{j=1}^{J} w_{j}\hat{p}_{j}(1-\hat{p}_{j}) & \text{if } \psi_{0} = 1 \end{cases}$$
$$\hat{p}_{j} = \frac{x_{j}}{N_{j}}$$

The name *Cochran-Mantel-Haenszel test* actually refers to two tests: the Cochran test and the the Mantel-Haenszel test. The difference is between these test is that Cochran's test uses  $v_0(U_G)$  to estimate the unconditional variance assuming that the group sample sizes are fixed, while the Mantel-Haenszel test replaces  $v_0(U_G)$  with an estimate of the conditional variance of U

#### 225-4 Inequality of Two Proportions in a Stratified Design (Cochran/Mantel-Haenszel)

assuming that both row and column marginals are fixed. Asymptotically the two variances are equivalent, so the test is often called the Cochran-Mantel-Haenszel statistic.

# **Power Calculations**

The asymptotic power of  $z_{CMH}$  for testing a one-sided hypothesis of the form  $H_0: \psi \le \psi_0$  versus  $H_1: \psi > \psi_0$  is

$$Power = 1 - \mathbf{\Phi}\left(\frac{z_{1-\alpha}\sqrt{V_0(U_G)} - E(U_G) + cc}{\sqrt{V_1(U_G)}}\right)$$

where

$$\begin{split} E(U_G) &= \sum_{j=1}^{J} w_j \left\{ \left( p_{1j1} - p_{2j} \right) - \left( p_{1j0} - p_{2j} \right) \right\} \\ V_0(U_G) &= \begin{cases} \sum_{j=1}^{J} w_j^2 \left\{ \frac{p_{1j0} \left( 1 - p_{1j0} \right)}{n_{1j}} + \frac{p_{2j} \left( 1 - p_{2j} \right)}{n_{2j}} \right\} & \text{if } \psi_0 \neq 1 \\ \sum_{j=1}^{J} w_j \overline{p}_j \left( 1 - \overline{p}_j \right) & \text{if } \psi_0 = 1 \end{cases} \\ \overline{p}_j &= p_{1j1} \left( \frac{n_{1j}}{N_j} \right) + p_{2j} \left( \frac{n_{2j}}{N_j} \right) \\ V_1(U_G) &= \sum_{j=1}^{J} w_j^2 \left\{ \frac{p_{1j1} \left( 1 - p_{1j1} \right)}{n_{1j}} + \frac{p_{2j} \left( 1 - p_{2j} \right)}{n_{2j}} \right\} \end{split}$$

Note that Woolson et al. (1986) and Nam (1992) give results for the usual case when  $\psi_0 = 1$ . The above results are our extension to the important case when  $\psi_0 \neq 1$ . We could not find published results for this case, so we have made this extension. When published results become available, we will adopt those results. If you have  $\psi_0 \neq 1$ , you must use  $U_G$ , rather than  $U_0$ , in the calculation of the test statistic.

Similar calculations may also be made for testing the other one-sided hypothesis  $H_0: \psi \ge \psi_0$ versus  $H_1: \psi < \psi_0$  and the two-sided hypothesis  $H_0: \psi = \psi_0$  versus  $H_1: \psi \ne \psi_0$ .

# **Procedure Options**

This section describes the options that are specific to this procedure. These are located on the Data 1 and Data 2 tabs. To find out more about using the other tabs such as Axes/Legend/Grid, Plot Text, or Template, go to the Procedure Window chapter.

## Data 1 and Data 2 Tabs

The Data tabs contain most of the parameters and options of interest for this procedure.

#### **Solve For**

#### Find (Solve For)

This option specifies the parameter to be solved for using the other parameters. The parameters that may be selected are *OR1*, *Alpha*, *Power and Beta*, or *N*. In most cases, you will select either *Power and Beta* or *N*.

Select *N* when you want to calculate the sample size needed to achieve a given power and alpha level.

Select Power and Beta when you want to calculate the power.

#### **Error Rates**

#### **Power or Beta**

This option specifies one or more values for power or for beta (depending on the chosen setting). Power is the probability of rejecting a false null hypothesis, and is equal to one minus Beta. Beta is the probability of a type-II error, which occurs when a false null hypothesis is not rejected. In this procedure, a type-II error occurs when you fail to reject the null hypothesis of equal proportions when in fact they are different.

Values must be between zero and one. Historically, the value of 0.80 (Beta = 0.20) was used for power. Now, 0.90 (Beta = 0.10) is also commonly used.

A single value may be entered here or a range of values such as 0.8 to 0.95 by 0.05 may be entered.

#### Alpha (Significance Level)

This option specifies one or more values for the probability of a type-I error. A type-I error occurs when a true null hypothesis is rejected. For this procedure, a type-I error occurs when you reject the null hypothesis of equal proportions when in fact they are equal.

Values must be between zero and one. Historically, the value of 0.05 has been used for alpha. This means that about one test in twenty will falsely reject the null hypothesis. You should pick a value for alpha that represents the risk of a type-I error you are willing to take in your experimental situation.

You may enter a range of values such as 0.01 0.05 0.10 or 0.01 to 0.10 by 0.01.

## Sample Size

### M (Sample Size Multiplier)

M and the values of R1 and R2 are used to calculate the group sample sizes within each strata using the formulas  $N1 = M \times R1$  and  $N2 = M \times R2$ . The total sample size, N, is found by summing N1 and N2 across all strata. Note that fractional values for N, N1, and N2 will usually result. In practice these values are rounded up to the next integer value.

One or more values, separated by blanks or commas, may be entered. A separate analysis is performed for each value.

#### Using M as the Group Size

To use M as the sample size in each group, the values of R1 and R2 must each be set to one.

#### Using M as the Strata Size

To use M as the sample size in each strata, the values of R1 and R2 must sum to one within each strata. For example, suppose M = 30 and R1 = R2 = 0.5. The values of N1 and N2, the group sample sizes within a stratum, will be 0.5 x 30 = 15. Thus, the total sample size within the strata is 15 + 15 = 30.

#### Using M as Total Sample Size

To use M as the total sample size across all strata, the values of R1 and R2 must sum to one across all values. Note that the resulting value of N may not exactly equal M because of rounding.

For example, suppose there are three strata with R1 = 0.1, 0.2, and 0.2 and R2 = 0.1, 0.3, and 0.1. (Note that these values sum to one.) If M were 100, then the values of N1 would be 10, 20, and 20 and the values of N2 would be 10, 30, and 10. These sum to 100, the value of M.

## **Effect Size**

#### OR1 (Odds Ratio|H1)

This option specifies the odds ratio of the two proportions P1 and P2 at which the power is to be computed. This odds ratio is used to specify the size of the difference between the two proportions at which the power is calculated.

You may enter a range of values such as 0.5 0.6 0.7 0.8 or 1.25 to 2.0 by 0.25.

Odds ratios must greater than zero.

#### OR0 (Odds Ratio|H0)

Specify the odds ratio under the null hypothesis, H0. For each strata, this value is used with the value of Pr(Success) to calculate the probability of obtaining a success in group one (the treatment group) assuming the null hypothesis. In the standard Cochran-Mantel-Haenszel test, this value is assumed to be (and should be entered as) one. If you enter a value other than one, your data analysis should use the more general test statistic.

Note that OR0 must be greater than zero and cannot be equal to OR1.

#### Test

#### Alternative Hypothesis (H1)

This option specifies whether a one-sided or two-sided hypothesis is analyzed.

*One-Sided* (*H1: OR1 < OR0*) refers to a one-sided test in which the alternative hypothesis is of the form H1: OR1 < OR0.

*One-Sided* (*H1: OR1 > OR0*) refers to a one-sided test in which the alternative hypothesis is of the form H1: OR1 > OR0.

*Two-Sided* refers to a two-sided test in which the alternative hypothesis is of the type *H1: OR1* <> *OR0.* Here '<>' means 'is not equal to' or 'is less than or greater than'.

Note that the alternative hypothesis enters into power calculations by specifying the rejection region of the hypothesis test. Its accuracy is critical.

#### **Continuity Correction**

Specify whether to use the Continuity Correction. When selected, a continuity correction is made that is recommend by Fleiss et al. (2003) to make the alpha and beta values achieved by the test more accurate.

#### **Strata Information**

#### Strata

This option specifies the number of strata specified on this line. Usually, you will enter a '1' to specify a single stratum, or you will enter a '0' to ignore this line. However, this option lets you specify several strata at once.

The total number of strata is equal to the sum of these values.

#### R1 = N1 / M, R2 = N2 / M

R1 and R2 are used to obtain the sample sizes in groups 1 (treatment) and 2 (control) within a strata using the formulas  $N1 = R1 \times M$  and  $N2 = R2 \times M$ . The only limitation on R1 and R2 is that they are positive (non-zero) values. See the comments under M for more information.

Note that only a single value may be entered for this parameter—you cannot enter several values.

#### Pr(Success)

This is the baseline probability of a successful response. This value is used with OR1 to calculate the probability of a success in group 1 (the treatment or numerator group).

Since this value is a probability, it must be between zero and one.

Note that only one value may be entered here.

# **Example 1 – Finding Power**

Nam (1992) discusses a case-control study investigating the possible association between chlorinated water and colon cancer among males in Iowa. Since age is known to affect colon cancer rates, the population is stratified into four age groups with weights of 10%, 40%, 35%, and 15%. An equal number of cases and controls will be selected in each age-group. Prior studies had shown the probability of chlorinated water exposure among non-cancer subjects was 0.75, 0.70, 0.65, and 0.60, respectively, among the four age groups. The significance level is set to 0.05. The investigators want to consider various total sample sizes from 50 to 500. They also want to consider odds ratios of 2 and 3.

# Setup

This section presents the values of each of the parameters needed to run this example. First, from the PASS Home window, load the **Inequality Tests for Two Proportions in a Stratified Design** (Cochran/Mantel-Haenszel Test) procedure window by clicking on Proportions, then Two Independent Proportions, then Inequality Tests, then Stratified Designs (Cochran/Mantel-Haenszel Test). You may then follow along here by making the appropriate entries as listed below or load the completed template Example1 from the Template tab on the procedure window.

# Option

#### **Value**

| Dala Tab                    |                                        |
|-----------------------------|----------------------------------------|
| Find (Solve For)            | Power and Beta                         |
| Power                       | Ignored since this is the Find setting |
| Alpha                       | 0.05                                   |
| M (Sample Size Multiplier)  | 50 to 500 by 50                        |
| OR0 (Odds Ratio   H0)       | 1                                      |
| OR1 (Odds Ratio   H1)       | 2 3                                    |
| H1 (Alternative Hypothesis) | One-Sided (H1:OR1>OR0)                 |
| Continuity Correction       | Checked                                |
| Strata(1)                   | 1                                      |
| R1(1)                       | 0.05 (half of 10%)                     |
| R2(1)                       | R1                                     |
| Pr(Success)(1)              | 0.75                                   |
| Strata(2)                   | 1                                      |
| R1(2)                       | 0.20 (half of 40%)                     |
| R2(2)                       | R1                                     |
| Pr(Success)(2)              | 0.70                                   |
| Strata(3)                   | 1                                      |
| R1(3)                       | 0.175 (half of 35%)                    |
| R2(3)                       | R1                                     |
| Pr(Success)(3)              | 0.65                                   |
| Strata(4)                   | 1                                      |
| R1(4)                       | 0.075 (half of 15%)                    |
| R2(4)                       | R1                                     |
| Pr(Success)(4)              | 0.60                                   |

# **Annotated Output**

Click the Run button to perform the calculations and generate the following output.

#### **Numeric Results**

Numeric Results of Cochran-Mantel-Haenszel Test of an Odds Ratio H0: OR1=OR0. H1: OR1>OR0. Test: Continuity-Corrected Z-Test.

|        | Total  | Sample     | Sample  | Sample  | H0    | Actual |         |        |
|--------|--------|------------|---------|---------|-------|--------|---------|--------|
|        | Sample | Size       | Size of | Size of | Odds  | Odds   | Signif. |        |
|        | Size   | Multiplier | Group 1 | Group 2 | Ratio | Ratio  | Level   |        |
| Power  | (N)    | (M)        | (N1)    | (N2)    | (OR0) | (OR1)  | Alpha   | Beta   |
| 0.1783 | 50     | 50.000     | 25      | 25      | 1.000 | 2.000  | 0.0500  | 0.8217 |
| 0.3505 | 100    | 100.000    | 50      | 50      | 1.000 | 2.000  | 0.0500  | 0.6495 |
| 0.4992 | 150    | 150.000    | 75      | 75      | 1.000 | 2.000  | 0.0500  | 0.5008 |
| 0.6215 | 200    | 200.000    | 100     | 100     | 1.000 | 2.000  | 0.0500  | 0.3785 |
| 0.7186 | 250    | 250.000    | 125     | 125     | 1.000 | 2.000  | 0.0500  | 0.2814 |
| 0.7937 | 300    | 300.000    | 150     | 150     | 1.000 | 2.000  | 0.0500  | 0.2063 |
| 0.8506 | 350    | 350.000    | 175     | 175     | 1.000 | 2.000  | 0.0500  | 0.1494 |
| 0.8929 | 400    | 400.000    | 200     | 200     | 1.000 | 2.000  | 0.0500  | 0.1071 |
| 0.9239 | 450    | 450.000    | 225     | 225     | 1.000 | 2.000  | 0.0500  | 0.0761 |
| 0.9464 | 500    | 500.000    | 250     | 250     | 1.000 | 2.000  | 0.0500  | 0.0536 |
| 0.3356 | 50     | 50.000     | 25      | 25      | 1.000 | 3.000  | 0.0500  | 0.6644 |
| 0.6337 | 100    | 100.000    | 50      | 50      | 1.000 | 3.000  | 0.0500  | 0.3663 |
| 0.8151 | 150    | 150.000    | 75      | 75      | 1.000 | 3.000  | 0.0500  | 0.1849 |
| 0.9121 | 200    | 200.000    | 100     | 100     | 1.000 | 3.000  | 0.0500  | 0.0879 |
| 0.9601 | 250    | 250.000    | 125     | 125     | 1.000 | 3.000  | 0.0500  | 0.0399 |
| 0.9825 | 300    | 300.000    | 150     | 150     | 1.000 | 3.000  | 0.0500  | 0.0175 |
| 0.9925 | 350    | 350.000    | 175     | 175     | 1.000 | 3.000  | 0.0500  | 0.0075 |
| 0.9969 | 400    | 400.000    | 200     | 200     | 1.000 | 3.000  | 0.0500  | 0.0031 |
| 0.9987 | 450    | 450.000    | 225     | 225     | 1.000 | 3.000  | 0.0500  | 0.0013 |
| 0.9995 | 500    | 500.000    | 250     | 250     | 1.000 | 3.000  | 0.0500  | 0.0005 |

#### **Report Definitions**

'Power' is the probability of rejecting a false null hypothesis. It should be close to one.

 $^{\prime}\text{N}^{\prime}$  is the total sample size summed across all groups and strata.

'M' is the factor by which the values of R1 and R2 are multiplied.

'N1 and N2' are the sample sizes from groups 1 and 2 summed across all strata.

'OR0' is the odds ratio [P1/(1-P1)] / [P2/(1-P2)] assuming the null hypothesis (H0).

'OR1' is the value of the odds ratio at which the power is computed.

'Alpha' is the probability of rejecting a true null hypothesis.

'Beta' is the probability of accepting a false null hypothesis.

In a treatment vs. control design, the treatment group is 1 and the control group is 2.

#### **Summary Statements**

A stratified design, which divides the sample among 4 strata, is analyzed using the one-sided, Cochran-Mantel-Haenszel test. Sample sizes, summed across all strata, of 25 in group 1 (treatment group) and 25 in group 2 (control group) achieve 18% power to reject the odds ratio set by the null hypothesis of 1.000 when the odds ratio is actually 2.000. The significance level of the test was set at 0.0500.

#### Sample Sizes: N, N1, and N2

The value of N is the sum of N1 and N2. The values of N1 and N2 are found by summing the individual strata-group sample sizes. These are found by multiplying R1 and R2 by M.

Note that this multiplication will usually result in fractional sample sizes across the strata. As a practical matter, we recommend rounding each fractional value up to the next integer when implementing a given design.

| Strata-Detail Report |                                     |                                    |                                    |                       |                       |                             |  |  |  |  |
|----------------------|-------------------------------------|------------------------------------|------------------------------------|-----------------------|-----------------------|-----------------------------|--|--|--|--|
| Number<br>of         | Proportion<br>of Total<br>Sample in | Proportion<br>of this<br>Strata in | Proportion<br>of this<br>Strata in | Group 1<br>Multiplier | Group 2<br>Multiplier | Strata<br>Probability<br>of |  |  |  |  |
| Strata               | each Strata                         | Group                              | Group 2                            | (R1)                  | (R2)                  | Success                     |  |  |  |  |
| 1                    | 0.1000                              | 0.5000                             | 0.5000                             | 0.050                 | 0.050                 | 0.7500                      |  |  |  |  |
| 1                    | 0.4000                              | 0.5000                             | 0.5000                             | 0.200                 | 0.200                 | 0.7000                      |  |  |  |  |
| 1                    | 0.3500                              | 0.5000                             | 0.5000                             | 0.175                 | 0.175                 | 0.6500                      |  |  |  |  |
| 1                    | 0.1500                              | 0.5000                             | 0.5000                             | 0.075                 | 0.075                 | 0.6000                      |  |  |  |  |

This report shows the values of the individual, strata-level parameters that were used. These parameters are the same for all rows of the Numerical Results Report (shown above), so they are only displayed once.

#### **Plots Section**

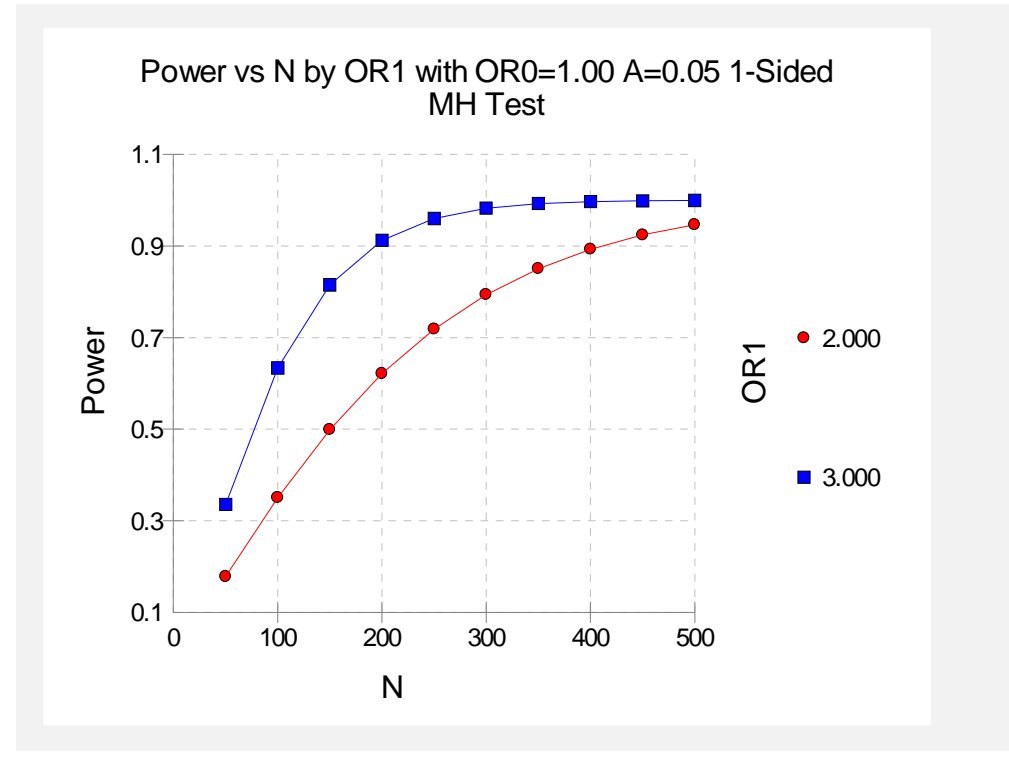

The values from the Numerical Results Report are displayed in this scatter plot. This chart provides a quick view of the power that is achieved for various sample sizes.

# **Strata-Detail Report**

# Example 2 – Validation using Nam

To validate the procedure, we will compare *PASS's* results to those on page 392 of Nam (1992). Most of the settings in this example are the same as those of Example 1, except that the power is 90% and the odds ratio is 3. Nam (1992) found the necessary sample sizes to be 192 for the corrected test and 171 for the uncorrected test.

## Setup

This section presents the values of each of the parameters needed to run this example. First, from the PASS Home window, load the **Inequality Tests for Two Proportions in a Stratified Design** (Cochran/Mantel-Haenszel Test) procedure window by clicking on Proportions, then Two Independent Proportions, then Inequality Tests, then Stratified Designs (Cochran/Mantel-Haenszel Test). You may then follow along here by making the appropriate entries as listed below or load the completed template Example2a or Example 2b from the Template tab on the procedure window.

#### **Option**

<u>Value</u>

| Data Tab                    |                                        |
|-----------------------------|----------------------------------------|
| Find (Solve For)            | N (Sample Size)                        |
| Power                       | 0.90                                   |
| Alpha                       | <b>0.05</b>                            |
| M (Sample Size Multiplier)  | Ignored since this is the Find setting |
| OR0 (Odds Ratio   H0)       | 1                                      |
| OR1 (Odds Ratio   H1)       | 3                                      |
| H1 (Alternative Hypothesis) | One-Sided (H1:OR1>OR0)                 |
| Continuity Correction       | Checked                                |
| Strata(1)                   | 1                                      |
| R1(1)                       | 0.05 (half of 10%)                     |
| R2(1)                       | R1                                     |
| Pr(Success)(1)              | 0.75                                   |
| Strata(2)                   | 1                                      |
| R1(2)                       | 0.20 (half of 40%)                     |
| R2(2)                       | R1                                     |
| Pr(Success)(2)              | 0.70                                   |
| Strata(3)                   | 1                                      |
| R1(3)                       | 0.175 (half of 35%)                    |
| R2(3)                       | R1                                     |
| Pr(Success)(3)              | 0.65                                   |
| Strata(4)                   | 1                                      |
| R1(4)                       | 0.075 (half of 15%)                    |
| R2(4)                       | R1                                     |
| Pr(Success)(4)              | 0.60                                   |

# Output

Click the Run button to perform the calculations and generate the following output.

#### **Numeric Results**

| Numeric Results of Cochran-Mantel-Haenszel Test of an Odds Ratio<br>H0: OR1=OR0. H1: OR1>OR0. Test: Continuity-Corrected Z-Test. |                                                |                                            |                                            |                                       |                                           |                                     |                       |  |  |
|----------------------------------------------------------------------------------------------------|------------------------------------------------|--------------------------------------------|--------------------------------------------|---------------------------------------|-------------------------------------------|-------------------------------------|-----------------------|--|--|
| Total<br>Sample<br>Size<br>Power (N)<br>0.9000 192                                                                               | Sample<br>Size<br>Multiplier<br>(M)<br>191.538 | Sample<br>Size of<br>Group 1<br>(N1)<br>96 | Sample<br>Size of<br>Group 2<br>(N2)<br>96 | H0<br>Odds<br>Ratio<br>(OR0)<br>1.000 | Actual<br>Odds<br>Ratio<br>(OR1)<br>3.000 | Signif.<br>Level<br>Alpha<br>0.0500 | <b>Beta</b><br>0.1000 |  |  |

The value of 192 agrees exactly with that of Nam (1992).

If you uncheck the Continuity Correction option and rerun the analysis, you will get the following results.

## Numeric Results – No Continuity Correction

Numeric Results of Cochran-Mantel-Haenszel Test of an Odds Ratio H0: OR1=OR0. H1: OR1>OR0. Test: Uncorrected Z-Test. Total Sample Sample Sample HO Actual Odds Sample Signif. Size Size of Size of Odds Size Multiplier Group 1 Group 2 Ratio Ratio Level (OR0) Alpha Power (N1) (N2) (OR1) Beta (N) (M) 0.9000 171 170.741 85 85 1.000 3.000 0.0500 0.1000

The value of 171 agrees exactly with that of Nam (1992).

# **Example 3 – Finding Power of a Completed Experiment**

Suppose you want to find the power for a completed experiment in which the individual strata sample sizes are known. In this example there are three strata with success probabilities 0.72, 0.66, and 0.69. The sample sizes for the treatment group in each stratum are 102, 113, and 97. The sample sizes for the control group in each stratum are 98, 110, and 114. The experiment was designed to detect an odds ratio of at least 1.5 with alpha equal to 0.05 for a one-sided test.

To calculate the power in this situation, we set M to 1 and enter the sample sizes directly into R1 and R2.

### Setup

This section presents the values of each of the parameters needed to run this example. First, from the PASS Home window, load the **Inequality Tests for Two Proportions in a Stratified Design** (Cochran/Mantel-Haenszel Test) procedure window by clicking on Proportions, then Two Independent Proportions, then Inequality Tests, then Stratified Designs (Cochran/Mantel-Haenszel Test). You may then follow along here by making the appropriate entries as listed below or load the completed template Example3 from the Template tab on the procedure window.

#### **Option**

Value

| Data Tab                    |                                        |
|-----------------------------|----------------------------------------|
| Find (Solve For)            | Power and Beta                         |
| Power                       | Ignored since this is the Find setting |
| Alpha                       | 0.05                                   |
| M (Sample Size Multiplier)  | 1                                      |
| OR0 (Odds Ratio   H0)       | 1                                      |
| OR1 (Odds Ratio   H1)       | 1.5                                    |
| H1 (Alternative Hypothesis) | One-Sided (H1:OR1>OR0)                 |
| Continuity Correction       | Checked                                |
| Strata(1)                   | 1                                      |
| R1(1)                       |                                        |
| R2(1)                       | 98                                     |
| Pr(Success)(1)              | 0.72                                   |
| Strata(2)                   | 1                                      |
| R1(2)                       |                                        |
| R2(2)                       |                                        |
| Pr(Success)(2)              |                                        |
| Strata(3)                   | 1                                      |
| R1(3)                       | 97                                     |
| R2(3)                       |                                        |
| Pr(Success)(3)              | 0.69                                   |

# Output

Click the Run button to perform the calculations and generate the following output.

# **Numeric Results**

| Numeric Results of Cochran-Mantel-Haenszel Test of an Odds Ratio<br>H0: OR1=OR0. H1: OR1>OR0. Test: Continuity-Corrected Z-Test. |                                |                                     |                                      |                                      |                              |                                  |                           |             |  |
|----------------------------------------------------------------------------------------------------|--------------------------------|-------------------------------------|--------------------------------------|--------------------------------------|------------------------------|----------------------------------|---------------------------|-------------|--|
| <b>Power</b>                                                                                                    | Total<br>Sample<br>Size<br>(N) | Sample<br>Size<br>Multiplier<br>(M) | Sample<br>Size of<br>Group 1<br>(N1) | Sample<br>Size of<br>Group 2<br>(N2) | H0<br>Odds<br>Ratio<br>(OR0) | Actual<br>Odds<br>Ratio<br>(OR1) | Signif.<br>Level<br>Alpha | <b>Beta</b> |  |

The power to detect an odds ratio of 1.5 is only 0.6980 in this experiment.

# Chapter 230

# Inequality Tests for Two Proportions in a Cluster-Randomized Design

# Introduction

A *cluster* (*group*) *randomized design* is one in which whole units, or clusters, of subjects are randomized to the groups rather than the individual subjects in those clusters. However, the conclusions of the study concern individual subjects rather than the clusters. Examples of clusters are families, school classes, neighborhoods, and hospital wards.

Cluster-randomized designs are often adopted when there is a high risk of contamination if cluster members were randomized individually. For example, it may be difficult for an instructor to use two methods of teaching individuals in the same class. The price of randomizing by clusters is a loss of efficiency--the number of subjects needed to obtain a certain level of precision in a cluster-randomized trial is usually much larger than the number needed when the subjects are randomized individually. Hence, the standard methods of sample size estimation cannot be used.

# **Three Procedures Documented Here**

There are three procedures in the menus that use the program module described in this chapter. These procedures are identical except for the type of parameterization. The parameterization can be in terms of proportions, differences in proportions, or ratios of proportions. Each of these options is listed separately on the menus.

# **Technical Details**

Our formulation comes from Donner and Klar (2000). Denote a binary observation by  $Y_{gkm}$  where g = 1 or 2 is the group,  $k = 1, 2, ..., K_g$  is a cluster within group g, and  $m = 1, 2, ..., M_g$  is an individual in cluster k of group g. The results that follow assume an equal number of individuals per cluster. When the number of subjects from cluster to cluster are about the same, the power and sample size values should be fairly accurate. In these cases, the average number of subjects per cluster can be used.

The statistical hypothesis that is tested concerns the difference between the two group proportions,  $p_1$  and  $p_2$ . When necessary, we assume that group 1 is the treatment group and group 2 is the control group. With a simple modification, all of the large-sample sample size formulas that are listed in the module for testing two proportions can be used here. When the individual subjects are randomly assigned to one of the two groups, the variance of the sample proportion is

$$\sigma_{S,g}^2 = \frac{p_g (1 - p_g)}{n_g}$$

,

When the randomization is by clusters of subjects, the variance of the sample proportion is

$$\sigma_{C,g}^{2} = \frac{p_{g}(1 - p_{g})(1 + (m_{g} - 1)\rho)}{k_{g}m_{g}}$$
$$= \sigma_{S,g}^{2} [1 + (m_{g} - 1)\rho]$$
$$= F_{g,\rho}\sigma_{S,g}^{2}$$

The factor  $\left[1 + \left(m_g - 1\right)\rho\right]$  is called the *inflation factor*. The Greek letter  $\rho$  is used to represent the *intracluster correlation coefficient (ICC)*. This correlation may be thought of as the simple correlation between any two subjects within the same cluster. If we stipulate that  $\rho$  is positive, it may also be interpreted as the proportion of total variability that is attributable to differences between clusters. This value is critical to the sample size calculation.

All of the asymptotic formulas that were used in comparing two proportions may be used with cluster-randomized designs as well, as long as an adjustment is made for the inflation factor. The basic form of the z-test becomes

$$z = \frac{\left| \hat{D} - \delta_0 \right|}{\hat{\sigma}_{\hat{D}}(\delta_0)}$$

where

$$\begin{split} \hat{D} &= \hat{p}_{1} - \hat{p}_{2} \\ \delta_{0} &= p_{1} - p_{2} | H_{0} \\ \hat{\sigma}_{\hat{D}} \Big( \delta_{0} \Big) &= \sqrt{\frac{\tilde{p}_{1} \Big( 1 - \tilde{p}_{1} \Big) F_{1,\rho}}{n_{1}} + \frac{\tilde{p}_{2} \Big( 1 - \tilde{p}_{2} \Big) F_{2,\rho}}{n_{2}}} \end{split}$$

The quantities  $\tilde{p}_1$  and  $\tilde{p}_2$  are the maximum likelihood estimates constrained by  $\tilde{p}_1 - \tilde{p}_2 = \delta_0$ .

# **Power Calculations**

A large sample approximation may be used that is most accurate when the values of  $n_1$  and  $n_2$  are large. The large approximation is made by replacing the values of  $\hat{p}_1$  and  $\hat{p}_2$  in the *z* statistic with the corresponding values of  $p_1$  and  $p_2$  under the alternative hypothesis, and then computing the results based on the normal distribution.

Note that in this case, exact calculations are not possible.

# **Procedure Options**

This section describes the options that are unique to this procedure. These are located on the panels associated with the Data and Iterations/Zeroes tabs. To find out more about using the other tabs such as Axes/Legend/Grid, Plot Text, or Template, go to the Procedure Window chapter.

# Data Tab (Common Options)

The Data tab contains the parameters associated with this test such as the proportions, sample sizes, alpha, and power. This chapter covers three procedures, each of which has different options. This section documents options that are common to all three procedures. Later, unique options for each procedure will be documented.

#### **Solve For**

#### Find (Solve For)

This option specifies the parameter to be solved for using the other parameters. The parameters that may be selected are *P1.1*, *Alpha*, *Power and Beta*, *K1*, and *M1*. Under most situations, you will select either *Power and Beta* or *K1*.

Select *K1* when you want to calculate the sample size needed to achieve a given power and alpha level.

Select Power and Beta when you want to calculate the power of an experiment.

#### **Error Rates**

#### **Power or Beta**

This option specifies one or more values for power or for beta (depending on the chosen setting). Power is the probability of rejecting a false null hypothesis, and is equal to one minus Beta. Beta is the probability of a type-II error, which occurs when a false null hypothesis is not rejected. In this procedure, a type-II error occurs when you fail to reject the null hypothesis of equal proportions when in fact they are different.

Values must be between zero and one. Historically, the value of 0.80 (Beta = 0.20) was used for power. Now, 0.90 (Beta = 0.10) is also commonly used.

A single value may be entered here or a range of values such as 0.8 to 0.95 by 0.05 may be entered.

#### Alpha (Significance Level)

This option specifies one or more values for the probability of a type-I error. A type-I error occurs when a true null hypothesis is rejected. For this procedure, a type-I error occurs when you reject the null hypothesis of equal proportions when in fact they are equal.

Values must be between zero and one. Historically, the value of 0.05 has been used for alpha. This means that about one test in twenty will falsely reject the null hypothesis. You should pick a value for alpha that represents the risk of a type-I error you are willing to take in your experimental situation.

You may enter a range of values such as 0.01 0.05 0.10 or 0.01 to 0.10 by 0.01.

## Sample Size – Treatment (Group 1)

#### K1 (Clusters Group 1)

Enter a value (or range of values) for the number of clusters in this group. You may enter a range of values such as 10 to 20 by 2. The sample size for this group is equal to the number of clusters times the number of subjects per cluster.

#### M1 (Items Group 1)

This is the average number of items (subjects) per cluster in group one. This value must be a positive number that is at least one. You can use a list of values such as 100 150 200.

#### Sample Size – Control (Group 2)

#### K2 (Clusters Group 2)

This is the number of clusters in group two. The sample size for this group is equal to the number of clusters times the number of subjects per cluster. This value must be a positive number.

If you simply want a multiple of the value for group one, you would enter the multiple followed by K1, with no blanks. If you want to use K1 directly, you do not have to premultiply by 1. For example, all of the following are valid entries: 10 K1 2K1 0.5K1.

You can use a list of values such as 10 20 30 or K1 2K1 3K1.

#### M2 (Items Group 2)

This is the average number of items (subjects) per cluster in group two. This value must be at least one.

If you simply want a multiple of the value for group one, you would enter the multiple followed by M1, with no blanks. If you want to use M1 directly, you do not have to premultiply by 1. For example, all of the following are valid entries: 10 M1 2M1 0.5M1.

You can use a list of values such as 10 20 30 or M1 2M1 3M1.

#### Effect Size – Control (Group 2)

#### P2 (Control Group Proportion)

Specify the value of  $p_2$ , the control, baseline, or standard group's proportion. The null hypothesis is that the two proportions differ by a specified amount (See *Specify Group 1 Proportion using* below).

Since  $p_2$  is a proportion, these values must be between zero and one.
#### Inequality Tests for Two Proportions in a Cluster-Randomized Design 230-5

You may enter a range of values such as 0.1,0.2,0.3 or 0.1 to 0.9 by 0.1.

#### Effect Size – Intracluster Correlation

#### ICC (Intracluster Correlation)

Enter a value (or range of values) for the intracluster correlation. This correlation may be thought of as the simple correlation between any two observations in the same cluster. It may also be thought of as the proportion of total variance in the observations that can be attributed to difference between clusters.

Although the actual range for this value is from zero to one, typical values range from 0.002 to 0.05.

#### Test

#### Test Type

Specify which test statistic is used in searching and reporting. We recommend the likelihood score test.

#### **Data Tab (Proportions)**

This section documents options that are used when the parameterization is in terms of the values of the two proportions, P1 and P2. P1.0 is the value of the P1 assumed by the null hypothesis and P1.1 is the value of P1 at which the power is calculated.

#### Effect Size – Treatment (Group 1)

#### P1.0 (Group 1 Proportion |H0)

This option specifies the value of the group 1 proportion given the null hypothesis. The power calculations assume that P1.0 is the value of P2 under the null hypothesis. In this non-null case, the value of P1.0 is not equal to P2 as it is in the null case.

You may enter a range of values such as 0.03 0.05 0.10 or 0.01 to 0.05 by 0.01.

Proportions must be between zero and one. They cannot take on the values zero or one.

#### P1.1 (Group 1 Proportion |H1)

This is the value of P1 under the alternative hypothesis. It is written P1.1. The power calculations assume that this is the actual value of the proportion.

You may enter a range of values such as 0.1 0.2 0.3 or 0.1 to 0.9 by 0.1.

Note that values must be between zero and one.

#### Test

#### Alternative Hypothesis (H1)

This option specifies whether a one-sided or two-sided hypothesis is analyzed.

*One-Sided* (*H1: P1*<*P2*) refers to a one-sided test in which the alternative hypothesis is of the form H1: P1<*P2*.

#### 230-6 Inequality Tests for Two Proportions in a Cluster-Randomized Design

*One-Sided* (*H1:D1*>*D0*) refers to a one-sided test in which the alternative hypothesis is of the form H1: P1>P2.

*Two-Sided* refers to a two-sided test in which the alternative hypothesis is of the type H1: P1<>P2+D0. Here '<>' means unequal.

Note that the alternative hypothesis enters into power calculations by specifying the rejection region of the hypothesis test. Its accuracy is critical.

#### Data Tab (Differences)

This section documents options that are used when the parameterization is in terms of the difference, P1 - P2. P1.0 is the value of P1 assumed by the null hypothesis and P1.1 is the value of P1 at which the power is calculated. Once P2, D0, and D1 are given, the values of P1.1 and P1.0 can be calculated.

#### **Effect Size – Differences**

#### D0 (Difference|H0 = P1.0 - P2)

This option specifies the difference between the two proportions given in the null hypothesis, H0. This difference is used with P2 to calculate the value of P1.0 using the formula: P1.0 = P2 + D0. Note that P1.0 here means the value of P1 under H0.

Differences must be between -1 and 1. They cannot take on the values -1, 0, or 1.

The power calculations use P1.0 as the value of the proportion in group 2 (the experimental or treatment group) under the null hypothesis. In the non-null case, the value of P1.0 is not equal to P2 as it is in the null case.

You may enter a range of values such as 0.03 0.05 0.10 or 0.01 to 0.05 by 0.01.

#### D1 (Difference|H1 = P1.1 - P2)

This option specifies the difference between P1.1 and P2. This difference is used with P2 to calculate the value of P1.1 using the formula: P1.1 = D1 + P2. Note that P1.1 here means the value of P1 under H1. Differences must be between -1 and 1. They cannot take on the values -1 or 1.

The power calculations assume that P1.1 is the actual value of the proportion in group 2 (experimental or treatment group).

You may enter a range of values such as 0.03 0.05 0.10 or 0.01 to 0.05 by 0.01.

#### Test

#### Alternative Hypothesis (H1)

This option specifies whether a one-sided or two-sided hypothesis is analyzed.

*One-Sided* (*H1:D1*<*D0*) refers to a one-sided test in which the alternative hypothesis is of the form H1: D1<*D*0.

*One-Sided* (*H1:D1*>*D0*) refers to a one-sided test in which the alternative hypothesis is of the form H1: D1>D0.

*Two-Sided* refers to a two-sided test in which the alternative hypothesis is of the type H1: D1<>D0. Here '<>' means unequal.

#### Inequality Tests for Two Proportions in a Cluster-Randomized Design 230-7

Note that the alternative hypothesis enters into power calculations by specifying the rejection region of the hypothesis test. Its accuracy is critical.

## Data Tab (Ratios)

This section documents options that are used when the parameterization is in terms of the ratio, P1 / P2. P1.0 is the value of P1 assumed by the null hypothesis and P1.1 is the value of P1 at which the power is calculated. Once P2, R0, and R1 are given, the values of P1.0 and P1.1 can be calculated.

#### **Effect Size – Ratios**

#### R0 (Ratio|H0 = P1.0 / P2)

This option specifies the ratio between the group 1 proportion under the null hypothesis, P1.0, and P2. This ratio is used with P2 to calculate the value of P1.0 using the formula:  $P1.0 = R0 \times P2$ . The power calculations assume that P1.0 is the value of the P1 under the null hypothesis. In this non-null case, the value of P1.0 is not equal to P2 as it is in the null case.

You may enter a range of values such as 0.5 0.6 0.7 0.8 or 1.25 to 2.0 by 0.25.

Ratios must be greater than zero.

#### R1 (Ratio|H1 = P1.1 / P2)

This option specifies the ratio of P1.1 and P2, where P1.1 is the proportion in group 1 under the alternative hypothesis. This ratio is used with P2 to calculate the value of P1.1 using the formula:  $P1.1 = R1 \times P2$ . The power calculations assume that P1.1 is the actual value of the proportion in group 1 (experimental or treatment group).

You may enter a range of values such as 0.5 0.6 0.7 0.8 or 1.25 to 2.0 by 0.25.

Ratios must be greater than zero. They cannot take on the value of one.

#### Test

#### Alternative Hypothesis (H1)

This option specifies whether a one-sided or two-sided hypothesis is analyzed.

*One-Sided* (*H1:R1*<*R0*) refers to a one-sided test in which the alternative hypothesis is of the form H1: R1<*R*0.

*One-Sided* (*H1:R1*>*R0*) refers to a one-sided test in which the alternative hypothesis is of the form H1: R1>R0.

*Two-Sided* refers to a two-sided test in which the alternative hypothesis is of the type H1: R1<>R0. Here '<>' means unequal.

Note that the alternative hypothesis enters into power calculations by specifying the rejection region of the hypothesis test. Its accuracy is critical.

## **Iterations/Zeroes Tab**

The Iterations/Zeroes tab contains various limits and options.

#### **Maximum Iterations**

#### **Maximum Iterations Before Search Termination**

Specify the maximum number of iterations before the search for the criterion of interest is aborted. When the maximum number of iterations is reached without convergence, the criterion is not reported. A value of at least 500 is recommended.

#### Zero Counts

#### Zero Count Adjustment Method

Zero cell counts often cause calculation problems. To compensate for this, a small value (called the Zero Count Adjustment Value) can be added either to all cells or to all cells with zero counts. This option specifies whether you want to use the adjustment and which type of adjustment you want to use. We recommend that you use the option *Add to zero cells only*.

Zero cell values often do not occur in practice. However, since power calculations are based on total enumeration, they will occur in power and sample size estimation.

Adding a small value is controversial, but can be necessary for computational considerations. Statisticians have recommended adding various fractions to zero counts. We have found that adding 0.0001 seems to work well.

#### Zero Count Adjustment Value

Zero cell counts cause many calculation problems when computing power or sample size. To compensate for this, a small value may be added either to all cells or to all zero cells. This is the amount that is added. We have found that 0.0001 works well.

Be warned that the values of the ratio and the odds ratio will be affected by the amount specified here!

## **Example 1 – Finding Power**

Two competing physical therapy treatments have been available for several years but have not yet been compared as to their effectiveness. The comparison of the two treatments is complicated by the sampling method that will be used. Instead of randomly assigning individuals to treatments, the researchers will randomly select two groups of physical therapists. The first group will be selected from those who use treatment 1. The second group will be selected from those who use treatment 2. The researchers will then follow up on the success or failure of the treatment for multiple patients of each physical therapist. The success rate of treatment 2 is known to be about 0.44. The researchers want to examine effect of the number of physical therapists used in each group and the number of patients for each physical therapist on the power of the test. They wish to determine the power if the treatments are at least 0.07 apart in proportion. They plan to use the Farrington and Manning likelihood score test statistic to analyze the data. Based on similar studies, the intracluster correlation is estimated to be 0.02.

#### Setup

This section presents the values of each of the parameters needed to run this example. First, from the PASS Home window, load the **Inequality Tests for Two Proportions in a Cluster-Randomized Design [Differences]** procedure window by clicking on **Proportions**, then **Two Proportions from a Cluster-Randomized Design**, then **Inequality Tests**, then **Specify using Differences**. You may then follow along here by making the appropriate entries as listed below or load the completed template **Example1** from the Template tab on the procedure window.

#### **Option**

#### **Data Tab**

<u>Value</u>

| Find (Solve For)                  | Power and Beta                           |
|-----------------------------------|------------------------------------------|
| Power                             | . Ignored since this is the Find setting |
| Alpha                             | .0.05                                    |
| K1 (Clusters Per Group 1)         | .10 15 20 25                             |
| M1 (Items Per Cluster in Group 1) | .10 to 50 by 10                          |
| K2 (Clusters Per Group 2)         | .K1                                      |
| M2 (Items Per Cluster in Group 2) | . <b>M1</b>                              |
| D0 (Difference H0 = P1.0 - P2)    | .0.0                                     |
| D1 (Difference H1 = P1.1 – P2)    | .0.07                                    |
| P2 (Group 2 Proportion)           | .0.44                                    |
| ICC (Intracluster Correlation)    | .0.02                                    |
| H1 (Alternative Hypothesis)       | .Two-Sided                               |
| Test Type                         | Likelihood Score (Farr. & Mann.)         |
| Axes/Legend/Grid Tab              |                                          |
| Horizontal Axis Parameter         | .K1                                      |

## **Annotated Output**

Click the Run button to perform the calculations and generate the following output.

#### Numeric Results

| Nume<br>H0: P1 | H0: P1-P2=D0. H1: P1-P2=D1<>D0. Test Statistic: Score test (Farrington & Manning) |                               |                            |                          |                               |                               |               |               |        |        |  |  |
|----------------|-----------------------------------------------------------------------------------|-------------------------------|----------------------------|--------------------------|-------------------------------|-------------------------------|---------------|---------------|--------|--------|--|--|
|                | Group 1<br>Clusters/<br>Items                                                     | Group 2<br>Clusters/<br>Items | Intra-<br>Cluster<br>Corr. | Prop<br>Grp 2<br>Control | Prop H0<br>Grp 1 or<br>Trtmnt | Prop H1<br>Grp 1 or<br>Trtmnt | Diff<br>if H0 | Diff<br>if H1 |        |        |  |  |
| Power          | K1/M1                                                                             | K2/M2                         | ICC                        | P2                       | P1.0                          | P1.1                          | D0            | D1            | Alpha  | Beta   |  |  |
| 0.1491         | 10/10                                                                             | 10/10                         | 0.0200                     | 0.4400                   | 0.4400                        | 0.5100                        | 0.0000        | 0.0700        | 0.0500 | 0.8509 |  |  |
| 0.2219         | 10/20                                                                             | 10/20                         | 0.0200                     | 0.4400                   | 0.4400                        | 0.5100                        | 0.0000        | 0.0700        | 0.0500 | 0.7781 |  |  |
| 0.2763         | 10/30                                                                             | 10/30                         | 0.0200                     | 0.4400                   | 0.4400                        | 0.5100                        | 0.0000        | 0.0700        | 0.0500 | 0.7237 |  |  |
| 0.3179         | 10/40                                                                             | 10/40                         | 0.0200                     | 0.4400                   | 0.4400                        | 0.5100                        | 0.0000        | 0.0700        | 0.0500 | 0.6821 |  |  |
| 0.3506         | 10/50                                                                             | 10/50                         | 0.0200                     | 0.4400                   | 0.4400                        | 0.5100                        | 0.0000        | 0.0700        | 0.0500 | 0.6494 |  |  |
| 0.2013         | 15/10                                                                             | 15/10                         | 0.0200                     | 0.4400                   | 0.4400                        | 0.5100                        | 0.0000        | 0.0700        | 0.0500 | 0.7987 |  |  |
| 0.3096         | 15/20                                                                             | 15/20                         | 0.0200                     | 0.4400                   | 0.4400                        | 0.5100                        | 0.0000        | 0.0700        | 0.0500 | 0.6904 |  |  |
| 0.3871         | 15/30                                                                             | 15/30                         | 0.0200                     | 0.4400                   | 0.4400                        | 0.5100                        | 0.0000        | 0.0700        | 0.0500 | 0.6129 |  |  |
| 0.4452         | 15/40                                                                             | 15/40                         | 0.0200                     | 0.4400                   | 0.4400                        | 0.5100                        | 0.0000        | 0.0700        | 0.0500 | 0.5548 |  |  |
| 0.4879         | 15/50                                                                             | 15/50                         | 0.0200                     | 0.4400                   | 0.4400                        | 0.5100                        | 0.0000        | 0.0700        | 0.0500 | 0.5121 |  |  |
| 0.2522         | 20/10                                                                             | 20/10                         | 0.0200                     | 0.4400                   | 0.4400                        | 0.5100                        | 0.0000        | 0.0700        | 0.0500 | 0.7478 |  |  |
| 0.3927         | 20/20                                                                             | 20/20                         | 0.0200                     | 0.4400                   | 0.4400                        | 0.5100                        | 0.0000        | 0.0700        | 0.0500 | 0.6073 |  |  |
| 0.4889         | 20/30                                                                             | 20/30                         | 0.0200                     | 0.4400                   | 0.4400                        | 0.5100                        | 0.0000        | 0.0700        | 0.0500 | 0.5111 |  |  |
| 0.5569         | 20/40                                                                             | 20/40                         | 0.0200                     | 0.4400                   | 0.4400                        | 0.5100                        | 0.0000        | 0.0700        | 0.0500 | 0.4431 |  |  |
| 0.6066         | 20/50                                                                             | 20/50                         | 0.0200                     | 0.4400                   | 0.4400                        | 0.5100                        | 0.0000        | 0.0700        | 0.0500 | 0.3934 |  |  |
| 0.3025         | 25/10                                                                             | 25/10                         | 0.0200                     | 0.4400                   | 0.4400                        | 0.5100                        | 0.0000        | 0.0700        | 0.0500 | 0.6975 |  |  |
| 0.4715         | 25/20                                                                             | 25/20                         | 0.0200                     | 0.4400                   | 0.4400                        | 0.5100                        | 0.0000        | 0.0700        | 0.0500 | 0.5285 |  |  |
| 0.5796         | 25/30                                                                             | 25/30                         | 0.0200                     | 0.4400                   | 0.4400                        | 0.5100                        | 0.0000        | 0.0700        | 0.0500 | 0.4204 |  |  |
| 0.6520         | 25/40                                                                             | 25/40                         | 0.0200                     | 0.4400                   | 0.4400                        | 0.5100                        | 0.0000        | 0.0700        | 0.0500 | 0.3480 |  |  |
| 0.7030         | 25/50                                                                             | 25/50                         | 0.0200                     | 0.4400                   | 0.4400                        | 0.5100                        | 0.0000        | 0.0700        | 0.0500 | 0.2970 |  |  |

#### **Report Definitions**

H0 is an abbreviation for the NULL hypothesis. This is the hypothesis being evaluated by the statistical test. H1 is an abbreviation for the ALTERNATIVE hypothesis. This hypothesis gives the 'true' parameter values. Power is the probability of rejecting a false null hypothesis. It should be close to one.

K1 & K2 are the number of clusters in groups 1 & 2, respectively.

M1 & M2 are the average number of items (subjects) per cluster in groups 1 & 2, respectively. ICC is the intracluster correlation.

P2 is the proportion for group two. This is the standard, reference, baseline, or control group. P1.0 is the proportion for group one (treatment group) assuming the null hypothesis (H0).

P1.1 is the proportion for group one (treatment group) assuming the alternative hypothesis (H1).

D0: Diff|H0 is the difference P1 - P2 assuming the null hypothesis (H0).

D1: Diff|H1 is the difference P1 - P2 assuming the alternative hypothesis (H1).

Alpha is the probability of rejecting a true null hypothesis.

Beta is the probability of accepting a false H0. Beta = 1 - Power.

#### **Summary Statements**

Sample sizes of 100 in group one and 100 in group two, which were obtained by sampling 10 clusters with 10 subjects each in group one and 10 clusters with 10 subjects each in group two, achieve 15% power to detect a difference between the group proportions of 0.0700. The group two proportion is 0.4400. The group one proportion is assumed to be 0.4400 under the null hypothesis and 0.5100 under the alternative hypothesis. The test statistic used is the two-sided Score test (Farrington & Manning). The significance level of the test was 0.0500.

#### Group 1 Clusters/Items: K1/M1

This line gives the value of K1, the number of clusters in group 1, followed by M1, the number of items per cluster in this group. The total number of items sampled in group 1 is  $N1 = K1 \times M1$ .

#### Group 2 Clusters/Items: K2/M2

This line gives the value of K2, the number of clusters in group 2, followed by M2, the number of items per cluster in this group. The total number of items sampled in group 2 is  $N2 = K2 \times M2$ .

#### Intracluster Corr.: ICC

This is the value of the intracluster correlation coefficient, ICC.

#### Prop Grp 2 or Control: P2

This is the value of P2, the proportion responding positively in the control group.

#### Prop|H0 Grp 1 or Trtmnt: P1.0

This is the value of P1.0, the proportion responding positively in the treatment group as specified by the null hypothesis. The difference between this value and P2 is the value used in the null hypothesis.

#### Prop|H1 Grp 1 or Trtmnt: P1.1

This is the value of P1.1, the proportion responding positively in the treatment group as specified by the alternative hypothesis. The difference between this value and P2 is the value used in the alternative hypothesis.

#### Diff if H0: D0

This is the value of D0, the difference between proportions under the null hypothesis.

#### Alpha

This is the value of alpha (significance level) that was targeted by the design.

#### Beta

This is the value of beta, which is the probability of not rejecting a false null hypothesis.

#### **Plots Section**

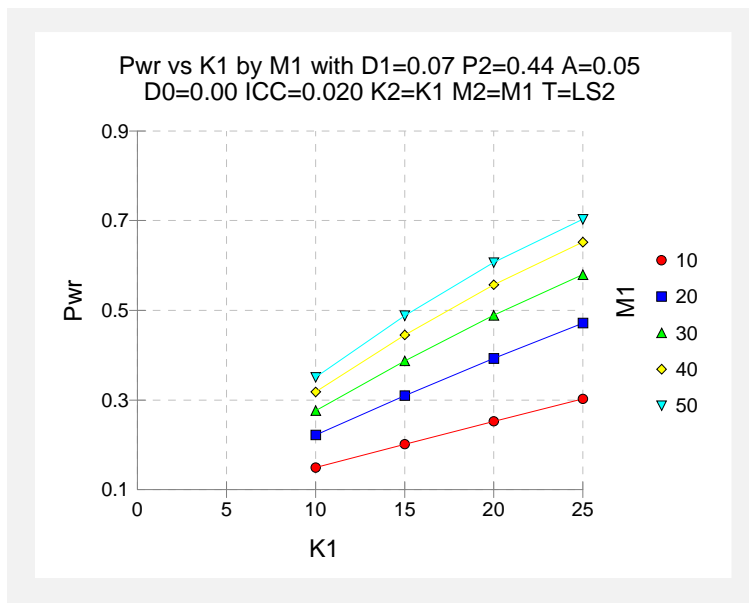

The values from the table are displayed on the above chart. This chart gives us a quick look at the power that is achieved for various combinations of cluster size and numbers of clusters.

## **Example 2 – Finding Sample Size**

Continuing with Example1, the maximum number of therapists the researchers hope to use is 25 for each treatment. They decide to determine how many patients each therapist would have to treat to achieve 90% power if the maximum number of therapists is used.

## Setup

This section presents the values of each of the parameters needed to run this example. First, from the PASS Home window, load the **Inequality Tests for Two Proportions in a Cluster-Randomized Design [Differences]** procedure window by clicking on **Proportions**, then **Two Proportions from a Cluster-Randomized Design**, then **Inequality Tests**, then **Specify using Differences**. You may then follow along here by making the appropriate entries as listed below or load the completed template **Example2** from the Template tab on the procedure window.

#### **Option**

**Value** 

#### Data Tab

| Find (Solve For)                   | M1                                     |
|------------------------------------|----------------------------------------|
| Power                              | 0.90                                   |
| Alpha                              | <b>0.05</b>                            |
| K1 (Clusters Per Group 1)          | 25                                     |
| M1 (Items Per Cluster in Group 1)  | Ignored since this is the Find setting |
| K2 (Clusters Per Group 2)          | K1                                     |
| M2 (Items Per Cluster in Group 2)  | M1                                     |
| D0 (Difference $ H0 = P1.0 - P2$ ) | 0.0                                    |
| D1 (Difference H1 = P1.1 – P2)     | <b>0.07</b>                            |
| P2 (Group 2 Proportion)            | 0.44                                   |
| ICC (Intracluster Correlation)     | 0.02                                   |
| H1 (Alternative Hypothesis)        | Two-Sided                              |
| Test Type                          | Likelihood Score (Farr. & Mann.)       |

#### Output

Click the Run button to perform the calculations and generate the following output.

#### **Numeric Results**

| Numeric Results of Tests Based on the Difference: P1 - P2<br>H0: P1-P2=D0. H1: P1-P2=D1<>D0. Test Statistic: Score test (Farrington & Manning) |                                                  |                                                  |                                             |                                          |                                                 |                                                 |                                                    |                                                    |                        |                       |
|----------------------------------------------------------------------------------------------------|--------------------------------------------------|--------------------------------------------------|---------------------------------------------|------------------------------------------|-------------------------------------------------|-------------------------------------------------|----------------------------------------------------|----------------------------------------------------|------------------------|-----------------------|
| <b>Power</b> 0.9002                                                                                                    | Group 1<br>Clusters/<br>Items<br>K1/M1<br>25/286 | Group 2<br>Clusters/<br>Items<br>K2/M2<br>25/286 | Intra-<br>Cluster<br>Corr.<br>ICC<br>0.0200 | Prop<br>Grp 2<br>Control<br>P2<br>0.4400 | Prop H0<br>Grp 1 or<br>Trtmnt<br>P1.0<br>0.4400 | Prop H1<br>Grp 1 or<br>Trtmnt<br>P1.1<br>0.5100 | <b>Diff</b><br><b>if H0</b><br><b>D0</b><br>0.0000 | <b>Diff</b><br><b>if H1</b><br><b>D1</b><br>0.0700 | <b>Alpha</b><br>0.0500 | <b>Beta</b><br>0.0998 |

To achieve 90% power, each therapist would need to be evaluated on 286 patients.

## **Example 3 – Finding Power (Non-Inferiority)**

A study is being designed to study the effectiveness of a new treatment. Historically, the standard treatment has enjoyed a 60% cure rate. The new treatment reduces the seriousness of certain side effects that occur with the standard treatment. Thus, the new treatment will be adopted even if it is slightly less effective than the standard treatment. The researchers will recommend adoption of the new treatment if it has a cure rate of at least 55%.

The researchers will recruit patients from various hospitals. All patients at a particular hospital will receive the same treatment. They anticipate an average of 100 patients per hospital.

The researchers plan to use the Farrington and Manning likelihood score test statistic to analyze the data. They want to study the power of the one-sided Farrington and Manning test at group cluster sizes ranging from 2 to 10 for detecting a difference of -0.05 when the actual cure rate of the new treatment ranges from 60% to 66%. The significance level will be 0.05. Based on similar studies, they estimate the intracluster correlation to be 0.002.

#### Setup

This section presents the values of each of the parameters needed to run this example. First, from the PASS Home window, load the **Inequality Tests for Two Proportions in a Cluster-Randomized Design [Differences]** procedure window by clicking on **Proportions**, then **Two Proportions from a Cluster-Randomized Design**, then **Inequality Tests**, then **Specify using Differences**. You may then follow along here by making the appropriate entries as listed below or load the completed template **Example1** from the Template tab on the procedure window.

#### <u>Option</u>

#### <u>Value</u>

| Data Tab                           |                                        |
|------------------------------------|----------------------------------------|
| Find (Solve For)                   | Power and Beta                         |
| Power                              | Ignored since this is the Find setting |
| Alpha                              | 0.05                                   |
| K1 (Clusters Per Group 1)          | 246810                                 |
| M1 (Items Per Cluster in Group 1)  | 100                                    |
| K2 (Clusters Per Group 2)          | K1                                     |
| M2 (Items Per Cluster in Group 2)  | M1                                     |
| D0 (Difference $ H0 = P1.0 - P2$ ) | <b>0.05</b>                            |
| D1 (Difference H1 = P1.1 - P2)     | 0020406                                |
| P2 (Group 2 Proportion)            | 0.6                                    |
| ICC (Intracluster Correlation)     | 0.002                                  |
| H1 (Alternative Hypothesis)        | One-Sided (H1:D1>D0)                   |
| Test Type                          | Likelihood Score (Farr. & Mann.)       |

## Output

Click the Run button to perform the calculations and generate the following output.

#### **Numeric Results**

| Numer<br>H0: P1                                                          | Numeric Results of Tests Based on the Difference: P1 – P2<br>H0: P1-P2<=D0. H1: P1-P2=D1>D0. Test Statistic: Score test (Farrington & Manning)                                                                                                    |                                        |                                   |                                |                                       |                                       |                     |                     |        |        |  |
|--------------------------------------------------------------------------|----------------------------------------------------------------------------------------------------|----------------------------------------|-----------------------------------|--------------------------------|---------------------------------------|---------------------------------------|---------------------|---------------------|--------|--------|--|
| Power                                                                    | Group 1<br>Clusters/<br>Items<br>K1/M1                                                                                                    | Group 2<br>Clusters/<br>Items<br>K2/M2 | Intra-<br>Cluster<br>Corr.<br>ICC | Prop<br>Grp 2<br>Control<br>P2 | Prop H0<br>Grp 1 or<br>Trtmnt<br>P1.0 | Prop H1<br>Grp 1 or<br>Trtmnt<br>P1.1 | Diff<br>if H0<br>D0 | Diff<br>if H1<br>D1 | Alpha  | Beta   |  |
| 0.2387                                                                   | 2/100                                                                                                    | 2/100                                  | 0.0020                            | 0.6000                         | 0.5500                                | 0.6000                                | -0.0500             | 0.0000              | 0.0500 | 0.7613 |  |
| 0.3729                                                                   | 4/100                                                                                                    | 4/100                                  | 0.0020                            | 0.6000                         | 0.5500                                | 0.6000                                | -0.0500             | 0.0000              | 0.0500 | 0.6271 |  |
| 0.4889                                                                   | 6/100                                                                                                    | 6/100                                  | 0.0020                            | 0.6000                         | 0.5500                                | 0.6000                                | -0.0500             | 0.0000              | 0.0500 | 0.5111 |  |
| 0.5879                                                                   | 8/100                                                                                                    | 8/100                                  | 0.0020                            | 0.6000                         | 0.5500                                | 0.6000                                | -0.0500             | 0.0000              | 0.0500 | 0.4121 |  |
| 0.6709                                                                   | 10/100                                                                                                    | 10/100                                 | 0.0020                            | 0.6000                         | 0.5500                                | 0.6000                                | -0.0500             | 0.0000              | 0.0500 | 0.3291 |  |
| •                                                                        |                                                                                                    |                                        |                                   |                                |                                       |                                       |                     |                     |        |        |  |
| •                                                                        |                                                                                                    | •                                      | · · · ·                           |                                |                                       |                                       |                     | · · · ·             |        | •      |  |
| •                                                                        | -                                                                                                    | •                                      |                                   |                                |                                       | •                                     | •                   | · · ·               | · · ·  | •      |  |
| Summa<br>Sample<br>clusters<br>two, ac<br>group tr<br>hypothe<br>one-sid | Summary Statements<br>Sample sizes of 200 in group one and 200 in group two, which were obtained by sampling 2<br>clusters with 100 subjects each in group one and 2 clusters with 100 subjects each in group<br>two, achieve 24% power to detect a difference between the group proportions of 0.0000. The<br>group two proportion is 0.6000. The group one proportion is assumed to be 0.5500 under the null<br>hypothesis and 0.6000 under the alternative hypothesis. The test statistic used is the<br>one-sided Score test (Farrington & Manning). The significance level of the test was 0.0500. |                                        |                                   |                                |                                       |                                       |                     |                     |        |        |  |

This report shows the values of each of the parameters, one scenario per row. Most of the report columns have obvious interpretations. Those that may not be obvious are presented here.

#### **Plots Section**

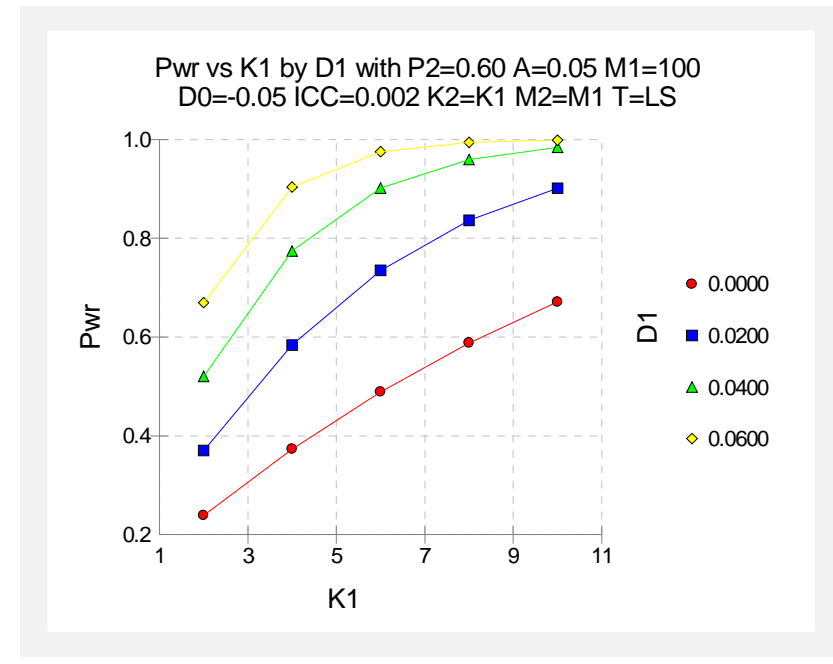

The values from the table are displayed on the above chart. This chart gives us a quick look at the sample size that will be required for various values of D1.

## **Example 4 – Finding the Sample Size (Non-Inferiority)**

Continuing with the scenario given in Example 3, the researchers want to determine the number of clusters necessary for each value of D1 when the target power is set to 0.80.

#### Setup

This section presents the values of each of the parameters needed to run this example. First, from the PASS Home window, load the **Inequality Tests for Two Proportions in a Cluster-Randomized Design [Differences]** procedure window by clicking on **Proportions**, then **Two Proportions from a Cluster-Randomized Design**, then **Inequality Tests**, then **Specify using Differences**. You may then follow along here by making the appropriate entries as listed below or load the completed template **Example4** from the Template tab on the procedure window.

#### **Option**

#### <u>Value</u>

#### Data Tab

| Find (Solve For)                  | <b>K1</b>                              |
|-----------------------------------|----------------------------------------|
| Power                             | 0.80                                   |
| Alpha                             | 0.05                                   |
| K1 (Clusters Per Group 1)         | Ignored since this is the Find setting |
| M1 (Items Per Cluster in Group 1) | 100                                    |
| K2 (Clusters Per Group 2)         | <b>K1</b>                              |
| M2 (Items Per Cluster in Group 2) | M1                                     |
| D0 (Difference H0 = P1.0 – P2)    | <b>0.05</b>                            |
| D1 (Difference H1 = P1.1 – P2)    | 0.02.04.06                             |
| P2 (Group 2 Proportion)           | 0.6                                    |
| ICC (Intracluster Correlation)    | 0.002                                  |
| H1 (Alternative Hypothesis)       | One-Sided (H1:D1>D0)                   |
| Test Type                         | Likelihood Score (Farr. & Mann.)       |
|                                   |                                        |

## Output

Click the Run button to perform the calculations and generate the following output.

#### **Numeric Results**

| Numeric Results of Tests Based on the Difference: P1 – P2<br>H0: P1-P2<=D0. H1: P1-P2=D1>D0. Test Statistic: Score test (Farrington & Manning) |           |           |         |         |          |          |         |        |        |        |
|----------------------------------------------------------------------------------------------------|-----------|-----------|---------|---------|----------|----------|---------|--------|--------|--------|
|                                                                                                    | Group 1   | Group 2   | Intra-  | Prop    | Prop H0  | Prop H1  |         |        |        |        |
|                                                                                                    | Clusters/ | Clusters/ | Cluster | Grp 2   | Grp 1 or | Grp 1 or | Diff    | Diff   |        |        |
|                                                                                                    | Items     | Items     | Corr.   | Control | Trtmnt   | Trtmnt   | if H0   | if H1  |        |        |
| Power                                                                                                    | K1/M1     | K2/M2     | ICC     | P2      | P1.0     | P1.1     | D0      | D1     | Alpha  | Beta   |
| 0.8190                                                                                                    | 15/100    | 15/100    | 0.0020  | 0.6000  | 0.5500   | 0.6000   | -0.0500 | 0.0000 | 0.0500 | 0.1810 |
| 0.8364                                                                                                    | 8/100     | 8/100     | 0.0020  | 0.6000  | 0.5500   | 0.6200   | -0.0500 | 0.0200 | 0.0500 | 0.1636 |
| 0.8503                                                                                                    | 5/100     | 5/100     | 0.0020  | 0.6000  | 0.5500   | 0.6400   | -0.0500 | 0.0400 | 0.0500 | 0.1497 |
| 0.8186                                                                                                    | 3/100     | 3/100     | 0.0020  | 0.6000  | 0.5500   | 0.6600   | -0.0500 | 0.0600 | 0.0500 | 0.1814 |

The required sample size depends a great deal on the value of D1. The researchers should spend time determining the most appropriate value for D1.

## Example 5 – Investigating the Impact of the Intracluster Correlation

Continuing with the scenario given in Example 4, the researchers, having decided that the most appropriate value of D1 is 0.02, now want to investigate the effect of the intracluster correlation on the sample size. From values found in other studies, they believe the ICC will be somewhere between 0.001 and 0.009.

## **Setup**

This section presents the values of each of the parameters needed to run this example. First, from the PASS Home window, load the **Inequality Tests for Two Proportions in a Cluster-Randomized Design [Differences]** procedure window by clicking on **Proportions**, then **Two Proportions from a Cluster-Randomized Design**, then **Inequality Tests**, then **Specify using Differences**. You may then follow along here by making the appropriate entries as listed below or load the completed template **Example5** from the Template tab on the procedure window.

| Option                            | Value                                    |
|-----------------------------------|------------------------------------------|
| Data Tab                          |                                          |
| Find (Solve For)                  | <b>K1</b>                                |
| Power                             | .0.80                                    |
| Alpha                             | 0.05                                     |
| K1 (Clusters Per Group 1)         | . Ignored since this is the Find setting |
| M1 (Items Per Cluster in Group 1) | .100                                     |
| K2 (Clusters Per Group 2)         | <mark>K1</mark>                          |
| M2 (Items Per Cluster in Group 2) | .M1                                      |
| D0 (Difference H0 = P1.0 - P2)    | 0.05                                     |
| D1 (Difference H1 = P1.1 - P2)    | .0.02                                    |
| P2 (Group 2 Proportion)           | .0.6                                     |
| ICC (Intracluster Correlation)    | 0.001 to 0.009 by 0.002                  |
| H1 (Alternative Hypothesis)       | One-Sided (H1:D1>D0)                     |
| Test Type                         | Likelihood Score (Farr. & Mann.)         |

## Output

Click the Run button to perform the calculations and generate the following output.

#### **Numeric Results**

| Numeric Results of Tests Based on the Difference: P1 – P2<br>H0: P1-P2<=D0. H1: P1-P2=D1>D0. Test Statistic: Score test (Farrington & Manning) |                  |                  |                            |                          |                               |                               |                    |                  |                  |                  |
|----------------------------------------------------------------------------------------------------|------------------|------------------|----------------------------|--------------------------|-------------------------------|-------------------------------|--------------------|------------------|------------------|------------------|
| Group 1 Group 2<br>Clusters/ Clusters/<br>Items Items                                                                                          |                  |                  | Intra-<br>Cluster<br>Corr. | Prop<br>Grp 2<br>Control | Prop H0<br>Grp 1 or<br>Trtmnt | Prop H1<br>Grp 1 or<br>Trtmnt | Diff<br>if H0      | Diff<br>if H1    |                  |                  |
| Power                                                                                                    | K1/M1            | K2/M2            | ICC                        | P2                       | P1.0                          | P1.1                          | D0                 | D1               | Alpha            | Beta             |
| 0.8207                                                                                                    | 7/100            | 7/100            | 0.0010                     | 0.6000                   | 0.5500                        | 0.6200                        | -0.0500            | 0.0200           | 0.0500           | 0.1793           |
| 0.8099                                                                                                    | 8/100            | 8/100            | 0.0030                     | 0.6000                   | 0.5500                        | 0.6200                        | -0.0500            | 0.0200           | 0.0500           | 0.1901           |
| 0.8020                                                                                                    | 9/100            | 9/100            | 0.0050                     | 0.6000                   | 0.5500                        | 0.6200                        | -0.0500            | 0.0200           | 0.0500           | 0.1980           |
| 0.8275<br>0.8197                                                                                                    | 11/100<br>12/100 | 11/100<br>12/100 | 0.0070<br>0.0090           | 0.6000<br>0.6000         | 0.5500<br>0.5500              | 0.6200<br>0.6200              | -0.0500<br>-0.0500 | 0.0200<br>0.0200 | 0.0500<br>0.0500 | 0.1725<br>0.1803 |

This chart shows that the necessary sample size almost doubles when the ICC is changed from 0.001 to 0.009. The researchers decide to obtain a narrower range for the value of ICC.

## Example 6 – Validation using Donner and Klar

Donner and Klar (2000), page 63, present a sample size study in which P2 = 0.06, D1 = -0.02, D0=0, ICC = 0.01, M1=M2=100, two-sided alpha = 0.05, and beta = 0.20. Using the pooled z test statistic, they found the number of subjects to be 3698 in each group, which they round off to 38 clusters per group.

#### Setup

This section presents the values of each of the parameters needed to run this example. First, from the PASS Home window, load the **Inequality Tests for Two Proportions in a Cluster-Randomized Design [Differences]** procedure window by clicking on **Proportions**, then **Two Proportions from a Cluster-Randomized Design**, then **Inequality Tests**, then **Specify using Differences**. You may then follow along here by making the appropriate entries as listed below or load the completed template **Example6** from the Template tab on the procedure window.

#### **Option**

#### Value

| Data Tab                          |                                        |
|-----------------------------------|----------------------------------------|
| Find (Solve For)                  | .K1                                    |
| Power                             | .0.80                                  |
| Alpha                             | .0.05                                  |
| K1 (Clusters Per Group 1)         | Ignored since this is the Find setting |
| M1 (Items Per Cluster in Group 1) | .100                                   |
| K2 (Clusters Per Group 2)         | .K1                                    |
| M2 (Items Per Cluster in Group 2) | . M1                                   |
| D0 (Difference H0 = P1.0 - P2)    | . 0.0                                  |
| D1 (Difference H1 = P1.1 - P2)    | -0.02                                  |
| P2 (Group 2 Proportion)           | .0.06                                  |
| ICC (Intracluster Correlation)    | .0.01                                  |
| H1 (Alternative Hypothesis)       | Two-Sided                              |
| Test Type                         | Z test (pooled)                        |

## Output

Click the Run button to perform the calculations and generate the following output.

#### **Numeric Results**

| Numer<br>H0: P1                                                            | ic Results c<br>-P2=D0. H1: | of Tests B<br>P1-P2=D | ased on t<br>1<>D0. To            |                                |                                       |                                       |                     |                     |        |        |  |
|----------------------------------------------------------------------------|-----------------------------|-----------------------|-----------------------------------|--------------------------------|---------------------------------------|---------------------------------------|---------------------|---------------------|--------|--------|--|
| Group 1 Group 2<br>Clusters/ Clusters/<br>Items Items<br>Power K1/M1 K2/M2 |                             |                       | Intra-<br>Cluster<br>Corr.<br>ICC | Prop<br>Grp 2<br>Control<br>P2 | Prop H0<br>Grp 1 or<br>Trtmnt<br>P1.0 | Prop H1<br>Grp 1 or<br>Trtmnt<br>P1.1 | Diff<br>if H0<br>D0 | Diff<br>if H1<br>D1 | Alpha  | Beta   |  |
| 0.8097                                                                     | 38/100                      | 38/100                | 0.0100                            | 0.0600                         | 0.0600                                | 0.0400                                | 0.0000              | -0.0200             | 0.0500 | 0.1903 |  |

**PASS** has also found the required sample size to be 38 clusters.

## Chapter 235

# Non-Inferiority & Superiority Tests for Two Proportions in a Cluster-Randomized Design

## Introduction

This module provides power analysis and sample size calculation for non-inferiority and superiority tests in two-sample, cluster-randomized designs in which the outcome is binary.

## **Three Procedures Documented Here**

There are four procedures in the menus that use the program module described in this chapter. These procedures are identical except for the type of parameterization. The parameterization can be in terms of proportions, differences in proportions, or ratios of proportions. Each of these options is listed separately on the menus.

## **Technical Details**

The methods contained in this module are identical to those discussed in the chapter "Inequality Tests for Two Proportions in a Cluster-Randomized Design." The input and output has simply been reformatted in a manner that is convenient for non-inferiority testing. A complete review of non-inferiority testing is given in the chapter "Non-Inferiority & Superiority Tests for Two Proportions." We refer you to these two chapters for complete technical details on the methods used in this module.

## **Procedure Options**

This section describes the options that are unique to this procedure. These are located on the panels associated with the Data and Iterations/Zeroes tabs. To find out more about using the other tabs such as Axes/Legend/Grid, Plot Text, or Template, go to the Procedure Window chapter.

## Data Tab (Common Options)

The Data tab contains the parameters associated with this test such as the proportions, sample sizes, alpha, and beta. This chapter covers three procedures, each of which has different options. This section documents options that are common to all three procedures. Later, unique options for each procedure will be documented.

#### **Solve For**

#### Find (Solve For)

This option specifies the parameter to be solved for using the other parameters. The parameters that may be selected are *P1.1*, *Alpha*, *Power and Beta*, *K1*, *M1*, or *ICC*. Under most situations, you will select either *Power and Beta* or *K1*.

Select *K1* when you want to calculate the sample size needed to achieve a given power and alpha level.

Select *Power and Beta* when you want to calculate the power of an experiment that has already been run.

#### **Error Rates**

#### **Power or Beta**

This option specifies one or more values for power or for beta (depending on the chosen setting). Power is the probability of rejecting a false null hypothesis, and is equal to one minus Beta. Beta is the probability of a type-II error, which occurs when a false null hypothesis is not rejected.

Values must be between zero and one. Historically, the value of 0.80 (Beta = 0.20) was used for power. Now, 0.90 (Beta = 0.10) is also commonly used.

A single value may be entered here or a range of values such as 0.8 to 0.95 by 0.05 may be entered.

#### Alpha (Significance Level)

This option specifies one or more values for the probability of a type-I error. A type-I error occurs when a true null hypothesis is rejected.

Values must be between zero and one. Historically, the value of 0.05 has been used for alpha. This means that about one test in twenty will falsely reject the null hypothesis. You should pick a value for alpha that represents the risk of a type-I error you are willing to take in your experimental situation.

You may enter a range of values such as 0.01 0.05 0.10 or 0.01 to 0.10 by 0.01.

### Sample Size – Treatment (Group 1)

#### K1 (Clusters Group 1)

Enter a value (or range of values) for the number of clusters in group one. You may enter a range of values such as 10 to 20 by 2. The sample size for this group is equal to the number of clusters times the number of subjects per cluster.

#### M1 (Items Group 1)

This is the average number of items (subjects) per cluster in group one. This value must be a positive number that is at least 1. You can use a list of values such as *100 150 200*.

#### Sample Size – Control (Group 2)

#### K2 (Clusters Group 2)

This is the number of clusters in group two. The sample size for this group is equal to the number of clusters times the number of subjects per cluster. This value must be a positive number.

If you simply want a multiple of the value for group one, you would enter the multiple followed by K1, with no blanks. If you want to use K1 directly, you do not have to pre-multiply by 1. For example, all of the following are valid entries: 10 K1 2K1 0.5K1.

You can use a list of values such as 10 20 30 or K1 2K1 3K1.

#### M2 (Items per Cluster in Group 2)

This is the number of items (subjects) per cluster in group two. This value must be a positive number.

If you simply want a multiple of the value for group one, you would enter the multiple followed by M1, with no blanks. If you want to use M1 directly, you do not have to pre-multiply by 1. For example, all of the following are valid entries: 10 M1 2M1 0.5M1.

You can use a list of values such as 10 20 30 or M1 2M1 3M1.

#### Effect Size – Control (Group 2)

#### P2 (Group 2 Proportion)

Specify the value of  $p_2$ , the control, baseline, or standard group's proportion. The null hypothesis is that the two proportions differ by a specified amount (See *Specify Group 1 Proportion using* below).

Since  $p_2$  is a proportion, these values must be between 0 and 1.

#### 235-4 Non-Inferiority & Superiority of Two Proportions in a Cluster-Randomized Design

You may enter a range of values such as 0.1 0.2 0.3 or 0.1 to 0.9 by 0.1.

#### Effect Size – Intracluster Correlation

#### ICC (Intracluster Correlation)

Enter a value (or range of values) for the intracluster correlation. This correlation may be thought of as the simple correlation between any two observations in the same cluster. It may also be thought of as the proportion of total variance in the observations that can be attributed to difference between clusters.

Although the actual range for this value is between 0 to 1, typical values range from 0.002 to 0.05.

#### Test

#### **Higher Proportions Are**

This option specifies whether proportions represent successes (better) or failures (worse).

#### • Better (Successes)

When proportions represent successes, higher proportions are better. A noninferior treatment is one whose proportion is at least almost as high as that of the reference group.

For testing non-inferiority, D0 is negative, and R0 is less than one. For testing superiority, D0 is positive and R0 is greater than one.

#### • Worse (Failures)

When proportions represent failures, lower proportions are better. A noninferior treatment is one whose proportion is at most almost as low as that of the reference group.

For testing non-inferiority, D0 is positive and R0 is greater than one. For testing superiority, D0 is negative, and R0 is less than one.

#### **Test Type**

Specify which test statistic is used in searching and reporting. We recommend the likelihood score test.

## **Data Tab (Proportions)**

This section documents options that are used when the parameterization is in terms of the values of the two proportions, P1 and P2. P1.0 is the value of the P1 assumed by the null hypothesis and P1.1 is the value of P1 at which the power is calculated.

#### Effect Size – Treatment (Group 1)

#### P1.0 (Equivalence Proportion)

This option allows you to specify the value P1.0 directly. This is the value of the treatment group's proportion above which the treatment group is considered noninferior to the reference group. This option is only used for *Proportions*.

#### Non-Inferiority & Superiority of Two Proportions in a Cluster-Randomized Design 235-5

When *Higher Proportions Are* is set to *Better*, the trivial proportion is the smallest value of P1 for which the treatment group is declared noninferior to the reference group. In this case, P1.0 should be less than P2 for non-inferiority tests and greater than P2 for superiority tests. The reverse is the case when *Higher Proportions Are* is set to *Worse*.

Proportions must be between 0 and 1. They cannot take on the values 0 or 1. This value should not be set to exactly the value of P2.

You may enter a range of values such as 0.03 0.05 0.10 or 0.01 to 0.05 by 0.01.

#### P1.1 (Actual Proportion)

This option specifies the value of P1.1, the value of the treatment proportion at which the power is to be calculated. It is only used for *Proportions*. Proportions must be between 0 and 1. They cannot take on the values 0 or 1.

You may enter a range of values such as 0.03 0.05 0.10 or 0.01 to 0.05 by 0.01.

## **Data Tab (Differences)**

This section documents options that are used when the parameterization is in terms of the difference, P1 - P2. P1.0 is the value of P1 assumed by the null hypothesis and P1.1 is the value of P1 at which the power is calculated. Once P2, D0, and D1 are given, the values of P1.1 and P1.0 can be calculated.

#### **Effect Size – Differences**

#### **D0 (Equivalence Difference)**

This option specifies the trivial difference (often called the *margin of error*) between P1.0 (the value of P1 under H0) and P2. This difference is used with P2 to calculate the value of P1.0 using the formula: P1.0 = P2 + D0. It is only used for *Differences*.

When *Higher Proportions Are* is set to *Better*, the trivial difference is that amount that P1 can be less than P2 and still have the treatment group declared noninferior to the reference group. In this case, <u>D0 should be negative for non-inferiority tests</u> and positive for superiority tests.

The reverse is the case when Higher Proportions Are is set to worse.

You may enter a range of values such as -.03 -.05 -.10 or -.05 to -.01 by .01. Differences must be between -1 and 1. D0 cannot take on the values -1, 0, or 1.

#### **D1 (Actual Difference)**

This option specifies the actual difference between P1.1 (the actual value of P1) and P2. This is the value of the difference at which the power is calculated. In non-inferiority trials, this difference is often set to zero.

The power calculations assume that P1.1 is the actual value of the proportion in group 1 (experimental or treatment group). This difference is used with P2 to calculate the value of P1.1 using the formula: P1.1 = D1 + P2.

You may enter a range of values such as -.05 0 .5 or -.05 to .05 by .02. Actual differences must be between -1 and 1. They cannot take on the values -1 or 1.

This option is only used for *Differences*.

## Data Tab (Ratios)

This section documents options that are used when the parameterization is in terms of the ratio, P1 / P2. P1.0 is the value of P1 assumed by the null hypothesis and P1.1 is the value of P1 at which the power is calculated. Once P2, R0, and R1 are given, the values of P1.0 and P1.1 can be calculated.

#### **Effect Size – Ratios**

#### **R0 (Equivalence Ratio)**

This option specifies the trivial ratio (also called the Relative Margin of Equivalence) between P1.0 and P2. The power calculations assume that P1.0 is the value of P1 under the null hypothesis. This value is used with P2 to calculate the value of P1.0 using the formula:  $P1.0 = R0 \times P2$ . This option is only used for *Ratios*.

When *Higher Proportions Are* is set to *Better*, the trivial ratio is the relative amount by which P1 can be less than P2 and still have the treatment group declared noninferior to the reference group. In this case, R0 should be less than 1 for non-inferiority tests and greater than 1 for superiority tests. The reverse is the case when 'Higher Proportions Are' is set to 'Worse'. In this case, R0 should be less than 1 for non-inferiority tests and greater than 1 for superiority tests. The reverse is the case when 'Higher Proportions Are' is set to 'Worse'. In this case, R0 should be less than 1 for non-inferiority tests and greater than 1 for superiority tests. The reverse is the case when *Higher Proportions Are* is set to *Worse*.

Ratios must be positive. R0 cannot take on the value of 1.

You may enter a range of values such as 0.95.97.99 or .91 to .99 by .02.

#### **R1 (Actual Ratio)**

This option specifies the ratio of P1.1 and P2, where P1.1 is the actual proportion in the treatment group. The power calculations assume that P1.1 is the actual value of the proportion in group one. This difference is used with P2 to calculate the value of P1.1 using the formula:  $P1.1 = R1 \times P2$ . In non-inferiority trials, this ratio is often set to 1.

This option is only used for Ratios.

Ratios must be positive. You may enter a range of values such as 0.95 1 1.05 or 0.9 to 1.9 by 0.02.

#### **Iterations/Zeroes Tab**

The Iterations/Zeroes tab contains various limits and options.

#### **Maximum Iterations**

#### **Maximum Iterations Before Search Termination**

Specify the maximum number of iterations before the search for the criterion of interest is aborted. When the maximum number of iterations is reached without convergence, the criterion is not reported. A value of at least 500 is recommended.

#### **Zero Counts**

#### **Zero Count Adjustment Method**

Zero cell counts often cause calculation problems. To compensate for this, a small value (called the Zero Count Adjustment Value) can be added either to all cells or to all cells with zero counts. This option specifies whether you want to use the adjustment and which type of adjustment you want to use. We recommend that you use the option *Add to zero cells only*.

Zero cell values often do not occur in practice. However, since power calculations are based on total enumeration, they will occur in power and sample size estimation.

Adding a small value is controversial, but can be necessary for computational considerations. Statisticians have recommended adding various fractions to zero counts. We have found that adding 0.0001 seems to work well.

#### Zero Count Adjustment Value

Zero cell counts cause many calculation problems when computing power or sample size. To compensate for this, a small value may be added either to all cells or to all zero cells. This value indicates the amount that is added. We have found that 0.0001 works well.

Be warned that the value of the ratio and the odds ratio will be affected by the amount specified here!

## **Example 1 – Finding Power**

A study is being designed to study the effectiveness of a new treatment. Historically, the standard treatment has enjoyed a 60% cure rate. The new treatment reduces the seriousness of certain side effects that occur with the standard treatment. Thus, the new treatment will be adopted even if it is slightly less effective than the standard treatment. The researchers will recommend adoption of the new treatment if it has a cure rate of at least 55%. That is, the margin of inferiority is -5%.

The researchers will recruit patients from various hospitals. All patients at a particular hospital will receive the same treatment. They anticipate an average of 100 patients per hospital. Based on similar studies, they estimate the intracluster correlation to be 0.002.

The researchers plan to use the Farrington and Manning likelihood score test statistic to analyze the data. They want to study the power of the one-sided Farrington and Manning test at group cluster sizes ranging from 2 to 10 for detecting a difference of -0.05 when the actual cure rate of the new treatment ranges from 60% to 66%. The significance level will be 0.05.

#### Setup

This section presents the values of each of the parameters needed to run this example. First, from the PASS Home window, load the **Non-Inferiority & Superiority Tests for Two Proportions** in a Cluster-Randomized Design [Differences] procedure window by clicking on Proportions, then **Two Proportions from a Cluster-Randomized Design**, then **Non-Inferiority & Superiority Tests**, then **Specify using Differences**. You may then follow along here by making the appropriate entries as listed below or load the completed template **Example1** from the Template tab on the procedure window.

#### 235-8 Non-Inferiority & Superiority of Two Proportions in a Cluster-Randomized Design

| Option                            | value                                  |
|-----------------------------------|----------------------------------------|
| Data Tab                          |                                        |
| Find (Solve For)                  | Power and Beta                         |
| Power                             | Ignored since this is the Find setting |
| Alpha                             | 0.05                                   |
| K1 (Clusters Per Group 1)         | 246810                                 |
| M1 (Items Per Cluster in Group 1) | 100                                    |
| K2 (Clusters Per Group 2)         | K1                                     |
| M2 (Items Per Cluster in Group 2) | M1                                     |
| D0 (Equivalence Difference)       | 0.05                                   |
| D1 (Actual Difference)            | 0 .02 .04 .06                          |
| P2 (Group 2 Proportion)           | 0.6                                    |
| ICC (Intracluster Correlation)    | 0.002                                  |
| Higher Proportions Are            | Better                                 |
| Test Type                         | Likelihood Score (Farr. & Mann.)       |
|                                   |                                        |

## **Annotated Output**

Click the Run button to perform the calculations and generate the following output.

#### **Numeric Results**

| Numer<br>H0: P1                                                                                                    | Numeric Results for Non-Inferiority Tests Based on the Difference: P1 - P2<br>H0: P1-P2<=D0. H1: P1-P2=D1>D0. Test Statistic: Score test (Farrington & Manning) |                               |                            |               |                         |                         |                          |                          |        |        |
|----------------------------------------------------------------------------------------------------|----------------------------------------------------------------------------------------------------|-------------------------------|----------------------------|---------------|-------------------------|-------------------------|--------------------------|--------------------------|--------|--------|
|                                                                                                    | Group 1<br>Clusters/<br>Items                                                                                                    | Group 2<br>Clusters/<br>Items | Intra-<br>Cluster<br>Corr. | Grp 2<br>Prop | Equiv.<br>Grp 1<br>Prop | Actual<br>Grp 1<br>Prop | Equiv.<br>Margin<br>Diff | Actual<br>Margin<br>Diff |        |        |
| Power                                                                                                    | K1/M1                                                                                                    | K2/M2                         | ICC                        | P2            | P1.0                    | P1.1                    | D0                       | D1                       | Alpha  | Beta   |
| 0.2387                                                                                                    | 2/100                                                                                                    | 2/100                         | 0.0020                     | 0.6000        | 0.5500                  | 0.6000                  | -0.0500                  | 0.0000                   | 0.0500 | 0.7613 |
| 0.3729                                                                                                    | 4/100                                                                                                    | 4/100                         | 0.0020                     | 0.6000        | 0.5500                  | 0.6000                  | -0.0500                  | 0.0000                   | 0.0500 | 0.6271 |
| 0.4889                                                                                                    | 6/100                                                                                                    | 6/100                         | 0.0020                     | 0.6000        | 0.5500                  | 0.6000                  | -0.0500                  | 0.0000                   | 0.0500 | 0.5111 |
| 0.5879                                                                                                    | 8/100                                                                                                    | 8/100                         | 0.0020                     | 0.6000        | 0.5500                  | 0.6000                  | -0.0500                  | 0.0000                   | 0.0500 | 0.4121 |
| 0.6709                                                                                                    | 10/100                                                                                                    | 10/100                        | 0.0020                     | 0.6000        | 0.5500                  | 0.6000                  | -0.0500                  | 0.0000                   | 0.0500 | 0.3291 |
|                                                                                                    |                                                                                                    |                               |                            |               |                         |                         |                          |                          |        |        |
|                                                                                                    |                                                                                                    |                               |                            |               |                         |                         |                          |                          |        |        |
|                                                                                                    |                                                                                                    |                               |                            |               |                         |                         |                          |                          |        |        |
| Summary Statements<br>Sample sizes of 200 in group one and 200 in group two, which were obtained by sampling 2<br>clusters with 100 subjects each in group one and 2 clusters with 100 subjects each in group<br>two, achieve 24% power to detect a non-inferiority margin difference between the group |                                                                                                    |                               |                            |               |                         |                         |                          |                          |        |        |

proportions of -0.0500. The group two proportion is 0.6000. The group one proportion is assumed to be 0.5500 under the null hypothesis and 0.6000 under the alternative hypothesis. The test statistic used is the one-sided Score test (Farrington & Manning). The significance level of the test was 0.0500.

This report shows the values of each of the parameters, one scenario per row. Most of the report columns have obvious interpretations. Those that may not be obvious are presented here.

#### Group 1 Clusters/Items: K1/M1

This line gives the value of K1, the number of clusters in group 1, followed by M1, the number of items per cluster in this group. The total number of items sampled in group 1 is  $N1 = K1 \times M1$ .

#### Outlos

Value

#### Group 2 Clusters/Items: K2/M2

This line gives the value of K2, the number of clusters in group 2, followed by M2, the number of items per cluster in this group. The total number of items sampled in group 2 is  $N2 = K2 \times M2$ .

#### Intracluster Corr.: ICC

This is the value of the intracluster correlation coefficient, ICC.

#### Prop Grp 2: P2

This is the value of P2, the proportion responding positively in the control group.

#### Equiv. Grp 1 Prop P1.0

This is the value of P1.0, the response rate of the treatment group, as specified by the null hypothesis of inferiority. Values of P1 less than this amount are considered different from P2. Values of P1 greater than this are considered noninferior to the reference group. The difference between this value and P2 is the value of the null hypothesis.

#### Actual Grp 1 Prop P1.1

This is the value of P1.1, the response rate of the treatment group, at which the power is computed. This is the value of P1 under the alternative hypothesis. The difference between this value and P2 is the value of the alternative hypothesis.

#### Equiv. Margin Diff D0

This is the value of D0, the difference between the two group proportions under the null hypothesis. This value is often called the *margin of non-inferiority*.

#### Actual Margin Diff D1

This is the value of D1, the difference between the two group proportions at which the power is computed. This is the value of the difference under the alternative hypothesis.

#### Alpha

This is the value of alpha (significance level) that was targeted by the design.

#### Beta

This is the value of beta, which is the probability of not rejecting a false null hypothesis.

#### **Plots Section**

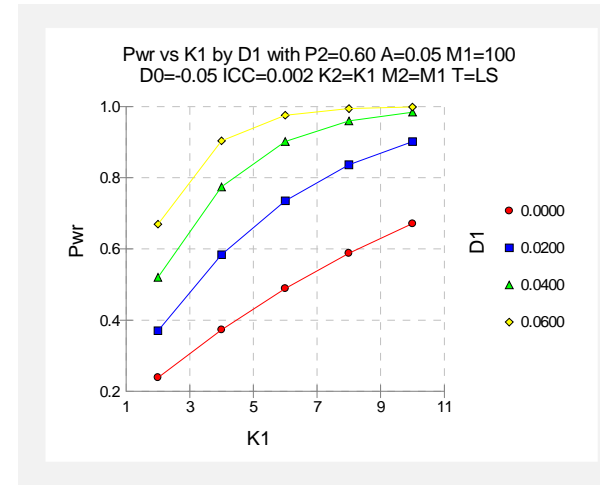

The values from the table are displayed on the above chart. This chart gives us a quick look at the sample sizes that will be required for various values of D1.

## Example 2 – Finding the Sample Size (Number of Clusters)

Continuing with the scenario given in Example 1, the researchers want to determine the number of clusters necessary for each value of D1 when the target power is set to 0.80.

#### Setup

This section presents the values of each of the parameters needed to run this example. First, from the PASS Home window, load the **Non-Inferiority & Superiority Tests for Two Proportions in a Cluster-Randomized Design [Differences**] procedure window by clicking on **Proportions**, then **Two Proportions from a Cluster-Randomized Design**, then **Non-Inferiority & Superiority Tests**, then **Specify using Differences**. You may then follow along here by making the appropriate entries as listed below or load the completed template **Example2** from the Template tab on the procedure window.

| <u>Option</u>                     | Value                                  |
|-----------------------------------|----------------------------------------|
| Data Tab                          |                                        |
| Find (Solve For)                  | K1                                     |
| Power                             | 0.80                                   |
| Alpha                             | 0.05                                   |
| K1 (Clusters Per Group 1)         | Ignored since this is the Find setting |
| M1 (Items Per Cluster in Group 1) | 100                                    |
| K2 (Clusters Per Group 2)         | K1                                     |
| M2 (Items Per Cluster in Group 2) | <b>M1</b>                              |
| D0 (Equivalence Difference)       | 0.05                                   |
| D1 (Actual Difference)            | 0 .02 .04 .06                          |
| P2 (Group 2 Proportion)           | 0.6                                    |
| ICC (Intracluster Correlation)    | 0.002                                  |
| Higher Proportions Are            | Better                                 |
| Test Type                         | Likelihood Score (Farr. & Mann.)       |

## Output

Click the Run button to perform the calculations and generate the following output.

#### **Numeric Results**

| Numeric Results for Non-Inferiority Tests Based on the Difference: P1 - P2<br>H0: P1-P2<=D0. H1: P1-P2=D1>D0. Test Statistic: Score test (Farrington & Manning) |                               |                               |                            |               |                         |                         |                          |                          |        |        |
|----------------------------------------------------------------------------------------------------|-------------------------------|-------------------------------|----------------------------|---------------|-------------------------|-------------------------|--------------------------|--------------------------|--------|--------|
|                                                                                                    | Group 1<br>Clusters/<br>Items | Group 2<br>Clusters/<br>Items | Intra-<br>Cluster<br>Corr. | Grp 2<br>Prop | Equiv.<br>Grp 1<br>Prop | Actual<br>Grp 1<br>Prop | Equiv.<br>Margin<br>Diff | Actual<br>Margin<br>Diff |        |        |
| Power                                                                                                    | K1/M1                         | K2/M2                         | ICC                        | P2            | P1.0                    | P1.1                    | D0                       | D1                       | Alpha  | Beta   |
| 0.8190                                                                                                    | 15/100                        | 15/100                        | 0.0020                     | 0.6000        | 0.5500                  | 0.6000                  | -0.0500                  | 0.0000                   | 0.0500 | 0.1810 |
| 0.8364                                                                                                    | 8/100                         | 8/100                         | 0.0020                     | 0.6000        | 0.5500                  | 0.6200                  | -0.0500                  | 0.0200                   | 0.0500 | 0.1636 |
| 0.8503                                                                                                    | 5/100                         | 5/100                         | 0.0020                     | 0.6000        | 0.5500                  | 0.6400                  | -0.0500                  | 0.0400                   | 0.0500 | 0.1497 |
| 0.8186                                                                                                    | 3/100                         | 3/100                         | 0.0020                     | 0.6000        | 0.5500                  | 0.6600                  | -0.0500                  | 0.0600                   | 0.0500 | 0.1814 |

The required sample size depends a great deal on the value of D1. The researchers should spend time determining the most appropriate value for D1.

## **Example 3 – Validation**

We could not find an example of this type of analysis in the literature. Therefore, we will validate the procedure by comparing the results to those given in Example 3 in the chapter "Inequality Tests of Two Proportions in a Cluster-Randomized Design," since both modules should give identical results. Validation can be accomplished by running Example 1 in this chapter and Example 3 in that chapter. If you do this, you will see that both procedures give the same results.

## **Example 4 – Finding Power after an Experiment**

A group of researchers want to show that a new, less expensive treatment works at least as well as the current treatment. They believe, in fact, that the new treatment is about 0.10 higher in proportion of success. One hundred patients at each of 10 randomly chosen hospitals were given the current treatment. One hundred patients at each of 10 randomly chosen hospitals were given the new treatment. It was agreed before the experiment that the new treatment needed to be no less than 0.05 in proportion of success below the current treatment to be considered noninferior. The proportion of patients responding to the new treatment was 821/1000 = 0.821. The proportion of patients responding to the new treatment was 819/1000 = 0.819. This result did not show significant noninferiority at the 0.05 level. The researchers want to know the power of their noninferiority test. They decide to use the intracluster correlation coefficient estimated from the data, which was 0.0068. Although the observed difference in proportions is 0.819 - 0.821 = -0.002, the trivial difference is still -0.05. This value is used in the power calculation.

#### Setup

This section presents the values of each of the parameters needed to run this example. First, from the PASS Home window, load the **Non-Inferiority & Superiority Tests for Two Proportions** in a Cluster-Randomized Design [Differences] procedure window by clicking on Proportions, then Two Proportions from a Cluster-Randomized Design, then Non-Inferiority & Superiority Tests, then Specify using Differences. You may then follow along here by making

#### 235-12 Non-Inferiority & Superiority of Two Proportions in a Cluster-Randomized Design

the appropriate entries as listed below or load the completed template **Example4** from the Template tab on the procedure window.

| <u>Option</u>                     | Value                                  |
|-----------------------------------|----------------------------------------|
| Data Tab                          |                                        |
| Find (Solve For)                  | Power and Beta                         |
| Power                             | Ignored since this is the Find setting |
| Alpha                             | 0.05                                   |
| K1 (Clusters Per Group 1)         | 10                                     |
| M1 (Items Per Cluster in Group 1) | 100                                    |
| K2 (Clusters Per Group 2)         | <b>K1</b>                              |
| M2 (Items Per Cluster in Group 2) | <b>M1</b>                              |
| D0 (Equivalence Difference)       | <b>0.05</b>                            |
| D1 (Actual Difference)            | 0.0 0.10                               |
| P2 (Group 2 Proportion)           | <b>0.821</b>                           |
| ICC (Intracluster Correlation)    | 0.0068                                 |
| Higher Proportions Are            | Better                                 |
| Test Type                         | Likelihood Score (Farr. & Mann.)       |
|                                   |                                        |

## Output

Click the Run button to perform the calculations and generate the following output.

#### **Numeric Results**

| Numer<br>H0: P1 | Numeric Results for Non-Inferiority Tests Based on the Difference: P1 - P2<br>H0: P1-P2<=D0. H1: P1-P2=D1>D0. Test Statistic: Score test (Farrington & Manning) |                               |                            |               |                         |                         |                          |                          |        |        |
|-----------------|----------------------------------------------------------------------------------------------------|-------------------------------|----------------------------|---------------|-------------------------|-------------------------|--------------------------|--------------------------|--------|--------|
|                 | Group 1<br>Clusters/<br>Items                                                                                                    | Group 2<br>Clusters/<br>Items | Intra-<br>Cluster<br>Corr. | Grp 2<br>Prop | Equiv.<br>Grp 1<br>Prop | Actual<br>Grp 1<br>Prop | Equiv.<br>Margin<br>Diff | Actual<br>Margin<br>Diff |        |        |
| Power           | K1/M1                                                                                                    | K2/M2                         | ICC                        | P2            | P1.0                    | P1.1                    | D0                       | D1                       | Alpha  | Beta   |
| 0.7272          | 10/100                                                                                                    | 10/100                        | 0.0068                     | 0.8210        | 0.7710                  | 0.8210                  | -0.0500                  | 0.0000                   | 0.0500 | 0.2728 |
| 1.0000          | 10/100                                                                                                    | 10/100                        | 0.0068                     | 0.8210        | 0.7710                  | 0.9210                  | -0.0500                  | 0.1000                   | 0.0500 | 0.0000 |

If indeed the new treatment were 0.10 higher in proportion of success, the power for showing noninferiority would be 1.0000. If the true proportions are the same, the power would be 0.7272.

## Example 5 – Finding Sample Size (Individuals within Clusters)

An agency would like to show the proportion of success of a new treatment is no less than that of the current treatment. Thirty doctors are available for the study. Fifteen will be randomly chosen to be trained to administer the new treatment. The remaining fifteen will continue to administer the current treatment. The new treatment will be considered noninferior if the the proportion of success is at least 90% of the current treatment success. The agency would like to know the number of patients that need to be treated by each doctor to achieve 80% power for the noninferiority test. Various values for the intracluster correlation coefficient will be use since its true value is unknown. It is expected that the two treatments will have a success rate near 0.65. Alpha is set at 0.05.

#### Setup

This section presents the values of each of the parameters needed to run this example. First, from the PASS Home window, load the **Non-Inferiority & Superiority Tests for Two Proportions** in a Cluster-Randomized Design [Ratios] procedure window by clicking on Proportions, then **Two Proportions from a Cluster-Randomized Design**, then **Non-Inferiority & Superiority Tests**, then **Specify using Ratios**. You may then follow along here by making the appropriate entries as listed below or load the completed template **Example5** from the Template tab on the procedure window.

## Value **Option Data Tab** Find (Solve For) ......M1 Alpha ......0.05 K1 (Clusters Per Group 1).....15 M1 (Items Per Cluster in Group 1) ...... Ignored since this is the find setting K2 (Clusters Per Group 2).....K1 M2 (Items Per Cluster in Group 2) ...... M1 R0 (Equivalence Ratio) .....0.90 R1 (Actual Ratio).....1.0 P2 (Group 2 Proportion).....0.65 ICC (Intracluster Correlation) ...... 0.001 to 0.01 by 0.001 Higher Proportions Are.....Better Test Type ..... Likelihood Score (Farr. & Mann.)

## Output

Click the Run button to perform the calculations and generate the following output.

## **Numeric Results**

| Numerie<br>H0: P1/I | c Results fo<br>P2<=R0. H1:   | r Non-Inferio<br>P1/P2=R1>    | ority Tests I<br>R0. Test Sta | Based on t<br>atistic: Sco | he Ratio: P<br>re test (Fai | 1 / P2<br>rrington &    | Manning)                   | )                         |        |        |
|---------------------|-------------------------------|-------------------------------|-------------------------------|----------------------------|-----------------------------|-------------------------|----------------------------|---------------------------|--------|--------|
|                     | Group 1<br>Clusters/<br>Items | Group 2<br>Clusters/<br>Items | Intra-<br>Cluster<br>Corr.    | Grp 2<br>Prop              | Trivial<br>Grp 1<br>Prop    | Actual<br>Grp 1<br>Prop | Trivial<br>Margin<br>Ratio | Actual<br>Margin<br>Ratio |        |        |
| Power               | K1/M1                         | K2/M2                         | ICC                           | P2                         | P1.0                        | P1.1                    | <b>R0</b>                  | R1                        | Alpha  | Beta   |
| 0.8011              | 15/42                         | 15/42                         | 0.0010                        | 0.6500                     | 0.5850                      | 0.6500                  | 0.900                      | 1.000                     | 0.0500 | 0.1989 |
| 0.8023              | 15/44                         | 15/44                         | 0.0020                        | 0.6500                     | 0.5850                      | 0.6500                  | 0.900                      | 1.000                     | 0.0500 | 0.1977 |
| 0.8023              | 15/46                         | 15/46                         | 0.0030                        | 0.6500                     | 0.5850                      | 0.6500                  | 0.900                      | 1.000                     | 0.0500 | 0.1977 |
| 0.8017              | 15/48                         | 15/48                         | 0.0040                        | 0.6500                     | 0.5850                      | 0.6500                  | 0.900                      | 1.000                     | 0.0500 | 0.1983 |
| 0.8045              | 15/51                         | 15/51                         | 0.0050                        | 0.6500                     | 0.5850                      | 0.6500                  | 0.900                      | 1.000                     | 0.0500 | 0.1955 |
| 0.8011              | 15/53                         | 15/53                         | 0.0060                        | 0.6500                     | 0.5850                      | 0.6500                  | 0.900                      | 1.000                     | 0.0500 | 0.1989 |
| 0.8017              | 15/56                         | 15/56                         | 0.0070                        | 0.6500                     | 0.5850                      | 0.6500                  | 0.900                      | 1.000                     | 0.0500 | 0.1983 |
| 0.8005              | 15/59                         | 15/59                         | 0.0080                        | 0.6500                     | 0.5850                      | 0.6500                  | 0.900                      | 1.000                     | 0.0500 | 0.1995 |
| 0.8017              | 15/63                         | 15/63                         | 0.0090                        | 0.6500                     | 0.5850                      | 0.6500                  | 0.900                      | 1.000                     | 0.0500 | 0.1983 |
| 0.8011              | 15/67                         | 15/67                         | 0.0100                        | 0.6500                     | 0.5850                      | 0.6500                  | 0.900                      | 1.000                     | 0.0500 | 0.1989 |

## **Plots Section**

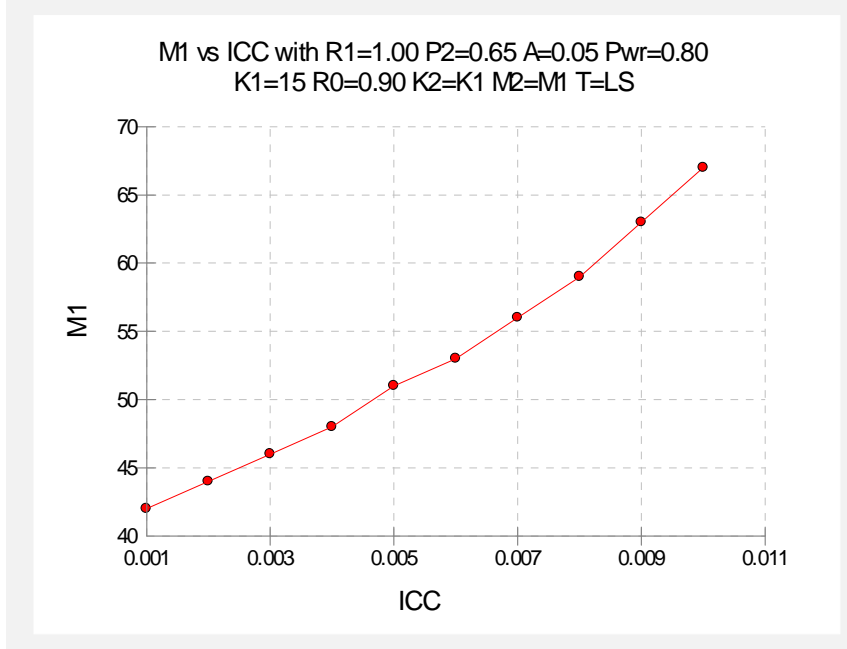

The number of patients that should be seen by each doctor ranges from 42 to 67, depending on the intracluster correlation coefficient.

## Chapter 240

# Equivalence Tests for Two Proportions in a Cluster-Randomized Design

## Introduction

This module provides power analysis and sample size calculation for equivalence tests in twosample, cluster-randomized designs in which the outcome is binary.

## **Three Procedures Documented Here**

There are three procedures in the menus that use the program module described in this chapter. These procedures are identical except for the type of parameterization. The parameterization can be in terms of proportions, differences in proportions, or ratios of proportions. Each of these options is listed separately on the menus.

## **Technical Details**

The methods contained in this module are identical to those discussed in the chapter entitled "Inequality Tests for Two Proportions in a Cluster-Randomized Design." The input and output has simply been reformatted in a manner that is convenient for equivalence testing. A complete review of equivalence testing is given in the chapter "Equivalence Tests for Two Proportions."

#### 240-2 Equivalence Tests for Two Proportions in a Cluster-Randomized Design

We refer you to these two chapters for complete technical details on the methods used in this module.

## **Procedure Options**

This section describes the options that are unique to this procedure. These are located on the panels associated with the Data and Iterations/Zeroes tabs. To find out more about using the other tabs such as Axes/Legend/Grid, Plot Text, or Template, go to the Procedure Window chapter.

## Data Tab (Common Options)

The Data tab contains the parameters associated with this test such as the proportions, sample sizes, alpha, and power. This chapter covers three procedures, each of which has different options. This section documents options that are common to all three procedures. Later, unique options for each procedure will be documented.

#### **Solve For**

#### Find (Solve For)

This option specifies the parameter to be solved for from the other parameters. The parameters that may be selected are *P1.1*, *Alpha*, *Power and Beta*, *K1*, *M1*, or *ICC*. Under most situations, you will select either *Power and Beta* or *K1*.

Select *K1* when you want to calculate the sample size needed to achieve a given power and alpha level.

Select Power and Beta when you want to calculate the power of an experiment.

#### **Error Rates**

#### **Power or Beta**

This option specifies one or more values for power or for beta (depending on the chosen setting). Power is the probability of rejecting a false null hypothesis, and is equal to one minus Beta. Beta is the probability of a type-II error, which occurs when a false null hypothesis is not rejected.

Values must be between zero and one. Historically, the value of 0.80 (Beta = 0.20) was used for power. Now, 0.90 (Beta = 0.10) is also commonly used.

A single value may be entered here or a range of values such as 0.8 to 0.95 by 0.05 may be entered.

#### Alpha (Significance Level)

This option specifies one or more values for the probability of a type-I error. A type-I error occurs when a true null hypothesis is rejected.

Values must be between zero and one. Historically, the value of 0.05 has been used for alpha. This means that about one test in twenty will falsely reject the null hypothesis. You should pick a value for alpha that represents the risk of a type-I error you are willing to take in your experimental situation.

#### Equivalence Tests for Two Proportions in a Cluster-Randomized Design 240-3

You may enter a range of values such as 0.01 0.05 0.10 or 0.01 to 0.10 by 0.01.

#### Sample Size – Treatment (Group 1)

#### K1 (Clusters Group 1)

Enter a value (or range of values) for the number of clusters in this group. You may enter a range of values such as 10 to 20 by 2. The sample size for this group is equal to the number of clusters times the number of subjects per cluster.

#### M1 (Items Group 1)

This is the average number of items (subjects) per cluster in group one. This value must be a positive number that is at least 1. You can use a list of values such as *100 150 200*.

#### Sample Size – Control (Group 2)

#### K2 (Clusters Group 2)

This is the number of clusters in group two. The sample size for this group is equal to the number of clusters times the number of subjects per cluster. This value must be a positive number.

If you simply want a multiple of the value for group one, you would enter the multiple followed by K1, with no blanks. If you want to use K1 directly, you do not have to pre-multiply by 1. For example, all of the following are valid entries: 10 K1 2K1 0.5K1.

You can use a list of values such as 10 20 30 or K1 2K1 3K1.

#### M2 (Items per Cluster in Group 2)

This is the number of items (subjects) per cluster in group two. This value must be a positive number.

If you simply want a multiple of the value for group one, you would enter the multiple followed by M1, with no blanks. If you want to use M1 directly, you do not have to pre-multiply by 1. For example, all of the following are valid entries: 10 M1 2M1 0.5M1.

You can use a list of values such as 10 20 30 or M1 2M1 3M1.

#### Effect Size – Control (Group 2)

#### P2 (Control Group Proportion)

Specify the value of P2, the control, baseline, or standard group's proportion. The null hypothesis is that the two proportions differ by a specified amount (See *Specify Group 1 Proportion using* below).

Since P2 is a proportion, these values must be between 0 and 1.

You may enter a range of values such as 0.1 0.2 0.3 or 0.1 to 0.9 by 0.1.

#### Effect Size – Intracluster Correlation

#### ICC (Intracluster Correlation)

Enter a value (or range of values) for the intracluster correlation. This correlation may be thought of as the simple correlation between any two observations in the same cluster. It may also be

#### 240-4 Equivalence Tests for Two Proportions in a Cluster-Randomized Design

thought of as the proportion of total variance in the observations that can be attributed to difference between clusters.

Although the actual range for this value is from 0 to 1, typical values range from 0.002 to 0.05.

#### Test

#### Test Type

Specify which test statistic is used in searching and reporting. We recommend the likelihood score test.

## **Data Tab (Proportion)**

This section documents options that are used when the parameterization is in terms of the values of the two proportions, P1 and P2. P1.0 is the value of the P1 assumed by the null hypothesis and P1.1 is the value of P1 at which the power is calculated.

## Effect Size – Equivalence Proportions (Group 1)

#### P1.0U & P1.0L (Upper & Lower Equivalence Proportions)

Specify the *margin of equivalence* directly by giving the upper and lower bounds of P1.0. The two groups are assumed to be equivalent when P1.0 is between these values. Thus, P1.0U should be greater than P2 and P1.0L should be less than P2.

This option is only used for Proportions.

Note that the values of P1.0U and P1.0L are used in pairs. Thus, the first values of P1.0U and P1.0L are used together, and then the second values of each are used, and so on.

You may enter a range of values such as 0.03 0.05 0.10 or 0.01 to 0.05 by 0.01.

Proportions must be between 0 and 1. They cannot take on the values 0 or 1. These values should surround P2.

## Effect Size – Actual Proportion (Group 1)

#### P1.1 (Actual Proportion)

This option specifies the value of P1.1, which is the value of the treatment proportion at which the power is to be calculated. It is only used for *Proportions*. Proportions must be between 0 and 1. They cannot take on the values 0 or 1.

You may enter a range of values such as 0.03 0.05 0.10 or 0.01 to 0.05 by 0.01.

## Data Tab (Difference)

This section documents options that are used when the parameterization is in terms of the difference, P1 - P2. P1.0 is the value of P1 assumed by the null hypothesis and P1.1 is the value of P1 at which the power is calculated. Once P2, D0, and D1 are given, the values of P1.1 and P1.0 can be calculated.

#### Effect Size – Equivalence Differences

#### D0.U & D0.L (Upper & Lower Equivalence Difference)

Specify the *margin of equivalence* by specifying the largest distance above (D0.U) and below (D0.L) P2 which will still result in the conclusion of equivalence. As long as the actual difference is between these two values, the difference is not large enough to be of practical importance.

The values of D0.U must be positive and the values of D0.L must be negative. D0.L can be set to '-D0.U,' which is usually what is desired.

The power calculations assume that P1.0 is the value of the P1 under the null hypothesis. This value is used with P2 to calculate the value of P1.0 using the formula: P1.0U = D0.U + P2.

This option is only used for Differences.

You may enter a range of values for D0.U such as .03 .05 .10 or .05 to .20 by .05.

Note that if you enter values for D0.L (other than '-D0.U'), they are used in pairs with the values of D0.U. Thus, the first values of D0.U and D0.L are used together, then the second values of each are used, and so on.

RANGE:

D0.L must be between -1 and 0. D0.U must be between 0 and 1. Neither can take on the values -1, 0, or 1.

#### Effect Size – Actual Difference

#### D1 (Actual Difference)

This option specifies the actual difference between P1.1 (the actual value of P1) and P2. This is the value of the difference at which the power is calculated. In equivalence trials, this difference is often set to zero.

The power calculations assume that P1.1 is the actual value of the proportion in group 1 (experimental or treatment group). This difference is used with P2 to calculate the true value of P1 using the formula: P1.1 = D1 + P2.

You may enter a range of values such as -.05 0 .5 or -.05 to .05 by .02. Actual differences must be between -1 and 1. They cannot take on the values -1 or 1.

This option is only used for Differences.

## Data Tab (Ratio)

This section documents options that are used when the parameterization is in terms of the ratio, P1 / P2. P1.0 is the value of P1 assumed by the null hypothesis and P1.1 is the value of P1 at which the power is calculated. Once P2, R0, and R1 are given, the values of P1.0 and P1.1 can be calculated.

#### Effect Size – Equivalence Ratios

#### R0.U & R0.L (Upper & Lower Equivalence Ratio)

Specify the *margin of equivalence* by specifying the largest ratio (P1/P2) above (R0.U), and below (R0.L), which will still result in the conclusion of equivalence. As long as the actual ratio is between these two values, the difference between the proportions is not said to be large enough to be of practical importance.

The values of R0.U must be greater than 1 and the values of R0.L must be less than 1. R0.L can be set to '1/R0.U', which is most often desired.

The power calculations assume that P1.0 is the value of the P1 under the null hypothesis. This value is used with P2 to calculate the value of P1.0 using the formula:  $P1.0U = R0.U \times P2$ .

This option is only used for Ratios.

You may enter a range of values for R0.U such as 1.1 1.5 1.8 or 1.1 to 2.1 by 0.2.

Note that if you enter values for R0.L (other than '1/R0.U'), they are used in pairs with the values of R0.U. Thus, the first values of R0.U and R0.L are used together, then the second values of each are used, and so on.

R0.L must be between 0 and 1. R0.U must be greater than 1. Neither can take on the value 1.

#### **Effect Size – Actual Ratio**

#### **R1 (Actual Ratio)**

This option specifies the ratio of P1.1 and P2, where P1.1 is the actual proportion in the treatment group. The power calculations assume that P1.1 is the actual value of the proportion in group 1. This difference is used with P2 to calculate the value of P1 using the formula:  $P1.1 = R1 \times P2$ . In equivalence trials, this ratio is often set to 1.

This option is only used for Ratios.

Ratios must be positive. You may enter a range of values such as 0.95 1 1.05 or 0.9 to 1.9 by 0.02.

## **Iterations/Zeroes Tab**

The Iterations/Zeroes tab contains various limits and options.

#### **Maximum Iterations**

#### **Maximum Iterations Before Search Termination**

Specify the maximum number of iterations before the search for the criterion of interest is aborted. When the maximum number of iterations is reached without convergence, the criterion is not reported. A value of at least 500 is recommended.

#### **Zero Counts**

#### Zero Count Adjustment Method

Zero cell counts often cause calculation problems. To compensate for this, a small value (called the Zero Count Adjustment Value) can be added either to all cells or to all cells with zero counts. This option specifies whether you want to use the adjustment and which type of adjustment you want to use. We recommend that you use the option *Add to zero cells only*.

Zero cell values often do not occur in practice. However, since power calculations are based on total enumeration, they will occur in power and sample size estimation.

Adding a small value is controversial, but can be necessary for computational considerations. Statisticians have recommended adding various fractions to zero counts. We have found that adding 0.0001 seems to work well.

#### Zero Count Adjustment Value

Zero cell counts cause many calculation problems when computing power or sample size. To compensate for this, a small value may be added either to all cells or to all zero cells. This value indicates the amount that is added. We have found that 0.0001 works well.

Be warned that the value of the ratio and the odds ratio will be affected by the amount specified here!

## **Example 1 – Finding Power**

A study is being designed to establish the equivalence of a new treatment compared to the current treatment. Historically, the standard treatment has enjoyed a 60% cure rate. The new treatment reduces the seriousness of certain side effects that occur with the standard treatment. Thus, the new treatment will be adopted even if it is slightly less effective than the standard treatment. The researchers will recommend adoption of the new treatment if its cure rate is within 0.15 of the standard treatment.

The researchers will recruit patients from various hospitals. All patients at a particular hospital will receive the same treatment. They anticipate enlisting an average of 50 patients per hospital. Based on similar studies, they estimate the intracluster correlation to be 0.002.

The researchers plan to use the Farrington and Manning likelihood score test statistic to analyze the data. They want to study the power of the two, one-sided tests proposed by Farrington and Manning when the number of clusters per groups ranges from 2 to 10. They want to investigate the behavior of this test when the actual cure rate of the new treatment ranges from 60% to 66%. The significance level will be 0.05.

#### Setup

This section presents the values of each of the parameters needed to run this example. First, from the PASS Home window, load the **Equivalence Tests for Two Proportions in a Cluster-Randomized Design [Differences]** procedure window by clicking on **Proportions**, then **Two Proportions from a Cluster-Randomized Design**, then **Equivalence Tests**, then **Specify using Differences**. You may then follow along here by making the appropriate entries as listed below or load the completed template **Example1** from the Template tab on the procedure window.

#### **Option**

#### <u>Value</u>

|   | -+- | т | <b>~</b> h |   |
|---|-----|---|------------|---|
| D | dld |   | aL         | , |

| .Power and Beta                          |
|------------------------------------------|
| . Ignored since this is the Find setting |
| .0.05                                    |
| .246810                                  |
| .50                                      |
| .K1                                      |
| .M1                                      |
| .0.15                                    |
| D0.U                                     |
| .0.03.06                                 |
| .0.6                                     |
| .0.002                                   |
| Likelihood Score (Farr. & Mann.)         |
|                                          |
#### **Annotated Output**

Click the Run button to perform the calculations and generate the following output.

#### **Numeric Results**

| Numeric Results for Equivalence Tests Based on the Difference: P1 - P2<br>H0: P1-P2<=D0L or P1-P2>=D0U. H1: D0L <p1-p2=d1<d0u.<br>Test Statistic: Score tests</p1-p2=d1<d0u.<br> |                               |                               |                            |               |                                  |                                  |                                   |                                   |                          |        |        |
|----------------------------------------------------------------------------------------------------|-------------------------------|-------------------------------|----------------------------|---------------|----------------------------------|----------------------------------|-----------------------------------|-----------------------------------|--------------------------|--------|--------|
| C                                                                                                    | Group 1<br>Clusters/<br>Items | Group 2<br>Clusters/<br>Items | Intra-<br>Cluster<br>Corr. | Prop<br>Grp 2 | Lower<br>Equiv.<br>Grp 1<br>Prop | Upper<br>Equiv.<br>Grp 1<br>Prop | Lower<br>Equiv.<br>Margin<br>Diff | Upper<br>Equiv.<br>Margin<br>Diff | Actual<br>Margin<br>Diff |        |        |
| Power                                                                                                    | K1/M1                         | K2/M2                         | ICC                        | P2            | P1.0L                            | P1.0U                            | D0.L                              | D0.U                              | D1                       | Alpha  | Beta   |
| 0.3459                                                                                                    | 2/50                          | 2/50                          | 0.0020                     | 0.6000        | 0.4500                           | 0.7500                           | -0.1500                           | 0.1500                            | 0.0000                   | 0.0500 | 0.6541 |
| 0.8065                                                                                                    | 4/50                          | 4/50                          | 0.0020                     | 0.6000        | 0.4500                           | 0.7500                           | -0.1500                           | 0.1500                            | 0.0000                   | 0.0500 | 0.1935 |
| 0.9494                                                                                                    | 6/50                          | 6/50                          | 0.0020                     | 0.6000        | 0.4500                           | 0.7500                           | -0.1500                           | 0.1500                            | 0.0000                   | 0.0500 | 0.0506 |
| 0.9879                                                                                                    | 8/50                          | 8/50                          | 0.0020                     | 0.6000        | 0.4500                           | 0.7500                           | -0.1500                           | 0.1500                            | 0.0000                   | 0.0500 | 0.0121 |
| 0.9973                                                                                                    | 10/50                         | 10/50                         | 0.0020                     | 0.6000        | 0.4500                           | 0.7500                           | -0.1500                           | 0.1500                            | 0.0000                   | 0.0500 | 0.0027 |
| 0.3279                                                                                                    | 2/50                          | 2/50                          | 0.0020                     | 0.6000        | 0.4500                           | 0.7500                           | -0.1500                           | 0.1500                            | 0.0300                   | 0.0500 | 0.6721 |
| •                                                                                                    |                               |                               |                            |               | •                                | •                                | •                                 | •                                 | •                        | •      |        |
|                                                                                                    |                               |                               |                            |               |                                  |                                  |                                   |                                   | •                        |        |        |
| •                                                                                                    |                               |                               |                            | •             | •                                |                                  | •                                 | •                                 | •                        | •      |        |
| Summa                                                                                                    | arv Stater                    | nents                         |                            |               |                                  |                                  |                                   |                                   |                          |        |        |

Sample sizes of 100 in group one and 100 in group two, which were obtained by sampling 2 clusters with 50 subjects each in group one and 2 clusters with 50 subjects each in group two, achieve 33% power to detect equivalence. The margin of equivalence, given in terms of the difference between the proportions, extends from -0.1500 to 0.1500. The actual difference between the proportions is 0.0000. The group two proportion is 0.6000. The calculations assume that two, one-sided z tests (unpooled) were used. The significance level of the test was 0.0500.

This report shows the values of each of the parameters, one scenario per row. Most of the report columns have obvious interpretations. Those that may not be obvious are presented here.

#### Group 1 Clusters/Items: K1/M1

This line gives the value of K1, the number of clusters in group 1, followed by M1, the number of items per cluster in this group. The total number of items sampled in group 1 is  $N1 = K1 \times M1$ .

#### Group 2 Clusters/Items: K2/M2

This line gives the value of K2, the number of clusters in group 2, followed by M2, the number of items per cluster in this group. The total number of items sampled in group 2 is  $N2 = K2 \times M2$ .

#### Intracluster Corr.: ICC

This is the value of the intracluster correlation coefficient, ICC.

#### Prop Grp 2: P2

This is the value of P2, the proportion responding positively in the control group.

#### Lower & Upper Equiv. Grp 1 Prop: P1.0L & P1.0U

These are the margin of equivalence for the response rate of the treatment group, as specified by the null hypothesis of non-equivalence. Values of P1 inside these limits are considered equivalent to P2.

#### Lower & Upper Equiv. Margin Diff: D0.L & D0.U

These set the margin of equivalence for the different in response rates. Values of the difference outside these limits are considered *non-equivalent*.

#### **Actual Margin Diff D1**

This is the value of D1, the difference between the two group proportions at which the power is computed. This is the value of the difference under the alternative hypothesis.

#### Alpha

This is the value of alpha (significance level) that was targeted by the design.

#### Beta

This is the value of beta, which is the probability of not rejecting a false null hypothesis.

#### **Plots Section**

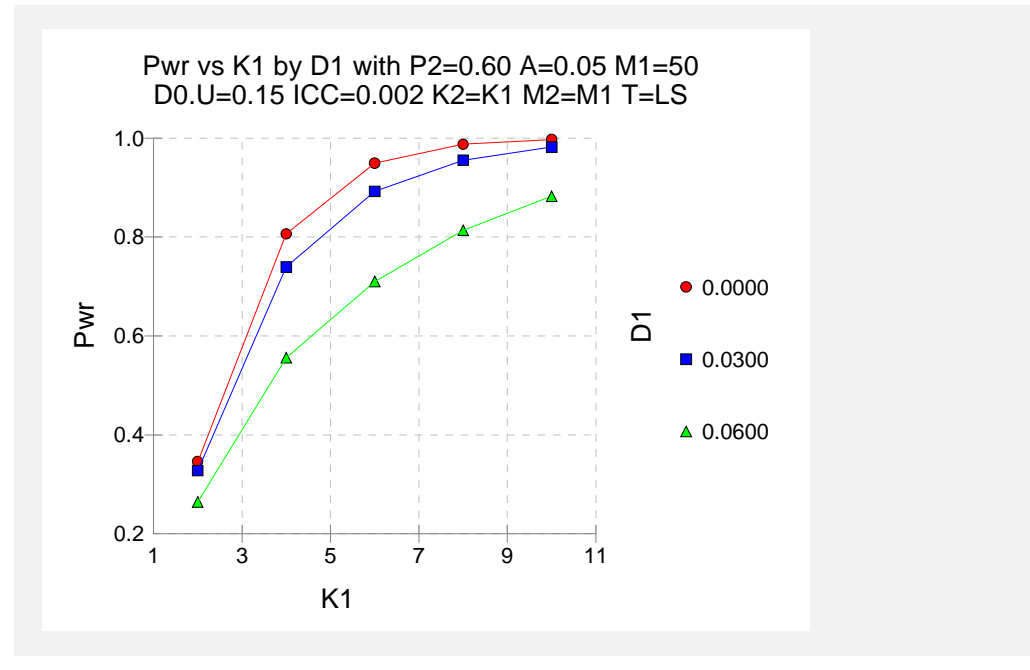

The values from the table are displayed on the above chart. This chart gives us a quick look at the sample size that will be required for various values of D1.

# Example 2 – Finding the Sample Size (Number of Clusters)

Continuing with the scenario given in Example 1, the researchers want to determine the number of clusters necessary for each value of D1 when the target power is set to 0.80.

#### Setup

This section presents the values of each of the parameters needed to run this example. First, from the PASS Home window, load the **Equivalence Tests for Two Proportions in a Cluster-Randomized Design [Differences]** procedure window by clicking on **Proportions**, then **Two Proportions from a Cluster-Randomized Design**, then **Equivalence Tests**, then **Specify using Differences**. You may then follow along here by making the appropriate entries as listed below or load the completed template **Example2** from the Template tab on the procedure window.

#### **Option**

#### <u>Value</u>

| Da      | ta | T  | а   | b  |  |
|---------|----|----|-----|----|--|
| <b></b> |    | 10 | × - | τ. |  |

| Find (Solve For)                    | <b>K1</b>                              |
|-------------------------------------|----------------------------------------|
| Power                               | 0.80                                   |
| Alpha                               | 0.05                                   |
| K1 (Clusters Per Group 1)           | Ignored since this is the Find setting |
| M1 (Items Per Cluster in Group 1)   | 50                                     |
| K2 (Clusters Per Group 2)           | <b>K1</b>                              |
| M2 (Items Per Cluster in Group 2)   | <b>M1</b>                              |
| D0.U (Upper Equivalence Difference) | 0.15                                   |
| D0.L (Lower Equivalence Difference) | <b>-D0.U</b>                           |
| D1 (Difference H1 = P1.1 - P2)      | 0.03.06                                |
| P2 (Group 2 Proportion)             | 0.6                                    |
| ICC (Intracluster Correlation)      | 0.002                                  |
| Test Type                           | Likelihood Score (Farr. & Mann.)       |

#### Output

Click the Run button to perform the calculations and generate the following output.

#### **Numeric Results**

| Numeric Results for Equivalence Tests Based on the Difference: P1 - P2<br>H0: P1-P2<=D0L or P1-P2>=D0U. H1: D0L <p1-p2=d1<d0u.<br>Test Statistic: Score tests</p1-p2=d1<d0u.<br> |                               |                               |                            |               |                                  |                                  |                                   |                                   |                          |        |        |  |
|----------------------------------------------------------------------------------------------------|-------------------------------|-------------------------------|----------------------------|---------------|----------------------------------|----------------------------------|-----------------------------------|-----------------------------------|--------------------------|--------|--------|--|
|                                                                                                    | Group 1<br>Clusters/<br>Items | Group 2<br>Clusters/<br>Items | Intra-<br>Cluster<br>Corr. | Prop<br>Grp 2 | Lower<br>Equiv.<br>Grp 1<br>Prop | Upper<br>Equiv.<br>Grp 1<br>Prop | Lower<br>Equiv.<br>Margin<br>Diff | Upper<br>Equiv.<br>Margin<br>Diff | Actual<br>Margin<br>Diff |        |        |  |
| Power                                                                                                    | K1/M1                         | K2/M2                         | ICC                        | P2            | P1.0L                            | P1.0U                            | D0.L                              | D0.U                              | D1                       | Alpha  | Beta   |  |
| 0.8065                                                                                                    | 4/50                          | 4/50                          | 0.0020                     | 0.6000        | 0.4500                           | 0.7500                           | -0.1500                           | 0.1500                            | 0.0000                   | 0.0500 | 0.1935 |  |
| 0.8324                                                                                                    | 5/50                          | 5/50                          | 0.0020                     | 0.6000        | 0.4500                           | 0.7500                           | -0.1500                           | 0.1500                            | 0.0300                   | 0.0500 | 0.1676 |  |
| 0.8137                                                                                                    | 8/50                          | 8/50                          | 0.0020                     | 0.6000        | 0.4500                           | 0.7500                           | -0.1500                           | 0.1500                            | 0.0600                   | 0.0500 | 0.1863 |  |

The required sample size depends a great deal on the value of D1. The researchers should spend time determining the most appropriate value for D1.

## **Example 3 – Validation**

We could not find an example of this type of analysis in the literature. Therefore, we will validate the procedure by comparing the results to those given in the chapter entitled "Equivalence Tests for Two Proportions," since both modules should give identical results for the same sample sizes when the ICC is set to zero. We ran the case when N1 = N2 = 200, P2 = 0.6, D0.U = 0.15, D1 = 0, and Alpha = 0.05. In this module, set M1 = 1 and set K1 = 200. Both program modules calculated the power to be 0.8482 in this case.

# **Example 4 – Finding Power after an Experiment**

Individuals promoting a new, more expensive treatment claim that it achieves better results than the current treatment without citing statistical evidence. A group of researchers attempted to show the claim was false through a study involving 12 hospitals. Two hundred patients at each of 6 randomly chosen hospitals were given the current treatment. Two hundred patients at each of the remaining 6 hospitals were given the new treatment. It was agreed before the experiment that if a difference of less than 0.05 in proportion of success could be shown, the two treatments would be deemed equivalent. The proportion of patients responding properly to the current treatment was 540/1200 = 0.450. The proportion of patients responding properly to the new treatment was 570/1200 = 0.475. This result did not show significant equivalence at the 0.05 level. The researchers want to know the power of their equivalence test. They decide to use the intracluster correlation coefficient estimated from the data, which was 0.0043. Although the observed difference in proportions is 0.475 - 0.450 = 0.025, the equivalence difference is still 0.05. This value is used in the power calculation.

## Setup

This section presents the values of each of the parameters needed to run this example. First, from the PASS Home window, load the **Equivalence Tests for Two Proportions in a Cluster-Randomized Design [Differences]** procedure window by clicking on **Proportions**, then **Two Proportions from a Cluster-Randomized Design**, then **Equivalence Tests**, then **Specify using Differences**. You may then follow along here by making the appropriate entries as listed below or load the completed template **Example4** from the Template tab on the procedure window.

#### <u>Option</u>

#### <u>Value</u>

#### **Data Tab**

| Find (Solve For)                    | Power and Beta                         |
|-------------------------------------|----------------------------------------|
| Power                               | Ignored since this is the Find setting |
| Alpha                               | <b>0.05</b>                            |
| K1 (Clusters Per Group 1)           | 6                                      |
| M1 (Items Per Cluster in Group 1)   | 200                                    |
| K2 (Clusters Per Group 2)           | <b>K1</b>                              |
| M2 (Items Per Cluster in Group 2)   | <b>M1</b>                              |
| D0.U (Upper Equivalence Difference) | <b>0.05</b>                            |
| D0.L (Lower Equivalence Difference) | <b>-D0.U</b>                           |
| D1 (Difference H1 = P1.1 - P2)      | 0.0                                    |
| P2 (Group 2 Proportion)             | <b>0.45</b>                            |
| ICC (Intracluster Correlation)      | 0.0043                                 |
| Test Type                           | Likelihood Score (Farr. & Mann.)       |

#### Output

Click the Run button to perform the calculations and generate the following output.

#### **Numeric Results**

| Numeric Results for Equivalence Tests Based on the Difference: P1 - P2<br>H0: P1-P2<=D0.L or P1-P2>=D0.U. H1: D0.L <p1-p2=d1<d0.u.<br>Test Statistic: Score tests</p1-p2=d1<d0.u.<br> |                                                       |                                             |                               |                                                     |                                                     |                                                      |                                                     |                                          |                        |                       |
|----------------------------------------------------------------------------------------------------|-------------------------------------------------------|---------------------------------------------|-------------------------------|-----------------------------------------------------|-----------------------------------------------------|------------------------------------------------------|-----------------------------------------------------|------------------------------------------|------------------------|-----------------------|
| Group<br>Clusters<br>Items<br>Power K1/M<br>0.1309 6/200                                                                                                    | Group 2<br>/ Clusters/<br>s Items<br>K2/M2<br>) 6/200 | Intra-<br>Cluster<br>Corr.<br>ICC<br>0.0043 | Prop<br>Grp 2<br>P2<br>0.4500 | Lower<br>Equiv.<br>Grp 1<br>Prop<br>P1.0L<br>0.4000 | Upper<br>Equiv.<br>Grp 1<br>Prop<br>P1.0U<br>0.5000 | Lower<br>Equiv.<br>Margin<br>Diff<br>D0.L<br>-0.0500 | Upper<br>Equiv.<br>Margin<br>Diff<br>D0.U<br>0.0500 | Actual<br>Margin<br>Diff<br>D1<br>0.0000 | <b>Alpha</b><br>0.0500 | <b>Beta</b><br>0.8691 |

The power of the test of equivalence was only 0.1309.

# Example 5 – Finding Sample Size (Individuals within Clusters)

An agency would like to show the proportion of success is the same for two treatments. Eight doctors are available for the study. Four will be randomly chosen to be trained to administer treatment 1. The remaining four will administer treatment 2. The treatments will be considered equivalent if the the proportion of success of treatment 1 is within 0.10 of treatment 2 success. The agency would like to know the number of patients that need to be treated by each doctor to achieve 80% power for the equivalence test. Various values for the intracluster correlation coefficient will be use since its true value is unknown. It is expected that the two treatments will have a success rate near 0.70. Alpha is set at 0.05.

#### Setup

This section presents the values of each of the parameters needed to run this example. First, from the PASS Home window, load the **Equivalence Tests for Two Proportions in a Cluster-Randomized Design [Differences]** procedure window by clicking on **Proportions**, then **Two Proportions from a Cluster-Randomized Design**, then **Equivalence Tests**, then **Specify using Differences**. You may then follow along here by making the appropriate entries as listed below or load the completed template **Example5** from the Template tab on the procedure window.

| <u>Option</u>                       | Value                                  |
|-------------------------------------|----------------------------------------|
| Data Tab                            |                                        |
| Find (Solve For)                    | <b>M1</b>                              |
| Power                               | 0.80                                   |
| Alpha                               | 0.05                                   |
| K1 (Clusters Per Group 1)           | 4                                      |
| M1 (Items Per Cluster in Group 1)   | Ignored since this is the find setting |
| K2 (Clusters Per Group 2)           | K1                                     |
| M2 (Items Per Cluster in Group 2)   | <b>M1</b>                              |
| D0.U (Upper Equivalence Difference) | 0.10                                   |
| D0.L (Lower Equivalence Difference) | <b>-D0.U</b>                           |
| D1 (Difference H1 = P1.1 - P2)      | 0.0                                    |
| P2 (Group 2 Proportion)             | 0.70                                   |
| ICC (Intracluster Correlation)      | 0.001 to 0.01 by 0.001                 |
| Test Type                           | Likelihood Score (Farr. & Mann.)       |

#### Output

Click the Run button to perform the calculations and generate the following output.

#### **Numeric Results**

```
Numeric Results for Equivalence Tests Based on the Difference: P1 - P2
H0: P1-P2<=D0.L or P1-P2>=D0.U. H1: D0.L<P1-P2=D1<D0.U.
Test Statistic: Score tests
                                             Lower
                                                       Upper
                                                                Lower
                                                                         Upper
     Group 1
               Group 2
                            Intra-
                                             Equiv.
                                                       Equiv.
                                                                Equiv.
                                                                         Equiv. Actual
     Clusters/ Clusters/
                          Cluster
                                     Prop
                                              Grp 1
                                                       Grp 1
                                                               Margin
                                                                        Margin Margin
        Items
                  Items
                            Corr.
                                     Grp 2
                                              Prop
                                                        Prop
                                                                  Diff
                                                                           Diff
                                                                                   Diff
       K1/M1
                  K2/M2
                                       P2
                                              P1.0L
                                                       P1.0U
                                                                 D0.L
                                                                          D0.U
Power
                             ICC
                                                                                    D1
                                                                                           Alpha
                                                                                                     Beta
0.8028
         4/99
                    4/99
                           0.0010
                                    0.7000
                                             0.6000
                                                      0.8000
                                                               -0.1000
                                                                         0.1000 0.0000
                                                                                          0.0500
                                                                                                   0.1972
0.8042
                  4/110
        4/110
                           0.0020
                                    0.7000
                                             0.6000
                                                      0.8000
                                                               -0.1000
                                                                         0.1000 0.0000
                                                                                          0.0500
                                                                                                   0.1958
0.8028
        4/123
                   4/123
                           0.0030
                                    0.7000
                                             0.6000
                                                      0.8000
                                                               -0.1000
                                                                         0.1000
                                                                                0.0000
                                                                                          0.0500
                                                                                                   0.1972
                                                      0.8000
0.8014
                  4/140
        4/140
                           0.0040
                                    0.7000
                                             0.6000
                                                               -0.1000
                                                                         0.1000 0.0000
                                                                                          0.0500
                                                                                                   0.1986
0.8014
        4/162
                   4/162
                           0.0050
                                    0.7000
                                             0.6000
                                                      0.8000
                                                               -0.1000
                                                                         0.1000 0.0000
                                                                                          0.0500
                                                                                                   0.1986
0.8014
        4/194
                  4/194
                           0.0060
                                                      0.8000
                                                               -0.1000
                                                                         0.1000 0.0000
                                    0.7000
                                             0.6000
                                                                                          0.0500
                                                                                                   0.1986
0.8014
        4/240
                   4/240
                           0.0070
                                    0.7000
                                             0.6000
                                                      0.8000
                                                               -0.1000
                                                                         0.1000 0.0000
                                                                                          0.0500
                                                                                                   0.1986
0.8014
        4/316
                  4/316
                           0.0080
                                    0.7000
                                             0.6000
                                                      0.8000
                                                               -0.1000
                                                                         0.1000 0.0000
                                                                                                   0.1986
                                                                                          0.0500
0.8014
        4/463
                   4/463
                           0.0090
                                    0.7000
                                             0.6000
                                                      0.8000
                                                               -0.1000
                                                                         0.1000 0.0000
                                                                                          0.0500
                                                                                                   0.1986
0.8014
        4/867
                  4/867
                           0.0100
                                    0.7000
                                             0.6000
                                                      0.8000
                                                              -0.1000
                                                                         0.1000 0.0000
                                                                                          0.0500
                                                                                                   0.1986
```

#### **Plots Section**

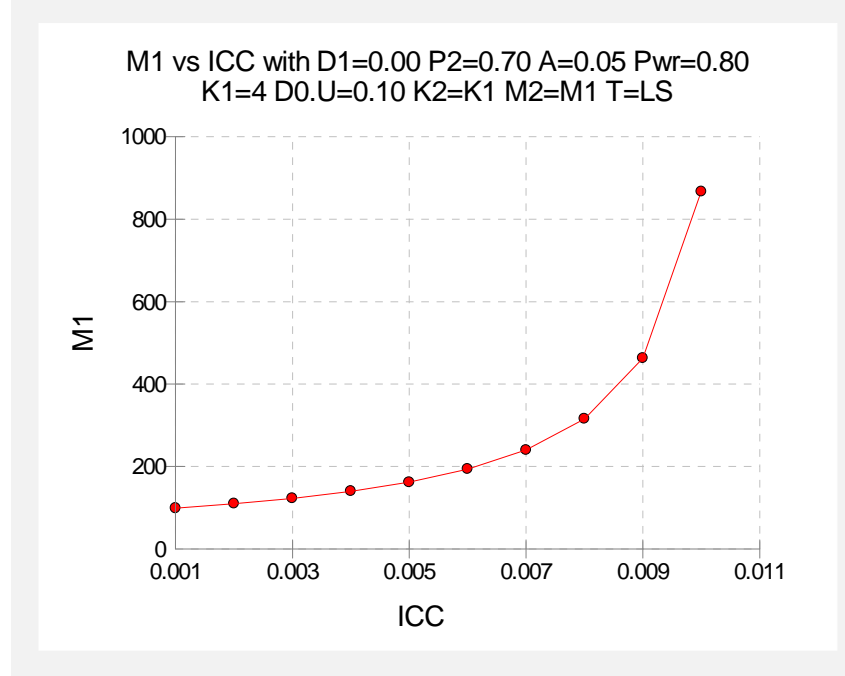

The number of patients needed to be treated by each doctor ranges from 99 to 867 depending on the value of the intracluster correlation coefficient.

240-16 Equivalence Tests for Two Proportions in a Cluster-Randomized Design

#### **250-1**

# Chapter 250

# Chi-Square Tests for Multiple Proportions

# Introduction

The *Chi-square test* is often used to test whether sets of frequencies or proportions follow certain patterns. The two most common instances are tests of goodness of fit using multinomial tables and tests of independence in contingency tables.

The *Chi-square goodness of fit* test is used to test whether the distribution of a set of data follows a particular pattern. For example, the goodness-of-fit Chi-square may be used to test whether a set of values follow the normal distribution or whether the proportions of Democrats, Republicans, and other parties are equal to a certain set of values, say 0.4, 0.4, and 0.2.

The *Chi-square test for independence* in a contingency table is the most common Chi-square test. Here individuals (people, animals, or things) are classified by two (nominal or ordinal) classification variables into a two-way, contingency table. This table contains the counts of the number of individuals in each combination of the row categories and column categories. The Chi-square test determines if there is dependence (association) between the two classification variables. Hence, many surveys are analyzed with Chi-square tests.

The following table is an example of data arranged in a two-way contingency table. The rows of the table represent the stated political party of a respondent. The columns represent the respondent's answer to a question about whether they favor a certain proposition. The body of the table represents the number of individuals that fall into each cell (category). Note that the opinions of 311 individuals are recorded in this table.

| (Count)         | Favor Proposition A |    |  |  |
|-----------------|---------------------|----|--|--|
| Political Party | Yes                 | No |  |  |
| Democrats       | 86                  | 21 |  |  |
| Republican      | 54                  | 59 |  |  |
| Others          | 34                  | 57 |  |  |

#### 250-2 Chi-Square Tests for Multiple Proportions

The table below presents the row percentages for each category.

| (Row Percentage) | Favor Proposition A |      |  |  |
|------------------|---------------------|------|--|--|
| Political Party  | Yes                 | No   |  |  |
| Democrats        | 80.4                | 19.6 |  |  |
| Republican       | 47.8                | 52.2 |  |  |
| Others           | 37.4                | 62.6 |  |  |

The Chi-square statistic tests whether the percentage of *Yes* responses remains constant across the three political parties. Notice that 80% of the Democrats said *Yes*, while only 37% of those in the Other category chose *Yes*. The Chi-square value for the above table is 5.59, which is statistically significant. Obviously, there is quite a shift in response pattern on this item across political parties.

# **Effect Size**

We begin by defining what we will call the *effect size*. For each cell of a table containing *m* cells, suppose there are two proportions considered: one specified by a null hypothesis and the other specified by an alternative hypothesis. Often, the proportions specified by the alternative hypothesis are those occurring in the data. Define  $p_{0i}$  to be the proportion in cell *i* under the null hypothesis and  $p_{1i}$  to be the proportion in cell *i* under the alternative hypothesis. The effect size, *w*, is calculated using the formula

$$w = \sqrt{\sum_{i=1}^{m} \frac{(p_{1i} - p_{0i})^2}{p_{0i}}}$$

The formula for computing the Chi-square value,  $\chi^2$ , is

$$\chi^{2} = \sum_{i=1}^{m} \frac{(O_{i} - E_{i})^{2}}{E_{i}}$$
$$= N \sum_{i=1}^{m} \frac{(P_{0i} - P_{1i})^{2}}{P_{0i}},$$

where N is the total count in all the cells. Hence, the relationship between w and  $\chi^2$  is

$$\chi^2 = Nw^2$$

Note that when you are dealing with a contingency table, the cell index, *i*, is often replaced by two indices, one representing columns and the other representing rows.

The effect size, w, was used by Cohen (1988) because it does not depend on the sample size. He sets a small value of w at 0.1, a medium value at 0.3, and a large value at 0.5. Although these are rather arbitrary settings, they are useful for planning purposes.

#### **Chi-Square Effect Size Estimator**

**PASS** provides a special module to aid in finding an appropriate value for *w* called the Chi-Square Effect Size Estimator. This module may be loaded by pressing the *CS* button near the W (Effect Size) box or from the menus by selecting *PASS* and then *Other*.

You will find that as values are typed into the body of the table, the value of the effect size (shown at the bottom in the box labeled Effect Size - W) is also changed. Using this utility program, you can quickly determine the impact of table configurations on the value of w.

For example, suppose the cell proportions under the null and alternative hypotheses are as follows:

Cell 1 2 3 4

| $p_{_{0i}}$ | 0.25 | 0.25 | 0.25 | 0.25 | (Null: Equal distribution across the four cells.)            |
|-------------|------|------|------|------|--------------------------------------------------------------|
| $p_{1i}$    | 0.40 | 0.20 | 0.20 | 0.20 | (Alternative: cell 1 has twice the probability as the rest.) |

To calculate w, first create the differences (ignoring the signs since the differences will be squared

|Diff| 0.15 0.05 0.05 0.05

Next, square the differences

Diff^2 0.0225 0.0025 0.0025 0.0025

Divide by the null

X^2 0.09 0.01 0.01 0.01

When these are summed, the result is 0.12. Taking the square of 0.12 gives the value of w as 0.3464.

As an experiment, load the Chi-Square Effect Size Estimator and enter these values on the Multinomial Test window. Enter the  $p_{0i}$  values in the column labeled Data Values and

the  $p_{1i}$  values in 1 the column marked Hypothesized Proportions. Check that the value of *w* is 0.3464. Next, change the Data Values to 4,2,2,2 and the Hypothesized Proportions to 1,1,1,1. Check that the value of *w* is still the same.

# **Calculating the Power**

The power is calculated as follows:

- 1. Find  $x_{\alpha}$  such that  $1 \chi^2(x_{\alpha}|df) = \alpha$ , where  $\chi^2(x_{\alpha}|df)$  is the area to the left of x under a Chi-square distribution with *df* degrees of freedom.
- 2. Power =  $1 \chi'_{df,\lambda}^2$ , where  $\chi'_{k,\lambda}^2$  is the left-tail area of the noncentral Chi-square distribution with *k* degrees of freedom and noncentrality parameter  $\lambda$ . Note that  $\lambda = Nw^2$ .

## **Procedure Options**

This section describes the options that are specific to the one proportion equivalence procedures. These are located on the Data tab. To find out more about using the other tabs, go to the Procedure Window chapter.

#### **Data Tab**

The Data tab contains most of the parameters and options that you will be concerned with.

#### **Solve For**

#### Find (Solve For)

This option specifies the parameter to be solved for from the other parameters. The parameters that may be selected are *W*, *DF*, *N*, *Alpha*, and *Power and Beta*. Under most situations, you will select either *Power and Beta* for a power analysis or *N* for sample size determination.

Select *N* when you want to calculate the sample size needed to achieve a given power and alpha level.

Select *Power and Beta* when you want to calculate the power of an experiment that has already been run.

#### **Error Rates**

#### **Power or Beta**

This option specifies one or more values for power or for beta (depending on the chosen setting). Power is the probability of rejecting a false null hypothesis, and is equal to one minus Beta. Beta is the probability of a type-II error, which occurs when a false null hypothesis is not rejected. In this procedure, a type-II error occurs when you fail to reject the null hypothesis of equal row proportions when in fact they are different.

Values must be between zero and one. Historically, the value of 0.80 (Beta = 0.20) was used for power. Now, 0.90 (Beta = 0.10) is also commonly used.

A single value may be entered here or a range of values such as 0.8 to 0.95 by 0.05 may be entered.

#### Alpha (Significance Level)

This option specifies one or more values for the probability of a type-I error. A type-I error occurs when a true null hypothesis is rejected. For this procedure, a type-I error occurs when you reject the null hypothesis of equal row (or column) proportions when in fact they are equal.

Values must be between zero and one. Historically, the value of 0.05 has been used for alpha. This means that about one test in twenty will falsely reject the null hypothesis. You should pick a value for alpha that represents the risk of a type-I error you are willing to take in your experimental situation.

You may enter a range of values such as 0.01 0.05 0.10 or 0.01 to 0.10 by 0.01.

#### **Sample Size**

#### N (Sample Size)

This option specifies the number of individuals whose responses are recorded in the table. This number should be greater than or equal to the number of cells in the table.

#### Effect Size

#### W (Effect Size)

This is the value of *w*, the effect size. If you have Chi-square values that you want to analyze, use the following formula to transform them to *w*'s:

$$w = \sqrt{\frac{\chi^2}{N}}$$

Remember that a small value of w is 0.1, a medium value is 0.3, and a large value is 0.5.

#### Test

#### **DF (Degrees of Freedom)**

This options specifies the degrees of freedom of the Chi-square test. For a test of independence in a contingency table, the degrees of freedom is (R-1)(C-1) where *R* is the number of rows and *C* is the number of columns. For example, for a 3-by-4 table, DF = (3-1)(4-1) = 6.

In a goodness of fit test, the degrees of freedom is the number of cells minus one. You may have to further adjust it for every distributional parameter that is estimated from the data. For example, suppose a Chi-square goodness-of-fit will be used to test the adequacy of the normality assumption on a set of 300 observations. Two parameters, the mean and variance, are estimated from the data. Suppose the data are categorized into six categories. DF = 6 - 2 - 1 = 3.

# Example 1 – Finding the Power for an Existing Contingency Table

This example will compute the power of the Chi-square test of independence of the data in the contingency table that was discussed at the beginning of this chapter. If you would like to follow along, load the Chi-Square Effect Size Estimator window, select the Contingency Table tab, enter 86, 54, 34 in the first column and 21, 59, 57 in the second column. The results are Chi-square = 41.708829, DF = 2, N = 311, and W = 0.366213.

We will compute the power when alpha = 0.01, 0.05, and 0.10. For evaluation purposes, we will compute the power when N = 20, 50, 100, and 200 as well as at 311.

#### Setup

This section presents the values of each of the parameters needed to run this example. First, from the PASS Home window, load the **Chi-Square Tests for Multiple Proportions** procedure window by clicking on **Proportions**, then **Multiple Proportions**, then **Chi-Square Tests**. You may then follow along here by making the appropriate entries as listed below or load the completed template **Example1** from the Template tab on the procedure window.

#### <u>Option</u>

#### <u>Value</u>

| Power and Beta                          |
|-----------------------------------------|
| Ignored since this is the Find setting. |
| 0.01 0.05 0.10                          |
| 20 50 100 200 311                       |
| 0.366213                                |
| 2                                       |
|                                         |

## **Annotated Output**

Click the Run button to perform the calculations and generate the following output.

#### **Numeric Results**

Numerie Reculte

| Numeric | (couito |        |            |    |         |         |
|---------|---------|--------|------------|----|---------|---------|
| Power   | Ν       | w      | Chi-Square | DF | Alpha   | Beta    |
| 0.12127 | 20      | 0.3662 | 2.6822     | 2  | 0.01000 | 0.87873 |
| 0.29104 | 20      | 0.3662 | 2.6822     | 2  | 0.05000 | 0.70896 |
| 0.41007 | 20      | 0.3662 | 2.6822     | 2  | 0.10000 | 0.58993 |
| 0.39621 | 50      | 0.3662 | 6.7056     | 2  | 0.01000 | 0.60379 |
| 0.63538 | 50      | 0.3662 | 6.7056     | 2  | 0.05000 | 0.36462 |
| 0.74622 | 50      | 0.3662 | 6.7056     | 2  | 0.10000 | 0.25378 |
| 0.78214 | 100     | 0.3662 | 13.4112    | 2  | 0.01000 | 0.21786 |
| 0.91678 | 100     | 0.3662 | 13.4112    | 2  | 0.05000 | 0.08322 |
| 0.95512 | 100     | 0.3662 | 13.4112    | 2  | 0.10000 | 0.04488 |
| 0.98840 | 200     | 0.3662 | 26.8224    | 2  | 0.01000 | 0.01160 |
| 0.99795 | 200     | 0.3662 | 26.8224    | 2  | 0.05000 | 0.00205 |
| 0.99927 | 200     | 0.3662 | 26.8224    | 2  | 0.10000 | 0.00073 |
| 0.99980 | 311     | 0.3662 | 41.7088    | 2  | 0.01000 | 0.00020 |
| 0.99998 | 311     | 0.3662 | 41.7088    | 2  | 0.05000 | 0.00002 |
| 1.00000 | 311     | 0.3662 | 41.7088    | 2  | 0.10000 | 0.00000 |
|         |         |        |            |    |         |         |

# Report DefinitionsPower is the probability of rejecting a false null hypothesis. It should be close to one.N is the size of the sample drawn from the population. To conserve resources, it should be small.W is the effect size--a measure of the magnitude of the Chi-Square that is to be detected.DF is the degrees of freedom of the Chi-Square distribution.Alpha is the probability of rejecting a true null hypothesis.Beta is the probability of accepting a false null hypothesis.Summary StatementsA sample size of 20 achieves 12% power to detect an effect size (W) of 0.3662 using a 2 degrees of freedom Chi-Square Test with a significance level (alpha) of 0.01000.

This report shows the values of each of the parameters, one scenario per row. The definitions of each column are given in the Report Definitions section.

Note that in this particular example, a reasonable power of about 0.80 is reached for all values of alpha once the sample size is greater than 100.

The values from this table are plotted in the chart below.

#### **Plots Section**

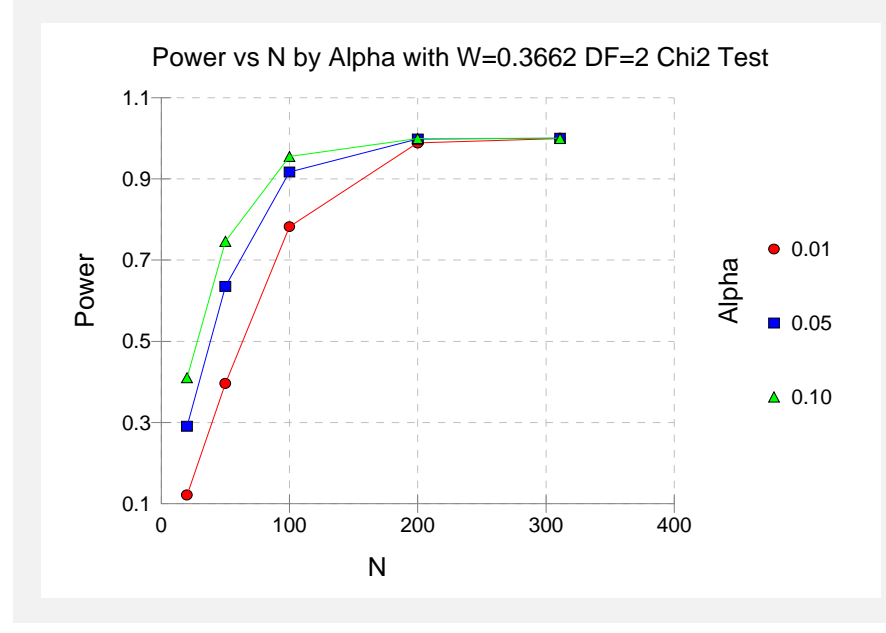

This plot shows the relationship between sample size, power, and alpha.

# **Example 2 – Finding the Sample Size**

A survey is being planned that will contain several questions with three possible answers: agree, neutral, disagree. The researchers are planning to analyze the questionnaires using Chi-square tests of independence in two-way contingency tables. How many respondents are needed to detect small (w = 0.1), medium (w = 0.3), or large (w = 0.5) effects if all hypothesis testing will be done at the 0.05 significance level?

Since the researchers are planning for 3-by-3 tables, DF = (3 - 1)(3 - 1) = 4.

#### Setup

This section presents the values of each of the parameters needed to run this example. First, from the PASS Home window, load the **Chi-Square Tests for Multiple Proportions** procedure window by clicking on **Proportions**, then **Multiple Proportions**, then **Chi-Square Tests**. You may then follow along here by making the appropriate entries as listed below or load the completed template **Example2** from the Template tab on the procedure window.

| <u>Option</u>           | Value                                     |
|-------------------------|-------------------------------------------|
| Data Tab                |                                           |
| Find (Solve For)        | .N                                        |
| Power                   | .0.80 0.90                                |
| Alpha                   | .0.05                                     |
| N (Sample Size)         | . Ignored since this is the Find setting. |
| W (Effect Size)         | .0.1 0.3 0.5                              |
| DF (Degrees of Freedom) | .4                                        |

#### Output

Click the Run button to perform the calculations and generate the following output.

#### **Numeric Results**

| Numeric Results |      |        |            |    |         |         |  |
|-----------------|------|--------|------------|----|---------|---------|--|
| Power           | Ν    | w      | Chi-Square | DF | Alpha   | Beta    |  |
| 0.90010         | 1541 | 0.1000 | 15.4100    | 4  | 0.05000 | 0.09990 |  |
| 0.80018         | 1194 | 0.1000 | 11.9400    | 4  | 0.05000 | 0.19982 |  |
| 0.90157         | 172  | 0.3000 | 15.4800    | 4  | 0.05000 | 0.09843 |  |
| 0.80130         | 133  | 0.3000 | 11.9700    | 4  | 0.05000 | 0.19870 |  |
| 0.90198         | 62   | 0.5000 | 15.5000    | 4  | 0.05000 | 0.09802 |  |
| 0.80243         | 48   | 0.5000 | 12.0000    | 4  | 0.05000 | 0.19757 |  |

This report shows that for 80% power, 1194 (about 1200) respondents are needed to detect small effects, 133 respondents are needed to detect medium effects, and 48 respondents are needed to detect large effects.

# **Example 3 – Validation using Cohen**

Cohen (1988) page 251 presents an example in which W = 0.30 and 0.40, N = 140, alpha = 0.01, and DF = 2. He gives the power as 0.75 for W = 0.3 and 0.97 for W = 0.4.

#### Setup

This section presents the values of each of the parameters needed to run this example. First, from the PASS Home window, load the **Chi-Square Tests for Multiple Proportions** procedure window by clicking on **Proportions**, then **Multiple Proportions**, then **Chi-Square Tests**. You may then follow along here by making the appropriate entries as listed below or load the completed template **Example3** from the Template tab on the procedure window.

# <u>Option</u>

#### <u>Value</u>

| Data Tab         |                                         |
|------------------|-----------------------------------------|
| Find (Solve For) | Power and Beta                          |
| Power            | Ignored since this is the Find setting. |
| Alpha            | 0.01                                    |
| N (Sample Size)  | 140                                     |
| W (Effect Size)  |                                         |

#### Output

Click the Run button to perform the calculations and generate the following output.

#### **Numeric Results**

| Numeric R | esults |        |            |    |         |         |  |
|-----------|--------|--------|------------|----|---------|---------|--|
| Power     | Ν      | w      | Chi-Square | DF | Alpha   | Beta    |  |
| 0.74841   | 140    | 0.3000 | 12.6000    | 2  | 0.01000 | 0.25159 |  |
| 0.96641   | 140    | 0.4000 | 22.4000    | 2  | 0.01000 | 0.03359 |  |

PASS matches Cohen's power values of 0.75 and 0.97.

DF (Degrees of Freedom).....2

# Example 4 – Finding the Sample Size for a Normality Goodness-of-Fit Test

A researcher is planning a study to determine if the distribution of scores on a certain test is normal. He plans to divide the test scores from his sample into five intervals of equal probability under the normal distribution using the sample mean and sample variance. After experimenting with the Chi-Square Effect Size Estimator, he decides that he must be able to detect a departure from normality of w = 0.20. He sets his significance level at 0.10 so that he will be lenient in his rejection of normality. He decides to focus on a power of 0.80. How large of a sample size will the researcher need?

The value of DF = 5 - 2 - 1 = 2, since there are five intervals and two parameters, mean and variance, are used.

#### Setup

This section presents the values of each of the parameters needed to run this example. First, from the PASS Home window, load the **Chi-Square Tests for Multiple Proportions** procedure window by clicking on **Proportions**, then **Multiple Proportions**, then **Chi-Square Tests**. You may then follow along here by making the appropriate entries as listed below or load the completed template **Example4** from the Template tab on the procedure window.

| <u>Option</u>           | Value                                   |
|-------------------------|-----------------------------------------|
| Data Tab                |                                         |
| Find (Solve For)        | N                                       |
| Power                   | 0.80                                    |
| Alpha                   | 0.10                                    |
| N (Sample Size)         | Ignored since this is the Find setting. |
| W (Effect Size)         | 0.20                                    |
| DF (Degrees of Freedom) | 2                                       |
|                         |                                         |

#### Output

Click the Run button to perform the calculations and generate the following output.

#### **Numeric Results**

| Numeric R            | esults   |          |                   |           |              |             |
|----------------------|----------|----------|-------------------|-----------|--------------|-------------|
| <b>Power</b> 0.80046 | <b>N</b> | <b>W</b> | <b>Chi-Square</b> | <b>DF</b> | <b>Alpha</b> | <b>Beta</b> |
|                      | 193      | 0.2000   | 7.7200            | 2         | 0.10000      | 0.19954     |

This report shows that for 80% power, 193 observations are needed.

# Chapter 255

# Cochran-Armitage Test for Trend in Proportions

# Introduction

This module computes power and sample size for the Cochran-Armitage test for a linear trend in proportions based on the results in Nam (1987). Asymptotic and exact power calculations for the uncorrected and continuity-corrected tests are available. The results assume that the proportions follow a linear trend on the logistic scale, with X being the covariate (or dose) variable, and that random samples are drawn from k separate populations.

# **Technical Details**

Suppose we have k independent binomial variates  $y_i$ , with response probabilities  $p_i$  based on samples of size  $n_i$  at covariate (or dose) levels  $x_i$ , for i = 1, 2, ..., k, where  $x_1 < x_2 < ... < x_k$ . Define the following:

$$N = \sum_{i=1}^{k} n_i$$
$$\overline{p} = \frac{1}{N} \sum_{i=1}^{k} y_i$$
$$\overline{q} = 1 - \overline{p}$$
$$\overline{x} = \frac{1}{N} \sum_{i=1}^{k} n_i x_i$$

If we assume that the probability of response follows a linear trend on the logistic scale, then

$$p_i = \frac{\exp(\alpha + \beta x_i)}{1 + \exp(\alpha + \beta x_i)}.$$

#### **Hypothesis Tests**

The Cochran-Armitage test can be used to test the following hypotheses:

| One-Sided (Increasing Trend) | $H_0: p_1 = p_2 = \dots = p_k$ | vs. | $H_1: p_1 < p_2 < < p_k$        |
|------------------------------|--------------------------------|-----|---------------------------------|
| One-Sided (Decreasing Trend) | $H_0: p_1 = p_2 = \dots = p_k$ | vs. | $H_1: p_1 > p_2 > \ldots > p_k$ |
| Two-Sided                    | $H_0: p_1 = p_2 = \dots = p_k$ | vs. | $H_1: p_1 < p_2 < \ldots < p_k$ |
|                              |                                |     | or $p_1 > p_2 > > p_k$          |

#### **One-Sided Test of Increasing Linear Trend in Proportions**

#### **Continuity-Corrected Test**

Nam (1987) presents the following continuity-corrected asymptotic test statistic for detecting an increasing linear trend in proportions

$$z_{c.c.} = \frac{\sum_{i=1}^{k} y_i (x_i - \overline{x}) - \frac{\Delta}{2}}{\sqrt{pq} \left[ \sum_{i=1}^{k} n_i (x_i - \overline{x})^2 \right]}.$$

The factor  $\Delta/2$  is the continuity correction. If the covariates  $x_i$  are equally-spaced then

$$\Delta = x_{i+1} - x_i$$
 for all  $i < k$ 

or the interval between adjacent covariates. **PASS** computes  $\Delta$  for unequally-spaced covariates as

$$\Delta = \frac{1}{k-1} \sum_{i=1}^{k-1} (x_{i+1} - x_i).$$

For the case of unequally-spaced covariates, Nam (1987) has this to say, "For unequally spaced doses, no constant correction is adequate for all outcomes." Therefore, we caution against the use of the continuity-corrected test statistic in the case of unequally-spaced covariates.

The test rejects  $H_0$  if  $z_{c.c.} \ge z_{1-\alpha}$ , where  $z_{1-\alpha}$  is the value that leaves  $1 - \alpha$  in the upper tail of the standard normal distribution.

#### **Uncorrected Test**

The uncorrected test statistic is equivalent to the corrected test statistic except that  $\Delta = 0$ ,

$$z = \frac{\sum_{i=1}^{k} y_i (x_i - \overline{x})}{\sqrt{\overline{pq} \left[\sum_{i=1}^{k} n_i (x_i - \overline{x})^2\right]}}$$

The test rejects  $H_0$  if  $z \ge z_{1-\alpha}$ , where  $z_{1-\alpha}$  is the value that leaves  $1 - \alpha$  in the upper tail of the standard normal distribution.

#### **One-Sided Test of Decreasing Linear Trend in Proportions**

#### **Continuity-Corrected Test**

Nam (1987) presents a continuity-corrected asymptotic test statistic for detecting an increasing linear trend in proportions. The continuity-corrected test statistic for a decreasing trend is the same as that for an increasing trend, except that  $\Delta/2$  is added in the numerator instead of subtracted

$$z_{c.c.} = \frac{\sum_{i=1}^{k} y_i (x_i - \overline{x}) + \frac{\Delta}{2}}{\sqrt{\overline{pq}} \left[ \sum_{i=1}^{k} n_i (x_i - \overline{x})^2 \right]}.$$

The factor  $\Delta$  is defined the same as in the case of a test for increasing trend, and the caution about the use of the continuity-corrected test statistic in the case of unequally-spaced covariates also applies here.

The test rejects  $H_0$  if  $z_{c.c.} \leq z_{\alpha}$ , where  $z_{\alpha}$  is the value that leaves  $\alpha$  in the lower tail of the standard normal distribution.

#### **Uncorrected Test**

The uncorrected test statistic is equivalent to the corrected test statistic except that  $\Delta = 0$ ,

$$z = \frac{\sum_{i=1}^{k} y_i (x_i - \overline{x})}{\sqrt{\overline{p}\overline{q}} \left[ \sum_{i=1}^{k} n_i (x_i - \overline{x})^2 \right]}.$$

The test rejects  $H_0$  if  $z \le z_{\alpha}$ , where  $z_{\alpha}$  is the value that leaves  $\alpha$  in the lower tail of the standard normal distribution.

#### **Two-Sided Test for Linear Trend in Proportions**

#### **Continuity-Corrected Test**

Nam (1987) presents a continuity-corrected asymptotic test statistic for detecting an increasing linear trend in proportions. A two-sided test statistic utilizes a combination of the upper- and lower-tailed test statistics.

$$z_{c.c.U} = \frac{\sum_{i=1}^{k} y_i(x_i - \overline{x}) - \frac{\Delta}{2}}{\sqrt{\overline{pq}} \left[\sum_{i=1}^{k} n_i(x_i - \overline{x})^2\right]} \quad \text{and} \quad z_{c.c.L} = \frac{\sum_{i=1}^{k} y_i(x_i - \overline{x}) + \frac{\Delta}{2}}{\sqrt{\overline{pq}} \left[\sum_{i=1}^{k} n_i(x_i - \overline{x})^2\right]}.$$

The factor  $\Delta$  is defined the same as in the case of a test for increasing trend, and the caution about the use of the continuity-corrected test statistic in the case of unequally-spaced covariates also applies here.

The test rejects  $H_0$  if  $z_{c.c.U} \ge z_{1-\alpha/2}$  or if  $z_{c.c.L} \le z_{\alpha/2}$ .

#### **Uncorrected Test**

The uncorrected test statistic is the same as the corrected test statistic except that  $\Delta = 0$ , which reduces the upper- and lower-tailed statistics to a single test statistic

$$z = \frac{\sum_{i=1}^{k} y_i (x_i - \overline{x})}{\sqrt{\overline{pq}} \left[ \sum_{i=1}^{k} n_i (x_i - \overline{x})^2 \right]}$$

The test rejects  $H_0$  if  $|z| \ge z_{1-\alpha/2}$ .

#### **Exact Power Calculations**

The power for the previous test statistics that are based on the normal approximation can be computed exactly using the binomial distribution. The following steps are taken to compute exact power.

#### **One-Sided Test of Increasing Linear Trend in Proportions**

- 1. Find the critical value using the standard normal distribution. The critical value,  $z_{critical}$ , is that value of z that leaves exactly the target value of alpha in the <u>upper</u> tail of the normal distribution. For example, for an upper-tailed test (increasing trend) with a target alpha of 0.05, the critical value is 1.645.
- 2. Compute the value of the test statistic,  $z_t$ , for every **y**, where  $\mathbf{y} = (y_1, y_2, ..., y_k)$ . Note that  $y_1$  ranges from 0 to  $n_1$ ,  $y_2$  ranges from 0 to  $n_2$ , and so on. The test statistic  $z_t$  can be either the corrected or uncorrected test statistic.
- 3. If  $z_t \ge z_{critical}$ , the combination is in the rejection region. Call all **y** that lead to a rejection the set *A*.
- 4. Compute the power for given values of  $\mathbf{p} = (p_1, p_2, ..., p_k)$  as

$$1 - \beta = \sum_{A} \left\{ \prod_{i=1}^{k} \left[ \binom{n_i}{y_i} p_i^{y_i} (1 - p_i)^{n_i - y_i} \right] \right\}$$

When the values of  $n_i$  are large (say over 50) or k is large (say over 5), these formulas may take a little time to evaluate. In this case, a large sample approximation may be used.

#### **One-Sided Test of Decreasing Linear Trend in Proportions**

- 1. Find the critical value using the standard normal distribution. The critical value,  $z_{critical}$ , is that value of z that leaves exactly the target value of alpha in the <u>upper</u> tail of the normal distribution. For example, for a lower-tailed test (decreasing trend) with a target alpha of 0.05, the critical value is 1.645.
- 2. Compute the value of the test statistic,  $z_t$ , for every **y**, where  $\mathbf{y} = (y_1, y_2, ..., y_k)$ . Note that  $y_1$  ranges from 0 to  $n_1$ ,  $y_2$  ranges from 0 to  $n_2$ , and so on. The test statistic  $z_t$  can be either the corrected or uncorrected test statistic.

- 3. If  $z_t \leq -z_{critical}$ , the combination is in the rejection region. Call all y that lead to a rejection the set *A*.
- 4. Compute the power for given values of  $\mathbf{p} = (p_1, p_2, ..., p_k)$  as

$$1 - \beta = \sum_{A} \left\{ \prod_{i=1}^{k} \left[ \binom{n_i}{y_i} p_i^{y_i} (1 - p_i)^{n_i - y_i} \right] \right\}$$

When the values of  $n_i$  are large (say over 50) or k is large (say over 5), these formulas may take a little time to evaluate. In this case, a large sample approximation may be used.

#### **Two-Sided Test of Linear Trend in Proportions**

- 1. Find the critical value using the standard normal distribution. The critical value,  $z_{critical}$ , is that value of z that leaves exactly alpha/2 in the <u>upper</u> tail of the normal distribution. For example, for a two-sided test with a target alpha of 0.05, the critical value is 1.96.
- 2. Compute the value of the test statistics,  $z_U$  and  $z_L$ , for every **y**, where  $\mathbf{y} = (y_1, y_2, ..., y_k)$ . Note that  $y_1$  ranges from 0 to  $n_1$ ,  $y_2$  ranges from 0 to  $n_2$ , and so on. The test statistics  $z_U$  and  $z_L$  can be either the corrected or uncorrected test statistics. In the case of the uncorrected test,  $z_U = z_L$ .
- 3. If  $z_U \ge z_{critical}$  or  $z_L \le -z_{critical}$ , the combination is in the rejection region. Call all **y** that lead to a rejection the set *A*.
- 4. Compute the power for given values of  $\mathbf{p} = (p_1, p_2, ..., p_k)$  as

$$1 - \beta = \sum_{A} \left\{ \prod_{i=1}^{k} \left[ \binom{n_i}{y_i} p_i^{y_i} (1 - p_i)^{n_i - y_i} \right] \right\}$$

When the values of  $n_i$  are large (say over 50) or k is large (say over 5), these formulas may take a little time to evaluate. In this case, a large sample approximation may be used.

#### **Approximate Power Calculation**

The power for the Cochran-Armitage test can be computed quickly using the normal approximation to the binomial distribution. The following steps are taken to compute approximate power.

#### **One-Sided Test of Increasing Linear Trend in Proportions**

- 1. Find the critical value using the standard normal distribution. The critical value,  $z_{critical}$ , is that value of z that leaves exactly the target value of alpha in the <u>upper</u> tail of the normal distribution. For example, for an upper-tailed test with a target alpha of 0.05, the critical value is 1.645.
- 2. For a one-sided test of the alternative hypothesis that  $p_i$  is a monotone increasing function of  $x_i$ , compute the power for given values of  $\mathbf{p} = (p_1, p_2, ..., p_k)$  as

#### 255-6 Cochran-Armitage Test for Trend in Proportions

$$1 - \beta = \Pr(z \ge z_{critical} \mid H_1)$$
  
=  $1 - \Phi(u_U)$ ,

where  $\Phi()$  is the cumulative normal distribution and

$$u_{U} = \frac{-\left[\sum_{i=1}^{k} n_{i} p_{i} (x_{i} - \overline{x}) - \frac{\Delta}{2}\right] + z_{critical} \sqrt{p(1-p) \sum_{i=1}^{k} n_{i} (x_{i} - \overline{x})^{2}}}{\sqrt{\sum_{i=1}^{k} n_{i} p_{i} (1-p_{i}) (x_{i} - \overline{x})^{2}}},$$

where

$$p = \frac{1}{N} \sum_{i=1}^{k} n_i p_i \; .$$

The power for the uncorrected test is computed with  $\Delta = 0$ .

#### **One-Sided Test of Decreasing Linear Trend in Proportions**

- 1. Find the critical value using the standard normal distribution. The critical value,  $z_{critical}$ , is that value of z that leaves exactly the target value of alpha in the <u>upper</u> tail of the normal distribution. For example, for a lower-tailed test with a target alpha of 0.05, the critical value is 1.645.
- 2. For a one-sided test of the alternative hypothesis that  $p_i$  is a monotone decreasing function of  $x_i$ , compute the power for given values of  $\mathbf{p} = (p_1, p_2, ..., p_k)$  as

$$1 - \beta = \Pr(z \le -z_{critical} \mid H_1)$$
  
=  $\Phi(u_L)$ 

where  $\Phi()$  is the cumulative normal distribution and

$$u_{L} = \frac{-\left[\sum_{i=1}^{k} n_{i} p_{i} (x_{i} - \overline{x}) + \frac{\Delta}{2}\right] - z_{critical} \sqrt{p(1-p)} \sum_{i=1}^{k} n_{i} (x_{i} - \overline{x})^{2}}{\sqrt{\sum_{i=1}^{k} n_{i} p_{i} (1-p_{i}) (x_{i} - \overline{x})^{2}}},$$

where

$$p = \frac{1}{N} \sum_{i=1}^k n_i p_i \, .$$

The power for the uncorrected test is computed with  $\Delta = 0$ .

#### **Two-Sided Test of Linear Trend in Proportions**

- 1. Find the critical value using the standard normal distribution. The critical value,  $z_{critical}$ , is that value of z that leaves exactly alpha/2 in the <u>upper</u> tail of the normal distribution. For example, for a two-tailed test with a target alpha of 0.05, the critical value is 1.96.
- 2. For a two-sided test of the alternative hypothesis that  $p_i$  is a monotone decreasing or increasing function of  $x_i$ , compute the power for given values of  $\mathbf{p} = (p_1, p_2, ..., p_k)$  as

$$1 - \beta = \Pr(z_U \ge z_{critical} \mid H_1) + \Pr(z_L \le -z_{critical} \mid H_1)$$
$$= 1 - \Phi(u_U) + \Phi(u_L)$$

where  $\Phi()$  is the cumulative normal distribution and  $u_U$  and  $u_L$  are as defined previously. The power for the uncorrected test is computed with  $\Delta = 0$ .

# **Procedure Options**

This section describes the options that are specific to this procedure. These are located on the Data tab. To find out more about using the other tabs such as Axes/Legend/Grid, Plot Text, or Template, go to the Procedure Window chapter.

#### **Data Tab**

The Data tab contains most of the parameters and options that you will be concerned with.

#### **Solve For**

#### Find (Solve For)

This option specifies the parameter to be solved for from the other parameters. The parameters that may be selected are *Power and Beta* or *n* (*Group Sample Size*).

#### **Error Rates**

#### Power or Beta

This option specifies one or more values for power or for beta (depending on the chosen setting). Power is the probability of rejecting a false null hypothesis, and is equal to one minus Beta. Beta is the probability of a type-II error, which occurs when a false null hypothesis is not rejected. In this procedure, a type-II error occurs when you fail to reject the null hypothesis of equal means when in fact the means are different.

Values must be between zero and one. Historically, the value of 0.80 (Beta = 0.20) was used for power. Now, 0.90 (Beta = 0.10) is also commonly used.

A single value may be entered here or a range of values such as 0.8 to 0.95 by 0.05 may be entered.

#### Alpha (Significance Level)

This option specifies one or more values for the probability of a type-I error. A type-I error occurs when a true null hypothesis is rejected. In this procedure, a type-I error occurs when you reject the null hypothesis of equal means when in fact the means are equal.

Values must be between zero and one. Historically, the value of 0.05 has been used for alpha. This means that about one test in twenty will falsely reject the null hypothesis. You should pick a value for alpha that represents the risk of a type-I error you are willing to take in your experimental situation.

You may enter a range of values such as 0.01 0.05 0.10 or 0.01 to 0.10 by 0.01.

#### Sample Size / Groups – Sample Size Multiplier

#### n (Sample Size Multiplier)

This is the base, per group, sample size. One or more values, separated by blanks or commas, may be entered. A separate analysis is performed for each value listed here.

The group samples sizes are determined by multiplying this number by each of the Group Sample Size Pattern numbers. If the Group Sample Size Pattern numbers are represented by  $m_1, m_2, ..., m_k$  and this value is represented by n, the group sample sizes  $n_1, n_2, ..., n_k$  are calculated as follows:

 $n_1 = [n(m_1)]$   $n_2 = [n(m_2)]$   $n_3 = [n(m_3)]$ etc.

where the operator, [X] means the next integer after X, e.g. [3.1]=4.

For example, suppose there are three groups and the Group Sample Size Pattern is set to 1,2,3. If n is 5, the resulting sample sizes will be 5, 10, and 15. If n is 50, the resulting group sample sizes will be 50, 100, and 150. If n is set to 2,4,6,8,10, five sets of group sample sizes will be generated and an analysis run for each. These sets are:

| 2  | 4  | 6  |
|----|----|----|
| 4  | 8  | 12 |
| 6  | 12 | 18 |
| 8  | 16 | 24 |
| 10 | 20 | 30 |

As a second example, suppose there are three groups and the Group Sample Size Pattern is 0.2, 0.3, 0.5. When the fractional Pattern values sum to one, N can be interpreted as the total sample size of all groups and the Pattern values as the proportion of the total in each group.

If N is 10, the three group sample sizes would be 2, 3, and 5.

If N is 20, the three group sample sizes would be 4, 6, and 10.

If N is 12, the three group sample sizes would be

(0.2)12 = 2.4 which is rounded up to the next whole integer, 3.

(0.3)12 = 3.6 which is rounded up to the next whole integer, 4.

(0.5)12 = 6.

Note that in this case, 3+4+6 does not equal N (which is 12). This can happen because of rounding.

#### Sample Size / Groups – Groups

#### k (Number of Groups)

This is the number of groups being compared. Thus, it is the number of proportions and X values (or covariates). It must be greater than or equal to two.

The Cochran-Armitage method tests for a trend in proportions among these groups.

Note that the number of values used in the P (Proportions), X Values, and Group Sample Size Pattern boxes are all controlled by this number.

#### **Group Sample Size Pattern**

A set of positive, numeric values, one for each group, is entered here. The sample size of group i is found by multiplying the i<sup>th</sup> number from this list times the value of n and rounding up to the next whole number. The number of values must match the number of groups, k. When too few numbers are entered, 1's are added. When too many numbers are entered, the extras are ignored.

• Equal

If all sample sizes are to be equal, enter *Equal* here and the desired sample size in *n*. A set of *k* 1's will be used. This will result in  $n_1 = n_2 = n_3 = n$ . That is, all sample sizes are equal to *n*.

#### **Effect Size – Proportions**

#### P (Proportions)

Specify two or more proportions. These are the alternative proportions for the Cochran-Armitage test of trend. The proportions should be strictly increasing or decreasing (depending on the alternative hypothesis) and all values should be greater than zero and less than one. The number of proportions entered should equal the value of k, the number of groups. If the number of proportions entered is less than k, the last proportion is repeated. If the number is greater than k, the extra proportions are ignored.

Several sets of proportions can be entered by using the *PASS* spreadsheet. To launch the spreadsheet, click on the "Spreadsheet" button above the box. To select columns from the spreadsheet, click on the button with the arrow pointing down to the right. Specify the column (or columns) to be used by beginning your entry with an equals sign, e.g. enter =C1-C3.

#### **List Input**

Specify a single set of proportions as a list. For example, with three groups you might enter 0.1 0.2 0.3.

#### **Spreadsheet Column Input**

Specify more than one set of proportions using the column input syntax

=[column 1] [column 2] etc.

For example, if you have three proportion sets stored in the spreadsheet in columns C1, C2, and C3, you would enter =C1 C2 C3 in the P (Proportions) box.

#### 255-10 Cochran-Armitage Test for Trend in Proportions

Each column in the spreadsheet corresponds to a single set of proportions. Missing cells are not allowed. The number of proportions entered in each column should equal the value of k. If the number of proportions entered is less than k, the last proportion is repeated. If the number is greater than k, the extra proportions are ignored.

# Effect Size – X's (Covariate or Dose Values)

#### **Equally-Spaced X Values**

Check this box if the x's (covariates or doses) are equally spaced. It is not necessary to specify the individual x's if they are equally spaced, e.g. x value sets of 0, 1, 2 and 10, 20, 30 yield the same results.

If the covariates or doses are not equally spaced (e.g. x's = 1, 3, 7), you should enter the individual values in the box below after unchecking this option. The continuity correction factor  $\Delta/2$  and the power calculation then depend on the actual values entered.

#### X Values

Enter a list of x values if the covariates are unequally spaced (e.g. x's = 1, 3, 7). The values should be strictly increasing. The continuity correction factor  $\Delta/2$  and the power calculation then depend on the actual values entered here. The factor  $\Delta$  is calculated as the average difference between adjacent x values.

If the "Equally-Spaced X Values" option is checked, these values are ignored.

#### Test

#### **Test Type**

Specify which type of test will be used in all searching and reporting.

The continuity correction refers to adding or subtracting  $\Delta/2$  from the numerator of the *z*-value to bring the normal approximation closer to the binomial distribution. The factor  $\Delta$  is calculated as the average difference between adjacent *x* values.

If the *x*'s are equally-spaced,  $\Delta$  is equal to the difference between adjacent *x*'s

 $\Delta = x_{i+1} - x_i$  for all i < k.

In the case of unequally-spaced x's, Nam (1987) states, "For unequally spaced doses, no constant correction is adequate for all outcomes." Therefore, we recommend using the continuity-corrected test in the case of equally-spaced x's, but caution against its use in the case of unequally-spaced x's.

#### Alternative Hypothesis (H1)

Specify the alternative hypothesis of the test. Since the null hypothesis is the opposite, specifying the alternative is all that is needed. The alternative hypothesis determines how the alternative proportions, P (Proportions), should be entered. Usually, the two-sided option is selected.

For a one-sided alternative hypothesis test of increasing trend, the proportions should be strictly increasing, e.g. 0.1 0.2 0.3.

For a one-sided alternative hypothesis test of decreasing trend, the proportions should be strictly decreasing, e.g. 0.5 0.4 0.3.

For a two-sided test, the proportions can be either increasing or decreasing.

#### **Exact Power Calculation**

#### Maximum Group Sample Size for Exact Power Calculations

When all group sample sizes are less than or equal to this amount and the product of all group sample sizes is less than the Max Group Size Product for Exact Power Calculations, exact power calculations using the binomial distribution are made. Otherwise, the normal approximation to the binomial is used for calculating power.

Large values for this option can greatly increase the time required to calculate the power, especially when searching for sample size or when k is large. For larger sample sizes, the power based on the normal approximation is very close to the exact power. We recommend keeping this value less than 50.

#### Maximum Group Sample Size Product for Exact Power Calculations

When the product of all group sample sizes is less than this amount and all individual group sample sizes are less than the Maximum Group Sample Size for Exact Power Calculations, exact power calculations using the binomial distribution are made. Otherwise, the normal approximation to the binomial is used for calculating power.

This option is used to reduce computing time and to avoid running out of memory in the case of large sample sizes and/or large k. Raising this value will increase computing time.

Large values for this option can greatly increase the time required to calculate the power, especially when searching for sample size or when k is large. For larger sample sizes, the power based normal approximation is very close to the exact power. We recommend keeping this value less than 10 million when solving for power and beta and less than 1 million when solving for sample size.

# **Example 1 – Finding the Power**

An experiment is being designed to determine if there exists a dose-response relationship for a particular drug. Researchers will administer the drug at three dose levels: control (no drug), low, and high. The low dose is exactly half of the high dose, so the dosage structure is equally spaced. They expect to find response proportions of 0.05, 0.15, and 0.25 corresponding to the three doses, control, low, and high, respectively. A two-sided test with an alpha level of 0.05 will be used along with the continuity-corrected Cochran-Armitage test. They wish to compute the power for conducting the study with equal-sized groups ranging from 30 to 70 subjects in size.

#### Setup

This section presents the values of each of the parameters needed to run this example. First, from the PASS Home window, load the **Cochran-Armitage Test for Trend in Proportions** procedure window by clicking on **Proportions**, then **Multiple Proportions**, then **Cochran-Armitage Test for Trend**. You may then follow along here by making the appropriate entries as listed below or load the completed template **Example1a** from the Template tab on the procedure window.

#### **Option**

#### **Value**

#### Data Tab

| Find (Solve For)                     | Power and Beta                         |
|--------------------------------------|----------------------------------------|
| Power                                | Ignored since this is the Find setting |
| Alpha                                | 0.05                                   |
| n (Sample Size Multiplier)           | 30 to 70 by 5                          |
| k (Number of Groups)                 | 3                                      |
| Group Sample Size Pattern            | Equal                                  |
| P (Proportions)                      | 0.05 0.15 0.25                         |
| Equally-Spaced X Values              | Checked                                |
| Test Type                            | Z test with continuity correction      |
| Alternative Hypothesis (H1)          | Two-Sided                              |
| Max Grp Sample Size for Exact Power. | 20                                     |
| Max Grp Size Product for Exact Power | 1000000                                |
|                                      |                                        |

#### **Annotated Output**

Click the Run button to perform the calculations and generate the following output.

#### **Numeric Results**

#### Numeric Results

Test Type = Two-sided Z test with continuity correction. Correction Factor = 0.5. H0: P1 = P2 = ... = Pk. H1: Increasing or Decreasing Trend. Equally-Spaced X Values.

| Average |                                                                                      | Total                                                                                                    |                                                                                                    |                                                                                                    |                                                                                                    |
|---------|--------------------------------------------------------------------------------------|----------------------------------------------------------------------------------------------------|----------------------------------------------------------------------------------------------------|----------------------------------------------------------------------------------------------------|----------------------------------------------------------------------------------------------------|
| n       | k                                                                                    | N                                                                                                    | Alpha                                                                                                    | Beta                                                                                                    | Proportions                                                                                                    |
| 30.00   | 3                                                                                    | 90                                                                                                    | 0.05000                                                                                                    | 0.48813                                                                                                    | 0.05, 0.15, 0.25                                                                                                    |
| 35.00   | 3                                                                                    | 105                                                                                                    | 0.05000                                                                                                    | 0.41107                                                                                                    | 0.05, 0.15, 0.25                                                                                                    |
| 40.00   | 3                                                                                    | 120                                                                                                    | 0.05000                                                                                                    | 0.34290                                                                                                    | 0.05, 0.15, 0.25                                                                                                    |
| 45.00   | 3                                                                                    | 135                                                                                                    | 0.05000                                                                                                    | 0.28360                                                                                                    | 0.05, 0.15, 0.25                                                                                                    |
| 50.00   | 3                                                                                    | 150                                                                                                    | 0.05000                                                                                                    | 0.23276                                                                                                    | 0.05, 0.15, 0.25                                                                                                    |
| 55.00   | 3                                                                                    | 165                                                                                                    | 0.05000                                                                                                    | 0.18971                                                                                                    | 0.05, 0.15, 0.25                                                                                                    |
| 60.00   | 3                                                                                    | 180                                                                                                    | 0.05000                                                                                                    | 0.15365                                                                                                    | 0.05, 0.15, 0.25                                                                                                    |
| 65.00   | 3                                                                                    | 195                                                                                                    | 0.05000                                                                                                    | 0.12371                                                                                                    | 0.05, 0.15, 0.25                                                                                                    |
| 70.00   | 3                                                                                    | 210                                                                                                    | 0.05000                                                                                                    | 0.09907                                                                                                    | 0.05, 0.15, 0.25                                                                                                    |
|         | Average<br>n<br>30.00<br>35.00<br>40.00<br>45.00<br>50.00<br>60.00<br>65.00<br>70.00 | Average           n         k           30.00         3           35.00         3           40.00         3           50.00         3           55.00         3           60.00         3           65.00         3           70.00         3 | Average         Total           n         k         N           30.00         3         90           35.00         3         105           40.00         3         120           45.00         3         155           50.00         3         150           55.00         3         165           60.00         3         180           65.00         3         195           70.00         3         210 | Average         Total           n         k         N         Alpha           30.00         3         90         0.05000           35.00         3         105         0.05000           40.00         3         120         0.05000           45.00         3         135         0.05000           50.00         3         150         0.05000           55.00         3         165         0.05000           60.00         3         180         0.05000           65.00         3         195         0.05000           70.00         3         210         0.05000 | Average         Total           n         k         N         Alpha         Beta           30.00         3         90         0.05000         0.48813           35.00         3         105         0.05000         0.41107           40.00         3         120         0.05000         0.34290           45.00         3         135         0.05000         0.28360           50.00         3         150         0.05000         0.23276           55.00         3         165         0.05000         0.18971           60.00         3         180         0.05000         0.12371           70.00         3         210         0.05000         0.09907 |

#### References

Nam, J. 1987. 'A Simple Approximation for Calculating Sample Sizes for Detecting Linear Trend in Proportions'. Biometrics 43, 701-705.

#### **Report Definitions**

Power is the probability of rejecting a false null hypothesis. It should be close to one. Average n is the average group sample size. k is the number of groups. Total N is the total sample size of all groups combined. Alpha is the probability of rejecting a true null hypothesis. It should be small. Beta is the probability of accepting a false null hypothesis. It should be small. Proportions lists the set of proportions used. The number of proportions is equal to k.

#### **Summary Statements**

In a Cochran-Armitage test for trend in proportions, sample sizes of 30, 30, and 30 are obtained from 3 groups with equally-spaced X values and proportions equal to 0.05, 0.15, and 0.25, respectively. The total sample of 90 subjects achieves 51% power to detect a linear trend using a two-sided Z test with continuity correction and a significance level of 0.05000.

This report shows the numeric results of this power study. Following are the definitions of the columns of the report.

#### Power

The probability of rejecting a false null hypothesis.

#### Average n

The average of the group sample sizes.

#### k

The number of groups.

#### Total N

The total sample size of the study.

#### Alpha

The probability of rejecting a true null hypothesis. This is often called the significance level.

#### 255-14 Cochran-Armitage Test for Trend in Proportions

#### Beta

The probability of accepting a false null hypothesis.

#### **Proportions**

The alternative proportions used to calculate the power.

#### **Detailed Results Report**

Details when Power = 0.51187 and Alpha = 0.05000

| Group | Sample<br>Size<br>(Ni) | Percent<br>Ni of<br>Total N | Proportion<br>(Pi) |
|-------|------------------------|-----------------------------|--------------------|
| 1     | 30                     | 33.33                       | 0.05               |
| 2     | 30                     | 33.33                       | 0.15               |
| 3     | 30                     | 33.33                       | 0.25               |
| ALL   | 90                     | 100.00                      |                    |

Details when Power = 0.58893 and Alpha = 0.05000

| Group | Sample<br>Size<br>(Ni) | Percent<br>Ni of<br>Total N | Proportion<br>(Pi) |
|-------|------------------------|-----------------------------|--------------------|
| 1     | 35                     | 33.33                       | 0.05               |
| 2     | 35                     | 33.33                       | 0.15               |
| 3     | 35                     | 33.33                       | 0.25               |
| ALL   | 105                    | 100.00                      |                    |

#### (More Reports Follow)

This report shows the details of each row of the previous report.

#### Group

The number of the group shown on this line. The last line, labeled *ALL*, gives the total sample size for the scenario.

#### Ni

This is the sample size of each group. This column is especially useful when the sample sizes are unequal.

#### Percent Ni of Total Ni

This is the percentage of the total sample that is allocated to each group.

#### Pi

This is the value of the hypothesized proportion.

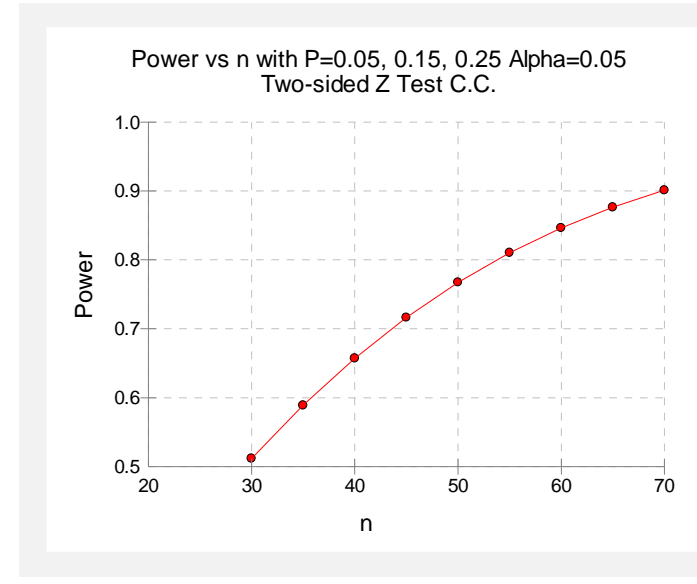

#### **Plots Section**

This plot gives a visual presentation to the results in the Numeric Report. We can quickly see the impact on the power of increasing the sample size.

When you create one of these plots, it is important to use trial and error to find an appropriate range for the horizontal variable so that you have results with both low and high power.

#### Exact Power Calculation

60.00

65.00

70.00

3

3

3

180

195

210

0.86462\*

0.89489\*

0.91511\*

You can calculate the exact power for this scenario by setting the maximum group sample size for exact power calculations to 70. You can do this yourself or load the completed template **Example1b** from the Template tab on the procedure window.

```
Numeric Results
Test Type = Two-sided Z test with continuity correction. Correction Factor = 0.5.
H0: P1 = P2 = ... = Pk. H1: Increasing or Decreasing Trend.
Equally-Spaced X Values.
          Average
                         Total
Power
                                                          Proportions
                     k
                           N
                                    Alpha
                                                 Beta
                n
0.51173*
             30.00
                      3
                           90
                                  0.05000
                                              0.48827
                                                          0.05, 0.15, 0.25
                   3
0.60387*
             35.00
                          105
                                  0.05000
                                              0.39613
                                                          0.05, 0.15, 0.25
0.67534*
             40.00
                      3
                           120
                                  0.05000
                                              0.32466
                                                          0.05, 0.15, 0.25
0.74067*
             45.00
                    3
                                  0.05000
                                                          0.05, 0.15, 0.25
                          135
                                              0.25933
0.78352*
             50.00
                    3
                          150
                                  0.05000
                                              0.21648
                                                          0.05, 0.15, 0.25
                    3
0.83170*
             55.00
                          165
                                  0.05000
                                              0.16830
                                                          0.05, 0.15, 0.25
```

0.05000

0.05000

0.05000

\* Values in this row are based on exact power calculations. Exact power was calculated for scenarios in which the largest group sample size is less than or equal to 70 and the product of all group samples sizes is less than or equal to 1000000.

This report indicates that all power values were calculated exactly based on the binomial distribution. The approximate power values calculated earlier are very close to these values.

0.13538

0.10511

0.08489

0.05, 0.15, 0.25

0.05, 0.15, 0.25

0.05, 0.15, 0.25

# **Example 2 – Finding the Sample Size**

Continuing with the last example, we will determine how large the sample size would need to be to have the power at least 0.95 with an alpha level of 0.05.

#### Setup

This section presents the values of each of the parameters needed to run this example. First, from the PASS Home window, load the **Cochran-Armitage Test for Trend in Proportions** procedure window by clicking on **Proportions**, then **Multiple Proportions**, then **Cochran-Armitage Test for Trend**. You may then follow along here by making the appropriate entries as listed below or load the completed template **Example2** from the Template tab on the procedure window.

#### **Option**

Value

#### Data Tab

| Find (Solve For)                       | .n (Group Sample Size)                 |
|----------------------------------------|----------------------------------------|
| Power                                  | .0.95                                  |
| Alpha                                  | .0.05                                  |
| n (Sample Size Multiplier)             | Ignored since this is the Find setting |
| k (Number of Groups)                   | .3                                     |
| Group Sample Size Pattern              | Equal                                  |
| P (Proportions)                        | .0.05 0.15 0.25                        |
| Equally-Spaced X Values                | Checked                                |
| Test Type                              | Z test with continuity correction      |
| Alternative Hypothesis (H1)            | Two-Sided                              |
| Max Grp Sample Size for Exact Power    | .20                                    |
| Max Grp Size Product for Exact Power . | .1000000                               |

#### Output

Click the Run button to perform the calculations and generate the following output.

#### **Numeric Results**

```
      Numeric Results

      Test Type = Two-sided Z test with continuity correction. Correction Factor = 0.5.

      H0: P1 = P2 = ... = Pk. H1: Increasing or Decreasing Trend.

      Equally-Spaced X Values.

      Average Total

      Power
      n
      Alpha
      Beta
      Proportions

      0.95054
      85.00
      3
      255
      0.05000
      0.04946
      0.05, 0.15, 0.25
```

The required sample size is 85 per group or 255 subjects.

# Example 3 – Calculating Power with Unequal Group Sample Sizes

Continuing with the last example, consider the impact of allowing the group sample sizes to be unequal. Suppose we have twice as many control subjects receiving no drug as subjects at the low and high dose levels. What is the power for group sample sizes of 120, 60, and 60?

#### Setup

This section presents the values of each of the parameters needed to run this example. First, from the PASS Home window, load the **Cochran-Armitage Test for Trend in Proportions** procedure window by clicking on **Proportions**, then **Multiple Proportions**, then **Cochran-Armitage Test for Trend**. You may then follow along here by making the appropriate entries as listed below or load the completed template **Example3** from the Template tab on the procedure window.

Pay particular attention to how the sample size parameters were changed. The sample size multiplier, n, was set to 1 so that it is essentially ignored. The Group Sample Size Pattern contains the three sample sizes.

#### Option Data Tak

<u>Value</u>

| . Power and Beta                       |
|----------------------------------------|
| Ignored since this is the Find setting |
| 0.05                                   |
| 1                                      |
| 3                                      |
| 120 60 60                              |
| 0.05 0.15 0.25                         |
| Checked                                |
| .Z test with continuity correction     |
| Two-Sided                              |
| 20                                     |
| 1000000                                |
|                                        |

#### Output

Click the Run button to perform the calculations and generate the following output.

#### **Numeric Results**

```
Numeric Results
Test Type = Two-sided Z test with continuity correction. Correction Factor = 0.5.
H0: P1 = P2 = ... = Pk. H1: Increasing or Decreasing Trend.
Equally-Spaced X Values.
          Average
                         Total
                n k
                          N
                                    Alpha
                                                          Proportions
Power
                                                Beta
             80.00
                    3
                          240
                                              0.04804
                                                          0.05, 0.15, 0.25
0.95196
                                  0.05000
```

| Details when Power = 0.95196 and Alpha = 0.05000 |                        |                             |                    |
|--------------------------------------------------|------------------------|-----------------------------|--------------------|
| Group                                            | Sample<br>Size<br>(Ni) | Percent<br>Ni of<br>Total N | Proportion<br>(Pi) |
| 1                                                | 120                    | 50.00                       | 0.05               |
| 2                                                | 60                     | 25.00                       | 0.15               |
| 3<br>ALL                                         | 60<br>240              | 25.00<br>100.00             | 0.25               |

Group sample sizes of 120, 60, and 60 yield just over 95% power. The total sample size of 240 for 95% power for this scenario is actually less than the total of 255 from Example 2, where equal group sample sizes were used.

# Example 4 – Calculating Power with Unequally-Spaced X Values

Continuing with Example 1, consider the impact of using unequally-spaced dose levels: 0, 2, and 5. Because the doses are not equally spaced, we will use the uncorrected z test for power calculations.

## Setup

This section presents the values of each of the parameters needed to run this example. First, from the PASS Home window, load the **Cochran-Armitage Test for Trend in Proportions** procedure window by clicking on **Proportions**, then **Multiple Proportions**, then **Cochran-Armitage Test for Trend**. You may then follow along here by making the appropriate entries as listed below or load the completed template **Example4** from the Template tab on the procedure window.

#### **Option**

#### <u>Value</u>

#### Data Tab

| Find (Solve For)                  | Power and Beta                         |
|-----------------------------------|----------------------------------------|
| Power                             | Ignored since this is the Find setting |
| Alpha                             | 0.05                                   |
| n (Sample Size Multiplier)        |                                        |
| k (Number of Groups)              | 3                                      |
| Group Sample Size Pattern         | Equal                                  |
| P (Proportions)                   | 0.05 0.15 0.25                         |
| Equally-Spaced X Values           | Unchecked                              |
| X Values                          |                                        |
| Test Type                         | Z test                                 |
| Alternative Hypothesis (H1)       | Two-Sided                              |
| Max Grp Sample Size for Exact Po  | wer <b>20</b>                          |
| Max Grp Size Product for Exact Po | wer <b>1000000</b>                     |
## Output

Click the Run button to perform the calculations and generate the following output.

#### **Numeric Results**

Numeric Results Test Type = Two-sided Z test. H0: P1 = P2 = ... = Pk. H1: Increasing or Decreasing Trend. X Values = 0.0, 2.0, 5.0.

|         | Average |   | Total |         |         |                  |
|---------|---------|---|-------|---------|---------|------------------|
| Power   | n       | k | Ν     | Alpha   | Beta    | Proportions      |
| 0.57754 | 30.00   | 3 | 90    | 0.05000 | 0.42246 | 0.05, 0.15, 0.25 |
| 0.64383 | 35.00   | 3 | 105   | 0.05000 | 0.35617 | 0.05, 0.15, 0.25 |
| 0.70190 | 40.00   | 3 | 120   | 0.05000 | 0.29810 | 0.05, 0.15, 0.25 |
| 0.75214 | 45.00   | 3 | 135   | 0.05000 | 0.24786 | 0.05, 0.15, 0.25 |
| 0.79514 | 50.00   | 3 | 150   | 0.05000 | 0.20486 | 0.05, 0.15, 0.25 |
| 0.83161 | 55.00   | 3 | 165   | 0.05000 | 0.16839 | 0.05, 0.15, 0.25 |
| 0.86229 | 60.00   | 3 | 180   | 0.05000 | 0.13771 | 0.05, 0.15, 0.25 |
| 0.88790 | 65.00   | 3 | 195   | 0.05000 | 0.11210 | 0.05, 0.15, 0.25 |
| 0.90915 | 70.00   | 3 | 210   | 0.05000 | 0.09085 | 0.05, 0.15, 0.25 |
|         |         |   |       |         |         |                  |

The power values are quite different from those calculated with the continuity-corrected z test when the dose-spacing is equal. Of course, the covariate spacing you use will likely depend on more factors than the achievable power.

# Example 5 – Validation of Sample Size Calculations with Approximate Power using Nam

Nam (1987) page 703 presents a table of calculated sample sizes with three equally-spaced doses and equal group sample sizes using the one-sided continuity-corrected *z* test for an increasing trend in proportions. Sample size is calculated for various proportion sets, alpha levels of 0.05 and 0.025, and power values of 0.5, 0.7, and 0.9. The table based on approximate power calculations is given below.

| Alternative |            |            |                 |                |                 |                |                 |                |
|-------------|------------|------------|-----------------|----------------|-----------------|----------------|-----------------|----------------|
| Pr          | roporti    | on         | .5              | 50             |                 | .70            |                 | 90             |
| $p_0$       | <b>p</b> 1 | <b>p</b> 2 | <i>α</i> = .025 | <i>α</i> = .05 | <i>α</i> = .025 | <i>α</i> = .05 | <i>α</i> = .025 | <i>α</i> = .05 |
| .05         | .10        | .15        | 79              | 58             | 120             | 94             | 197             | 162            |
| .10         | .15        | .20        | 108             | 79             | 167             | 129            | 276             | 226            |
| .20         | .25        | .30        | 154             | 111            | 241             | 186            | 402             | 329            |
| .30         | .35        | .40        | 185             | 133            | 290             | 223            | 486             | 398            |
| .05         | .15        | .25        | 29              | 22             | 44              | 34             | 70              | 58             |
| .10         | .20        | .30        | 36              | 26             | 54              | 42             | 87              | 72             |
| .20         | .30        | .40        | 45              | 33             | 69              | 54             | 113             | 93             |
| .30         | .40        | .50        | 51              | 37             | 78              | 61             | 129             | 106            |
| .05         | .25        | .45        | 11              | 9              | 16              | 13             | 25              | 21             |
| .10         | .30        | .50        | 12              | 9              | 18              | 14             | 28              | 23             |
| .20         | .40        | .60        | 14              | 10             | 20              | 16             | 32              | 26             |
| .30         | .50        | .70        | 14              | 11             | 21              | 17             | 33              | 28             |

Specified Nominal Power

This example will replicate these results.

#### Setup

This section presents the values of each of the parameters needed to run this example. First, you will need to open the Nam Validation Proportions.S0 dataset by selecting **Tools**, then **Spreadsheet** from the PASS Home window menus. On the Spreadsheet window, select **File**, then **Open** from the menus. Navigate to the **Data** folder that is located in your documents folder and select **Nam Validation Proportions.S0**. Once the dataset is loaded, go back to the PASS Home window and load the **Cochran-Armitage Test for Trend in Proportions** procedure window by clicking on **Proportions**, then **Multiple Proportions**, then **Cochran-Armitage Test for Trend**. You may then follow along here by making the appropriate entries as listed below or load the completed template **Example5** from the Template tab on the procedure window.

#### <u>Option</u>

#### <u>Value</u>

| Data Tab                               |                                         |
|----------------------------------------|-----------------------------------------|
| Find (Solve For)                       | .n (Group Sample Size)                  |
| Power                                  | .0.5 0.7 0.9                            |
| Alpha                                  | .0.025 0.05                             |
| n (Sample Size Multiplier)             | .Ignored since this is the Find setting |
| k (Number of Groups)                   | .3                                      |
| Group Sample Size Pattern              | .Equal                                  |
| P (Proportions)                        | .=C1-C12                                |
| Equally-Spaced X Values                | .Checked                                |
| Test Type                              | .Z test with continuity correction      |
| Alternative Hypothesis (H1)            | One-Sided (Increasing Trend)            |
| Max Grp Sample Size for Exact Power    | .0                                      |
| Max Grp Size Product for Exact Power . | .1000000                                |
|                                        |                                         |

#### Output

Click the Run button to perform the calculations and generate the following output.

#### **Numeric Results**

```
Numeric Results
Test Type = One-sided Z test with continuity correction. Correction Factor = 0.5.
H0: P1 = P2 = ... = Pk. H1: P1 < P2 < ... < Pk.
Equally-Spaced X Values.
          Average
                          Total
Power
                      k
                                     Alpha
                                                  Beta
                                                           Proportions
                             N
                 n
0.90012
            197.00
                      3
                           591
                                   0.02500
                                               0.09988
                                                           0.05, 0.10, 0.15
0.70301
            121.00
                      3
                           363
                                   0.02500
                                               0.29699
                                                           0.05, 0.10, 0.15
0.50098
             79.00
                      3
                           237
                                   0.02500
                                               0.49902
                                                           0.05, 0.10, 0.15
                      3
0.90150
            163.00
                           489
                                   0.05000
                                               0.09850
                                                           0.05, 0.10, 0.15
0.70061
             94.00
                      3
                           282
                                   0.05000
                                               0.29939
                                                           0.05, 0.10, 0.15
                      3
0.50493
             59.00
                           177
                                   0.05000
                                               0.49507
                                                           0.05, 0.10, 0.15
0.90025
            276.00
                      3
                           828
                                   0.02500
                                               0.09975
                                                           0.10, 0.15, 0.20
0.70115
            167.00
                      3
                           501
                                   0.02500
                                               0.29885
                                                           0.10, 0.15, 0.20
0.50110
            108.00
                      3
                           324
                                   0.02500
                                               0.49890
                                                           0.10, 0.15, 0.20
                      3
0.90073
            227.00
                           681
                                   0.05000
                                               0.09927
                                                           0.10, 0.15, 0.20
            130.00
                      3
                           390
                                                           0.10, 0.15, 0.20
0.70244
                                   0.05000
                                               0.29756
0.50156
             79.00
                      3
                           237
                                   0.05000
                                               0.49844
                                                           0.10, 0.15, 0.20
            402.00
                      3
                                               0.09992
0.90008
                          1206
                                   0.02500
                                                           0.20, 0.25, 0.30
```

| 0.70057 | 241.00 | 3      | 723  | 0.02500 | 0.29943 | 0.20, 0.25, 0.30 |
|---------|--------|--------|------|---------|---------|------------------|
| 0.50029 | 154.00 | 3      | 462  | 0.02500 | 0.49971 | 0.20, 0.25, 0.30 |
| 0.90065 | 330.00 | 3      | 990  | 0.05000 | 0.09935 | 0.20, 0.25, 0.30 |
| 0.70052 | 186.00 | 3      | 558  | 0.05000 | 0.29948 | 0.20, 0.25, 0.30 |
| 0.50249 | 112.00 | 3      | 336  | 0.05000 | 0.49751 | 0.20, 0.25, 0.30 |
| 0.90003 | 486.00 | 3      | 1458 | 0.02500 | 0.09997 | 0.30, 0.35, 0.40 |
| 0.70141 | 291.00 | 3      | 873  | 0.02500 | 0.29859 | 0.30, 0.35, 0.40 |
| 0.50078 | 185.00 | 3      | 555  | 0.02500 | 0.49922 | 0.30, 0.35, 0.40 |
| 0.90019 | 398.00 | 3      | 1194 | 0.05000 | 0.09981 | 0.30, 0.35, 0.40 |
| 0.70102 | 224.00 | 3      | 672  | 0.05000 | 0.29898 | 0.30, 0.35, 0.40 |
| 0.50023 | 133.00 | 3      | 399  | 0.05000 | 0.49977 | 0.30, 0.35, 0.40 |
| 0.90093 | 70.00  | 3      | 210  | 0.02500 | 0.09907 | 0.05, 0.15, 0.25 |
| 0.70523 | 44.00  | 3      | 132  | 0.02500 | 0.29477 | 0.05, 0.15, 0.25 |
| 0.51187 | 30.00  | 3      | 90   | 0.02500 | 0.48813 | 0.05, 0.15, 0.25 |
| 0.90203 | 58.00  | 3      | 174  | 0.05000 | 0.09797 | 0.05, 0.15, 0.25 |
| 0.70988 | 35.00  | 3      | 105  | 0.05000 | 0.29012 | 0.05, 0.15, 0.25 |
| 0.50072 | 22.00  | 3      | 66   | 0.05000 | 0.49928 | 0.05, 0.15, 0.25 |
| 0.90039 | 87.00  | 3      | 261  | 0.02500 | 0.09961 | 0.10, 0.20, 0.30 |
| 0.70361 | 54.00  | 3      | 162  | 0.02500 | 0.29639 | 0.10, 0.20, 0.30 |
| 0.50579 | 36.00  | 3      | 108  | 0.02500 | 0.49421 | 0.10, 0.20, 0.30 |
| 0.90182 | 72.00  | 3      | 216  | 0.05000 | 0.09818 | 0.10, 0.20, 0.30 |
| 0.70083 | 42.00  | 3      | 126  | 0.05000 | 0.29917 | 0.10, 0.20, 0.30 |
| 0.50913 | 27.00  | 3      | 81   | 0.05000 | 0.49087 | 0.10, 0.20, 0.30 |
| 0.90216 | 114.00 | 3      | 342  | 0.02500 | 0.09784 | 0.20, 0.30, 0.40 |
| 0.70640 | 70.00  | 3      | 210  | 0.02500 | 0.29360 | 0.20, 0.30, 0.40 |
| 0.50791 | 46.00  | 3      | 138  | 0.02500 | 0.49209 | 0.20, 0.30, 0.40 |
| 0.90010 | 93.00  | 3      | 279  | 0.05000 | 0.09990 | 0.20, 0.30, 0.40 |
| 0.70220 | 54.00  | 3      | 162  | 0.05000 | 0.29780 | 0.20, 0.30, 0.40 |
| 0.50912 | 34.00  | 3      | 102  | 0.05000 | 0.49088 | 0.20, 0.30, 0.40 |
| 0.90012 | 129.00 | 3      | 387  | 0.02500 | 0.09988 | 0.30, 0.40, 0.50 |
| 0.70399 | 79.00  | 3      | 237  | 0.02500 | 0.29601 | 0.30, 0.40, 0.50 |
| 0.50022 | 51.00  | 3      | 153  | 0.02500 | 0.49978 | 0.30, 0.40, 0.50 |
| 0.90046 | 106.00 | 3      | 318  | 0.05000 | 0.09954 | 0.30, 0.40, 0.50 |
| 0.70142 | 61.00  | 3      | 183  | 0.05000 | 0.29858 | 0.30, 0.40, 0.50 |
| 0.50717 | 38.00  | 3      | 114  | 0.05000 | 0.49283 | 0.30, 0.40, 0.50 |
| 0.90119 | 25.00  | 3      | 75   | 0.02500 | 0.09881 | 0.05, 0.25, 0.45 |
| 0.72689 | 17.00  | 3      | 51   | 0.02500 | 0.27311 | 0.05, 0.25, 0.45 |
| 0.53014 | 12 00  | 3      | 36   | 0.02500 | 0.46986 | 0.05, 0.25, 0.45 |
| 0.90649 | 21.00  | 3      | 63   | 0.05000 | 0.09351 | 0.05, 0.25, 0.45 |
| 0 70730 | 13.00  | 3      | 39   | 0.05000 | 0 29270 | 0.05, 0.25, 0.45 |
| 0.51914 | 9.00   | 3      | 27   | 0.05000 | 0.48086 | 0.05, 0.25, 0.45 |
| 0.90139 | 28.00  | 3      | 84   | 0.02500 | 0.09861 | 0 10 0 30 0 50   |
| 0 70192 | 18.00  | ž      | 54   | 0.02500 | 0.29808 | 0 10 0 30 0 50   |
| 0.52280 | 13.00  | 3      | 39   | 0.02500 | 0.20000 | 0.10, 0.30, 0.50 |
| 0.90025 | 23.00  | 3<br>3 | 69   | 0.05000 | 0.09975 | 0.10, 0.30, 0.50 |
| 0.72817 | 15.00  | 3<br>3 | 45   | 0.05000 | 0.00070 | 0.10, 0.30, 0.50 |
| 0.52790 | 10.00  | 3<br>3 | 30   | 0.05000 | 0.47210 | 0.10, 0.30, 0.50 |
| 0.90163 | 32.00  | 3      | 96   | 0.02500 | 0.9837  | 0.20 0.40 0.60   |
| 0.71861 | 21.00  | 3      | 63   | 0.02500 | 0.28130 | 0.20, 0.40, 0.60 |
| 0.50324 | 14 00  | 3      | 42   | 0.02500 | 0.49676 | 0.20, 0.40, 0.00 |
| 0.0024  | 27.00  | 3      | 81   | 0.02000 | 0.43070 | 0.20, 0.40, 0.00 |
| 0 70206 | 16.00  | 3      | 48   | 0.05000 | 0 29794 |                  |
| 0 52280 | 11.00  | 3      | 22   | 0.05000 | 0 47711 |                  |
| 0.02209 | 34.00  | 3      | 102  | 0.03000 | 0.9207  | 0.20, 0.40, 0.00 |
| 0.72308 | 22.00  | 3      | 66   | 0.02500 | 0.03207 | 0.30, 0.50, 0.70 |
| 0.52104 | 15.00  | 3      | 45   | 0.02500 | 0.27896 | 0.30, 0.50, 0.70 |
| 0.90750 | 28.00  | 3      | 84   | 0.02000 | 0.00250 | 0.30, 0.50, 0.70 |
| 0 71320 | 17.00  | 3      | 51   | 0.05000 | 0.28671 | 0.30, 0.50, 0.70 |
| 0 50788 | 11.00  | 3      | 33   | 0.05000 | 0.49212 | 0.30, 0.50, 0.70 |
| 0.00700 | 11.00  | 5      | 55   | 0.00000 | 0.43212 | 0.00, 0.00, 0.70 |

The sample sizes calculated by *PASS* match those of Nam (1987). In many cases, *PASS* reports a sample size that is one greater than that reported Nam (1987). This difference is due to rounding. Nam (1987) rounds some power values up when they are actually slightly lower than the nominal value. *PASS* does not round power values up when computing the sample size. All sample sizes result in at least the nominal power.

# Example 6 – Validation of Exact Power Calculations using Nam

Nam (1987) page 703 presents a table of calculated sample sizes with three equally-spaced doses and equal group sample sizes using the one-sided continuity-corrected z test for an increasing trend in proportions. Sample size is calculated for various proportion sets, alpha levels of 0.05 and 0.025, and power values of 0.5, 0.7, and 0.9. The table of calculated sample sizes is given in Example 5. Nam (1987) further calculates the exact power for scenarios in which the resulting sample size is less than or equal to 50. The results are given below.

| Alternetive |            |            |                 | Specified Nominal Power |                 |                |                 |                |  |  |  |  |  |
|-------------|------------|------------|-----------------|-------------------------|-----------------|----------------|-----------------|----------------|--|--|--|--|--|
| Proportion  |            |            | 50              | ·······                 | 70              |                | .90             |                |  |  |  |  |  |
| $p_0$       | <b>p</b> 1 | <b>p</b> 2 | <i>α</i> = .025 | <i>α</i> = .05          | <i>α</i> = .025 | <i>α</i> = .05 | <i>α</i> = .025 | <i>α</i> = .05 |  |  |  |  |  |
| .05         | .15        | .25        | 29 (.51)        | 22 (.51)                | 44 (.73)        | 34 (.71)       |                 |                |  |  |  |  |  |
| .10         | .20        | .30        | 36 (.52)        | 26 (.50)                |                 | 42 (.71)       |                 |                |  |  |  |  |  |
| .20         | .30        | .40        | 45 (.50)        | 33 (.51)                |                 |                |                 |                |  |  |  |  |  |
| .30         | .40        | .50        |                 | 37 (.49)                |                 |                |                 |                |  |  |  |  |  |
| .05         | .25        | .45        | 11 (.50)        | 9 (.57)                 | 16 (.71)        | 13 (.71)       | 25 (.92)        | 21 (.91)       |  |  |  |  |  |
| .10         | .30        | .50        | 12 (.50)        | 9 (.54)                 | 18 (.72)        | 14 (.71)       | 28 (.91)        | 23 (.91)       |  |  |  |  |  |
| .20         | .40        | .60        | 14 (.53)        | 10 (.47)                | 20 (.71)        | 16 (.69)       | 32 (.90)        | 26 (.89)       |  |  |  |  |  |
| .30         | .50        | .70        | 14 (.53)        | 11 (.50)                | 21 (.69)        | 17 (.69)       | 33 (.90)        | 28 (.91)       |  |  |  |  |  |

This example will replicate the results in bold type.

#### Setup

This section presents the values of each of the parameters needed to run this example. First, you will need to open the Nam Validation Proportions.S0 dataset by selecting **Tools**, then **Spreadsheet** from the PASS Home window menus. On the Spreadsheet window, select **File**, then **Open** from the menus. Navigate to the **Data** folder that is located in your documents folder and select **Nam Validation Proportions.S0**. Once the dataset is loaded, go back to the PASS Home window and load the **Cochran-Armitage Test for Trend in Proportions** procedure window by clicking on **Proportions**, then **Multiple Proportions**, then **Cochran-Armitage Test for Trend**. You may then follow along here by making the appropriate entries as listed below or load the completed template **Example6** from the Template tab on the procedure window.

#### **Option**

Value

#### Data Tab

| Find (Solve For)            | Power and Beta                         |
|-----------------------------|----------------------------------------|
| Power                       | Ignored since this is the Find setting |
| Alpha                       | 0.025                                  |
| n (Sample Size Multiplier)  | 14                                     |
| k (Number of Groups)        | 3                                      |
| Group Sample Size Pattern   | Equal                                  |
| P (Proportions)             | =C11-C12                               |
| Equally-Spaced X Values     | Checked                                |
| Test Type                   | Z test with continuity correction      |
| Alternative Hypothesis (H1) | One-Sided (Increasing Trend)           |

#### Data Tab (continued)

Max Grp Sample Size for Exact Power...**50** Max Grp Size Product for Exact Power ..**1000000** 

## Output

Click the Run button to perform the calculations and generate the following output.

#### **Numeric Results**

| Numeric ResultsTest Type = One-sided Z test with continuity correction. Correction Factor = 0.5.H0: P1 = P2 = $\dots$ = Pk. H1: P1 < P2 < $\dots$ < Pk.Equally-Spaced X Values. |                                                                                                    |   |       |         |         |                  |  |  |  |  |
|----------------------------------------------------------------------------------------------------|----------------------------------------------------------------------------------------------------|---|-------|---------|---------|------------------|--|--|--|--|
|                                                                                                    | Average                                                                                                    |   | Total |         |         |                  |  |  |  |  |
| Power                                                                                                    | n                                                                                                    | k | Ν     | Alpha   | Beta    | Proportions      |  |  |  |  |
| 0.53000*                                                                                                    | 14.00                                                                                                    | 3 | 42    | 0.02500 | 0.47000 | 0.20, 0.40, 0.60 |  |  |  |  |
| 0.52761*                                                                                                    | 14.00                                                                                                    | 3 | 42    | 0.02500 | 0.47239 | 0.30, 0.50, 0.70 |  |  |  |  |
| * Values in scenario<br>of all gro                                                                                                    | 0.52761* 14.00 3 42 0.02500 0.47239 0.30, 0.50, 0.70<br>* Values in this row are based on exact power calculations. Exact power was calculated for<br>scenarios in which the largest group sample size is less than or equal to 50 and the product<br>of all group samples sizes is less than or equal to 1000000. |   |       |         |         |                  |  |  |  |  |

The exact power values calculated by *PASS* match those calculated in Nam (1987) exactly if you round to two decimal places. Group sample sizes of 14 results in power of 0.53 for both scenarios. If you replicate the other scenarios in the table, you will find that the *PASS* results for exact power match Nam (1987) after rounding to two decimal places.

## 255-24 Cochran-Armitage Test for Trend in Proportions

#### **260-1**

## Chapter 260

# Inequality Tests for One ROC Curve

## Introduction

Receiver operating characteristic (ROC) curves are used to assess the accuracy of a diagnostic test. The technique is used when you have a criterion variable which will be used to make a yes or no decision based on the value of this variable. The area under the ROC curve (AUC) is a popular summary index of an ROC curve.

This module computes power and sample size when a new diagnostic test is compared to an existing (gold) standard. Two approaches are available: the approach of Hanley and McNeil (1982) is used when the criterion variable is continuous and the approach of Obuchowski and McClish (1997) is used when the criterion variable is a discrete rating scale.

## **Technical Details**

In the following, we suppose that we have two groups of patients, those with a condition of interest (the positive group) and those without it (the negative group). This classification may be known from extensive diagnosis or based on the value of another diagnostic test. The diagnostic test of interest is performed on each patient and the resulting test value is recorded. At each specified cutoff value of the criterion variable, the true positive rate (TPR) and the false positive rate (FPR) are calculated. A plot of the TPR versus the FPR allows you study the consequences of using various cutoff values. This plot is called the *ROC curve*.

It should be noted that TPR is similar to the statistical power of the diagnostic test at a particular cutoff value of the criterion variable. Similarly, FPR is an estimate of the probability that the diagnostic test results in a type I (alpha) error. Thus the ROC curve may be interpreted as a plot of the diagnostic test's power versus it's significance level at various possible criterion cutoff values.

Users of ROC curves have developed special names for TPR and FPR. They call TPR the *sensitivity* of the test and 1 - FPR the *specificity* of the test. Statisticians will be more familiar with using the word *power* instead of sensitivity and the phrase '1 - *alpha*' instead of specificity.

An ROC curve may be summarized by the area under it (AUC). This area has an additional interpretation. Suppose that a rater is asked to study two subjects, one that is actually disease

#### 260-2 Inequality Tests for One ROC Curve

positive and one that is disease negative. The AUC is equal to the probability that the rater will give the disease positive subject a higher score than the disease negative subject. That is, the AUC is the probability that the rater will correctly order the two subjects as to which is more likely to have the disease.

Several methods of computing the AUC have been proposed. One method uses the trapezoidal rule to calculate the AUC directly. Another method, called the *binormal model*, computes the area by fitting two normal distributions to the data.

## **The Binormal Model**

Let *X* denote the distribution of the criterion variable for negative (normal) patients and *Y* denote the distribution of the criterion variable for positive (diseased) patients. It is assumed that

$$X \sim N(\mu_-, \sigma_-^2)$$

and

$$Y \sim \mathrm{N}\left(\mu_{\!\!\!+}, \sigma_{\!\!\!+}^2\right)$$

For a particular cutoff value of the criterion variable, c, the true positive rate is given by

$$TPR(c) = P(Y > c)$$
$$= 1 - \Phi\left(\frac{c - \mu_{+}}{\sigma_{+}}\right)$$
$$= \Phi\left(\frac{\mu_{+} - c}{\sigma_{+}}\right)$$

where  $\Phi(z)$  is the cumulative normal distribution.

Similarly, the false positive rate is given by

$$FPR(c) = P(X > c)$$
$$= 1 - \Phi\left(\frac{c - \mu_{-}}{\sigma_{-}}\right)$$
$$= \Phi\left(\frac{\mu_{-} - c}{\sigma_{-}}\right)$$

The ROC curve is thus the curve traced out by the functions

$$\left[FPR(c), TPR(c)\right] = \left[\Phi\left(\frac{\mu_{-}-c}{\sigma_{-}}\right), \Phi\left(\frac{\mu_{+}-c}{\sigma_{+}}\right)\right]$$

The area under the ROC curve, AUC, is defined as

$$\theta = \int_{-\infty}^{\infty} TPR(c) FPR'(c) dc$$
  
=  $\int_{-\infty}^{\infty} \Phi\left(\frac{\mu_{+} - c}{\sigma_{+}}\right) \phi\left(\frac{\mu_{-} - c}{\sigma_{-}}\right) \left(-\frac{1}{\sigma_{-}}\right) dc$   
=  $\int_{-\infty}^{\infty} \Phi(A + Bv) \phi(v) dv$   
=  $\Phi\left(\frac{A}{\sqrt{1 + B^{2}}}\right)$ 

where

$$c = \mu_{-} - v\sigma_{-}$$
$$A = \frac{|\mu_{+} - \mu_{-}|}{\sigma_{+}}$$
$$B = \frac{\sigma_{-}}{\sigma_{+}}$$

Maximum likelihood estimates of *A* and *B* can be computed and used to compute AUC. The variances and covariance of these MLE's can be estimated from Fisher's information matrix.

Define  $\Delta = \theta_0 - \theta_1$  to be the difference in the accuracies (AUC's) of two diagnostic tests. A hypothesis test of whether the two AUC's are different amounts to testing whether  $\Delta = 0$ . The test statistic for this test is

$$Z = \frac{\hat{\theta} - \theta_1}{\sqrt{\operatorname{var}_0(\hat{\theta})}}$$

where  $\operatorname{var}_0(\hat{\theta})$  is the variance of  $\hat{\theta}$  under the null hypothesis of equality. The above test statistic gives the following formulae for computing sample size or power

$$N_{+} = \frac{\left(z_{\alpha}\sqrt{V(\theta_{0})} + z_{\beta}\sqrt{V(\theta_{1})}\right)^{2}}{\left(\theta_{1} - \theta_{0}\right)^{2}}$$
$$\beta = \Phi\left(\frac{|\theta_{1} - \theta_{0}|\sqrt{N_{+}} - z_{\alpha}\sqrt{V(\theta_{0})}}{\sqrt{V(\theta_{1})}}\right)$$

## **Rating Data**

For a criterion variable yielding a discrete rating, Obuchowski (1998) recommends

$$V(\theta) = f^{2} \left( 1 + \frac{B^{2}}{R} + \frac{A^{2}}{2} \right) + g^{2} B^{2} \left( \frac{1+R}{2R} \right)$$

where

$$f = \frac{E_1}{\sqrt{2\pi(1+B^2)}}$$
$$g = -\frac{ABE_1}{\sqrt{2\pi(1+B^2)^3}}$$
$$E_1 = \exp\left(-\frac{A^2}{2+2B^2}\right)$$

The value of *A* can be found as

$$A = \Phi^{-1}(\theta)\sqrt{1+B^2}$$

For the most conservative results, Obuchowski (1998) recommends setting B = 1, so that

$$A = \Phi^{-1}(\theta) \sqrt{2}$$

## **Continuous Data**

For a criterion variable yielding a continuous result, Obuchowski (1998) suggests that the following formula of Hanley and McNeil (1983) is more appropriate

$$V(\theta) = \frac{\theta}{R(2-\theta)} + \frac{2\theta^2}{1+\theta} - \theta^2 \left(\frac{1+R}{R}\right)$$

## **Procedure Options**

This section describes the options that are specific to this procedure. These are located on the Data tab. To find out more about using the other tabs such as Axes/Legend/Grid, Plot Text, or Template, go to the Procedure Window chapter.

## Data Tab

#### **Solve For**

#### Find (Solve For)

This option specifies the parameter to be solved for from the other parameters. Under most situations, you will select either *Power and Beta* for a power analysis or *N* for sample size determination.

Select N+ when you want to calculate the sample size needed to achieve a given power and alpha level.

Select *Power and Beta* when you want to calculate the power of an experiment that has already been run.

#### **Error Rates**

#### **Power or Beta**

This option specifies one or more values for power or for beta (depending on the chosen setting). Power is the probability of rejecting a false null hypothesis, and is equal to one minus Beta. Beta is the probability of a type-II error, which occurs when a false null hypothesis is not rejected.

Values must be between zero and one. Historically, the value of 0.80 (Beta = 0.20) was used for power. Now, 0.90 (Beta = 0.10) is also commonly used.

A single value may be entered here or a range of values such as 0.8 to 0.95 by 0.05 may be entered.

#### Alpha (Significance Level)

This option specifies one or more values for the probability of a type-I error. A type-I error occurs when a true null hypothesis is rejected.

Values must be between zero and one. Historically, the value of 0.05 has been used for alpha. This means that about one test in twenty will falsely reject the null hypothesis. You should pick a value for alpha that represents the risk of a type-I error you are willing to take in your experimental situation.

You may enter a range of values such as 0.01 0.05 0.10 or 0.01 to 0.10 by 0.01.

#### **Sample Size**

#### N+ (Size of Positive Group)

Specify the number of patients, that is, the sample size, in the positive (abnormal or diseased) group. Note that these values are ignored when you are solving for N+. You may enter a range of values such as 10 to 100 by 10.

#### N- (Size of Negative Group)

Specify the number of patients, that is, the sample size, in the negative (normal) group. Enter *Use* R to base N- on the value of N+. You may enter a range of values such as 10 to 100 by 10.

#### • Use R

When Use R is entered here, N- is calculated using the formula

$$N- = [R(N+)]$$

where *R* is the Sample Allocation Ratio and the operator [*Y*] is the first integer greater than or equal to *Y*. For example, if you want N + = N-, enter Use *R* here and set R = 1.

#### **R** (Sample Allocation Ratio)

Enter a value (or range of values) for R, the allocation ratio between samples. This value is only used when N- is set to Use R.

When used, *N*- is calculated from *N*+ using the formula:  $N_{-} = [R(N_{+})]$  where [*Y*] is the next integer greater than or equal to *Y*. Note that setting R = 1.0 forces  $N_{-} = N_{+}$ .

#### Effect Size – Area Under the Curve

#### AUC0 (Area Under Curve|H0)

Specify one or more values of the AUC for the diagnostic test. The range of values is from 0.5 (indicative of a test useless in diagnosis) to 1.0 (indicative of a test that is perfect in diagnosis).

Since the AUC may include a portion of the ROC curve that is not of interest because the FPR values are unrealistic, you may be interested in only a portion of the area. In this case, you can specify a range of FPR values for which the area is to be calculated. Unfortunately, the definition of the area becomes more difficult. When analyzing the whole ROC curve, the area is known to be between 0.50 and 1.0. Following the suggestion of Obuchowski and McClish (1997), the following transformation is applied so that the values of AUC remain between 0.5 and 1.0.

$$AUC' = \frac{1}{2} \left( 1 + \frac{AUC - \min}{\max - \min} \right)$$

where

$$\max = FPR2 - FPR1$$

$$\min = \frac{\max}{2} (FPR2 + FPR1)$$

Thus, when a partial range is entered for FPR1 and FPR2, the values entered here are assumed to be AUC' and are translated to AUC using the above formulas.

#### AUC1 (Area Under Curve|H1)

Specify one or more values of AUC under the alternative hypothesis. The range of values is from 0.5 (indicative of a test useless in diagnosis) to 1.0 (indicative of a test that is perfect in diagnosis). Note that, as discussed above, this is the value of AUC' when a partial area is being analyzed.

## Effect Size – False Positive Rate Limits

#### Lower FPR

This option specifies the lower (left) limit of the false positive rate (FPR) for which the area is to be computed. If the area under the whole ROC curve is wanted, set this value to 0.0. If the partial area is wanted, set this value to the desired left limit.

Note that the range of possible values is  $0.0 \le \text{Lower FPR} \le \text{Upper FPR} \le 1.0$ 

#### **Upper FPR**

This option specifies the upper (right) limit of the false positive rate (FPR). If the area under the whole ROC curve is wanted, set this value to 1.0. If the partial area is wanted, set this value to the desired right limit.

Note that the range of possible values is  $0.0 \le 1.0$  Lower FPR  $\le 1.0$ 

#### Effect Size – Type of Data

#### Type of Data

Specify the type of data that will be collected from the tests. The formulas for the variance are determined by this option. Possible types are:

• Continuous

The test results are from a continuum of possible values. The Hanley and McNeil (1983) variance formulas are used. Note that this option does not allow a partial range of FPR values to be analyzed.

#### Discrete

The test results are from a small set of rating values such as 1, 2, 3, 4, 5. The Obuchowski & McClish (1997) variance formulas are used.

#### B (SD Ratio = SD-/SD+)

*B* is the ratio of the standard deviation of the negative group to the positive group (SD-/SD+) for the diagnostic test. That is, assuming the binormal model

$$B = \frac{\sigma_{-}}{\sigma_{+}}$$

Note that this parameter is ignored for continuous data.

Although *B* can be any positive number, typical values are between 0.3 and 3.0. Obuchowski suggests that if the value of *B* is not known, a value of 1.0 is used since this will result in a conservative (extra large) sample size. She reports that in her experience, typical values are much less than 1.0, often near 0.3.

#### Test

#### **Alternative Hypothesis**

Specify whether the test is *one-sided* or *two-sided*. When a two-sided test is selected, the value of alpha is divided by two.

Note that most researchers assume that, unless stated otherwise, all statistical tests are two-sided. If you use a one-sided test, you should clearly state and justify this in all reports.

## **Example 1 – Calculating Power**

An investigator wants to study the accuracy of a diagnostic test which yields measurements on a rating scale from 1 to 5. Historically, such tests have had an AUC of 0.80. The investigator wants to investigate three alternative AUC values: 0.825, 0.850, and 0.900. A two-sided test is planned with a significance level of 0.05. Since no other information is available, B is set to 1.0. The investigator would like to achieve a power of 90% in the study. Patients without the disease under study are about twice as frequent as patients with the disease. The investigator wants to see results for a sample size of up to 6000 patients.

#### Setup

This section presents the values of each of the parameters needed to run this example. First, from the PASS Home window, load the **Inequality Tests for One ROC Curve** procedure window by clicking on **Diagnostic Tests (ROC Curves)**, then **One ROC Curve**. You may then follow along here by making the appropriate entries as listed below or load the completed template **Example1** from the Template tab on the procedure window.

#### Option Data Tab

#### <u>Value</u>

| Find (Solve For)            | Beta and Power                         |
|-----------------------------|----------------------------------------|
| Power                       | Ignored since this is the Find Setting |
| Alpha                       | 0.05                                   |
| N+ (Size of Positive Group) |                                        |
| N- (Size of Negative Group) | Use R                                  |
| R (Sample Allocation Ratio) | 2                                      |
| AUC0 (Area Under Curve H0)  | 0.80                                   |
| AUC1 (Area Under Curve H1)  | 0.825 0.85 0.90                        |
| Lower FPR                   | 0.00                                   |
| Upper FPR                   | 1.00                                   |
| Type of Data                | Discrete (Ratings)                     |
| B (SD Ratio = SD-/SD+)      | 1.0                                    |
| Alternative Hypothesis      | Two-Sided Test                         |
|                             |                                        |

#### Axes/Legend/Grid Tab

| Vertical Range       | User |
|----------------------|------|
| Minimum              | 0    |
| Maximum              | 1    |
| Number of Tick Marks | 10   |

## **Annotated Output**

Click the Run button to perform the calculations and generate the following output.

#### Numeric Report

| Numeric Results for Testing AUC0 = AUC1 with Discrete (Rating) Data                 |      |      |        |        |        |        |        |        |        |        |
|-------------------------------------------------------------------------------------|------|------|--------|--------|--------|--------|--------|--------|--------|--------|
| Test Type = Two-Sided. FPR1 = 0.0. FPR2 = 1.0. B = 1.000. Allocation Ratio = 2.000. |      |      |        |        |        |        |        |        |        |        |
|                                                                                     |      |      |        |        |        |        |        |        |        |        |
| Power                                                                               | N+   | N-   | AUC0'  | AUC1'  | Diff'  | AUC0   | AUC1   | Diff   | Alpha  | Beta   |
| 0.0481                                                                              | 20   | 40   | 0.8000 | 0.8250 | 0.0250 | 0.8000 | 0.8250 | 0.0250 | 0.0500 | 0.9519 |
| 0.0739                                                                              | 50   | 100  | 0.8000 | 0.8250 | 0.0250 | 0.8000 | 0.8250 | 0.0250 | 0.0500 | 0.9261 |
| 0.1146                                                                              | 100  | 200  | 0.8000 | 0.8250 | 0.0250 | 0.8000 | 0.8250 | 0.0250 | 0.0500 | 0.8854 |
| 0.2365                                                                              | 250  | 500  | 0.8000 | 0.8250 | 0.0250 | 0.8000 | 0.8250 | 0.0250 | 0.0500 | 0.7635 |
| 0.4321                                                                              | 500  | 1000 | 0.8000 | 0.8250 | 0.0250 | 0.8000 | 0.8250 | 0.0250 | 0.0500 | 0.5679 |
| 0.7264                                                                              | 1000 | 2000 | 0.8000 | 0.8250 | 0.0250 | 0.8000 | 0.8250 | 0.0250 | 0.0500 | 0.2736 |
| 0.9550                                                                              | 2000 | 4000 | 0.8000 | 0.8250 | 0.0250 | 0.8000 | 0.8250 | 0.0250 | 0.0500 | 0.0450 |
| 0.0870                                                                              | 20   | 40   | 0.8000 | 0.8500 | 0.0500 | 0.8000 | 0.8500 | 0.0500 | 0.0500 | 0.9130 |
| 0.1834                                                                              | 50   | 100  | 0.8000 | 0.8500 | 0.0500 | 0.8000 | 0.8500 | 0.0500 | 0.0500 | 0.8166 |
| 0.3491                                                                              | 100  | 200  | 0.8000 | 0.8500 | 0.0500 | 0.8000 | 0.8500 | 0.0500 | 0.0500 | 0.6509 |
| 0.7369                                                                              | 250  | 500  | 0.8000 | 0.8500 | 0.0500 | 0.8000 | 0.8500 | 0.0500 | 0.0500 | 0.2631 |
| 0.9629                                                                              | 500  | 1000 | 0.8000 | 0.8500 | 0.0500 | 0.8000 | 0.8500 | 0.0500 | 0.0500 | 0.0371 |
| 0.9997                                                                              | 1000 | 2000 | 0.8000 | 0.8500 | 0.0500 | 0.8000 | 0.8500 | 0.0500 | 0.0500 | 0.0003 |
| 1.0000                                                                              | 2000 | 4000 | 0.8000 | 0.8500 | 0.0500 | 0.8000 | 0.8500 | 0.0500 | 0.0500 | 0.0000 |
| 0.2489                                                                              | 20   | 40   | 0.8000 | 0.9000 | 0.1000 | 0.8000 | 0.9000 | 0.1000 | 0.0500 | 0.7511 |
| 0.6563                                                                              | 50   | 100  | 0.8000 | 0.9000 | 0.1000 | 0.8000 | 0.9000 | 0.1000 | 0.0500 | 0.3437 |
| 0.9474                                                                              | 100  | 200  | 0.8000 | 0.9000 | 0.1000 | 0.8000 | 0.9000 | 0.1000 | 0.0500 | 0.0526 |
| 1.0000                                                                              | 250  | 500  | 0.8000 | 0.9000 | 0.1000 | 0.8000 | 0.9000 | 0.1000 | 0.0500 | 0.0000 |
| 1.0000                                                                              | 500  | 1000 | 0.8000 | 0.9000 | 0.1000 | 0.8000 | 0.9000 | 0.1000 | 0.0500 | 0.0000 |
| 1.0000                                                                              | 1000 | 2000 | 0.8000 | 0.9000 | 0.1000 | 0.8000 | 0.9000 | 0.1000 | 0.0500 | 0.0000 |
| 1.0000                                                                              | 2000 | 4000 | 0.8000 | 0.9000 | 0.1000 | 0.8000 | 0.9000 | 0.1000 | 0.0500 | 0.0000 |

#### **Report Definitions**

Power is the probability of rejecting a false null hypothesis.

N+ is the sample size from the positive (diseased) population.

N- is the sample size from the negative (non-diseased) population.

Alloc Ratio is the Sample Allocation Ratio (R = N- / N+).

AUC0' is the adjusted area under the ROC curve under the null hypothesis.

AUC1' is the adjusted area under the ROC curve under the alternative hypothesis.

Diff' is AUC1' - AUC0'. This is the adjusted difference to be detected.

AUC0 is the actual area under the ROC curve under the null hypothesis.

AUC1 is the actual area under the ROC curve under the alternative hypothesis.

Diff is AUC1 - AUC0. This is the difference to be detected.

Alpha is the probability of rejecting a true null hypothesis.

Beta is the probability of accepting a false null hypothesis.

FPR1, FPR2 are the lower and upper bounds on the false positive rates.

B is the ratio of the standard deviations of the negative and positive groups.

#### **Summary Statements**

A sample of 20 from the positive group and 40 from the negative group achieve 5% power to detect a difference of 0.0250 between the area under the ROC curve (AUC) under the null hypothesis of 0.8000 and an AUC under the alternative hypothesis of 0.8250 using a two-sided z-test at a significance level of 0.0500. The data are discrete (rating scale) responses. The AUC is computed between false positive rates of 0.000 and 1.000. The ratio of the standard deviation of the responses in the negative group to the standard deviation of the responses in the positive group is 1.000.

This report shows the power for each of the sample sizes. Most of the definitions are standard. However, a special explanation must be given for AUC and AUC'.

#### AUC'

This is the adjusted area under the curve. A rescaling, discussed earlier, has been applied so that the minimum area is 0.5 and the maximum area is 1.0.

#### 260-10 Inequality Tests for One ROC Curve

#### AUC

This is the actual area under the curve. This value will equal the adjusted area when the FPR range is set from 0.0 to 1.0. Otherwise, these values will be different.

#### **Plot Section**

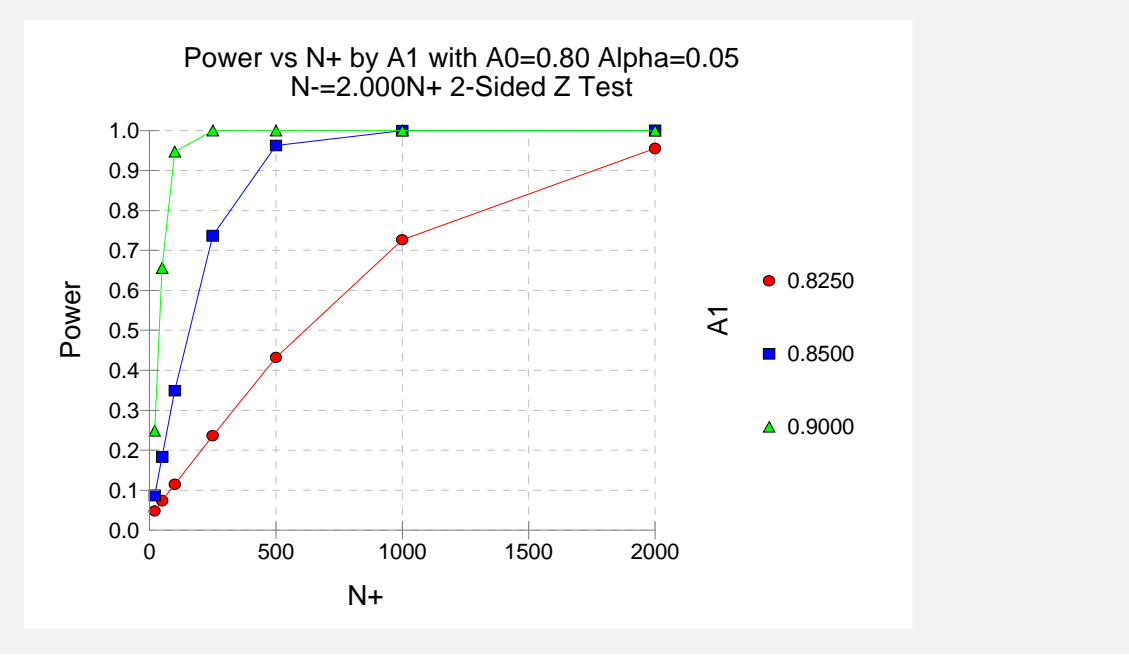

This plot shows the power versus the sample size for the three values of AUC1.

## **Example 2 – Calculating Sample Size**

Continuing on with Example1, the investigator wants to know the exact sample size needed for each of the three values of AUC2. The investigator wants to look at the Numeric Report. The panel from Example1 is modified as follows.

#### Setup

This section presents the values of each of the parameters needed to run this example. First, from the PASS Home window, load the **Inequality Tests for One ROC Curve** procedure window by clicking on **Diagnostic Tests (ROC Curves)**, then **One ROC Curve**. You may then follow along here by making the appropriate entries as listed below or load the completed template **Example2** from the Template tab on the procedure window.

| Option                                        | <u>Value</u> |
|-----------------------------------------------|--------------|
| Data Tab<br>Find (Solve For)                  | N+           |
| Reports Tab<br>Show Definitions<br>Show Plots | Unchecked    |
| Number of Summary Statements                  | 0            |

## Output

Click the Run button to perform the calculations and generate the following output.

#### **Numeric Report**

| Numeric Results for Testing AUC0 = AUC1 with Discrete (Rating) Data<br>Test Type = Two-Sided. FPR1 = 0.0. FPR2 = 1.0. B = 1.000. Allocation Ratio = 2.000. |      |      |        |        |        |        |        |        |        |        |
|----------------------------------------------------------------------------------------------------|------|------|--------|--------|--------|--------|--------|--------|--------|--------|
| Power                                                                                                    | N+   | N-   | AUC0'  | AUC1'  | Diff'  | AUC0   | AUC1   | Diff   | Alpha  | Beta   |
| 0.9001                                                                                                    | 1582 | 3164 | 0.8000 | 0.8250 | 0.0250 | 0.8000 | 0.8250 | 0.0250 | 0.0500 | 0.0999 |
| 0.9007                                                                                                    | 381  | 762  | 0.8000 | 0.8500 | 0.0500 | 0.8000 | 0.8500 | 0.0500 | 0.0500 | 0.0993 |
| 0.9024                                                                                                    | 85   | 170  | 0.8000 | 0.9000 | 0.1000 | 0.8000 | 0.9000 | 0.1000 | 0.0500 | 0.0976 |

This report shows the sample size needed to achieve 90% power for each value of AUC1.

## Example 3 – Partial Area under Curve

Continuing on with Example 2, the investigator knows that FPR values between 0.0 and 0.20 are the only values of interest. Hence, he wants to investigate the sample size needed when the FPR range is confined to this range.

The panel from Example 2 is modified as follows.

#### Setup

This section presents the values of each of the parameters needed to run this example. First, from the PASS Home window, load the **Inequality Tests for One ROC Curve** procedure window by clicking on **Diagnostic Tests (ROC Curves)**, then **One ROC Curve**. You may then follow along here by making the appropriate entries as listed below or load the completed template **Example3** from the Template tab on the procedure window.

#### **Option**

Value

# Data Tab Upper FPR .....0.20

#### Output

Click the Run button to perform the calculations and generate the following output.

#### **Numeric Results**

| Numeric Results for Testing AUC0 = AUC1 with Discrete (Rating) Data |           |          |            |           |            |             |             |            |        |        |
|---------------------------------------------------------------------|-----------|----------|------------|-----------|------------|-------------|-------------|------------|--------|--------|
| Test Type                                                           | = 1wo-Sic | ied. FPR | T = 0.0. F | PR2 = 0.2 | .00. В = 1 | .000. Alloc | ation Ratio | 5 = 2.000. |        |        |
| Power                                                               | N+        | N-       | AUC0'      | AUC1'     | Diff'      | AUC0        | AUC1        | Diff       | Alpha  | Beta   |
| 0.9001                                                              | 2663      | 5326     | 0.8000     | 0.8250    | 0.0250     | 0.1280      | 0.1370      | 0.0090     | 0.0500 | 0.0999 |
| 0.9002                                                              | 645       | 1290     | 0.8000     | 0.8500    | 0.0500     | 0.1280      | 0.1460      | 0.0180     | 0.0500 | 0.0998 |
| 0.9013                                                              | 144       | 288      | 0.8000     | 0.9000    | 0.1000     | 0.1280      | 0.1640      | 0.0360     | 0.0500 | 0.0987 |

Note that the necessary sample size has almost doubled.

## **Example 4 – Validation using Obuchowski**

The formulas used in this module were given in Obuchowski and McClish (1997). On page 1538, they provide an example which will be duplicated here. The study investigated the accuracy of MRI for detecting abnormalities in patients with symptomatic knees. In order to do this, they wanted to know the sample size that would be needed to construct a 95% confidence interval so that the length of the confidence interval is no more than 0.10.

The measure of diagnostic accuracy is the AUC from an FPR of 0.0 to an FPR of 1.0. The allocation ratio is 1.5. B = 1.0. The value of A is found to be 1.2. This translates to an AUC0 of 0.7995. The value of AUC1 = AUC0 + 0.10/2, where 0.10 is the maximum length of the confidence interval. A two-tailed confidence interval is envisioned in which alpha is 0.05. In order to find the sample size of a confidence interval, the power is set to 50%. In their article, they found N+ = 161 and N- = 242.

#### **Setup**

This section presents the values of each of the parameters needed to run this example. First, from the PASS Home window, load the **Inequality Tests for One ROC Curve** procedure window by clicking on **Diagnostic Tests (ROC Curves)**, then **One ROC Curve**. You may then follow along here by making the appropriate entries as listed below or load the completed template **Example4** from the Template tab on the procedure window.

#### Option Value Data Tab Find (Solve For) ......N+ Alpha ......0.05 N+ (Size of Positive Group) ...... Ignored since this is the Find Setting N- (Size of Negative Group).....Use R R (Sample Allocation Ratio).....1.5 AUC0 (Area Under Curve|H0).....0.7995 AUC1 (Area Under Curve|H1)......0.8495 Upper FPR .....1.00 Type of Data.....Discrete (Ratings) B (SD Ratio = SD-/SD+).....1 Alternative Hypothesis ...... Two-Sided Test

## Output

Click the Run button to perform the calculations and generate the following output.

### **Numeric Results**

| Numeric Results for Testing AUC0 = AUC1 with Discrete (Rating) Data<br>Test Type = Two-Sided. FPR1 = 0.0. FPR2 = 0.200. B1 = 1.000. B2 = 1.000. Allocation Ratio = 2.000. |                  |                  |                        |                        |                        |                    |                    |                       |                        |                       |  |
|----------------------------------------------------------------------------------------------------|------------------|------------------|------------------------|------------------------|------------------------|--------------------|--------------------|-----------------------|------------------------|-----------------------|--|
| <b>Power</b> 0.5026                                                                                                    | <b>N+</b><br>162 | <b>N-</b><br>243 | <b>AUC1'</b><br>0.7995 | <b>AUC2'</b><br>0.8495 | <b>Diff'</b><br>0.0500 | <b>AUC1</b> 0.7995 | <b>AUC2</b> 0.8495 | <b>Diff</b><br>0.0500 | <b>Alpha</b><br>0.0500 | <b>Beta</b><br>0.4974 |  |

Note that the sample sizes of 162 and 243 are within one of the results of Obuchowski. The difference occurs because their values of 161 and 242 produce a power that is slightly less than 0.5, so PASS increased the sample size slightly.

## 260-14 Inequality Tests for One ROC Curve

#### 265-1

## Chapter 265

# Inequality Tests for Two ROC Curves

## Introduction

Receiver operating characteristic (ROC) curves are used to summarize the accuracy of diagnostic tests. The technique is used when a criterion variable is available which is used to make a yes or no decision. The area under the ROC curve (AUC) is a popular summary index of an ROC curve.

This module computes power and sample size for comparing the AUC's of two diagnostic tests obtained from the same patients. The methodology of Obuchowski and McClish (1997) is used when the criterion variable yields a discrete value. The methodology of Hanley and McNeil (1983) is used when the criterion variable yields a continuous value.

## **Technical Details**

In the following, we suppose that we have two groups of patients, those with a condition of interest (the disease) and those without it. A patient's classification may be known from extensive diagnosis or based on the value of another diagnostic test. The diagnostic tests of interest are performed on each patient and the resulting test values are recorded. At each specified cutoff value of the criterion variable, the true positive rate (TPR) and the false positive rate (FPR) are calculated. An ROC curve is generating by plotting TPR versus FPR. The plot allows the consequences of using various cutoff values to be evaluated. The area under the ROC curve, either for the whole or partial range, is often used as a summary measure of the accuracy of the test.

It should be noted that TPR is similar to the statistical power of the diagnostic test at a particular cutoff value of the criterion variable. Similarly, FPR is an estimate of the probability that the diagnostic test results in a type I (alpha) error. Thus the ROC curve may be interpreted as a plot of the diagnostic test's power versus it's significance level at various possible criterion cutoff values.

Users of ROC curves have developed special names for TPR and FPR. They call TPR the *sensitivity* of the test and 1 - FPR the *specificity* of the test. Statisticians will be more familiar with using the word *power* instead of sensitivity and the phrase '1 - *alpha*' instead of specificity.

#### 265-2 Inequality Tests for Two ROC Curves

An ROC curve may be summarized by the area under it (AUC). This area has an additional interpretation. Suppose that a rater is asked to study two subjects, one that is actually disease positive and one that is disease negative. The AUC is equal to the probability that the rater will give the disease positive subject a higher score than the disease negative subject. That is, the AUC is the probability that the rater will correctly order the two subjects as to which is more likely to have the disease.

Several methods of computing the AUC have been proposed. One method uses the trapezoidal rule to calculate the AUC directly. Another method, called the *binormal model*, computes the area by fitting two normal distributions to the data.

## **The Binormal Model**

Let X denote the distribution of the criterion variable for normal (non-diseased) patients and Y denote the distribution of the criterion variable for abnormal (diseased) patients. It is assumed that

$$X \sim N(\mu_-, \sigma_-^2)$$

and

$$Y \sim N(\mu_+, \sigma_+^2)$$

The partial area under the ROC curve, AUC, is defined as

$$\theta_i = \int_{c_1}^{c_2} \Phi(A_i + B_i v) \phi(v) \mathrm{d}v$$

where  $\Phi(z)$  is the cumulative normal distribution,  $c_j = \Phi^{-1}(FPR_j)$ , and

$$A_{i} = \frac{\mu_{i+} - \mu_{i-}}{\sigma_{i+}}$$
$$B_{i} = \frac{\sigma_{i-}}{\sigma_{i+}}$$

Note that for the full range area under the curve,  $c_1 = -\infty$  and  $c_2 = \infty$ .

Maximum likelihood estimates of *A* and *B* can be computed. The variances and covariance of these MLE's can be estimated from Fisher's information matrix.

Define  $\Delta = \theta_1 - \theta_2$  to be the difference in the accuracies (AUC's) of the two tests. A test of whether the two AUC's are different amounts to testing whether  $\Delta = 0$ . The test statistic for this test is

$$Z = \frac{\hat{\Delta} - 0}{\sqrt{\operatorname{var}_0(\hat{\Delta})}}$$

where  $\operatorname{var}_0(\hat{\Delta})$  is the variance of  $\hat{\Delta}$  under the null hypothesis of equality. The above test statistic results in the following formula for computing sample size

$$N_{+} = \frac{\left(z_{\alpha}\sqrt{V_{0}(\hat{\Delta})} + z_{\beta}\sqrt{V_{Alt}(\hat{\Delta})}\right)^{2}}{\Delta^{2}}$$

## **Rating Data**

When the criterion values are discrete rating values, Obuchowski and McClish (1997) showed that the variances could be calculated using

$$V_0(\hat{\Delta}) = V(\hat{\theta}_1) + V(\hat{\theta}_1) - 2C(\hat{\theta}_1, \hat{\theta}_1)$$
$$V_{Alt}(\hat{\Delta}) = V(\hat{\theta}_1) + V(\hat{\theta}_2) - 2C(\hat{\theta}_1, \hat{\theta}_2)$$

where

$$\begin{split} & V(\hat{\theta}_{i}) = f_{i}^{2} \left( 1 + \frac{B_{i}^{2}}{R} + \frac{A_{i}^{2}}{2} \right) + g_{i}^{2} \left( B_{i}^{2} \left( \frac{1+R}{2R} \right) \right) \\ & C(\hat{\theta}_{i}, \hat{\theta}_{2}) = f_{1} f_{2} \left( r_{+} + r_{-} \frac{B_{i} B_{2}}{R} + r_{+}^{2} \frac{A_{i} A_{2}}{2} \right) + \frac{g_{1} g_{2} B_{i} B_{2} \left( r_{-}^{2} + R r_{+}^{2} \right)}{2R} + \frac{f_{1} g_{2} A_{i} B_{2} r_{+}^{2}}{2} \\ & + \frac{f_{2} g_{1} A_{2} B_{i} r_{+}^{2}}{2} \end{split}$$

$$f_{i} = \frac{E_{1i} E_{3i}}{\sqrt{2\pi E_{2i}}} \\ g_{i} = \frac{E_{1i} E_{4i}}{\sqrt{2\pi E_{2i}}} - \frac{A_{i} B_{i} E_{1i} E_{3i}}{\sqrt{2\pi E_{2i}^{3}}} \\ E_{1i} = \exp\left(-\frac{A_{i}^{2}}{2 + 2B_{i}^{2}}\right) \\ E_{2i} = 1 + B_{i}^{2} \\ E_{3i} = \Phi(c_{2}) - \Phi(c_{1}) \\ E_{4i} = \exp\left(-\frac{c_{1}^{2}}{2}\right) - \exp\left(-\frac{c_{2}^{2}}{2}\right) \\ c_{j} = \frac{\Phi^{-1} \left(FPR_{j}\right) + \frac{A_{j} B_{j}}{1 + B_{j}^{2}}}{\sqrt{1 + B_{j}^{2}}} \end{split}$$

$$R = \frac{N_{-}}{N_{+}}$$
$$A_{i} = B_{i} \Phi^{-1} (TNR_{i}) - \Phi^{-1} (FPR_{i})$$

 $r_{-}$  and  $r_{+}$  are the correlations between the results of the two diagnostics tests for normal and abnormal patients, respectively. For the most conservative results, set  $B_i = 1$ .

## **Continuous Data**

When the criterion values are continuous, Obuchowski (1998) suggests that the following formulas of Hanley and McNeil (1983) are more appropriate. Note that these formulas cannot be used for evaluating the AUC for a partial range.

$$V(\hat{\Delta}) = V(\hat{\theta}_1) + V(\hat{\theta}_2) - 2C(\hat{\theta}_1, \hat{\theta}_2)$$

where

$$V(\hat{\theta}_i) = \frac{\theta_i}{R(2-\theta_i)} + \frac{2\theta_i^2}{1+\theta_i} - \theta_i^2 \left(\frac{1+R}{R}\right)$$
$$C(\hat{\theta}_1, \hat{\theta}_2) = 2r\sqrt{V(\theta_1)V(\theta_2)}$$

and r is derived from a special table provided by Hanley and McNeil (1983).

## **Procedure Options**

This section describes the options that are unique to this procedure. These are located on the panel associated with the Data tab. To find out more about using the other tabs such as Axes/Legend/Grid, Plot Text, and Template, refer to the Procedure Templates chapter.

#### **Data Tab**

The Data tab contains most of the parameters and options that you will be concerned with.

#### **Solve For**

#### Find (Solve For)

This option specifies the parameter to be solved for from the other parameters. Under most situations, you will select either *Power and Beta* for a power analysis or *N* for sample size determination.

Select N+ when you want to calculate the sample size needed to achieve a given power and alpha level.

Select *Power and Beta* when you want to calculate the power of an experiment that has already been run.

#### **Error Rates**

#### Power or Beta

This option specifies one or more values for power or for beta (depending on the chosen setting). Power is the probability of rejecting a false null hypothesis, and is equal to one minus Beta. Beta is the probability of a type-II error, which occurs when a false null hypothesis is not rejected.

Values must be between zero and one. Historically, the value of 0.80 (Beta = 0.20) was used for power. Now, 0.90 (Beta = 0.10) is also commonly used.

A single value may be entered here or a range of values such as 0.8 to 0.95 by 0.05 may be entered.

#### Alpha (Significance Level)

This option specifies one or more values for the probability of a type-I error. A type-I error occurs when a true null hypothesis is rejected.

Values must be between zero and one. Historically, the value of 0.05 has been used for alpha. This means that about one test in twenty will falsely reject the null hypothesis. You should pick a value for alpha that represents the risk of a type-I error you are willing to take in your experimental situation.

You may enter a range of values such as 0.01 0.05 0.10 or 0.01 to 0.10 by 0.01.

#### Sample Size

#### N+ (Size of Positive Group)

Specify the number of patients, that is, the sample size, in the positive (abnormal or diseased) group. Note that these values are ignored when you are solving for N+. You may enter a range of values such as 10 to 100 by 10.

#### N- (Size of Negative Group)

Specify the number of patients, that is, the sample size, in the negative (normal) group. Enter *Use* R to base N- on the value of N+. You may enter a range of values such as 10 to 100 by 10.

• Use R

When Use R is entered here, N- is calculated using the formula

$$N - = [R(N+)]$$

where *R* is the Sample Allocation Ratio and the operator [*Y*] is the first integer greater than or equal to *Y*. For example, if you want N + = N-, enter Use *R* here and set R = 1.

#### R (Sample Allocation Ratio)

Enter a value (or range of values) for R, the allocation ratio between samples. This value is only used when N- is set to Use R.

When used, *N*- is calculated from *N*+ using the formula:  $N_{-} = [R(N_{+})]$  where [Y] is the next integer greater than or equal to Y. Note that setting R = 1.0 forces  $N_{-} = N_{+}$ .

#### Test

#### **Alternative Hypothesis**

Specify whether the test is *one-sided* or *two-sided*. When a two-sided test is selected, the value of alpha is divided by two.

Note that most researchers assume that, unless stated otherwise, all statistical tests are two-sided. If you use a one-sided test, you should clearly state and justify this in all reports.

#### Effect Size – Area Under the Curve

#### AUC1 (Area Under Curve 1)

Specify one or more values of the AUC for diagnostic test 1. The range of values is from 0.5 (indicative of a test useless in diagnosis) to 1.0 (indicative of a test that is perfect in diagnosis).

Since the AUC may include a portion of the ROC curve that is not of interest because the FPR values are unrealistic, you may be interested in only a portion of the area. In this case, you can specify a range of FPR values for which the area is to be calculated. Unfortunately, the definition of the area becomes more difficult. When analyzing the whole ROC curve, the area is known to be between 0.50 and 1.0. Following the suggestion of Obuchowski and McClish (1997), the following transformation is applied so that the values of AUC remain between 0.5 and 1.0.

$$AUC' = \frac{1}{2} \left( 1 + \frac{AUC - \min}{\max - \min} \right)$$

where

$$max = FPR2 - FPR1$$
$$min = \frac{max}{2} (FPR2 + FPR1)$$

Thus, when a partial range is entered for FPR1 and FPR2, the values entered here are assumed to be AUC' and are translated to AUC using the above formulas.

#### AUC2 (Area Under Curve 2)

Specify one or more values of the AUC for diagnostic test 2. The range of values is from 0.5 (indicative of a test useless in diagnosis) to 1.0 (indicative of a test that is perfect in diagnosis). Note that, as discussed above, this is the value of AUC' when a partial area is being analyzed.

## Effect Size – False Positive Rate Limits

#### Lower FPR

This option specifies the lower (left) limit of the false positive rate (FPR) for which the area is to be computed. If the area under the whole ROC curve is wanted, set this value to 0.0. If the partial area is wanted, set this value to the desired left limit.

Note that the range of possible values is 0.0 <= Lower FPR < Upper FPR <= 1.0

#### **Upper FPR**

This option specifies the upper (right) limit of the false positive rate (FPR). If the area under the whole ROC curve is wanted, set this value to 1.0. If the partial area is wanted, set this value to the desired right limit.

Note that the range of possible values is 0.0 <= Lower FPR < Upper FPR <= 1.0

#### **Effect Size – Correlations**

#### Correlation+

This is the correlation between the two diagnostic-test scores for the positive group. Although correlations can range between -1 and 1, typical values are from 0.3 to 0.6.

Note that if you want to analyze a design in which a separate set of patients receive each diagnostic test, this may be done by setting this correlation value to 0.

#### **Correlation-**

This is the correlation between the two diagnostic-test scores for the negative group. Although correlations can range between -1 and 1, typical values are from 0.3 to 0.6.

Note that if you want to analyze a design in which a separate set of patients receive each diagnostic test, this may be done by setting this correlation value to 0.

#### Effect Size – Type of Data

#### Type of Data

Specify the type of data that will be collected from the tests. The formulas for the variance are determined by this option. Possible types are:

#### • Continuous

The test results are from a continuum of possible values. The Hanley and McNeil (1983) variance formulas are used. Note that this option does not allow a partial range of FPR values to be analyzed.

#### • Discrete (Ratings)

The test results are from a small set of rating values such as 1, 2, 3, 4, 5. The Obuchowski & McClish (1997) variance formulas are used.

#### B1 (SD Ratio)

*B*1 is the ratio of the standard deviation of the negative group to the positive group (SD-/SD+) for diagnostic test 1. That is, assuming the binormal model

$$B1 = \frac{\sigma_{1-}}{\sigma_{1+}}$$

Note that this parameter is ignored for continuous data.

Although B1 can be any positive number, typical values are between 0.3 and 3.0. Obuchowski suggests that if the value of B1 is not known, a value of 1.0 is used since this will result in a conservative (extra large) sample size. She reports that in her experience, typical values are much less than 1.0, often near 0.3.

#### B2 (SD Ratio)

*B*2 is the ratio of the standard deviation of the negative group to the positive group (SD-/SP+) for diagnostic test 2. That is, assuming the binormal model

$$B2 = \frac{\sigma_{2-}}{\sigma_{2+}}$$

Note that this parameter is ignored for continuous data.

Although *B*2 can be any positive number, typical values are between 0.3 and 3.0. Obuchowski suggests that if the value of *B*2 is not known, a value of 1.0 is used since this will result in a conservative (extra large) sample size. She reports that in her experience, typical values are much less than 1.0, often near 0.3.

## **Example 1 – Calculating Power**

An investigator wants to compare the accuracy of two diagnostic tests which yield measurements on a rating scale from 1 to 5. Historically, such tests have had an AUC of 0.80. The investigator wants to investigate three alternative AUC values: 0.825, 0.850, and 0.900. A two-sided test is planned with a significance level of 0.05. Historically, both the positive and negative correlations between the responses on two such tests have been close to 0.60. Since no other information is available, B1 and B2 are both set to 1.0. The investigator would like to achieve a power of 90% in the study. Patients without the disease under study are about twice as frequent as patients with the disease. The investigator wants to see results for a sample size of up to 6000 patients.

#### Setup

This section presents the values of each of the parameters needed to run this example. First, from the PASS Home window, load the **Inequality Tests for Two ROC Curves** procedure window by clicking on **Diagnostic Tests (ROC Curves)**, then **Two ROC Curves**. You may then follow along here by making the appropriate entries as listed below or load the completed template **Example1** from the Template tab on the procedure window.

#### **Option**

#### Value

#### Data Tab

| Data Tab                    |                                        |
|-----------------------------|----------------------------------------|
| Find (Solve For)            | Power and Beta                         |
| Power                       | Ignored since this is the Find Setting |
| Alpha                       |                                        |
| N+ (Size of Positive Group) |                                        |
| N- (Size of Negative Group) | Use R                                  |
| R (Sample Allocation Ratio) | 2                                      |
| Alternative Hypothesis      | Two-Sided Test                         |
| AUC1 (Area Under Curve 1)   |                                        |
| AUC2 (Area Under Curve 2)   | 0.825 0.85 0.9                         |
| Lower FPR                   | 0.00                                   |
| Upper FPR                   |                                        |
| Correlation+                | 0.6                                    |
| Correlation-                | 0.6                                    |
| Type of Data                | Discrete (Ratings)                     |
|                             |                                        |

#### Data Tab (continued)

| B1 (SD Ratio) | 1 |
|---------------|---|
| B2 (SD Ratio) | 1 |

#### Axes/Legend/Grid Tab

| Vertical Range       | Use |
|----------------------|-----|
| Minimum              | 0   |
| Maximum              | 1   |
| Number of Tick Marks | 10  |

## **Annotated Output**

Click the Run button to perform the calculations and generate the following output.

#### **Numeric Report**

| Numeric Results for Testing AUC1 = AUC2 with Discrete (Rating) Data<br>Test Type = Two-Sided. FPR1 = 0.0. FPR2 = 1.0. B1 = 1.000. B2 = 1.000. Allocation Ratio = 2.000. |      |      |        |        |        |        |        |        |        |        |
|----------------------------------------------------------------------------------------------------|------|------|--------|--------|--------|--------|--------|--------|--------|--------|
| Power                                                                                                    | N+   | N-   | AUC1'  | AUC2'  | Diff'  | AUC1   | AUC2   | Diff   | Alpha  | Beta   |
| 0.0501                                                                                                    | 20   | 40   | 0.8000 | 0.8250 | 0.0250 | 0.8000 | 0.8250 | 0.0250 | 0.0500 | 0.9499 |
| 0.0733                                                                                                    | 50   | 100  | 0.8000 | 0.8250 | 0.0250 | 0.8000 | 0.8250 | 0.0250 | 0.0500 | 0.9267 |
| 0.1084                                                                                                    | 100  | 200  | 0.8000 | 0.8250 | 0.0250 | 0.8000 | 0.8250 | 0.0250 | 0.0500 | 0.8916 |
| 0.2104                                                                                                    | 250  | 500  | 0.8000 | 0.8250 | 0.0250 | 0.8000 | 0.8250 | 0.0250 | 0.0500 | 0.7896 |
| 0.3744                                                                                                    | 500  | 1000 | 0.8000 | 0.8250 | 0.0250 | 0.8000 | 0.8250 | 0.0250 | 0.0500 | 0.6256 |
| 0.6426                                                                                                    | 1000 | 2000 | 0.8000 | 0.8250 | 0.0250 | 0.8000 | 0.8250 | 0.0250 | 0.0500 | 0.3574 |
| 0.9090                                                                                                    | 2000 | 4000 | 0.8000 | 0.8250 | 0.0250 | 0.8000 | 0.8250 | 0.0250 | 0.0500 | 0.0910 |
| 0.0920                                                                                                    | 20   | 40   | 0.8000 | 0.8500 | 0.0500 | 0.8000 | 0.8500 | 0.0500 | 0.0500 | 0.9080 |
| 0.1737                                                                                                    | 50   | 100  | 0.8000 | 0.8500 | 0.0500 | 0.8000 | 0.8500 | 0.0500 | 0.0500 | 0.8263 |
| 0.3083                                                                                                    | 100  | 200  | 0.8000 | 0.8500 | 0.0500 | 0.8000 | 0.8500 | 0.0500 | 0.0500 | 0.6917 |
| 0.6442                                                                                                    | 250  | 500  | 0.8000 | 0.8500 | 0.0500 | 0.8000 | 0.8500 | 0.0500 | 0.0500 | 0.3558 |
| 0.9116                                                                                                    | 500  | 1000 | 0.8000 | 0.8500 | 0.0500 | 0.8000 | 0.8500 | 0.0500 | 0.0500 | 0.0884 |
| 0.9969                                                                                                    | 1000 | 2000 | 0.8000 | 0.8500 | 0.0500 | 0.8000 | 0.8500 | 0.0500 | 0.0500 | 0.0031 |
| 1.0000                                                                                                    | 2000 | 4000 | 0.8000 | 0.8500 | 0.0500 | 0.8000 | 0.8500 | 0.0500 | 0.0500 | 0.0000 |
| 0.2470                                                                                                    | 20   | 40   | 0.8000 | 0.9000 | 0.1000 | 0.8000 | 0.9000 | 0.1000 | 0.0500 | 0.7530 |
| 0.5494                                                                                                    | 50   | 100  | 0.8000 | 0.9000 | 0.1000 | 0.8000 | 0.9000 | 0.1000 | 0.0500 | 0.4506 |
| 0.8496                                                                                                    | 100  | 200  | 0.8000 | 0.9000 | 0.1000 | 0.8000 | 0.9000 | 0.1000 | 0.0500 | 0.1504 |
| 0.9978                                                                                                    | 250  | 500  | 0.8000 | 0.9000 | 0.1000 | 0.8000 | 0.9000 | 0.1000 | 0.0500 | 0.0022 |
| 1.0000                                                                                                    | 500  | 1000 | 0.8000 | 0.9000 | 0.1000 | 0.8000 | 0.9000 | 0.1000 | 0.0500 | 0.0000 |
| 1.0000                                                                                                    | 1000 | 2000 | 0.8000 | 0.9000 | 0.1000 | 0.8000 | 0.9000 | 0.1000 | 0.0500 | 0.0000 |
| 1.0000                                                                                                    | 2000 | 4000 | 0.8000 | 0.9000 | 0.1000 | 0.8000 | 0.9000 | 0.1000 | 0.0500 | 0.0000 |

#### **Report Definitions**

Power is the probability of rejecting a false null hypothesis.

N+ is the sample size from the positive (diseased) population.

N- is the sample size from the negative (non-diseased) population.

Alloc Ratio is the Sample Allocation Ratio (R = N - / N +).

AUC1' is the adjusted area under the ROC curve for diagnostic test 1.

AUC2' is the adjusted area under the ROC curve for diagnostic test 2. Diff' is AUC2' - AUC1'. This is the adjusted difference to be detected.

AUC1 is the actual area under the ROC curve for diagnostic test 1.

AUC2 is the actual area under the ROC curve for diagnostic test 2.

Diff is AUC2 - AUC1. This is the difference to be detected.

Alpha is the probability of rejecting a true null hypothesis.

Beta is the probability of accepting a false null hypothesis.

FPR1, FPR2 are the lower and upper bounds on the false positive rates.

B1 and B2 are the ratios of the standard deviations of the negative and positive groups for each test.

#### **Summary Statements**

A sample of 20 from the positive group and 40 from the negative group achieve 5% power to detect a difference of 0.0250 between a diagnostic test with an area under the ROC curve (AUC) of 0.8000 and another diagnostic test with an AUC of 0.8250 using a two-sided z-test at a significance level of 0.0500. The data are discrete (rating scale) responses. The AUC is computed between false positive rates of 0.000 and 1.000. The ratio of the standard deviation of the responses in the negative group to the standard deviation of the responses in the positive group for diagnostic test 1 is 1.000 and for diagnostic test 2 is 1.000. The correlation between the two diagnostic tests is assumed to be 0.600 for the positive group and 0.600 for the negative group.

This report shows the power for each of the sample sizes. Most of the definitions are standard. However, a special explanation must be given for AUC and AUC'.

#### AUC'

This is the adjusted area under the curve. A rescaling, discussed earlier, has been applied so that the minimum area is 0.5 and the maximum area is 1.0.

#### AUC

This is the actual area under the curve. This value will equal the adjusted area when the FPR range is set from 0.0 to 1.0. Otherwise, these values will be different.

#### **Plots Section**

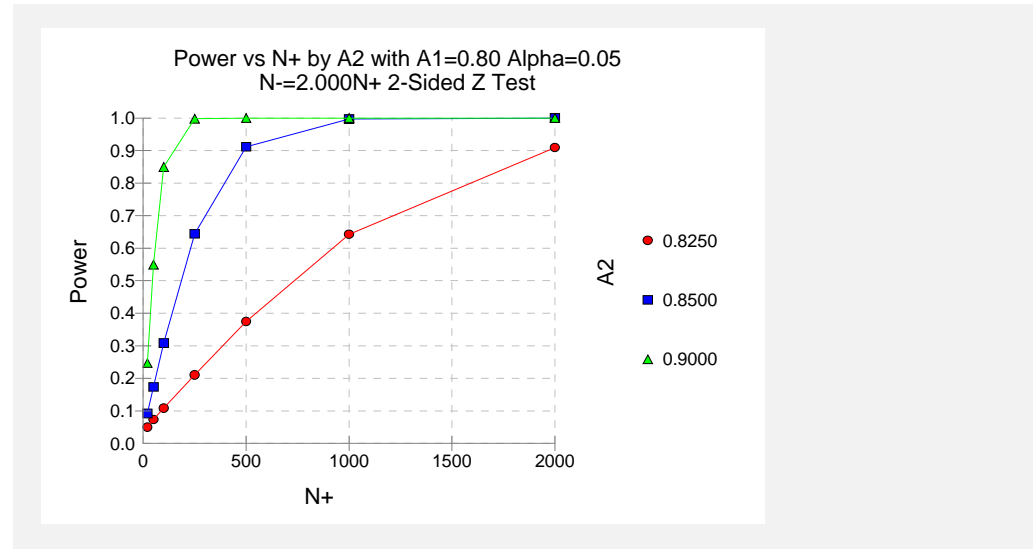

This plot shows the power versus the sample size for the three values of AUC1.

## **Example 2 – Calculating Sample Size**

Continuing Example 1, the investigator wants to know the exact sample size needed for each of the three values of AUC2. The investigator wants to look at the Numeric Report. The panel from Example1 is modified as follows.

#### Setup

This section presents the values of each of the parameters needed to run this example. First, from the PASS Home window, load the **Inequality Tests for Two ROC Curves** procedure window by clicking on **Diagnostic Tests (ROC Curves)**, then **Two ROC Curves**. You may then follow along here by making the appropriate entries as listed below or load the completed template **Example2** from the Template tab on the procedure window.

#### **Option**

<u>Value</u>

| Data Tab                     |           |
|------------------------------|-----------|
| Find (Solve For)             | N+        |
| Reports Tab                  |           |
| Show Definitions             | Unchecked |
| Show Plots                   | Unchecked |
| Number of Summary Statements | 0         |

#### Output

Click the Run button to perform the calculations and generate the following output.

#### **Numeric Results**

| Numeric Results for Testing AUC1 = AUC2 with Discrete (Rating) Data                              |      |      |        |        |        |        |        |        |        |        |
|--------------------------------------------------------------------------------------------------|------|------|--------|--------|--------|--------|--------|--------|--------|--------|
| Test Type = Two-Sided. FPR1 = 0.0. FPR2 = 1.0. B1 = 1.000. B2 = 1.000. Allocation Ratio = 2.000. |      |      |        |        |        |        |        |        |        |        |
| Power                                                                                            | N+   | N-   | AUC1'  | AUC2'  | Diff'  | AUC1   | AUC2   | Diff   | Alpha  | Beta   |
| 0.9001                                                                                           | 1937 | 3874 | 0.8000 | 0.8250 | 0.0250 | 0.8000 | 0.8250 | 0.0250 | 0.0500 | 0.0999 |
| 0.9002                                                                                           | 480  | 960  | 0.8000 | 0.8500 | 0.0500 | 0.8000 | 0.8500 | 0.0500 | 0.0500 | 0.0998 |
| 0.9012                                                                                           | 117  | 234  | 0.8000 | 0.9000 | 0.1000 | 0.8000 | 0.9000 | 0.1000 | 0.0500 | 0.0988 |

This report shows the sample size needed to achieve 90% power for each value of AUC2.

## **Example 3 – Partial Area Under Curve**

Continuing Example 2, the investigator knows that FPR values between 0.0 and 0.20 are the only values of interest. Hence, he wants to investigate the sample size needed when the FPR range is confined to this range.

The panel from Example 2 is modified as follows.

#### Setup

This section presents the values of each of the parameters needed to run this example. First, from the PASS Home window, load the **Inequality Tests for Two ROC Curves** procedure window by clicking on **Diagnostic Tests (ROC Curves)**, then **Two ROC Curves**. You may then follow along here by making the appropriate entries as listed below or load the completed template **Example3** from the Template tab on the procedure window.

| <u>Option</u> | <u>Value</u> |
|---------------|--------------|
| Data Tab      |              |
| Upper FPR     | 0.20         |

## Output

Click the Run button to perform the calculations and generate the following output.

#### **Numeric Results**

| Numeric Results for Testing AUC1 = AUC2 with Discrete (Rating) Data                                |      |      |        |        |        |        |        |        |        |        |
|----------------------------------------------------------------------------------------------------|------|------|--------|--------|--------|--------|--------|--------|--------|--------|
| Test Type = Two-Sided. FPR1 = 0.0. FPR2 = 0.200. B1 = 1.000. B2 = 1.000. Allocation Ratio = 2.000. |      |      |        |        |        |        |        |        |        |        |
|                                                                                                    |      |      |        |        |        |        |        |        |        |        |
| Power                                                                                              | N+   | N-   | AUC1'  | AUC2'  | Diff'  | AUC1   | AUC2   | Diff   | Alpha  | Beta   |
| 0.9000                                                                                             | 4095 | 8190 | 0.8000 | 0.8250 | 0.0250 | 0.1280 | 0.1370 | 0.0090 | 0.0500 | 0.1000 |
| 0.9002                                                                                             | 1012 | 2024 | 0.8000 | 0.8500 | 0.0500 | 0.1280 | 0.1460 | 0.0180 | 0.0500 | 0.0998 |
| 0.9001                                                                                             | 242  | 484  | 0.8000 | 0.9000 | 0.1000 | 0.1280 | 0.1640 | 0.0360 | 0.0500 | 0.0999 |

Note that the necessary sample size has more than doubled.

## **Example 4 – Validation using Obuchowski**

The formulas used in this module were given in Obuchowski and McClish (1997). On pages 1538 - 1540, they provide an example which will be duplicated here. The study compared an automated classification system with an expert mammographer in their ability to find malignant breast lesions. The measure of diagnostic accuracy is the AUC from an FPR of 0.0 to an FPR of 0.2. The allocation ratio is 2. B1 = B2 = 1.0. Correlation+ = Correlation- = 0.6. The values of A1 and A2 are found to be 2.6 and 1.9. These translate to adjusted AUC's of 0.922222 and 0.819444. A two-tailed test is envisioned in which alpha is 0.05. A power of 80% is desired. In their article, they found N+ = 109 and N- = 218.

#### Setup

This section presents the values of each of the parameters needed to run this example. First, from the PASS Home window, load the **Inequality Tests for Two ROC Curves** procedure window by clicking on **Diagnostic Tests (ROC Curves)**, then **Two ROC Curves**. You may then follow along here by making the appropriate entries as listed below or load the completed template **Example4** from the Template tab on the procedure window.

#### <u>Option</u>

#### Value

Data Tab

| Data Tab                    |                                        |
|-----------------------------|----------------------------------------|
| Find (Solve For)            | N+                                     |
| Power                       | 0.80                                   |
| Alpha                       | 0.05                                   |
| N+ (Size of Positive Group) | Ignored since this is the Find Setting |
| N- (Size of Negative Group) | Use R                                  |
| R (Sample Allocation Ratio) | 2                                      |
| Alternative Hypothesis      | Two-Sided Test                         |
| AUC1 (Area Under Curve 1)   | 0.80                                   |
| AUC2 (Area Under Curve 2)   | 0.825 0.85 0.9                         |
| Lower FPR                   | 0.00                                   |
| Upper FPR                   | 0.20                                   |
| Correlation+                | 0.6                                    |
| Correlation-                | 0.6                                    |
| Type of Data                | Discrete (Ratings)                     |
| B1 (SD Ratio)               |                                        |
| B2 (SD Ratio)               | 1                                      |
|                             |                                        |

### Output

Click the Run button to perform the calculations and generate the following output.

#### **Numeric Results**

Numeric Results for Testing AUC1 = AUC2 with Discrete (Rating) Data Test Type = Two-Sided. FPR1 = 0.0. FPR2 = 0.200. B1 = 1.000. B2 = 1.000. Allocation Ratio = 2.000. N+ N-AUC1' AUC2' Diff' AUC1 AUC2 Diff Alpha Beta Power 0.9222 0.8194 -0.1028 0.1720 0.8027 109 218 0.1350 -0.0370 0.0500 0.1973

Note that the sample sizes of 109 and 218 match exactly with the results of Obuchowski.

## **Example 5 – Validation using Hanley**

The formulas for continuous data were given in Hanley and McNeil (1982). On page 34 of their article they provide a table of sample sizes calculated using their formulas. We will duplicate their results for AUC1 = 0.70 and AUC2 = 0.75. Using a one-sided test of significance with alpha = 0.05 and a sample allocation ratio of 1.0, they found the number of subjects for both the positive and negative groups to be 652, 897, and 1131 for statistical powers of 80%, 90%, and 95%, respectively.

When using Hanley and McNeil's formulation, the values of B1, B2, FPR1, and FPR2 are ignored. Also, in this case, the correlations are set to 0.0.

## Setup

This section presents the values of each of the parameters needed to run this example. First, from the PASS Home window, load the **Inequality Tests for Two ROC Curves** procedure window by clicking on **Diagnostic Tests (ROC Curves)**, then **Two ROC Curves**. You may then follow along here by making the appropriate entries as listed below or load the completed template **Example5** from the Template tab on the procedure window.

#### **Option**

#### Value

| Data Tab                    |                                        |
|-----------------------------|----------------------------------------|
| Find (Solve For)            | N+                                     |
| Power                       | 0.8 0.9 0.95                           |
| Alpha                       | 0.05                                   |
| N+ (Size of Positive Group) | Ignored since this is the Find Setting |
| N- (Size of Negative Group) | Use R                                  |
| R (Sample Allocation Ratio) | 1                                      |
| Alternative Hypothesis      | One-Sided Test                         |
| AUC1 (Area Under Curve 1)   | 0.7                                    |
| AUC2 (Area Under Curve 2)   | 0.75                                   |
| Lower FPR                   | 0.00                                   |
| Upper FPR                   | 1.00                                   |
| Correlation+                | 0.0                                    |
| Correlation                 | 0.0                                    |
| Type of Data                | Continuous                             |

## Output

Click the Run button to perform the calculations and generate the following output.

#### **Numeric Results 1**

| Numeric Results for Testing AUC1 = AUC2 with Continuous Data<br>Test Type = One-Sided. FPR1 = 0.0. FPR2 = 1.0. B1 = 1.000. B2 = 1.000. Allocation Ratio = 1.000. |      |      |        |        |        |        |        |        |        |        |  |
|----------------------------------------------------------------------------------------------------|------|------|--------|--------|--------|--------|--------|--------|--------|--------|--|
|                                                                                                    |      |      |        |        |        |        |        |        |        |        |  |
| Power                                                                                                    | N+   | N-   | AUC1'  | AUC2'  | Diff'  | AUC1   | AUC2   | Diff   | Alpha  | Beta   |  |
| 0.9501                                                                                                    | 1129 | 1129 | 0.7000 | 0.7500 | 0.0500 | 0.7000 | 0.7500 | 0.0500 | 0.0500 | 0.0499 |  |
| 0.9001                                                                                                    | 897  | 897  | 0.7000 | 0.7500 | 0.0500 | 0.7000 | 0.7500 | 0.0500 | 0.0500 | 0.0999 |  |
| 0.8003                                                                                                    | 652  | 652  | 0.7000 | 0.7500 | 0.0500 | 0.7000 | 0.7500 | 0.0500 | 0.0500 | 0.1997 |  |

Note that the sample sizes of 897 and 652 match exactly with the results of Hanley and McNeil. The 1129 is two less than their 1131. This difference may be due to refinements in computing the normal probability distribution used in **PASS**. You can compare these sample sizes by calculating their power.

#### **Numeric Results 2**

| Numeric Results for Testing AUC1 = AUC2 with Continuous Data<br>Test Type = One-Sided. FPR1 = 0.0. FPR2 = 1.0. B1 = 1.000. B2 = 1.000. Allocation Ratio = 1.000. |      |      |        |        |        |        |        |        |        |        |  |
|----------------------------------------------------------------------------------------------------|------|------|--------|--------|--------|--------|--------|--------|--------|--------|--|
| Power                                                                                                    | N+   | N-   | AUC1'  | AUC2'  | Diff'  | AUC1   | AUC2   | Diff   | Alpha  | Beta   |  |
| 0.9499                                                                                                    | 1128 | 1128 | 0.7000 | 0.7500 | 0.0500 | 0.7000 | 0.7500 | 0.0500 | 0.0500 | 0.0501 |  |
| 0.9501                                                                                                    | 1129 | 1129 | 0.7000 | 0.7500 | 0.0500 | 0.7000 | 0.7500 | 0.0500 | 0.0500 | 0.0499 |  |
| 0.9502                                                                                                    | 1130 | 1130 | 0.7000 | 0.7500 | 0.0500 | 0.7000 | 0.7500 | 0.0500 | 0.0500 | 0.0498 |  |
| 0.9504                                                                                                    | 1131 | 1131 | 0.7000 | 0.7500 | 0.0500 | 0.7000 | 0.7500 | 0.0500 | 0.0500 | 0.0496 |  |
| 0.9505                                                                                                    | 1132 | 1132 | 0.7000 | 0.7500 | 0.0500 | 0.7000 | 0.7500 | 0.0500 | 0.0500 | 0.0495 |  |

Note that the power for 1129 is 0.9501 while the power for 1131 is 0.9505. This is only a slight difference and explains why this value showed up in their table.

## 265-16 Inequality Tests for Two ROC Curves
# References

## Α

A'Hern, R. P. A. 2001. "Sample size tables for exact single-stage phase II designs." *Statistics in Medicine*, Volume 20, pages 859-866.

**Al-Sunduqchi, Mahdi S.** 1990. *Determining the Appropriate Sample Size for Inferences Based on the Wilcoxon Statistics*. Ph.D. dissertation under the direction of William C. Guenther, Dept. of Statistics, University of Wyoming, Laramie, Wyoming.

Armitage, P., and Colton, T. 1998. Encyclopedia of Biostatistics. John Wiley, New York.
Armitage, P., McPherson, C.K., and Rowe, B.C. 1969. "Repeated significance tests on accumulating data." Journal of the Royal Statistical Society, Series A, 132, pages 235-244.
Atkinson, A.C. 1985. Plots, Transformations, and Regression. Oxford University Press, Oxford (also in New York). This book goes into the details of regression diagnostics and plotting. It puts together much of the recent work in this area.

Atkinson, A.C., and Donev, A.N. 1992. *Optimum Experimental Designs*. Oxford University Press, Oxford. This book discusses D-Optimal designs.

## В

**Bain, L.J. and Engelhardt, M.** 1991. *Statistical Analysis of Reliability and Life-Testing Models*. Marcel Dekker. New York. This book contains details for testing data that follow the exponential and Weibull distributions.

Barnard, G.A. 1947. "Significance tests for 2 x 2 tables." Biometrika 34:123-138.

**Bartholomew, D.J.** 1963. "The Sampling Distribution of an Estimate Arising in Life Testing." *Technometrics*, Volume 5 No. 3, 361-374.

**Beal, S. L.** 1987. "Asymptotic Confidence Intervals for the Difference between Two Binomial Parameters for Use with Small Samples." *Biometrics*, Volume 43, Issue 4, 941-950.

**Benjamini, Y. and Hochberg, Y.** 1995. "Controlling the False Discovery Rate: A Practical and Powerful Approach to Multiple Testing," *Journal of the Royal Statistical Society, Series B (Methodological)*, Vol. 57, No. 1, 289-300.

**Blackwelder, W.C.** 1993. "Sample size and power in prospective analysis of relative risk." *Statistics in Medicine*, Volume 12, 691-698.

**Blackwelder, W.C.** 1998. "Equivalence Trials." In *Encyclopedia of Biostatistics*, John Wiley and Sons. New York. Volume 2, 1367-1372.

**Bonett, Douglas.** 2002. "Sample Size Requirements for Testing and Estimating Coefficient Alpha." *Journal of Educational and Behavioral Statistics*, Vol. 27, pages 335-340.

**Box, G.E.P., Hunter, S. and Hunter, J.S.** 1978. *Statistics for Experimenters*. John Wiley & Sons, New York. This is probably the leading book in the area experimental design in industrial experiments. You definitely should acquire and study this book if you plan anything but a casual acquaintance with experimental design. The book is loaded with examples and explanations.

**Breslow, N. E.** and **Day, N. E.** 1980. *Statistical Methods in Cancer Research: Volume 1. The Analysis of Case-Control Studies.* Lyon: International Agency for Research on Cancer.

**Brown, H., and Prescott, R.** 2006. *Applied Mixed Models in Medicine*. 2nd ed. John Wiley & Sons Ltd. Chichester, West Sussex, England.

**Brush, Gary G.** 1988. *Volume 12: How to Choose the Proper Sample Size*, American Society for Quality Control, 310 West Wisconsin Ave, Milwaukee, Wisconsin, 53203. This is a small workbook for quality control workers.

## С

**Casagrande, J. T., Pike, M.C., and Smith, P. G.** 1978. "The Power Function of the "Exact" Test for Comparing Two Binomial Distributions," *Applied Statistics*, Volume 27, No. 2, pages 176-180. This article presents the algorithm upon which our Fisher's exact test is based.

**Cochran and Cox.** 1992. *Experimental Designs. Second Edition.* John Wiley & Sons. New York. This is one of the classic books on experimental design, first published in 1957.

**Chen, K.W.; Chow, S.C.; and Li, G.** 1997. "A Note on Sample Size Determination for Bioequivalence Studies with Higher-Order Crossover Designs" *Journal of Pharmacokinetics and Biopharmaceutics*, Volume 25, No. 6, pages 753-765.

**Chen, T. T.** 1997. "Optimal Three-Stage Designs for Phase II Cancer Clinical Trials." *Statistics in Medicine*, Volume 16, pages 2701-2711.

**Chow, S.C. and Liu, J.P.** 1999. *Design and Analysis of Bioavailability and Bioequivalence Studies*. Marcel Dekker. New York.

Chow, S.C.; Shao, J.; Wang, H. 2003. Sample Size Calculations in Clinical Research. Marcel Dekker. New York.

**Chow, S.-C.; Shao, J.; Wang, H.** 2008. *Sample Size Calculations in Clinical Research, Second Edition*. Chapman & Hall/CRC. Boca Raton, Florida.

**Cohen, Jacob.** 1988. *Statistical Power Analysis for the Behavioral Sciences*, Lawrence Erlbaum Associates, Hillsdale, New Jersey. This is a very nice, clearly written book. There are MANY examples. It is the largest of the sample size books. It does not deal with clinical trials.

**Cohen, Jacob.** 1990. "Things I Have Learned So Far." *American Psychologist*, December, 1990, pages 1304-1312. This is must reading for anyone still skeptical about the need for power analysis. **Collett, D.** 1991. *Modelling Binary Data*. Chapman & Hall, New York, New York. This book covers such topics as logistic regression, tests of proportions, matched case-control studies, and so

covers such topics as logistic regression, tests of proportions, matched case-control studies, and so on.

**Collett, D.** 1994. *Modelling Survival Data in Medical Research*. Chapman & Hall, New York, New York. This book covers such survival analysis topics as Cox regression and log rank tests.

**Conlon, M. and Thomas, R.** 1993. "The Power Function for Fisher's Exact Test." *Applied Statistics*, Volume 42, No. 1, pages 258-260. This article was used to validate the power calculations of Fisher's Exact Test in PASS. Unfortunately, we could not use the algorithm to improve the speed because the algorithm requires equal sample sizes.

Cook, R. D. and Weisburg, S. 1999. Applied Regression Including Computing and Graphics. John Wiley and Sons, Inc.

**Cox, D. R.** 1972. "Regression Models and life tables." *Journal of the Royal Statistical Society, Series B*, Volume 34, Pages 187-220. This article presents the proportional hazards regression model.

#### D

**D'Agostino, R.B., Chase, W., Belanger, A.** 1988."The Appropriateness of Some Common Procedures for Testing the Equality of Two Independent Binomial Populations.", *The American Statistician*, August 1988, Volume 42 Number 3, pages 198-202.

**Davies, Owen L.** 1971. *The Design and Analysis of Industrial Experiments*. Hafner Publishing Company, New York. This was one of the first books on experimental design and analysis. It has many examples and is highly recommended.

**DeLong, E.R., DeLong, D.M., and Clarke-Pearson, D.L.** 1988. "Comparing the Areas Under Two or More Correlated Receiver Operating Characteristic Curves: A Nonparametric Approach." *Biometrics*, 44, pages 837-845.

**DeMets, D.L. and Lan, K.K.G.** 1984. "An overview of sequential methods and their applications in clinical trials." *Communications in Statistics, Theory and Methods*, 13, pages 2315-2338.

**DeMets, D.L. and Lan, K.K.G.** 1994. "Interim analysis: The alpha spending function approach." *Statistics in Medicine*, 13, pages 1341-1352.

**Demidenko, E.** 2004. *Mixed Models – Theory and Applications*. John Wiley & Sons. Hoboken, New Jersey.

**Desu, M. M. and Raghavarao, D.** 1990. *Sample Size Methodology*. Academic Press. New York. (Presents many useful results for determining sample sizes.)

**Devroye, Luc**. 1986. *Non-Uniform Random Variate Generation*. Springer-Verlag. New York. This book is currently available online at http://jeff.cs.mcgill.ca/~luc/rnbookindex.html.

**Diggle, P.J., Liang, K.Y., and Zeger, S.L.** 1994. *Analysis of Longitudinal Data*. Oxford University Press. New York, New York.

**Dixon, W. J. and Tukey, J. W.** 1968. "Approximate behavior of the distribution of Winsorized t," *Technometrics*, Volume 10, pages 83-98.

**Donnelly, Thomas G.** 1980. "ACM Algorithm 462: Bivariate Normal Distribution," *Collected Algorithms from ACM*, Volume II, New York, New York.

**Donner, Allan.** 1984. "Approaches to Sample Size Estimation in the Design of Clinical Trials--A Review," *Statistics in Medicine*, Volume 3, pages 199-214. This is a well done review of the clinical trial literature. Although it is becoming out of date, it is still a good place to start.

**Donner, A. and Klar, N.** 1996. "Statistical Considerations in the Design and Analysis of Community Intervention Trials." *The Journal of Clinical Epidemiology*, Vol. 49, No. 4, 1996, pages 435-439.

**Donner, A. and Klar, N.** 2000. *Design and Analysis of Cluster Randomization Trials in Health Research*. Arnold. London.

**Draghici, S.** 2003. *Data Analysis Tools for DNA Microarrays*. Chapman & Hall/CRC. London. This is an excellent overview of most areas of Microarray analysis.

**Dudoit, S., Yang, Y.H., Callow, M.J., and Speed, T.P.** 2002. "Statistical Methods for Identifying Differentially Expressed Genes in Replicated cDNA Experiments," *Statistica Sinica*, Volume 12, pages 111-139.

**Dunn, O. J.** 1961. "Multiple comparisons among means," *Journal of the American Statistical Association*, Volume 56, pages 52-64.

**Dunn, O. J.** 1964. "Multiple comparisons using rank sums," *Technometrics*, Volume 6, pages 241-252.

**Dunnett, C. W.** 1955. "A Multiple comparison procedure for Comparing Several Treatments with a Control," *Journal of the American Statistical Association*, Volume 50, pages 1096-1121.

**Dupont, William.** 1988. "Power Calculations for Matched Case-Control Studies," *Biometrics*, Volume 44, pages 1157-1168.

**Dupont, William and Plummer, Walton D.** 1990. "Power and Sample Size Calculations--A Review and Computer Program," *Controlled Clinical Trials*, Volume 11, pages 116-128. Documents a nice public-domain program on sample size and power analysis.

## Ε

**Edgington, E.** 1987. *Randomization Tests*. Marcel Dekker. New York. A comprehensive discussion of randomization tests with many examples.

**Edwards, L.K.** 1993. *Applied Analysis of Variance in the Behavior Sciences*. Marcel Dekker. New York. Chapter 8 of this book is used to validate the repeated measures module of PASS.

**Efron, B.** 1971. "Forcing a Sequential Experiment to be Balanced." *Biometrika*. Volume 58, pages 403-417.

Efron, B. and Tibshirani, R. J. 1993. An Introduction to the Bootstrap. Chapman & Hall. New York.

**Elandt-Johnson, R.C. and Johnson, N.L.** 1980. *Survival Models and Data Analysis*. John Wiley. NY, NY. This book devotes several chapters to population and clinical life-table analysis.

**Epstein, Benjamin.** 1960. "Statistical Life Test Acceptance Procedures." *Technometrics*. Volume 2.4, pages 435-446.

## F

**Farrington, C. P. and Manning, G.** 1990. "Test Statistics and Sample Size Formulae for Comparative Binomial Trials with Null Hypothesis of Non-Zero Risk Difference or Non-Unity Relative Risk." *Statistics in Medicine*, Vol. 9, pages 1447-1454. This article contains the formulas used for the Equivalence of Proportions module in PASS.

Feldt, L.S., Woodruff, D.J., and Salih, F.A. 1987. "Statistical inference for coefficient alpha." *Applied Psychological Measurement*, Vol. 11, pages 93-103.

**Feldt, L.S. and Ankenmann, R.D.** 1999. "Determining Sample Size for a Test of the Equality of Alpha Coefficients When the Number of Part-Tests is Small." *Psychological Methods*, Vol. 4(4), pages 366-377.

**Fisher, R. A.** 1921. "On the probable error of a coefficient of correlation deduced from a small sample." *Metron*, i (4), 1-32.

Flack, V. F., Afifi, A. A., Lachenbruch, P. A., and Schouten, H. J. A. 1988. "Sample Size Determinations for the Two Rater Kappa Statistic." *Psychometrika*, Volume 53, No. 3, pages 321-325.

Fleiss, Joseph L. 1981. *Statistical Methods for Rates and Proportions*. John Wiley & Sons. New York. This book provides a very good introduction to the subject.

**Fleiss, Joseph L.** 1986. *The Design and Analysis of Clinical Experiments*. John Wiley & Sons. New York. This book provides a very good introduction to clinical trials. It may be a bit out of date now, but it is still very useful.

Fleiss, J. L., Levin, B., Paik, M.C. 2003. *Statistical Methods for Rates and Proportions. Third Edition.* John Wiley & Sons. New York. This book provides a very good introduction to the subject.

Fleming, T. R. 1982. "One-sample multiple testing procedure for Phase II clinical trials." *Biometrics*, Volume 38, pages 143-151.

**Freedman, L.S.** 1982. "Tables of the Number of Patients Required in Clinical Trials using the Logrank Test." *Statistics in Medicine*, 1:121-129.

## G

**Gans.** 1984. "The Search for Significance: Different Tests on the Same Data." *The Journal of Statistical Computation and Simulation*, 1984, pages 1-21.

**Gart, John J. and Nam, Jun-mo.** 1988. "Approximate Interval Estimation of the Ratio in Binomial Parameters: A Review and Corrections for Skewness." *Biometrics*, Volume 44, Issue 2, 323-338.

**Gart, John J. and Nam, Jun-mo.** 1990. "Approximate Interval Estimation of the Difference in Binomial Parameters: Correction for Skewness and Extension to Multiple Tables." *Biometrics*, Volume 46, Issue 3, 637-643.

**Gehlback, Stephen.** 1988. *Interpreting the Medical Literature: Practical Epidemiology for Clinicians*. Second Edition. McGraw-Hill. New York. Telephone: (800)722-4726. The preface of this book states that its purpose is to provide the reader with a useful approach to interpreting the quantitative results given in medical literature. We reference it specifically because of its discussion of ROC curves.

Gentle, James E. 1998. *Random Number Generation and Monte Carlo Methods*. Springer. New York.

**Gibbons, J.** 1976. *Nonparametric Methods for Quantitative Analysis*. Holt, Rinehart and Winston. New York.

**Gibbons, J.** 1985. *Nonparametric Methods for Quantitative Analysis (2<sup>nd</sup> Edition)*. American Sciences Press. New York.

**Goldstein, Richard.** 1989. "Power and Sample Size via MS/PC-DOS Computers," *The American Statistician*, Volume 43, Number 4, pages 253-260. A comparative review of power analysis software that was available at that time.

**Greenwood, J. A.** and **Sandomire, M. M.** 1950. "Sample Size Required for Estimating the Standard Deviation as a Per Cent of its True Value", *Journal of the American Statistical Association*, Vol. 45, No. 250, pp. 257-260.

**Griffiths, P. and Hill, I.D.** 1985. *Applied Statistics Algorithms*, The Royal Statistical Society, London, England. See page 243 for ACM algorithm 291.

**Gross and Clark** 1975. *Survival Distributions*: Reliability Applications in Biomedical Sciences. John Wiley, New York.

**Guenther, William C.** 1977. "Desk Calculation of Probabilities for the Distribution of the Sample Correlation Coefficient," *The American Statistician*, Volume 31, Number 1, pages 45-48.

**Guenther, William C.** 1977. *Sampling Inspection in Statistical Quality Control*. Griffin's Statistical Monographs, Number 37. London.

#### Н

Hahn, G. J. and Meeker, W.Q. 1991. *Statistical Intervals*. John Wiley & Sons. New York. Hanley, J. A. and McNeil, B. J. 1982. "The Meaning and Use of the Area under a Receiver Operating Characteristic (ROC) Curve." *Radiology*, 143, 29-36. April, 1982.

Hanley, J. A. and McNeil, B. J. 1983. "A Method of Comparing the Areas under Receiver Operating Characteristic Curves Derived from the Same Cases." *Radiology*, 148, 839-843. September, 1983.

**Harris, M., Horvitz, D. J.,** and **Mood, A. M.** 1948. "On the Determination of Sample Sizes in Designing Experiments", Journal of the American Statistical Association, Volume 43, No. 243, pp. 391-402.

**Hernandez-Bermejo, B. and Sorribas, A.** 2001. "Analytical Quantile Solution for the Sdistribution, Random Number Generation and Statistical Data Modeling." *Biometrical Journal* 43, 1007-1025.

**Hoaglin, Mosteller, and Tukey.** 1985. *Exploring Data Tables, Trends, and Shapes*. John Wiley. New York.

Hochberg, Y. and Tamhane, A. C. 1987. *Multiple Comparison Procedures*. John Wiley & Sons. New York.

Howe, W.G. 1969. "Two-Sided Tolerance Limits for Normal Populations—Some Improvements." *Journal of the American Statistical Association*, 64, 610-620.

Hosmer, D. and Lemeshow, S. 1989. *Applied Logistic Regression*. John Wiley & Sons. New York. This book gives an advanced, in depth look at logistic regression.

**Hosmer, D. and Lemeshow, S.** 1999. *Applied Survival Analysis*. John Wiley & Sons. New York. **Hotelling, H.** 1933. "Analysis of a complex of statistical variables into principal components." *Journal of Educational Psychology* 24, 417-441, 498-520.

**Hsieh, F.Y.** 1989. "Sample Size Tables for Logistic Regression," *Statistics in Medicine*, Volume 8, pages 795-802. This is the article that was the basis for the sample size calculations in logistic regression in PASS 6.0. It has been superceded by the 1998 article.

Hsieh, F.Y., Block, D.A., and Larsen, M.D. 1998. "A Simple Method of Sample Size Calculation for Linear and Logistic Regression," *Statistics in Medicine*, Volume 17, pages 1623-1634. The sample size calculation for logistic regression in PASS are based on this article.

**Hsieh, F.Y. and Lavori, P.W.** 2000. "Sample-Size Calculations for the Cox Proportional Hazards Regression Model with Nonbinary Covariates," *Controlled Clinical Trials*, Volume 21, pages 552-560. The sample size calculation for Cox regression in PASS are based on this article.

**Hsu, Jason.** 1996. *Multiple Comparisons: Theory and Methods*. Chapman & Hall. London. This book gives a beginning to intermediate discussion of multiple comparisons, stressing the interpretation of the various MC tests. It provides details of three popular MC situations: all pairs, versus the best, and versus a control. The power calculations used in the MC module of PASS came from this book.

## J

Johnson, N.L., Kotz, S., and Kemp, A.W. 1992. Univariate Discrete Distributions, Second Edition. John Wiley & Sons. New York.

Johnson, N.L., Kotz, S., and Balakrishnan, N. 1994. *Continuous Univariate Distributions Volume 1, Second Edition*. John Wiley & Sons. New York.

Johnson, N.L., Kotz, S., and Balakrishnan, N. 1995. *Continuous Univariate Distributions Volume 2, Second Edition*. John Wiley & Sons. New York.

**Julious, Steven A.** 2004. "Tutorial in Biostatistics. Sample sizes for clinical trials with Normal data." *Statistics in Medicine*, 23:1921-1986.

**Jung, Sin-Ho.** 2005. "Sample size for FDR-control in microarray data analysis" *Bioinformatics*, 21(14):3097-3104.

Jung, Sin-Ho; Kang, Sun J.; McCall, Linda M.; Blumenstein, Brent. 2005. "Sample Sizes Computation for Two-Sample Noninferiority Log-Rank Test", *J. of Biopharmaceutical Statistics*, Volume 15, pages 969-979.

Juran, J.M. 1979. *Quality Control Handbook*. McGraw-Hill. New York.

## Κ

Kalbfleisch, J.D. and Prentice, R.L. 1980. *The Statistical Analysis of Failure Time Data*. John Wiley, New York.

Karian, Z.A and Dudewicz, E.J. 2000. *Fitting Statistical Distributions*. CRC Press, New York. Katz, D., Baptista, J., Azen, S. P., and Pike, M. C. 1978. "Obtaining Confidence Intervals for the Risk Ratio in Cohort Studies," *Biometrics*, 34, pages 469-474.

**Kendall,M. and Stuart, A.** 1987. *Kendall's Advanced Theory of Statistics. Volume 1: Distribution Theory.* Oxford University Press. New York. This is a fine math-stat book for graduate students in statistics. We reference it because it includes formulas that are used in the program.

Kenward, M. G. and Roger, J. H. 1997. "Small Sample Inference for Fixed Effects from Restricted Maximum Likelihood," *Biometrics*, 53, pages 983-997.

**Kirk, Roger E.** 1982. *Experimental Design: Procedures for the Behavioral Sciences*. Brooks/Cole. Pacific Grove, California. This is a respected reference on experimental design and analysis of variance.

Klein, J.P. and Moeschberger, M.L. 1997. *Survival Analysis*. Springer-Verlag. New York. This book provides a comprehensive look at the subject complete with formulas, examples, and lots of useful comments. It includes all the more recent developments in this field. I recommend it.

Koch, G.G.; Atkinson, S.S.; Stokes, M.E. 1986. *Encyclopedia of Statistical Sciences*. Volume 7. John Wiley. New York. Edited by Samuel Kotz and Norman Johnson. The article on Poisson Regression provides a very good summary of the subject.

Kraemer, H. C. and Thiemann, S. 1987. *How Many Subjects*, Sage Publications, 2111 West Hillcrest Drive, Newbury Park, CA. 91320. This is an excellent introduction to power analysis. **Kupper, L. L.** and **Hafner, K. B.** 1989. 'How Appropriate are Popular Sample Size Formulas?', The American Statistician, Volume 43, No. 2, pp. 101-105.

#### L

Lachin, John M. 2000. *Biostatistical Methods*. John Wiley & Sons. New York. This is a graduate-level methods book that deals with statistical methods that are of interest to biostatisticians such as odds ratios, relative risks, regression analysis, case-control studies, and so on.

Lachin, John M. and Foulkes, Mary A. 1986. "Evaluation of Sample Size and Power for Analyses of Survival with Allowance for Nonuniform Patient Entry, Losses to Follow-up, Noncompliance, and Stratification," *Biometrics*, Volume 42, September, pages 507-516.

Lakatos, Edward. 1988. "Sample Sizes Based on the Log-Rank Statistic in Complex Clinical Trials", *Biometrics*, Volume 44, March, pages 229-241.

Lakatos, Edward. 2002. "Designing Complex Group Sequential Survival Trials", *Biometrika*, Volume 70, pages 1969-1989.

Lan, K.K.G. and DeMets, D.L. 1983. "Discrete sequential boundaries for clinical trials." *Biometrika*, 70, pages 659-663.

#### **References-8**

Lan, K.K.G. and Zucker, D.M. 1993. "Sequential monitoring of clinical trials: the role of information and Brownian motion." *Statistics in Medicine*, 12, pages 753-765.

Lance, G.N. and Williams, W.T. 1967. "A general theory of classificatory sorting strategies. I. Hierarchical systems." *Comput. J.* 9, pages 373-380.

Lance, G.N. and Williams, W.T. 1967. "Mixed-data classificatory programs I. Agglomerative systems." *Aust.Comput. J.* 1, pages 15-20.

Lawless, J.F. 1982. Statistical Models and Methods for Lifetime Data. John Wiley, New York.

**Lawson, John.** 1987. *Basic Industrial Experimental Design Strategies*. Center for Statistical Research at Brigham Young University. Provo, Utah. 84602. This is a manuscript used by Dr. Lawson in courses and workshops that he provides to industrial engineers. It is the basis for many of our experimental design procedures.

Lee, E.T. 1980. *Statistical Methods for Survival Data Analysis*. Lifetime Learning Publications. Belmont, California.

Lee, E.T. 1992. *Statistical Methods for Survival Data Analysis*. Second Edition. John Wiley & Sons. New York. This book provides a very readable introduction to survival analysis techniques.

Lee, M.-L. T. 2004. *Analysis of Microarray Gene Expression Data*. Kluwer Academic Publishers. Norwell, Massachusetts.

Lenth, Russell V. 1987. "Algorithm AS 226: Computing Noncentral Beta Probabilities," *Applied Statistics*, Volume 36, pages 241-244.

**Lenth, Russell V.** 1989. "Algorithm AS 243: Cumulative Distribution Function of the Non-central t Distribution," *Applied Statistics*, Volume 38, pages 185-189.

Lewis, J.A. 1999. "Statistical principles for clinical trials (ICH E9) an introductory note on an international guideline." *Statistics in Medicine*, 18, pages 1903-1942.

**Lipsey, Mark W.** 1990. *Design Sensitivity Statistical Power for Experimental Research*, Sage Publications, 2111 West Hillcrest Drive, Newbury Park, CA. 91320. This is an excellent introduction to power analysis.

**Littell, R. C. et al.** 2006. *SAS for Mixed Models – Second Edition*. SAS Institute Inc., Cary, North Carolina.

Liu, J., Hsueh, H., Hsieh, E., and Chen, J.J. 2002. "Tests for equivalence or non-inferiority for paired binary data," *Statistics in Medicine*, Volume 21, pages 231-245.

Liu, H. and Wu, T. 2005. "Sample Size Calculation and Power Analysis of Time-Averaged Difference," *Journal of Modern Applied Statistical Methods*, Vol. 4, No. 2, pages 434-445.

Lu, Y. and Bean, J.A. 1995. "On the sample size for one-sided equivalence of sensitivities based upon McNemar's test," *Statistics in Medicine*, Volume 14, pages 1831-1839.

Locke, C.S. 1984. "An exact confidence interval for untransformed data for the ratio of two formulation means," *J. Pharmacokinet. Biopharm.*, Volume 12, pages 649-655.

### Μ

**Machin, D., Campbell, M., Fayers, P., and Pinol, A.** 1997. *Sample Size Tables for Clinical Studies, 2<sup>nd</sup> Edition*. Blackwell Science. Malden, Mass. A very good & easy to read book on determining appropriate sample sizes in many situations.

Marubini, E. and Valsecchi, M.G. 1996. *Analysing Survival Data from Clinical Trials and Observational Studies*. John Wiley: New York, New York.

**Matsumoto, M. and Nishimura, T.** 1998. "Mersenne twister: A 623-dimensionally equidistributed uniform pseudorandom number generator" *ACM Trans. On Modeling and Computer Simulations*.

**McClish, D.K.** 1989. "Analyzing a Portion of the ROC Curve." *Medical Decision Making*, 9: 190-195

Metz, C.E. 1978. "Basic principles of ROC analysis." *Seminars in Nuclear Medicine*, Volume 8, No. 4, pages 283-298.

Miettinen, O.S. and Nurminen, M. 1985. "Comparative analysis of two rates." *Statistics in Medicine* 4: 213-226.

**Montgomery, Douglas.** 1984. *Design and Analysis of Experiments*. John Wiley & Sons, New York. A textbook covering a broad range of experimental design methods. The book is not limited to industrial investigations, but gives a much more general overview of experimental design methodology.

Moore, D. S. and McCabe, G. P. 1999. *Introduction to the Practice of Statistics*. W. H. Freeman and Company. New York.

**Moura, Eduardo C.** 1991. *How To Determine Sample Size And Estimate Failure Rate in Life Testing*. ASQC Quality Press. Milwaukee, Wisconsin.

**Mukerjee, H., Robertson, T., and Wright, F.T.** 1987. "Comparison of Several Treatments With a Control Using Multiple Contrasts." *Journal of the American Statistical Association*, Volume 82, No. 399, pages 902-910.

**Muller, K. E., and Barton, C. N.** 1989. "Approximate Power for Repeated-Measures ANOVA Lacking Sphericity." *Journal of the American Statistical Association*, Volume 84, No. 406, pages 549-555.

Muller, K. E., LaVange, L.E., Ramey, S.L., and Ramey, C.T. 1992. "Power Calculations for General Linear Multivariate Models Including Repeated Measures Applications." *Journal of the American Statistical Association*, Volume 87, No. 420, pages 1209-1226.

Muller, K. E. and Stewart, P.W. 2006. *Linear Model Theory: Univariate, Multivariate, and Mixed Models*. John Wiley & Sons Inc. Hoboken, New Jersey.

**Myers, R.H.** 1990. *Classical and Modern Regression with Applications*. PWS-Kent Publishing Company. Boston, Massachusetts. This is one of the bibles on the topic of regression analysis.

#### Ν

**Nam, Jun-mo.** 1987. "A Simple Approximation for Calculating Sample Sizes for Detecting Linear Trend in Proportions," *Biometrics*, Volume 43, pages 701-705.

Nam, Jun-mo. 1992. "Sample Size Determination for Case-Control Studies and the Comparison of Stratified and Unstratified Analyses," *Biometrics*, Volume 48, pages 389-395.

**Nam, Jun-mo.** 1997. "Establishing equivalence of two treatments and sample size requirements in matched-pairs design," *Biometrics*, Volume 53, pages 1422-1430.

Nam, J-m. and Blackwelder, W.C. 2002. "Analysis of the ratio of marginal probabilities in a matched-pair setting," *Statistics in Medicine*, Volume 21, pages 689-699.

**Neter, J., Kutner, M., Nachtsheim, C., and Wasserman, W.** 1996. *Applied Linear Statistical Models*. Richard D. Irwin, Inc. Chicago, Illinois. This mammoth book covers regression analysis and analysis of variance thoroughly and in great detail. We recommend it.

**Neter, J., Wasserman, W., and Kutner, M**. 1983. *Applied Linear Regression Models*. Richard D. Irwin, Inc. Chicago, Illinois. This book provides you with a complete introduction to the methods of regression analysis. We suggest it to non-statisticians as a great reference tool.

**Newcombe, Robert G.** 1998a. "Two-Sided Confidence Intervals for the Single Proportion: Comparison of Seven Methods." *Statistics in Medicine*, Volume 17, 857-872.

Newcombe, Robert G. 1998b. "Interval Estimation for the Difference Between Independent Proportions: Comparison of Eleven Methods." *Statistics in Medicine*, Volume 17, 873-890. Newcombe, Robert G. 1998c. "Improved Confidence Intervals for the Difference Between Binomial Proportions Based on Paired Data." *Statistics in Medicine*, Volume 17, 2635-2650.

## 0

**O'Brien, P.C. and Fleming, T.R.** 1979. "A multiple testing procedure for clinical trials." *Biometrics*, 35, pages 549-556.

**O'Brien, R.G. and Kaiser, M.K.** 1985. "MANOVA Method for Analyzing Repeated Measures Designs: An Extensive Primer." *Psychological Bulletin*, 97, pages 316-333.

**Obuchowski**, N. 1998. "Sample Size Calculations in Studies of Test Accuracy." *Statistical Methods in Medical Research*, 7, pages 371-392.

**Obuchowski, N. and McClish, D.** 1997. "Sample Size Determination for Diagnostic Accuracy Studies Involving Binormal ROC Curve Indices." *Statistics in Medicine*, 16, pages 1529-1542.

Odeh, R.E. and Fox, M. 1991. Sample Size Choice. Marcel Dekker, Inc. New York, NY.

**O'Neill and Wetherill.** 1971 "The Present State of Multiple Comparison Methods," *The Journal of the Royal Statistical Society*, Series B, vol.33, 218-250).

**Ostle, B. and Malone, L. C.** 1988. *Statistics in Research. Fourth Edition*. Iowa State Press. Ames, Iowa. A comprehension book on statistical methods.

**Owen, Donald B.** 1956. "Tables for Computing Bivariate Normal Probabilities," *Annals of Mathematical Statistics*, Volume 27, pages 1075-1090.

**Owen, Donald B.** 1965. "A Special Case of a Bivariate Non-Central t-Distribution," *Biometrika*, Volume 52, pages 437-446.

## Ρ

**Parmar, M.K.B. and Machin, D.** 1995. *Survival Analysis*. John Wiley and Sons. New York. **Pan, Z. and Kupper, L.** 1999. "Sample Size Determination for Multiple Comparison Studies Treating Confidence Interval Width as Random." *Statistics in Medicine* 18, 1475-1488.

**Pearson, E.S. and Hartley, H.O.** 1976. *Biometrika Tables For Statistics, Volume 1*. Biometrika Trust. London.

**Phillips, Kem F.** 1990. "Power of the Two One-Sided Tests Procedure in Bioequivalence," *Journal of Pharmacokinetics and Biopharmaceutics*, Volume 18, No. 2, pages 137-144.

**Piantadosi, S.** 2005. *Clinical Trials – A Methodological Perspective*. John Wiley & Sons. New Jersey.

**Pocock, S.J.** 1977. "Group sequential methods in the design and analysis of clinical trials." *Biometrika*, 64, pages 191-199.

Pocock, S.J. 1983. Clinical Trials – A Practical Approach. John Wiley & Sons. New York.

**Price, K., Storn R., and Lampinen, J.** 2005. *Differential Evolution – A Practical Approach to Global Optimization*. Springer. Berlin, Germany.

**Prihoda, Tom.** 1983. "Convenient Power Analysis For Complex Analysis of Variance Models." *Poster Session of the American Statistical Association Joint Statistical Meetings*, August 15-18, 1983, Toronto, Canada. Tom is currently at the University of Texas Health Science Center. This article includes FORTRAN code for performing power analysis.

#### R

**Ramsey, Philip H.** 1978 "Power Differences Between Pairwise Multiple Comparisons," *JASA*, vol. 73, no. 363, pages 479-485.

Rao, C.R., Mitra, S.K., & Matthai, A. 1966. *Formulae and Tables for Statistical Work*. Statistical Publishing Society, Indian Statistical Institute, Calcutta, India.

**Reboussin, D.M., DeMets, D.L., Kim, K, and Lan, K.K.G.** 1992. "Programs for computing group sequential boundaries using the Lan-DeMets Method." Technical Report 60, Department of Biostatistics, University of Wisconsin-Madison.

**Rencher, Alvin C.** 1998. *Multivariate Statistical Inference and Applications*. John Wiley. New York, New York. This book provides a comprehensive mixture of theoretical and applied results in multivariate analysis. My evaluation may be biased since Al Rencher took me fishing when I was his student.

**Robins, Greenland, and Breslow.** 1986. "A General Estimator for the Variance of the Mantel-Haenszel Odds Ratio," *American Journal of Epidemiology*, vol.42, pages 719-723.

**Robins, Breslow, and Greenland.** 1986. "Estimators of the Mantel-Haenszel variance consisten in both sparse data and large-strata limiting models," *Biometrics*, vol. 42, pages 311-323.

**Rosenberger, W.F., and Lachin, J.M.** 2002. *Randomization in Clinical Trials – Theory and Practice*. John Wiley & Sons. New York.

### S

Sachs, Lothar. 1984. *Applied Statistics: A Handbook of Techniques*. Springer-Verlag. New York, New York.

Sahai, Hardeo & Khurshid, Anwer. 1995. *Statistics in Epidemiology*. CRC Press. Boca Raton, Florida.

Schilling, Edward. 1982. Acceptance Sampling in Quality Control. Marcel-Dekker. New York. Schlesselman, Jim. 1981. Case-Control Studies. Oxford University Press. New York. This presents a complete overview of case-control studies. It was our primary source for the Mantel-Haenszel test.

**Schoenfeld, David A.** 1983. "Sample-Size Formula for the Proportional-Hazards Regression Model" *Biometrics*, Volume 39, pages 499-503.

Schoenfeld, David A. and Richter, Jane R. 1982. "Nomograms for Calculating the Number of Patients Needed for a Clinical Trial with Survival as an Endpoint," *Biometrics*, March 1982, Volume 38, pages 163-170.

Schork, M. and Williams, G. 1980. "Number of Observations Required for the Comparison of Two Correlated Proportions." *Communications in Statistics-Simula. Computa.*, B9(4), 349-357.

**Schuirmann, Donald.** 1981. "On hypothesis testing to determine if the mean of a normal distribution is continued in a known interval," *Biometrics,* Volume 37, pages 617.

Schuirmann, Donald. 1987. "A Comparison of the Two One-Sided Tests Procedure and the Power Approach for Assessing the Equivalence of Average Bioavailability," *Journal of Pharmacokinetics and Biopharmaceutics*, Volume 15, Number 6, pages 657-680.

Senn, Stephen. 1993. Cross-over Trials in Clinical Research. John Wiley & Sons. New York.

Senn, Stephen. 2002. Cross-over Trials in Clinical Research. Second Edition. John Wiley & Sons. New York.

**Shuster, Jonathan J.** 1990. *CRC Handbook of Sample Size Guidelines for Clinical Trials*. CRC Press, Boca Raton, Florida. This is an expensive book (\$300) of tables for running log-rank tests. It is well documented, but at this price it better be.

**Signorini, David.** 1991. "Sample size for Poisson regression," *Biometrika*, Volume 78, 2, pages 446-450.

Simon, Richard. "Optimal Two-Stage Designs for Phase II Clinical Trials," *Controlled Clinical Trials*, 1989, Volume 10, pages 1-10.

Smith, R.L. 1984. "Sequential Treatment Allocation using Biased Coin Designs." *Journal of the Royal Statistical Society B*. Volume 46, pages 519-543.

**Stekel, D.** 2003. *Microarray Bioinformatics*. Cambridge University Press. Cambridge, United Kingdom.

**Statxact 5.** 2001. *Statistical Software for exact nonparametric inference, user manual.* Cytel Software Corporation. Cambridge, Massachusetts.

Swets, John A. 1996. *Signal Detection Theory and ROC Analysis in Psychology and Diagnostics - Collected Papers*. Lawrence Erlbaum Associates. Mahway, New Jersey.

## Т

**Tango, Toshiro.** 1998. "Equivalence Test and Confidence Interval for the Difference in Proportions for the Paired-Sample Design." *Statistics in Medicine*, Volume 17, 891-908.

**Therneau, T.M. and Grambsch, P.M.** 2000. *Modeling Survival Data*. Springer: New York, New York. A the time of the writing of the Cox regression procedure, this book provides a thorough, up-to-date discussion of this procedure as well as many extensions to it. Recommended, especially to those with at least a masters in statistics.

Thode, Henry C. 2002. *Testing for Normality*. Marcel Dekker, Inc. New York.

**Thompson, Simon G.** 1998. *Encyclopedia of Biostatistics, Volume 4*. John Wiley & Sons. New York. Article on Meta-Analysis on pages 2570-2579.

**Tubert-Bitter, P., Manfredi,R., Lellouch, J., Begaud, B.** 2000. "Sample size calculations for risk equivalence testing in pharmacoepidemiology." *Journal of Clinical Epidemiology* 53, 1268-1274.

**Tukey, J.W. and McLaughlin, D.H.** 1963. "Less Vulnerable confidence and significance procedures for location based on a single sample: Trimming/Winsorization." *Sankhya, Series A* 25, 331-352.

## U

**Upton, G.J.G.** 1982."A Comparison of Alternative Tests for the 2 x 2 Comparative Trial.", *Journal of the Royal Statistical Society*, Series A., Volume 145, pages 86-105.

## W

Walter, S.D., Eliasziw, M., and Donner, A. 1998. "Sample Size and Optimal Designs For Reliability Studies." *Statistics in Medicine*, 17, 101-110.

Wei, L.J., and Lachin, J.M. 1988. "Properties of the Urn Randomization in Clinical Trials." *Controlled Clinical Trials.* Volume 9, pages 345-364.

Welch, B.L. 1938. "The significance of the difference between two means when the population variances are unequal." *Biometrika*, 29, 350-362.

Westlake, W.J. 1981. "Bioequivalence testing—a need to rethink," *Biometrics*, Volume 37, pages 591-593.

Whittemore, Alice. 1981. "Sample Size for Logistic Regression with Small Response Probability," *Journal of the American Statistical Association*, Volume 76, pages 27-32.

**Wilson, E.B.** 1927. "Probable Inference, the Law of Succession, and Statistical Inference," *Journal of the American Statistical Association*, Volume 22, pages 209-212. This article discusses the 'score' method that has become popular when dealing with proportions.

**Winer, B.J.** 1991. *Statistical Principles in Experimental Design (Third Edition)*. McGraw-Hill. New York, NY. A very complete analysis of variance book.

**Wolfinger, R., Tobias, R. and Sall, J.** 1994. "Computing Gaussian likelihoods and their derivatives for general linear mixed models," *SIAM Journal of Scientific Computing*, 15, no.6, pages 1294-1310.

Woolson, R.F., Bean, J.A., and Rojas, P.B. 1986. "Sample Size for Case-Control Studies Using Cochran's Statistic," *Biometrics*, Volume 42, pages 927-932.

#### Υ

**Yateman, Nigel A. and Skene, Allan M.** 1992. "Sample Sizes for Proportional Hazards Survival Studies with Arbitrary Patient Entry and Loss to Follow-Up Distributions." *Statistics in Medicine*, 11:1103-1113.

Yuen, K.K. and Dixon, W. J. 1973. "The approximate behavior and performance of the twosample trimmed t," *Biometrika*, Volume 60, pages 369-374.

**Yuen, K.K.** 1974. "The two-sample trimmed t for unequal population variances," *Biometrika*, Volume 61, pages 165-170.

## Ζ

**Zar, Jerrold H.** 1984. *Biostatistical Analysis (Second Edition)*. Prentice-Hall. Englewood Cliffs, New Jersey. This introductory book presents a nice blend of theory, methods, and examples for a long list of topics of interest in biostatistical work.

**Zhou, X., Obuchowski, N., McClish, D.** 2002. *Statistical Methods in Diagnostic Medicine*. John Wiley & Sons, Inc. New York, New York. This is a great book on the designing and analyzing diagnostic tests. It is especially useful for its presentation of ROC curves.

**References-14** 

# Index

Index entries are of the form "chapter-page". A list of chapters is given in the Table of Contents.

## 3

3D parameters, 4-18

## Α

Abbreviations, 4-15 Abort, 4-5 Absolute deviation standard deviation estimator, 905-3 Accrual time logrank, 705-6 A-efficiency D-optimal designs, 888-13 Agreement between two raters - kappa, 811-1 Alias two-level designs, 881-2 All-contrasts power simulation, 590-4 All-pair power multiple comparisons - simulation, 580-4 simulation, 585-4 Alpha, 7-3 adjusting, 9-5 Alpha - simulation multiple comparisons, 580-1, 585-2 multiple contrasts, 590-1 Alpha spending function survival - group sequential, 710-1 two means - group sequential, 475-1 two proportions - group sequential, 220-1 Alternative hypothesis, 7-1, 9-1 Analysis of variance fixed effects ANOVA, 560-1 one-way, 550-1 one-way - simulation, 555-1 randomized block, 565-1 repeated measures, 570-1 Anderson-Darling test, 670-2 ANOVA factorial, 560-1 fixed effects, 560-1 multiple comparisons, 575-2 multiple comparisons - simulation, 580-2 multiple contrasts - simulation, 590-2 one-way, 550-1

one-way - simulation, 555-1 randomized block, 565-1 repeated measures, 570-1 three-way, 560-1 two-way, 560-1 ANOVA - fixed effects examples, 560-13 validation, 560-19 ANOVA - one-way assumptions, 550-2 examples, 550-10 validation, 550-19 ANOVA - one-way - simulation examples, 555-10 validation, 555-16 ANOVA - randomized block examples, 565-9 validation, 565-11 ANOVA - repeated measures examples, 570-29 validation, 570-49 Any-contrast power simulation, 590-4 Any-pair power multiple comparisons - simulation, 580-4 simulation, 585-4 Assigning subjects to groups, 880-1 AUC ROC curve (one), 260-3 ROC curves (two), 265-1, 265-6 Autocorrelation repeated measures ANOVA, 570-25 Average absolute deviation standard deviation estimator, 905-3 Axes/Legend/Grid tab, 4-11 Axis format, 4-14 maximum, 4-11 minimum, 4-11 parameters, 4-11 range, 4-11 Axis color, 4-12

#### В

Balaam's design, 530-1, 535-1, 540-1, 545-1 Balance, 880-1

#### Index-2

Balanced incomplete block designs, 883-1 examples, 883-4 Bar chart options, 4-16 Beta calculating, 7-4 Beta distribution probablility calculator, 915-1 simulation, 920-3 Between standard deviation repeated measures ANOVA, 570-14 BIB designs, 883-1 Bimodal data simulation. 920-23 Binomial distribution probablility calculator, 915-2 simulation, 920-5 Binomial model one proportion, 100-2 Binomial probabilities, 7-2 Binomial test one proportion, 100-4 Binormal model ROC curve (one), 260-2 ROC curves (two), 265-2 Bioequivalence two proportions, 215-1 Bivariate normal distribution probablility calculator, 915-2 Blackwelder risk ratio, 205-26 Blocking two-level designs, 881-2 Bonferroni adjustment t-test - one group, 610-5 t-test - two groups, 615-4 Bonferroni test multiple contrasts - simulation, 590-3 Bootstrap test simulation, 410-3 Bootstrap test - paired means simulation, 490-4 Bootstrap test - paired means - equivalence simulation, 495-5 Box-Behnken designs, 885-1 Brownian motion survival - group sequential, 710-5 two means - group sequential, 475-4 two proportions - group sequential, 220-4 Buttons output window, 5-7, 6-2 PASS home window, 3-3 procedure window, 4-6

#### С

Cage edge color, 4-18 flip, 4-18 thin walls, 4-18

wall color, 4-18 Candidate points D-optimal designs, 888-14 Carryover effects repeated measures ANOVA, 570-3 Case-control matched, 155-1 Cauchy distribution simulation, 920-5 Central-composite designs, 885-1 Changing fonts, 5-6 Chen three-stage phase II trials, 130-1 Chi-square estimator, 900-1 one variance, 650-1 Chi-square distribution probablility calculator, 915-2 Chi-Square estimator examples, 900-2 Chi-square test, 250-1 examples, 250-6 two proportions, 200-5 validation, 250-9 Circularity repeated measures ANOVA, 570-13 Clinical trial three-stage, 130-1 Clinical trials one proportion, 120-1 Clopper-Pearson confidence interval, 115-2 Cluster randomized - equivalence two proportions, 240-1 Cluster randomized - non-inferiority two proportions, 235-1 Cluster randomized - superiority two proportions, 235-1 Cluster randomized design two means, 480-1 two proportions, 230-1 Cochran-Armitage test, 255-1 examples, 255-12 validation, 255-19 Cochran-Mantel-Haenszel, 225-1 Coefficient alpha one, 815-1 two, 820-1 Coefficient alpha (one) examples, 815-4 validation. 815-7 Coefficient alphas (two) examples, 820-6 validation. 820-10 Coefficient of variation cross-over, 505-2 cross-over - equivalence, 525-3 cross-over - higher-order - equivalence, 545-5 cross-over - higher-order - non-inferiority, 535-5 cross-over - non-inferiority, 515-3 mean ratio, 445-2 mean ratio - equivalence, 470-3

mean ratio - non-inferiority, 455-2 standard deviation estimator, 905-9 Cohort study post-marketing surveillance, 135-2 Color axis, 4-12 grid lines, 4-12 legend, 4-14 symbols, 4-19 Color max, 4-19 Color min, 4-18 Color palette, 4-18 Column widths, 925-11 Comparisons multiple comparisons, 575-1 one-way ANOVA, 550-1 Comparisonwise error rate simulation, 580-1, 585-2, 590-1 Complete randomization, 880-3 Compound symmetry repeated measures ANOVA, 570-13 Confidence interval one proportion, 115-1 paired means, 496-1 Confidence intervals one correlation. 801-1 one mean, 420-1 one mean - tolerance probability, 421-1 one standard deviation, 640-1 one standard deviation - relative error, 642-1 one standard deviation - tolerance probability, 641-1 one variance, 651-1 one variance - relative error, 653-1 one variance - tolerance probability, 652-1 paired means - tolerance probability, 497-1 slope - simple linear regression, 856-1 two means, 471-1 two means - tolerance probability, 472-1 two proportions - difference, 216-1 two proportions - odds ratio, 216-1 two proportions - ratio, 216-1 variance ratio, 656-1 variance ratio - relative error, 657-1 Confounding two-level designs, 881-2 Constant distribution simulation. 920-6 Consumer's risk exponential mean (one), 405-2 Contaminated normal simulation, 920-20 Contingency table, 250-1 chi-square estimator, 900-1 Continuity correction one proportion, 100-5 two proportions - group sequential, 220-7 two proportions - offset, 205-7 Contrast matrix repeated measures ANOVA, 570-10 Contrasts MANOVA, 605-4

mixed models, 201-6, 431-7 one-way ANOVA, 550-1 Contrasts - multiple simulation, 590-1 Controlled variables multiple regression, 865-4 Correlated proportions matched case-control, 155-1 McNemar test, 150-1 Correlation intraclass, 810-1 Correlation (one) confidence interval, 801-1 examples, 800-4 validation, 800-7 Correlation (one) - confidence interval examples, 801-4 validation. 801-7 Correlation coefficient, 800-1 Correlation coefficient distribution probablility calculator, 915-3 Correlation test one, 800-1 two, 805-1 Correlations (two) examples, 805-5 validation. 805-8 Covariance matrix repeated measures ANOVA, 570-13 Covariance patterns AR(1), 201-11, 431-4 banded, 201-11, 431-4 compound symmetry, 201-11, 431-4 simple, 201-12 simple, 431-5 Cox regression, 850-1 examples, 850-4 validation, 850-6 Creating data simulation. 920-1 Creating randomization lists, 880-1 Cronbach's alpha one. 815-1 two. 820-1 Crossed factors design generator, 889-1 Cross-over higher-order - equivalence, 540-1 higher-order - non-inferiority, 530-1 higher-order - superiority, 530-1 ratio - equivalence, 525-1 ratio - higher-order - equivalence, 545-1 ratio - higher-order - non-inferiority, 535-1 ratio - higher-order - superiority, 535-1 ratio - non-inferiority, 515-1 ratio - superiority, 515-1 repeated measures ANOVA, 570-44 two means, 500-1 two means - equivalence, 520-1 two means - non-inferiority, 510-1 two means - ratio, 505-1

two means - superiority, 510-1 Cross-over - higher-order - equivalence examples, 540-7 validation, 540-10 Cross-over - higher-order - non-inferiority examples, 530-9 validation, 530-12 Cross-over - ratio - equivalence examples, 525-7 validation, 525-9 Cross-over - ratio - higher-order - equivalence examples, 545-9 validation, 545-12 Cross-over - ratio - higher-order - non-inferiority examples, 535-10 validation, 535-13 Cross-over - ratio - non-inferiority examples, 515-6 validation, 515-8 Cross-over (two means) examples, 500-7 validation, 500-10 Cross-over (two means) - equivalence examples, 520-7 validation, 520-10 Cross-over (two means) - non-inferiority examples, 510-7 validation, 510-10 Cross-over (two means) - ratio examples, 505-6 validation, 505-8 Crossover analysis mixed models, 571-1

## D

D'Agostino kurtosis, 670-2 D'Agostino omnibus test, 670-3 D'Agostino skewness test, 670-4 Data simulation of, 920-1 Data entry, 925-1, 925-6 Data simulation examples, 920-19 Data simulator, 920-1 Data tab, 4-7 Default template, 4-2 **D**-efficiency D-optimal designs, 888-12 Delete template button, 4-4, 4-22 Depth, 4-18 Design generator, 889-1 examples, 889-3 Design of experiments randomization lists, 880-1 Designs Box-Behnken, 885-1 central-composite, 885-1 design generator, 889-1

factorial. 881-2 fractional factorial. 882-1 Plackett-Burman, 886-1 response surface, 885-1 screening, 886-1 Taguchi, 887-1 two-level factorial, 881-1, 889-1 Determinant D-optimal designs, 888-13 Determinant analysis D-optimal designs, 888-11 Diagnostic testing ROC curve (one), 260-1 Difference proportions, 8-2 Difference data simulation, 920-26 Discordant pairs McNemar test, 150-2 Distributions combining, 920-13 mixing, 920-13 simulation, 920-1 Documentation printing, 1-9 Donner and Klar cluster randomized design, 230-2 D-optimal designs, 888-1 examples, 888-8 Drift survival - group sequential, 710-5 two means - group sequential, 475-4 two proportions - group sequential, 220-4 Dunn's test multiple contrasts - simulation, 590-3 Dunnett's test multiple comparisons, 575-3 Dunnett's test simulation, 585-1, 585-3 Dunn's test simulation, 590-1 Duplicates D-optimal designs, 888-4

## Ε

Edge color, 4-18 Edit menu output window, 5-4 spreadsheet, 925-3 Effect size, 7-5 ANOVA, 560-2, 560-7 chi-square estimator, 900-1 chi-square test, 250-2 multiple regression, 865-2 one-way ANOVA, 550-3 randomized block ANOVA, 565-2 Efron's biased coin randomization, 880-3 Entering matrices, 925-1 Entering procedure options, 4-1 Equivalence correlated proportions, 165-1 means (two), 460-1 means (two) - ratio, 470-1 means (two) - simulation, 465-1 one proportion, 110-1 two proportions, 215-1 Equivalence - two correlated proportions examples, 165-11 validation, 165-14 Equivalence hypothesis, 7-9 Equivalence limits - paired means simulation, 495-7 Equivalence margin two means, 450-8 two means - non-inferiority, 455-5 Equivalence test data simulating, 495-3 Error rates - simulation multiple comparison, 580-1, 585-2 multiple contrasts, 590-1 Errors, 7-2 Exact binomial test one proportion, 100-4 Examples balanced incomplete block designs, 883-4 Chi-square estimator, 900-2 Chi-square test, 250-6 Cochran-Armitage test, 255-12 correlation (one) - confidence interval, 801-4 Cox regression, 850-4 cross-over - higher-order - equivalence, 540-7 cross-over - higher-order - non-inferiority, 530-9 cross-over - ratio - equivalence, 525-7 cross-over - ratio - higher-order - equivalence, 545-9 cross-over - ratio - higher-order - non-inferiority, 535-10 cross-over - ratio - non-inferiority, 515-6 cross-over (two means), 500-7 cross-over (two means) - equivalence, 520-7 cross-over (two means) - non-inferiority, 510-7 cross-over (two means) - ratio, 505-6 data simulation, 920-19 design generator, 889-3 D-optimal designs, 888-8 equivalence - two correlated proportions, 165-11 exponential mean (one), 405-8 exponential means (two), 435-5 fixed effects ANOVA, 560-13 fractional factorial designs, 882-4 Hotelling's T2, 600-8 intraclass correlation, 810-4 kappa, 811-6 Latin square designs, 884-5 linear regression, 855-5 logistic regression, 860-9 logrank tests - non-inferiority, 706-7 logrank tests (Lakatos), 715-16 Mann-Whitney test, 430-16

MANOVA. 605-12 many proportions - trend, 255-12 matched case-control - proportions, 155-6 McNemar test - two correlated proportions, 150-7 mean ratio - non-inferiority, 455-6 microarray one-sample or paired t-test, 610-12 microarray two-sample t-test, 615-12 mixed models, 571-35 multiple comparisons, 575-13 multiple comparisons - simulation, 580-13 multiple comparisons - vs control - simulation, 585-12 multiple contrasts - simulation, 590-14 multiple regression, 865-6 non-inferiority - two correlated proportions, 160-10 normality - simulation. 670-8 odds ratio estimator, 910-2 one coefficient alpha, 815-4 one correlation. 800-4 one mean - confidence interval, 420-5 one mean - tolerance - confidence interval, 421-6 one proportion, 100-13 one proportion - confidence interval, 115-6 one proportion - equivalence, 110-11 one proportion - non-inferiority, 105-10 one standard deviation - confidence interval. 640-5 one standard deviation - relative error - confidence interval. 642-4 one standard deviation - tolerance - confidence interval. 641-6 one variance - confidence interval, 651-4 one variance - relative error - confidence interval, 653-4 one variance - tolerance - confidence interval, 652-6 one-way ANOVA, 550-10 one-way ANOVA - simulation, 555-10 paired means - confidence interval, 496-5 paired means - tolerance - confidence interval, 497-6 Poisson regression, 870-7 post-marketing surveillance, 135-6 proportions estimator, 910-2 randomization lists, 880-9 randomized block ANOVA, 565-9 ratio of two means, 445-6 ratio of two means - equivalence, 470-7 regression - confidence interval, 856-7 repeated measures - two means, 431-13 repeated measures - two proportions, 201-16 repeated measures ANOVA, 570-29 response surface designs, 885-3 ROC curve (one), 260-8 ROC curves (two), 265-8 screening designs, 886-3 single-stage phase II trials, 120-3 standard deviation estimator, 905-6 survival - group sequential, 710-11 survival - logrank, 700-6 survival - logrank - advanced, 705-8

#### Index-6

Taguchi designs, 887-4 three-stage phase II trials, 130-8 t-test (one mean), 400-8 t-test (one mean) - non-inferiority, 415-9 t-test (one mean) - simulation, 410-10 t-test (paired means) - equivalence - simulation, 495-11 t-test (paired means) - simulation, 490-11 t-test (paired), 400-13 t-test (two means), 430-10 t-test (two means) - simulation, 440-12 two coefficient alphas, 820-6 two correlated proportions - equivalence, 165-11 two correlated proportions - non-inferiority, 160-10 two correlations, 805-5 two means - cluster randomized, 480-4 two means - confidence interval, 471-5 two means - equivalence, 460-5 two means - equivalence - simulation, 465-12 two means - group sequential, 475-10 two means - non-inferiority, 450-10 two means - ratio, 445-6 two means - ratio - equivalence, 470-7 two means - tolerance - confidence interval, 472-6 two proportions - cluster - equivalence, 240-8 two proportions - cluster - non-inferiority, 235-7 two proportions - cluster randomized, 230-9 two proportions - confidence interval, 216-26 two proportions - equivalence, 215-17 two proportions - group sequential, 220-9 two proportions - inequality, 200-14 two proportions - non-inferiority, 210-17 two proportions - offset, 205-18 two proportions - stratified design, 225-8 two-level designs, 881-6 two-stage phase II trials, 125-8 variance (one), 650-4 variance ratio - confidence interval. 656-5 variance ratio - relative error - confidence interval. 657-4 variances (two), 655-4 Exiting PASS, 4-4 Experiment (run) two-level designs, 881-2 Experimental design, 881-1 two-level designs, 881-2 Experimental error two-level designs, 881-2 Experimentwise error rate simulation, 580-1, 585-2, 590-1 Exponential logrank, 705-3 log-rank, 715-2 Exponential distribution simulation, 920-6 Exponential mean (one), 405-1 examples, 405-8 validation, 405-10 Exponential means (two), 435-1 examples, 435-5

validation, 435-7 Exponential test simulation, 410-4 Exposure Poisson regression, 870-1 Exposure probability matched case-control, 155-4

#### F

F distribution probablility calculator, 915-3 simulation, 920-7 Factor scaling D-optimal designs, 888-2 Factorial ANOVA, 560-1 Factorial designs two-level designs, 881-1, 881-2 False discovery rate adjustment t-test two groups, 615-4 t-test - one group, 610-6 Familywise error rate simulation, 580-1, 585-2, 590-1 Farrington-Manning confidence interval two proportions, 216-5 Farrington-Manning test two proportions - equivalence, 215-9 two proportions - non-inferiority, 210-10 two proportions - offset, 205-9 File menu output window, 5-2 procedure window, 4-3 spreadsheet, 925-1 Finite population correction t test, 400-8 Finite population size one mean - confidence interval, 420-2 Fisher's exact test two proportions, 200-4 Fisher-z transformation two correlations, 805-1 Fixed effects ANOVA examples, 560-13 validation, 560-19 Fixed effects models mixed models, 571-1 Fixed factor ANOVA, 560-5 Fleiss Confidence intervals two proportions, 216-12, 216-16 Fleming algorithm single-stage phase II trials, 120-1 Follow-up logrank, 705-4 Fonts changing, 5-6 Forced points D-optimal designs, 888-5

Format tick labels, 4-14 Format menu output window, 5-6 Format toolbar, 5-5 FPR ROC curve (one), 260-7 ROC curves (two), 265-1 Fractional factorial designs, 882-1 examples, 882-4 Freedman logrank, 700-1 F-test Geisser-Greenhouse, 570-4 simulation, 555-1 two variances, 655-1

## G

Games-Howell - simulation multiple comparison, 580-1 Games-Howell test simulation, 580-3 Gamma data simulation, 920-24 Gamma distribution probablility calculator, 915-4 simulation, 920-7 Gart-Nam confidence interval two proportions, 216-7 Gart-Nam test two proportions - equivalence, 215-10 two proportions - non-inferiority, 210-11 two proportions - offset, 205-10 Geisser-Greenhouse repeated measures ANOVA, 570-1 Geisser-Greenhouse F-test repeated measures ANOVA, 570-4 General linear multivariate model MANOVA, 605-2 repeated measures ANOVA, 570-3 Generating data, 920-1 Goodness of fit chi-square estimator, 900-1 Chi-square test, 250-1 Graeco-Latin square designs, 884-1 Grid color, 4-12 Grid line style, 4-12 Grid lines, 4-12 Group sequential test log-rank, 710-1 survival, 710-1 two means, 475-1 two proportions, 220-1

## Н

Hazard rate Cox regression, 850-1 Hazard rate parameterization logrank, 715-2 Hazard rates logrank, 700-2 logrank - advanced, 705-2 time dependent, 715-22 Hazard ratio group sequential, 710-2 Help menu output window, 5-7 PASS home window, 3-3 procedure window, 4-6 spreadsheet, 925-5 Help system, 1-5 contents window, 1-7 index window, 1-6 navigating, 1-6 printing documentation, 1-9 search window, 1-8 Heterogeneous variances mixed models, 571-46 Home window, 3-1 Horizontal viewing angle, 4-17 Hotelling's T2, 600-1 examples, 600-8 validation, 600-11 Hotelling's T2 distribution probablility calculator, 915-4 Hotelling-Lawley trace, 605-1 MANOVA, 605-3 repeated measures ANOVA, 570-1, 570-7 Hypergeometric distribution probablility calculator, 915-4 Hypergeometric model one proportion, 100-2 Hypothesis equivalence, 7-9 inequality, 7-7 introduction, 7-1 means, 9-1 non-inferiority, 7-7 superiority, 7-8 types, 7-6 Hypothesis testing introduction, 7-1

Icons output window, 5-7, 6-2 PASS home window, 3-3 procedure window, 4-6 Incidence rate post-marketing surveillance, 135-2 Inclusion points D-optimal designs, 888-6 Independence test, 250-1 Inequality one proportion, 100-1 two means ratio, 445-1 two proportions, 200-1 two proportions - offset, 205-1 Inequality hypothesis, 7-7 Installation, 1-1 folders, 1-1 Interaction two-level designs, 881-3 Intercept linear regression, 855-1 Interim analysis survival, 710-1 three-stage trial, 130-1 two means, 475-1 two proportions, 220-1 Intraclass correlation, 810-1 examples, 810-4 validation, 810-6 Intracluster correlation cluster randomization - two means, 480-3 cluster randomized - non-inferiority, 235-4 cluster randomized design, 230-2 Introduction to power analysis, 7-1 Isometric, 4-17 Iterations maximum, 4-20 Iterations tab, 4-20

## Κ

Kappa examples, 811-6 validation, 811-11 Kappa test for rater agreement, 811-1 Kenward and Roger method mixed models, 571-11 Kolmogorov-Smirnov test, 670-2 Kruskal-Wallis multiple comparisons - simulation, 580-1 simulation, 555-1 Kruskal-Wallis test multiple comparisons - simulation, 580-3, 585-1 simulation, 585-3

## L

Labels of plots, 4-13 Lachin and Foulkes logrank test, 705-1 Lakatos logrank, 715-1 Lan-DeMets

survival - group sequential, 710-1 two means - group sequential, 475-1 two proportions - group sequential, 220-1 Latin square ANOVA, 560-17 Latin square designs, 884-1 examples, 884-5 Legend color. 4-14 parameter, 4-12 percent of vertical space, 4-12 position, 4-12 Likelihood ratio test two proportions, 200-7 Likert-scale simulation, 410-21, 920-8 simulation, 920-22 Lilliefors' critical values normality tests, 670-2 Line chart options, 4-16 Linear model ANOVA, 560-2 repeated measures ANOVA, 570-3 Linear regression, 855-1 confidence interval, 856-1 examples, 855-5 validation. 855-7 Load template button, 4-4, 4-21 Loading a procedure, 2-2 Log file, 5-2 Log transformation cross-over, 505-2 cross-over - equivalence, 525-2 cross-over - higher-order - equivalence, 545-4 cross-over - higher-order - non-inferiority, 535-4 cross-over - non-inferiority, 515-2 mean ratio, 445-2 mean ratio - equivalence, 470-2 mean ratio - non-inferiority, 455-2 Logistic regression, 860-1 examples, 860-9 validation, 860-14 Logit logistic regression, 860-2 Logrank hazard rate parameterization, 715-2 median survival time parameterization, 715-2 mortality parameterization, 715-2 proportion surviving parameterization, 715-2 Log-rank group sequential test, 710-1 Logrank procedure comparison, 715-3 Logrank test, 700-1, 715-1 Lachin and Foulkes, 705-1 non-inferiority, 706-1 Logrank tests - non-inferiority examples, 706-7 validation, 706-11 Logrank tests (Lakatos) examples, 715-16 validation, 715-21

Longitudinal data models mixed models, 571-2 Longitudinal models, 571-1

#### Μ

Macros, 930-1 command list, 930-19 commands, 930-6 examples, 930-20 syntax, 930-2 Mann-Whitney test, 430-1 assumptions, 430-4 examples, 430-16 non-inferiority, 450-5 simulation, 440-5 Mann-Whitney test - equivalence simulation, 465-5 Mann-Whitney test - simulation equivalence, 465-1 MANOVA, 605-1 assumptions, 605-1 examples, 605-12 validation, 605-17 Mantel Haenszel test two proportions, 200-7 Mantel-Haenszel, 225-1 Many proportions - trend examples, 255-12 validation, 255-19 Map window, 6-1 Margin of equivalence two means, 450-8 two means - non-inferiority, 455-5 Martinez-Iglewicz test, 670-3 Matched case-control, 155-1 post-marketing surveillance, 135-2 Matched case-control - proportions examples, 155-6 validation, 155-10 Matrices, 925-1 Maximum iterations, 4-20 Maximum likelihood mixed models, 571-8 Maximum on axis, 4-11 McNemar test, 150-1 McNemar test - two correlated proportions examples, 150-7 validation, 150-9 Mean (one) confidence interval, 420-1 exponential, 405-1 simulation, 410-1 Mean (one) - confidence interval examples, 420-5 validation, 420-7 Mean (one) - tolerance - confidence interval examples, 421-6 validation, 421-8

Mean (one) - tolerance probability confidence interval, 421-1 Mean absolute deviation standard deviation estimator. 905-3 Mean ratio equivalence, 470-1 inequality, 445-1 Means introduction, 9-1 one-way - simulation, 555-1 Means - ratio - equivalence cross-over, 525-1 Means - ratio - equivalence - higher-order cross-over, 545-1 Means - ratio - non-inferiority cross-over, 515-1 Means - ratio - non-inferiority - higher-order cross-over, 535-1 Means - ratio - superiority cross-over, 515-1 Means - ratio - superiority - higher-order cross-over, 535-1 Means (paired) confidence interval, 496-1 simulation, 490-1 Means (paired) - confidence interval examples, 496-5 validation, 496-6 Means (paired) - equivalence simulation, 495-1 Means (paired) - tolerance - confidence interval examples, 497-6 validation, 497-8 Means (paired) - tolerance probability confidence interval, 497-1 Means (two) cluster randomized design, 480-1 confidence interval, 471-1 cross-over, 500-1 equivalence, 460-1 exponential, 435-1 group sequential test, 475-1 interim analysis, 475-1 non-inferiority, 450-1 ratio, 445-1 simulation, 440-1 T-test, 430-1 t-test - equivalence, 460-1 T-test - non-inferiority, 450-1 Means (two) - cluster randomized design examples, 480-4 validation, 480-6 Means (two) - confidence interval examples, 471-5 validation. 471-7 Means (two) - equivalence cross-over, 520-1 examples, 460-5 validation, 460-7 Means (two) - equivalence - higher-order cross-over, 540-1

Means (two) - equivalence - simulation examples, 465-12 validation, 465-19 Means (two) - group sequential examples, 475-10 validation, 475-17 Means (two) - non-inferiority cross-over, 510-1 examples, 450-10 validation, 450-13 Means (two) - non-inferiority - higher-order cross-over, 530-1 Means (two) - ratio cross-over, 505-1 equivalence, 470-1 non-inferiority, 455-1 superiority, 455-1 Means (two) - ratio - non-inferiority examples, 455-6 validation, 455-8 Means (two) - simulation equivalence, 465-1 t-test - equivalence, 465-1 Means (two) - superiority cross-over, 510-1 Means (two) - superiority - higher-order cross-over, 530-1 Means (two) - tolerance - confidence interval examples, 472-6 validation, 472-8 Means (two) - tolerance probability confidence interval, 472-1 Means matrix MANOVA, 605-4 repeated measures ANOVA, 570-7 Measurement error randomized block ANOVA, 565-2 Median survival time parameterization logrank, 715-2 Menus output window, 5-2 PASS home window, 3-2 procedure window, 4-3 spreadsheet, 925-1 Microarray data one sample t-test, 610-1 paired T-test, 610-1 two sample t-test, 615-1 Microarray one-sample or paired t-test examples, 610-12 validation, 610-19 Microarray two-sample t-test examples, 615-12 validation. 615-19 Miettinen-Nurminen confidence interval two proportions, 216-6 Miettinen-Nurminen test two proportions - equivalence, 215-7 two proportions - non-inferiority, 210-8 two proportions - offset, 205-7 Minimum detectable difference

mixed models, 571-14 multiple comparisons, 575-11 one-way ANOVA, 550-17 t-test, 400-12 two-sample t test, 430-14 Minimum on axis, 4-11 Mixed model defined, 571-2 Mixed models, 571-1 differential evolution, 571-12 examples, 571-35 F test, 571-11 Fisher scoring, 571-12 fixed effects, 571-1 G matrix, 571-5 heterogeneous variances, 571-46 Kenward and Roger method, 571-11 L matrix, 571-9 likelihood formulas, 571-8 maximum likelihood, 571-8 minimum detectable difference, 571-14 MIVOUE, 571-12 Newton-Raphson, 571-12 pairwise contrasts, 201-6, 431-7 R matrix, 571-5 restricted maximum likelihood, 571-9 simulation steps, 571-17 types, 571-1 validation, 571-41 Mixture data simulation. 920-25 Mixture design D-optimal designs, 888-20 Monte Carlo, 9-3 Monte Carlo simulation, 920-1 Mortality parameterization logrank, 715-2 Moving data, 925-10 MTBF exponential mean (one), 405-1 Multinomial chi-square estimator, 900-3 Multinomial distribution simulation. 920-8 Multiple comparisons, 575-1 Dunnett's test - simulation, 585-1 examples, 575-13 Games-Howell - simulation, 580-1 pair-wise - simulation, 580-1 validation, 575-19 vs control - simulation, 585-1 with a control, 575-2 with best. 575-5 Multiple comparisons - simulation examples, 580-13 power. 580-4 validation. 580-22 Multiple comparisons - vs control - simulation examples, 585-12 validation, 585-21 Multiple contrasts

simulation, 590-1 Multiple contrasts - simulation examples, 590-14 validation, 590-24 Multiple regression, 865-1 examples, 865-6 validation, 865-10 Multiple testing adjustment t-test - two groups, 615-2 t-test -one group, 610-4 Multivariate analysis of variance, 605-1

#### Ν

Navigating the help system, 1-6 Negative binomial distribution probablility calculator, 915-5 Nested factors design generator, 889-1 New template, 4-3 Noncentrality one-way ANOVA, 550-3 Noncentrality parameter one-way ANOVA, 550-4 Non-inferiority correlated proportions, 160-1 logrank, 705-13, 706-1 means (two), 450-1 means (two) - ratio, 455-1 one proportion, 105-1 paired t-test, 415-1 survival, 706-1 two proportions, 210-1 Non-inferiority - two correlated proportions examples, 160-10 validation, 160-13 Non-inferiority hypothesis, 7-7 Non-Inferiority test (two means) simulation, 440-17 Nonparametric t-test, 400-7 Nonparametric tests Wilcoxon test, 400-1 Normal distribution probablility calculator, 915-5 simulation, 920-9, 920-19 Normality - simulation examples, 670-8 validation, 670-11 Normality tests, 670-1 Anderson-Darling test, 670-2 D'Agostino kurtosis, 670-2 D'Agostino omnibus, 670-3 D'Agostino skewness, 670-4 Kolmogorov-Smirnov, 670-2 Lilliefors' critical values, 670-2 Martinez-Iglewicz, 670-3 range, 670-4 Shapiro-Wilk, 670-4

Nuisance parameter, 9-2 Nuisance parameters, 7-6 Null hypothesis, 7-1, 9-1

## 0

O'Brien-Fleming survival - group sequential, 710-1 two means - group sequential, 475-1 two proportions - group sequential, 220-1 Odds ratio logistic regression, 860-2 matched case-control, 155-1 McNemar test, 150-3 one proportion, 100-6 proportions, 8-3 two proportions, 200-3 Odds ratio estimator, 910-1 examples, 910-2 One proportion equivalence, 110-1 inequality, 100-1 non-inferiority, 105-1 superiority, 105-1 One-sample t-test microarray data, 610-1 One-way ANOVA, 550-1 examples, 550-10 simulation, 555-1 validation, 550-19 One-way ANOVA - simulation examples, 555-10 validation, 555-16 Open template, 4-3 Options, 4-4 Orthogonal arrays, 887-1 Orthogonal sets of Latin squares, 884-2 Outliers multiple comparisons - simulation, 580-23 one-way ANOVA - simulation, 555-18 Outliers (two means) simulation, 440-19 Outline PASS home window, 3-4 Output, 2-4 Output window, 5-1 edit menu, 5-4 file menu, 5-2 format menu, 5-6 help menu, 5-7 toolbar, 5-7, 6-2 view menu, 5-5 window menu, 5-6

#### Ρ

P value, 7-4 Page setup spreadsheet, 925-2 Paired design microarray data, 610-1 Paired designs non-inferiority, 415-1 Paired distributions simulating, 490-2 Paired means simulation, 490-1 Paired means - equivalence simulation, 495-1 Paired proportions equivalence, 165-1 non-inferiority, 160-1 Paired t-test, 400-1 assumptions, 400-3 microarray data, 610-1 non-inferiority, 415-1 superiority, 415-1 Pairwise comparisons multiple comparisons, 575-7 Pair-wise comparisons simulation, 580-1 Pairwise contrasts mixed models, 201-6 Pairwise contrasts mixed models, 431-7 Panel, 4-1 Parameters 3D, 4-18 abbreviations, 4-15 axis, 4-11 entering, 4-7 legend, 4-12 PASS help system, 1-5 PASS home window, 3-1 help menu, 3-3 outline, 3-4 procedure menus, 3-2 toolbar, 3-3 tools menu, 3-2 view menu, 3-2 window menu, 3-3 Password, 5-7 Patient entry logrank, 705-3 Perspective, 4-17, 4-18 Phase I trials definition, 120-1 Phase II clinical trials single-stage one proportion, 120-1 three-stage one proportion, 130-1 two-stage one proportion, 125-1 Phase II trials definition, 120-1 Pillai-Bartlett trace, 605-1

MANOVA, 605-3 repeated measures ANOVA, 570-1, 570-6 Plackett-Burman designs, 886-1 Planned comparisons one-way ANOVA, 550-1 Plot labels, 4-13 Plot text tab, 4-13 Plot titles, 4-13 Plot type, 4-15 Plot type tab, 4-15 Pocock survival - group sequential, 710-1 two means - group sequential, 475-1 two proportions - group sequential, 220-1 Poisson distribution probablility calculator, 915-5 simulation. 920-9 Poisson incidence post-marketing surveillance, 135-1 Poisson regression, 870-1 examples, 870-7 validation, 870-9 Population size t-test, 400-8 Post-marketing surveillance, 135-1 examples, 135-6 validation, 135-8 Power calculating, 7-4 introduction. 7-1 means, 9-1 multiple comparisons - simulation, 580-4 Prevalence correlated proportions, 160-2, 165-2 Printer setup spreadsheet, 925-2 Printing documentation, 1-9 Printing output, 5-4 Probability calculator, 915-1 Beta distribution, 915-1 **Binomial distribution**, 915-2 Bivariate normal distribution, 915-2 Chi-square distribution, 915-2 Correlation coefficient distribution, 915-3 F distribution, 915-3 Gamma distribution, 915-4 Hotelling's T2 distribution, 915-4 Hypergeometric distribution, 915-4 Negative binomial distribution, 915-5 Normal distribution, 915-5 Poisson distribution, 915-5 Student's t distribution, 915-6 Studentized range distribution, 915-6 Weibull distribution, 915-6 Procedure menus PASS home window, 3-2 procedure window, 4-5 Procedure options, 4-1 Procedure window, 4-1 file menu, 4-3 help menu, 4-6

procedure menus, 4-5 run menu, 4-5 tabs, 4-7 toolbar, 4-6 tools menu. 4-5 window menu, 4-5 Producer's risk exponential mean (one), 405-2 Projection method, 4-17 Proportion (one) binomial model. 100-2 confidence interval, 115-1 continuity correction, 100-5 equivalence, 110-1 exact binomial test, 100-4 examples, 100-13 hypergeometric model, 100-2 inequality, 100-1 non-inferiority, 105-1 odds ratio, 100-6 saw-tooth power function, 100-16 single-stage phase II trials, 120-1 superiority, 105-1 three-stage phase II trials, 130-1 two-stage phase II trials, 125-1 validation. 100-20 Z test, 100-4 Proportion (one) - confidence interval examples, 115-6 validation, 115-9 Proportion (one) - equivalence examples, 110-11 validation, 110-17 Z test, 110-6 Proportion (one) - non-inferiority examples, 105-10 validation, 105-16 Proportion surviving parameterization logrank, 715-2 Proportion trend test, 255-1 Proportional hazards regression, 850-1 Proportions comparing, 8-1 difference, 8-2 interpretation, 8-3 introduction, 8-1 logistic regression, 860-1 odds ratio, 8-3 odds ratio estimator, 910-1 paired (equivalence), 165-1 paired (non-inferiority), 160-1 ratio. 8-2 Proportions (many) trend. 255-1 Proportions (many) - trend examples, 255-12 validation, 255-19 Proportions (multiple) Chi-square test, 250-1 Proportions (two) Chi-square test, 200-5

cluster randomized - equivalence, 240-1 cluster randomized - non-inferiority, 235-1 cluster randomized - superiority, 235-1 cluster randomized design, 230-1 confidence intervals, 216-1 equivalence, 215-1 Fisher's exact, 200-4 group sequential test, 220-1 independent, 200-1 independent - equivalence, 215-1 independent - non-inferiority & superiority, 210-1 independent - offset, 205-1 inequality, 200-1 inequality - offset, 205-1 interim analysis, 220-1 matched case control. 155-1 McNemar test, 150-1 non-inferiority & superiority, 210-1 stratified, 225-1 Proportions (two) - cluster - equivalence examples, 240-8 validation, 240-12 Proportions (two) - cluster - non-inferiority examples, 235-7 validation, 235-11 Proportions (two) - cluster randomized design examples, 230-9 validation, 230-17 Proportions (two) - confidence interval examples, 216-26 validation, 216-28 Proportions (two) - equivalence examples, 215-17 validation, 215-23 Proportions (two) - group sequential examples, 220-9 validation, 220-17 Proportions (two) - inequality examples, 200-14 validation. 200-19 Proportions (two) - non-inferiority examples, 210-17 validation, 210-24 Proportions (two) - offset examples, 205-18 validation, 205-24 Proportions (two) - stratified design examples, 225-8 validation, 225-11 Proportions (two) correlated equivalence, 165-1 non-inferiority, 160-1 Proportions estimator, 910-1 examples, 910-2

#### Q

Qualitative factors D-optimal designs, 888-5 Quick launch window, 6-1 Quick-access buttons map window, 6-2 output window, 5-9 PASS home window, 3-3 procedure window, 4-6 Quitting PASS, 4-4

## R

Random assignment, 880-1 Random effects models, 571-1 mixed models, 571-1 Random factor ANOVA, 560-5 Random numbers, 920-1 multiple comparisons - simulation, 580-5 simulation, 585-5, 590-5 Random sorting, 880-3 Random sorting using max % deviation, 880-5 Randomization complete, 880-3 Efron's biased coin, 880-3 Latin square designs, 884-2 random sorting, 880-3 random sorting using max % deviation, 880-5 Smith, 880-4 Wei's urn, 880-4 Randomization lists, 880-1 examples, 880-9 Randomized block ANOVA, 565-1 examples, 565-9 validation, 565-11 Randomized block design design generator, 889-5 Range on axis, 4-11 Range test, 670-4 Rater agreement - kappa, 811-1 Rating data ROC curve (one), 260-4 ROC curves (two), 265-3 Ratio proportions, 8-2 two means, 445-1 two means - equivalence, 470-1 Ratio (two means) non-inferiority, 455-1 Ratio of two means examples, 445-6 validation, 445-8 Ratio of two means - equivalence examples, 470-7 validation, 470-9 Ratio -two means cross-over, 505-1 Regression confidence interval, 856-1 Cox, 850-1 linear, 855-1

logistic, 860-1 multiple, 865-1 Poisson, 870-1 Regression - confidence interval examples, 856-7 validation, 856-10 Rejection region, 7-3 Repeated measures mixed models, 571-1 two means, 431-1 two proportions, 201-1 Repeated measures - two means examples, 431-13 validation, 431-19 Repeated measures - two proportions examples, 201-16 validation, 201-24 Repeated measures ANOVA, 570-1 examples, 570-29 validation, 570-49 Repeated measures design design generator, 889-6 Replication two-level designs, 881-3 Reports tab, 4-8 Resetting a template, 4-3 Response surface designs, 885-1 examples, 885-3 Restricted maximum likelihood mixed models, 571-9 Risk ratio Blackwelder, 205-26 ROC curve (one), 260-1 examples, 260-8 validation, 260-12 ROC curves (two), 265-1 examples, 265-8 validation, 265-13 Row heights, 925-11 R-squared logistic regression, 860-8 multiple regression, 865-1 RTF, 5-3 RTF files, 5-1 Ruler, 5-5 Run menu procedure window, 4-5 Running a procedure, 2-3 Running PASS, 2-1

## S

Sample size introduction, 7-1 Save template, 4-4 Save template button, 4-4, 4-22 Saw-tooth power function one proportion, 100-16 Scaling factors

D-optimal designs, 888-2 Score test two proportions - equivalence, 215-7 two proportions - non-inferiority, 210-8 two proportions - offset, 205-7 Screening designs, 886-1 examples, 886-3 Sensitivity correlated proportions, 160-2, 165-2 ROC curve (one), 260-1 Serial numbers, 1-4, 5-7 Setting options, 4-4 Shapiro-Wilk test, 670-4 Show tickmarks, 4-13 Sign test simulation, 410-3 Sign test - paired means simulation, 490-4 Sign test - paired means - equivalence simulation, 495-5 Significance level, 7-3 adjusting, 9-5 Significance level - simulation multiple comparisons, 580-1, 585-2 multiple contrasts, 590-1 Simon two-stage phase II trials, 125-1 Simple linear regression confidence interval, 856-1 Simulation, 9-3, 920-1 Beta distribution, 920-3 Binomial distribution, 920-5 Cauchy distribution, 920-5 Constant distribution, 920-6 contaminated normal, 920-20 Exponential distribution, 920-6 F distribution, 920-7 Gamma distribution, 920-7 Likert-scale, 920-8, 920-22 Multinomial distribution, 920-8 multiple comparisons, 580-1, 580-5, 585-1, 585-4 multiple contrasts, 590-1, 590-4 Normal distribution, 920-9, 920-19 normality tests, 670-1 one mean, 410-1 one-way ANOVA, 555-1 paired means, 490-1 paired means - equivalence, 495-1 Poisson distribution, 920-9 random number generation, 580-5, 585-5, 590-5 size. 9-3 skewed distribution, 920-10 Student's T distribution, 920-10 svntax. 920-13 T distribution, 920-10 Tukey's lambda distribution, 920-10 two means, 440-1 two means - equivalence, 465-1 Uniform distribution, 920-11 Weibull distribution, 920-12 Simulation steps

mixed models, 571-17 Single-stage design one proportion, 120-1 Single-stage phase II trials examples, 120-3 validation, 120-3 Skewed data one-way ANOVA - simulation, 555-20 simulation, 410-12 Skewed data (two means) simulation, 440-20 Skewed distribution simulation. 920-10 Skewness test, 670-4 Slope linear regression, 855-1 Slope - simple linear regression confidence interval, 856-1 Smith's randomization, 880-4 Specificity correlated proportions, 160-2, 165-2 ROC curve (one), 260-1 Spending functions survival - group sequential, 710-3 two means - group sequential, 475-2 two proportions - group sequential, 220-2 Split plot analysis mixed models. 571-1 Spreadsheet, 925-1 data entry, 925-6 edit menu. 925-3 file menu, 925-1 help menu, 925-5 menus, 925-1 navigating, 925-6 window menu, 925-5 Standard deviation, 9-2 estimator, 905-1 interpretation, 905-1 Standard deviation (one) confidence interval, 640-1 Standard deviation (one) - confidence interval examples, 640-5 validation. 640-7 Standard deviation (one) - relative error confidence interval. 642-1 Standard deviation (one) - relative error - confidence interval examples, 642-4 validation, 642-6 Standard deviation (one) - tolerance - confidence interval examples, 641-6 validation. 641-8 Standard deviation (one) - tolerance probability confidence interval. 641-1 Standard deviation estimator examples, 905-6 Standard deviation test one, 650-1 two, 655-1

Starting PASS, 1-3, 2-1 Stratified designs two proportions, 225-1 Student's t distribution probablility calculator, 915-6 Studentized range distribution probablility calculator, 915-6 Student's T distribution simulation. 920-10 Style grid lines, 4-12 Superiority means (two), 450-1 means (two) - ratio, 455-1 one proportion, 105-1 paired t-test, 415-1 two proportions, 210-1 Superiority hypothesis, 7-8 Surface chart options, 4-17 Survival logrank, 700-1, 715-1 logrank - Lachin and Foulkes, 705-1 non-inferiority, 706-1 Survival - group sequential examples, 710-11 validation, 710-18 Survival - logrank examples, 700-6 validation, 700-9 Survival - logrank - Lachin and Foulkes examples, 705-8 validation, 705-12 Svntax macros, 930-2 System requirements, 1-1

## T

T distribution simulation, 920-10 T test two proportions - equivalence, 215-7 two proportions - non-inferiority, 210-8 T2 Hotelling's, 600-1 Tabs axes/legend/grid, 4-11 data, 4-7 iterations, 4-20 plot text, 4-13 plot type, 4-15 reports, 4-8 template, 4-21 Tabs on the procedure window, 4-7 Taguchi designs, 887-1 examples, 887-4 Technical support, 1-11 Template tab, 4-21 Templates, 4-1

automatic, 4-2 creating a new, 4-3 default, 4-2 definition, 4-3 deleting, 4-4, 4-22 file extension, 4-4, 4-22 file name, 4-21 loading, 4-3, 4-4, 4-21 opening, 4-3 saving, 4-4, 4-22 storage location, 4-4, 4-22 template id, 4-21 Test statistics, 7-6 Thin walls, 4-18 Three-stage design one proportion, 130-1 Three-stage phase II trials examples, 130-8 validation, 130-8 Tickmarks, 4-12 show, 4-13 Time averaged difference binary data, 201-1 normal data, 431-1 power for, 201-2, 431-2 two means, 431-1 two proportions, 201-1 Titles of plots, 4-13 Toolbar output window, 5-7, 6-2 PASS home window, 3-3 procedure window, 4-6 Toolbars customizing, 3-4 customizing using drag-and-drop, 6-3 format. 5-5 Tools menu PASS home window, 3-2 procedure window, 4-5 Trend in proportions, 255-1 Trimmed t-test (two means) simulation. 440-4 Trimmed t-test (two means) - equivalence simulation, 465-4 T-test cross-over, 500-3 microarray data, 610-1, 615-1 one group - multiple testing adjustment, 610-4 one mean, 400-1 one mean - simulation, 410-1 paired, 400-1 paired - equivalence - simulation, 495-1 paired - simulation, 490-1 two groups - multiple testing adjustment, 615-2 two means, 430-1 two means - equivalence, 460-1 two means - non-inferiority, 450-1 two means - simulation, 440-1 two proportions, 200-8 T-test - equivalence cross-over, 520-3

T-test - simulation two means - equivalence, 465-1 T-test (one mean) assumptions, 400-3 examples, 400-8 non-inferiority, 415-1 superiority, 415-1 validation, 400-17 T-test (one mean) - non-inferiority examples, 415-9 validation, 415-12 T-test (one mean) - simulation examples, 410-10 validation, 410-16 T-test (paired means) - equivalence - simulation examples, 495-11 validation, 495-17 T-test (paired means) - simulation examples, 490-11 validation, 490-16 T-test (paired) examples, 400-13 T-test (two means) examples, 430-10 validation, 430-18 T-test (two means) - simulation examples, 440-12 validation, 440-16 T-tests (two means) assumptions, 430-3 Tukey-Kramer simulation, 580-1 Tukey-Kramer test multiple comparisons, 575-7 simulation. 580-3 Tukey's lambda distribution simulation, 920-10 Two correlated proportions - equivalence examples, 165-11 validation, 165-14 Two correlated proportions - non-inferiority examples, 160-10 validation, 160-13 Two means cluster randomized design, 480-1 cross-over, 500-1 Two means - cluster randomized design examples, 480-4 validation, 480-6 Two means - equivalence cross-over, 520-1 examples, 460-5 validation, 460-7 Two means - equivalence - higher-order cross-over, 540-1 Two means - equivalence - simulation examples, 465-12 validation, 465-19 Two means - group sequential examples, 475-10 validation, 475-17

Two means - non-inferiority cross-over. 510-1 examples, 450-10 validation, 450-13 Two means - non-inferiority - higher-order cross-over, 530-1 Two means - ratio cross-over, 505-1 examples, 445-6 validation, 445-8 Two means - ratio - equivalence cross-over, 525-1 examples, 470-7 validation. 470-9 Two means - ratio - equivalence - higher-order cross-over. 545-1 Two means - ratio - non-inferiority cross-over, 515-1 Two means - ratio - non-inferiority - higher-order cross-over, 535-1 Two means - ratio - superiority cross-over, 515-1 Two means - ratio - superiority - higher-order cross-over, 535-1 Two means - superiority cross-over. 510-1 Two means - superiority - higher-order cross-over. 530-1 Two means (ratio) - non-inferiority examples, 455-6 validation, 455-8 Two proportions cluster randomized - equivalence, 240-1 cluster randomized - non-inferiority, 235-1 cluster randomized - superiority, 235-1 cluster randomized design, 230-1 equivalence, 215-1 inequality, 200-1 inequality - offset, 205-1 matched case-control, 155-1 McNemar test, 150-1 non-inferiority & superiority, 210-1 Two proportions - cluster - equivalence examples, 240-8 validation, 240-12 Two proportions - cluster - non-inferiority examples, 235-7 validation, 235-11 Two proportions - cluster randomized design examples, 230-9 validation, 230-17 Two proportions - equivalence examples, 215-17 validation, 215-23 Two proportions - group sequential examples, 220-9 validation, 220-17 Two proportions - inequality examples, 200-14 validation, 200-19 Two proportions - non-inferiority

examples, 210-17 validation, 210-24 Two proportions - offset examples, 205-18 validation, 205-24 Two proportions - stratified design examples, 225-8 validation, 225-11 Two-channel arrays, 610-1 Two-level designs, 881-1 examples, 881-6 Two-level factorial designs, 881-1 Two-sample t-test, 430-1 equivalence, 460-1 microarray data, 615-1 non-inferiority, 450-1 superiority, 450-1 Two-sample t-test - simulation equivalence, 465-1 Two-stage design one proportion, 125-1 Two-stage phase II trials examples, 125-8 validation, 125-10 Type-I error, 7-2 Type-II error, 7-2

## U

Uniform distribution simulation, 920-11

## V

Validation Chi-square test, 250-9 Cochran-Armitage test, 255-19 correlation (one) - confidence interval, 801-7 Cox regression, 850-6 cross-over - higher-order - equivalence, 540-10 cross-over - higher-order - non-inferiority, 530-12 cross-over - ratio - equivalence, 525-9 cross-over - ratio - higher-order - equivalence, 545-12 cross-over - ratio - higher-order - non-inferiority, 535-13 cross-over - ratio - non-inferiority, 515-8 cross-over (two means), 500-10 cross-over (two means) - equivalence, 520-10 cross-over (two means) - non-inferiority, 510-10 cross-over (two means) - ratio, 505-8 equivalence - two correlated proportions, 165-14 exponential mean (one), 405-10 exponential means (two), 435-7 fixed effects ANOVA, 560-19 Hotelling's T2, 600-11 intraclass correlation, 810-6

kappa, 811-11 linear regression, 855-7 logistic regression, 860-14 logrank tests - non-inferiority, 706-11 logrank tests (Lakatos), 715-21 MANOVA, 605-17 many proportions - trend, 255-19 matched case-control - proportions, 155-10 McNemar test - two correlated proportions, 150-9 mean ratio - non-inferiority, 455-8 microarray one-sample or paired t-test, 610-19 microarray two-sample t-test, 615-19 mixed models, 571-41 multiple comparisons, 575-19 multiple comparisons - simulation, 580-22 multiple comparisons - vs control - simulation, 585-21 multiple contrasts - simulation, 590-24 multiple regression, 865-10 non-inferiority - two correlated proportions, 160-13 normality - simulation, 670-11 one coefficient alpha, 815-7 one correlation, 800-7 one mean - confidence interval, 420-7 one mean - tolerance - confidence interval, 421-8 one proportion, 100-20 one proportion - confidence interval, 115-9 one proportion - equivalence, 110-17 one proportion - non-inferiority, 105-16 one standard deviation - confidence interval, 640-7 one standard deviation - relative error - confidence interval. 642-6 one standard deviation - tolerance - confidence interval, 641-8 one variance - confidence interval, 651-6 one variance - relative error - confidence interval, 653-6 one variance - tolerance - confidence interval, 652-8 one-way ANOVA, 550-19 one-way ANOVA - simulation, 555-16 paired means - confidence interval, 496-6 paired means - tolerance - confidence interval, 497-8 Poisson regression, 870-9 post-marketing surveillance, 135-8 randomized block ANOVA, 565-11 ratio of two means, 445-8 ratio of two means - equivalence, 470-9 regression - confidence interval, 856-10 repeated measures - two means, 431-19 repeated measures - two proportions, 201-24 repeated measures ANOVA, 570-49 ROC curve (one), 260-12 ROC curves (two), 265-13 single-stage phase II trials, 120-3 survival - group sequential, 710-18 survival - logrank, 700-9 survival - logrank - Lachin and Foulkes, 705-12 three-stage phase II trials, 130-8

t-test (one mean), 400-17 t-test (one mean) - non-inferiority, 415-12 t-test (one mean) - simulation, 410-16 t-test (paired means) - equivalence - simulation, 495-17 t-test (paired means) - simulation, 490-16 t-test (two means), 430-18 t-test (two means) - simulation, 440-16 two coefficient alphas, 820-10 two correlated proportions - equivalence, 165-14 two correlated proportions - non-inferiority, 160-13 two correlations, 805-8 two means - cluster randomized, 480-6 two means - confidence interval, 471-7 two means - equivalence, 460-7 two means - equivalence - simulation, 465-19 two means - group sequential, 475-17 two means - non-inferiority, 450-13 two means - ratio, 445-8 two means - ratio - equivalence, 470-9 two means - tolerance - confidence interval, 472-8 two proportions - cluster - equivalence, 240-12 two proportions - cluster - non-inferiority, 235-11 two proportions - cluster randomized, 230-17 two proportions - confidence interval, 216-28 two proportions - equivalence, 215-23 two proportions - group sequential, 220-17 two proportions - inequality, 200-19 two proportions - non-inferiority, 210-24 two proportions - offset, 205-24 two proportions - stratified design, 225-11 two-stage phase II trials, 125-10 variance (one), 650-7 variance ratio - confidence interval. 656-8 variance ratio - relative error - confidence interval. 657-6 variances (two), 655-8 Variance (one) confidence interval, 651-1 examples, 650-4 validation, 650-7 Variance (one) - confidence interval examples, 651-4 validation, 651-6 Variance (one) - relative error confidence interval, 653-1 Variance (one) - relative error - confidence interval examples, 653-4 validation. 653-6 Variance (one) - tolerance - confidence interval examples, 652-6 validation, 652-8 Variance (one) - tolerance probability confidence interval, 652-1 Variance ratio confidence interval. 656-1 Variance ratio - confidence interval examples, 656-5 validation, 656-8 Variance ratio - relative error

confidence interval, 657-1 Variance ratio - relative error - confidence interval examples, 657-4 validation. 657-6 Variance test one, 650-1 two. 655-1 Variances (two) examples, 655-4 validation, 655-8 Vertical viewing angle, 4-18 View menu output window, 5-5 PASS home window, 3-2 Viewing angle horizontal, 4-17 vertical. 4-18 Viewing output, 2-4

#### W

Wall color, 4-18 Walter's confidence intervals two proportions, 216-11 Wei's urn randomization, 880-4 Weibull distribution probablility calculator, 915-6 simulation, 920-12 Welch test multiple contrasts - simulation, 590-4 Welch's test - simulation equivalence, 465-1 Welch's t-test non-inferiority, 450-5 simulation, 440-3 Wilcoxon test, 400-1, 400-7, 415-7, 450-9 assumptions, 400-3 non-inferiority, 415-1 simulation, 410-3 superiority, 415-1 Wilcoxon test - paired means simulation, 490-4 Wilcoxon test - paired means - equivalence simulation, 495-4 Wilks' Lambda, 605-1 MANOVA, 605-2 repeated measures ANOVA, 570-1, 570-6 Wilson score limits one proportion, 115-2 Wilson's score confidence interval two proportions, 216-7 Window menu output window, 5-6 PASS home window, 3-3 procedure window, 4-5 spreadsheet, 925-5 Winsorized test (two means) - equivalence simulation, 465-4 Within standard deviation

#### Index-20

repeated measures ANOVA, 570-15 Within-subjects design repeated measures ANOVA, 570-3 Word processor, 5-1

## Ζ

Z test one proportion, 100-4 one proportion - equivalence, 110-6 two proportions - equivalence, 215-5 two proportions - non-inferiority, 210-6 two proportions - offset, 205-6